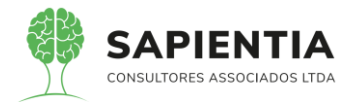

# ILUSTRÍSSIMO SENHOR PRESIDENTE DA CÂMARA MUNICIPAL DE FOZ DO IGUAÇU

#### PREGÃO ELETRÔNICO Nº 06/2020

**OBJETO:** A contratação de empresa especializada para cessão de direito de uso de software de um Sistema Integrado de Gestão Pública, com migração de dados, implantação, treinamento inicial e durante toda a vigência do contrato, manutenção e suporte técnico.

SAPIENTIA CONSULTORES ASSOCIADOS EIRELI, pessoa jurídica de direito privado, com sede na Rua XV de novembro, 1456, conj. 304, 3º andar, Ed. Izabel Kudri, Centro, no Município Curitiba, Estado do Paraná, devidamente inscrita no CNPJ sob nº 24.543.391/0001-59, representada pelo seu único Sócio, o Sr. LUIZ MARIO DEMIO JUNIOR, vem, tempestivamente, à presença de V.Sª, com fundamento na Lei Federal nº 10.520/2002, no Decreto nº 5.450/2005, no Ato da Presidência nº 34/2019, subsidiariamente na Lei 8666/1993 e com fundamento no próprio Edital convocatório do Pregão Eletrônico nº 06/2020, oferecer suas CONTRA RAZÕES RECURSAIS em face do recurso administrativo interposto pela empresa ELOTECH GESTÃO PÚBLICA LTDA., que inconformada com o resultado do certame busca macular a decisão e a conduta do Pregoeiro em um processo licitatório lícito e transparente e que, para se contrapor passa a aduzir as razões de fato e direito:

### I - DO OBJETO DAS CONTRARRAZÕES

A Recorrente, em apertada síntese, alega os seguintes pontos:

i – Inexequibilidade da proposta;

ii – irregularidade na formatação da proposta ao atribuir "valor zero" em

um dos itens que compõem o lote único;

iii - atestado de capacidade técnica em desconformidade com o requerido

no edital;

15.3.1 Empresas, cadastradas ou não no SICAF, deverão comprovar a qualificação técnica, mediante apresentação de atestado de capacidade técnico-operacional demonstrando que a licitante já tenha prestado serviços de cessão de direito de uso e manutenção de software de Gestão;

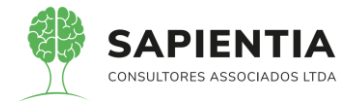

iv – Não atendimento, pelo sistema demonstrado, de itens conforme requerido pelo Termo de Referência e Edital.

Itens:

Módulo Orçamento: 5.9.1.2.3, 5.9.1.2.14, 5.9.1.2.15

Módulo Contabilidade: 5.9.1.3.1, 5.9.1.3.21, 5.9.1.3.22, 5.9.1.3.32, 5.9.1.3.36, 5.9.1.3.38, 5.9.1.3.41, 5.9.1.3.43, 5.9.1.3.44, 5.9.1.3.46, 5.9.1.3.47, 5.9.1.3.48, 5.9.1.3.49, 5.9.1.3.52, 5.9.1.3.53, 5.9.1.3.68

Módulo Tesouraria: 5.9.1.4.14, 5.9.1.4.17, 5.9.1.4.19

Módulo de Custos: 5.9.1.5.11

Módulo SIM-AM: 5.9.2.1.3

Módulo Almoxarifado: 5.9.3.3, 5.9.3.4, 5.9.3.5, 5.9.3.6, 5.9.3.7, 5.9.3.9, 5.9.3.10, 5.9.3.14, 5.9.3.16, 5.9.3.17

Módulo Controle de Frotas: 5.9.4.1, 5.9.4.3, 5.9.4.6, 5.9.4.10, 5.9.4.13, 5.9.4.15

Módulo Obras Públicas: 5.9.5.1, 5.9.5.6, 5.9.5.8, 5.9.5.9, 5.9.5.10, 5.9.5.11, 5.9.5.12

Módulo Compras e Licitações: 5.9.6.1, 5.9.6.7, 5.9.6.8, 5.9.6.10, 5.9.6.12, 5.9.6.16, 5.9.6.29, 5.9.6.31, 5.9.6.43.1, 5.9.6.43.2, 5.9.6.45.1

Módulo LRF: 5.9.7.1

Módulo Patrimônio: 5.9.8.1, 5.9.8.4, 5.9.8.5, 5.9.8.7, 5.9.8.9, 5.9.8.11

Módulo Portal da Transparência: 5.9.9.1, 5.9.9.2, 5.9.9.3, 5.9.9.4, 5.9.9.5, 5.9.9.6, 5.9.9.8, 5.9.9.10, 5.9.9.12, 5.9.9.15, 5.9.9.17, 5.9.9.18,

Módulo Protocolo Geral: 5.9.10.1, 5.9.10.4, 5.9.10.6, 5.9.10.10, 5.9.10.12 e 5.9.10.16

As Razões do recurso interposto pela Recorrente não devem prosperar, e têm estas Contrarrazões o objetivo de afastar de maneira contundente e de forma irrefutável tais pretensões, pois descabidas fática e juridicamente.

#### **II – DAS PRELIMINARES**

Senhor Julgador observe que a empresa Recorrente, através da prática do seu direito de Recurso, não está em busca de alcançar a justiça com relação a um ato que, a seu ver, tenha sido injusto. Ao reverso, dedica-se a perturbar o procedimento licitatório, pois demonstra, conforme abaixo se poderá facilmente observar, ou total desleixo ou total desconhecimento no trato de suas argumentações, além de se apoiar em contextos com o propósito de, além de causar prejuízo à empresa vencedora, desqualificar o trabalho desenvolvido pela administração e pelo Pregoeiro **colocando dúvidas**, por mais de uma vez, com relação à **licitude na conduta do certame** e com relação à **idoneidade de servidores envolvidos** (fls 7 e 8), culminando ao final, por **proferir ameaças** de encaminhar o Processo Licitatório ao conhecimento do MINISTÉRIO PÚBLICO ou ao TRIBUNAL DE CONTAS, com se isso pudesse mudar a linha de obediência à regularidade e à legalidade a que foi submetido todo o desenrolar dos trabalhos.

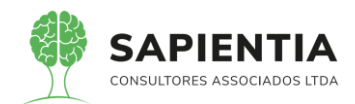

Para corroborar como o acima exposto, cabe salientar que o Recurso ocorre em face da habilitação da empresa SAPIENTIA CONSULTORES ASSOCIADOS EIRELI, nos termos do Ato da Presidência n° 34/2019, do Decreto nº 5.450/2005, da Lei Federal nº 10.520/2002 e subsidiariamente na Lei 8.666/1993 e não se limita nesta ultima, pois que ela se apresenta, tão somente, como regra subsidiária. E, a bem da realidade, trata-se do Pregão Eletrônico de nº 06/2020 e **não de um pregão\_presencial como se equivoca o preâmbulo** do texto recursal apresentado pela Elotech Gestão Pública Ltda.

A empresa Recorrente continua errando quando afirma que a validação do sistema "...se iniciou no dia 30/06/2020 e foi finalizada no dia 02/07/2020, com a presença da comissão de licitação...".

Afirma erroneamente que "...<u>a comissão</u> finalizaria a avaliação e emitiria relatório...". E, ainda, que "...<u>a comissão</u> entende que os softwares demonstrados atendem os requisitos do edital, <u>declarando, portanto, como habilitada a empresa SAPIENTIA</u>..."

Continua afirmando no último parágrafo das fls 5, que "…a própria **comissão de licitação** não toma as medidas…" e daí em diante, em muitos e diversos pontos do texto de recurso, a Recorrente cita uma **comissão de licitação** inexistente.

Deve-se avisar à empresa Elotech, ou a quem tenha redigido o recurso, que não há, não existe, neste caso, Comissão de Licitação. Trata-se de um Pregão e assim, o Pregoeiro é o servidor encarregado de conduzir o Pregão desde a análise das propostas, condução dos procedimentos relativos aos lances, análise dos recursos e indicação da empresa vencedora do certame. Portanto, o Pregão é conduzido pelo Pregoeiro sendo que à equipe de apoio não se delega ações de responsabilidade, pois, ela limita-se ao compromisso de AUXILIAR o Pregoeiro em todas as fases do processo licitatório. O Pregoeiro é a única autoridade na modalidade Pregão.

A Recorrente demonstra não saber que as atribuições do Pregoeiro, segundo o <u>Decreto nº 5.450/2005</u>, art. 11, inc. I ao XI, são:

- Coordenar o processo licitatório;
- Receber, examinar e decidir as impugnações e consultas ao edital, apoiado pelo setor responsável pela sua elaboração;
  - Conduzir a sessão pública na internet;
  - Verificar a conformidade da proposta com os requisitos estabelecidos

no instrumento convocatório;

- Dirigir a etapa de lances;
- <u>Verificar e julgar as condições de habilitação;</u>
- Receber, examinar e decidir os recursos, encaminhando à Autoridade

Competente quando mantiver sua decisão;

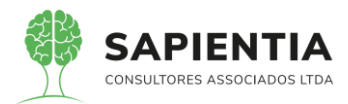

- Indicar o vencedor do certame;
- Adjudicar o objeto, quando não houver recurso;
- Conduzir os trabalhos da equipe de apoio;
- Encaminhar o processo devidamente instruído à autoridade superior

e propor a homologação.

Além do acima citado, o Pregoeiro deve exercer Liderança na condução dos trabalhos. O Pregoeiro é, antes de tudo, um líder que fala em nome do poder público naquela sessão do pregão; ele é, naquele momento, uma autoridade pública. Ele tem, por delegação, atribuições de julgamento e condução de um procedimento público. E como líder que deve ser, tem poderes, deveres e muita responsabilidade.

Oportuno se torna dizer que se extrai, de fato, que o pregoeiro tem muito "poder", no entanto tem muito mais "deveres" (de obediência à lei) e "responsabilidade" (pelos resultados e efeitos de suas decisões)

Porque, na verdade, trata-se de uma parcela da competência da Administração Pública que é deslocada para esse agente público e, no Direito Administrativo, para que os atos sejam válidos, é necessário que sejam praticados por agente competente.

Ademais, em muitos dos argumentos apresentados no texto de recurso, trataram a empresa SAPIENTIA CONSULTORES ASSOCIADOS EIRELI como <u>recorrida</u>. Cabe lembrar ao Recorrente, que o recurso transcorre pela <u>não aceitação da decisão do Pregoeiro pela habilitação da</u> <u>empresa SAPIENTIA</u>, assim a empresa vencedora não é recorrida. Recorrido é o ato contra o qual se insurge a Recorrente.

E, ainda, para causar mais confusão e perturbar, **em um mesmo parágrafo** (3º da fls 3) argumenta sobre "...irregularidades cometidas...", mas <u>requer</u> que "... ao final seja <u>RATIFICADA</u> a decisão proferida pela <u>comissão de licitação</u> e pregoeiro..." e pugna "...pela desclassificação da empresa ora <u>recorrida</u>...".

Somente para esclarecer ao redator do recurso e ao mesmo tempo em agradecimento ao REQUERIMENTO pela <u>RA</u>TIFICAÇÃO, formalizado pela empresa Recorrente com relação à decisão proferida pelo pregoeiro, cabe-nos ressaltar que segundo o Dicionário Aurélio de Português, RATIFICAR significa CONFIRMAR UM ATO OU COMPROMISSO, com que, no âmbito do recurso, concordamos plena e totalmente.

Diante da falta de qualidade técnica, da inegável prática do copiar e colar, do indubitável interesse em impedir ato de um procedimento licitatório público, de causar prejuízo moral e de perturbar o certame licitatório, REQUER-SE em sede preliminar:

1) seja considerado como Ato Lesivo à Administração Pública os termos do Recurso apresentado pela Empresa Recorrente por enquadrar-se plenamente em comportamento

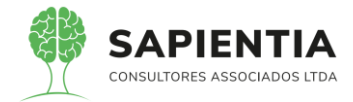

previsto no item "b" do inciso IV, do art. 5º da Lei 12.846/2013, com a aplicação das sanções legalmente previstas.

Lei 12.846/2013

[...]

DOS ATOS LESIVOS À ADMINISTRAÇÃO PÚBLICA NACIONAL OU ESTRANGEIRA

Art. 5º Constituem atos lesivos à administração pública, nacional ou estrangeira, para os fins desta Lei, todos aqueles praticados pelas pessoas jurídicas mencionadas no parágrafo único do art. 1º, que atentem contra o patrimônio público nacional ou estrangeiro, contra princípios da administração pública ou contra os compromissos internacionais assumidos pelo Brasil, assim definidos:

[...]

IV - no tocante a licitações e contratos:

[...]

b) impedir, <u>perturbar</u> ou fraudar <u>a realização de qualquer ato de procedimento licitatório</u> <u>público</u>;

2) Seja acatada, não ao final, mas de imediato, sem maiores delongas e

dispêndio de tempo, o requerimento da Recorrente, de que seja RATIFICADA a decisão proferida pelo pregoeiro, constante do parágrafo 3º da fls 3. do documento de recurso.

### III – DAS CONTRARRAZÕES FÁTICAS E JURÍDICAS

#### i - INEXEQUIBILIDADE DA PROPOSTA

A identificação das propostas inexequíveis é disciplinada pelo inciso II do artigo 48º da Lei 8.666/93 e também no inciso XI do art. 4º, da Lei 10.520/2002.

Lei 10.520/2002.

[...]

Art. 4º A fase externa do pregão será iniciada com a convocação dos interessados e observará as seguintes regras:

[...]

XI - examinada a proposta classificada em primeiro lugar, quanto ao objeto e valor, caberá ao pregoeiro decidir motivadamente a respeito da sua aceitabilidade; (grifo nosso)

Como a Lei 8.666/93 somente se aplica subsidiariamente ao Pregão, deixamos de transcrever o artigo citado.

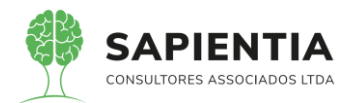

A forma de identificação de uma proposta quanto à sua exequibilidade altera conforme o objeto da licitação, ou seja, formatou-se uma metodologia para as licitações de obras e serviços de engenharia e outra para as demais segmentações.

Para as licitações de obra e serviço de engenharia a lei é mais objetiva, mas, para as demais licitações o <u>Pregoeiro poderá</u>, com fundamento na Lei 10.520/02, que é especifica para Pregão, <u>decidir sobre a sua aceitabilidade</u>, levando em consideração diversos fatores que inclui a viabilidade dos preços apresentados, com os preços praticados pelo mercado.

Hely Lopes Meirelles, pai do Direito Administrativo Brasileiro pondera que:

"Essa inexequibilidade se evidencia nos <u>preços zero,</u> <u>simbólicos ou excessivamente baixos</u>, nos <u>prazos impraticáveis de entrega</u> e nas <u>condições</u> <u>irrealizáveis da execução</u> diante da realidade do mercado, da situação efetiva do proponente e de outros fatores, preexistentes ou supervenientes verificados pela Administração" (Grifo nosso)

Cumpre salientar que a Corte de Contas da União orienta a Administração que, entendendo ser inexequível uma proposta, deve oferecer oportunidade do licitante em <u>declarar</u>, de forma fundamentada ou não, a exequibilidade de sua proposta antes de considera-la inexequível e desclassificá-la.

Não há possibilidade de risco de prejuízo para a Administração Pública, pois se a empresa firmar o compromisso e não conseguir, não puder ou não quiser cumprir o pactuado estará sujeita às sanções administrativas elencadas no art. 87 da Lei 8.666/93.

Art. 87. Pela inexecução total ou parcial do contrato a Administração poderá, garantida a prévia defesa, aplicar ao contratado as seguintes sanções:

I - advertência;

II - multa, na forma prevista no instrumento convocatório ou

no contrato;

III - suspensão temporária de participação em licitação e impedimento de contratar com a Administração, por prazo não superior a 2 (dois) anos;

IV - declaração de inidoneidade para licitar ou contratar com a Administração Pública enquanto perdurarem os motivos determinantes da punição ou até que seja promovida a reabilitação perante a própria autoridade que aplicou a penalidade, que será concedida sempre que o contratado ressarcir a Administração pelos prejuízos resultantes e após decorrido o prazo da sanção aplicada com base no inciso anterior.

§ 1º Se a multa aplicada for superior ao valor da garantia prestada, além da perda desta, responderá o contratado pela sua diferença, que será descontada dos pagamentos eventualmente devidos pela Administração ou cobrada judicialmente.

 $\$~2^{\circ}$  As sanções previstas nos incisos I, III e IV deste artigo poderão ser aplicadas juntamente com a do inciso II, facultada a defesa prévia do interessado, no respectivo processo, no prazo de 5 (cinco) dias úteis.

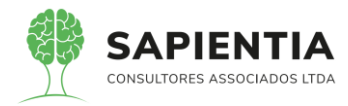

§ 3º A sanção estabelecida no inciso IV deste artigo é de competência exclusiva do Ministro de Estado, do Secretário Estadual ou Municipal, conforme o caso, facultada a defesa do interessado no respectivo processo, no prazo de 10 (dez) dias da abertura de vista, podendo a reabilitação ser requerida após 2 (dois) anos de sua aplicação. (Vide art 109 inciso III) (G.N.)

Assim, entende-se que caso a empresa oferte um preço aparentemente baixo, o correto é que, em havendo descumprimento do pacto contratual, se aplique as sanções previstas supra e não, simplesmente desclassificar previamente a empresa alegando inexequibilidade, invadindo a esfera privada da empresa, avaliando, inconvenientemente, critérios técnico-financeiros da empresa vencedora.

Questiona-se, poderia a Administração Pública deixar de contratar a empresa vencedora, que afirmou por escrito e posteriormente afirmou a exequibilidade de sua proposta durante ao ato licitatório, sob a alegação de que os preços são inexequíveis, e assim desclassificá-la?

Isto comporta uma ressalva prévia sobre a impossibilidade de eliminação de propostas vantajosas para o interesse público. A desclassificação por inexequibilidade <u>apenas pode</u> <u>ser admitida como exceção</u>, <u>em hipóteses muito restritas</u>. Acompanhando o raciocínio da esposado por Justen Filho, o Estado não pode transformar-se em fiscal da lucratividade privada e na plena admissibilidade de propostas deficitárias.

Fugiria da lógica, por exemplo, imaginar um dispositivo da Constituição Federal que rejeitasse proposta gratuita em favor dos estados. Nada impede que um empresário, por decisão própria, doe seus bens ao poder público. Não é o caso em comento, mas se se pode até doar, porque não poderia ofertar um preço aparentemente com lucro reduzido?

Além da impossibilidade de lei proibindo que o Estado perceba vantagens de particulares, estes podem dispor de seus bens como queiram.

O empresário poderia, mesmo não sendo o caso, tranquilamente, assumir riscos que derivarão prejuízos. É salutar o comentário do sempre citado Justen Filho quando aduz que "não é cabível que o Estado assuma, ao longo da licitação, uma função similar à de curatela dos licitantes. Se um particular comprometer excessivamente seu patrimônio, deverá arcar com o insucesso correspondente".

Com esse entendimento, vale ressaltar que se uma proposta de menor valor for plenamente executável por um particular, não estará em jogo o interesse público. A proposta não poderá ser excluída do certame.

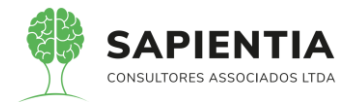

O que não pode ocorrer de forma alguma é a desclassificação do licitante sob a argumentação que não conseguirá arcar com seus compromissos, pois não é da alçada do Estado fazer esse juízo de valor da empresa.

O Edital inclui em seu regramento, o seguinte texto (citado pela Recorrente):

13.6 **Havendo indícios de inexequibilidade da proposta de preço**, ou em caso da necessidade de esclarecimentos complementares, poderá ser efetuada diligência, na forma do parágrafo 3º do artigo 43 da Lei n.º 8.666 de 1993, para efeito de comprovação de sua exequibilidade, podendo-se adotar, dentre outros, os seguintes procedimentos:

Com efeito, para falarmos somente sobre valores, a legislação define que não devem ser aceitas propostas com preço manifestamente inexequíveis. Ou seja, proposta contendo valor ou valores que se mostrem indubitavelmente ou claramente inexequíveis, <u>a critério e</u> <u>sob a ótica do Pregoeiro</u> (que não identificou indícios de inexequibilidade), que conforme o comando do inciso XI da Lei 10.520/02 é o agente responsável e competente, por decidir a respeito de sua aceitabilidade.

Diante do quanto exposto, REQUER-SE seja considerado estar correta, regular e legal a decisão tomada pelo Pregoeiro, porque autorizado e capacitado para o exercício de suas atribuições. Ressalte-se que sua decisão, de forma alguma, coloca em risco a Administração Pública porque regular e tem a seu favor as regras punitivas à empresa vencedora, que eventualmente venha descumprir o pacto contratual originado da licitação.

# ii – IRREGULARIDADE NA FORMATAÇÃO DA PROPOSTA AO ATRIBUIR "VALOR ZERO" EM UM DOS ITENS QUE COMPÕEM O LOTE ÚNICO

A proposta é o documento no qual o licitante apresenta o preço do seu produto ou serviço, de acordo com o edital, levando-se em conta, por obvio, o objeto da licitação.

Apresenta-se abaixo, alguns trechos do Edital onde se trata da proposta comercial a ser feita, por ocasião do certame, pelas empresas licitantes:

2.4 A **proposta** que consignar valor máximo superior ao fixado no item 2.2 deste Edital será desclassificada.

4.2. Os serviços deverão seguir **especificações e quantidades, conforme tabela abaixo**, e **seus valores máximos** a serem definidos após orçamentos colhidos pelo Setor de Compras da Câmara Municipal de Foz do Iguaçu, junto às empresas fornecedoras, os quais serão integrados a este processo.

4.3. A proposta de preços apresentada com valores superiores aos estabelecidos no quadro abaixo no Edital será desclassificada pelo Pregoeiro, tanto considerando-se o valor de cada módulo quanto o valor máximo da licitação.

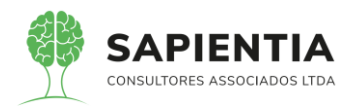

|       |         |          | LOTE ÚNICO                                                                                            |                  |               |
|-------|---------|----------|----------------------------------------------------------------------------------------------------|------------------|---------------|
| Item  | Qtde.   | Unid.    | Descrição                                                                                             | Valor Unitário   | Valor Total   |
| 01    | 12      | Mês      | Orçamento                                                                                             | R\$ 2.000,00     | R\$ 48.000,00 |
| 02    | 12      | Mês      | Contabilidade Pública                                                                                 | R\$ 2.500,00     | R\$ 30.000,00 |
| 03    | 12      | Mês      | Tesouraria                                                                                            | R\$ 1.800,00     | R\$ 21.600,00 |
| 04    | 12      | Mês      | Custos                                                                                                | R\$ 800,00       | R\$ 9.600,00  |
| 05    | 12      | Mês      | SIM-AM                                                                                                | R\$ 1.200,00     | R\$ 14.400,00 |
| 06    | 12      | Mês      | Almoxarifado                                                                                          | R\$ 1.500,00     | R\$ 18.000,00 |
| 07    | 12      | Mês      | Controle de Frota                                                                                     | R\$ 800,00       | R\$ 9.600,00  |
| 08    | 12      | Mês      | Obras Públicas                                                                                        | R\$ 800,00       | R\$ 9.600,00  |
| 09    | 12      | Mês      | Compras e Licitações                                                                                  | R\$ 2.150,00     | R\$ 25.800,00 |
| 10    | 12      | Mês      | LRF (Lei de Responsabilidade Fiscal                                                                   | R\$ 800,00       | R\$ 9.600,00  |
| 11    | 12      | Mês      | Patrimônio                                                                                            | R\$ 2.000,00     | R\$ 24.000,00 |
| 12    | 12      | Mês      | Portal Transparência                                                                                  | R\$ 1.200,00     | R\$ 14.400,00 |
| 13    | 12      | Mês      | Protocolo Geral                                                                                       | R\$ 1.150,00     | R\$ 13.800,00 |
| 14    | 90      | hora     | Treinamento inicial dos servidores para<br>início da sua utlização                                    | <b>R\$</b> 60,00 | R\$ 5.400,00  |
| 15    | 01      | Serviço  | Implantação do novo sistema, Migração e<br>Conversão de Dados do sistema atual para o<br>novo sistema | R\$ 39.000,00    | R\$ 39.000,00 |
| VALOR | R MÁXIM | O DA LIO | CITAÇÃO                                                                                               | R\$ 192          | .800,00       |

#### 7. CADASTRAMENTO DA PROPOSTA

7.3 O licitante deverá dar oferta firme e precisa, sem alternativas de preços ou qualquer outra condição que induza o julgamento a ter mais de um resultado.

7.4 A apresentação das propostas implicará plena aceitação por parte do licitante, das condições estabelecidas neste Edital.

7.5 Ocorrendo discordância entre o valor numérico e por extenso contido na proposta prevalecerá este último e, no caso de discordância entre o valor unitário e total, prevalecerá o primeiro.

7.6 As propostas não podem conter qualquer identificação do licitante proponente (tais como nome, CNPJ, papel timbrado da empresa, telefone, e-mail, etc.), sob pena de desclassificação.

11.3 A proposta deverá conter:

11.3.1 Proposta de preços, conforme modelo constante do Anexo III do presente Edital, vedado o preenchimento desta com dados aleatórios, sob pena de desclassificação da proposta;

11.3.2 Preços unitários e totais, em Real, em algarismo, com no máximo duas casas após a vírgula, e por extenso, sem inclusão de qualquer encargo financeiro ou previsão inflacionária;

11.3.3 Indicação de que nos preços ofertados já estão inclusos os tributos, fretes, taxas, seguros, encargos sociais, trabalhistas e todas as demais despesas necessárias à execução do objeto;

11.3.4 Prazo de validade da proposta de no mínimo 60 (sessenta) dias, contados da data de abertura da licitação.

11.3.5 A proposta, enviada exclusivamente por meio do Sistema Eletrônico, deve atender todas as especificações técnicas obrigatórias do Edital e Anexos sob pena de desclassificação.

#### 12. CRITÉRIO DE JULGAMENTO

12.1 O critério de julgamento da presente licitação é o MENOR PREÇO POR GRUPO.

13.2 Não se considerará qualquer oferta de vantagem não prevista neste Edital, inclusive financiamentos subsidiados ou a fundo perdido.

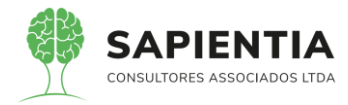

13.3 **Não se admitirá <u>proposta</u> que apresente valores simbólicos, irrisórios ou de valor zero**, incompatíveis com os preços de mercado, exceto quando se referirem a materiais e instalações de propriedade do licitante, para os quais ele renuncie à parcela ou à totalidade de remuneração.

13.4 Não serão aceitas propostas com valor superior ao máximo ou com preço manifestamente inexequível.

13.7 No julgamento das propostas o Pregoeiro poderá relevar omissões puramente formais e sanar erros ou falhas, desde que não contrariem a legislação vigente.

13.8 A adequação da proposta na forma do item anterior não poderá acarretar majoração de seu valor global.

13.11.5 Com valor superior ao preço unitário e total estabelecidos no presente Edital;

O termo de referencia apresenta:

#### 2. METODOLOGIA

2.1. A presente contratação será realizada por meio de processo licitatório, na modalidade de Pregão Eletrônico, do tipo **Menor Preço**.

2.2 **O menor preço** deverá ser apresentado em **uma única proposta de preço**, separada por módulos e serviços que a compõem, por tratar-se de objeto indivisível, considerando a necessidade de contratação de um sistema unificado apto ao atendimento de todas as funcionalidades exigidas. <u>A apresentação do sistema por itens é necessária por se tratar de serviços diversos, prestados em momentos diversos, todavia tal segregação não altera a característica de indivisibilidade do objeto.</u>

Desta pequena coletânea de regras editalícias para o tema "proposta de preço", pode-se afirmar, sem margem de erro, que se procura impedir que os licitantes apresentem propostas de preços com valor superior ao máximo definido pelo Edital, no entanto, nada se fala em valor mínimo, e não há qualquer vedação ao formato contido na proposta feita pela empresa vencedora. A Proposta apresentada pela empresa SAPIENTIA e que serviu de referencia para o julgamento, quanto ao menor preço, atende plenamente as exigências impostas pelo certame, através de seu regramento e pelas leis vigentes.

Para simplificar o entendimento, foi apresentada uma única proposta de preço (item 2.2), no valor de R\$ 96.000,00 (noventa e seis mil, reais) e foi essa considerada a proposta de menor preço em atendimento ao tipo da licitação escolhido pela Administração para julgamento da proposta mais vantajosa. Não há que se utilizar os demais valores constantes do documento proposta de preço, para distorcer a realidade, já que como explica o item 2.2 do Termo de Referencia, anexo do Edital do Pregão a apresentação do sistema por itens foi necessária por se tratar de serviços diversos, prestados em momentos diversos, todavia tal segregação não altera a característica de indivisibilidade do objeto. Portanto, plenamente correta a proposta apresentada.

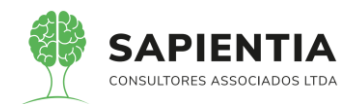

O item 13.2 do Edital veda a oferta de vantagem não prevista no Edital, inclusive financiamentos subsidiados ou a fundo perdido com o propósito de impedir que essa vantagem seja obtida pela Entidade Pública. Assim, por não tratar de vantagem ou desvantagem obtida pelas empresas licitantes, maldosamente a Recorrente distorce a realidade através de um argumento tão inadequado quanto inócuo, pois não se enquadra em nada ao que se pretende através do texto legal.

Quanto ao item 13.3 do Edital se referir que não admitirá <u>proposta</u> que apresente valor simbólico, irrisório ou de valor zero está a impor regra para o valor da proposta, no singular, aquele que servirá de referência para julgamento já que, a existência dos demais valores na proposta comercial já resta explicada e justificada pelo item 2.2 do Termo de Referencia, anexo ao Edital.

Em suma há de se compreender perfeitamente não ter havido nenhuma irregularidade na proposta comercial apresentada pela empresa SAPIENTIA CONSULTORES ASSOCIADOS EIRELI, e por esse motivo REQUER-SE seja considerado estar absolutamente correta e legal a decisão tomada pelo Pregoeiro em aceitá-la na forma em que se encontra no procedimento licitatório.

## iii – ATESTADO DE CAPACIDADE TÉCNICA EM DESCONFORMIDADE COM O REQUERIDO NO EDITAL

O Edital da licitação Pregão Eletrônico nº 06/2020 reza em seu item 15.3.1

o que segue:

15.3.1 Empresas, cadastradas ou não no SICAF, deverão comprovar a qualificação técnica, mediante apresentação de atestado de capacidade técnico-operacional demonstrando que a licitante já tenha prestado serviços de cessão de direito de uso e manutenção de software de Gestão;

Observe-se que o texto editalício, quando trata da apresentação de atestado de capacidade técnico-operacional, se apresenta no singular o que se deduz que se apenas um único atestado tivesse sido apresentado teria sido suficiente para dar atendimento ao exigido e, ainda, se mostra bastante generalista quando ordena que a licitante comprove já ter prestado **serviços de cessão de direito de uso** e **manutenção de software de gestão**, não sendo específico em pormenores ou subdivisões de qualquer tipo de <u>software de gestão</u>.

Para dar atendimento ao exigido pelo instrumento convocatório a empresa SAPIENTIA CONSULTORES ASSOCIADOS EIRELI, anexou ao sistema 03 (três) documentos que atestam a sua Capacidade Técnica, fornecidos pelo Centro de Convenções de Foz do Iguaçu, pela Câmara Municipal de Belém – PA e pela Lexsom Consultoria e Informática Ltda.

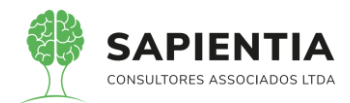

Ainda, não entrando no mérito, observe-se que a Recorrente somente se opôs a um dos documentos apresentados. Isso já seria suficiente para enterrar a tese esposada pela Recorrente.

Não obstante o Atestado apresentado pelo Centro de Convenções de Foz do Iguaçu atender plenamente e com riqueza de detalhes (em principio desnecessário, pela exigência generalista), a Recorrente o "ataca", colocando dúvida quanto a sua veracidade apoiado em pura suposição e mais nada. Muito provavelmente esse "ataque" tenha tido origem no desgosto de derrota amealhada pela Recorrente naquela(s) licitação(ões), e teve como única intenção, a de perturbar o procedimento licitatório, já que faz menções desconexas misturando licitações do Centro de Convenções e do Foz Previdência.

Para equalizarmos entendimento, Atestado de Capacidade Técnica consiste em documento que comprova e atesta o fornecimento de materiais ou os serviços prestados, pela empresa interessada, emitido por pessoa jurídica, assinado por seu representante legal, discriminando o teor da contratação e os dados da empresa contratada ou do órgão público que está declarando e serve para comprovar que a empresa foco tem competência técnica para cumprir o objeto do edital.

Cumpre salientar que a expressão '**qualificação técnica**' tem grande amplitude de significado. Em termos sumários, consiste no domínio de conhecimentos e habilidades teóricas e práticas para execução do objeto a ser contratado.

Prevê o inciso XXI do art. 37 da Constituição Federal que o procedimento licitatório *"somente permitirá as exigências de qualificação técnica e econômica, indispensáveis à garantia do cumprimento das obrigações"*.

A Lei de Licitações, por sua vez, indicou em seu art. 30 que podem ser exigidos atestados com o objetivo de comprovar a aptidão para desempenho de atividade pertinente e compatível em características, quantidades e prazos com o objeto da licitação, bem como a qualificação da equipe técnica que se responsabilizará pelos trabalhos.

Decorreu dessa previsão o enunciado da Súmula 263 do TCU que indica ser legal para a comprovação da capacidade técnico-operacional das licitantes, desde que limitada às parcelas de maior relevância e valor significativo do objeto a ser contratado, "a exigência de comprovação da execução de quantitativos mínimos em obras ou serviços com características semelhantes, devendo essa exigência guardar proporção com a dimensão e a complexidade do objeto a ser executado."

O art. 30 e a Súmula/TCU 263 se referem, respectivamente, à comprovação de "atividade pertinente e compatível" e "serviços com características semelhantes",

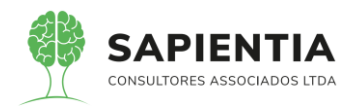

A propósito, não se trata de entendimento recente, conforme é possível constatar nos seguintes acórdãos relacionados:

"Deve-se ter em mente que este Tribunal tem precedentes no sentido de que a compatibilidade entre os serviços anteriores e o serviço licitado deve ser entendida como <u>condição de similaridade e não de igualdade</u>." Acórdão 1.140/2005-Plenário.

Encaminhando-nos, definitivamente, para a realidade do caso em tela, pode-se afirmar sem nenhum risco de erro, dada a idoneidade das empresas emissoras, que os 03 (três) Atestados apresentados, em conjunto ou isoladamente, retratam e dispõem sobre a capacidade técnica da empresa vencedora, tudo em conformidade com o exigido pelo instrumento convocatório.

À vista do exposto, REQUER-SE seja considerado absolutamente regular o ato do Pregoeiro com relação à aceitação dos documentos apresentados para a comprovação da Capacidade Técnica da Empresa SAPIENTIA CONSULTORES ASSOCIADOS EIRELI, por apropriados, por representarem a verdade e por serem legalmente válidos.

# iv – NÃO ATENDIMENTO, PELO SISTEMA DEMONSTRADO, DE ITENS CONFORME REQUERIDO PELO TERMO DE REFERÊNCIA E EDITAL

Nas datas de 30/06 a 02/07/2020, conforme previsão editalícia, a empresa vencedora da etapa de lances do Pregão Eletrônico realizou a apresentação dos módulos do seu sistema, para que fossem validados de acordo com as especificações e funcionalidades descritas no Termo de Referencia anexo ao Edital do Pregão Eletrônico nº 06/2020.

Para assegurar a qualidade e perfeita adequação dos sistemas ofertados, a apresentação foi efetivada frente aos servidores públicos nominados no item 5.9.11.1, no sentido de que cada grupo de especialistas avaliasse o(s) módulo(s) segundo suas afinidades técnicas e profissionais, com embasamento em sua prática laboral diária ou em sua formação acadêmica formal.

A validação do sistema se materializou através do RELATÓRIO DA SESSÃO DE APRESENTAÇÃO DO SOFTWARE DE SISTEMA INTEGRADO DE GESTÃO PÚBLICA, datado de 02/07/2020 e firmado pelo servidor Nei Schlotefeldt, matrícula 201.435, que confirma a CERTIFICAÇÃO de todos os módulos e declara **"...que o Software apresentado pela empresa atende os requisitos do Edital...**". Registre-se que houve senões de menor relevância.

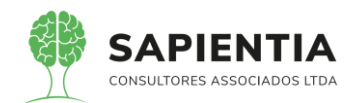

Na sequencia o Pregoeiro, responsável por dirigir os trabalhos do Pregão Eletrônico 06/2020, emitiu documento denominado DECISÃO DO PREGOEIRO, datado de 08/07/2020, onde assevera que "Lastreado assim na certificação do servidor requisitante do sistema e após análise das ressalvas supra indicadas...", **julgou "...**respaldado nos poderes conferidos pelo Ato da Presidência nº 34/2019, **que o sistema apresentado para validação pela empresa até então detentora da melhor proposta atende aos requisitos mínimos do edita**l."

O acima exposto demonstra que todas as fases previstas no instrumento convocatório do Pregão foram plenamente cumpridas, de forma regular e respaldadas nos mais altos critérios de qualidade e legalidade.

Não obstante a tudo acima apresentado, a Recorrente irresponsavelmente alega não terem sido cumpridos os requisitos do edital, contrariando o testemunho de mais de 10 servidores públicos e demais presentes, sendo que alguns certificaram formalmente a conformidade do sistema com as exigências do instrumento convocatório.

Cabe ressaltar que os representantes da empresa Recorrente, durante a longa apresentação feita pelos técnicos da empresa SAPIENTIA encontravam-se, quase que a maior parte do tempo, com seus "Note Books" ligados, envolvidos em afazeres diversos ao trabalho que se desenvolvia no recinto. Ou seja, praticamente não estavam prestando atenção à qualidade do sistema que foi prontamente certificado pelos servidores da Câmara Municipal, como tendo atendido aos requisitos mínimos do edital, na fala do Pregoeiro. Esta foi, com certeza, a razão pela qual a Empresa Recorrida guardou esse número absurdo de dúvidas, que vão agora ser esclarecidas em duplicidade, porque à Câmara Municipal de Foz do Iguaçu elas nunca existiram.

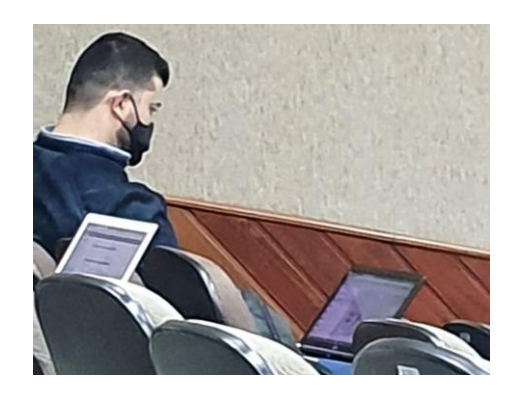

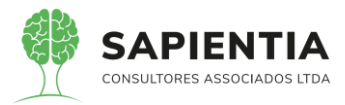

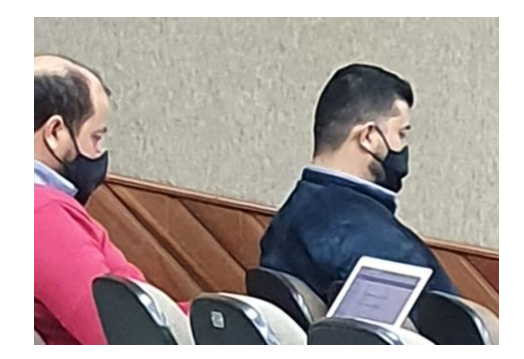

De qualquer maneira, no intuito de demonstrar a sua equivocada visão que se mostra tendenciosa, demonstraremos a correção a respeito de todos os itens citados pela empresa Recorrente:

# 5.9.1.2 - MÓDULO ORÇAMENTO:

- Item 5.9.1.2.3 - Item foi demonstrado na sua totalidade, conforme

#### ← → C 🔒 sapientiaap.com.br/giig/plataforma/default.aspx 🗰 Apps 📕 Gestor 📙 GiiG 📕 Portal da Transpare... 📒 Portal do Fornecedor 📕 Portal 24 Horas 📕 NFSe 📕 Ferramentas Teste 🔾 Portal do Cidadão -... 🔗 Acompanhar reque.. | Bern vi C Net PREFEITURA MODELO - CM Gera GiiG Busca: Doca. Geral Principa Notas Da \ Adicio 🗈 + LDO Adicior 🔒 + LOA Agenda Nova Tarefa 201312 · Conciliação Parâmetro JULHO / 2020 00 Planejamente Cadastros Quinta Sexta Sábado 2 3 4 Jh ngo Segunda Terça Quarta 201311 O1 - Cadastro de Esc 02 - Cadastro de Versões de Escopos 10 03 - Cadastro de Produtos 201301 - G 12 13 14 15 17 18 Q 04 - Público Alvo 05 - Cadastro Unidades de Medidas 19 20 21 22 23 24 25 Tela de Cadastros 06 - Cadastro Indicadores relacionados ao PPA 07 - Cadastro de Objetivos 08 - Cadastro de Programas 09 - Cadastro de Projetos e Atividades 10 - Cadastro de Ações 11 - Cadastro de Projeção de Receita Tarefas Finalizadas Tarefas Pendentes 12 - Medidas Esperadas Objetivos Mil 15 de Julho de 2020 13 - Cadastro de Metas para os Obietiv efas Finalizadas > 14 - Cadastro de Macros Objetivos 15 - Avaliação do Planejamento

- Cadastro de Indicadores: Abaixo formulário responsável pelo cadastro de

Indicadores.

#### demonstram as telas abaixo.

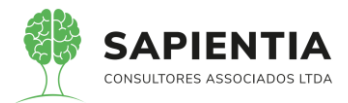

| ← → C 🔒 sapientiaap.com.br/giig/plataforma/default.aspx                                     |                                                                                |                                             |                                                                  | ☆ 🗯 🔺                           |
|---------------------------------------------------------------------------------------------|--------------------------------------------------------------------------------|---------------------------------------------|------------------------------------------------------------------|---------------------------------|
| 🗰 Apps 📙 Gestor 📙 GiiG 📙 Portal da Transpare 📙 Portal do Form                               | ecedor 📙 Portal 24 Horas                                                       | s 📙 NFSe 📙 Ferramentas Teste 🔾              | Portal do Cidadão 😵 Acompanhar reque                             |                                 |
|                                                                                             |                                                                                |                                             | Bem vindo Sapientia.Agnaldo   Configurações                      | Usuários Ativos   Chat   Tela ( |
| GIICNet                                                                                     | _                                                                              | PREFEITURA MODE                             | LO - CM                                                          |                                 |
| MENU Orçamento Protocolo IGerais - I Despesa Licitações Contabilidade Contr<br>Patrimônio   | atos I <sub>Cap</sub> IArquivo I <sub>Gerais</sub><br>Geral                    | Custos VorkFlow Almoxarifado Patrin         | mônio IPortal da IPortais Importação/Exportação<br>Transparência | Gestor  LRF  Integração  BI  S  |
|                                                                                             |                                                                                |                                             | GiiG Busca:                                                      |                                 |
| rincipal /06 - Cadastro Indicadores                                                         |                                                                                |                                             |                                                                  |                                 |
| Captar os registros da movimentação da inclusão, alteração e cancelamento dos Indicadores d | a Lei do Plano Plurianual – PPA                                                | L                                           |                                                                  | -                               |
| Consultar Escopo Tipo<br>Escopo<br>Indicador Códino Indicador                               | I-Plano Plurianual<br>PPA 2014 - 2017 ♥)<br>/ersão:[1] Situação:[Finalizado] ♥ | <b>v</b> ]                                  |                                                                  |                                 |
| Tipo Indicador.                                                                             | 12-Outros                                                                      | ~                                           |                                                                  |                                 |
| Natureza Indicador:                                                                         | Dutros Indicadores 🗸                                                           |                                             |                                                                  |                                 |
| Descrição Indicador:                                                                        | Custo por Ato recebido pa                                                      | ra aprovação e publicação.                  |                                                                  |                                 |
| Unidade de Medida                                                                           |                                                                                |                                             | 10                                                               |                                 |
| Unidade de Medida da Meta:                                                                  | VALOR : (Padrão da Entidade) -                                                 | Outras Unidades e Medidas : (Padrão do TCE) |                                                                  |                                 |
| Publico Alvo:                                                                               | I-População em Geral                                                           |                                             | ~                                                                |                                 |
| レズ Data Base.                                                                               | 11/12/2017 Indice Inicial:                                                     | 73,51                                       |                                                                  |                                 |
|                                                                                             | wedida Esperada                                                                |                                             |                                                                  |                                 |
|                                                                                             | Ano : 2014                                                                     | Medida Esper                                | rada : 73, 51                                                    |                                 |
|                                                                                             | Ano : 2015                                                                     | Medida Esper                                | rada: 73,51                                                      |                                 |
|                                                                                             | Ano : 2016                                                                     | Medida Esper                                | rada: 73,51                                                      |                                 |
|                                                                                             | Ano : 2017                                                                     | Medida Esper                                | rada 73,51                                                       |                                 |
|                                                                                             | Operações                                                                      | modiad 20por                                |                                                                  |                                 |
|                                                                                             | Salvar Voltar Alterar                                                          | Indicador                                   |                                                                  |                                 |

- Cadastro de Produtos: Abaixo formulário responsável pelo cadastro de

# produtos.

| ← → C 🔒 sapientiaap.com.br/giig/plat                            | aforma/default.aspx                                                                     |                                                                                                   |                                                |                             |
|-----------------------------------------------------------------|-----------------------------------------------------------------------------------------|---------------------------------------------------------------------------------------------------|------------------------------------------------|-----------------------------|
| 🗰 Apps 📃 Gestor 📃 GiiG 📃 Portal da Trans                        | spare 📙 Portal do Fornecedor 📙 P                                                        | ortal 24 Horas 📃 NFSe 📃 Ferramentas Test                                                          | te 🕻 Portal do Cidadão 🔇                       | Acompanhar reque            |
|                                                                 |                                                                                         |                                                                                                   | Bern vindo Sapientia.Agr                       | aldo   Configurações   Usuá |
| GIIGNet                                                         |                                                                                         | PREFEITURA MO                                                                                     | DELO - CM                                      | _                           |
| -MENU Orçamento Protocolo IGerais - I Despesa Lic<br>Patrimônio | citações <sup>I</sup> Contabilidade <sup>I</sup> Contratos <sup>I</sup> Cap IArq<br>Ger | livo I <sub>Gerais</sub> ICentro de I <sub>Work</sub> Flow I <sub>Almoxarifado</sub><br>al Custos | Patrimônio IPortal da IPortai<br>Transparência | s Importação/Exportação  Ge |
|                                                                 |                                                                                         |                                                                                                   |                                                | GiiG Busca:                 |
| Principal) (06 - Cadastro Indicadores ) (03 - Cadastro          | o de Produtos                                                                           |                                                                                                   |                                                |                             |
| Cadastro de produtos que permite a especificidade do ente ma    | Cadastro de Produtos                                                                    | s.                                                                                                |                                                |                             |
|                                                                 | Descrição Produto:<br>Ano Limite de Utilização:<br>B                                    | rações<br>iscar Novo Limpar                                                                       |                                                |                             |
| L                                                               | Produtos Cadastrados                                                                    |                                                                                                   |                                                |                             |
| -                                                               | Excluir Editar                                                                          | Produto                                                                                           | Produto Padrão                                 |                             |
|                                                                 | Nº de Gabinetes                                                                         | 0                                                                                                 | outros Produtos                                |                             |
|                                                                 | Contribuições                                                                           | 0                                                                                                 | outros Produtos                                |                             |
|                                                                 | Función. Unidades Administrativa                                                        |                                                                                                   | utros Produtos                                 |                             |
|                                                                 | Equipamentos acquincos para res                                                         | da 00                                                                                             | lutros Produtos                                |                             |
|                                                                 | 2 Erota renovada                                                                        |                                                                                                   | lutros Produtos                                |                             |
| a la la la la la la la la la la la la la                        | Readequação ambientes de traba                                                          | 50 O                                                                                              | autros Produtos                                |                             |
|                                                                 | Manutenção                                                                              |                                                                                                   | poio Administrativo                            |                             |
|                                                                 | Manutenção da Unidade                                                                   | 0                                                                                                 | Putros Produtos                                |                             |
|                                                                 | 🕺 🔏 Aquisição de Equipamentos                                                           | 0                                                                                                 | Putros Produtos                                |                             |
|                                                                 | 🗩 🥖 Obras Públicas                                                                      | 0                                                                                                 | Putros Produtos                                |                             |
|                                                                 | 🞉 🗶 Aquisição de Veículos                                                               | 0                                                                                                 | Outros Produtos                                |                             |

- Cadastro de Unidades de Medidas: Abaixo formulário responsável pelo

# cadastro de Unidade de Medida.

| $\leftrightarrow$ $\rightarrow$ $C$ $\cong$ sapientia | ap.com.br/giig/plataform            | ma/default.aspx                                                     |                                                       |                                      |                                        |                                |
|-------------------------------------------------------|-------------------------------------|---------------------------------------------------------------------|-------------------------------------------------------|--------------------------------------|----------------------------------------|--------------------------------|
| 👖 Apps 🔜 Gestor 🔜 Gii                                 | Portal da Transpare.                | Portal do Fornecedor                                                | Portal 24 Horas                                       | NFSe 🔜 Ferramentas Teste             | Portal do Cidadão                      | . 🔇 Acompanhar requ            |
|                                                       |                                     |                                                                     |                                                       |                                      | Bem vindo Sapie                        | ntia.Agnaldo   Configurações   |
| GIIG <sub>Net</sub>                                   |                                     | _                                                                   | PR                                                    | EFEITURA MOD                         | DELO - CM                              |                                |
| MENU Orçamento IProtocolo IGera<br>Patrir             | is - I Despesa I Licitaçõe<br>nônio | es <sup>I</sup> Contabilidade <sup>I</sup> Contratos <sup>I</sup> C | ap IArquivo I <sub>Gerais</sub> ICentr<br>Geral Custo | o de luvorkFlow lAlmoxarifado l<br>s | Patrimônio IPortal da<br>Transparência | I<br>Portais Importação/Export |
|                                                       |                                     |                                                                     |                                                       |                                      |                                        | GiiG B                         |
| Principal 06 - Cadastro Indicad                       | ores 103 - Cadastro de F            | Produtos 05 - Cadastro Un                                           | idades de Medidas                                     |                                      |                                        |                                |
| Cadastro de unidades de medidas que                   | permite a especificidade do er      | ente, mas vinculado com os padrõe                                   | s do tribunal de contas                               |                                      |                                        |                                |
|                                                       | Unic                                | idades de Medida                                                    |                                                       |                                      |                                        |                                |
|                                                       |                                     | Unidade de Me                                                       | ida:                                                  |                                      |                                        |                                |
|                                                       |                                     | Ano Limite de Utiliza                                               | ção:                                                  |                                      |                                        |                                |
|                                                       |                                     |                                                                     | Operações                                             |                                      |                                        |                                |
|                                                       |                                     |                                                                     | Buscar Novo Lir                                       | npar                                 |                                        |                                |
|                                                       | Unid                                | dades de Medida Cadastrados                                         |                                                       |                                      |                                        |                                |
|                                                       | Exc                                 | cluir Editar L                                                      | nidade de Medida                                      | Unidade o                            | le Medida Padrão                       |                                |
|                                                       | 9                                   | 🔏 🥖 Consumo de combustíve                                           | l i i i i i i i i i i i i i i i i i i i               | Litros                               |                                        |                                |
|                                                       | 9                                   | 🔏 🖌 Serviços                                                        |                                                       | Outras Unidades e Medidas            |                                        |                                |
|                                                       |                                     | ROJETO                                                              |                                                       | Outras Unidades e Medidas            |                                        |                                |
|                                                       |                                     | QUANTIDADE                                                          |                                                       | Outras Unidades e Medidas            |                                        |                                |
|                                                       | 9                                   | VALOR                                                               |                                                       | Outras Unidades e Medidas            |                                        |                                |
|                                                       |                                     | 👗 🥖 Apoio Administrativo                                            |                                                       | Outras Unidades e Medidas            |                                        |                                |

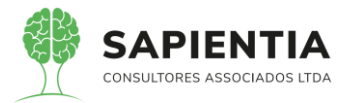

- Cadastro de Objetivos: Abaixo formulário responsável pelo cadastro de

## Objetivos.

| ← → C i i sapientiaap.com.br/giig/plataforma/default.aspx                                                                                                    |
|----------------------------------------------------------------------------------------------------|
| 🔢 Apps 📃 Gestor 📕 GiiG 📃 Portal da Transpare 📃 Portal do Fornecedor 📃 Portal 24 Horas 📃 NFSe 📃 Ferramentas Teste 🔇 Portal do Cidadão 🚱 Acompanhar reque                                                                                                    |
| I Bern vindo Sacientia Agnaldo I Configurações I Usu                                                                                                    |
| CIIC                                                                                                    |
| PREFEITURA MODELO - CM                                                                                                    |
| MENU Orçamento Protocolo IGerais - Despesa Licitações Contabilidade Contratos Cap IArquivo Gerais ICentro de WorkFlow Almoxarifado Patrimônio Patrimônio Patrimônio Patrimônio Patrimônio Patrimônio Patrimônio Patrimônio Patrimônio Patrimônio Custos                                                                                                    |
| GiiG Busca                                                                                                    |
| Principal 106 - Cadastro Indicadores 103 - Cadastro de Produtos 105 - Cadastro Unidades de Medidas 07 - Cadastro de Objetivos                                                                                                    |
| Cadastro de Objetivos                                                                                                    |
| Causto de Opierros                                                                                                    |
| Tipo:(1-Plano Plurianual 🗸                                                                                                    |
| Escopo/(PA-2017                                                                                                    |
| Versao[] Situaçao[Finalizado] V                                                                                                    |
| Unidade Cader                                                                                                    |
| Obietivo -                                                                                                    |
| Código do Objetivo :0001                                                                                                    |
| Objetivo : Manutenção das atividades Legislativas da Câmara Municipal                                                                                                    |
| Manutenção das atividades Legislativas da Câmara Municipal                                                                                                    |
| Descriptor                                                                                                    |
| e de de se de la constance de la constance de la const |
|                                                                                                    |
| Operagoes<br>Coduce (Malace                                                                                                    |
| Salvar Voltar                                                                                                    |
| Programas vinculados ao Objetivo                                                                                                    |
| Plugiana (1000s                                                                                                    |
| Vincular                                                                                                    |
| / Programas Vinculados                                                                                                    |
| Excluir Código Denominação do Programa                                                                                                    |
| 🙀 0001 PROGRAMA DE GESTÃO E MANUTENÇÃO DA ATUAÇÃO LEGISLATIVA DA CÂMARA MUNICIPAL                                                                                                    |
|                                                                                                    |

- Cadastro de Metas a serem atendida por Objetivos.

| ← → C 🔒 sapientiaap.com.br/giig/plataforma/default.aspx                                                                                                    | 🔄 🇯 🖪 🗄                |
|----------------------------------------------------------------------------------------------------|------------------------|
| 👯 Apps 🗧 Gestor 🧧 GiiG 🧧 Portal da Transpare 📒 Portal do Fornecedor 📒 Portal 24 Horas 📒 NFSe 📲 Ferramentas Teste 📢 Portal do Cidadão 🤣 Acompanhar reque                                                                                                    |                        |
| Bem vindo Sapientia.Agnaldo   Configurações   Usuários Ativos                                                                                                    | Chat   Tela Cheia      |
| PREFEITURA MODELO - CM                                                                                                    | -                      |
| MENU Orçamento Protocolo IGensis - Despesa Licitações Contabilidade Contratos Cap Arquivo IGensis Centro de I WorkFlow Almoxantado Patrimônio Portai da Iportais Importaçõo Exportaçõe Cestor LRFL in                                                                                                    | ntegração  BI  Sistema |
| GiiG Busca:                                                                                                    |                        |
| Principal 🛛 06 - Cadastro Indicadores 🗤 3 - Cadastro de Produtos 🗤 5 - Cadastro Unidades de Medidas 🗤 7 - Cadastro de Objetivos 🕅 13 - Cadastro de Metas para os Objetivos                                                                                                    |                        |
| Cadastro de Metas para os Objetivos                                                                                                    | ×                      |
| Cadastro de Melas para os Objetivos                                                                                                    |                        |
| Consultar Escopo                                                                                                    |                        |
|                                                                                                    |                        |
| Versão{11 Situação:{Finalizado] ✔                                                                                                    |                        |
| Código - Denominação do Programa 10001 - PROGRAMA DE GESTÃO E MANUTENÇÃO DA ATUAÇÃO LEGISLATIVA DA CÂMARA MUNICIPAL                                                                                                    |                        |
| Código - Denominação do Objetivo (0001 - Manutenção das atividades Legislativas da Câmara Municipal 🗸                                                                                                    |                        |
| Código - Denominação do Indicador ( 0001 - GESTÃO E MANUTENÇÃO DA ATUAÇÃO LEGISLATIVA DA CÂMARA MUNICIPAL - Data Base (31/12/2017] - Indice (21; 🗸                                                                                                    |                        |
| Publico Alvo [1 - POPULAÇÃO EM GERAL]                                                                                                    |                        |
| Código da Meta:[0001                                                                                                    |                        |
| Indice 27.000,00                                                                                                    |                        |
| Aumentar a eficácia da gestão legislativa.                                                                                                    |                        |
| Description                                                                                                    |                        |
| uesuiçau.                                                                                                    |                        |
|                                                                                                    | 1                      |
| Operações                                                                                                    |                        |
| Salvar                                                                                                    |                        |
| Metas Cadastradas                                                                                                    |                        |
| Excluir Editar Código - Descrição do Programa Código - Descrição do Objetivo Código - Descrição do Indicador Código - Descrição da Meta                                                                                                    | Indice                 |
| 🗱 🧨 1001 - PROGRAMA DE GESTAO E MANUTENÇÃO DA 1001 - Manutenção das atividades 1001 - OESTAO E MANUTENÇÃO DA ATUAÇÃO 0001 - Aumentar a eficácia da gestão legislativa.                                                                                                    | 27.000,00              |
| 😼 🗶 1001 - PERDERANA DE GESTÃO E UNAUTENÇÃO DA . 0001 - Nanaregão das anivades a locato por tanço das por tanço das por tanços das por tanço das por tanço das por tanço das por tanço | 10.226,54              |

- Formulário Cadastro de Ações, onde é realizada a correlação com o

Projetos/Atividades.

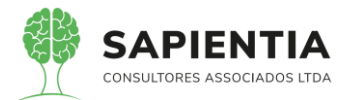

| $\epsilon \rightarrow c$ a sapientiaao.com.br/aiia/olataforma/default.asox                                                                                                    | ☆         | *      | A      |
|----------------------------------------------------------------------------------------------------|-----------|--------|--------|
|                                                                                                    |           |        | -      |
| 👬 Apps 🖕 Gestor 🚆 Gilo 🚆 Portal da iranspare 📑 Portal do romecedor 🔛 Portal 24 Horas 📑 Nr.Se 📑 Perramentas leste 🔪 Portal do Cladado 🚱 Acompannar reque                                                                                                    |           |        |        |
| PREFEITURA MODELO - CM                                                                                                    |           |        | •      |
| NENU Orçamentə Protocolo IGerais - I Despesa İ Lictlações İ Contrabilidade - Contratos I Cap Idrquivo I Gerais I Centro de I, WorkFlow İ Almovarifado I Patrimônio I Portal da I Portais İmportação Exportação] Gestori Lic                                                                                                    | F Integri | ição B | II Sis |
| GiiG Busca:                                                                                                    | _         |        |        |
| Principal [06 - Cadastro Indicadores [03 - Cadastro de Produtos [05 - Cadastro Unidades de Medidas [07 - Cadastro de Objetivos [13 - Cadastro de Metas para os Objetivos ] 10 - Cadastro de Açõ<br>19 - Cadastro de Projetos e Atividades                                                                                                    | 35        |        |        |
| O cadastro de Ações é utilizado para todos os escopos do orçamento. A tela deverá controlar a inclusão na sua devida versão e lei/ato, alteração e exclusão/cancelamento da Ação.                                                                                                    |           |        | x      |
| Consultar Escopo Tipo (1-Rano Purtanual Escopo (PRIL-2017 V) Versão (Versão (V |           |        |        |
| Cadastro de Ações   Programa X Ação   Projeto/Atividade X Ação   Metas para a Ação   Ações PPA X Ações PPA X Ações PDA X Ações PDA X Ações |           |        |        |
| (Funcional                                                                                                    |           |        |        |
| Orgão:         (in-cAMARA MUNICIPAL DE FOZ DO IGUAÇU V)           Unidade:         (in-sertor Poulfico           Função:         (in-sertor Poulfico           Sub-Função:         (in-sertor Poulfico                                                                                                    |           |        |        |
| Programa Selecionado                                                                                                    |           |        |        |
| Projeto /Atividade Programa:[ 0001 - GESTAO E MANUTENÇÃO DA ATUAÇÃO LEGISLATIVA DA CAMARA MUNICIPAL ]                                                                                                    |           |        |        |
| Projeto/Atividade: [ 2001 - FISCALIZAÇÃO E CONTROLE DA APLICAÇÃO DE RECURSOS PÚBLICOS ]                                                                                                    |           |        |        |
| Ação<br>Código da Ação: 2001 Sigla:<br>Recursos destimados às atividades do setor político, referente<br>Descrição: las despesas com folha de pagamento de Vereadores e Assessores<br>Legislativos e respectivos encargos sociais.                                                                                                    |           |        |        |
| Tipo Ação: (⇒Abridado ∨)<br>Natureza: (de Orras Naturezas ∨)<br>Tipo Execução: (†Execução Dorta ∨)                                                                                                    |           |        |        |
| Produto Esperado                                                                                                    |           |        |        |
| Descrição (Hanutenção da Unidade                                                                                                    |           |        |        |

- Item 5.9.1.2.14 - Após um ato de alteração orçamentária ser deferido o

sistema realiza os lançamentos contábeis de forma automática, conforme as imagens demonstram abaixo.

Abaixo imagem do decreto gravado no sistema e com a situação DEFERIDO.

| ← → C 🔒 sapientiaap.com.br/giig/plataforma/default.aspx                                                                                                    | ☆ 🛊 어 🔕                                                  |
|----------------------------------------------------------------------------------------------------|----------------------------------------------------------|
| 🔢 Apps 🧧 Gestor 📙 GiiG 🧧 Portal da Transpare 🔋 Portal do Fornecedor 📙 Portal 24 Horas 📋 NFSe 📙 Ferramentas Teste 🔾 Portal do Cidadão 🔕 A                                                                                                    | companhar reque                                          |
| Bem vindo Sapientia Agnalde                                                                                                    | )   Configurações   Usuários Ativos   Chat   Tela Che    |
| PREFEITURA MODELO - CM                                                                                                    |                                                          |
| MENU Orçamento Protocolo Gerais - I Despesa Lucitações I Contabilidade I Contratos I Cap Gerai - Gerai I Centro de I WorkFlow Almoxarifado Patrimônio - Portai da - Portais - I<br>Transparência - Transparência - Transparência - Transparência - Transparência - Transparência - Transparência - T                                       | mportação/Exportação/ Gestor/ LRFI Integração/ BII Sist  |
|                                                                                                    | GiiG Busca:                                              |
| Principal Atos de Alterações Orçamentárias Formulário responsável em realizar a manutenção dos Atos de Alterações Orçamentárias                                                                                                    | ×                                                        |
| Ato Alteração Alteração Orçamentária Erratas                                                                                                    |                                                          |
| Tipo Ato Alteração:(5-Decreto 🗸 🗸                                                                                                    |                                                          |
| Situação: Deferido V                                                                                                    |                                                          |
| Data:(02/03/2020)                                                                                                    |                                                          |
| Empresa; 75914051000128 - CAMARA MUNICIPAL DE FOZ DO IGUAÇU                                                                                                    |                                                          |
| Nº Lei/Ato: [000014] Ano: [2020]                                                                                                    |                                                          |
| Operações<br>(Buscar Limpar                                                                                                    |                                                          |
| (Lei/Ato Selecionada                                                                                                    |                                                          |
| Lei/Ato : 14/2020 - Escopo : Créditos Adicionais                                                                                                    |                                                          |
| Orgão Oficial:[75914051000128 - CÂMARA MUNICIPAL DE FOZ DO IGUAÇU] Publicaçãe: [03/03/2020] Edição: [4.959] Pagina                                                                                                    | : [2]                                                    |
| La de Alexería                                                                                                    |                                                          |
| Ee do no de niceração     Sono Los Los Los Los Los Los Los Los Los Lo                                                                                                    |                                                          |
| Empresa: [75914051000128 - CÅMARA MUNICIPAL DE FOZ DO IGUAÇU V                                                                                                    |                                                          |
| Tipo do Documento: [Lei ordinaria V                                                                                                    |                                                          |
| Operações v                                                                                                    |                                                          |
| Lai/Ato Salarionada                                                                                                    |                                                          |
| The second second second second second second second second second second second second second second second s                                                                                                    |                                                          |
|                                                                                                    |                                                          |
| ← → C 🔒 sapientiaap.com.br/giig/plataforma/default.aspx                                                                                                    | * * \Lambda                                              |
| 🔢 Apps 📙 Gestor 📕 GliiG 🧧 Portal da Transpare 🔋 Portal do Fornecedor 📕 Portal 24 Horas 📙 NFSe 📕 Ferramentas Teste 🖌 Portal do Cidadão 📀 A                                                                                                    | companhar reque                                          |
| Bern vindo Sapientia Agnalde                                                                                                    | )   Configurações   Usuários Ativos   Chat   Tela Cha    |
| PREFEITURA MODELO - CM                                                                                                    | ÷.                                                       |
| MENU Orgamento <sup>1</sup> Protocolo Oldensia - Despesa <sup>1</sup> Leitações <sup>1</sup> Contabilidade <sup>1</sup> Contratos <sup>1</sup> Cap Manuevo <sup>1</sup> Gerais <sup>1</sup> Ceretor de <sup>1</sup> WorkPlow <sup>1</sup> Almoxanfado <sup>1</sup> Patrimônio, <sup>1</sup> Tanapañenica <sup>1</sup> Portais <sup>1</sup> | mportação/Exportação  Gestor  LRF  Integração  BI  Siste |
|                                                                                                    | GiiG Busca:                                              |
| rincipal   Atos de Alterações Orçamentarias   Razão Contabil por Periodo                                                                                                    |                                                          |

| Organisme Anno     (Ali: s Corr ) me Anno     Engeneration to nom     Biologonality     Biologonality     Biologonality       MB 0.000,00     Ali s Corr 0     K 0.000     K 0.000                                                                                                    | GIDEL Atos de Alterações   | Orçamentarias Razao Contabil | por Periodo <sup>®</sup>                |                                          |                           |              |               |                |
|----------------------------------------------------------------------------------------------------|----------------------------|------------------------------|-----------------------------------------|------------------------------------------|---------------------------|--------------|---------------|----------------|
| R\$ 400.000,00     R\$ 0.00     R\$ 0.00                                                                                                    | Orçado no Ano              | (Alt. + Corr.) no Ano        | Empenhado no Ano                        | Bloqueado Manual                         | Bloqueado Automá          | tico         | Saldo Dispo   | nível          |
| ubula de Datação<br>Orgão Orgão                                                                                                    | R\$ 400.000                | ,00 R\$                      | 0,00 R\$ 213.                           | 270,00 R\$ (                             | ,00                       | R\$ 0,00     | R\$           | 186.730,0      |
| orga Orga GricAlana Nullopia, DE POS DO KULQU V<br>Unidade (GricAlana Nullopia, DE POS DO KULQU V<br>Unidade (GricAlana Nullopia, DE POS DO KULQU V<br>Fundade (GricAlana Nullopia, DE Pos Do Kulqu V<br>Fundade (GricAlana Nullopia, DE Pos Do Kulqu V<br>Fundade (GricAlana Nullopia, DE Pos Do Kulqu V<br>Fundade (GricAlana Nullopia, De Kalana Nullopia, DE Pos Do Kulqu V<br>Fundade (GricAlana Nullopia, De Kalana Nullopia, DE Pos Do Kulqu V<br>Fundade (GricAlana Nullopia, De Kalana Nullopia, De Kalana Nu                                                                                                    | nsulta de Dotação          |                              |                                         |                                          |                           |              |               |                |
| Unidade (SERTOR ADMINISTRATIVO V<br>FUndade (SERTOR ADMINISTRATIVO V<br>FUndade (SERTOR ADMINISTRATIVO V<br>FUndade (SERTOR ADMINISTRATIVO V<br>FUndade (SERTOR ADMINISTRATIVO V<br>FUndade (SERTOR ADMINISTRATIVO V<br>FUndade (SERTOR ADMINISTRATIVO V<br>FUndade (SERTOR ADMINISTRATIVO V<br>FUndade (SERTOR ADMINISTRATIVO V<br>FUNDADE (SERTOR ADMINISTRATIVO V<br>FUNDADE (SERTOR ADMINISTRATIVO V<br>FUNDAD                                                                                                    | Orgão 🔿                    | Órgã                         | io: 01-CÂMARA MUNICIPAL DE FOZ DO       | IGUAÇU 🗸                                 |                           |              |               |                |
| Projekti ( <u>BLEOREATIVA</u> )<br>Projekti ( <u>BLEOREATIVA</u> )<br>Projekti ( <u>BLEOREA</u>                                                                                                    |                            | Unidad                       | e: 02-SETOR ADMINISTRATIVO              |                                          |                           |              |               |                |
| Sub Função (20144/0. EDOILATIVA DA CLAMARA MUNICIPAL V<br>Programa (2010-005470.05 MUNICIPAL DO ALTURÃO DE LOGISLATIVA DA CLAMARA MUNICIPAL V<br>Programa (2010-05470.05 MUNICIPAL DO ALTURÃO DE LOGISLATIVA DA CLAMARA MUNICIPAL V<br>Programa (2010-05470.05 MUNICIPAL DO ALTURÃO DE LOGISLATIVA DA CLAMARA MUNICIPAL V<br>NUMEROS DA Decessa (1400-060000-1000-06000-1000-1000-1000-10                                                                                                    |                            | Funçã                        | IO: 01-LEGISLATIVA                      |                                          |                           |              |               |                |
| Programa (dool des to o Kavuz Pier (Abo A Arud Ab C Leinis Livin So CAMARA Kuvic Pier V<br>Proj / Ativ (* 100-100 TA COURT (* 100-100 CAMUZA) C Leinis Livin So CAMARA Kuvic Pier V<br>Proj / Ativ (* 100-100 CAMUZA) C Leinis Livin So CAMARA Kuvic Pier V<br>Proj / Ativ (* 100-100 CAMUZA) C Leinis Livin So CAMARA Kuvic Pier V<br>Proj / Ativ (* 100-100 CAMUZA) C Leinis Livin So CAMUZA)<br>To Control Social (* 100-100 CAMUZA) C Leinis Livin Social Camuza)<br>To Control Social (* 100-100 CAMUZA) C Leinis Livin Social Camuza)<br>To Control Social (* 100-100 CAMUZA) C Leinis Livin Social Camuza)<br>To Control Social (* 100-100 CAMUZA) C Leinis Livin Social Camuza)<br>To Control Social (* 100-100 CAMUZA) C Leinis Livin Social Camuza)<br>To Control Social (* 100-100 CAMUZA) C Leinis Livin Social Camuza)<br>Valor Aleranda<br>To Control Social (* 100-100 CAMUZA) C Leinis Livin Social Camuza)<br>To Control Social (* 100-100 CAMUZA) C Leinis Livin Social Camuza)<br>To Control Social (* 100-100 CAMUZA) C Leinis Livin Social Camuza)<br>To Control Social (* 100-100 CAMUZA) C Leinis Livin Social Camuza)<br>To Control Social (* 100-100 CAMUZA) C Leinis Livin Social Camuza)<br>To Control Social (* 100-100 CAMUZA) C Leinis Livin Social Camuza)<br>To Control Social (* 100-100 CAMUZA) C Leinis Livin Social Camuza)<br>To Control Social (* 100-100 CAMUZA) C Leinis Livin Social Camuza)<br>To Control Social (* 100-100 CAMUZA) C Leinis Livin Social Camuza)<br>To Control Social (* 100-100 CAMUZA) C Leinis Livin Social Camuza)<br>To Control Social (* 100-100 CAMUZA) C Leinis Livin Social Camuza)<br>To Control Social Camuza)<br>To Control Social Camuza)<br>To Control Camuza)<br>To Control Social Camuza)<br>To Control Social Camuza)<br>To Control Camuza)<br>To Control Social Camuza)<br>To Control Social Camuza)<br>To Control Camuza)<br>To Control Camu                                                                                                    |                            | Sub Funçã                    | io: 031-AÇÃO LEGISLATIVA V              |                                          |                           |              |               |                |
| Proj / Ativ     O Froj / Ativ     E o Lourisation Construction       Proj / Ativ     0 Dosposali     Construction       Natureza     A construction     Construction       Topo Crédito     Adicionari     Excluiri       Proj Crédito     Excluiri     Nova       Solicitação de Suplementação     Salvar Código de Exclusão                                                                                                    |                            | Program                      | a: 0001-GESTÃO E MANUTENÇÃO DA          | ATUAÇÃO LEGISLATIVA DA CÂMARA MUNIC      | IPAL 💙                    |              |               |                |
| Natureza da Despesa (440000004 (DUPANARIYO) E UNATRIAL PERMANENTE<br>Fonde de Recorso (1004 Recorso 5 Stavar Consultante<br>Tipo Alteração Stavar Consultante<br>Tipo Alteração Stavar Codigo de Exclusão<br>Code Contro Exclusio (14454/2014)<br>Observações:<br>Adicionar Excluir Nova Solicitação de Suplementação Salvar Código de Exclusão<br>Adicionar Excluir Nova Solicitação de Suplementação Salvar Código de Exclusão<br>Valor Alteração<br>Solicitação de Suplementar<br>Anuição de Detações Azráctime<br>Anuição de Detações Azráctime<br>Anuição de Detações<br>Anuição de Detações<br>Anuição<br>Anuição<br>Anu                                                                                                    | Proj/Ativ 🔍                | Proj/At                      | IV: 1001-AQUISIÇÃO DE EQUIPAMENTO       | DE INFORMÁTICA                           | ~)                        |              |               |                |
| Ponte de Recurso (1001-Recurso 10 Tesous (1001-Recurso 10 Tesous (1001-Recurso                                                                                                    |                            | Natureza da Despes           | a: 4490520000-EQUIPAMENTOS E MAT        | ERIAL PERMANENTE                         | ~                         |              |               |                |
| Tipo Alterno[a (1-Ardsarom )<br>Tipo Crédito Adicional (1-Ardsarom )<br>Tipo Crédito Adicional (1-Ardsarom )<br>Cod. controle Exclusio (Selverone a Código de Exclusão<br>Valor Alterno[a (1-Ardsarom )<br>Observações:<br>Adicionar Exclusir Nova Solicitação de Suplementação (Selvar Código de Exclusão)<br>Adicionar )<br>Exclusir Nova Solicitação de Suplementação (Selvar Código de Exclusão)<br>Adicionar )<br>Exclusir Nova Solicitação de Suplementação (Selvar Código de Exclusão)<br>Adicionar )<br>Exclusir Nova Solicitação de Suplementação (Selvar Código de Exclusão)<br>Adicionar )<br>Adicionar )<br>Exclusir Nova Solicitação de Suplementação (Selvar Código de Exclusão)<br>Adicionar )<br>Adicionar                                                                                                    |                            | Fonte de Recurs              | 0: 1.001-Recursos do Tesouro (Descentri | lizados) Exercício Corrente              | ~)                        |              |               |                |
| Tipo Crédito Adiconal ( <u>L'Equivancial v</u> )<br>Tipo Deravició ( <u>Adiconal (L'Equivancial v</u> )<br>Tipo Deravició ( <u>Adiconal v</u> )<br>Valor Atervação ( <u>Decisional v</u> )<br>Valor Atervação ( <u>Decisional v</u> )<br>Adicional Excluir Nova <u>Solicitação de Suplementação</u> <u>Salvar Código de Exclusão</u><br>rações Orçamentárias <u>Cadastradas</u><br><u>Excluir Nova</u> <u>Excluir Nova</u> <u>Solicitação de Suplementação</u> <u>Salvar Código de Exclusão</u><br><u>Adicional v</u> <u>Excluir</u> <u>Nova</u> <u>Solicitação de Suplementação</u> <u>Salvar Código de Exclusão</u><br><u>Excluir Nova</u> <u>Excluir</u> <u>Nova</u> <u>Solicitação de Suplementação</u> <u>1.003</u> <u>Abertura</u><br><u>Explementar</u> <u>Anuleção de Doteções</u> <u>Acrécimo</u> <u>0.002.01.031.0003.10003</u> <u>33050300000</u> <u>1.003</u> <u>Abertura</u><br><u>Explementar</u> <u>Anuleção de Doteções</u> <u>Anuleção</u> <u>0.002.01.031.0003.10003</u> <u>33050300000</u> <u>1.003</u> <u>Abertura</u><br><u>Explementar</u> <u>Anuleção de Doteções</u> <u>Anuleção</u> <u>0.002.01.031.0003.10003</u> <u>33050300000</u> <u>1.003</u> <u>Abertura</u> <u>2.001</u>                                                                                                    |                            | Tipo Alteraçã                | io:[1 - Acréscimo                       | 1                                        |                           |              |               |                |
| Topo Recurso (Ancleşão de Datação e Exclusão)<br>Valor Alteração<br>Observações Acréacimo Conceptor a Codego de Exclusão<br>Valor Alteração<br>Observações<br>Acideonar Excluir Nova Solicitação de Suplementação (Salvar Código de Exclusão)<br>Acideonar Excluir Nova Solicitação de Suplementação (Salvar Código de Exclusão)<br>Acideonar Excluir Nova Solicitação de Suplementação (Salvar Código de Exclusão)<br>Acideonar Ancleção de Datação<br>Esplementar Ancleção de Datação Acréacimo 01.00.01.0003 33823000000 1.000 Abertura<br>Ancleção de Datação de Datação de Acréacimo 2.000 2.000 0.000 2.000 2.000 2.000 0.000 2.000 2.000 2.000 0.000 2.000 2.000 0.000 2.000 0.000 0.000 2.000 0.000 0.000                                                                                                    |                            | Tipo Crédito Adicioni        | al: [1-Suplementar >]                   | 5                                        |                           |              |               |                |
| Tipo Operanção ( <u>Licensor</u> v)<br>Licensor 2040go e Eculação<br>Valor Alteração<br>Deservações:<br>Adicionar Excluir Nova Solicitação de Suplementação (Salvar Código de Exclusão<br>Adicionar Excluir Nova Solicitação de Suplementação (Salvar Código de Exclusão<br>Adicionar Excluir Nova Solicitação de Suplementação<br>Exclusionar Excluir Nova Solicitação de Suplementação<br>Salvar Código de Exclusão<br>Adicionar Excluir Nova Solicitação de Suplementação<br>Exclusionar Excluir Nova Solicitação de Suplementação<br>Salvar Código de Exclusão<br>Salvar Código de Exclusão<br>Salvar Código                                                                                                    |                            | Tipo Recurs                  | 0: Anulação de Dotações                 |                                          |                           |              |               |                |
| Ced. Controle Exclusio ( <u>Buecova o Celigo de Esclusio</u> )<br>Observações<br>Adicionar) Excluir Nova ( <u>Solicitação de Suplementação</u> ) ( <u>Salvar Código de Exclusão</u> )<br>Adicionar) ( <u>Excluir</u> ) Nova ( <u>Solicitação de Suplementação</u> ) ( <u>Salvar Código de Exclusão</u> )<br><u>Adicionar</u> ) ( <u>Excluir</u> ) Nova ( <u>Solicitação de Suplementação</u> ) ( <u>Salvar Código de Exclusão</u> )<br><u>Adicionar</u> ) ( <u>Excluir</u> ) Nova ( <u>Solicitação de Suplementação</u> ) ( <u>Salvar Código de Exclusão</u> )<br><u>Adicionar</u> ) ( <u>Excluir</u> ) Nova ( <u>Solicitação de Suplementação</u> ) ( <u>Salvar Código de Exclusão</u> )<br><u>Adicionar</u> ) ( <u>Adicionar</u> ) ( <u>Excluir</u> ) Nova ( <u>Solicitação de Suplementação</u> ) ( <u>Salvar Código de Exclusão</u> )<br><u>Adicionar</u> ) ( <u>Adicionar</u> ) ( <u>Excluir</u> ) ( <u>Nova</u> ) ( <u>Solicitação de Suplementação</u> ) ( <u>Salvar Código de Exclusão</u> )<br><u>Adicionar</u> ) ( <u>Adicionar</u> ) ( <u>Adici</u> |                            | Tipo Operaçã                 | io:[1-Abertura                          | N. N. N. N. N. N. N. N. N. N. N. N. N. N |                           |              |               |                |
| Valor Alteração:<br>Observações:<br>Adicionar Excluir Nova Solicitação de Suplementação (Salvar Código de Exclusão)<br>reções orçamentárias Cadastradas<br>Teor Oriches Nova Solicitação de Suplementação (Salvar Código de Exclusão)<br>Teor Oriches Nova Solicitação de Detações<br>Anulação de Detações Anulação 01.02.01.031.0001.2003<br>3390390000 1.001 Abertura<br>Suplementar Anulação de Detações Anulação 01.02.01.031.0001.2003<br>3390390000 1.001 Abertura<br>Anulação 2.001 Anulação 2.001                                                                                                    |                            | Cód, Controle Exclusã        | o: Selecione o Código de Exclusão       |                                          |                           |              |               |                |
| Adicionari Ezcluiri Nova Solicitação de Suplementação Salvar Código de Exclusão<br>Tagões Orçamentárias Cadastradas<br>Suplementar<br>Anulação de Datações Acréacimo Acréacimo 01.02.01.031.0001.2003<br>Suplementar Anulação de Datações Acréacimo 01.02.01.031.0001.2003<br>Suplementar Anulação de Datações 2.001<br>Anulação de Datações 2.001<br>Anulação 2.001<br>Anulação de Datações 2.001<br>Anulação de Datações 2.001<br>Anulação de Datações 2.001<br>Anulação de Datações 2.001<br>Anulação 2.001<br>Anulação 2.001<br>Anulaç                                                                                                    |                            | Valor Alteraçã               | io:                                     |                                          |                           |              |               |                |
| Adicionario Excluito Nova Solicitação de Suplementação (Salvar Código de Exclusão)<br>reções Orçamentárias Cadastradas<br>la plantica cadastradas<br>la plantica cadastradas<br>la                                                                                                    |                            |                              |                                         |                                          |                           |              |               |                |
| Adicionar) Excluir, Nova (Solicitação de Suplementação) (Salvar Código de Exclusão)                                                                                                    |                            | Observaçõe                   | 15:                                     |                                          |                           |              |               |                |
| radies Drzamentárias Cadastradas (Adicionar) (Eccluir) Nova (Solicitação de Suplementação) (Salvar Código de Exclusão) (Adicionar) (Eccluir) Nova (Solicitação de Suplementação) (Salvar Código de Exclusão) (Adicionar) (Eccluir) (Nova (Solicitação de Suplementação) (Salvar Código de Exclusão) (Adicionar) (Eccluir) (Nova (Solicitação de Suplementação) (Salvar Código de Exclusão) (Adicionar) (Eccluir) (Nova (Solicitação de Suplementação) (Salvar Código de Exclusão) (Adicionar) (Solicitação de Diseções (Adicionar) (Solicitação de Diseções (Adicionar))) (Solicitação de Diseções (Adicionar))) (Solicitação de Diseções (Adicionar))) (Solicitação de Diseções (Adicionar))) (Solicitação de Diseções (Adicionar))) (Solicitação de Diseções (Adicionar))) (Solicitação de Diseções (Adicionar))) (Solicitação de Diseções (Adicionar))                                                                                                    |                            |                              |                                         |                                          |                           |              |               |                |
| rações Organisatárias cadastradas<br>Tigo Crédito Tigo Recurso Tigo Alteração Funcional Naturera Despena Funto Tigo Operação<br>Suplamentar Anulação de Dotações Anulação 01.02.01.031.0001.2003 3390390000 1.001 Abertura<br>Bujementar Anulação de Dotações Anulação 01.02.01.031.0001.2003 3390390000 1.001 Abertura<br>Receitor Control Control Co                                                                                                    |                            |                              | Adicionar Excluir Nova                  | Solicitação de Suplementação             | Salvar Código de Exclusão |              |               |                |
| Expo Coldito         Tipo Ablanção         France         Tipo Ablanção         France         Tipo Ablanção         Valurada         Audreza Despina         France         Tipo Ablanção         Valurada         Valurada                                                                                                    | terações Orçamentárias Cad | lastradas                    |                                         |                                          |                           |              |               |                |
| Spuplementar         Anulação de Dotações         Acréscimo         0.1.0.2.0.031.0001.2003         339500000         1.001         Abertura           Buplementar         Anulação de Dotações         Anulação         0.1.0.2.0.031.0001.2003         3395030000         1.001         Abertura                                                                                                    | al Tipo Crédito            | Tipo Recurso                 | Tipo Alteração                          | Funcional                                | Natureza Despesa          | Fonte        | Tipo Operação | Valor Alteraçã |
| Buplementar         Anulação de Dotações         Anulação         01.02.01.031.0001.2003         3390390000         1.001         Abertura           Acrêscimo         2.001         Anulação         2.001         Anulação         2.001         Anulação         2.001         Anulação         2.001         Anulação         2.001         Anulação         2.001         Anulação         2.001         Anulação         2.001         2.001         2.001         2.001         2.001         2.001         2.001         2.001         2.001         2.001         2.001         2.001         2.001         2.001         2.001         2.001         2.001         2.001         2.001         2.001         2.001         2.001         2.001         2.001         2.001         2.001         2.001         2.001         2.001         2.001         2.001         2.001         2.001         2.001         2.001         2.001         2.001         2.001         2.001         2.001         2.001         2.001         2.001         2.001         2.001         2.001         2.001         2.001         2.001         2.001         2.001         2.001         2.001         2.001         2.001         2.001         2.001         2.001         2.001         2.001                                                                                                    | Suplementar                | Anulação de Dotações         | Acréscimo                               | 01.02.01.031.0001.2003                   | 3390300000                | 1.001 Aberti | ura           | 2              |
| Acréscimo Anulação 2.00                                                                                                    | Suplementar                | Anulação de Dotações         | Anulação                                | 01.02.01.031.0001.2003                   | 3390390000                | 1.001 Abert  | ura           | 2              |
| 2.00 2.                                                                                                    |                            |                              |                                         |                                          | Acréscimo                 |              | Anulação      |                |
| 2,00                                                                                                    |                            |                              |                                         |                                          |                           | 2,0          | 0             | 2,0            |

|                  |                                                                                                    | ) ( c                 | ONSULTORES ASS         | OCIADOS            |
|------------------|----------------------------------------------------------------------------------------------------|-----------------------|------------------------|--------------------|
| apientiaap.cc    | m.hr/nijin/renorts/default.asnv2ld.Renort=1ahc7142-5ff9-44a3-a2f0-9d91h19f2939&tyne=PDF                                                                                                    |                       |                        |                    |
| ação do Relató   | rio]                                                                                                    |                       |                        |                    |
| r em: Portable I | Document Format (PDF) Visualizar Parâmetros Tela Cheia Enviar E-mail                                                                                                    |                       |                        |                    |
| ição do Relatór  | 10                                                                                                    |                       |                        |                    |
| wReport.as       | рх 1/1                                                                                                    |                       |                        | Ċ                  |
|                  |                                                                                                    |                       |                        |                    |
|                  |                                                                                                    |                       |                        |                    |
| L                | 75.914.051.0001-28 PREFEITURA MODELO - CM<br>Razão Contábil no Período de 03/03/2020 até 03/03/2020                                                                                                    |                       |                        |                    |
| L                | 75.914.051.0001-28 PREFEITURA MODELO - CM<br>Razão Contábil no Período de 03/03/2020 até 03/03/2020<br>Conta Contábil Descrição da Conta Contábil                                                                                                    |                       | Sal                    | do                 |
| L                | 75.914.051.0001-28     PREFEITURA MODELO - CM       Razão Contábil no Período de 03/03/2020 até 03/03/2020       Conta Contábil     Descrição da Conta Contábil       522120103000000000     CREDITO ADICIONAL ORIGINÁRIO DE SUPLEMANTAÇÃO AUTOMÁTICA                                                                                                    | Débito                | Sal<br>Crédito         | do<br>0,00         |
| l                | 75.914.051.0001-28         PREFEITURA MODELO - CM           Razão Contábil no Período de 03/03/2020 até 03/03/2020         Conta Contábil         Descrição da Conta Contábil           522120103000000000         CREDITO ADICIONAL ORIGINÁRIO DE SUPLEMANTAÇÃO AUTOMÁTICA         1775682         6.827/2020         03/03/2020         Automática         Conta Debito (52:12010300000000) conta Crédito: (52:120103000000000) conta Crédito: (52:11000000000000)         Conta Debito (52:120103000000000) conta Crédito: (52:11000000000000)         Conta Debito (52:1201030000000000) conta Crédito: (52:1201030000000000)                                                                                                    | <b>Débito</b><br>2,00 | Sai<br>Crédito<br>0,00 | do<br>0,00<br>2,00 |
| l                | 75.914.051.0001-28         PREFEITURA MODELO - CM           Razão Contábil no Período de 03/03/2020 até 03/03/2020           Conta Contábil         Descrição da Conta Contábil           522120103000000000         CREDITO ADICIONAL ORIGINÁRIO DE SUPLEMANTAÇÃO AUTOMÁTICA           1775682         6.827/2020         03/03/2020         Conta Debito (522120103000000000) conta Crédito:<br>(52211000000000000)           Automátical         Conta Debito (522120103000000000) conta Crédito:<br>(52211000000000000)         Automátical           Vieração Orçamentária FP(01.02.01.031.0001.2003) Natureza:<br>(33090000 Fortal - 1001 Valor Atteração (2.001)         Conta Contábil                                         | Débito<br>2,00        | Sal<br>Crédito<br>0,00 | do<br>0,00<br>2,00 |
|                  | 75.914.051.0001-28     PREFEITURA MODELO - CM       Razão Contábil no Período de 03/03/2020 até 03/03/2020       Conta Contábil       522120103000000000     CREDITO ADICIONAL ORIGINÁRIO DE SUPLEMANTAÇÃO AUTOMÁTICA       1775682     6.827/2020     03/03/2020       Automática     Conta Debito (522120103000000000) origital conta Crédito:       1775682     6.827/2020     03/03/2020       Automática     Conta Debito (5221201030000000000) origital conta Crédito:       8.827/2020     03/03/2020     Automática       Conta Debito (5221201030000000000)     Alteração Orçamentária FP.[01.02.01.031.0001.2003] Natureza:       3330000000     Font 1.001 Valor Alteração (2.00)       Historico[teste]     Seconda (2.00) | <b>Débito</b><br>2,00 | Sal<br>Crédito<br>0,00 | do<br>0,00<br>2,00 |

32

- Pela imagem do relatório acima, fica visível que o lançamento ocorreu de forma automática após o decreto ser deferido. O lançamento sempre ocorre conforme a data de publicação do ato, que é quando o decreto tem efeito, após sua publicação.

- Item 5.9.1.2.15 - Item demonstrado na sua totalidade. Foi feito uma operação de Bloqueio e uma de Desbloqueio como pode ser visto na imagem abaixo.

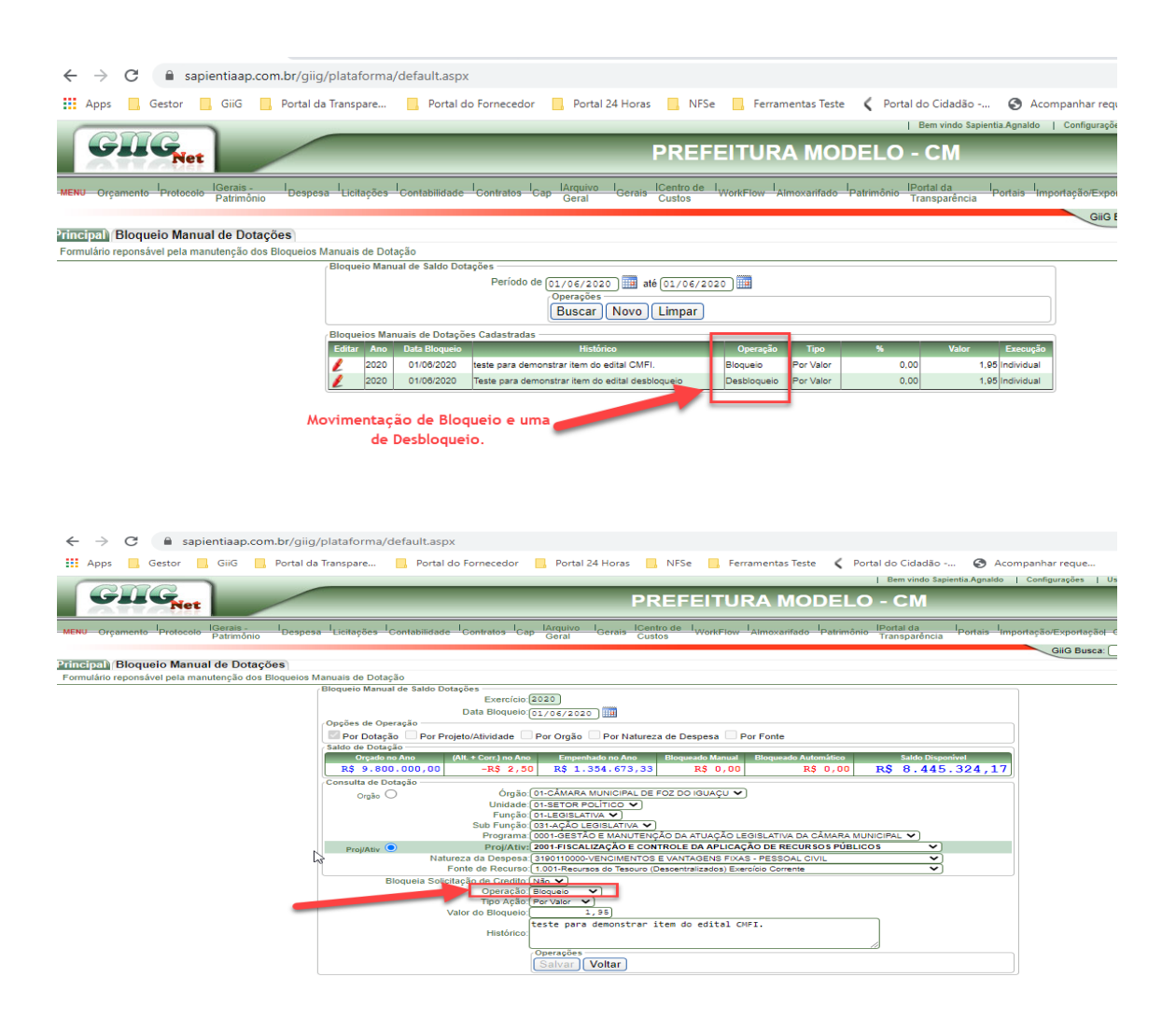

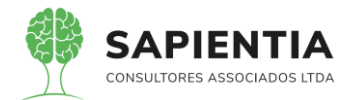

| ← → C                                                   | lataforma/default.aspx                                                                                                    |
|---------------------------------------------------------|----------------------------------------------------------------------------------------------------|
| Apps Gestor GiiG Portal da Tr                           | ranspare 📃 Portal do Fornecedor 📃 Portal 24 Horas 📃 NFSe 📃 Ferramentas Teste 🕻 Portal do Cidadão 🚱 Acompanhar reque                                                                                                    |
|                                                         |                                                                                                    |
| CITC                                                    | ben vinde september Agnation   comgarações   os                                                                                                    |
| Net                                                     | PREFEITURA MODELO - CM                                                                                                    |
| MEL                                                     |                                                                                                    |
| MENU Orçamento Protocolo Patrimônio Despesa             | Licitações Contabilidade Contratos Cap Larguiva I Gerais Centro de WorkFlow Almoxarifado Patrimônio Ponta da Pontais Importação/Exportação/ G                                                                                                    |
|                                                         | GiiG Busca:                                                                                                    |
| rincipal (Bloqueio Manual de Dotações)                  |                                                                                                    |
| Formulário reponsável pela manutenção dos Bloqueios Mar | uuais de Dotação                                                                                                    |
| B                                                       | Joqueio Manual de Saldo Dotações                                                                                                    |
|                                                         |                                                                                                    |
|                                                         | Deces de Operação                                                                                                    |
|                                                         | Por Dotação Por Projeto/Atividade Por Oroão Por Natureza de Despesa Por Fonte                                                                                                    |
|                                                         | Saldo de Dotação                                                                                                    |
|                                                         | Orçado no Ano (Alt. + Corr.) no Ano Empenhado no Ano Bloqueado Manual Bloqueado Automático Saldo Disponível                                                                                                    |
|                                                         | R\$ 9.800.000,00         -R\$ 2,50         R\$ 1.354.673,33         R\$ 0,00         R\$ 0,00         R\$ 8.445.324,17                                                                                                    |
| ſ                                                       | Sonsulta de Dotação                                                                                                    |
|                                                         | Orgão Orgão |
|                                                         |                                                                                                    |
|                                                         | Sub Função (21-26) SCHIVA V                                                                                                    |
|                                                         | Programa: 0001-GESTÃO E MANUTENÇÃO DA ATUAÇÃO LEGISLATIVA DA CÂMARA MUNICIPAL                                                                                                    |
|                                                         | Proj/Ativ: O Proj/Ativ: 2001-FISCALIZAÇÃO E CONTROLE DA APLICAÇÃO DE RECURSOS PÚBLICOS 🗸                                                                                                    |
|                                                         | Natureza da Despesa: 3100110000-VENCIMENTOS E VANTAGENS FIXAS - PESSOAL CIVIL                                                                                                    |
|                                                         | Fonte de Recurso: (1.001-Recursos do Tesouro (Descentralizados) Exercício Corrente                                                                                                    |
|                                                         | Bloquela Solicitação de Credito INão VI                                                                                                    |
|                                                         |                                                                                                    |
|                                                         | Valor do Bloqueio: 1,95                                                                                                    |
|                                                         | Teste para demonstrar item do edital desbloqueio                                                                                                    |
|                                                         | Histórico:                                                                                                    |
|                                                         | (Operações                                                                                                    |
|                                                         | Salvar                                                                                                    |
|                                                         |                                                                                                    |
|                                                         |                                                                                                    |

# 5.9.1.3 - MÓDULO CONTABILIDADE:

 Item 5.9.1.3.1 – Item demonstrado na sua totalidade. Abaixo imagens das opções em que o sistema executa as regras solicitadas na descrição do item e em conformidade com o plano de contas contábil disponibilizado pelo Tribunal de Contas do Paraná.

| $\leftarrow \rightarrow$                                           | C 🗎 sapie                                                                                                    | ntiaap.com.                                                 | br/giig/plataforma                      | a/default.aspx                                                                                                    |                                                                           |                                                                                                    |                                                                                                    | ☆                    | * 🛆                                                                                                    |
|--------------------------------------------------------------------|----------------------------------------------------------------------------------------------------|-------------------------------------------------------------|-----------------------------------------|----------------------------------------------------------------------------------------------------|---------------------------------------------------------------------------|----------------------------------------------------------------------------------------------------|----------------------------------------------------------------------------------------------------|----------------------|----------------------------------------------------------------------------------------------------|
| Apps                                                               | Gestor                                                                                                    | GiiG 🔜 🖡                                                    | Portal da Transpare                     | Portal do Fornecedor Portal 24 Horas                                                                                                    | NFSe . Fe                                                                 | rramentas Teste 🔏 Porta                                                                                                    | I do Cidadão 🔇 Acompanhar reque                                                                                                    |                      |                                                                                                    |
|                                                                    |                                                                                                    | _                                                           |                                         |                                                                                                    |                                                                           |                                                                                                    | Bem vindo Sapientia Agnaldo   Configurações                                                                                                    | Usuários Ativos      | Chat   Tela Chei                                                                                                    |
| C                                                                  | nc                                                                                                    |                                                             |                                         |                                                                                                    |                                                                           |                                                                                                    | 011                                                                                                    |                      |                                                                                                    |
|                                                                    | Net                                                                                                    |                                                             |                                         | PF                                                                                                    | REFEITU                                                                   | RA MODELO                                                                                                    | - CM                                                                                                    |                      |                                                                                                    |
| ENU Orçan                                                          | nento IProtocolo                                                                                                    | IGerais -<br>Patrimônio                                     | I Despesa Licitações                    | Contabilidade Contratos Cap Geral Gerais Cus                                                                                                    | tro de l<br>NorkFlow                                                      | Almoxarifado Patrimônio I                                                                                                    | Portal da I Portais Importação/Exportação/                                                                                                    | Gestor LRF inte      | graçãol Bl  Siste                                                                                                    |
| _                                                                  |                                                                                                    |                                                             |                                         |                                                                                                    |                                                                           |                                                                                                    | GiiG Busca:                                                                                                    |                      |                                                                                                    |
| incipal C                                                          | ontas Contábei                                                                                                    | s - Administ                                                | rador                                   |                                                                                                    |                                                                           |                                                                                                    |                                                                                                    |                      |                                                                                                    |
| ermite a mar                                                       | nutenção das conta                                                                                                   | s contábeis pao                                             | drão do tribunal                        |                                                                                                    |                                                                           |                                                                                                    |                                                                                                    |                      |                                                                                                    |
|                                                                    |                                                                                                    |                                                             | Código da Conta<br>Descrição da Conta   | a Contábil<br>operações<br>Buscar Novo Limpar Importa Cont                                                                                                    | ta Contábil                                                               |                                                                                                    |                                                                                                    |                      |                                                                                                    |
| ontas Contáb                                                       | eis Cadastradas —                                                                                                    | Ano.                                                        | Conto Contóbil                          | Decodeão da Conta Contábil                                                                                                    | Padrão                                                                    | Tino Padrão                                                                                                    | Indicador Superavit                                                                                                    | Data de Decativação  | Data da Criação                                                                                                    |
| 2                                                                  | 152098                                                                                                    | 2020                                                        | 100000000000000000000000000000000000000 | ATIVO                                                                                                    | Rim                                                                       | Cientifican                                                                                                    | indicador Superario                                                                                                    | Data de De lateração | Data da Chayao                                                                                                    |
| 2 1                                                                |                                                                                                    |                                                             |                                         |                                                                                                    |                                                                           | ointeuca                                                                                                    | Mista/Hibrida                                                                                                    |                      | 01/01/2015                                                                                                    |
|                                                                    | 152097                                                                                                    | 2020                                                        | 110000000000000000000000000000000000000 | ATIVO CIRCULANTE                                                                                                    | Sim                                                                       | Sintética                                                                                                    | Mista/Hibrida<br>Mista/Hibrida                                                                                                    |                      | 01/01/2015                                                                                                    |
| 11                                                                 | 152097                                                                                                    | 2020<br>2020                                                | 110000000000000000000000000000000000000 | ATIVO CIRCULANTE<br>CAIXA E EQUIVALENTES DE CAIXA                                                                                                    | Sim                                                                       | Sintética<br>Sintética                                                                                                    | Mista/Hibrida<br>Mista/Hibrida<br>Financeiro                                                                                                    |                      | 01/01/2015<br>01/01/2015<br>01/01/2015                                                                                                    |
| 4 1                                                                | 152097<br>152098<br>152099                                                                                           | 2020<br>2020<br>2020                                        | 11000000000000000000000000000000000000  | ATIVO CIRCULANTE<br>CAIXA E EQUIVALENTES DE CAIXA<br>CAIXA E EQUIVALENTES DE CAIXA EM MOEDA NACIONAL                                                                                                    | Sim<br>Sim<br>Sim                                                         | Sintética<br>Sintética<br>Sintética                                                                                                    | Mista/Hibrida<br>Mista/Hibrida<br>Financeiro<br>Financeiro                                                                                                    |                      | 01/01/2015<br>01/01/2015<br>01/01/2015<br>01/01/2015                                                                                                    |
|                                                                    | 152097<br>152098<br>152099<br>152100                                                                                 | 2020<br>2020<br>2020<br>2020                                | 11000000000000000000000000000000000000  | ATIVO CIRCULANTE<br>CAIXA E EQUIVALENTES DE CAIXA<br>CAIXA E EQUIVALENTES DE CAIXA EM MOEDA NACIONAL<br>CAIXA E EQUIVALENTES DE CAIXA EM MOEDA NACIONAL -                                                                                                    | Sim<br>Sim<br>Sim                                                         | Sintética<br>Sintética<br>Sintética<br>Sintética                                                                                                    | Mista/Hibrida<br>Mista/Hibrida<br>Financeiro<br>Financeiro<br>Financeiro                                                                                                    |                      | 01/01/2015<br>01/01/2015<br>01/01/2015<br>01/01/2015<br>01/01/2015                                                                                                    |
|                                                                    | 152097<br>152098<br>152099<br>152100<br>152101                                                                       | 2020<br>2020<br>2020<br>2020<br>2020                        | 11000000000000000000000000000000000000  | ATIVO CIRCULANTE<br>CAIXA E EQUIVALENTES DE CAIXA<br>CAIXA E EQUIVALENTES DE CAIXA EM MOEDA NACIONAL<br>CAIXA E EQUIVALENTES DE CAIXA EM MOEDA NACIONAL<br>CONSOLIDAÇÃO<br>CAIXA                                                                                                    | Sim<br>Sim<br>Sim<br>Sim                                                  | Sintética<br>Sintética<br>Sintética<br>Sintética<br>Analítica                                                                                                    | Mista/Honda<br>Financeiro<br>Financeiro<br>Financeiro<br>Financeiro<br>Financeiro                                                                                                    |                      | 01/01/2015<br>01/01/2015<br>01/01/2015<br>01/01/2015<br>01/01/2015<br>01/01/2015                                                                                                   |
|                                                                    | 152097<br>152098<br>152099<br>152100<br>152101<br>152102                                                             | 2020<br>2020<br>2020<br>2020<br>2020<br>2020<br>2020        | 11000000000000000000000000000000000000  | ATWO CIRCULANTE<br>CAXA E EQUIVALENTES DE CAXA<br>CAXA E EQUIVALENTES DE CAXA EM MOEDA NACIONAL<br>CAXA E EQUIVALENTES DE CAXA EM MOEDA NACIONAL-<br>CONSOLDAÇÃO<br>CAXA<br>BANCOS CONTA MOVIMENTO                                                                                                    | Sim<br>Sim<br>Sim<br>Sim<br>Sim                                           | Sintética<br>Sintética<br>Sintética<br>Sintética<br>Analítica<br>Sintética                                                                                                    | Mata/Horida<br>Mata/Horida<br>Financeiro<br>Financeiro<br>Financeiro<br>Financeiro                                                                                                    |                      | 01/01/2015<br>01/01/2015<br>01/01/2015<br>01/01/2015<br>01/01/2015<br>01/01/2015                                                                                                   |
|                                                                    | 152097<br>152098<br>152099<br>152100<br>152101<br>152102<br>152102                                                   | 2020<br>2020<br>2020<br>2020<br>2020<br>2020<br>2020<br>202 | 11000000000000000000000000000000000000  | ATIVO GIROLIANTE DE CAIXA<br>CAIXA E EQUIVALENTES DE CAIXA EM MOEDA NACIONAL<br>CAIXA E EQUIVALENTES DE CAIXA EM MOEDA NACIONAL<br>CONSOLUDAÇÃO<br>CAIXA E AQUIVALENTES DE CAIXA EM MOEDA NACIONAL<br>CAIXA<br>SANCOS CONTA MOVIMENTO<br>BANCO DO RASUE ISA CIE SOCIO - CÁMARA MUNICIPAL                                                                                                    | Sim<br>Sim<br>Sim<br>Sim<br>Sim<br>Sim<br>Não                             | Sinética<br>Sinética<br>Sinética<br>Sinética<br>Analitica<br>Sinética<br>Analitica                                                                                                | Mata/Hohda<br>Financeiro<br>Financeiro<br>Financeiro<br>Financeiro<br>Financeiro<br>Financeiro                                                                                                    |                      | 01/01/2015<br>01/01/2015<br>01/01/2015<br>01/01/2015<br>01/01/2015<br>01/01/2015<br>01/01/2015<br>01/01/2015                                                                       |
| L<br>L<br>L<br>L<br>L<br>L<br>L<br>L<br>L<br>L<br>L<br>L<br>L<br>L | 152007<br>152006<br>152000<br>152100<br>152101<br>152102<br>152103<br>152104                                         | 2020<br>2020<br>2020<br>2020<br>2020<br>2020<br>2020<br>202 | 11000000000000000000000000000000000000  | ATIVO GIROLIANTE<br>CAIXA E EQUIVALENTES DE CAIXA<br>CAIXA E EQUIVALENTES DE CAIXA EM MOEDA NACIONAL<br>CAIXA E EQUIVALENTES DE CAIXA EM MOEDA NACIONAL<br>CAIXA<br>CONSCULIDAÇÃO<br>CAIXA<br>BANCOS CONTA MOVIMENTO<br>BANCOS DO BRASIL SA DO SOSOL - CÂMARA MUNICIPAL<br>BANCO DO BRASIL SA DO SOX                                                                                                    | Sim<br>Sim<br>Sim<br>Sim<br>Sim<br>Sim<br>Não<br>Não                      | Sinética<br>Sinética<br>Sinética<br>Sinética<br>Analitica<br>Analitica<br>Analitica<br>Analitica                                                                                  | Mata Honda<br>Mata Honda<br>Pranceiro<br>Pranceiro<br>Pranceiro<br>Pranceiro<br>Pranceiro<br>Pranceiro<br>Pranceiro<br>Pranceiro                                                                                            |                      | 01/01/2015<br>01/01/2015<br>01/01/2015<br>01/01/2015<br>01/01/2015<br>01/01/2015<br>01/01/2015<br>01/01/2015<br>01/01/2015                                                         |
| L L L L L L L L L L L L L L L L L L L                              | 152097<br>152098<br>152099<br>152100<br>152101<br>152102<br>152102<br>152104<br>152105                               | 2020<br>2020<br>2020<br>2020<br>2020<br>2020<br>2020<br>202 | 11000000000000000000000000000000000000  | ATIVO GIROLIANTE DE CAIXA<br>CAIXA E SOUIVALENTES DE CAIXA EM MOEDA NACIONAL<br>CAIXA E SOUIVALENTES DE CAIXA EM MOEDA NACIONAL<br>CONSOLIDAÇÃO<br>CAIXA<br>BANCEDO ENTES LES ACIE SOOGOS - CÂMARA MUNICIPAL<br>BANCE DO BRASIL SA CE SOOGOS - CÂMARA MUNICIPAL<br>BANCE DO BRASIL SA CESOCOS - CÂMARA MUNICIPAL<br>PINDO FINANCERO CAIFI- EANCE DO BRASIL CIC 1500007                                                                                                    | Sim<br>Sim<br>Sim<br>Sim<br>Sim<br>Sim<br>Não<br>Não                      | Sintética<br>Sintética<br>Sintética<br>Sintética<br>Analitica<br>Analitica<br>Analitica<br>Analitica                                                                              | Mata Honda<br>Mata Honda<br>Pranceiro<br>Pranceiro<br>Pranceiro<br>Pranceiro<br>Pranceiro<br>Pranceiro<br>Pranceiro<br>Pranceiro                                                                                            |                      | 01/01/2015<br>01/01/2015<br>01/01/2015<br>01/01/2015<br>01/01/2015<br>01/01/2015<br>01/01/2015<br>01/01/2015<br>01/01/2015<br>13/01/2020                                           |
| L L L L L L L L L L L L L L L L L L L                              | 152097<br>152098<br>152099<br>152100<br>152100<br>152102<br>152103<br>152104<br>152105<br>152108                     | 2020<br>2020<br>2020<br>2020<br>2020<br>2020<br>2020<br>202 | 11000000000000000000000000000000000000  | ATIVO GIROLIANTE<br>CANA E EQUIVALENTES DE CAIXA<br>CAIXA E EQUIVALENTES DE CAIXA EM MOEDA NACIONAL<br>COMO EL DIVENTES DE CAIXA EM MOEDA NACIONAL -<br>CONSOLUDIÇÃO<br>CAIXA<br>BANCOS CONTA MOVIMENTO<br>BANCO DO BRASIL SIA CIC 50000.3 - CÁMARA MUNICIPAL<br>BANCO DO BRASIL SIA CIC 0002.X<br>FUNDO FININCEIRO CIMI- BANCO DO BRASIL CIC 150000.7<br>CONTA ÚNICA RPS                                                                                                    | Sim<br>Sim<br>Sim<br>Sim<br>Sim<br>Sim<br>Não<br>Não<br>Sim               | Sinteice<br>Sintéice<br>Sintéice<br>Sintéice<br>Analitice<br>Analitice<br>Analitice<br>Analitice<br>Analitice                                                                     | Mata Honda<br>Mata Honda<br>Franceiro<br>Franceiro<br>Pranceiro<br>Pranceiro<br>Franceiro<br>Franceiro<br>Franceiro<br>Franceiro<br>Franceiro                                                                               |                      | 01/01/2015<br>01/01/2015<br>01/01/2015<br>01/01/2015<br>01/01/2015<br>01/01/2015<br>01/01/2015<br>01/01/2015<br>01/01/2015<br>13/01/2020<br>01/01/2015                             |
| R R R R R R R R R R R R R R R R R R R                              | 182007<br>152008<br>182000<br>182100<br>182101<br>182102<br>182103<br>182103<br>182105<br>182106<br>182107           | 2020<br>2020<br>2020<br>2020<br>2020<br>2020<br>2020<br>202 | 11000000000000000000000000000000000000  | ATIVO GIRCULANTE DE CAIXA<br>CAIXA E EQUIVALENTES DE CAIXA EM MOEDA NACIONAL<br>CAIXA E EQUIVALENTES DE CAIXA EM MOEDA NACIONAL<br>CONSOLDAÇÃO<br>GIAVA<br>BANCO DO ENSELISTRO CAIXA EM MOEDA NACIONAL<br>BANCO DO ENSELISTRO CON ENTRE<br>BANCO DO ENSELISTRO CON ENTRE<br>FUNDO FINANCIENTO CAIFI- BANCO DO BRASIL CIC 150000-7<br>CONTA ÚNICA RPS<br>BANCOS CONTA MOVIMENTO - RPPS                                                                                                    | Sim<br>Sim<br>Sim<br>Sim<br>Sim<br>Sim<br>Não<br>Não<br>Sim<br>Sim        | Sindica<br>Sindica<br>Sindica<br>Sindica<br>Sindica<br>Analica<br>Analica<br>Analica<br>Analica<br>Analica<br>Analica                                                             | Mata-Niorda<br>Mata-Niorda<br>Pranceiro<br>Pranceiro<br>Pranceiro<br>Pranceiro<br>Pranceiro<br>Pranceiro<br>Pranceiro<br>Pranceiro<br>Pranceiro<br>Pranceiro                                                                |                      | 01/01/2015<br>01/01/2015<br>01/01/2015<br>01/01/2015<br>01/01/2015<br>01/01/2015<br>01/01/2015<br>01/01/2015<br>13/01/2015<br>01/01/2015<br>01/01/2015                             |
| R R R R R R R R R R R R R R R R R R R                              | 182007<br>152008<br>182009<br>182100<br>182101<br>182102<br>182103<br>182104<br>182105<br>182106<br>182107<br>182108 | 2020<br>2020<br>2020<br>2020<br>2020<br>2020<br>2020<br>202 | 11000000000000000000000000000000000000  | ATIVO GIRCULANTE<br>CAVA E EQUIVALENTES DE CAIXA<br>CAXA E EQUIVALENTES DE CAIXA EM MOEDA NACIONAL<br>CAXA E EQUIVALENTES DE CAIXA EM MOEDA NACIONAL<br>CONSOLUDAÇÃO<br>CAIXA<br>SANCOS CONTA MOVIMENTO<br>SANCO DO BRASIL SIA OL ESODO - CÂMARA MUNICIPAL<br>BANCO DO BRASIL SIA 50.002X<br>FUNDO FINANCEIRO CAVIS<br>BANCOS CONTA MOVIMENTO - RAPS<br>BANCOS CONTA MOVIMENTO - RANO TINANCEIRO                                                                                                    | Sim<br>Sim<br>Sim<br>Sim<br>Sim<br>Sim<br>Não<br>Não<br>Sim<br>Sim<br>Sim | Sintedica<br>Sintédica<br>Sintédica<br>Sintédica<br>Sintédica<br>Analitica<br>Analitica<br>Analitica<br>Analitica<br>Analitica<br>Analitica<br>Analitica                          | Mata Honda<br>Mata Honda<br>Pranceiro<br>Franceiro<br>Pranceiro<br>Pranceiro<br>Pranceiro<br>Pranceiro<br>Pranceiro<br>Pranceiro<br>Pranceiro<br>Pranceiro<br>Pranceiro<br>Pranceiro                                        |                      | 01/01/2015<br>01/01/2015<br>01/01/2015<br>01/01/2015<br>01/01/2015<br>01/01/2015<br>01/01/2015<br>01/01/2015<br>12/01/2015<br>01/01/2015<br>01/01/2015                             |
| ~~~~~~~~~~~~~~~~~~~~~~~~~~~~~~~~~~~~~~                             | 152007<br>152090<br>152090<br>152100<br>152101<br>152102<br>152103<br>152104<br>152105<br>152105<br>152105<br>152105 | 2020<br>2020<br>2020<br>2020<br>2020<br>2020<br>2020<br>202 | 11000000000000000000000000000000000000  | ATIVO GIRCULANTE DE CAIXA<br>CAIXA E EQUIVALENTES DE CAIXA EM MOEDA NACIONAL-<br>CAIXA E EQUIVALENTES DE CAIXA EM MOEDA NACIONAL-<br>CONSOLUDAÇÃO<br>CAIXA E AQUIVALENTES DE CAIXA EM MOEDA NACIONAL-<br>CAIXA<br>BANCOS CONTA MOVIMENTO<br>NENDO FINANCES LOS ASOCOS<br>FUNDO FINANCES CONTA ANOVIENTO - RANCO DO BRASIL CO 150000-7<br>CONTA ÚNICA RIPS<br>BANCOS CONTA MOVIMENTO - PLANO FINANCEIRO<br>BANCOS CONTA MOVIMENTO - PLANO FINANCEIRO<br>BANCOS CONTA MOVIMENTO - PLANO FINANCEIRO                                                                                                    | Sim<br>Sim<br>Sim<br>Sim<br>Sim<br>Sim<br>Não<br>Não<br>Sim<br>Sim<br>Sim | Sinetica<br>Sinética<br>Sinética<br>Sinética<br>Sinética<br>Analitica<br>Sinética<br>Analitica<br>Sinética<br>Analitica<br>Sinética<br>Analitica<br>Analitica                     | Mata Honda<br>Mata Honda<br>Prancelro<br>Prancelro<br>Prancelro<br>Prancelro<br>Prancelro<br>Prancelro<br>Prancelro<br>Prancelro<br>Prancelro<br>Prancelro<br>Prancelro<br>Prancelro                                        |                      | 01/01/2015<br>01/01/2015<br>01/01/2015<br>01/01/2015<br>01/01/2015<br>01/01/2015<br>01/01/2015<br>01/01/2015<br>01/01/2015<br>01/01/2015<br>01/01/2015<br>01/01/2015<br>01/01/2015 |
| ~***<br>****************                                           | 152007<br>152080<br>152080<br>152100<br>152100<br>152102<br>152102<br>152105<br>152106<br>152107<br>152106<br>152100 | 2020<br>2020<br>2020<br>2020<br>2020<br>2020<br>2020<br>202 |                                         | ATIVO GIRCULANTE DE CAIXA<br>CAIXA E EQUIVALENTES DE CAIXA EM MOEDA NACIONAL-<br>CAIXA E EQUIVALENTES DE CAIXA EM MOEDA NACIONAL-<br>CONSOLIDAÇÃO<br>CAIXA E EQUIVALENTES DE CAIXA EM MOEDA NACIONAL-<br>CONSOLIDAÇÃO<br>CAIXA<br>BANCOS CONTR MOVIMENTO<br>SANCO DO BRASIL EIA CIE SODO3 - CÂLARA MUNICIPAL<br>BANCO DO BRASIL EIA CIE SODO3 - CÂLARA MUNICIPAL<br>BANCOS CONTR MOVIMENTO - REANO FINANCEIRO<br>BANCOS CONTR MOVIMENTO - PLANO FINANCEIRO<br>BANCOS CONTR MOVIMENTO - PLANO FINANCEIRO<br>BANCOS CONTR MOVIMENTO - PLANO FINANCEIRO<br>BANCOS CONTR MOVIMENTO - PLANO FINANCEIRO<br>BANCOS CONTR MOVIMENTO - PLANO FINANCEIRO | Sim<br>Sim<br>Sim<br>Sim<br>Sim<br>Sim<br>Sim<br>Sim<br>Sim<br>Sim        | Smetod<br>Smetod<br>Smetod<br>Smetod<br>Smetod<br>Smetod<br>Smetod<br>Smetod<br>Smetod<br>Analitica<br>Analitica<br>Analitica<br>Analitica<br>Analitica<br>Analitica<br>Analitica | Mata Honda<br>Mata Honda<br>Pranceiro<br>Franceiro<br>Pranceiro<br>Pranceiro<br>Pranceiro<br>Pranceiro<br>Pranceiro<br>Pranceiro<br>Pranceiro<br>Pranceiro<br>Pranceiro<br>Pranceiro<br>Pranceiro<br>Pranceiro<br>Pranceiro |                      | 01/01/2015<br>01/01/2015<br>01/01/2015<br>01/01/2015<br>01/01/2015<br>01/01/2015<br>01/01/2015<br>01/01/2015<br>01/01/2015<br>01/01/2015<br>01/01/2015<br>01/01/2015               |

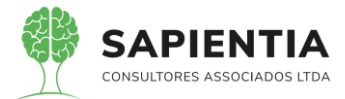

| ← → C 🔒 sapientiaap.com.br/giig/plataforma/default.aspx 🖈                                                                                                    | F A          |
|----------------------------------------------------------------------------------------------------|--------------|
| 👖 Apps 📙 Gestor 📙 GiiG 📒 Portal da Transpare 📙 Portal do Fornecedor 📙 Portal 24 Horas 📙 NFSe 📙 Ferramentas Teste 🕻 Portal do Cidadão 🔇 Acompanhar reque                                                                                                    |              |
| Bern vindo Sapientia Agnaldo   Configurações   Usuários Ativos   Chat                                                                                                    | Tela Cheia   |
| <b>GIIG<sub>Net</sub></b> PREFEITURA MODELO - CM                                                                                                    | -            |
| - MENU Orçamento Protocolo IGerais - I Despesa Lucitações I Contabilidade I Contratos I Cap IArquivo I Geral Gerals Custos UvorkFlow I Almoxanfado Patrimônio Portai da I Portais Importação Exportação Costori LRFI Integração Custos                                                                                                    | H BII Sister |
| GiiG Busca:                                                                                                    |              |
| Principal) Contas Contábeis - Administrador                                                                                                    |              |
| Permite a manutenção das contas contábeis padrão do tribunal                                                                                                    | <b>—</b> X   |
| Importa Contas Contábels  Exercício (2020 )  Planiha Importação (Contas incluídas - 2020 )  Planiha Importação (Contas incluídas - 2020 )  Carregar Arquivo Boixna inc. Notas exercisas - 2020 Contas incluídas - 2020 Contas incluídas - 2020 Contas - 2020 Contas - 20 | adrão.       |

Arquivo Excel baixado do TCE-PR com as colunas que são importadas pelo

#### sistema GiiG.

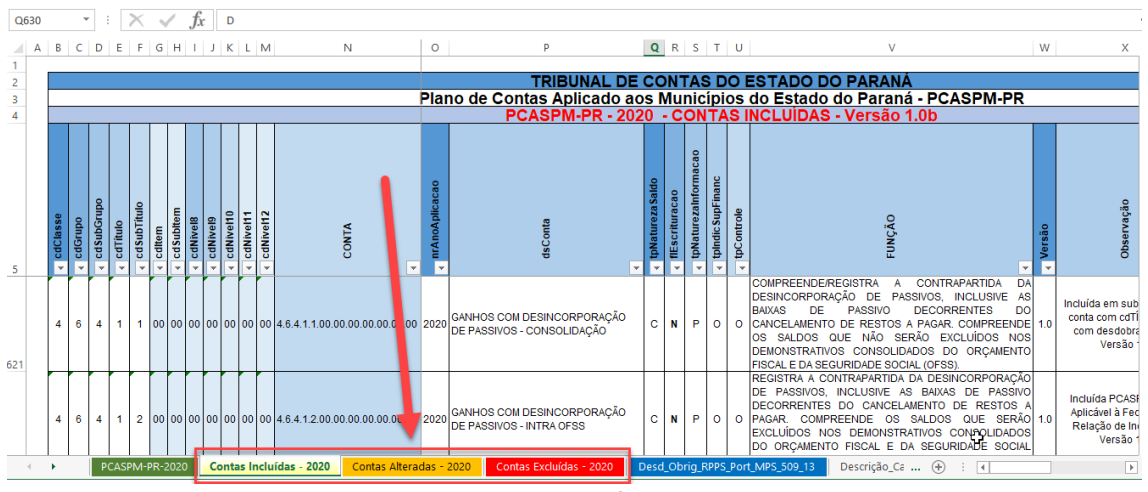

- Item 5.9.1.3.21 - Item foi demonstrado em sua totalidade, tanto a nota

orçamentária quanto a extra orçamentária têm o controle de ordem cronológica como é demonstrado nas imagens abaixo. Como pode ser visto nas imagens abaixo quando é iniciada a criação de uma nota extra o sistema já traz de forma automática o número sequência a ser utilizado, deixando somente esta opção ao usuário.

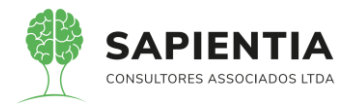

| ← → C 🔒 sapientiaap.com.br                                      | glup/plataforma/default.aspx al da Transpare. Portal do Fornecedor PREFEITURA MODELO - CM  apose "Lotagões "Contasis do porte do porte do |
|-----------------------------------------------------------------|----------------------------------------------------------------------------------------------------|
| III Apps Gestor GiiG Po                                         | https://plataformul/default.april<br>Prote da Transper                                                                                                    |
| VIIVNet                                                         | PREFEITURA MODELO - CM                                                                                                    |
| MENU Orçamento <sup>I</sup> Protocolo IGerais - I<br>Patrimônio | ispesa Lieltações Contabilidade Contratos Cap Arquivo I Gerais ICentro de I <sub>Work</sub> Fiow Almoxarifado Patrimônio IPortai da Iportais Importação@xportação[ Ger<br>Custos                                                                                                    |
|                                                                 | GiiG Busca:                                                                                                    |
| rincipal Nota Extra-Orçamentària Despesa Extra Orçamentaria     |                                                                                                    |
|                                                                 | Nota de Pagamento Extra-Orçamentária                                                                                                    |
| _                                                               | © Contabil ⊖ Devolução de Receita                                                                                                    |
|                                                                 | SAPIENTIA     Despesa Nº: 000150     Ano da 2020       (Dados da Pessea     16/07/2020                                                                                                    |
|                                                                 | CMPJ ou CPF NomeRazão Social                                                                                                    |
|                                                                 | Inscrição Estadual/RG Nome Fantasia                                                                                                    |
|                                                                 | CEP Corplemento                                                                                                    |
|                                                                 | Bairro Cidade UE Telefones                                                                                                    |
|                                                                 |                                                                                                    |
|                                                                 |                                                                                                    |
|                                                                 | Entle 1000-Recursos Ordinários Livres) - Exercício Corrente -                                                                                                    |
|                                                                 | Recurso (Nenhum Registro Encouranto                                                                                                    |
|                                                                 | Tipo documento.                                                                                                    |
| ← → C 🔒 sapientiaap.com.b                                       | /giig/plataforma/default.aspx                                                                                                    |
| 🖬 Apps 📙 Gestor 📕 GiiG 📕 Po                                     | tal da Transpare 📙 Portal do Fornecedor 📙 Portal 24 Horas 📒 NFSe 📙 Ferramentas Teste 🕻 Portal do Cidadão 🔇 Acompanhar reque                                                                                                    |
| GIIG                                                            |                                                                                                    |
| Geraie                                                          | I I I Marrino I Pentro de I I I IDortal da I I -                                                                                                    |
| MENU Orçamento Protocolo Patrimônio                             | sapesa "Licitações "Contabilidade "Contratos "Cap Gerais" Gerais "Custos WorkFlow "Almoxarifado "Patrimônio "Intratos de Portais "Importação/Exportação/     Custos                                                                                                    |
| rincipal Nota Extra-Orçamentária                                |                                                                                                    |
|                                                                 | (dentifição Ano da casa)                                                                                                    |
|                                                                 | Despesa Nº:         000149         Despesa:         03/06/2020           SAPIENTIA         Despesa:         03/06/2020         IIII                                                                                                    |
|                                                                 | /Dados da Pessoa<br>CNPJ ou CPF / NomeRazão Social                                                                                                    |
|                                                                 | 23979036019160 (INSS - INSTITUTO NACIONAL DO SEGURO SOCIAL                                                                                                    |
| $\searrow$                                                      | Monte Fantasia     Outation Causes of      Outation Causes of      Outati     |
| Login, Data e Hora                                              | Corr         Cognation of the second second sec                                |
| este extra.                                                     | Centro Foz Do Iguaçu PR                                                                                                    |
|                                                                 |                                                                                                    |
|                                                                 | Conta Contábil Crédito                                                                                                    |
|                                                                 | 2.1.8 01.02.02.00.00.00.00 INSS A REPASSAR RETIDO DE TERCEIROS                                                                                                    |
|                                                                 | Fontel two Tecursos de Consignações V                                                                                                    |
|                                                                 | Tipo documento. Selecione o Documento.                                                                                                    |
|                                                                 |                                                                                                    |
|                                                                 | Histórico:                                                                                                    |
|                                                                 | Despesa Extra incluída por [sapientia agnaldo] no dia [04/06/2020 15:54:51]                                                                                                    |

- Item 5.9.1.3.22 – No cadastro de Empenho existem as opções para informar os itens contendo os PRODUTOS OU SERVIÇOS, conforme imagem abaixo.

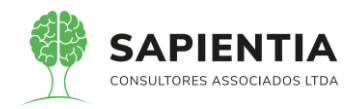

| lota de E        | Empenh  | 10      | Número do En                              | npenho:          | 000100 <b>A</b> | no:[2020]     |           |            |                  |                          |
|------------------|---------|---------|-------------------------------------------|------------------|-----------------|---------------|-----------|------------|------------------|--------------------------|
| APIENTIA         |         |         | Data do En                                | npenho:          | 18/02/202       | 20            |           |            | Valor o<br>R\$ 1 | lo Empenho<br>. 903 , 00 |
| ornecedo         | r Dotaç | ão/Rubr | ica Histórico/Complemento                 | Licitação/       | Contrato Iter   | ns do Empenho |           |            |                  |                          |
| Itens do         | Empenho | Ite     | m de Despesa:                             | hum<br>) Lote: 💌 | Valor Unitário  | :             | Valor T   | Buscar     |                  |                          |
| Excluir          | Id Item | Lote    | Item                                      | Complemento      | Marca           | Unid. Medida  | Qtde      | Unitário   | Total            |                          |
| *                | 34521   | 1       | Abertura de fechadura<br>comum.           |                  |                 | Serviço       | 10,00     | 29,0000    | 290,0000         |                          |
| *                | 34523   | 1       | Cilindro de fechadura comum,<br>instalada |                  |                 | Serviço       | 10,00     | 44,5000    | 445,0000         |                          |
| *                | 34536   | 1       | Conserto de fechadura<br>comum            |                  |                 | Serviço       | 10,00     | 39,0000    | 390,0000         |                          |
| 🛸                | 26857   | 1       | Cópia de Chave - Confecção                |                  |                 | Serviço       | 40,00     | 8,0000     | 320,0000         |                          |
| 🛸                | 26855   | 1       | Instalação de Maçaneta                    |                  |                 | Serviço       | 5,00      | 30,0000    | 150,0000         |                          |
| *                | 42366   | 1       | Troca de fechadura de porta<br>de vidro   |                  |                 | Serviço       | 4,00      | 77,0000    | 308,0000         |                          |
| perações<br>Salv | ar )    | Pes     | quisar Novo                               | ) Imprin         | nir Emp         | . Integrado   | lúmeros V | agos) Emp. | Espelho )        | Anexo                    |

|                                                                                                    | na/default.aspx<br>Portal do Fornecedor Portal 24 Horas NFSe Ferramentas Teste Portal do Cidad<br>I Ben vindo<br>PREFEITURA MODELO - CM<br>19 Contabilidade Contratos Cap Garai Contro de VorkFlow Almoxanfado Patrimônio Transparênt<br>Custos                                                                                                    | Io O Acompanhar reque<br>Sapientia Agnaldo   Configurações<br>                                                |
|----------------------------------------------------------------------------------------------------|----------------------------------------------------------------------------------------------------|----------------------------------------------------------------------------------------------------|
|                                                                                                    | Portal do Fornecedor Portal 24 Horas NFSe Ferramentas Teste Portal do Cidadã<br>Ben vindo<br>PREFEITURA MODELO - CM<br>Is <sup>I</sup> Contabilidade <sup>I</sup> Contratos <sup>I</sup> Cap <u>Iarquivo</u> <u>I</u> Gerais <u>Centro de I</u> WorkFlow <sup>I</sup> Almoxanífado <sup>I</sup> Patrimônio [Portal da<br>Transparént                                                                                                    | šo 🚱 Acompanhar reque<br>Sapientia Agnaldo   Configurações<br> <br>  Portais limportação/Exporta<br>  GiiG Bu |
| MENU Orgamento Protocolo Iderata<br>Património Despesa Lucitaçõe:<br>Principa) Nota de Empenho<br>Registro da nota de empenho<br>Nota de Empenho                                                                                                    | Estervindo<br>PREFEITURA MODELO - CM<br>Is Contabilidade Contratos Cap Larquivo<br>Geral Costos WorkFlow Almoxatifado Patrimônio Portal da<br>Transparêm                                                                                                    | Sapientia Agnaldo   Configurações                                                                             |
| MENU Orgamente Protocolo Idenzia<br>Património Despesa Licitações<br>Património Registro da nota de empenho<br>Registro da nota de empenho.                                                                                                    | PREFEITURA MODELO - CM                                                                                                    | l Portais İmportação/Exporta<br>cla GiiG Bu                                                                   |
| MENU Orgamento Protocolo Iderata Despesa Licitaçõe:<br>Patrimônio Despesa Licitaçõe:<br>Principel) Nota de Empenho<br>Registro da nota de empenho.<br>Nota de Empenho                                                                                                    | is <sup>I</sup> Contabilidade <sup>I</sup> Contratos <sup>I</sup> Cap <u>IArquivo</u> <sup>I</sup> Gerali <u>ICentro de I</u> workFlow <sup>I</sup> Almoxarifado <sup>I</sup> Patrimônio IPortal da<br>Geral Custos <sup>I</sup> Viente Flow <sup>I</sup> Almoxarifado <sup>I</sup> Patrimônio Transparênc                                                                                                    | I Portais Importação/Exporta<br>cla GiiG Bu                                                                   |
| MENU Orgamento Protocolo Lorda - Despesa Licitaçõe:<br>Zincipen Nota de Empenho<br>Registro da nota de empenho.<br>Nota de Empenho                                                                                                    | rs Contabilidade Contratos Cap <u>Farquivo I</u> Gerais i Centro de WorkFlow Almoxarifado Patrimônio Ponta ca<br>Geral Custos Transparênt                                                                                                    | cia Portais Importação/Exporta<br>GiiG Bu                                                                     |
| Registro da nota de empenho<br>Nota de Empenho<br>Nota de Empenho                                                                                                    |                                                                                                    | GiiG Bu                                                                                                    |
| Registro da nota de Empenho<br>Registro da nota de empenho.<br>Nota de Empenho                                                                                                    |                                                                                                    |                                                                                                    |
| Registro da nota de empenho.<br>Nota de Empenho<br>Castro da concerción de concerción de con |                                                                                                    |                                                                                                    |
| Nota de Empenho                                                                                                    |                                                                                                    |                                                                                                    |
| Formecedor Dotação<br>Formecedor Dotação<br>Classificaçã<br>Competi<br>Competi<br>Operações                                                                                                    | Número do Empenho:[000100] Ano: 2020<br>Data do Empenho:[18/02/2020]<br>io/Rubrica  Histórico/Complemento Licitação/Contrato Itens do Empenho<br>Empenho:[€-Estimativo ♥]<br>io Objetos:[1-COMPRAS E SERVIÇOS<br>Naturapartida:[Não ♥] Ratio de Adiantamento:[Não ♥]<br>Recurso:[1-RECURSOS PRÓPRIOS<br>Ancia/Mési (2020 ♥)<br>Estretivo De Chuketião PARA DETA CASA DE LEIS, SENDO APROPIZIDO A ESTIMUTIVA DE<br>GASTO PARA O EXERCÍCIO DE 2020, CONFORME CONTRATO Nº 05/2020 CON VIGÊNCIA DE<br>Histórico: | Valor do Empenho<br>R\$ 1.903,00                                                                              |

- Conforme imagens acima, fica demonstrado que pode ser incluído itens que corresponde a serviços e produtos e tem o campo Histórico do empenho onde pode ser agregado mais informações sobre os itens/serviços adquiridos.

- Item 5.9.1.3.32 – Item demonstrado em sua totalidade, conforme tela abaixo, fica evidenciado o lançamento da inscrição do contrato.

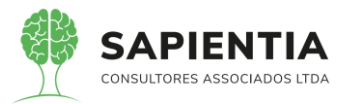

| ← → C 🔒 sapientiaap.e                            | com.br/giig/plataforma/default.aspx                                                                                                    |
|--------------------------------------------------|----------------------------------------------------------------------------------------------------|
| Apps 🛄 Gestor 🛄 GiiG                             | 📙 Portal da Transpare 📋 Portal do Fornecedor 📋 Portal 24 Horas 📙 NFSe 📙 Ferramentas Teste 🔾 Portal do Cidadão 🔇 Acompanhar reque                                                                                                    |
| GIIGNet                                          | PREFEITURA MODELO - CM                                                                                                    |
| MENU Orçamento Protocolo IGerais -<br>Patrimôn   | Despesa Licitações Contabilidade Contratos Cap Arquivo Gerais Centro de LyverkFlow Almoxarifado Patrimônio IPortal da Iportais Importação/Exportação( Gerair Custos                                                                                                    |
| Principal) Razão Contábil por Perío              | GiiG Busca:                                                                                                    |
| Efetua o cadastramento dos contratos.            | (Consulta Contratos/Ata                                                                                                    |
|                                                  | Pusscar por<br>● Pessoa/Número do Contrato O Licitação                                                                                                    |
|                                                  | Tipo do Aloj 1-Contrato V<br>CPF/CNPJ                                                                                                    |
|                                                  | Núm. Contrato/Ano. 2)/(2020)                                                                                                    |
|                                                  | Unid:                                                                                                    |
|                                                  | Buscar) Novo Limpar                                                                                                    |
|                                                  | Contratos Secretarizados Anternados Anternados Alternados Alternados Alternados Alternados Alternados Alternados Alternados Alternados Alternados Anternados Alternados Alternados Anternados Anternados                                                                                                    |
|                                                  | X         Contrato         2         2020         1121745000157         Prevenie Contrato de mpor ognado de empresa especializado no         1102/2020         10/02/2021         carlos         300/12020         00-47.40           V         Contrato         2         2020         11217450000157         Deservición de empresa especializado no         1102/2020         10/02/2021         carlos         300/12020         00-47.40         06-47.40                                                                                                    |
| ← → C 🅯 sapientiaa                               | ap.com.br/giig/plataforma/default.aspx                                                                                                    |
| Apps Gestor GiiG                                 | ; 📙 Portal da Transpare 📙 Portal do Fornecedor 📙 Portal 24 Horas 📙 NFSe 📙 Ferramentas Teste 🔇 Portal do Cidadão 📀 Acompanhar reque                                                                                                    |
| Cana                                             | Bem vindo Sapientia Agnaldo   Configurações                                                                                                    |
| Net                                              | PREFEITURA MODELO - CM                                                                                                    |
| MENU Orçamento Protocolo IGerai<br>Patrin        | s <u>l'</u> Despesa <sup>I</sup> Licitações <sup>I</sup> Contabilidade <sup>I</sup> Contratos <sup>I</sup> Cap <u>IArquivo</u> <sup>I</sup> Gerais <u>ICentro de</u> I <sub>WorkFlow</sub> <sup>I</sup> Almoxarifado <sup>I</sup> Patrimônio <u>IPortal da</u> IPortais Importação:Exportação<br>nônio                                                                                                    |
| Principal (Razão Contábil por P                  | eriodo Contratos                                                                                                    |
| Efetua o cadastramento dos contratos.            | Registro de Contrato/Ata                                                                                                    |
|                                                  | Tipo do Ato<br>◎ 1-Contrato ○ 2-Ata de Registro de Precos                                                                                                    |
|                                                  | Número do Contrato (000002)                                                                                                    |
|                                                  | SAPIENTIA Origem do Contrato. Própria Entidade  Data do Contrato: 30/01/2020                                                                                                    |
|                                                  | Contrato Partes e Licitações Dotações X Recursos Publicações Itens do Contrato                                                                                                    |
|                                                  | Objeto do Contrato                                                                                                    |
|                                                  | O presente contrato tem por objeto a contratação de empresa especializada no fornecimento de vales-transportes via Sistema de Bilhetagem<br>Eletrônica para utilização dos estagiários/servidores desta Casa de Leis pelo período de 12 (doze) meses.                                                                                                    |
|                                                  |                                                                                                    |
|                                                  |                                                                                                    |
|                                                  | r Dados Adicionais -<br>Orgão:[01-CÂMARA MUNICIPAL DE FOZ DO IGUAÇU ✔                                                                                                    |
|                                                  | Data de Assinatura:(80/01/2020)                                                                                                    |
|                                                  |                                                                                                    |
|                                                  | Forma de Pagamento: (New V)                                                                                                    |
|                                                  | Multas para o Contrato; ee-Oursa Multas Constitutas V<br>13.2.2 Multa moratória de 2% (Dois por cento) por dia de                                                                                                    |
| ← → C a sapientiaap.c                            | rom.br/giig/plataforma/default.aspx 🛠                                                                                                    |
|                                                  | Portar da manapare Portar do Fornecedor - Portar de Forna de Forna de manaparese - Portar do Cutadado                                                                                                    |
| Sa SNet                                          | PREFEITURA MODELO - CM                                                                                                    |
| MENU Orçamento IProtocolo IGerais -<br>Patrimôni | Despesa Licitações Contabilidade Contratos Cap IArquivo I Geral Gerals Centro de I workFlow Almoxarfado Patrimônio IPortai da I Portais Importação/Exportação/Exportac |
| Principal (Razão Contábil por Perio              | Colifo Busca:                                                                                                    |
|                                                  |                                                                                                    |
|                                                  | Dados Adicionais Orgão: (01-CÂMARA MUNICIPAL DE FOZ DO IGUAÇU V                                                                                                    |
|                                                  | Data de Assinatura;(80/01/2020)                                                                                                    |
|                                                  | Regime de Execução: (Prepublicán V)<br>Regime de Execução: (Prepublicán V)<br>Breujeão de Carelão Contratual (Mão V)<br>Breujeão de Carelão Contratual (Mão V)                                                                                                    |
|                                                  | Forma de Pagamento: A Paga V<br>Multas Para o Contratio                                                                                                    |
|                                                  | 13.2.2. Multa moratória de 25 (Dois por cento) por dia de 🔺                                                                                                    |
|                                                  | ate o limite de 15 dias;<br>13.2.3 Multa compensatória de 20% (vinte por cento) sobre                                                                                                    |
|                                                  | Descrição da Garantia                                                                                                    |
|                                                  | Classificação Contabil: SVServicos                                                                                                    |
|                                                  | Valores do Contrato<br>Recursos Próprios Recursos Estadual Recursos Federal Por Oper. de Crédito Valor Contrato                                                                                                    |
|                                                  | [R\$ 43.608,00     [R\$ 0,00     [R\$ 0,00     [R\$ 0,00                                                                                                    |
|                                                  | Орига;без                                                                                                    |
|                                                  | Salvar Voltar Imprimir magens do Documento                                                                                                    |

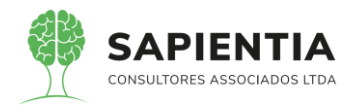

| figuração do Relatório<br>alizar em: Portable Document Format (PDF) | licualizar | Barâmotros Tola Choia                                                                                                    | Enviar E mail                                                                                                    |        |          |           |
|---------------------------------------------------------------------|------------|----------------------------------------------------------------------------------------------------|----------------------------------------------------------------------------------------------------|--------|----------|-----------|
| alizzača da Balatória                                               | VISUAIIZAI | Farametros Tela Chela                                                                                                    |                                                                                                    |        |          |           |
| anzayao do Relatorio                                                |            | Registro Ato pontenciais Tipo Contra<br>Tipo [SV]                                                                                                    | ato 1 Nº [7 / 2020] Data [01/01/0001] Fornecedor:[]                                                                                                    |        |          |           |
|                                                                     |            |                                                                                                    |                                                                                                    | Total: | 0,00     | 4.500,00  |
|                                                                     |            | CPF/CNPJ: 10.190.266.0001-06                                                                                                    |                                                                                                    |        |          |           |
|                                                                     | Nome / R   | azão Social: FUTURA TELECOMUNIO                                                                                                    | CAÇÕES LTDA                                                                                                    |        |          |           |
|                                                                     | Data       | Histórico                                                                                                    |                                                                                                    |        | Débito   | Crédito   |
|                                                                     | 28/01/2020 | Conta Débito:[812310201000000000<br>Liquidação Nº 1 do Empenho Nº [35<br>Histórico[Liquidação referente ao per<br>NES-e: Vd1MDn2 - 42-Nota Fiscal FI    | (0) conta Crédito: [812310202000000000]<br>/ 2020] Data [02/01/2020 Valor Empenho 10.337,52]<br>ríodo de 18/12/2019 a 17/01/2020. Código verificador da<br>letrônica N°(s) [20208]]                      |        | 861,46   | 0,00      |
|                                                                     | 18/02/2020 | Conta Débito:[81231020100000000<br>Liquidação Nº 2 do Empenho Nº [35<br>Histórico[Liquidação referente ao per<br>NFS-e: 5C9kSsl - 42-Nota Fiscal Ele!   | I0] conta Crédito [812310202000000000]<br>/ 2020] Data [0201/2020 Valor Empenho 10.337,52]<br>riodo de 18/01/2020 a 17/02/2020. Código verificador da<br>trónica N°(s) [202020]                          |        | 861,46   | 0,00      |
| Razão contábil                                                      |            |                                                                                                    |                                                                                                    | Total: | 1.722,92 | 0,00      |
| corrente.                                                           | Nome / R   | CPF/CNPJ: 11.217.450.0001-57<br>azão Social: Associação Único                                                                                           |                                                                                                    |        |          |           |
| _                                                                   | Data       | Histórico                                                                                                    |                                                                                                    |        | Débito   | Crédito   |
| Inscrição do                                                        | 29/01/2020 | Conta Débito:[812310201000000000<br>Liquidação Nº 1 do Empenho Nº [1 /<br>Histórico[Liquidação referente ao mê                                          | 10] conta Crédito:[812310202000000000]<br>2020] Data [02/01/2020 Valor Empenho 21.919,24]<br>s de Fevereiro/2020 25-Recibos de entidades N°(s)                                                           |        | 1.098,10 | 0,00      |
| valor                                                               | 30/01/2020 | Conta Débito:[71231020000000000<br>Registro Ato pontenciais Tipo Contra<br>Tipo [SV]                                                                    | 0] conta Crédito:[812310201000000000]<br>ato 1 Nº [2 / 2020] Data [01/01/0001] Fornecedor:[]                                                                                                    |        | 0,00     | 43.608,00 |
|                                                                     | 31/01/2020 | Conta Débito:[81231020100000000<br>Liquidação Nº 2 do Empenho Nº [1 /<br>Histórico[Liquidação referente aquisiç<br>Lopes Bazei ref. mês de Fevereiro/20 | I0] comja Crédito:[812310202000000000]<br>2020]/bata [02/01/2020 Valor Empenho 21.919,24]<br>ção de vales transportes para a estagiária Katrinne Vittoria<br>2020 25-Recibos de entidades N°(s) [96814]] |        | 134,30   | 0,00      |

- Item 5.9.1.3.36 - Conforme imagem abaixo existe todas as opções de

filtros solicitados.

|       | 4                  |                              | _          |       | _                        |                           |        |                                                                                                    |
|-------|--------------------|------------------------------|------------|-------|--------------------------|---------------------------|--------|----------------------------------------------------------------------------------------------------|
|       |                    | Exercício:                   | 20         | 20    | <b>~</b> ]               |                           |        |                                                                                                    |
|       |                    |                              | <b>O</b> p | oor C | onta Contá               | bil 🔾 por Empenho 🔾 por l | Evento | e Valor 🔘 por Conta Bancária                                                                                                    |
| Conta | Contábil           |                              |            |       |                          |                           |        | )                                                                                                    |
|       |                    | $) \cup \cup \cup \cup \cup$ | _).(       | _).(  | $\square$ . $\square$ .( |                           |        |                                                                                                    |
|       |                    | Periodo                      | (16)       | 0672  | 020)                     | até (16/07/2020)          |        |                                                                                                    |
|       |                    | Origem                       | Toda       | 06/2  |                          | ate 16/07/2020            |        |                                                                                                    |
|       |                    | Oligeni.                     | 600        |       | tor lim                  | unor Imprimir             |        |                                                                                                    |
| 3003  | mentos Contábais   |                              |            | nsu   |                          |                           |        |                                                                                                    |
| Sol   | Conta Contábil     | Data Lancamento              | Valor      | Tino  | Origem                   | Ohisto                    | Evento | Histórico                                                                                                    |
| JEI   | conta contabil     | Data cançamento              | valui      | npo   | ongein                   | objeto                    | LTEINU | Conta Débito: [2221101000000000000] conta Crédito:                                                                                                    |
| 0     | 123810101000000000 | 30/06/2020                   | 0,02       | с     | Automática               | PATRIMONIOMOVIMENTACAO    | 263    | [123810101000000000] Integração patrimonial Bem:<br>[280] Tipo Bem:[M] Tipo Operação:[Depreciacao]<br>[Categoria Bem:[524200] Histórico:[]                                                           |
| 0     | 123810101000000000 | 30/06/2020                   | 0,03       | с     | Automática               | PATRIMONIOMOVIMENTACAO    | 263    | Conta Débito: [33311010000000000] conta Crédito:<br>[123810101000000000] Integração patrimonial Bem:<br>[1662] Tipo Bem: [M ] Tipo Operação: [Depreciacao]<br>[Categoria Bem: [524200] Histórico: [] |
| 0     | 123810101000000000 | 30/06/2020                   | 0,11       | с     | Automática               | PATRIMONIOMOVIMENTACAO    | 263    | Conta Débito:[33311010000000000] conta Crédito:<br>[12381010100000000] Integração patrimonial Bem:<br>[15305] Tipo Bem:[M] Tipo Operação:[Depreciacao]<br>[Categoria Bem:[524200] Histórico:[]       |
| 0     | 123810101000000000 | 30/06/2020                   | 0,19       | с     | Automática               | PATRIMONIOMOVIMENTACAO    | 263    | Conta Débito:[33311010000000000] conta Crédito:<br>[12381010100000000] Integração patrimonial Bem:<br>[18398] Tipo Bem:[M] Tipo Operação:[Depreciacao]<br>[Categoria Bem:[524200] Histórico:[]       |

- Abaixo imagem destacada os filtros solicitados no edital.

| $\leftrightarrow$ $\rightarrow$ C $\$ sapientiaap.com.br/giig | g/plataforma/default.aspx                                                                                                    |
|---------------------------------------------------------------|----------------------------------------------------------------------------------------------------|
| 👖 Apps 📃 Gestor 📙 GiiG 📃 Portal d                             | ia Transpare 📙 Portal do Fornecedor 📙 Portal 24 Horas 📙 NFSe 📒 Ferramentas Teste 🕻 Portal do Cidadão 🥝 Acompanh                                                                                                    |
|                                                               | Bem vindo Sapientia.Agnaldo   Confi                                                                                                    |
| GaaG <sub>Net</sub>                                           | PREFEITURA MODELO - CM                                                                                                    |
| MENU Orçamento I Protocolo I Gerais - I Desper                | sa <sup>I</sup> Licitações <sup>I</sup> Contabilidade <sup>I</sup> Contratos <sup>I</sup> Cap IArquivo I <sub>Gerals</sub> <u>ICentro de I</u> WorkFlow <sup>I</sup> Almoxarifado <sup>I</sup> Patrimônio IPortal da IPortais <sup>I</sup> Importação<br>Custos |
| Principal) (Consulta Detalhada de Lançamente                  | os Contábeis                                                                                                    |
| Visualização dos saldos das contas contabeis e detaina        |                                                                                                    |
|                                                               | Exercicio 2020 V                                                                                                    |
|                                                               | Conta Contábil © por Conta Contábil © por Empenho © por Evento e Valor © por Conta Bancária  Periodo: 1£/0£/2020                                                                                                    |

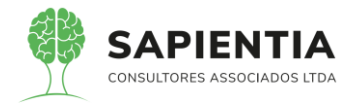

- Item 5.9.1.3.38 – O Sistema GiiG tem opção para configurar as assinaturas

dos documentos e de relatórios como pode ser visto na imagem abaixo.

| sinaturas Documentos                                                                                  |                                                                                                    |                                                                              |                                                                                              |                                                                      |                                                                         |                                                                    |                                                                                                    |      |
|----------------------------------------------------------------------------------------------------|----------------------------------------------------------------------------------------------------|------------------------------------------------------------------------------|----------------------------------------------------------------------------------------------|----------------------------------------------------------------------|-------------------------------------------------------------------------|--------------------------------------------------------------------|----------------------------------------------------------------------------------------------------|------|
| Consulta Documentos I<br>D                                                                            | Empresa: (PREFEITURA MODELO - CM :<br>Orgão:(Todos<br>ocumento:(Anexos Lei 4320<br>Data Base:(16/07/2020))))) | <b>v</b> )<br><b>v</b> )                                                     | •                                                                                            |                                                                      |                                                                         |                                                                    |                                                                                                    |      |
| Assinaturas                                                                                           |                                                                                                    |                                                                              |                                                                                              |                                                                      |                                                                         |                                                                    |                                                                                                    |      |
|                                                                                                    | Servidor                                                                                                    |                                                                              |                                                                                              |                                                                      | Cargo                                                                   | •                                                                  | Sequê                                                                                               | ncia |
| SENI RODRIGUES PINTO                                                                                  |                                                                                                    |                                                                              |                                                                                              | PRESI                                                                | DENTE                                                                   |                                                                    |                                                                                                    | 1)   |
| Valdecir Francisco Golçalves dos                                                                      | Santos                                                                                                    |                                                                              |                                                                                              | CONT                                                                 | ROLADOF                                                                 |                                                                    | 0 0:                                                                                                | 2    |
| DOUGLAS DA SILVA DOS SANTO                                                                            | 05                                                                                                    |                                                                              |                                                                                              | CONTA                                                                | ADOR                                                                    |                                                                    |                                                                                                    | ลั 🗍 |
| apientiaap.com.br/giig/reports/defau<br>uração do Relatório<br>car em:[Portable Document Format (PDF) | It.aspxrid_Report=cba3t3d6-82b0-49c0-aebf-bd0                                                                 | iar E-mail                                                                   | pe=PDF                                                                                       |                                                                      |                                                                         |                                                                    |                                                                                                    |      |
| ingio do Relatório                                                                                    | OUTRAD DESPESAR COMPANTES<br>(26399524 COMPANTES)<br>1000000000000000000000000000000000000                    | 5.556.000.00<br>2.725.500.00<br>0.00<br>0.00<br>0.00<br>0.00<br>0.00<br>0.00 | 5.550.000.00<br>2.725.500.00<br>2.725.500.00<br>0.00<br>0.00<br>0.00<br>0.00<br>0.00<br>0.00 | 1.764.931.71<br>0.00<br>0.00<br>0.00<br>0.00<br>0.00<br>0.00<br>0.00 | 231.342.63<br>0.00<br>0.00<br>0.00<br>0.00<br>0.00<br>0.00<br>0.00<br>0 | 226.045.20<br>0.00<br>0.00<br>0.00<br>0.00<br>0.00<br>0.00<br>0.00 | 3.791 068,28<br>2.726 600,00<br>2.725 500,00<br>0.00<br>0.00<br>0.00<br>0.00<br>0.00<br>0.00<br>0.0 |      |
|                                                                                                    | BENI RODRIGUES PINTO<br>PRESIDENTE                                                                            | Waldecir Francisco Go<br>CONTROLADO                                          | siçalves dos Santo<br>PR INTERNO                                                             |                                                                      | DOUGLAS DA SI                                                           | ILVA DOS SANTO                                                     | DS                                                                                                  |      |

- Item 5.9.1.3.41 – Item demonstrado, relatório Razão e Balancete foam utilizados diversas vezes na apresentação, não somente para mostrar este item como também para confrontar lançamentos que o sistema executou.

| Tipo Relatório:     | Diário Razão Contábil Lançamentos 🗸                       |
|---------------------|-----------------------------------------------------------|
| Conta Contábil      | Diário Razão Contábil Lançamentos                         |
|                     | Diário Razão Contábil Lançamentos Para Conciliação        |
|                     | Diário Razão Contábil Lançamentos - Eventos Contabeis     |
|                     | Diário Razão Contábil Lançamentos - Padrão Conta Corrente |
| Periodo de:         | (01/01/2020 ) III Até: (16/07/2020 ) III                  |
| Origem:             | Todas V                                                   |
| Histórico:          | Completo V                                                |
| Página Inicia em:   |                                                           |
| Página Encerra em:  |                                                           |
| Gerar relatório em: | Portable Document Format (PDF) 🗸                          |
|                     | Operações                                                 |
|                     | Gerar Relatório                                           |
|                     |                                                           |

| Ba | lancete | Contá  | bil |
|----|---------|--------|-----|
| Du | uncoto  | CONTRO |     |

| Tipo Relatório:     | Balancete Contábil - Normal                                   | ~ |
|---------------------|---------------------------------------------------------------|---|
| Exercício:          | Balancete Contábil - Normal                                   |   |
| Conta Contábil      | Balancete Contábil - Tipo Movimento/Tipo Financeiro/Variações |   |
|                     | Balancete Contábil - Intervalo de Contas                      |   |
| Periodo             | Balancete Contábil - Padrão Conta Corrente                    |   |
| Tino do Movimento:  |                                                               |   |
| Gerar relatório em: | Portable Document Format (PDF)                                |   |
|                     | Gerar Relatório                                               |   |

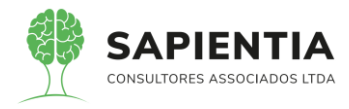

- Item 5.9.1.3.43 – Item demonstrado em sua totalidade. Abaixo as telas

comprovando que o sistema GiiG atendem ao item.

| ← → C 🔒 sapientiaap.com.br/c                  | qiiq/plataforma/defa                    | ault.aspx                                               |                    |                        |                   |                            |                 |                        |                      |
|-----------------------------------------------|-----------------------------------------|---------------------------------------------------------|--------------------|------------------------|-------------------|----------------------------|-----------------|------------------------|----------------------|
| Apps Gestor GiiG Porta                        | al da Transpare                         | Portal do Fornecedor                                    | rtal 24 I          | Horas NFSe             | , Ferramentas     | Teste 🔇 P                  | ortal do Cidad  | lão 🔇 A                | companhar reque      |
|                                               |                                         |                                                         |                    |                        |                   |                            | Bem vindo       | o Sapientia.Agnaldo    | / Configurações   U  |
| GIIG <sub>Net</sub>                           |                                         | _                                                       |                    | PREFEI                 | TURA M            | IODEL                      | 0 - CM          |                        |                      |
| MENU Orçamento Protocolo Datrimânio Des       | pesa ILicitações ICont                  | tabilidade I Contratos I Cap IArqu                      | ivo I <sub>G</sub> | erais Custos Wo        | rkFlow Almoxari   | fado <sup>I</sup> Patrimôr | IPortal da      | I <sub>Portais</sub> I | mportação/Exportação |
| - Paulitonio                                  | -                                       | Gera                                                    |                    | Custos                 |                   |                            | mansparer       | licia                  | GiiG Busca           |
| Principal (Balancete Contábil)                |                                         |                                                         |                    |                        |                   |                            |                 |                        |                      |
| Relatório de Balancete Contábil               |                                         |                                                         |                    |                        |                   |                            |                 |                        |                      |
|                                               |                                         | Tipo Relatório: Balar                                   | ncete              | Contábil - Interv      | valo de Con       | tas                        |                 | <b>~</b> ]             |                      |
|                                               |                                         | Exercício: 2020                                         | ~                  |                        |                   |                            |                 |                        |                      |
|                                               | Conta Contábil                          |                                                         |                    |                        |                   |                            |                 |                        |                      |
|                                               |                                         |                                                         |                    |                        |                   |                            |                 |                        |                      |
| Ao selecionar esta                            | Conta Contábil Final                    |                                                         |                    |                        |                   |                            |                 | /3                     |                      |
| opção o sistema                               |                                         |                                                         |                    |                        |                   |                            |                 |                        |                      |
| carrega somente as                            |                                         |                                                         |                    |                        |                   |                            |                 | 10                     |                      |
| contas com                                    |                                         | Periodo: 01/01/3                                        | 2020               | até (16/07/2020 )      |                   |                            |                 |                        |                      |
| movimento e do grupo 📟                        |                                         | Filtrar Somente Analíticas: 🗹 Filtra                    | r                  |                        |                   |                            |                 |                        |                      |
| de contas ANALÍTICAS.                         |                                         | Tipo de Movimento: Todos                                | ~                  |                        |                   |                            |                 |                        |                      |
|                                               |                                         | Gerar relatorio em: Portable                            | Documer<br>Dolatá  | nt Format (PDF) V      |                   |                            |                 |                        |                      |
|                                               |                                         | Gerai                                                   | Relato             |                        |                   |                            |                 |                        |                      |
| sapientiaap.com.br/giig/reports/default.as    | px?ld_Report=8edff0                     | 24-9e0e-4ecd-879c-a94140e3                              | cc12&1             | sype=PDF               |                   |                            |                 |                        |                      |
| Configuração do Relatório                     |                                         |                                                         |                    |                        |                   |                            |                 |                        |                      |
| /isualizar em: Portable Document Format (PDF) | Visualizar Parâme                       | tros [Tela Cheia ] Enviar E-n                           | nail               |                        |                   |                            |                 |                        |                      |
| Visualização do Relatório                     |                                         |                                                         |                    |                        |                   |                            |                 |                        |                      |
|                                               |                                         |                                                         |                    |                        |                   |                            |                 |                        |                      |
|                                               |                                         |                                                         |                    |                        |                   |                            |                 |                        |                      |
|                                               |                                         |                                                         |                    |                        |                   |                            |                 | _                      |                      |
|                                               |                                         |                                                         |                    |                        |                   |                            |                 |                        |                      |
|                                               | 59 E24                                  | MUNI                                                    | CÍPIO              | DE FOZ DO IGUAÇ        | U                 |                            |                 |                        |                      |
|                                               | 20                                      | PR                                                      | EFEITU             | JRA MODELO - CM        |                   |                            |                 |                        |                      |
|                                               | )(                                      |                                                         | CNPJ: 7            | 5.914.051.0001-28      |                   |                            |                 |                        |                      |
|                                               | SAPIENTIA                               | TV, OSCAR MUXE                                          | ELDT, N            | 81 - CENTRO FOZ DO I   | IGUAÇU - PR       |                            |                 |                        |                      |
|                                               | CONSULTORIES ASSIDE ADOS L'IDA          |                                                         | http://toz         | doiguacu.pr.leg.br/ -  |                   |                            |                 |                        |                      |
|                                               |                                         | Balancete Contábil por Interva                          | lo de Co           | ntas no periodo de 01/ | 01/2020 até 16/07 | /2020                      |                 |                        |                      |
|                                               | Desert                                  | analia dan Cantas Cantébuis                             | Time               | Saldo                  | Periodo           |                            | Saldo           |                        |                      |
|                                               | Denomi                                  | nação das Contas Contabers                              | Tipo               | Periodo Anterior       | Débitos           | Créditos                   | Próximo Período |                        |                      |
|                                               | 111110100000000000000000000000000000000 | CAIXA<br>BANCO DO BRASIL S/A C/C 60000 3                | A                  | -100,00                | 12.096,90         | 102.005,20                 | -90.008,30      |                        |                      |
|                                               |                                         | - CÂMARA MUNICIPAL                                      | ~                  | 24,00                  | 3.032.070,00      | 5.727.000,65               | 1.004.999,55    |                        |                      |
|                                               | 1111102020000000000                     | BANCO DO BRASIL S/A 50.002-X                            | A                  | 0,40                   | 837.989,61        | 834.391,15                 | 3.598,86        |                        |                      |
|                                               | 1111102030000000000                     | FUNDO FINANCEIRO CMFI - BANCO<br>DO BRASIL C/C 150000-7 | A                  | 226.013,91             | 425,17            | 497,40                     | 225.941,68      |                        |                      |
|                                               | 1111102040000000000                     | Conta aplicação teste 50000-03                          | A                  | 0,00                   | 20.124,98         | 10.001,99                  | 10.122,99       |                        |                      |
|                                               | 11381090000000000000                    | CRÉDITOS A RECEBER POR                                  | A                  | 0,00                   | 20.444,58         | 20.444,58                  | 0,00            |                        |                      |
|                                               |                                         | MATERNIDADE PAGO                                        |                    |                        |                   |                            |                 |                        |                      |
|                                               | 115610101000000000                      | GÁS E OUTROS MATERIAIS                                  | A                  | 1.170,00               | 0,00              | 540,00                     | 630,00          |                        |                      |
|                                               | 1156101020000000000                     | GÊNEROS DE ALIMENTAÇÃO                                  | A                  | 5.021,61               | 6.692,01          | 5.344,83                   | 6.368,79        |                        |                      |
|                                               | 115610103000000000                      | MATERIAL DE EXPEDIENTE                                  | A                  | 11.269,66              | 71,90             | 553,35                     | 10.788,21       |                        |                      |
|                                               | 1156101040000000000                     | MATERIAL DE PROCESSAMENTO DE                            | A                  | 1.193,74               | 0,00              | 221,25                     | 972,49          |                        |                      |
|                                               | 1156101060000000000                     | MATERIAL DE COPA E COZINHA                              | A                  | 2.734,82               | 8,60              | 2.389,71                   | 353,71          |                        |                      |
|                                               | 115610107000000000                      | MATERIAL DE LIMPEZA E PRODUTOS                          | A                  | 6.312,64               | 8.292,14          | 1.992,97                   | 12.611,81       |                        |                      |
|                                               | 1156101080000000000                     | DE HIGIENIZAÇÃO<br>MATERIAL PARA MANUTENÇÃO DE          | A                  | 1.552.07               | 0.00              | 25,88                      | 1,526 19        | N                      |                      |
|                                               |                                         | DENIC INÁVICIO                                          | ~                  | 1.002,07               | 0,00              | 20,00                      |                 | 13                     |                      |

Abaixo imagem onde consta o filtro para trazer somente um tipo de MOVIMENTO (ABERTURA, MENSAL E ENCERRAMENTO OU TODAS).

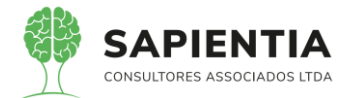

| ← → C 🔒 sapientiaap.com.br/giig/plataforma/default.aspx                                                                                                    |              |
|----------------------------------------------------------------------------------------------------|--------------|
| 🔢 Apps 📒 Gestor 📒 GiiG 📒 Portal da Transpare 📒 Portal do Fornecedor 📒 Portal 24 Horas 📒 NFSe 📒 Ferramentas Teste 🔇 Portal do Cidadão 📀 Acompa                                                    | inhar reque  |
| Bern vindo Sapientia Agnaldo    Co                                                                                                    | onfigurações |
| PREFEITURA MODELO - CM                                                                                                    |              |
| MENU Orçamento Iproteccio Identia- Despesa Licitações I contabilidade I contratos I cop Languitor I Gerais Centro de IworkFilov I Atmovaritado Ipatrimônio IPortal da Iportal da Iportal Inporta | ção/Exportaç |
|                                                                                                    | GiiG Buse    |
| Principal) Balancete Contábil                                                                                                    |              |
| Relatório de Balancete Contábil                                                                                                    |              |
| Tipo Relatório: Balancete Contábil - Intervalo de Contas 🔷                                                                                                    |              |
| Exercício: 2020 V                                                                                                    |              |
| Conta Contábil                                                                                                    |              |
|                                                                                                    |              |
| Conta Contábil Final                                                                                                    |              |
|                                                                                                    |              |
| Periodo:[01/01/2020 ] 🏢 até [16/07/2020 ] 📖                                                                                                    |              |
| RELATÓRIO CONTÉM FILTRO<br>COM O TIPO DE MOVIMENTO<br>PODENDO SER ELE, TODOS<br>OU ABERTURA, MENSAL E<br>ENCERRAMENTO.                                                                           |              |

- Item 5.9.1.3.44 - Item demonstrado na sua totalidade, abaixo telas do

sistema para evidenciar os registros por conta corrente.

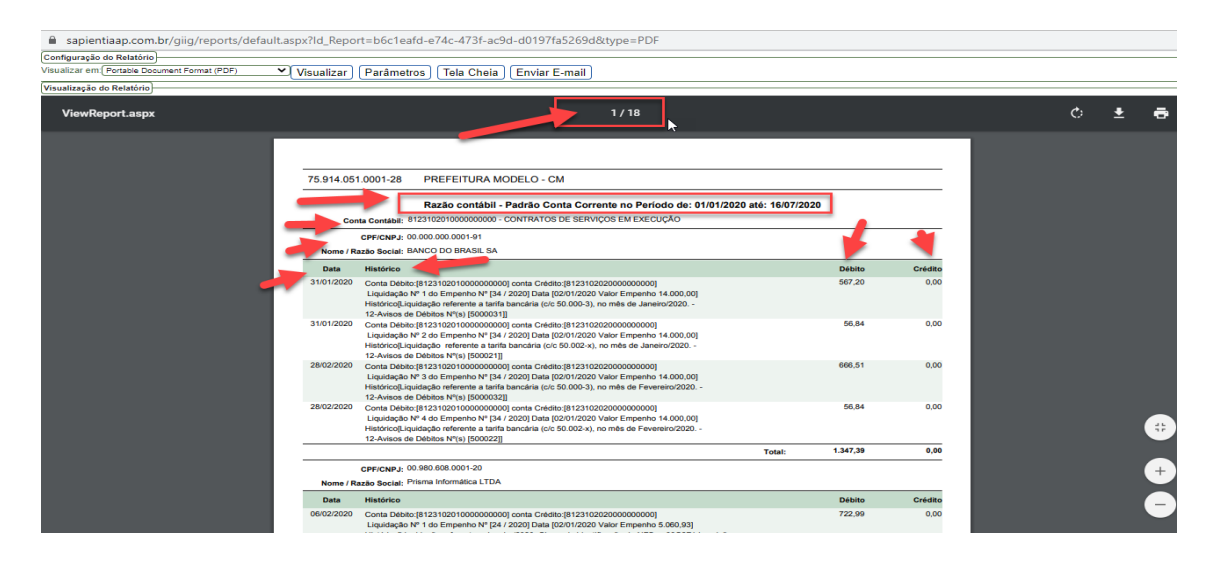

- Item 5.9.1.3.46 – Item demonstrado em sua totalidade, todas as opções solicitadas no item foram demonstradas, abaixo tela do sistema onde mostra os itens que questionado pela empresa Elotech.

- Despesa Orçamentária do exercício.

- Item 5.9.1.3.47 – Item demonstrado na sua totalidade, temos o relatório extrato do fornecedor e na opção DETALHADA, é descriminado todas as movimentações da despesa Orçamentária e Extra orçamentária vinculada ao fornecedor. O sistema GiiG faz de forma automática a geração do EXTRA ORÇAMENTÁRIO ao fazer uma consignação. Abaixo imagens do sistema onde comprova que traz a informação da nota extra orçamentário no extrato do fornecedor.

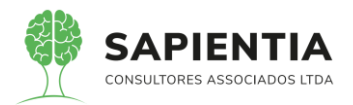

| → C                                     | /giig/plataforma/default.aspx                                                                                                    |
|-----------------------------------------|----------------------------------------------------------------------------------------------------|
| Apps 📙 Gestor 📙 GiiG 🛄 Por              | tal da Transpare 🧧 Portal do Fornecedor 📋 Portal 24 Horas 📃 NFSe 📙 Ferramentas Teste 🔇 Portal do Cidadão 📀 Acomp<br>  Bem vindo Sapientia Agnaldo                                                                                                    |
| Gal G <sub>Net</sub>                    | PREFEITURA MODELO - CM                                                                                                    |
| Orçamento Protocolo IGerais - I De      | espesa l Licitações l Contabilidade l Contratos l Cap l Arquivo l Gerais l Centro de l WorkFlow l Almoxarifado l Patrimônio l Portal da l Portais l Impor                                                                                                    |
|                                         | они очино пинаригонии                                                                                                    |
| s relatórios de Extrato de Fornecedores |                                                                                                    |
|                                         | Extrato de Fornecedores                                                                                                    |
|                                         |                                                                                                    |
|                                         | Tipo Despesa: Todas                                                                                                    |
|                                         | Opções de Filtro                                                                                                    |
|                                         | Dor Orgao e Unidade Dor Projeto/Atividade Dor Ponte Dor Licitacao Dor Contrato Dor Natureza de Despesa                                                                                                    |
|                                         | Mostrar no Relatório                                                                                                    |
|                                         | □ Licitação □ Contratos □ CRCF □ Solicitação de Empenho                                                                                                    |
|                                         | Gerar Relatório                                                                                                    |
|                                         |                                                                                                    |
| vientiaap.com.br/giig/reports/default   | Laspx?ld_Report=8d00e663-befc-40fb-af51-af2c0e644d9f                                                                                                    |
| ação do Relatório                       |                                                                                                    |
| em: Portable Document Format (PDF)      | ☑ (Visualizar) (Parâmetros) (Tela Cheia) (Enviar E-mail)                                                                                                    |
| _                                       | Razbo Social : MAKROPEL ATACADO EM PAPELARIA LTDA EPP<br>Nome Fantasia : MAKROPEL<br>Enderejo : AV JUSCELNO KUBITSCHEK.3112<br>Barro: VILA PARAGUNA<br>CEP : 8564600 FO2 DO IGAÇU-PR<br>CMULCE : 0757084000111                                                                                                    |
|                                         | Conta Corrente do Pagamento Documento Financeiro                                                                                                    |
|                                         | Conta Contación Contación de Conta Contente Inpo Numero Unita<br>11111010000000000 CAIXA - 0000002 Borderó 00003 1006/2020<br>Desurmante Einen                                                                                                    |
|                                         | Tipo Número Pasaa<br>Número Série Data Vencimento Valor<br>Nota Field Field Field Field 7188 1 12/03/2020 11/04/2020 5.64/170                                                                                                    |
|                                         | Estorno de Pagamento 1 10/06/2020 teste 5.641.70                                                                                                    |
|                                         | Lawino or ogeneries 2 10/02/2/20 teste 041,/0                                                                                                    |
|                                         | Despesa         Data         RMS         Histórico da Despesa         Dotação                                                                                                    |
|                                         | Orçamentária - 181 / 2020 03/06/2020 / teste de gravação de empenho na dotação que 01.02.01.031.0001.2003                                                                                                    |
|                                         | Desdobramento Licitação Contrato                                                                                                    |
|                                         | 3.3.90.30.41.00 - MATERIAL PARA UTILIZAÇÃO EM<br>GRÁFICA                                                                                                    |
|                                         | Vir. Despesa Vir. Estornado Vir.Liquidado Vir. Consignado Est. Consg. Vir. Pago Saldo à Pagar Saldo à Liquidar                                                                                                    |
|                                         | 0,00 0,00 1,00 1,00 0,00 0,00 0,00 0,00                                                                                                    |
|                                         | Movimentação Seq. Data Mov. Histórico Descritivo Vir. Retenção Valor                                                                                                    |
|                                         | Uliquidação 1 03/06/2020 Liquidação ttitititititititititititititititititit                                                                                                    |
|                                         | Tipo         Número         Série         Data         Venoimento         Vator           Escol         111         111         03/06/2020         03/07/2020         5,00                                                                                                    |
|                                         | Consignação 1 03/06/2020 Consignação minimum premierrem 1.00                                                                                                    |
|                                         | Tipo Numero Número / Ano Data Ont Consignada Descrição Valencia de Cardo de Cardo de |
|                                         | Invite Fisher         III         149 / 2020         Usrdbr2022         2160 10 1022200000000, INSS M REPASSAR RETIDUIDE TERCEIRUS           Ordem de Pagamento         1         15/07/2020         Autorização para pagamento         5,00                                                                                                    |

- Item 5.9.1.3.48 - Item demonstrado na sua totalidade. Na imagem abaixo

fica bem claro a opção de gerar no mesmo relatório as liquidações com o filtro de FORNECEDOR (PESSOA) E POR EMPENHO (EMPENHO).

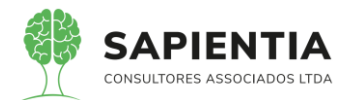

- Item 5.9.1.3.49 - Item demonstrado na sua totalidade. Abaixo imagem do

relatório Lista de transações com todos os filtros pedidos no item.

| $\leftrightarrow$ $\rightarrow$ $\mathbf{C}$ $\cong$ sapientiaap.com.br/giig. | /plataforma/default.aspx                                                                                                    |
|-------------------------------------------------------------------------------|----------------------------------------------------------------------------------------------------|
| Apps 📙 Gestor 🧧 GiiG 📕 Portal da                                              | . Transpare 📙 Portal do Fornecedor 📒 Portal 24 Horas 📙 NFSe 📙 Ferramentas Teste 🔾 Portal do Cidadão 🔇 Acompanhar reque                                                                                                    |
| GILG <sub>Net</sub>                                                           | PREFEITURA MODELO - CM                                                                                                    |
| MENU Orçamento Protocolo Patrimônio Despes                                    | a Licitações <sup>I</sup> Contabilidade <sup>I</sup> Contratos <sup>I</sup> Cap <mark>Geral Gerais ICentro de I</mark> WorkFlow <sup>I</sup> Atmoxarifado <sup>I</sup> Patrimônio <mark>IPortal da I</mark> Portais <sup>I</sup> Importação/Exportação/Exportacão/Exportacão/Exportação/Exportação/Exportação/Exportacão/Exportacão/Expo |
| Principal) (Lista de Transações)<br>Emite listas de transações                | Gilo Busc                                                                                                    |
| Possibilidade de<br>Ordenar por<br>Número da<br>Despesa.                      | Listagem de Transações<br>Exercício 2020 V<br>Transação Empenho<br>Tipo do Empenho 1005 V<br>Período da Despesa (21/05/2020) Até [£/07/2020]<br>Situação (Todas V) Tipo Situação (Até a Data Atual V) Mostrar Itens. (Não V<br>Filtros Projeto/Atividade   Órgão/Unidade   Recurso   Função e SubFunção   Dessoa   Dotação<br>I istação   Natureza da Desnesa   Fonte   Modalidade Licitação   Item<br>Ordenar: © po Número da Despesa O por Nome do Credor<br>Gerar relatorio em Portatie Document Format (PDF) V<br>Gerar Relatório   Limpar                                                                                                    |

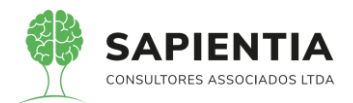

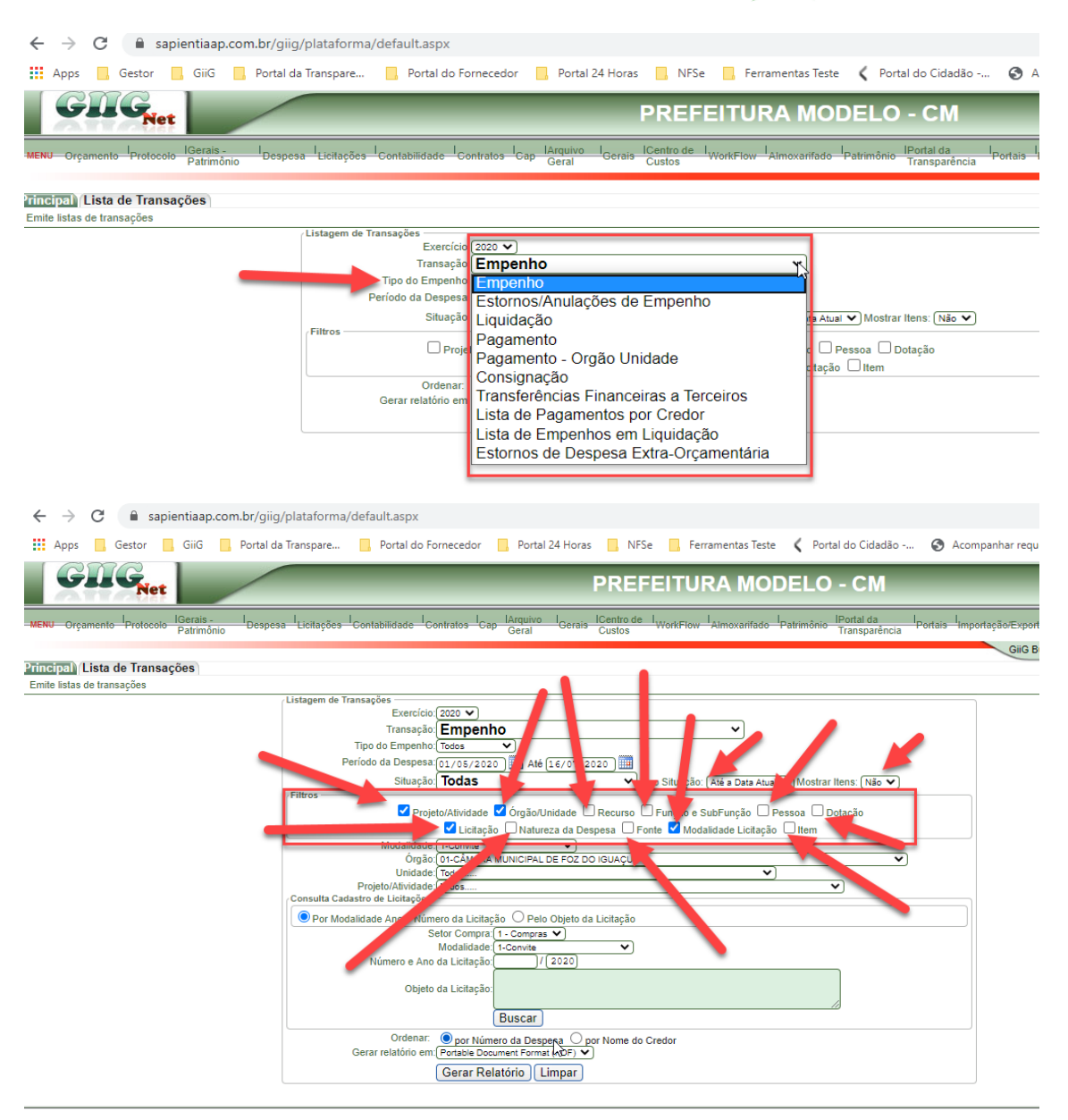

Imagem abaixo irá demonstrar o SUB-TOTAL e o TOTAL GERAL.

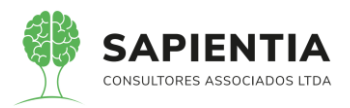

| sapientiaap.com.b            | r/giig/reports/default.                                                                                   | aspx?ld_Repo                                                    | ort=2e8a27af-80ec-42c                                                                                                    | c-89ef-090a16099b1a                                                                                    | &type=PDF                                                      |                              |                                   |                                   |                                   |                                      |
|------------------------------|----------------------------------------------------------------------------------------------------|-----------------------------------------------------------------|----------------------------------------------------------------------------------------------------|----------------------------------------------------------------------------------------------------|----------------------------------------------------------------|------------------------------|-----------------------------------|-----------------------------------|-----------------------------------|--------------------------------------|
| Visualizar em: Formato de do | oumento portátil (PDF)                                                                                    | • <u></u> [v                                                    | isualizar Parâmetros                                                                                                    | Tela Cheia Envia                                                                                       | r E-mail                                                       |                              |                                   |                                   |                                   |                                      |
| ViewReport.aspx              |                                                                                                    |                                                                 |                                                                                                    |                                                                                                    | 1/11                                                           |                              |                                   |                                   |                                   | ¢                                    |
|                              |                                                                                                    |                                                                 |                                                                                                    |                                                                                                    |                                                                | _                            |                                   |                                   |                                   |                                      |
|                              | 75.914.051.0001-28                                                                                        | PREFEITURA                                                      | MODELO - CM                                                                                                    |                                                                                                    |                                                                |                              |                                   |                                   |                                   |                                      |
|                              | Empenhos emitidos n<br>Dotação: << Todas >>                                                               | Credor: << T                                                    | 1/01/2020 até 31/01/2020<br>odos >>                                                                                             |                                                                                                    |                                                                |                              |                                   |                                   |                                   |                                      |
|                              | Recurso : << Todos >><br>Natureza de Despesa :<br>Situação : Todas                                        | < Todas >>                                                      | Fonte : << Todas >>                                                                                                    |                                                                                                    |                                                                |                              | Politi                            | co                                |                                   |                                      |
|                              |                                                                                                    |                                                                 | 1                                                                                                    | 01 - CÂMARA MI<br>01 -                                                                                 | INICIPAL DE FOZ DO IGU CU<br>SETOR POLÍTICO                    | -                            |                                   |                                   |                                   |                                      |
|                              | Empenho         Data         Func           30 / 2020         02/01/2020         01.01                    | .01.031.0001.2001                                               | Natureza de Despesa<br>3390330100 - PASSAGENS PARA<br>O PAÍS                                                                    | 1.001 - Recursos do Tesouro<br>(Descentralizados) Exercicio                                            | CPF/CNPJ Modalidade<br>11475330000150 E – Estimativo           | 40.161,2                     | 6 0,00                            | 4.386,28                          | 146,50 4.3                        | Pago Sid a Pagar<br>386,28 35.774,98 |
|                              | EMPENHO REFERENTE A PRORRO<br>COTAÇÃO, RESERVA, EMISSÃO, M<br>NACIONAIS, PARA SUPRIR AS NEC               | DAÇÃO DA PRESTAÇÃ<br>IRCAÇÃO, ENDOSSO, I<br>ISSIDADES DESTA CAS | D DE SERVIÇOS DE AGENCIAMENTO DE<br>CANCELAMENTO E FORNECIMENTO DE I<br>SA DE LEIS, CONFORME PRIMEIRO ADITI                     | Corrente<br>VIAGENS, PARA PESQUISA,<br>PASSAGENS AEREAS E TERRESTRES<br>VO DO CONTRATO N° 22/2018, COM | LLM TURISMO LTDA - ME                                          |                              |                                   |                                   |                                   |                                      |
|                              | VIGENCIA DE 16/07/2019 À 15/07/20<br>32 / 2020 02/01/2020 01.01                                           | 0.01.031.0001.2001                                              | 3390330200 - PASSAGENS PARA<br>O EXTERIOR                                                                                       | 1.001 - Recursos do Tesouro<br>(Descentralizados) Exercicio                                            | 28585508000101 E - Estimativo                                  | 8.000,0                      | 0,00                              | 0,00                              | 0,00                              | 0,00 8.000,00                        |
|                              | EMPENHO REFERENTE A PRORIEC<br>COTAÇÃO, RESERVA, EMISSÃO, M<br>INTERNACIONAIS, PARA SUPRIR A              | DAÇÃO DA PRESTAÇÃ<br>IRCAÇÃO, ENDOSSO, (<br>INECESSIDADES DES   | D DE SERVIÇOS DE AGENCIAMENTO DE<br>DANCELAMENTO E FORNECIMENTO DE I<br>TA CASA DE LEIS, CONFORME PRIMEIRO                      | VIAGENS, PARA PESQUISA,<br>PASSAGENS AÉREAS E TERRESTRES<br>ADITIVO DO CONTRATO N° 23/2018,            | VOAR TURISMO EIRELI - EPP                                      |                              |                                   | N                                 |                                   |                                      |
|                              | S8 / 2020 21/01/2020 01.01<br>Empenho Integração da Folha Compe                                           | .01.031.0001.2001                                               | 3190113101 - VENCIMENTO<br>COMISSIONADOS - NÃO<br>OCUPANTES DE CARGO<br>EFETIVO<br>ROVENTOS RESCISÃOI Centro de Custo: Il       | 1.001 - Recursos do Tesouro<br>(Descentralizados) Exercicio<br>Corrente                                | 75914051000128 O - Ordinario<br>8 - CÁMARA MUNICIPAL DE FOZ D  | 5.935,1<br>O IQUAÇU          | 7 0,00                            | 5.935,17                          | 1.279,64 5.9                      | 35,17 0,00                           |
|                              | PLS <br>39 / 2020 21/01/2020 01.01                                                                        | .01.031.0001.2001                                               | 3190114305 - 13° SALÁRIO -<br>COMISSIONADOS - NÃO<br>OCUPANTES DE CARGO<br>EFETIVO                                              | 1.001 - Recursos do Tesouro<br>(Descentralizados) Exercício<br>Corrente                                | - 75914051000128 O - Ordinário                                 | 741,9                        | 0,00                              | 741,90                            | <b>59.3</b> 5 7                   | 741,90 0.00                          |
|                              | Empenho Integração da Folha Compe<br>40 / 2020 21/01/2020 01.01                                           | encia 1/2020. Verba: [13<br>.01.031.0001.2001                   | * SALARIO LÍQUIDO) Centro de Custo: (03)<br>3190940100 - INDENIZAÇÕES<br>TRABALHISTAS - ATIVO CIVIL                             | 1.001 - ASSESSORES PARLAMENTARES<br>1.001 - Recursos do Tesouro<br>(Descentralizados) Exercício        | PL5] CÁMARA MUNICIPAL DE FOZ D<br>75914051000128 O - Ordinário | 0 IGUAÇU<br>13.848,7         | 4 0,00                            | 13.848.74                         | 0.00 13.8                         | 348,74 0.00                          |
| S Visualizador de Relatór    | Empenho Integração da Folha Compe<br>io - Google Chrome                                                   | encia 1/2020. Verba: (FÉ                                        | (RIAS RESCISÃO) Centro de Cuato: (03.01                                                                                         | Corrente<br>ASSESSORES PARLAMENTARES - PL                                                              | 5] CÂMARA MUNICIPAL DE POZ D                                   | O IQUAÇU                     |                                   |                                   |                                   |                                      |
| apientiaap.com.b             | r/giig/reports/default.a                                                                                  | ispx?ld_Repo                                                    | rt=2e8a27af-80ec-42cc                                                                                                    | -89ef-090a16099b1a8                                                                                    | type=PDF                                                       |                              |                                   |                                   |                                   |                                      |
| Configuração do Relatório    | numeric serie (apri-                                                                                      |                                                                 |                                                                                                    |                                                                                                    | <b>F 1</b>                                                     |                              |                                   |                                   |                                   |                                      |
| Visualizar em: Formato de do | cumento portatil (PDF)                                                                                    | Vis                                                             | sualizar   Parâmetros                                                                                                    | Iela Cheia Enviar                                                                                      | E-mail J                                                       |                              |                                   |                                   |                                   |                                      |
|                              | 51 / 2020 27/01/2020 01.01<br>Empenho Integração da Folha Competi                                         | 01.031.0001.2001<br>ncia 1/2020. Verba: (Par                    | 3190130504 - INSS - SUBSIDIOS<br>DOS VEREADORES<br>le Empresa GPSJ Centro de Custo: (02.01.01                                   | 1.001 - Recursos do Tesouro<br>(Descentralizados) Exercicio<br>Corrente<br>- VEREADORES]               | 29979036019160 O - Ordinario<br>INSS - INSTITUTO NACIONAL DO S | 24.159,60<br>EGURO SOCIAL    | 0.00                              | 24.159,60                         | 0,00 24.159,6                     | 30 0,00                              |
|                              | 52/2020 27/01/2020 01.01                                                                                  | 01.031.0001.2001                                                | 3190113101 - VENCIMENTO<br>COMISSIONADOS – NÃO<br>OCUPANTES DE CARGO<br>EFETIVO                                                 | 1.001 - Recursos do Tesouro<br>(Descentralizados) Exercício<br>Corrente                                | 75914051000128 O - Ordinário                                   | 528.527,19                   | 0,00                              | 528.527,19 120.                   | 537,82 528.527,1                  | 19 0,00                              |
|                              | Empenho Integração da Folha Competi<br>PARLAMENTARES - PL5]<br>53 / 2020 27/01/2020 01.01                 | ndia 1/2020. Verba: (VE7<br>01.031.0001.2001                    | CIMENTOS (LÍQUIDO) - COMISSIONADOS<br>3190114506 - FÉRIAS - ABONO                                                               | Centro de Custo: (03.01 - ASSESSORE:     1.001 - Recursos do Tesouro                                   | S CÁMARA MUNICIPAL DE FOZ DO K<br>75914051000128 O - Ordinário | 3UAÇU<br>7.418.97            | 0.00                              | 7.418,97                          | 0.00 7.418.5                      | 97 0.00                              |
|                              |                                                                                                    |                                                                 | CONSTITUCIONAL -<br>COMISSIONADOS - NÃO<br>OCUPANTES DE CARGO<br>EFETIVO                                                        | (Descentralizados) Exercício<br>Corrente                                                               |                                                                | 1                            | otal da UN<br>SERIA O SU          | VIDADE 01 Q<br>JB-TOTAL D         | UE<br>O                           |                                      |
|                              | Empenho Integração da Folha Compet<br>54 / 2020 27/01/2020 01.01                                          | ncia 1/2020. Verba: [1/3<br>01.031.0001.2001                    | FERIAS (LIQ)) Centro de Custo: (03.01 - ASS<br>3190131000 - CONTRIBUIÇÕES<br>AO INSS - COMISSIONADOS<br>NÃO DETENTORES DE CARGO | 1.001 - Recursos do Tesouro<br>(Descentralizados) Exercicio<br>Corrente                                | CAMARA MUNICIPAL DE FOZ DO K<br>29979036019160 O - Ordinário   | 3UAÇU<br>115.820,47          | 394,89                            | 114.425.58                        | 0,00 114.425,5                    | 58 0,00                              |
|                              | Empenho Integração da Folha Competi<br>84 / 2020 28/01/2020 01 01                                         | ncia 1/2020. Verba: (Par<br>01.031.0001.2001                    | e Empresa GPS] Centro de Custo: (03.01 - A<br>3390394800 - SERVICO DE                                                           | SSESSORES PARLAMENTARES - PL5                                                                          | INSS - INSTITUTO NACIONAL DO S                                 | EGURO SOCIA                  | 0.00                              | 1 780 00                          | 0.00 1.780.0                      | 0.00                                 |
|                              |                                                                                                    |                                                                 | SELEÇÃO E TREINAMENTO                                                                                                    | (Descentralizados) Exercício<br>Corrente                                                               | DATAJ EGIS - CONSULTORIA ENSI                                  |                              | ei.                               |                                   |                                   |                                      |
|                              | PARTICIPAR DO CURSO SOBRE "DI<br>29, 30 E 31 DE JANEIRO DE 2020, CO<br>88 4 2020 3102 JANEIRO DE 2020, CO | EITOS E DEVERES DO<br>NFORME ATO Nº 05/202<br>01 031 0001 2001  | S VEREADORES", A SER REALIZADA NA (<br>0.                                                                                       | DADE DE CURITIBA-PR, NOS DIAS                                                                          | 57726469000 0 - Ortinario                                      | 1 306 20                     | 0.00                              | 1 206 20                          | 0.00 1.308.5                      | 20 0.00                              |
|                              | EMPENHO REFERENTE CONCESSĂ<br>PARTICIPIE DE REUNIÕES NA ASSEI                                             | D DE 1 1/2 (UMA E MEIA                                          | POLÍTICOS<br>DIÁRIA) PARA A VEREADORA INÉS WEIZ<br>DESTADO DO PARANÁ E NA SECRETARIA                                            | (Descentralizados) Exercício<br>Corrente<br>EMANN, PARA QUE A MESMA<br>A DE ESTADO DE INFRAESTRUTURA   | INÊS WEIZEMANN DOS SALLOS -                                    | Matricula 401624             |                                   |                                   |                                   |                                      |
|                              | E LOGÍSTICA PARA TRATAR DE ASS<br>2020, NA CIDADE CURITIBA-PR, COM                                        | UNTOS DE INTERESSE<br>FORME ATO Nº 08/2020                      | DO MUNICÍPIO DE FOZ DO IGUAÇU, NOS<br>I.                                                                                        | DIAS 03 E 04 DE FEVEREIRO DE                                                                           |                                                                | hit as                       | 1 201 02                          |                                   |                                   |                                      |
|                              |                                                                                                    |                                                                 |                                                                                                    | 01 - CÂMARA MUN                                                                                        | IICIPAL DE FOZ DO IGUAÇU                                       | 693.106,09                   | 1.394,09                          | 047.936,22 166                    |                                   | 43.114,98                            |
|                              | Empenho Data Funci                                                                                        | mal                                                             | Natureza de Despesa                                                                                                    | 02 - SETO                                                                                              | R ADMINISTRATIVO<br>CPF/CNPJ Modalidade                        | Valor Emp.                   | Vir Anulado V                     | r Liquidado VIr Rete              | anções Vir Pag                    | jo Sid à Pagar                       |
|                              | quinta-feira, 16 de julho de 2020 - 16:03:2                                                               |                                                                 |                                                                                                    | (če                                                                                                    |                                                                |                              |                                   |                                   | 35)<br>(1)                        | Pagina: 2 de 11                      |
|                              | C. instput/www.doc.wrigigrepons/sea                                                                       | rios Despesarvei Dapina                                         | актерино до                                                                                                    |                                                                                                    |                                                                |                              |                                   |                                   |                                   |                                      |
| asapientiaap.com.br          | /giig/reports/default.a                                                                                   | spx?Id_Repor                                                    | t=bb39724e-c952-4a38                                                                                                    | -a68c-0ca39f62a88e8                                                                                    | ltype=PDF                                                      |                              |                                   |                                   |                                   |                                      |
| Configuração do Relatório    | umento portátil (PDE)                                                                                     | × 1.45-                                                         | unlines Destinations                                                                                                    | Tala Obaia                                                                                             | ·                                                              |                              |                                   |                                   |                                   |                                      |
| Visualizar do Relatório      | emento portesi (i bi )                                                                                    | Vis                                                             | ualizar Parametros                                                                                                    |                                                                                                    | -man                                                           |                              |                                   |                                   |                                   |                                      |
| ViewReport.aspx              |                                                                                                    |                                                                 |                                                                                                    |                                                                                                    | 11/11                                                          |                              |                                   |                                   |                                   | Ċ 4                                  |
|                              | 75 011 051 0001 00                                                                                        |                                                                 |                                                                                                    |                                                                                                    |                                                                |                              |                                   |                                   |                                   | _                                    |
|                              | 75.914.051.0001-28                                                                                        | REFEITURAT                                                      | MODELO - CM                                                                                                    |                                                                                                    |                                                                |                              |                                   |                                   |                                   |                                      |
|                              | Empenho Data Funcio                                                                                       | al                                                              | Natureza de Despesa                                                                                                    | 02 - SETOR                                                                                             | ADMINISTRATIVO                                                 | Valor Emp.                   | Vir Anulado Vir                   | Liquidado VIr Reten               | cões Vir Pago                     | Sid à Pagar                          |
|                              | 87 / 2020 31/01/2020 01.02 J                                                                              | 1.031.0001.2003                                                 | 3390300102 - GASOLINA                                                                                                    | 1.001 - Recursos do Tesouro<br>(Descentralizados) Exercício                                            | 77771442000166 E - Estimativo                                  | 8.491,50                     | 0,00                              | 587,78                            | 0,00 587,78                       | 7.903,72                             |
|                              | EMPENHO REFERENTE A CONTRATA<br>CINQUENTA) LITROS DE COMBUSTÍV                                            | ÇÃO DE EMPRESA ESF<br>EL FÓSSIL – GASOLINA                      | ECIALIZADA NO FORNECIMENTO DE ATÉ<br>COMUM – EM CONFORMIDADE COM AS                                                             | Corrente<br>1.850 (MIL OITOCENTOS E<br>ESPECIFICAÇÕES DA AGENCIA                                       | COMERCIO DE COMBUSTIVEIS BRA                                   | SIL LTDA                     |                                   |                                   |                                   |                                      |
|                              | NACIONAL DO PETROLEO E DE ACIO<br>NESTA DATA O VALOR ESTIMADO PA<br>30/01/2020 A 31/12/2020.              | RA O EXERCÍCIO DE 20                                            | Total da Unid                                                                                                    | ade 02 que                                                                                             |                                                                |                              |                                   |                                   |                                   |                                      |
|                              |                                                                                                    |                                                                 | seria UM SU                                                                                                    | B-TOTAL                                                                                                | Total Orgão/Unidade:                                           | 2.434.553,52                 | 6.357,01 1.                       | 162.274,32 269.8                  | 82,00 1.162.274,32                | 1.265.922,19                         |
|                              |                                                                                                    | TOTAL                                                           | GERAL QUE É A UN                                                                                                    | IÃO DOS                                                                                                | Total Geral<br>Total Liquido Empenhado.                        | 3.327.659,61<br>3.319.907,71 | 7.751,90 2                        | 010.210,54 436.4                  | 39,87 2.010.210,54                | 1.309.697,17                         |
|                              |                                                                                                    | VALO                                                            | RES DAS DUAS UNID                                                                                                    | ADES. Empenhos E                                                                                       | stornados no Período                                           |                              |                                   |                                   |                                   |                                      |
|                              |                                                                                                    |                                                                 |                                                                                                    | 01 - CÂMARA MUN                                                                                        | IICIPAL DE FOZ DO IGUAÇU                                       |                              |                                   |                                   |                                   |                                      |
|                              | Empenho Data Fu<br>54/2020 27/01/2020 01                                                                  | icional<br>01 .01.031.0001.2001                                 | Natureza de Despesa<br>3190131000 - CONTRIBUIÇÕES<br>COMISSIONADOS NÃO DETER                                                    | AO INSS 1.001 - Recursos do                                                                            | Tesouro (Descentralizados)                                     | Valor Emp. V<br>115.820,47   | Ir Anulado Vir Li<br>1.394,89 114 | quidado Vir Retençi<br>1.425,58 ( | ões Vir Pago<br>0,00 114.425,58   | Sid à Pagar<br>0,00                  |
|                              |                                                                                                    |                                                                 | DE CARGO EFETIVO                                                                                                    |                                                                                                    | Total                                                          | 115.820,47                   | 1.394,89 114                      | 4.425,58                          | 0,00 114.425,58                   | 0,00                                 |
|                              |                                                                                                    |                                                                 |                                                                                                    | 01 - CÂMARA MUN                                                                                        | IICIPAL DE FOZ DO IGUAÇU<br>R ADMINISTRATIVO                   |                              |                                   |                                   |                                   |                                      |
|                              | Empenho Data Fu<br>58/2020 27/01/2020 01                                                                  | cional                                                          | Natureza de Despesa                                                                                                    | Fonte<br>AD INSS 1 001 / Decurers de                                                                   | Tesouro (Descentralizados)                                     | Valor Emp. V                 | Ir Anulado Vir Li                 | quidado Vir Retenç                | ões Vir Pago                      | Sid à Pagar                          |
|                              | 01                                                                                                    |                                                                 | - COMISSIONADOS NÃO DETER<br>DE CARGO EFETIVO                                                                                   | ITORES Exercício Corrente                                                                              | (concertencemanZBODS)                                          | .0.079,30                    | 1.007,011                         |                                   | 10.222,29                         | 0,00                                 |
|                              |                                                                                                    |                                                                 |                                                                                                    |                                                                                                    | Total                                                          | 16.579,30<br>132.399,77      | 6.357,01 11<br>7.751,90 12        | 0.222,29 0<br>4.647,87 0          | 0,00 10.222,29<br>0,00 124.647,87 | 0,00                                 |

- Item 5.9.1.3.52 – Item demonstrado na totalidade. Abaixo imagens onde é

possível visualizar o total dos estornos.

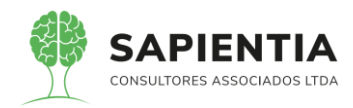

| Listagem de Transações          |                                                                                                    |
|---------------------------------|----------------------------------------------------------------------------------------------------|
| Exercício:                      | Todos 🗸                                                                                                    |
| Transação:                      | Liquidação 🗸 🗸                                                                                              |
| Período da Despesa:             | 01/07/2019 ) 🛄 Até (16/07/2020 ) 🛄                                                                          |
| Período de:                     | 01/01/2019 ) III Até (16/07/2020 ) III                                                                      |
| Situação:                       | Todas V Mostrar Itens: Não V                                                                                |
| Filtros                         | ividade □ Órgão/Unidade □ Recurso □ Pessoa □ Empenho □ Dotação<br>□ Licitação □ Natureza da Despesa □ Fonte |
| Ordenar:<br>Gerar relatório em: | ● por Número da Despesa ○ por Nome do Credor<br>Portable Document Format (PDF) ▼                            |
| (                               | Gerar Relatório Limpar                                                                                      |

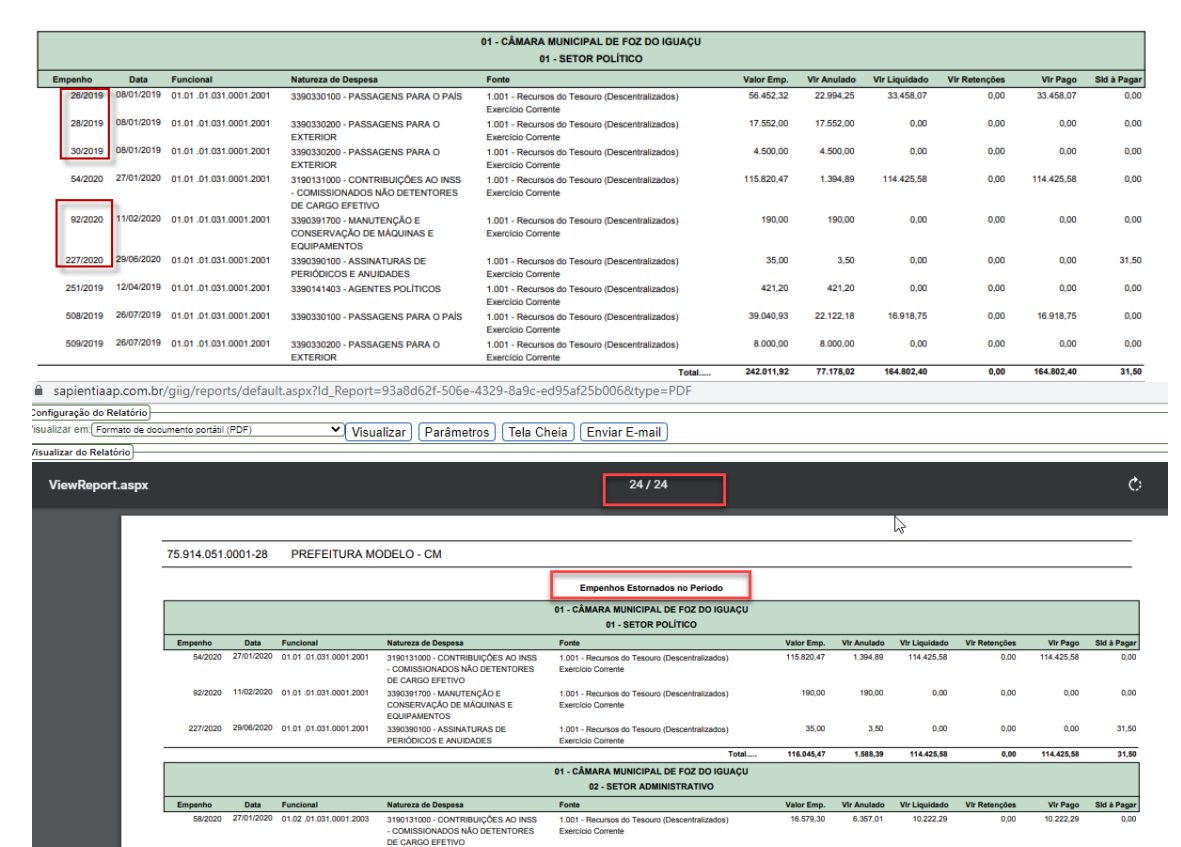

89/2020 03/02/2020 01.02.01.031.0001.2003

3390300712 - GÊNEROS ALIMENTÍCIOS PARA COPA E CANTINA

 Item 5.9.1.3.53 – Item mostrado na sua totalidade. Ao final do relatório
 Lista de Transações na opção Pagamento tem os estornos. E conforme o período que for indicado na geração o relatório traz empenhos de RAP.

1.001 - Recursos do Tesouro (Descentralizados) Exercício Corrente 148,50

16,727,80

132 773 27

Tota

148,50

6.505.51

8 093 90

0,00

10.222.29

124 647 87

0,00

0.00

0.00 124 647 87

0,00

10.222.29

0,00

0.00

| Listagem de Transações  |                                                                 |
|-------------------------|-----------------------------------------------------------------|
| Exercício:              | Todos 🗸                                                         |
| Transação:              | Pagamento 🗸                                                     |
| Despesa:                | Todas 🗸                                                         |
| Tipo do Relatório:(     | Completo 💙                                                      |
| Período da Despesa:     | 01/07/2019 🗰 Até (16/07/2020) 🎟                                 |
| Período de:             | 01/01/2019 🗰 Até (16/07/2020) 🏛                                 |
| Situação:               | Todas 🗸                                                         |
| Filtros                 |                                                                 |
| 🗌 Projeto/Atividade 🗌 Ó | )rgão/Unidade                                                   |
| Nati                    | ureza da Despesa 🛛 Conta Contábil 🗍 Fonte 🗋 Tipo de Consignação |
| Gerar relatório em:     | Portable Document Format (PDF) V                                |
|                         | Gerar Relatório Limpar                                          |

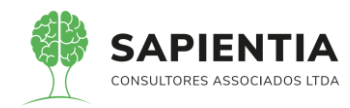

|          |            |                         |                                                                                          | 01 - CÂMARA MUNICIPAL DE FOZ DO IGUA                                 | u .           |             |               |               |            |             |
|----------|------------|-------------------------|------------------------------------------------------------------------------------------|----------------------------------------------------------------------|---------------|-------------|---------------|---------------|------------|-------------|
|          |            |                         |                                                                                          | 01 - SETOR POLÍTICO                                                  |               |             |               |               |            |             |
| Empenho  | Data       | Funcional               | Natureza de Despesa                                                                      | Fonte                                                                | Valor Emp.    | Vir Anulado | Vir Liquidado | Vir Retenções | Vir Pago   | Sid à Pagar |
| 26/2019  | 08/01/2019 | 01.01 .01.031.0001.2001 | 3390330100 - PASSAGENS PARA O PAÍS                                                       | 1.001 - Recursos do Tesouro (Descentralizados)<br>Exercício Corrente | 56.452,32     | 22.994,25   | 33.458,07     | 0,00          | 33.458,07  | 0,00        |
| 28/2019  | 08/01/2019 | 01.01 .01.031.0001.2001 | 3390330200 - PASSAGENS PARA O<br>EXTERIOR                                                | 1.001 - Recursos do Tesouro (Descentralizados)<br>Exercício Corrente | 17.552,00     | 17.552,00   | 0,00          | 0,00          | 0,00       | 0,00        |
| 30/2019  | 08/01/2019 | 01.01 .01.031.0001.2001 | 3390330200 - PASSAGENS PARA O<br>EXTERIOR                                                | 1.001 - Recursos do Tesouro (Descentralizados)<br>Exercício Corrente | 4.500,00      | 4.500,00    | 0,00          | 0,00          | 0,00       | 0,00        |
| 54/2020  | 27/01/2020 | 01.01 .01.031.0001.2001 | 3190131000 - CONTRIBUIÇÕES AO INSS<br>- COMISSIONADOS NÃO DETENTORES<br>DE CARGO EFETIVO | 1.001 - Recursos do Tesouro (Descentralizados)<br>Exercício Corrente | 115.820,47    | 1.394,89    | 114.425,58    | 0,00          | 114.425,58 | 0,00        |
| 92/2020  | 11/02/2020 | 01.01 .01.031.0001.2001 | 3390391700 - MANUTENÇÃO E<br>CONSERVAÇÃO DE MÁQUINAS E<br>EQUIPAMENTOS                   | 1.001 - Recursos do Tesouro (Descentralizados)<br>Exercício Corrente | 190,00        | 190,00      | 0,00          | 0,00          | 0,00       | 0,00        |
| 227/2020 | 29/06/2020 | 01.01 .01.031.0001.2001 | 3390390100 - ASSINATURAS DE<br>PERIÓDICOS E ANUIDADES                                    | 1.001 - Recursos do Tesouro (Descentralizados)<br>Exercício Corrente | 35,00         | 3,50        | 0,00          | 0,00          | 0,00       | 31,50       |
| 251/2019 | 12/04/2019 | 01.01 .01.031.0001.2001 | 3390141403 - AGENTES POLÍTICOS                                                           | 1.001 - Recursos do Tesouro (Descentralizados)<br>Exercício Corrente | 421,20        | 421,20      | 0,00          | 0,00          | 0,00       | 0,00        |
| 508/2019 | 26/07/2019 | 01.01 .01.031.0001.2001 | 3390330100 - PASSAGENS PARA O PAÍS                                                       | 1.001 - Recursos do Tesouro (Descentralizados)<br>Exercício Corrente | 39.040,93     | 22.122,18   | 16.918,75     | 0,00          | 16.918,75  | 0,00        |
| 509/2019 | 26/07/2019 | 01.01 .01.031.0001.2001 | 3390330200 - PASSAGENS PARA O                                                            | 1.001 - Recursos do Tesouro (Descentralizados)                       | 8.000,00      | 8.000,00    | 0,00          | 0,00          | 0,00       | 0,00        |
|          |            |                         | LAILOND                                                                                  | To                                                                   | al 242.011,92 | 77.178,02   | 164.802,40    | 0,00          | 164.802,40 | 31,50       |

- Item 5.9.1.3.68 - Item demonstrado na sua totalidade. Nas imagens

abaixo pode ser confirmado que ocorreu toda a movimentação contábil exigida no item.

Como é feito o vínculo.

| $\leftrightarrow$ $\rightarrow$ C $\cong$ sapientiaap.      | com.br/giig/plataforma/default.aspx                                                                                                    |        |
|-------------------------------------------------------------|----------------------------------------------------------------------------------------------------|--------|
| 👖 Apps 📃 Gestor 📃 GiiG                                      | 📙 Portal da Transpare 📙 Portal do Fornecedor 📒 Portal 24 Horas 📙 NFSe 📙 Ferramentas Teste 🔾 Portal do Cidadão 📀 Acompanhar reque                                                                                                    |        |
|                                                             | Bern vindo Sapientia Agnaldo   Configurações                                                                                                    | Usuári |
| GIIG <sub>Net</sub>                                         | PREFEITURA MODELO - CM                                                                                                    |        |
| MENU Orçamento <sup>I</sup> Protocolo IGerais -<br>Patrimôn | Despesa Licitações Contabilidade Contratos ICap IArquivo IGrais Centro de IworkFlow Atmoxarifado Patrimônio IPortal da Portais Importação:Exportação                                                                                       | Ges    |
| Tincipal) Contratos Padrão Cont                             | a Corrente Conta Contábil<br>Objeto do Contrato<br>Contratação de empresa especializada para construção do novo anexo da CMFI                                                                                                    |        |
|                                                             | Dados Adicionais                                                                                                    |        |
|                                                             | Orgao: [01-CAMARA MUNICIPAL DE FOZ DO IGUAÇU                                                                                                    |        |
|                                                             |                                                                                                    |        |
|                                                             |                                                                                                    |        |
|                                                             | Previsão Sub-Contratação: (Não 🗸) Previsão de Cessão Contratual: (Não 🗸) Fornecimento Imediato: (Não 🗸)                                                                                                    |        |
|                                                             | Forma de Pagamento: (A Prazo V)                                                                                                    |        |
| Vinculo com a                                               | Multas Para o Contrato: (2-3em Previsão de Nultas Contratuais V)                                                                                                    |        |
| conta corrente é                                            | Descrição da Multa:                                                                                                    |        |
| feita conforme a                                            |                                                                                                    |        |
| classificação                                               | Tipo Garantia: (5-Sem Garantia 🗸                                                                                                    |        |
| contábil 🦳                                                  | DOCODOODOODOODOODOODOODOODOODOODOODOODOO                                                                                                    |        |
|                                                             | Descrição da Garantia T                                                                                                    |        |
|                                                             | Classificação Contabil: SV-Servicos                                                                                                    |        |
|                                                             | Valores do Contrato                                                                                                    |        |
|                                                             | Recursos Próprios         Recursos Estadual         Recursos Federal         Por Oper. de Crédito         Valor Contrato           R\$ 135.000,00         R\$ 0,00         R\$ 0,00         R\$ 0,00         135.000,00         135.000,00 |        |
|                                                             |                                                                                                    |        |

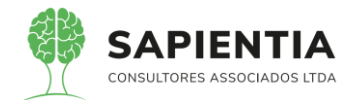

| ← → C 🔒 sapientiaap.com.br/gi                           | ig/plataforma/default.aspx                                                                                  |                                                                                                    |                                              |
|---------------------------------------------------------|----------------------------------------------------------------------------------------------------|----------------------------------------------------------------------------------------------------|----------------------------------------------|
| 🗰 Apps 📙 Gestor 📃 GiiG 📙 Portal                         | da Transpare 📃 Portal do Fornecedor 📃                                                                       | Portal 24 Horas 🧧 NFSe 🧧 Ferramentas Teste 🔾 Portal do                                                                | Cidadão 🔇 Acompanhar req                     |
|                                                         |                                                                                                    | Ber                                                                                                    | n vindo Sapientia.Agnaldo   Configuraçõ      |
| GIIG <sub>Net</sub>                                     |                                                                                                    | PREFEITURA MODELO - C                                                                                                 | СМ                                           |
| MENU Orçamento Protocolo IGerais - I Desp<br>Patrimônio | esa <sup>I</sup> Licitações <sup>I</sup> Contabilidade <sup>I</sup> Contratos <sup>I</sup> Cap <sup>I</sup> | Arquivo I <sub>Gerais</sub> ICentro de I <sub>WorkFlow</sub> I Almoxarifado I Patrimônio IPorta<br>Geral Custos Trans | il da l Portais Importação/Expo<br>sparência |
|                                                         |                                                                                                    |                                                                                                    | GiiG                                         |
| Principal Contratos Padrão Conta Corrent                | e Conta Contábil                                                                                            |                                                                                                    |                                              |
| Formulário responsável pelo vínculo entre as contas co  | ontábeis e o padrão conta corrente.                                                                         |                                                                                                    |                                              |
|                                                         | Descrição da Conta Contabili<br>Conta Contábil:<br>Conta Contábil: 81231                                    | ações                                                                                                    |                                              |
|                                                         | Sem Vinculo com Padrão Conta Corrente Vin                                                                   | nculadas com Padrão Conta Corrente                                                                                    |                                              |
|                                                         | Contas Contabeis Vinculadas                                                                                 |                                                                                                    |                                              |
|                                                         | Sel Código da Conta Contábil                                                                                | Descrição da Conta Contábil                                                                                           |                                              |
|                                                         | 812310101000000000                                                                                          | CONTRATOS DE SEGUROS EM EXECUÇÃO                                                                                      |                                              |
|                                                         | 81231010200000000                                                                                           | CONTRATOS DE SEGUROS EXECUTADOS                                                                                       |                                              |
|                                                         | 81231020100000000                                                                                           | CONTRATOS DE SERVIÇOS EM EXECUÇÃO                                                                                     |                                              |
|                                                         | 81231020200000000                                                                                           | CONTRATOS DE SERVIÇOS EXECUTADOS                                                                                      |                                              |
|                                                         | 81231030100000000                                                                                           | CONTRATOS DE ALUGUEIS EM EXECUÇÃO                                                                                     |                                              |
|                                                         | 812310302000000000                                                                                          | CONTRATOS DE ALUGUEIS EXECUTADOS                                                                                      |                                              |
|                                                         | 812310401000000000                                                                                          | CONTRATOS DE FORNECIMENTO DE BENS EM EXECUÇÃO                                                                         |                                              |
|                                                         | 81231040200000000                                                                                           | CONTRATOS DE FORNECIMENTO DE BENS EXECUTADOS                                                                          |                                              |
|                                                         |                                                                                                    |                                                                                                    |                                              |

Registro da inscrição do valor CONTRATADO conforme primeira imagem

| iguração do Relatório                         |                        |                                                                                                    |                                                                                      |                   |           |            |    |
|-----------------------------------------------|------------------------|----------------------------------------------------------------------------------------------------|--------------------------------------------------------------------------------------|-------------------|-----------|------------|----|
| lizar em: Formato de documento portátil (PDF) | ✓ Vis                  | ualizar ] [Parâmetros ] [Tela Chei                                                                                                    | a Enviar E-mail                                                                      |                   |           |            |    |
| alizar do Relatório                           |                        |                                                                                                    |                                                                                      |                   |           |            |    |
| /iewReport.aspx                               |                        |                                                                                                    | 6/7                                                                                  |                   |           |            |    |
|                                               |                        | Liquidação Nº 3 do Empenno Nº (67 2020) Dat<br>Histórico[Liquidação referente ao mês de fever<br>[815035]]                                     | a [02/01/2020 Valor Empenho 2:500,00]<br>iro/2020 25-Recibos de entidades Nº(s)      |                   |           |            |    |
|                                               |                        |                                                                                                    |                                                                                      | Total:            | 349,48    | 0,00       |    |
|                                               |                        | CPF/CNPJ: 73.482.234.0001-96                                                                                                    |                                                                                      |                   |           |            |    |
|                                               | Nome / Ra              | zão Social: FRANGIOTTE FRANGIOTTEDA                                                                                                    | •                                                                                    |                   |           |            |    |
|                                               | Data                   | Histórico                                                                                                    |                                                                                      |                   | Débito    | Crédito    |    |
|                                               | 19/02/2020             | Conta Débito:[71231020000000000] conta C<br>Registro Ato pontenciais Tipo Contrato 1 Nº [11<br>Tipo [SV]                                       | édito:[812310201000000000]<br>} / 2020] Data [01/01/0001] Fornecedor:[]              |                   | 0,00      | 78,00      |    |
|                                               |                        |                                                                                                    |                                                                                      | Total:            | 0,00      | 78,00      |    |
| _                                             | Nome / Ra              | CPF/CNPJ: 75.675.165.0001-62<br>Izão Social: GOLD ENGENHARIA LTDA.                                                                             |                                                                                      |                   |           |            |    |
|                                               | Data                   | Histórico                                                                                                    |                                                                                      |                   | Débito    | Crédito    |    |
|                                               | 14/04/2020             | Conta Débito:17123102000000000000 conta C<br>Registro Ato pontenciais Tipo Contrato 1 Nº [2:<br>Tipo [2:0]                                     | édito:[812310201000000000]<br>/ 2020] Data [01/01/0001] Fornecedor:[]                |                   | 0,00      | 135.000,00 |    |
| -                                             |                        | 100[04]                                                                                                    |                                                                                      | -                 |           |            | V7 |
|                                               | quinta-feira, 16 de ju | iho de 2020 - 16:52:04                                                                                                    |                                                                                      |                   |           | 7          |    |
|                                               |                        |                                                                                                    |                                                                                      |                   |           |            |    |
|                                               |                        |                                                                                                    |                                                                                      |                   |           |            |    |
|                                               |                        | Razão contábil - Padrão                                                                                                    | Conta Corrente no Período de: 01/01/20                                               | 20 até: 16/07/202 | 20        |            |    |
|                                               | 11/06/2020             | Conta Débito:[8123102010000000000] conta C<br>Liquidação Nº 1 do Empenho Nº [211 / 2020] D<br>Histórico[Liquidação - 1-Nota Fiscal Nº(s) [1523 | edito:[812310202000000000]<br>ata [11/06/2020 Valor Empenho 135.000,00]<br>;556655]] |                   | 45.000,00 | 0,00       |    |
|                                               |                        |                                                                                                    |                                                                                      | Total:            | 45,000,00 | 135 000 00 |    |

acima da tela do contrato.

ATO CONTRATUAL – ADITIVO

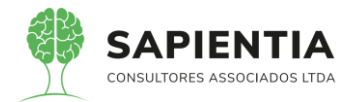

| $\leftarrow$ $\rightarrow$ O $\land$ https://sapientiaap.com.br/giig/plataforma/default.aspx                                                                                                    | ★ 🖻 🏂 🔂 Não sincroniza                                 |
|----------------------------------------------------------------------------------------------------|--------------------------------------------------------|
| PREFEITURA MODELO - CM                                                                                                    | ipientia.Agnaldo   Configurações   Usuários Ativos   C |
| ZENU Orçamento Protocolo IGenis - Despesa Licitações I Contabilidade I Contratos I Cap I Arquivo I Genais Custos WorkFlow I Almoxanfado Patrimônio IPortal da<br>Transparênci                                                                                                    | Portais Importação/Exportação/ Gestor/ LRF/ Integ      |
| tincipal) (GliG Busca) (Razão Contábil por Pariodo) (GliG Busca) (Balancete Contábil) (GliG Busca) (Contratos) (GliG Busca) (GliG Busca) Ato Contratual<br>tegeto de Ato Contratual (Adlivos, Anulação, Atualização Monetánia,Recomposição, Reajuste)                                                                                                   | Gilo Busca. (ato contra                                |
| Busca de Contrato<br>Tipo do Contrato/Ata 1-Contrato<br>Número e Ano do Contrato/Ata (20023)/(2017) //<br>Licitação (20023)/(2017) //<br>Licitação (20023)/(2017) //<br>Incio (201/22/2027) //m: (2012/2022) Volor Contrato (14.879,10)<br>Contratação de instituição financeira oficial para prestação<br>Objeto do Contrato/Ata de serviços bancários |                                                        |
| Replato da ABC contratual<br>Dados do Additivo<br>Informações do Aditivo<br>Número do Aditivo(Ato:000002) / (2020)<br>Data Termo:(20/2/2020) 1 Data Publicação Termo:<br>Descrição do Aditivo:<br>Contrato:                                                                                                    |                                                        |
| Operações do Termo Aditivo<br>Excluir Editar Tipo Operação CPF/CNP) Razão Social Nova Data Valor<br>São Valor Atualização Monetária 0000000000191 BANICO DO BRASIL SA 14.000,00<br>Operações<br>Salvar (Voltar) (Nova Operação)                                                                                                    | Motivo<br>Leforço Orçamentário                         |

Contabilização em Controle:

| 75.914.0 | 051.0001-28  | PRE                         | FEITURA    | MODELO - CM                                                                                                    |        |           |               |
|----------|--------------|-----------------------------|------------|----------------------------------------------------------------------------------------------------|--------|-----------|---------------|
| Razão Co | ontábil no F | Período de                  | e 02/01/20 | 20 até 02/01/2020                                                                                                    |        |           |               |
| Conta Co | ontábil      | Descrição da Conta Contábil |            | ita Contábil                                                                                                    |        |           | Saldo         |
| 81231020 | 01000000000  | CON                         | TRATOS DE  | SERVIÇOS EM EXECUÇÃO                                                                                                    | Débito | Crédito   | -1.521.059,99 |
| 1736363  | 100/2020     | 02/01/2020                  | Automática | Conta Débito:[71231020000000000] conta Crédito:<br>[812310201000000000]<br>Registro Adlivo Nº 2 de Ato pontenciais Contrato Nº [29 / 2017]<br>Fornecedor:[00000000000191 - Banco do Brasil]<br>Tipo [SV] | 0,00   | 14.000,00 | -1.535.059,99 |
|          |              |                             |            |                                                                                                    | 0,00   | 14.000,00 |               |

Total de Registro(s): 1

| Extrato de Despesa                                                                                          |
|----------------------------------------------------------------------------------------------------|
| Orçamentária ○ Extra-Orçamentária                                                                           |
| Consulta de Empenno                                                                                         |
| Número/Ano do Empenho:(000050)/ (2020)                                                                      |
| CPF/CNPJ:<br>(75914051000128                                                                                |
| Nome/Razão Social: CÂMARA MUNICIPAL DE FOZ DO IGUAÇU                                                        |
| Data do Empenho: 27/01/2020 Valor Empenhado: 124.632,95 Valores do Empenho                                  |
| Histórico: Empenho Integração da Folha Competencia 1/2020. ≑<br>Verba: [SUBSÍDIOS LÍQUIDO] Centro de Custo: |
| Mostrar Lançamentos Contabeis                                                                               |
| Mostrar Histórico das Movimentações                                                                         |
| Mostrar Movimentação por Itens Mostrar no Relatório                                                         |
| ✓ Mostrar Todos                                                                                             |
| 🗹 Ordem de Pagamento 🗹 Pagamento 🗹 Liquidação 🗹 Consignação                                                 |
|                                                                                                    |
| Gerar Relatório                                                                                             |
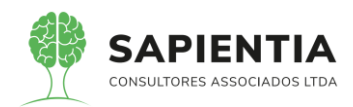

|                                      |                                         |                                                     | Despesa Or                                                                                                    | camentária Nº 50 / 2020 Da                                                                                                    | ta: 27/01/202                  | 20                                                                                                    |                                                                                                    | Pá                                                                                                    | gina: 3 de 10                     |
|--------------------------------------|-----------------------------------------|-----------------------------------------------------|----------------------------------------------------------------------------------------------------|----------------------------------------------------------------------------------------------------|--------------------------------|----------------------------------------------------------------------------------------------------|----------------------------------------------------------------------------------------------------|----------------------------------------------------------------------------------------------------|-----------------------------------|
|                                      | Conta Contabil                          | l i i                                               | 1                                                                                                    | Conta Corrente                                                                                                    | 'n                             | po                                                                                                    | 1                                                                                                    | Número                                                                                                    | Data                              |
|                                      | 111110201000                            | 0000000                                             | BANCO DO BRAS                                                                                                    | IL S/A - 50000-3                                                                                                    | C                              | heques Emitidos                                                                                                    | 3                                                                                                    | 9669                                                                                                    | 30/01/2020                        |
|                                      |                                         |                                                     |                                                                                                    |                                                                                                    | Do                             | cumento Fiscal                                                                                                    |                                                                                                    |                                                                                                    | _                                 |
|                                      |                                         |                                                     |                                                                                                    | Tipo                                                                                                    | Número                         | Série                                                                                                    | Data                                                                                                    | Vencimento                                                                                                    | Valor                             |
|                                      |                                         |                                                     |                                                                                                    | Folha de Pagamento                                                                                                    | 502020                         |                                                                                                    | 27/01/20                                                                                                    | 20                                                                                                    | 124.632,95                        |
| Pagamento                            |                                         | 8                                                   | 30/01/2020                                                                                                    | Pagamento                                                                                                    |                                |                                                                                                    |                                                                                                    | 0,00                                                                                                    | 77.106,47                         |
|                                      |                                         |                                                     | Conta Corr                                                                                                    | rente do Pagamento                                                                                                    |                                |                                                                                                    | Documer                                                                                                    | to Financeiro                                                                                                    |                                   |
|                                      | Conta Contabil                          | l i i i                                             |                                                                                                    | Conta Corrente                                                                                                    | Ti                             | po                                                                                                    |                                                                                                    | Número                                                                                                    | Data                              |
| 1                                    | 111110201000                            | 0000000                                             | BANCO DO BRAS                                                                                                    | IL S/A - 50000-3                                                                                                    | D                              | ébitos Bancários                                                                                                    | 2                                                                                                    |                                                                                                    | 30/01/2020                        |
|                                      |                                         |                                                     |                                                                                                    |                                                                                                    | Do                             | cumento Fiscal                                                                                                    |                                                                                                    |                                                                                                    |                                   |
|                                      |                                         |                                                     |                                                                                                    | Tipo                                                                                                    | Número                         | Série                                                                                                    | Data                                                                                                    | Vencimento                                                                                                    | Valor                             |
|                                      |                                         |                                                     |                                                                                                    | Folha de Pagamento                                                                                                    | 502020                         |                                                                                                    | 27/01/20                                                                                                    | 20                                                                                                    | 124.632,95                        |
|                                      |                                         |                                                     |                                                                                                    |                                                                                                    |                                |                                                                                                    |                                                                                                    |                                                                                                    |                                   |
|                                      |                                         |                                                     |                                                                                                    | Lançamentos Cont                                                                                                    | ábeis                          |                                                                                                    |                                                                                                    |                                                                                                    |                                   |
| Nº Lanc.                             | Data                                    | Co                                                  | onta Débito<br>onta Crédito                                                                                                    | Lançamentos Cont<br>Descrição Conta                                                                                                    | ábeis                          |                                                                                                    | Histórico                                                                                                    |                                                                                                    | Valor                             |
| Nº Lanc.<br>01.1-Emper               | Data                                    | Co                                                  | onta Débito<br>nta Crédito                                                                                                    | Lançamentos Cont<br>Descrição Conta                                                                                                    | ábeis                          |                                                                                                    | Histórico                                                                                                    |                                                                                                    | Valor                             |
| Nº Lanc.<br>01.1-Emper<br>996        | Data<br>100<br>27/01/2020               | Cc<br>Cc                                            | onta Débito<br>Inta Crédito                                                                                                    | Lançamentos Conta Descrição Conta CREDITO DISPONÍVEL                                                                                                    | ábeis                          | Conta Débito:(62211                                                                                                    | Histórico                                                                                                    | 0000) conta Crédito:                                                                                                    | Valor<br>124.632,95               |
| Nº Lanc.<br>01.1-Emper<br>996        | Data<br>nho<br>27/01/2020               | D-6221                                              | onta Débito<br>Inta Crédito                                                                                                    | Lançamentos Cont<br>Descrição Conta<br>CREDITO DISPONÍVEL<br>CREDITO EMPENHADO A LIQUIDAR                                                                    | ábeis                          | Conta Débito:(6221)<br>(6221301000000000                                                                                                    | Histórico                                                                                                    | 0000j conta Crédito:                                                                                                    | Valor<br>124.632,95               |
| Nº Lanc.<br>01.1-Emper<br>996        | Data<br>hho<br>27/01/2020               | D-62211<br>C-62213                                  | onta Débito<br>enta Crédito<br>1000000000000<br>3010000000000                                                                            | Lançamentos Conta<br>Descrição Conta<br>CREDITO DISPONÍVEL<br>CREDITO EMPENHADO A LIQUIDAR                                                                   | ábeis                          | Conta Débito:(62211<br>(6221301000000000<br>Empenho N° (<br>Fornecedor/CAMAR)                                                                                                    | Histórico                                                                                                    | 0000) conta Crédito:<br>Data [27/01/2020]<br>AL DE F02 DO2                                                                                                    | Valor<br>124.632,95               |
| Nº Lanc.<br>01.1-Emper<br>996        | Data<br>nho<br>27/01/2020               | D-62211<br>C-62213                                  | onta Débito<br>onta Crédito<br>1000000000000<br>3010000000000                                                                            | Lançamentos Cont<br>Descrição Conta<br>CREDITO DISPONÍVEL<br>CREDITO EMPENHADO A LIQUIDAR                                                                    | ábeis                          | Conta Débilo:(62211)<br>(622130100000000<br>Empenho N* (<br>Fornecedor:[CAMAR.<br>IGUAÇU]                                                                                                    | Histórico<br>000000000000000000000000000000000000                                                                                                    | 0000) conta Crédito:<br>Data (27/01/2020)<br>AL DE FOZ DO                                                                                                    | Valor<br>124.632,95               |
| Nº Lanc.<br>01.1-Emper<br>996        | Data<br>hho<br>27/01/2020               | D-62211<br>C-62213                                  | onta Débito<br>Inta Crédito                                                                                                    | Lançamentos Cont<br>Descrição Conta<br>CREDITO DISPONÍVEL<br>CREDITO EMPENHADO A LIQUIDAR                                                                    | ábeis                          | Conta Débito:[62211<br>[6221301000000000<br>Empenho N° [<br>Fornecedor:[CÅMAR<br>IGUAÇU]<br>Historico[Empenho ]                                                                                                    | Histórico                                                                                                    | 0000] conta Crédito:<br>Data (27/01/2020)<br>AL DE FOZ DO<br>Folha Competencia                                                                                                    | Valor<br>124.632,95               |
| Nº Lanc.<br>01.1-Emper<br>996        | Data<br>ho<br>27/01/2020                | D-62211<br>C-62213                                  | onta Débito<br>Inta Crédito                                                                                                    | Lançamentos Cont<br>Descrição Conta<br>CREDITO DISPONÍVEL<br>CREDITO EMPENHADO A LIQUIDAR                                                                    | ábeis                          | Conta Débilo: (6221)<br>(6221301000000000<br>Empenho Nº (1<br>Forneceder: [CAMAR,<br>IGUA/U]<br>Histórico[Empenho I<br>1/2020. Verba: (54)<br>custo: (20.24).01 - VE                                                                                                | Histórico<br>100000000000<br>1000<br>000<br>2020<br>A MUNICIP.<br>Integração da<br>JBSÍDIOS LI<br>JBSÍDIOS LI                                                                                                    | 2000] conta Crédito:<br>Data (27/01/2020)<br>AL DE FOZ DO<br>Folha Competencia<br>QUIDO) Centro de<br>J                                                                                                    | Valor<br>124.632,95               |
| Nº Lanc.<br>01.1-Emper<br>996<br>997 | Data<br>hho<br>27/01/2020<br>27/01/2020 | D-62211<br>C-62213                                  | onta Débito<br>Inta Crédito<br>100000000000<br>3010000000000<br>1010100000000                                                            | Lançamentos Cont<br>Descrição Conta<br>CREDITO DISPONÍVEL<br>CREDITO EMPENHADO A LIQUIDAR<br>DISPONIBILIDADE POR DESTINAÇÃ                                   | ó de Recurso:                  | Conta Débilo (62211<br>(52213010000000)<br>Empenho Nº (<br>Fornecedor:[CAMAR<br>(SUACU)<br>Histórico[Empenho la<br>1/2020. Verba: [Sk<br>Cystr.] (92,01,- VE<br>Conta Débico (5211)                                                                                 | Histórico                                                                                                    | 0000] conta Crédito:<br>Data [27/01/2020]<br>AL DE FOZ DO<br>Folha Competencia<br>QUIDO] Centro de<br>J.<br>0000] conta Crédito:                                                                                                    | Valor<br>124.632,95<br>124.632,95 |
| Nº Lanc.<br>01.1-Emper<br>996<br>997 | Data<br>hho<br>27/01/2020               | D-62211<br>C-62213<br>D-82111<br>C-82111            | onta Débito<br>inta Crédito<br>100000000000<br>301000000000<br>1010100000000                                                             | Lançamentos Cont<br>Descrição Conta<br>CREDITO DISPONÍVEL<br>CREDITO EMPENHADO A LIQUIDAR<br>DISPONIBILIDADE POR DESTINAÇÃ<br>DISPONIBILIDADE POR DESTINAÇÃ  | ó de recurso:<br>o de recurso: | Conta Débilo (62211)<br>(6221301000000000<br>Empenho N° (<br>IGUAÇU)<br>Histórico[Empenho I<br>1/2020, Verba: (52<br>Histórico[Empenho I<br>1/2020, Verba: (52,10)<br>Conta Débilo (52,11)<br>Conta Débilo (52,11)<br>(52,1120100000000                             | Histórico<br>000000000000<br>50 / 2020]<br>A MUNICIP.<br>Integração da<br>Inscincto L<br>IREADORES<br>1010 1000000000<br>000]                                                                                                    | 0000] conta Crédito:<br>Data (27/01/2020)<br>A. DE Fol2 200<br>Folha Competencia<br>QUIDO) Centro de<br>J                                                                                                    | Valor<br>124.632,95<br>124.632,95 |
| Nº Lanc.<br>01.1-Emper<br>996<br>997 | Data<br>hho<br>27/01/2020<br>27/01/2020 | D-6221<br>C-62213<br>D-82117<br>C-82111             | 00000000000000000000000000000000000000                                                                                                   | Lançamentos Cont<br>Descrição Conta<br>CREDITO DISPONIVEL<br>CREDITO EMPENHADO A LIQUIDAR<br>DISPONIBILIDADE POR DESTINAÇÃ<br>DISPONIBILIDADE POR DESTINAÇÃ  | ó de Recurso:<br>o de Recurso: | Conta Débito (6221)<br>(6221301000000000<br>Empenho N° (<br>Fornecedor;(CÁMAR,<br>01JACU)<br>Histórico[Empenho Is<br>(Costa Déboto)(2011)<br>(2020, Verbas (Bk<br>Costa Déboto)(2011)<br>Empenho N° (<br>Empenho N° (<br>Empenho N° (<br>Empenho N° (<br>Cáma Cáma) | Histórico<br>00000000000<br>50 / 2020]<br>A MUNICIP.<br>ntegração da<br>USSIDIOS LI<br>READORES]<br>0101000000<br>50 / 2020]<br>50 / 2020]<br>50 / 2020]                                                                                                    | 0000] conta Crédito:<br>Data [27/01/2020]<br>AL DE FOZ DO<br>Folha Competencia<br>QUIDO] Centro de<br>J.<br>Dota Crédito:<br>Data [27/01/2020]<br>Data [27/01/2020]                                                                             | Valor<br>124.632,95<br>124.632,95 |
| Nº Lanc.<br>01.1-Emper<br>996<br>997 | Data<br>hbo<br>27/01/2020<br>27/01/2020 | D-62211<br>C-62211<br>D-82111<br>C-82111            | Opinta Débito           1000000000000           3010000000000           1010100000000           201000000000                             | Lançamentos Conta<br>Descrição Conta<br>CREDITO DISPONÍVEL<br>CREDITO EMPENHADO A LIQUIDAR<br>DISPONIBILIDADE POR DESTINAÇÃ<br>DISPONIBILIDADE POR DESTINAÇÃ | ó de recurso:<br>o de recurso: | Conta Debiso (82211)<br>(8221301000000000<br>Empenito N° I<br>(804ACU)<br>HetofoxigEmpenho I<br>(70200. Verbas: [84<br>Conta Debiso (8211)<br>(821120000000000<br>Empenho N° I<br>Fornecedos:(CAMAR,<br>IGUACU)                                                     | Histórico<br>10000000000<br>200]<br>50 / 2020]<br>A MUNICIP.<br>megração da<br>JBSIDIOS LI<br>JBSIDIOS LI<br>JBSIDIOS LI<br>JBSIDIOS LI<br>10101000000<br>50 / 2020]<br>A MUNICIP.                                                                                                    | 0000] conta Crédito:<br>Data (27/01/2020)<br>AL DE FOZ DO<br>Folha Competencia<br>QUIDO) Centro de<br>3000] conta Crédito:<br>Data (27/01/2020)<br>AL DE FOZ DO                                                                                 | Valor<br>124.632.95<br>124.632.95 |
| Nº Lanc.<br>01.1-Emper<br>996<br>997 | Data<br>hho<br>27/01/2020<br>27/01/2020 | D-62211<br>C-62213<br>D-82111<br>C-82112            | 00000000000000000000000000000000000000                                                                                                   | Lançamentos Conta<br>Descrição Conta<br>CREDITO DISPONÍVEL<br>CREDITO EMPENHADO A LIQUIDAR<br>DISPONIBILIDADE POR DESTINAÇÃ<br>DISPONIBILIDADE POR DESTINAÇÃ | ó de Recurso:<br>o de Recurso: | Conta Déblio (8221)<br>(8221301000000000)<br>HadotologEmberto Nº  <br>HadotoleEmberto Nº  <br>Conta Deblio (821)<br>Conta Deblio (821)<br>(8211201000000000<br>Empento Nº  <br>Resuscut] (ZMAR,<br>Koukcu)                                                          | Histórico<br>000000000000<br>000<br>A MUNICIP.<br>ntegração da<br>BISIDIOS LI<br>READORESI<br>0010 100000000<br>000]<br>A MUNICIP.<br>ntegração da<br>MUNICIP.                                                                                                    | 2000] conta Crédito:<br>Data (27/01/2020)<br>AL DE FOZ DO<br>Folha Competencia<br>OUIDO Centro de<br>JUDO Centro de<br>JUDO Centro de<br>JUDO Centro de<br>Souto Conta Crédito:<br>Data (27/01/2020)<br>Folha Competencia<br>Suthon Competencia | Valor<br>124.632.95<br>124.632.95 |
| Nº Lanc.<br>01.1-Emper<br>996<br>997 | Data<br>hho<br>27/01/2020<br>27/01/2020 | D-62211<br>C-62211<br>C-62211<br>D-82111<br>C-82111 | Implementa Débito           1000000000000           3010000000000           1010100000000           1010100000000           201000000000 | Lançamentos Cont<br>Descrição Conta<br>CREDITO DISPONÍVEL<br>CREDITO EMPENHADO A LIQUIDAR<br>DISPONIBILIDADE POR DESTINAÇÃ<br>DISPONIBILIDADE POR DESTINAÇÃ  | ábeis                          | Conta Debito (8221)<br>(822130100000000)<br>Empenho M°  <br>Fornecedor;(CAMAR<br>IGUAQU)<br>Histórica[Empenho I<br>Conta Debito (8211)<br>(821120000000000<br>Empenho M°  <br>Fornecedor;(CAMAR<br>Histórica[Empenho I<br>1/0000, Verba: (82                        | Histórico<br>0000000000<br>0001<br>050/ 2020]<br>A MUNICIP<br>Integração da<br>INSIDIOS LI<br>READORES<br>0001<br>0001<br>1001<br>100<br>1001<br>1001<br>1 | 2000] conta Crédito:<br>Data (27/01/2020)<br>AL DE FOZ DO<br>Folha Competencia<br>QUIDO) Centro de<br>J.<br>Data (27/01/2020)<br>AL DE FOZ DO<br>Folha Competencia<br>QUIDO) Centro de<br>J.                                                    | Valor<br>124.632.95<br>124.632.95 |

- Abaixo extrato da despesa de RAP.

| ← → C 🔒 sapientiaap.com.br/giig/plata                                                                            | forma/default.aspx                                                                                                    |                                                                                                    |
|----------------------------------------------------------------------------------------------------|----------------------------------------------------------------------------------------------------|----------------------------------------------------------------------------------------------------|
| 🚺 Apps 📙 Gestor 📙 GiiG 📙 Portal da Trans                                                                         | pare 🧧 Portal do Fornecedor 📃 Portal 24 Horas 📃 NFSe 📃 Ferrame                                                                                                    | ntas Teste 🛛 🕻 Portal do Cidadão 📀 Acompanhar reque                                                                   |
|                                                                                                    |                                                                                                    | Bem vindo Sapientia.Agnaldo   Configurações   Usuár                                                                   |
| Galeg <sub>Net</sub>                                                                                             | PREFEITURA                                                                                                    | MODELO - CM                                                                                                    |
| MENU Orçamento <sup>I</sup> Protocolo IGerais - IDespesa <sup>I</sup> Lic<br>Patrimônio Despesa <sup>I</sup> Lic | itações <sup>I</sup> Contabilidade <sup>I</sup> Contratos <sup>I</sup> Cap <mark>IArquivo I</mark> Gerais <u>ICentro de I</u> WorkFiow <sup>I</sup> Almi                                                                                              | oxarifado <sup>I</sup> Patrimônio <u>IPortal da I</u> Portais <sup>I</sup> Importação/Exportação/ Ge<br>Transparência |
| Tincipal (Extrato de Despesa)                                                                                    |                                                                                                    | GiiG Busca:                                                                                                    |
|                                                                                                    | Extral de Despesa<br>© Orçamentária<br>Consúlta de Empenho<br>Número/Ano do Empenho<br>CPF/CNP3/T5914051000128<br>Nome/Razão Social (CAMARA MUNICIPAL DE FOZ DO IGUAÇU<br>Data do Empenho (311/22019) Valou e Empenhado: 28<br>Histórico<br>Histórico |                                                                                                    |
| 🔇:: G i i G : : Setup do Ambiente - Google G                                                                     | Chrome - C                                                                                                    |                                                                                                    |
| sapientiaap.com.br/giig/plataforma/wfrmSe                                                                        | etup.aspx                                                                                                    |                                                                                                    |
|                                                                                                    | :: CONFIGURAÇÕES : :                                                                                                    | o 🗹 Consignação                                                                                                    |
| Entidade do Governo: PR                                                                                          | EFEITURA MODELO - CM V                                                                                                    |                                                                                                    |
| Salvar                                                                                                    | Cancelar                                                                                                    |                                                                                                    |

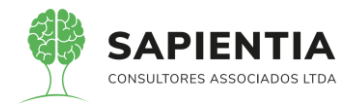

| 🕙 Visualizador de Relatório - Google Chrome       |                         |                 |                   |                 |                 |                   |               |                |               |                |  |
|---------------------------------------------------|-------------------------|-----------------|-------------------|-----------------|-----------------|-------------------|---------------|----------------|---------------|----------------|--|
| sapientiaap.com.br/gijg/reports/default.aspx      | ld Report=c42           | a5a9c-1b5       | 0-4c29-af7c       | -7f44e8c4       | 2cc7            |                   |               |                |               |                |  |
|                                                   |                         |                 |                   |                 |                 |                   |               |                |               |                |  |
| Configuração do Relatorio                         |                         |                 |                   |                 |                 |                   |               |                |               |                |  |
| Visualizar em: Portable Document Format (PDF) Vis | ualizar Parâ            | metros          | ela Cheia         | Enviar E-n      | nail            |                   |               |                |               |                |  |
| Visualização do Relatório                         |                         |                 |                   |                 |                 |                   |               |                |               |                |  |
|                                                   | 10 A                    |                 |                   | PE              | REFEITURA       | MODELO -          | CM            |                |               |                |  |
|                                                   | A 45                    |                 |                   |                 | 0000            | A A SA ARAA A     |               |                |               |                |  |
|                                                   | 57                      |                 |                   |                 | CINPJ: 75.9     | 4.051.0001-20     |               |                |               |                |  |
|                                                   | 1                       |                 | 10, 0             | DSCAR MUX       | FELDT, Nº 81    | - CENTRO FOZ      | 2 DO IGUAÇU   | J-PR           |               |                |  |
|                                                   | SAPIENTI                | A               |                   |                 | http://tozdoig  | uacu.pr.leg.br/ - |               |                |               |                |  |
|                                                   | CONSULTOINES ASSOCIADOS | CIDA            |                   |                 |                 |                   |               |                |               |                |  |
|                                                   |                         |                 | Despesa C         | Orçamentári     | ia Nº 846 / 20  | 19 Data: 31/12    | 2/2019        |                |               | Página: 1 de 1 |  |
|                                                   | Razão Social :          | CÂMAR           |                   | AL DE FO        | Z DO IGU        | ACU               |               |                |               |                |  |
|                                                   | Nome Fantasia :         | CÂMARA M        | UNICIPAL          |                 |                 | -                 |               |                |               |                |  |
|                                                   | Endereço :              | TV OSCAR        | MUXFELDT,81       |                 |                 |                   |               |                |               |                |  |
|                                                   | Bairro :                | CENTRO          |                   |                 |                 |                   |               |                |               |                |  |
|                                                   | CEP :                   | 85851490        |                   | FOZ DO IG       | UAÇU-PR         |                   |               |                |               |                |  |
|                                                   | CNPJ/CPF :              | 7591405100      | 00128             |                 |                 |                   |               |                | -             |                |  |
|                                                   | Email :                 |                 |                   |                 |                 |                   |               |                |               |                |  |
|                                                   |                         |                 |                   |                 |                 |                   |               |                |               |                |  |
|                                                   | Org                     | io: 01 - CÂMA   | RA MUNICIPAL D    | E FOZ DO IG     | UAÇU            |                   |               |                |               |                |  |
|                                                   | Unida                   | te: 01 - SETO   | R POLÍTICO        |                 |                 |                   |               |                |               |                |  |
|                                                   | Proj. Ativida           | te: 2001 - FISC | CALIZAÇÃO E CO    | NTROLE DA A     | APLICAÇÃO DE    | RECURSOS PÚE      | BLICE         |                |               |                |  |
|                                                   | Nat. Despe              | sa: 319011010   | 1 - VENCIMENT     | DS E VANTAG     | ENS FIXAS PE    | SSOAL EFETVO      |               |                |               |                |  |
|                                                   | For                     | te: 1.001 - Re  | cursos do Tesouro | o (Descentraliz | ados) Exercício | Corrente          |               |                |               |                |  |
|                                                   |                         |                 |                   |                 | Resumo da l     | Despesa           |               |                |               |                |  |
|                                                   | Vir. Despesa            | Vir. Estornado  | Vir. Rev. Estor.  | VIr.Liquidado   | Vir. Consgdo    | Est. Consig.      | Sid. à Liqdar | Vir. Pago      | Sid.à Pg Lqdo | Sdo.à Pgr Desp |  |
|                                                   | 25.000,00               | 0,00            | 0,00              | 25.000,00       | 0,0             | 0,00              | 0,00          | 0,00           | 25.000,0      | 0 25.000,00    |  |
|                                                   | Recur                   | e: RECURSO      | S PROPRIOS        |                 |                 |                   | Sicta. Emp    | penho:         |               |                |  |
|                                                   | Licitaç                 | io:             |                   |                 |                 |                   | Data Lici     | itação:        |               |                |  |
|                                                   | Contra                  | to:             |                   |                 | Valor:          | 0,00              | 0             | Data:          |               |                |  |
|                                                   | Aditi                   | <i>i</i> o:     |                   |                 | Valor:          | 0,00              | 0             | Data:          |               |                |  |
|                                                   | Condição Pag            | to:             |                   |                 |                 | Prazo de Etrga.:  |               |                |               |                |  |
|                                                   | Desti                   | testando inte   | egrações custos   |                 |                 |                   |               |                |               |                |  |
|                                                   |                         |                 |                   |                 | Movime          | ntações           |               |                |               |                |  |
|                                                   | Movimentação            | Sei             | q. Data Mov.      | Histórico De    | scritivo        |                   |               | Vir. Est. Cons | Vir. Retenção | Valor          |  |
|                                                   | Liquidação              | 1               | 31/12/2019        | Liquidação a    | automática de e | mpenho.           |               |                |               | 25.000,00      |  |
|                                                   |                         |                 |                   |                 |                 |                   |               |                |               |                |  |
|                                                   |                         |                 |                   | Time            |                 |                   | Documento F   | Fiscal Data    | Manajana      | oto Valor      |  |

- Abaixo imagem do extrato da despesa EXTRA.

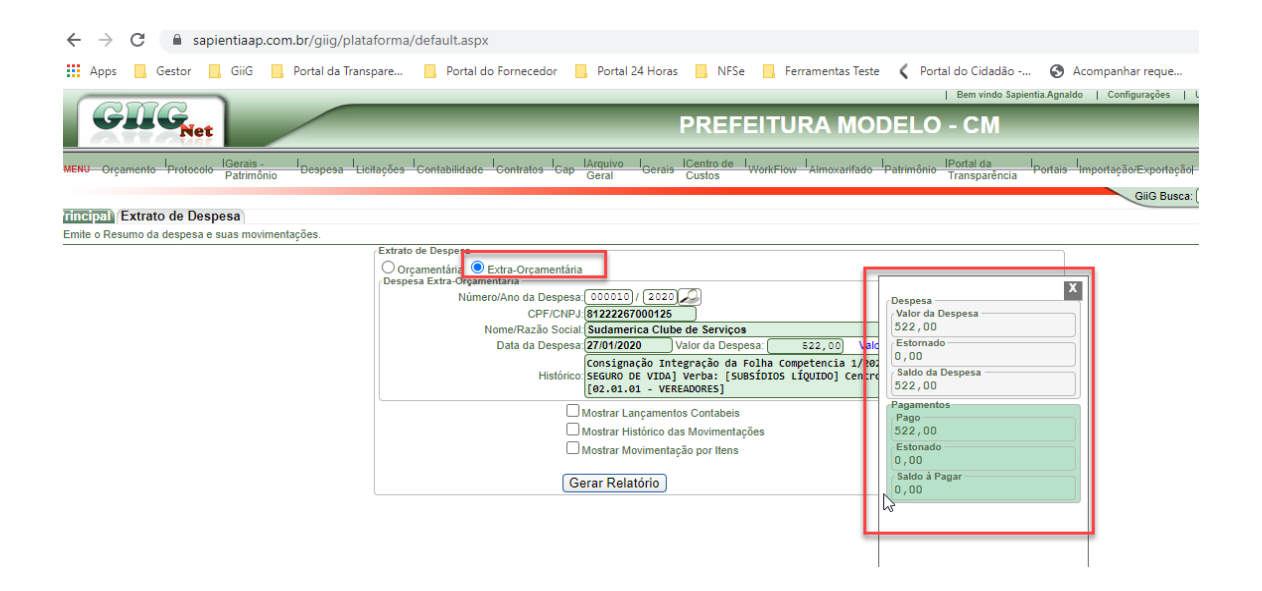

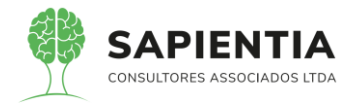

| sapientiaap.com.br/giig/reports/default.aspx? | Id_Report=63ced7bb-1                     | 619-4885-1      | obf6-12ed3bo      | de27e2                      |                                             |                    |                       |  |
|-----------------------------------------------|------------------------------------------|-----------------|-------------------|-----------------------------|---------------------------------------------|--------------------|-----------------------|--|
| Configuração do Relatório                     |                                          |                 |                   |                             |                                             |                    |                       |  |
| /isualizar em: Portable Document Format (PDF) | ualizar Parâmetros                       | Tela Cheia      | Enviar E-r        | nail                        |                                             |                    |                       |  |
| Visualização do Relatório                     |                                          |                 |                   |                             |                                             |                    |                       |  |
|                                               |                                          | Desnes          | a Extra-Orca      | mentária                    | Nº 10 / 2020 Data: 27/0                     | 1/2020             |                       |  |
|                                               | L                                        | Despes          | u Extra Oryc      |                             |                                             |                    |                       |  |
|                                               |                                          |                 | Despes            | Pessoa / Fa                 | vorecido                                    |                    |                       |  |
|                                               | Razão Social : Su                        | damerica (      | Clube de Ser      | rviços                      |                                             |                    |                       |  |
|                                               | Endereco : Rua                           | INACIO LUSTO    | SA 755            |                             |                                             |                    |                       |  |
|                                               | Bairro : SAC                             | FRANCISCO       |                   |                             |                                             |                    |                       |  |
|                                               | CEP : 805                                | 10000           | CURIT             | IBA-PR                      |                                             |                    |                       |  |
|                                               | CNPJ/CPF : 812                           | 22267000125     |                   |                             |                                             |                    |                       |  |
|                                               | Conta Corrente vinculada i               | consignação     |                   |                             |                                             |                    |                       |  |
|                                               | Banco:                                   | consignação     |                   | Agência:                    | Conta C                                     | orrente:           |                       |  |
|                                               | -                                        |                 |                   | -                           | -                                           |                    |                       |  |
|                                               | Total Contas Co                          | rontoc          |                   |                             |                                             |                    |                       |  |
|                                               | Total Contas Co                          | Tentes.         |                   | Contas Co                   | ontabeis                                    |                    |                       |  |
|                                               |                                          | Conta Débito    |                   |                             |                                             | Conta Crédito      |                       |  |
|                                               |                                          | -               |                   |                             | 2188101990400000000                         | - RETENÇÃO DE SEC  | SURO DE VIDA E        |  |
|                                               |                                          |                 |                   |                             | ASSI                                        | STÊNCIA FUNERAL    |                       |  |
|                                               |                                          |                 |                   | Descrição d                 | a Despesa                                   |                    |                       |  |
|                                               | Consignação Integração da<br>VEREADORES] | Folha Compete   | ncia 1/2020. [DE  | SC. SEGURO                  | DE VIDA] Verba: [SUBSÍDIO                   | OS LÍQUIDO] Centro | de Custo: [02.01.01 - |  |
|                                               |                                          |                 |                   | Resumo da                   | Despesa                                     |                    |                       |  |
|                                               | Vir.Despesa                              | Vi              | . Estornado       | Vir.                        | Pagamento <sup>7</sup> VIr. Estonad         | do Pagamento       | Saldo à Pagar         |  |
|                                               | 522,0                                    | 1 004 . Door    | 0,00              |                             | 522,00                                      | 0,00               | 0,00                  |  |
|                                               | Fonte:                                   | 1.004 - Recursi | os de consignaçõe | •                           |                                             |                    |                       |  |
|                                               | Recurso:                                 | 2 - RECURSOS    | 5 DE CONSIGNAÇ    | OES                         |                                             |                    |                       |  |
|                                               | Time                                     |                 | Data              | Movimer                     | tações                                      |                    | Malaa                 |  |
|                                               | Consignação                              | Seq.            | 27/01/2020        | Consignação                 | Integração da Folha Compa                   | longia 1/2020 IDES | Valor<br>522.00       |  |
|                                               | Conagnação                               | 5               | 2110112020        | SEGURO DI<br>Custo: [02.01. | VIDA] Verba: [SUBSÍDIOS<br>01 - VEREADORES] | LÍQUIDO] Centro    | de                    |  |
|                                               |                                          |                 |                   |                             |                                             | Despesa            | Origem                |  |
|                                               |                                          |                 |                   |                             |                                             | Número / Ano       | Data                  |  |
|                                               |                                          |                 |                   |                             |                                             | 50 / 2020          | 27/01/2020            |  |
|                                               | Liquidação                               | 1               |                   |                             | Tipo                                        | Documento Fiscal   | Sária Nº San          |  |
|                                               |                                          |                 |                   |                             | Folha de Pagamento                          | 502020             | 1                     |  |
|                                               | Panamento                                | 1               | 04/02/2020        | Pagamento                   |                                             |                    | 522.00                |  |
|                                               | - againento                              |                 | 0.102/2020        | - againento                 |                                             |                    | 522,00                |  |

# 5.9.1.4 - MÓDULO TESOURARIA:

- Item 5.9.1.4.14 - Foi demonstrado o filtro no relatório Ordem de

Pagamento (filtro de ordenação por data) conforme imagens abaixo.

| ← → C                                                 | /default.aspx                                                                            |                                                                          |                            |                      |                      |                           |                                          |
|-------------------------------------------------------|------------------------------------------------------------------------------------------|--------------------------------------------------------------------------|----------------------------|----------------------|----------------------|---------------------------|------------------------------------------|
| 👯 Apps 🔜 Gestor 📃 GiiG 📃 Portal da Transpare          | 🔜 Portal do Fornecedor 🔛 Portal 24 Horas 🔜 NFSe                                          | 📙 Ferramentas Teste                                                      | e 🔇 Portal do              | Cidadão -            | 📀                    | Acompanhar                | reque                                    |
| GILG <sub>Net</sub>                                   | PREFE                                                                                    | EITURA MO                                                                | DELO -                     | СМ                   |                      |                           |                                          |
| MENU Orçamento Protocolo IGerais - Despesa Licitações | Contabilidado Contratos Cop Geral Gerals ICentro de Ly<br>Contabilidade<br>Contabilidade | VorkFlow Almoxarifado                                                    | Patrimônio Tra             | tal da<br>nsparência | I <sub>Portaia</sub> | I <sub>Importação/E</sub> | exportaçãol Gestori<br>SiiG Busca: (     |
| Adiciona Módulos<br>Adicionar Módulo                  | GEDOF     Cadastros     Relatórios                                                       | Agenda Nova Tan                                                          | efa                        |                      |                      |                           | Notas Da<br>201312<br>Conciliaçã         |
|                                                       |                                                                                          | Hoje: 15 de Julho de 2<br>Domingo Segunda                                | 20<br>1020<br>Terga Quarta | Quinta               | Sexta<br>3           | Sábado                    | 0014 - 5 - M<br>Bancária<br>201311       |
|                                                       | Movimento     Tesouraria     Cadastros                                                   | 5 6<br>12 13                                                             | 7 8<br>14 15               | 9<br>10              | 10                   | 11 18                     | 0013 - 4 - 84<br>Conciliação<br>201301 - |
|                                                       | Especials     Estorno     Movimento     Movimento                                        | 19 20<br>26 27                                                           | 21 22<br>28 29             | 23<br>30             | 24<br>31             | 26                        | 0012 - 1-Ge                              |
|                                                       |                                                                                          | Tarefas Finalizadas<br>(Tarefas Finalizadas -<br>Nenhum registro encontr | Tarefas Pende              | ntes                 | 15 de Jul            | ho de 2020                |                                          |

Veja na imagem abaixo os dois tipos existentes de ordenação, por número e

por data.

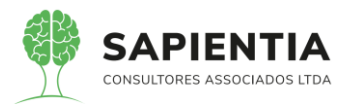

| $\leftrightarrow$ $\rightarrow$ C $$ sat | ientiaap.com.br/giig/plataforma/default.aspx                                                                                                    |
|------------------------------------------|----------------------------------------------------------------------------------------------------|
| Apps 📙 Gestor                            | GiiG 📙 Portal da Transpare 📒 Portal do Fornecedor 📙 Portal 24 Horas 📒 NFSe 📙 Ferramentas Teste 🕻 Portal do Cidadão 🔇 Acompanhar reque                                                                                                    |
| GIIGNe                                   | PREFEITURA MODELO - CM                                                                                                    |
| MENU Orçamento <sup>I</sup> Protoco      | IGerais - I Despesa Licitações - Contabilidade - Contratos - Cap - Gerai - Gerais - Contro de - NortiFiow - Almoxarifado - Patrimônio - Patrimônio - Patrimônio - Patrimônio - Patrimônio - Transparência - Importação: Exportação: Cestor LRF |
|                                          | GiiG Busca:                                                                                                    |
| (incipal) Ordem de Pa                    | mento                                                                                                    |
| Relatório de Ordens de Paga              | enta                                                                                                    |
| residente de ordente de r'age            | Consulta Ordens de Panamento                                                                                                    |
|                                          | Situação (Paoa V                                                                                                    |
|                                          | Nº Documento:                                                                                                    |
|                                          | N° OP/Ano:                                                                                                    |
|                                          | Consulta Pessoa                                                                                                    |
|                                          | CPF/CNPJ:                                                                                                    |
|                                          | Nome/Razão Social: Buscar                                                                                                    |
|                                          | / Conta Corrente da Empresa                                                                                                    |
|                                          | Conta Corrente:                                                                                                    |
|                                          | Anância                                                                                                    |
|                                          | Banco                                                                                                    |
|                                          |                                                                                                    |
|                                          | Ordenar (Por Dama en 19/02/2020) IIII<br>Por Numer (Por Dama en 19/02/2020) IIII                                                                                                    |
|                                          | Ordens Panamento Cadastradas                                                                                                    |
|                                          | naning Ordern de Data CND UPDE David Roman Dasumanta Númara Data David Valar Michaela Situra Sa                                                                                                    |
|                                          | Intramine Pagamento Data CHI SCT I REZZO SOCIAMONIE DOCUMENTUMANINEO DATA DOCIO VILON INSURICO SILLAGRO                                                                                                    |
|                                          | 3/2020 UV/09/2020 24043391000109 Sapientia Consultores Associados EIRELI Depósito Bancário/333 09/09/2020 500.00 Autorização para pagamento Paga                                                                                               |
|                                          | 6/2020 10/09/2020 10/09/2020 10/09/2020 10/09/2020 6.641.70 Autorização para pagamento Paga                                                                                                    |
|                                          | 12/20 10/09/20/20 10/09/20/20 100.00 Autorização para pagamento Paga                                                                                                    |

 Item 5.9.1.4.17 – Foi demonstrada a opção de importação de arquivo de extrato bancário como é solicitado no item. "Possuir opção de conciliação bancária, <u>POSSIBILITANDO</u> a importação do extrato bancário e emissão de relatórios.

O item foi atendido na sua totalidade conforme imagens da tela de

conciliação abaixo.

| $\leftrightarrow$ $\rightarrow$ C $\cong$ sap             | ientiaap.com.br/giig/plataforma/default.aspx                                                         |                                                                                                    |                                                                  |                                                     | z     |
|-----------------------------------------------------------|----------------------------------------------------------------------------------------------------|----------------------------------------------------------------------------------------------------|------------------------------------------------------------------|-----------------------------------------------------|-------|
| Apps Gestor                                               | 📕 GiiG 🔄 Portal da Transpare 🧧 Portal do Fo                                                          | rnecedor 🧧 Portal 24 Horas 📃 NFSe                                                                                | 📙 Ferramentas Teste 🕻 Portal                                     | do Cidadão 🚱 Acompanhar reque                       | or I  |
| GIIG                                                      |                                                                                                    | PREFE                                                                                                    | ITURA MODELO -                                                   | - CM                                                |       |
| MENU Orçamento <sup>I</sup> Protocolo                     | IGerais - I Despesa <sup>I</sup> Licitações <sup>I</sup> Contabilidade <sup>I</sup> Co<br>Patrimônio | ntratos I <sub>Cap</sub> IArquivo I <sub>Gerais</sub> ICentro de I <sub>W</sub><br>Geral Custos                  | IorkFlow Almoxarifado Patrimônio T                               | ortal da IPortais Importação/Exportação  Gestor  LR | F) In |
| Principal) (Conciliação Ba<br>Efetua Conciliação Bancária | ncaria                                                                                               |                                                                                                    |                                                                  | Olio Busta.                                         | _     |
|                                                           | Conta Corrente<br>Conta Corrente<br>Conta Corrente<br>Agênc                                          | 2(2020 ~)<br>\$:[01-Janeiro ~)<br>te (\$2000-3 )(BANCO DO BRASIL S/A<br>tia (140.6 - CENTRO                      |                                                                  |                                                     |       |
|                                                           | Extrato X Contábil<br>Extrato X Contábil<br>Extrato Nenhum registro encont                           | © (001 - BANCO DO BRASL S.A.<br>© MS Money<br>Escolher arquivo Nenhum arqueleci<br>treso.<br>↓ Busca<br>↓ Cornia | ionado Importar)<br>por Documento Financeiro<br>vrédito O Débito | aixa<br>Mostrar todos lançamentos<br>Buscar         |       |
| [                                                         | Operações<br>Baixar Extrato Lançar na Conciliação Atu                                                | alizar Extrato)(Voltar)                                                                                          |                                                                  |                                                     |       |

Ao clicar no botão ESCOLHER ARQUIVO o usuário deve selecionar o arquivo

que corresponde ao extrato bancário.

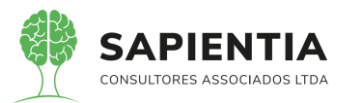

| O Abrir                                                          |     |                                | $\times$ |                                                                                                    |
|------------------------------------------------------------------|-----|--------------------------------|----------|----------------------------------------------------------------------------------------------------|
| ← → ~ ↑ 💻 > Este Computador >                                    | ~ ℃ | Pesquisar Este Computador      | P        |                                                                                                    |
| Organizar 👻                                                      |     | St 👻 💷                         | ?        | NFSe 📃 Ferramentas Teste 🔾 Portal do Cidadão 📀 Acompanhar reque                                      |
| >  OneDrive  Pastas (7)                                          |     |                                | ^        | Bem vindo Sapientia.Agnaldo   Configurações   Usuários Ativos                                        |
| Este Computador     Área de Trabalho     Área de Trabalho        |     |                                |          |                                                                                                    |
| >  Documentos >  Documentos Documentos                           |     |                                |          | WorkFlow Almoxarifado Património Yransparéncia Portas ImportaçãoExportação Cestor LRF<br>Gild Busca: |
| <ul> <li>Music</li> <li>Dobjetos 3D</li> <li>Pictures</li> </ul> |     |                                |          |                                                                                                    |
| > 🔢 Videos Music                                                 |     |                                |          |                                                                                                    |
| > 💣 Rede 🗸 🗸 Objetos 3D                                          |     |                                | ~        |                                                                                                    |
| Nome:                                                            | ~   | Todos os arquivos Abrir Cancel | ~<br>ar  | Buixa por Documento Financeiro<br>Tupo                                                               |
| Operações                                                        |     |                                |          | Contabil                                                                                             |

Após selecionar o arquivo o mesmo será carregado no sistema e o botão IMPORTAR deve ser acionado. Após selecionar o arquivo do extrato bancário, importar os dados para o sistema o usuário irá selecionar uma das operações existentes.

| Operações      |                           |                   |        |  |
|----------------|---------------------------|-------------------|--------|--|
| Baixar Extrato | Lançar na Conciliação 🛛 🗛 | Atualizar Extrato | Voltar |  |

Ao baixar o extrato o sistema irá identificar os lançamentos do extrato bancário e cruzar com os lançamentos contábeis e o usuário deve clicar no botão LANÇAR NA CONCILIAÇÃO.

- Item 5.9.1.4.19 – Item foi demonstrado na sua totalidade como demonstra nas imagens abaixo. Após usuário selecionar uma Ordem de Pagamento PENDENTE e informar a data de referência para pagamento o Borderô poderá ser gerado.

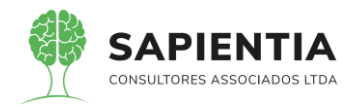

| ← → C                                          | iig/plataforma/default.aspx                |                                                                                                    |
|------------------------------------------------|--------------------------------------------|----------------------------------------------------------------------------------------------------|
| Apps 📙 Gestor 📙 GiiG 📕 Portal                  | da Transpare 🦳 Portal do Fornecedo         | or 📙 Portal 24 Horas 📙 NFSe 📙 Ferramentas Teste 🕻 Portal do Cidadão 📀 Acompanhar                                                                                  |
| Cana                                           |                                            | Bem vindo Sapientia.Agnaldo   Configu                                                                                                    |
| VIIVNet                                        |                                            | PREFEITURA MODELO - CM                                                                                                    |
| MENU Orcamento Protocolo IGerais - I Desr      | esa Licitações Contabilidade Contratos     | I <sub>Can</sub> l'Arquivo I <sub>Genais</sub> ICentro de I <sub>WorkFlow</sub> I <sub>almovarifado</sub> Ipatrimônio IPortal da Iportais I <sub>montacão/F</sub> |
| Patrimonio                                     |                                            | Geral Custos Iransparencia                                                                                                    |
| Principa Borderô - Pagamento                   |                                            |                                                                                                    |
| Permite elaborar remessa bancaria de pagamento | Conta Corrente da Empresa                  |                                                                                                    |
|                                                | Conta Correr                               | nte: (50000-3 BANCO DO BRASIL S/A                                                                                                    |
|                                                | Ban                                        | co: (001 - BANCO DO BRASIL S.A.                                                                                                    |
|                                                | Número/Ano C                               | p.p: / 2020                                                                                                    |
|                                                | Período C                                  | NP:[01/01/2020] Até [15/07/2020]                                                                                                    |
|                                                | Credor                                     |                                                                                                    |
|                                                | Nome/Razão So                              | Buscar                                                                                                    |
|                                                |                                            | Operações                                                                                                    |
|                                                | Borderô Borderôs Pendentes Borde           | rôs Gerados   Movimentacão de Borderô                                                                                                    |
|                                                | Ordens de Pagamentos Pendentes —           |                                                                                                    |
|                                                | Sel Ordem<br>Pagemanto                     | Credor Pagar                                                                                                    |
|                                                | 00001/2020 02760681000111 -                | MAKROPEL ATACADO EM PAPELARIA LIDA EPP 5,00                                                                                                    |
|                                                |                                            | Data Referencia: Valor Orçado:                                                                                                    |
|                                                |                                            | Operações                                                                                                    |
|                                                |                                            | Gerar Boldero                                                                                                    |
| ← → C                                          | giig/plataforma/default.aspx               |                                                                                                    |
| 🔛 Apps 🛄 Gestor 🛄 GiiG 🛄 Port                  | al da Transpare 🦳 Portal do Forneci        | edor 📃 Portal 24 Horas 📃 NFSe 📃 Ferramentas Teste 🤾 Portal do Cidadão 🚱 Acomp                                                                                     |
| CARA                                           |                                            | Bem vindo Sapientia.Agnaldo   C                                                                                                    |
| Saa SNet                                       |                                            | PREFEITURA MODELO - CM                                                                                                    |
| IGerais -                                      |                                            | la lArquivo la . lCentro de l                                                                                                    |
| MENU Orçamento Protocolo Patrimônio De         | spesa 'Licitações 'Contabilidade 'Contrate | os Cap Geral Gerais Custos WorkFlow Almoxantado Património Transparência Portais Import                                                                           |
| rincipa) Borderô - Pagamento (Contas (         | Corrente - Empresa                         |                                                                                                    |
| Permite elaborar remessa bancária de pagamento |                                            |                                                                                                    |
|                                                | Conta Corrente da Empresa<br>Conta Cor     | rrente: 50000-3 BANCO DO BRASIL S/A                                                                                                    |
|                                                | Ag                                         | ência: [140-6 - CENTRO                                                                                                    |
|                                                | Número/An                                  | Janco (001 - BANCO DO BRASIL S.A.                                                                                                    |
|                                                | Número/Ano Emp                             | benho: / 2020                                                                                                    |
|                                                | Peri                                       | Borderô incluído com Sucessol                                                                                                    |
|                                                | CI                                         |                                                                                                    |
|                                                | Nome/Raz                                   | Número gerado [00007/2020].                                                                                                    |
|                                                |                                            | você poderá continuar incluindo ordens                                                                                                    |
|                                                | Borderô Borderôs Pendentes B               | de pagamento para este borderô ou enviar<br>para o banco a gualquer momento.                                                                                      |
|                                                | Ordens de Pagamentos Pendent               | Deseja imprimir Borderô agora?                                                                                                    |
|                                                |                                            |                                                                                                    |
|                                                |                                            | Sim Não                                                                                                    |
|                                                |                                            |                                                                                                    |
|                                                |                                            |                                                                                                    |

- Foi gerado o Borderô de Pagamento 7/2020.

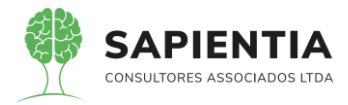

| sapientiaap.com.br/giig/reports/default.as                                 | px?ld_Report=1d3c7f5e-5035-46ce-94f7-379bf6a3eb6                                                                                                    | 2                                                                    |                                                                   |                                         |
|----------------------------------------------------------------------------|----------------------------------------------------------------------------------------------------|----------------------------------------------------------------------|-------------------------------------------------------------------|-----------------------------------------|
| Configuração do Relatório<br>Visualizar em: Portable Document Format (PDF) | Visualizar) Parâmetros) (Tela Cheia) (Enviar E-mail                                                                                                    | )                                                                    |                                                                   |                                         |
| /isualização do Relatório                                                  |                                                                                                    |                                                                      |                                                                   |                                         |
|                                                                            |                                                                                                    |                                                                      |                                                                   |                                         |
|                                                                            | PREFEIT<br>CNPJ:<br>TV, OSCAR MUXFELDT,                                                                                                    | URA MODELO - CM<br>75.914.051.0001-28<br>№ 81 - CENTRO FOZ DO IGUAÇI | J - PR                                                            |                                         |
|                                                                            | Borderô                                                                                                    | Nº : 00007 - Data de Emissa                                          | io : 15/07/2020                                                   | Folha: 1                                |
|                                                                            | Banco : 001 - BANCO DO BRASIL S.A.                                                                                                    | Agência : 140 - 6 (                                                  | Conta Corrente : BANCO DO BRAS                                    | IL S/A                                  |
|                                                                            | Credor Histórico                                                                                                    | Banco                                                                | Agência Conta Corrente                                            | Valor                                   |
|                                                                            | 02760681000111-MAKROPEL ATACADO EM PAPELARIA LTDA EPP<br>Empenho<br>00181/2020                                                                                        | 001                                                                  | 140 6708-3                                                        | 5,00<br>5,00                            |
|                                                                            | Total Geral                                                                                                    |                                                                      |                                                                   | 5,00                                    |
|                                                                            | Com base nos documentos exarados pelos Ordenadores de Desper<br>eu Preteito Municipal AUTORIZO o débito no valor de R\$ [5,0<br>credores identificados neste borderð. | as das respectivas pastas, e sob<br>0] - [CINCO REAIS] ,na conta co  | a guarda dos serviços de con<br>rrrente acima identificada e créc | tabilidade - SMFI,<br>līto em favor dos |

- Após o borderô ser gerado o usuário deve acessar a aba BORDERÔS PENDENTES, clicar em editar e clicar no botão GERAR REMESSA.

| ← → C  aspientiaap.com.br/giig/plataforma/default.aspx                                                                                                    |
|----------------------------------------------------------------------------------------------------|
| 🔢 Apps 📙 Gestor 📙 GiiG 📒 Portal da Transpare 📕 Portal do Fornecedor 📙 Portal 24 Horas 📕 NFSe 📙 Ferramentas Teste ≮ Portal do Cidadão 📀 Acompanhar requ                                            |
| Bem vindo Sapientia Agnaldo   Configuraçõe                                                                                                    |
| PREFEITURA MODELO - CM                                                                                                    |
| -MENU Orçamento Protocolo IGerais - I Despesa Lucitações I Contabilidade I Contratos I Cap Arquivo I Gerais I Centro de I WorkFlow Atmoxarifado Patrimônio IPortal da I Portais Importação/Export |
| Principal Borderó - Pagamento Gilo B<br>Permite elaborar remessa bancária de pagamento                                                                                                    |
| ∕ Conta Corrente da Empresa                                                                                                    |
| Conta Corrente: (50000-3 BANCO DO BRASIL S/A                                                                                                    |
| Agência: 140-6 - CENTRO                                                                                                    |
| Banco (001 - BANCO DO BRASIL S.A.                                                                                                    |
|                                                                                                    |
|                                                                                                    |
|                                                                                                    |
|                                                                                                    |
| CPF/CNPJ                                                                                                    |
| Nome/Razão Social                                                                                                    |
| Onereliar-                                                                                                    |
|                                                                                                    |
|                                                                                                    |
| Bordero Borderôs Pendentes Borderôs Gerados Movimentação de Borderô                                                                                                    |
| Arguivos disponíveis                                                                                                    |
| Excluir Editar/Imprimir, Número Valor Incluído por No Dia                                                                                                    |
| 🗱 🥖 🌆 00007 5,00 sapientia.agnaldo 15/07/2020 15:50:46                                                                                                    |
|                                                                                                    |
| Ordens de Danamentos                                                                                                    |
| Ordem Pagemanto Despesa Credor Banco Agência Conta C. Valor                                                                                                    |
| 00001/2020 00181/2020 02760681000111 - MAKROPEL ATACADO EM PAPELARIA LTDA EPP 001 140 6708 5,00                                                                                                   |
| /Selecione a operação que deseja realizar!                                                                                                    |
| Adicionar Pagamento Remover Pagamento Alterar Borderô Gerar Remessa Voltar                                                                                                    |
|                                                                                                    |

- Após gerar a Remessa o sistema irá gerar uma mensagem indicando ao usuário que a remessa foi gerada com sucesso, o usuário deve acessar a aba BORDERÔS GERADOS e clicar no botão BAIXAR ARQUIVO.

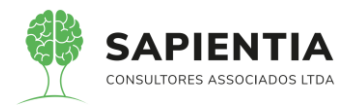

| Gal GNet                                                                                                    | PREFEITURA MODELO - O                                                                                                    | CM                                                         |
|----------------------------------------------------------------------------------------------------|----------------------------------------------------------------------------------------------------|------------------------------------------------------------|
| Orçamente Protocolo IGerais -<br>Patrimônio                                                                                                    | I Despesa I Licitações I Contabilidade I Contratos I Cap I Arquivo I Gerais I Centro de I WorkFlow I Almoxanfado I Patrimônio IPort                                                                                                    | al da <sup>I</sup> Portais <sup>I</sup> Importação/E       |
| 📶 Borderő - Pagamento                                                                                                    |                                                                                                    | 0                                                          |
| e elaborar remessa bancária de pagamei                                                                                                    | Conta Corrente da Empresa                                                                                                    |                                                            |
|                                                                                                    | Agência (140-6 - CENTRO                                                                                                    |                                                            |
|                                                                                                    | Número/Ano O P / (2020)                                                                                                    |                                                            |
|                                                                                                    | Período O.P. (01/01/2020) (III) Até (15/07/2020) (III)                                                                                                    |                                                            |
|                                                                                                    | CPF/CNPJ                                                                                                    |                                                            |
|                                                                                                    | Operações<br>Buscar   Limpar                                                                                                    |                                                            |
|                                                                                                    | Borderô Borderôs Pendentes Borderôs Gerados Movimentação de Borderô                                                                                                    |                                                            |
|                                                                                                    | Arquivos Disponívels para Gravação.<br>Sel Borderó Arquivo Total Estorno Total Despesa Pagar Gerado Por                                                                                                    | No Dia                                                     |
|                                                                                                    | 00007 B800007 0,00 5,00 5,00 S,00 sapientia.agnaldo     Pagamentos                                                                                                    | 15/07/2020 15:55:45                                        |
|                                                                                                    | Ordern<br>Pagersanto         Despessa         Credor         Banco Agência         Conta C.           000001/2020         00181/2020         02260681000111 - MAKROPEL ATACADO EM PAPELARIA LTDA<br>001         001         140         670                                                                                                    | Pago Situação<br>8 5.00 Pago                               |
|                                                                                                    | Operações<br>Voltar Baixar Arouho Imorimir Corar Arouho                                                                                                    | a) Armuluar                                                |
|                                                                                                    |                                                                                                    |                                                            |
| O Sapientiaap.com.br/gii                                                                                                    | g/plataforma/default.aspx                                                                                                    | ☆ 🚖                                                        |
| ps 📙 Gestor 📙 GiiG 📙 Portal c                                                                                                    | da Transpare 📒 Portal do Fornecedor 📒 Portal 24 Horas 📒 NFSe 📒 Ferramentas Teste 🤾 Portal do Cidadão 🔕 Acompanha                                                                                                    | ar reque                                                   |
|                                                                                                    |                                                                                                    |                                                            |
| CITC 1                                                                                                    |                                                                                                    |                                                            |
| GIIGNet                                                                                                    | PREFEITURA MODELO - CM                                                                                                    | _                                                          |
| GILG <sub>Net</sub>                                                                                                    | PREFEITURA MODELO - CM                                                                                                    |                                                            |
| Orçamento <sup>I</sup> Protocolo <u>IGerais -</u><br>Patrimônio <sup>I</sup> Despe                                                                                                    | PREFEITURA MODELO - CM                                                                                                    | /Exportação  Gestor  LRF  Integração  Bij                  |
| Orçamento <sup>I</sup> Protocolo <mark>IGerais - I</mark> Despe                                                                                                    | PREFEITURA MODELO - CM                                                                                                    | vExportação; Gestori ERFI Integração; Bil<br>GliG Busca: [ |
| Orçamento - Protocolo - Elezais - Despe<br>Desperatoria - Despe<br>Desperatoria de pagamento -<br>elaborar remessa bancária de pagamento                                                                                                    | PREFEITURA MODELO - CM                                                                                                    | vExportação; Gestori LRFI Integração; Bij<br>GilG Busca:   |
| Organento Potocolo Gerais.<br>Degenento Potocolo Gerais.<br>Degenento Potocolo Degenento<br>elaborar remessa bancária de pagamento                                                                                                    | PREFEITURA MODELO - CM                                                                                                    | VExportoșăd- Gestori LRFI integrațăd Bil<br>GilG Busca:    |
| Drpamente Protocolo (Carata<br>Patrandino Despe<br>Altandino Despe<br>Altandino Despe<br>A | PREFEITURA MODELO - CM                                                                                                    | /Exportação: Geatori LRFI integração; Bi<br>Guid Busca:    |
| Cryamento - Protocolo de Despe<br>Dataménio - Despe<br>Borderó - Pagamento<br>elaborar remessa bancária de pagamento                                                                                                    | PREFEITURA MODELO - CM      Sea Licitações - Contabilidade - Contratos - Cago - Arguino - Gerais - Contas - Contas                                                                                                    | VExponação: Gestor LRH Integração: Bi<br>Glig Busea:       |
| Cryamento Protocolo (o Gerara ) Despe<br>Patrimóno Despe<br>Desenito - Pagamento<br>elaborar remessa bancária de pagamento                                                                                                    | PREFEITURA MODELO - CM      See Licitações <sup>1</sup> Contratino <sup>1</sup> Corras <sup>1</sup> Contra <sup>1</sup> Corras <sup>1</sup> Contra <sup>1</sup> Corras <sup>1</sup> Contra <sup>1</sup> Corras <sup>1</sup> Contra <sup>1</sup> Corras <sup>1</sup> Contra <sup>1</sup> Corras <sup>1</sup> Contra <sup>1</sup> Corras <sup>1</sup> Contra <sup>1</sup> Corras <sup>1</sup> Contra <sup>1</sup> Corras <sup>1</sup> Contra <sup>1</sup> Corras <sup>1</sup> Contra <sup>1</sup> Corras <sup>1</sup> Contra <sup>1</sup> Corras <sup>1</sup> Contra <sup>1</sup> Corras <sup>1</sup> Corras <sup>1</sup> C | VExponação: Cestor LRH-Integração: Bil<br>GIG Busca        |
| Digamento Protocolo (Gerais)<br>Património Despe<br>Di Borderó - Pagamento<br>Diabotorr remessa bancária de pagamento                                                                                                    | PREFEITURA MODELO - CM      Sas - Locitações - Contabilidade - Contrato - Caratoria - Curatos     Curatos                                                                                                    | VErponlação: Geston' LRH-Integração: Bil<br>Gili Busca:    |
| Arguitus baixado con                                                                                                    | PREFEITURA MODELO - CM      Sas <sup>1</sup> Lichtações <sup>1</sup> Contratos <sup>1</sup> Centra de <sup>1</sup> Ornas <u>Custos</u> Custos     Custos                                                                                                    | vExportação:-Gestori-LRFI-Intogração; Bi<br>Guid Busca:    |
| Arquivo baixado com                                                                                                    | PREFEITURA MODELO - CM      Contabilidade Contratos Care Arguno Contas Contas Con                                                                                                    | /Exportação: Gestori LRIF Integração; Bi<br>Glig Busca: (  |
| Arquivo baixado com<br>Sucesso.                                                                                                    | PREFEITURA MODELO - CM      casa Licitações <sup>1</sup> Contratos <sup>1</sup> Cara a locara a loc                                                                                                    | VExponação: Gestor LRH Integração Bi<br>Glig Busea:        |
| Arquivo baixado com<br>Sucesso.                                                                                                    | PREFEITURA MODELO - CM      Contactional Contractor Contractor Contactional Contractor Contactional Contactional Contender Contactional Contactional Contactional Contactional Contact                                                                                                    | VExponação: Gestor LRH Integração Bi<br>Giró Busca:        |
| Arquivo baixado com<br>sucesso.                                                                                                    | PREFEITURA MODELO - CM      Contabilidade <sup>1</sup> Contratos <sup>1</sup> Cag <sup>1</sup> Arguino <sup>1</sup> Contra <sup>1</sup> Contra de <sup>1</sup> ViverFlow <sup>1</sup> Almovarifado <sup>1</sup> Patrial da <sup>1</sup> Transparência <sup>1</sup> Portas <sup>1</sup> Importação     Conta Corrente <u>(5000-3)</u> BANCO DO BRASIL S/A     Agência (446 - CENTRO     Banco (601 - BANCO DO BRASIL S/A     Númetro/Ano O P (1/2020)     Númetro/Ano O P (1/2020)     Númetro/Ano O P (1/2020)     Período O P (51/201/2020)    Alé (5/07/2020)    Buscar     CPF/CNP/4     Nome/Razão Social     Oprações     Buscar     Oprações     Buscar     Oprações     Buscar     Momerna Bendentes     Borderão Cardao Movimentação de Borderð                                                                                                    | /Expontação:-Gestori-LRFI-Intogração; Bi<br>Guid Busca:    |
| Arquivo baixado com<br>sucesso.                                                                                                    | Conta Corrente da Empresa         Conta Corrente da Empresa         Conta Corrente da Empresa         Conta Corrente da Empresa         Conta Corrente Sociolo Sa Lecitorio de Levico Do BRASIL SIA         MinerrolAno O P         Período O P (21/21/2020)         Período O P (21/21/2020)         Período O P (21/21/2020)         MomerolAno O P         Operações         Credor         Credor         Operações         Operações         Credor         Operações         Credor         Operações         Credor Correntes Borderões Gerados         MomerolAno P (21/2020)         Até (5/07/2020)         Basco         Operações         Credor         Credor Correntes Borderões Gerados         MomerolAno P (21/2020)         Até (2000)         Bascoard         Operações         Credor         Credor Correntes Borderões Gerados         MomerolAnos Disponívita para Gravação-         Credor do termento da Grados         Credor do termento da Correntes Correntes Correntes Correntes Correntes Correntes Correntes Correntes Correntes Correntes Correntes Correntes Correntes Correntes Correntes Correntes Correntes Correntes Correntes Corr                                                                                                    | /Exportação: Geatori LRFI integração; Bi<br>Gild Busca:    |
| Arquivo baixado com<br>sucesso.                                                                                                    | Contactionade       Contactionade       Contactionade       Contactionade       Contactionade       Postmaide       Postmaide                                                                                                    | VExponisção: Gealori LRIF Integração; Bi<br>GliG Busca: [  |
| Cryamento Protocolo Garas  Dryamento Protocolo Garas  Despento  Despento Despento Despento Des                                                                                                    | PREFEITURA MODELO - CM<br>rea Licitações <sup>1</sup> Contratos <sup>1</sup> Cas <sup>1</sup> Contra de <sup>1</sup> WorkFlow <sup>1</sup> Amovaritado <sup>1</sup> Património <sup>1</sup> Património <sup>1</sup> Tantiparência <sup>1</sup> Portas <sup>1</sup> Importação<br>Tantiparência <sup>1</sup> Portas <sup>1</sup> Contra Contra de <sup>1</sup> Contra <sup>1</sup> Contra <sup>1</sup>                                 | VExponação: Gestor LRH Integração Bi<br>Glig Busea:        |
| Cryamenta Protocola Granta Despector Cryamenta Protocola Patrimóna Despector Contrar remessa bancária de pagamento Contrar remessa bancária de pagamento Contrar remessa bancária de pa                                                                                                    | DREFEITURA MODELO - CM         conta dia locata de locata de loca                                                                                                    | /Exponieșăd-Gestori-LRFI-intograșăd-Bi<br>Gulă Busca:      |
| Cryanenta Protocola Destas<br>Cryanenta Protocola Pedendia Despe<br>elaborar remessa bancária de pagamento<br>elaborar remessa bancária de pagamento<br>Arquivo baixado com<br>sucesso.                                                                                                    | Conta Corrente da Empresa       Conta Corrente (\$2000-5       EANICO DO BRASIL SIA       Conta Corrente (\$2000-5       Conta Corrente (\$2000-5 <td>/Exportação: Geatori LRFF Integração; Bi<br/>GNG Busca:</td>                                                                                                    | /Exportação: Geatori LRFF Integração; Bi<br>GNG Busca:     |
| Arquivo baixado com<br>sucesso.                                                                                                    | PREFEITURA MODELO - CM      see Longoes Contabilidade Contratos Cae Arguno Conta Conta Cont                                                                                                    | /Exportação: Geatori LRIF Integração; Bi<br>GIG Busca: (   |
| Cryamento Protocoo Ceresa<br>Patrinonio Despe<br>Patrinonio<br>Borderó - Pagamento<br>elaborar remessa bancária de pagamento<br>Arquivo baixado com<br>sucesso.                                                                                                    | PREFEITURA MODELO - CM         cesa Licitações - Contabilidade - Contrato - Cago - Gerado - Cardos       Postarida - Postarida - Pos                                                                                                    | VExponisção: Gestori LRIT Integração Bi<br>GIG Busca:      |

#### Imagem o arquivo gerado e baixado que será encaminhado ao banco.

| BB00007 - Bloco de I | Notas                                   | •                           |                |                         |                          | -                 | o ×       |
|----------------------|-----------------------------------------|-----------------------------|----------------|-------------------------|--------------------------|-------------------|-----------|
| Arquivo Editar Forn  | natar Exibir Ajuda                      |                             |                |                         |                          |                   |           |
| 00100000             | 2759140510001280001230126               | 0014060000050000-33 PREFE   | ETURA MODELO C | M BANCO DO BRASIL       | . S A                    | 1150720201555450  | 000070840 |
| 0010001102001045     | 275914051000128000000000000000012       | 30014060000050000-33 PREFE: | ETURA MODELO C | м                       |                          | TV OSCAR MUXFELD  | т         |
| 0010001300001A00     | 00000010014060000000067083 MAKROPEL     | ATACADO EM PAPELARIA 0018:  | 1 2020         | 15072020BRL000000000000 | 00000000000000500        | 0000              | 000000000 |
| 0010001300002B       | 202760681000111AV JUSCELINO KUBITS      | CHEK 03112                  | VILA PARAGU    | AIA FOZ DO IGACU        | 85864000PR15072020000000 | 00000050000000000 | 000000000 |
| 00100015             | 000004000000000000000000000000000000000 | 00000000000000              |                |                         |                          |                   |           |
| 00199999             | 000001000006000000                      |                             |                |                         |                          |                   |           |
|                      |                                         |                             |                |                         |                          |                   |           |

- Após encaminhar o arquivo ao Banco e o Banco processar o arquivo em seu sistema, o mesmo irá disponibilizar ou encaminhar a entidade o arquivo de retorno. Este arquivo de retorno deve ser processado através do formulário Arquivo de Retorno Bancário.

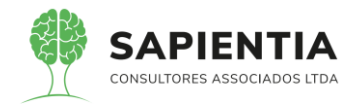

| - → C                                                                                                 | orma/default.aspx                                                                                     |                                           |                  |                    |                         |                      |          |
|----------------------------------------------------------------------------------------------------|----------------------------------------------------------------------------------------------------|-------------------------------------------|------------------|--------------------|-------------------------|----------------------|----------|
| Apps 📙 Gestor 📙 GiiG 📒 Portal da Transp                                                               | are 🧧 Portal do Fornecedor 📃 Portal 24 Horas 📃 N                                                      | NFSe 📙 Ferram                             | entas Teste      | C Portal d         | lo Cidadão              | 🕥                    | Acomp    |
|                                                                                                    |                                                                                                    |                                           |                  |                    | Bem vindo Sa            | pientia.Agn          | aldo   ( |
| GIIG <sub>Net</sub>                                                                                   | PRE                                                                                                   | EFEITUR/                                  | A MOD            | ELO -              | СМ                      |                      |          |
| NU Orçamento <sup>I</sup> Protocolo <mark>IGerais - I</mark> Despesa <sup>I</sup> Licit<br>Patrimônio | ações <mark>Contabilidade</mark> Contratos Cap Arquivo Gerais Centro<br>Gerai Custos<br>Contabilidade | de I <sub>WorkFlow</sub> I <sub>All</sub> | noxarifado Pa    | trimônio IPo<br>Tr | ortal da<br>ansparência | l <sub>Portais</sub> | s Import |
|                                                                                                    | <ul> <li>Financeiro</li> </ul>                                                                        |                                           |                  |                    |                         |                      |          |
| ncipal                                                                                                | GEDOF                                                                                                 |                                           |                  |                    |                         |                      |          |
| diciona Módulos                                                                                       | <ul> <li>Lançamentos</li> </ul>                                                                       |                                           |                  |                    |                         |                      |          |
| dicionar Módulo                                                                                       | <ul> <li>Parâmetros</li> </ul>                                                                        | Agenda                                    | Nova Tarefa      |                    |                         |                      |          |
|                                                                                                    | Tesouraria                                                                                            | JULHO                                     | D / 2020         |                    |                         |                      |          |
|                                                                                                    | Cadastros                                                                                             | 15.0                                      | le julhe de 2020 |                    |                         |                      | 0        |
|                                                                                                    | <ul> <li>Especiais</li> </ul>                                                                         | Domingo                                   | Segunda Te       | rça Quart          | a Quinta                | Sexta                | Sábad    |
|                                                                                                    | <ul> <li>Estorno</li> </ul>                                                                           |                                           |                  | 1                  | 2                       | 3                    | 4        |
|                                                                                                    | Movimento                                                                                             | 5                                         | 8 7              | 8                  | 9                       | 10                   | 11       |
|                                                                                                    | ♦ Arquivo de Retorno Bancário                                                                         |                                           | ľ.               |                    |                         |                      |          |
|                                                                                                    | ♦ Borderô – Khual                                                                                     | 12                                        | 13 14            | 15                 | 16                      | 17                   | 18       |
|                                                                                                    | <ul> <li>Borderô - Pagamento</li> </ul>                                                               | 19                                        | 20 21            | 22                 | 23                      | 24                   | 25       |
|                                                                                                    | <ul> <li>Consignações de Despesa</li> </ul>                                                           |                                           |                  |                    |                         |                      |          |
|                                                                                                    | <ul> <li>Estorno de Arrecadação de Receita</li> </ul>                                                 | 20                                        | 27 28            | 29                 | 30                      | 31                   |          |
|                                                                                                    | <ul> <li>Gerar Extras de Consignações</li> </ul>                                                      |                                           |                  |                    |                         |                      | -        |
|                                                                                                    |                                                                                                    |                                           |                  |                    |                         |                      |          |
|                                                                                                    | <ul> <li>Liquidações</li> </ul>                                                                       |                                           |                  |                    |                         |                      |          |

- Após acessar o formulário Arquivo de Retorno Bancário o usuário deve

selecionar o arquivo disponibilizado pelo banco e importar para o sistema.

| ← → C 🔒 sapientiaap.com.br/giig/plataforma/default.aspx                                                                                                    |
|----------------------------------------------------------------------------------------------------|
| 🗰 Apps 📙 Gestor 📙 GiiG 📙 Portal da Transpare 📒 Portal do Fornecedor 📙 Portal 24 Horas 📒 NFSe 📙 Ferramentas Teste 🔇 Portal do Cidadão 🤤                          |
| Bern vindo Sapientia Ag                                                                                                    |
| PREFEITURA MODELO - CM                                                                                                    |
| MENU Orçamento Protocolo Patrimônio Despesa Licitações Contabilidade Contratos Cap Gerais Centro de I WorkFlow Almoxarifado Patrimônio IPortal da Transparência |
|                                                                                                    |
| Principal (Arguivo de Retorno Bancário                                                                                                    |
| Permite efetuar baixa automatica nas ordens de pagamento.                                                                                                    |
| Ôrgão/Unidade Orçamentária                                                                                                    |
| Ano (2020 v)<br>Ôrgão do Governo: (01-CÁMARA MUNICIPAL DE FOZ DO IGUAÇU<br>Unidade do Governo: (Todos v)                                                        |
| Nº Ordem de Crédito.                                                                                                    |
| Ordens de Crédito Baixa Arquivo Retorno                                                                                                    |
|                                                                                                    |
| Importar Arquivo Arquivo: Escolher arquivo Nenhum arquivo selecionado                                                                                           |
| Informações do arquivo de retorno bancário<br>Selecione o arquivo de retorno!                                                                                   |
| Operações<br>[Iniciar Importação] Limpar                                                                                                    |

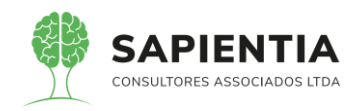

|                                                                                                    |                  |                    |                |        | _     |                |                 |                  |
|----------------------------------------------------------------------------------------------------|------------------|--------------------|----------------|--------|-------|----------------|-----------------|------------------|
| O Abrir                                                                                                    |                  |                    |                | ×      |       |                |                 |                  |
| ← → · ↑ 💻 > Este Co                                                                                                    | omputador >      | ✓ ♂ Pesquisar E    | ste Computador | Q      |       |                |                 |                  |
| Organizar 👻                                                                                                    |                  |                    | II             | ?      | NFSe  | , Ferrament    | as Teste 🛛 🗸    | Portal do Cidadã |
| > 📥 OneDrive 🔷 🗸                                                                                                    | Pastas (7)       |                    |                | ^      |       |                |                 | Bem vindo S      |
| <ul> <li>Este Computador</li> <li>Área de Trabalhc</li> </ul>                                                                                                    | Área de Trabalho |                    |                |        |       | ITURA          | MODEI           | LO - CM          |
| > 🔮 Documentos                                                                                                    | Documentos       |                    |                |        | uc IV | /orkFlow Almox | arifado 'Patrim | ônio Transparênc |
| > 🍌 Music<br>> 🧊 Objetos 3D                                                                                                    | Downloads        |                    |                | 1      |       |                |                 |                  |
| Fictures     Fictures     Fictures | Music            |                    |                |        |       | •)             |                 | ~                |
| >  Rede                                                                                                    | Objetos 3D       |                    |                | v      |       |                |                 |                  |
| Nome:                                                                                                    |                  | ✓ Todos os a       | arquivos       | $\sim$ |       |                |                 |                  |
|                                                                                                    |                  | Abrir              | Cancel         | ar     |       |                |                 |                  |
|                                                                                                    |                  | Iniciar Importação | Limpar         |        |       |                |                 |                  |

- Após a importação o usuário poderá verificar se o arquivo foi aceito com

sucesso ou se teve algum pagamento que gerou erro.

| ← → C                                                                                                    | * \Lambda        |
|----------------------------------------------------------------------------------------------------|------------------|
| 👯 Apps 📙 Gestor 📕 Giili 🧧 Portal da Transpare 📒 Portal do Fornecedor 📙 Portal 24 Horas 📒 NFSe 📙 Ferramentas Teste ≮ Portal do Cidadão 😵 Acompanhar reque                                                                      |                  |
| Bem vindo Szpientiz Agnaldo   Configurações   Usuários Ativos   Cha                                                                                                    | t   Tela Cheia   |
| PREFEITURA MODELO - CM                                                                                                    | -                |
| MENU Orgamento Protocolo IGerais - I Despesa Licitações I Contabilidade I Contratos I Cap Larquivo I Gerais I Centro de I WorkFlow I Amexantado I Patrimônio Transparência Portais Importação Exportação Gestori LRFI Integra | çãol BII Sisten  |
| Gild Busca:                                                                                                    |                  |
| Principal) Arquivo de Retorno Bancário                                                                                                    |                  |
| Permite efetuar baixa automatica nas ordens de pagamento.                                                                                                    | <b>×</b>         |
| - Örgåo/Unidade Orçamentária                                                                                                    |                  |
|                                                                                                    |                  |
| Unidade do Governo, tori-cuanded Multicipae De POZ DO ISDAÇão                                                                                                    |                  |
| Nº Ordem de Crédito                                                                                                    |                  |
| Período da OCIOTIZAZZO I III a (IEVOZZAZZO)                                                                                                    |                  |
| Ordens de Créditos Baixa Arquivo Retorno                                                                                                    |                  |
| Registros Encontrados     Ridueção : Processado - Recusado       Pendente - Arquivo aguardando Retorno       Processado - Acatio       Registros Encontrados                                                                  |                  |
| Pendente         0,00         Aceito                                                                                                    | Recusado<br>0,00 |

# 5.9.1.5 - MÓDULO DE CUSTOS:

- Item 5.9.1.5.11 - Foi apresentado o relatório "Conferência de Valores de

Custos".

| ← → C  a sapientiaap.com.br/giig/plataforma/default.aspx                                                                                                    |                    |                                                                             |                                                                       |                                                      |                                      |                       |                    |                      |                         |           |
|----------------------------------------------------------------------------------------------------|--------------------|-----------------------------------------------------------------------------|-----------------------------------------------------------------------|------------------------------------------------------|--------------------------------------|-----------------------|--------------------|----------------------|-------------------------|-----------|
| 🔛 Apps 📙 Gestor 📙 GiiG 📒 Portal da Transpare 📙 Portal do Fornecedor 📙 Portal 24 Horas                                                                                            | N                  | IFSe                                                                        | 📙 Ferram                                                              | entas Teste                                          | < <                                  | Portal do             | Cidadão -          | 🕄                    | Acompanh                | ar reque  |
|                                                                                                    |                    |                                                                             |                                                                       |                                                      |                                      | Ber                   | n vindo Sapi       | ientia.Agnal         | do   Confi              | igurações |
| GLIG <sub>Net</sub>                                                                                                    | PRE                | FE                                                                          | ITUR/                                                                 | A MO                                                 | DEL                                  | .0 - 0                | CM                 |                      |                         |           |
| - MENU Orçamento <sup>I</sup> Protocolo IGerais - I Despesa <sup>I</sup> Licitações <sup>I</sup> Contabiliidade <sup>I</sup> Contratos <sup>I</sup> Cap IArquivo I<br>Patrimônio | Centro o<br>Custos | de 🙀                                                                        | orkFlow Ah                                                            | noxarifado                                           | l <sub>Patrimô</sub>                 | nio IPorta            | al da<br>sparência | I <sub>Portais</sub> | I <sub>Importação</sub> | o/Exporta |
|                                                                                                    |                    |                                                                             | Centro d                                                              | e Custos                                             | _                                    |                       |                    |                      |                         | GiiG Bu   |
|                                                                                                    |                    |                                                                             |                                                                       |                                                      |                                      |                       |                    |                      |                         |           |
| Principal                                                                                                    | •                  | Geral                                                                       |                                                                       |                                                      |                                      |                       |                    |                      |                         |           |
| Principal                                                                                                    | •                  | Geral<br>• Cad                                                              | astros                                                                |                                                      |                                      |                       |                    |                      |                         |           |
| Principal<br>(Adiciona Módulos -                                                                                                    | •                  | Geral <ul> <li>Cad</li> <li>Relation</li> </ul>                             | astros                                                                |                                                      |                                      |                       |                    |                      |                         |           |
| Adiciona Módulos                                                                                                    | •                  | Geral <ul> <li>Cad</li> <li>Relation</li> </ul>                             | astros<br>Itórios                                                     | e Valores r                                          | e Custo                              |                       |                    |                      |                         |           |
| Principal<br>Adiciona Módulos                                                                                                    |                    | Geral<br>Cad<br>Rela<br>Cad<br>Cad<br>Cad<br>Cad<br>Cad<br>Cad<br>Cad<br>Ca | astros<br>itórios<br>onferência d<br>a de Liqu                        | e Valores de                                         | e Custo<br>Departan                  | nentos                |                    |                      | 00                      |           |
| Principal<br>Adiciona Módulos                                                                                                    |                    | Geral<br>• Cad<br>• Rela<br>• Co<br>• Co<br>• G                             | astros<br>Itórios<br>onferência d<br>a de Liqu<br>Hoje: 15 c          | e Valores d<br>idações de<br>e Julho de 2            | le Custo<br>Departan<br>020          | nentos                |                    |                      | 00                      |           |
| Principal Adiciona Módulos Adicionar Módulo                                                                                                    |                    | Geral<br>• Cad<br>• Rela<br>• Co<br>• G                                     | astros<br>Itórios<br>Onferência d<br>de Liqu<br>Hoje: 15 c<br>Domingo | e Valores d<br>idações de<br>e Julho de 2<br>Segunda | le Custo<br>Departan<br>D20<br>Terça | nentos<br>Quarta      | Quinta             | Sexta                | Sábado                  |           |
| Principal<br>Adiciona Módulos<br>Adicionar Módulo                                                                                                    | ••                 | Geral<br>• Cad<br>• Rela<br>• Co<br>• Co<br>• G                             | astros<br>itórios<br>onferência d<br>Moje: 15 c<br>Domingo            | e Valores d<br>idações de<br>e Julho de 2<br>Segunda | le Custo<br>Departan<br>020<br>Terça | nentos<br>Quarta<br>1 | Quinta<br>2        | Sexta<br>3           | Sábado<br>4             |           |

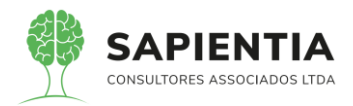

| ← → C 🔒 sapi             | ientiaap.com.br/giig/plataforma/             | /default.aspx                 |                    |                        |                         |                                       |
|--------------------------|----------------------------------------------|-------------------------------|--------------------|------------------------|-------------------------|---------------------------------------|
| Apps Gestor              | 📕 GiiG 📃 Portal da Transpare                 | Portal do Fornecedor          | Portal 24 Horas    | NFSe                   | , Ferramentas Teste     | 🕻 Portal do Cidadão                   |
| GIIG                     |                                              |                               |                    | PREFE                  |                         | ELO - CM                              |
| MENU Orçamento Protocolo | IGerais - I Despesa Licitações<br>Patrimônio | I Contabilidade Contratos Car | Arquivo I<br>Geral | Centro de l.<br>Custos | NorkFlow Almoxarifado I | Patrimônio IPortal da<br>Transparênci |
| Principal Conferência de | Valores de Custo                             |                               |                    |                        |                         |                                       |

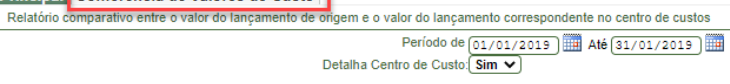

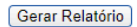

| <b>3</b> \ | √isualizador de Relat                        | ório - Google Chror                                         | ne                         |                                   |                      |                                    |                         |             |               |         | - 0              |
|------------|----------------------------------------------|-------------------------------------------------------------|----------------------------|-----------------------------------|----------------------|------------------------------------|-------------------------|-------------|---------------|---------|------------------|
| -          | sapientiaap.com                              | br/giig/reports/c                                           | default.aspx?ld_Report=19d | 4549c-bbe0-4c7e-9ddf-b            | 1463d1e8190          |                                    |                         |             |               |         |                  |
| Visu       | alizar em Portable Doc                       | ument Format (PDF)                                          | Visualizar Parâr           | netros Tela Cheia Env             | viar E-mail          |                                    |                         |             |               |         |                  |
| Visu       | Microsoft Exe<br>Microsoft Wo                | rd (DOC)                                                    |                            |                                   |                      |                                    |                         |             |               |         |                  |
|            | Rich Text For<br>HyperText M<br>Joint Photog | mat (RTF)<br>arkup Language (HTML<br>aphics Experts Group ( | .)<br>UPEG)                |                                   |                      |                                    |                         |             |               |         |                  |
|            | Portable Net<br>Scalable Ved                 | work Graphics (PNG)<br>tor Graphics (SVG)                   |                            |                                   |                      |                                    |                         |             |               |         |                  |
|            | Character Se                                 | 75.914.051.0001                                             | -28 PREFEITURA MODEL       | D - CM                            |                      |                                    |                         |             |               |         |                  |
|            |                                              |                                                             |                            | Relatório de Confer               | rência de Custos - I | Período de: 01/01/2019 Até 31/01/2 | 2019                    |             |               |         |                  |
|            |                                              | Data Lançamento                                             | Origem Lançamento Emp      | enho / Núm. Requisição Natureza I | Despesa              |                                    | Valor Tot               | al Valor C  | ustos Difer   | ença    |                  |
|            |                                              | 08/01/2019                                                  | Requisição                 | 70667 / 2019                      |                      |                                    |                         | 1,98        | 1,98          | 0,00    |                  |
|            |                                              | 08/01/2019                                                  | Requisição                 | 70667 / 2019                      | 244.20               | ALMOXARFADO - MANUTENÇÃO - MATE    | IR. CONSUMO E ALMOX     | 1,97        | 1,98          | 0,00    |                  |
|            |                                              | 08/01/2019                                                  | Requisição                 | 70667 / 2019                      | 2.4.4.2.5            | ALMOXARIFADO - MANUTENÇÃO - MATE   | R. CONSUMO E ALMOX      | 1,32        | 1,97          | 0,00    |                  |
|            |                                              | 08/01/2019                                                  | Requisição                 | 70667 / 2019                      | 2.4.4.2.5            | ALMOXARIFADO - MANUTENÇÃO - MATE   | R. CONSUMO E ALMOX      | 5 30        | 1,32          | 0.00    |                  |
|            |                                              |                                                             |                            | 1000112010                        | 2.4.4.2.5            | ALMOXARIFADO - MANUTENÇÃO - MATE   | R. CONSUMO E ALMOX      | -,          | 5,30          |         |                  |
|            |                                              | 08/01/2019                                                  | Requisição                 | 70667 / 2019                      | 2.4.4.2.5            | ALMOXARIFADO - MANUTENÇÃO - MATE   | R. CONSUMO E ALMOX      | 2,57        | 2,57          | 0,00    |                  |
|            |                                              | 08/01/2019                                                  | Requisição                 | 70567 / 2019                      | 24.4.2.5             | ALMOXARIFADO - MANUTENÇÃO - MATE   | R CONSUMO E ALMOX       | 9,22        | 9,22          | 0,00    |                  |
|            |                                              | 08/01/2019                                                  | Requisição                 | 70667 / 2019                      |                      |                                    |                         | 0,72        | 0,72          | 0,00    |                  |
|            |                                              | 08/01/2019                                                  | Requisição                 | 70668 / 2019                      | 244.20               | ALMOXARPADO - MANUTENÇÃO - MATE    | H. CONSUMO E ALMOX      | 23,62       | 23,62         | 0,00    |                  |
|            |                                              | 08/01/2019                                                  | Requisição                 | 70668 / 2019                      | 1.2.4.2.5            | GAB. 4 - DESP. MANUTENÇÃO - MATER. | CONSUMO E ALMOX         | 2,65        | 23,62<br>2,65 | 0,00    |                  |
|            |                                              | 08/01/2019                                                  | Requisição                 | 70868 / 2010                      | 1.2.4.2.5            | GAB. 4 - DESP. MANUTENÇÃO - MATER. | CONSUMO E ALMOX         | 1 20        | 2,65          | 0.00    |                  |
|            |                                              | 00012010                                                    | requilição                 | /0008/2018                        | 1.2.4.2.5            | GAB. 4 - DESP. MANUTENÇÃO - MATER. | CONSUMO E ALMOX         | 1,20        | 1,28          |         |                  |
| ARQ        | UIVO PÁGINA INIC                             | CIAL INSERIR                                                | LAYOUT DA PÁGINA FÓF       | MULAS DADOS REVIS                 | SÃO EXIBIÇÃO         | ACROBAT                            |                         | 47.24       | 47,24         | 0,00    | *                |
|            |                                              | - 10                                                        | • A A = = *                | 🛱 Quebrar Texto Automa            | aticamente Geral     | <b>▼</b>                           |                         |             | × 🖬           | Σ· Α    | 7 <b>H</b>       |
| Co         |                                              | <u>s</u> - 🖾 - 🗸                                            | > <u>A</u> - ≡ ≡ ≡ (€ +    | 🖻 🧮 Mesclar e Centralizar         | · 😰 ·                | % 000 58 38 Formatação F           | ormatar como Estilos de | Inserir Exc | uir Formatar  | Classi  | ficar Localizare |
| Área       | de Trans 🕞                                   | Fonte                                                       | G                          | Alinhamento                       | 5                    | Número 5                           | Estilo                  | Cé          | ulas          | - eriti | idição           |
| A1         | · · ·                                        | $\times \checkmark f_x$                                     |                            |                                   |                      |                                    |                         |             |               |         |                  |
| - 4        | A B (                                        | DE F                                                        | ¢ н                        | I J K                             | L                    | M N O P O                          | R S                     | т           | U V           | w       | X Y              |
| 2          | 75.914.051.0001                              | 28 PREFEITU                                                 | RA MODELO - CM             |                                   |                      |                                    |                         |             |               |         |                  |
|            |                                              |                                                             | Relatório de C             | onferência de Custos - Pe         | ríodo de: 01/01/20   | 19 Até 31/01/2019                  |                         |             |               |         |                  |
| 6          | Data Lancamento                              | Orinem Lancamen                                             | to Empenho / Núm           | laturaza Daenaea                  |                      | Valor T                            | intal Valor Ciretoe     | Diference   |               |         |                  |
| 8          | oun conjunctio                               | o igon aniyanan                                             |                            |                                   |                      |                                    |                         | energy a    |               |         |                  |
| 11         | 08/01/2019                                   | Requisição                                                  | 70667 / 2019               | 24425                             | ALMOXARIEADO - MA    | NUTENCÃO - MATER CONSUMO E ALMOX   | 1,98 1,98               | 0,00        |               |         |                  |
| 13         | 08/01/2019                                   | Requisição                                                  | 70667 / 2019               |                                   |                      |                                    | 1,97 1,97               | 0,00        |               |         |                  |
| 16         |                                              |                                                             |                            | 2.4.4.2.5                         | ALMOXARIFADO - MA    | NUTENÇÃO - MATER. CONSUMO E ALMOX  | 1,97                    |             |               |         |                  |
| 17         | 08/01/2019                                   | Requisição                                                  | 70667/2019                 | 2.4.4.2.5                         | ALMOXARIFADO - MA    | NUTENÇÃO - MATER. CONSUMO E ALMOX  | 1,32 1,32               | 0,00        |               |         |                  |
| 20         | 08/01/2019                                   | Requisição                                                  | 70667 / 2019               |                                   |                      |                                    | 5,30 5,30               | 0,00        |               |         |                  |
| 22         | 02/01/2010                                   | Requisição                                                  | 70667 / 2010               | 2.4.4.2.5                         | ALMOXARIFADO - MA    | NUTENÇÃO - MATER. CONSUMO E ALMOX  | 5,30                    | 0.00        |               |         |                  |
| 23<br>25   | 00/01/2018                                   | roquisição                                                  | 1000772018                 | 2.4.4.2.5                         | ALMOXARIFADO - MA    | NUTENÇÃO - MATER. CONSUMO E ALMOX  | 2,57 2,57               | 0,00        |               |         |                  |
| 26         | 08/01/2019                                   | Requisição                                                  | 70667 / 2019               |                                   |                      |                                    | 9,22 9,22               | 0,00        |               |         |                  |
| 28         | 08/01/2019                                   | Requisição                                                  | 70667 / 2019               | 2.4.4.2.5                         | ALMOXARIFADO - MA    | NUTENÇÃO - MATER. CONSUMO E ALMOX  | 9,22                    | 0.00        |               |         |                  |
| 29<br>31   |                                              |                                                             |                            | 2.4.4.2.5                         | ALMOXARIFADO - MA    | NUTENÇÃO - MATER. CONSUMO E ALMOX  | 0,72                    | 5,00        |               |         |                  |
| 32         | 08/01/2019                                   | Requisição                                                  | 70668 / 2019               | 12425                             | CAR 4 0500           | TENCIO HATER CONCINO E HINOY       | 23,62 23,62             | 0,00        |               |         |                  |
| 24         |                                              |                                                             |                            | 1.2.4.2.0                         | UND. 4 - DEOF. MANU  | TENGNO - MATER, CONSUMO E ALMUX    | 23,02                   |             |               |         |                  |

- Todos os relatórios do sistema GiiG podem ser exportados para o formato

de planilha, um deles é planilha em Excel.

No dia da apresentação foi utilizado o equipamento da CMFI e nele não tinha instalado o Office e por isso não foi possível abrir o arquivo, porém foi mostrada a extensão do arquivo, comprovando que os relatórios do sistema GiiG (todos) não somente os do módulo de Custos podem ser exportados para formato de planilha.

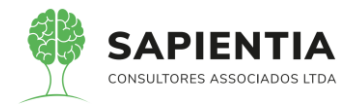

## 5.9.2 - MÓDULO SIM-AM:

- Item 5.9.2.1.3 - Foi demonstrado que o sistema GiiG tem opção de selecionar onde serão salvos os arquivos gerados do SIM-AM, conforme telas que apresentamos abaixo.

| (←) → C' ŵ 0                       | https://www.sapientiaap.com.br/gii                                                                                                    | g/plataforma/default.aspx                                                                      | 🗵 🚖                                                                          | Q Pesquisar                                                                          | III\ 🗉 🔹 📫                                                                                                    |
|------------------------------------|----------------------------------------------------------------------------------------------------|------------------------------------------------------------------------------------------------|------------------------------------------------------------------------------|--------------------------------------------------------------------------------------|----------------------------------------------------------------------------------------------------|
| GIG                                |                                                                                                    | PREF                                                                                           |                                                                              | Bem vindo Sapientia.Agnaldo                                                          | Configurações   Usuários Ativos   Chat   Tela Chela                                                                                                    |
| Gerais                             |                                                                                                    | L. LArquivo L ICentro de L                                                                     |                                                                              | Portal da                                                                            | <b>1</b>                                                                                                    |
| MENU Orçamento Protocolo Patrimôni | o Despesa Licitações Contabilidade Contrat                                                                                                    | os Cap Gerai Gerais Custos                                                                     | WorkFlow Almoxaritado Patrimonio                                             | Transparência Portais Im                                                             | GiG Busca:                                                                                                    |
| initiza i Geração de Arquivos      | Desisadori Interiorevo run visie     Derire     Derire     De | sparados por ponto e virgula (.) ou Enter que é<br>Gerar Zipado e Baixar ) Gerar 1<br>Finantia | eles serão gerados todos simultânear<br>XII e Balxar<br>Limma Ateração E-mul | nente para agilizar a prestação de                                                   |                                                                                                    |
| ↔ ∀ ↔ ↔                            | 0 🔒 https://www.sapienti                                                                                                    | aap.com.br/giig/plataforma/de                                                                  | efault.aspx                                                                  | 🗵                                                                                    | ★ Pesquisar                                                                                                    |
| GIIG <sub>Net</sub>                |                                                                                                    |                                                                                                | PREFE                                                                        | ITURA MOD                                                                            | Bem vindo Sapientia Agnaldo   Confi<br>ELO - CM                                                                                                    |
| Salvar arguivo como                | Gerais - Doonnoo Uticitaçãos Cont                                                                                                    | abilitada Contratas Ione IArquivo                                                              | K K K K K K K K K K K K K K K K K K K                                        | kFlow Almoxarifado Patr                                                              | imônio Transparência Portais Importação.<br>Transparência                                                                                                    |
| ← → ∽ ↑ 🚺 « Trab                   | alho > Sapientia > SIM-AM >                                                                                                    | v ひ Pesquisar SIM-AM                                                                           | م                                                                            |                                                                                      |                                                                                                    |
| Organizar 👻 Nova pasta             | a                                                                                                    |                                                                                                | 8== 👻 😯                                                                      |                                                                                      |                                                                                                    |
| Creative Cloud Fil                 | Nome                                                                                                    | Data de modificação                                                                            | Тіро                                                                         |                                                                                      |                                                                                                    |
| OneDrive                           | FEVEREIRO 2020                                                                                                    | 15/07/2020 12:21                                                                               | Pasta de arquiv                                                              | al.txt-Sucesso                                                                       |                                                                                                    |
| Esta Comunitadas                   | JANEIRO 2020                                                                                                    | 15/07/2020 12:21                                                                               | Pasta de arquivi                                                             |                                                                                      |                                                                                                    |
| Área de Trabalho                   | MANÇO 2020                                                                                                    | 13/07/2020 12:21                                                                               | Pasta de arquiv                                                              | OK Simul                                                                             | tâneamente para agilizar a prestação de                                                                                                    |
| Documentos                         | 4                                                                                                    |                                                                                                | L                                                                            |                                                                                      |                                                                                                    |
| 🖶 Downloads                        |                                                                                                    |                                                                                                | _                                                                            |                                                                                      |                                                                                                    |
| 👌 Music                            | (                                                                                                    |                                                                                                | >                                                                            |                                                                                      | d.                                                                                                    |
| Nome: Movim                        | entoContabilMensal                                                                                                    |                                                                                                | ssan                                                                         | do                                                                                   |                                                                                                    |
| Tipo: Text Do                      | cument                                                                                                    |                                                                                                | ~                                                                            |                                                                                      |                                                                                                    |
| ∧ Ocultar pastas                   |                                                                                                    | Salvar                                                                                         | Cancelar 17/2020                                                             | mis Alteração         E-ma           12:21:58         2           09:56:14         2 | Zip         Download         Excluir           Image: State State |
|                                    | 11 - 104- 4-4                                                                                                    | 0                                                                                              | 30 KB 30/06/2020                                                             | 09-58-14                                                                             |                                                                                                    |

- Na apresentação foi selecionada a pasta Downloads, porém o usuário

pode determinar onde deseja salvar os arquivos gerados do SIM-AM, sendo eles em TXT ou Zipados.

5.9.3 - MÓDULO ALMOXARIFADO:

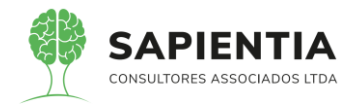

- Item 5.9.3.3 – Ao final o item foi apresentado na sua totalidade. Cada

sistema pode denominar a suas rotinas conforme a sua necessidade e o seu entendimento, razão pela qual o entendimento distorcido do técnico da Elotech.

| TV, OSCA<br>SAPIENTIA                      | PREFEI<br>CNP,<br>R MUXFELDT,<br>http:// | TURA M<br>J: 759140<br>Nº 81 - CE<br>/fozdoiguace | ODELO -<br>051000128<br>ENTRO - FO<br>u.pr.leg.br/ - | CM<br>oz do igu. | AÇU - PR   |           |                      |                         |             |
|--------------------------------------------|------------------------------------------|---------------------------------------------------|------------------------------------------------------|------------------|------------|-----------|----------------------|-------------------------|-------------|
| Número                                     |                                          | TIP                                               | O SAÍDA                                              |                  |            |           |                      | Data                    | a Saída     |
| 71.837                                     | TRANSFERE                                | NCIA EN                                           | TRE CENT                                             | RO DE C          | USTOS      |           |                      | 01/0                    | 6/2020      |
| Almoxarifado Central                       |                                          |                                                   |                                                      |                  |            |           |                      |                         |             |
| Observações: testes                        | -                                        |                                                   |                                                      |                  |            |           |                      |                         |             |
| Destino Saida: 400 - DIRETORIA DE COMUNICA | ÇÃO                                      |                                                   |                                                      |                  |            |           |                      |                         |             |
| Itens da Saída:                            |                                          |                                                   |                                                      |                  |            |           |                      |                         |             |
| Código Descrição Item                      | Marca                                    | Unid.<br>Medida                                   | Nr. Lote                                             | Qnt. Req.        | Qnt. Aten. | Estornado | Estornado<br>Entrada | Valor Unitário<br>Saida | Valor Total |
| 11.336 Café em pó a vácuo 500 gramas       | Bugre                                    | PACOTE                                            | 1515                                                 | 0,00             | 2,00       | 0,00      | 0,00                 | R\$ 6,5500              | R\$ 13,11   |
| Central                                    |                                          |                                                   |                                                      |                  | Nome:      | DIRE      | TORIA DE C           | COMUNICAÇÃO             |             |

- Item 5.9.3.4 - Item apresentado em sua totalidade. Foi mostrada a tela de

cadastro dos LOTES conforme figura abaixo.

| Realizado o cadastro do lote de care (item id 11336) |
|------------------------------------------------------|
|------------------------------------------------------|

| dastro Lote      |                                                   |            |
|------------------|---------------------------------------------------|------------|
| Fabricante       | Sapientia Consultores Associados 🗸                |            |
| Cód. Item:       | 11336 Café em pó a vácuo 500 gramas               | PACOTE 🔎 🔎 |
| Categoria        | 30071200-GÊNEROS ALIMENTÍCIOS PARA COPA E CANTINA |            |
| Marca            | Bugre                                             | ~]         |
| Nr Lote          | 1515                                              |            |
| Data Fabricação: | 01/01/2020 Data Vencimento: 01/01/2021            |            |
|                  | Lote em Controle                                  |            |
| Observações      |                                                   |            |
|                  |                                                   | //         |
|                  |                                                   |            |
|                  | Operações                                         |            |
|                  | Salvar Voltar                                     |            |

## Realizado Cadastro de Entrada de Café para Lote Cadastrado

| Lançamento de Entradas |                                                                    |
|------------------------|--------------------------------------------------------------------|
| Almoxarifado:          | Central V                                                          |
| Data da Entrada:       | 01/06/2020) IIII                                                   |
| Observações:           | Apresentação Sapientia                                             |
| Tipo da Entrada:       | Servidor] POR ATUALIZAÇÃO DE ESTOQUE 🗸                             |
| 0                      | Fazer a saída automaticamente                                      |
| Servidor               |                                                                    |
| Matrícula:             | 201435                                                             |
| Nome:                  | NEI SCHLOTEFELDT                                                   |
| Itens da Entrada       |                                                                    |
|                        |                                                                    |
| Cod. Item: 1           | 1336 Cate em pola vacuo 500 gramas PACOTE                          |
| Categoria:30           | 0071200-GÊNEROS ALIMENTÍCIOS PARA COPA E CANTINA                   |
| Lote:                  | 515 Novo Lote                                                      |
| Data Validade:0        | 01/01/2021 Fabricante: Sapientia Consultores Associados            |
| Quantidade:            | 10,00) Valor Unitário: 3,5) Total: 35,00                           |
| 0                      | ☐ Alterar Valor Total 🗹 Item utiliza Lote de fabricação e validade |
|                        | Opcões do Item                                                     |
|                        | Adicionar Item Limpar                                              |
|                        | Operações                                                          |
|                        | Finalizar Voltar                                                   |

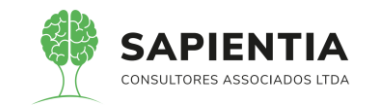

#### PREFEITURA MODELO - CM CNPJ: 75914051000128 TV, OSCAR MUXFELDT, Nº 81 - CENTRO - FOZ DO IGUAÇU - PR

http://fozdoiguacu.pr.leg.br/ -

# SAPIENTIA

|          | Núm                      | ero                     | TIPO ENTRADA Data Er                |        |                 |                                       |              |       |           | ata Entra | da       |  |
|----------|--------------------------|-------------------------|-------------------------------------|--------|-----------------|---------------------------------------|--------------|-------|-----------|-----------|----------|--|
|          | 33.6                     | 35                      | Por Atualização de Estoque 01/06/20 |        |                 |                                       |              |       | 01/06/202 | 20        |          |  |
| Fomecedo | omecedor: Nome Fantasia: |                         |                                     |        |                 |                                       | CNPJ:        | CNPJ: |           |           |          |  |
| CEP:     |                          | Endereço:               |                                     | Bair   | lairro: Cidade: |                                       |              |       |           | _         | UF:      |  |
| Item     | Descri                   | ;ão                     |                                     | Nr. Lo | ote             | Data Fabricação                       | Data Vencime | nto   | Valor     | Qtd.      | Situação |  |
| 11.336   | Café en                  | n pó a vácuo 500 gramas |                                     | 1515   | 5               | 01/01/2020 01/01/2021 R\$ 35,00 10,00 |              | 10,00 | Lan       | çado      |          |  |
|          | Valor Total:35,00 Quanti |                         |                                     |        | idade Total:R   | \$ 10,00                              |              |       |           |           |          |  |

### Realizado a saída do lote cadastrado.

| ançamento de Saídas  |                                                      |
|----------------------|------------------------------------------------------|
| Saída Nº             | Nova                                                 |
| Almoxarifado:        | Central V                                            |
| Data da Saída:       | 01/06/2020                                           |
| Observações:         | testes                                               |
| Tipo de Saída:       | [Unidade] TRANSFERÊNCIA ENTRE CENTRO DE CUSTOS V     |
| Unidades de Governo: |                                                      |
| Orgão                | 1-CAMARA MUNICIPAL DE FOZ DO IGUAÇU                  |
| Unidade              | 1.2-ADMINISTRATIVO                                   |
| Item                 | 1.2.6-DIRETORIA DE COMUNICAÇÃO                       |
|                      | Alterar                                              |
| Descrição dos Itens  |                                                      |
| Cód. Item:           | 11336 Café em pó a vácuo 500 gramas PACOTE 🔎 🔎       |
| Categoria            | 30071200-GÊNEROS ALIMENTÍCIOS PARA COPA E CANTINA    |
| Lote:                | 1515 - Saldo:[10,00] Venc:[01/01/2021] Marca:[Bugre] |
| Qtde:                | 2                                                    |
| Opções do Item       |                                                      |
|                      | Adicionar Item Limpar                                |
| Itens                |                                                      |
|                      | 0                                                    |
|                      | Uperações                                            |
|                      |                                                      |
|                      |                                                      |

| A Não     | seguro s                | apientiaa            | p.com.br/giig | /plataform   | a/default.asp                           | C                 |                     |                      |            |                   |                         |                             |               |                     |         |
|-----------|-------------------------|----------------------|---------------|--------------|-----------------------------------------|-------------------|---------------------|----------------------|------------|-------------------|-------------------------|-----------------------------|---------------|---------------------|---------|
| _         |                         | 2                    | 82            |              |                                         |                   |                     |                      |            |                   |                         | Bem vindo Sapi              | ientia.Agnalo | do   Configuraç     | ões     |
| Net       |                         | /                    |               |              | -                                       |                   |                     | PREF                 | EITU       | RA MO             | DELO                    | - CM                        |               |                     |         |
| Protocolo | IGerais -<br>Patrimônio | I <sub>Despesa</sub> | Licitações Co | ontabilidade | I <sub>Contratos</sub> I <sub>Cap</sub> | lArquivo<br>Geral | I <sub>Gerais</sub> | ICentro de<br>Custos | I WorkFlow | l<br>Almoxarifado | I <sub>Patrimônio</sub> | IPortal da<br>Transparência | Portais       | I<br>Importação/Exp | ortação |
| nto Pa    | râmetros do             | Sistema              | Gerais - Alm  | oxarifado    |                                         |                   |                     |                      |            |                   |                         |                             |               | GiiG                | Busca:  |
|           |                         | Re                   | latórios      |              |                                         |                   |                     |                      |            |                   |                         |                             |               |                     |         |

| Almoxarifado | Todos          |                 | ✓               |           |        |   |
|--------------|----------------|-----------------|-----------------|-----------|--------|---|
| Cod. Item:   | 11330          | ale em po a va  | acuo 500 gramas | 5 CANTINA | PACOTE | 1 |
| Categoria    | 30071200-GENER | OS ALIMENTIC    | IOS PARA COPA   | E CANTINA |        |   |
| Data Início: | 01/01/2020     | 📱 🛛 Data Fim: 🗋 | 17/07/2020      | 1         |        |   |
|              | Detalhado      |                 |                 |           |        |   |
|              | Operações —    |                 |                 |           |        |   |
|              | Gerar Relatór  | io              |                 |           |        |   |
|              |                |                 |                 |           |        |   |

vamos entender o gerencimaneto do saldo de lote.

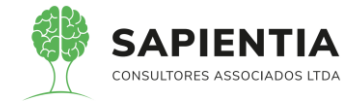

| PREFEITURA MODELO - CM<br>CNPJ: 75914051000128<br>TV, OSCAR MUXFELDT, N° 81 - CENTRO - FOZ DO IGUAÇU - PR<br>Mittp://fozdoiguaeu.prieg.tx/ -<br>Histórico de movimentação de Itens no período de 01/01/2020 00:00:00 a 17/07/2020 0 erectores de la construction de la construction de la const |                   |                      |                     |                      |            | Página :1de1     |                               |  |
|----------------------------------------------------------------------------------------------------|-------------------|----------------------|---------------------|----------------------|------------|------------------|-------------------------------|--|
|                                                                                                    |                   |                      |                     |                      |            |                  |                               |  |
|                                                                                                    | 1 - Central       |                      |                     |                      |            |                  |                               |  |
| <ul> <li>Café em pó</li> </ul>                                                                                                    | a vácuo 500 grama | s (PACOTE)           |                     |                      |            |                  |                               |  |
| Lote                                                                                                    | Data Validade     | Quantidadede Inicial | Entradas No Período | Saidas No Periodo    | Otde Final | VIr. Unit. Final | Saldo Final                   |  |
| 1515                                                                                                    | 01/01/2021        | 0,00                 | 10,00               | 9,00                 | 1,00       | R\$5,4599        | R\$ 5,46                      |  |
| Padrão                                                                                                    | 01/01/2100        | 164,00               | 8,00                | 112,00               | 60,00      | R\$5,4599        | R\$ 327,59                    |  |
| -                                                                                                    |                   | · · · · · ·          |                     |                      |            |                  | Saldo final total: R\$ 333,05 |  |
|                                                                                                    |                   |                      |                     |                      |            |                  |                               |  |
|                                                                                                    |                   |                      |                     |                      |            |                  |                               |  |
|                                                                                                    |                   |                      | 2 - Centro          | Custos Contabilidade |            |                  |                               |  |
| - Café em pó                                                                                                    | a vácuo 500 grama | s (PACOTE)           |                     |                      |            |                  |                               |  |
| Lote                                                                                                    | Data Validade     | Quantidadede Inicial | Entradas No Período | Saídas No Período    | Qtde Final | VIr. Unit. Final | Saldo Final                   |  |
| Padrão                                                                                                    | 01/01/2100        | 0,00                 | 10,00               | 2,00                 | 8,00       | R\$5,4599        | R\$ 43,68                     |  |
|                                                                                                    |                   |                      |                     |                      |            |                  | Saldo final total: R\$ 43,68  |  |

- Item 5.9.3.5 – Item demonstrado na sua totalidade. O parâmetro citado permite informar quantos dias de estoque se quer manter como Estoque Mínimo, Estoque Máximo e Estoque de Segurança. Certamente pode-se alterar os parâmetros quando se julgar necessário, uma vez que pode-se estar comprando de fornecedores de outros estados e exista um período maior entre o pedido e a entrega do material, casos em que se deseja alterar a dinâmica de dias que determinam os estoques mínimo, máximo e ponto de pedido.

O estoque de segurança conceitualmente no GIIG é o ponto de pedido e quando o item chega ao estoque de segurança o relatório apresenta o item em vermelho identificando a necessidade de compra. Abaixo demonstrado:

| → C 🔺 Não seguro   sapientiaap.com.br/giig/plat                                                                                                   | aforma/default.aspx                                                                                                    | \$                                       |
|----------------------------------------------------------------------------------------------------|----------------------------------------------------------------------------------------------------|------------------------------------------|
|                                                                                                    | Bem vindo Sapientia.Agna                                                                                                    | do   Configurações   Usuários Ativos     |
| GALGNet                                                                                                    | PREFEITURA MODELO - CM                                                                                                    |                                          |
| -Orçamento Protocolo IGerais - I Despesa Licitações Contabil<br>Patrimônio                                                                        | idade <sup>I</sup> Centratos <sup>I</sup> Cap <sup>I</sup> Arquivo <sup>I</sup> Gerais <sup>I</sup> Centro de <sup>I</sup> WorkFlow <sup>I</sup> Almoxarifado <sup>I</sup> Patrimônio <sup>I</sup> Portal da <sup>I</sup> Portais<br>Transparência <sup>P</sup> | Importação/Exportação  Gestor  LRF       |
|                                                                                                    |                                                                                                    | GiiG Busca:                              |
| rios de movimentos                                                                                                    |                                                                                                    |                                          |
| posso criar a dinâmic<br>almoxarifados como eu<br>quiser e controlar por<br>almoxarifado, podendo<br>emitir de todos ou<br>selecionar somente um. | scolha o Relatório Gestão de Compras                                                                                                    | para todos os<br>Istos ou<br>Ispecífico. |
|                                                                                                    | com base in consumo de maio vou fazer a gestão de compras de junho                                                                                                    |                                          |

Os parâmetros determinam que o estoque mínimo seja de 20 dias, máximo

de 60 e de segurança, que é o ponto de pedido, seja de 40. Logo:

Consulta Parâmetros de Sistema-

| E | xcluir | Editar | ld. Sistema | ld. Parâmetro | Descrição Parâmetro                                                                                            | Valor Parâmetro | Rotina | Data de Inclusão |
|---|--------|--------|-------------|---------------|----------------------------------------------------------------------------------------------------|-----------------|--------|------------------|
|   | *      | L      | Patrimonio  | EMAXIMO       | Par?metros que ser?o informados em dias, O valor do par?metro ser? multiplicado pelo gasto por dia no período. | 60              | Padrão | 28/08/2020       |
|   | *      | 1      | Patrimonio  | EMININIMO     | Par?metros que ser?o informados em dias. O valor do par?metro ser? multiplicado pelo gasto por dia no período. | 20              | Padrão | 28/08/2020       |
|   | *      | L      | Patrimonio  | ESEGURANCA    | Par?metros que ser?o informados em dias, O valor do par?metro ser? multiplicado pelo gasto por dia no período. | 40              | Padrão | 28/08/2020       |

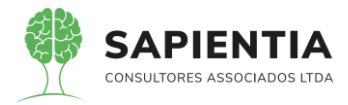

No exemplo Abaixo: Consumo de 0,33 por dia. EMIN = 0,33 x 20(dias informado no parâmetro) = 7,00 ESEG(ponto pedido) = 0,33 x 40 = 13,00 EMax = 0,33 \*60 = 20,00

Como não há estoque em 01.06.2019, o item fica em vermelho por estar

abaixo do ponto de pedido.

| PREFEITURA MODELO - CM<br>CNP.J: 75914051000128<br>TV, OSCAR MUXFELDT, Nº 81 - CENTRO FOZ DO IGUAÇU - PR<br>SAPLENTIA<br>Metro/flozdoiguacu.pr.leg.bdr - |                                                                         |                  |                |             |                      |               |                                    |                             |                    |                |                |
|----------------------------------------------------------------------------------------------------|-------------------------------------------------------------------------|------------------|----------------|-------------|----------------------|---------------|------------------------------------|-----------------------------|--------------------|----------------|----------------|
| Relatório<br>Para o Al                                                                                                    | de Projeção de Compras Para o Período de 01/06/2<br>moxarifado: Central | 019 à 30/06/2019 | 9 (29,00 dias) |             |                      |               |                                    |                             |                    |                | ]              |
|                                                                                                    |                                                                         |                  | VIr. Unitário  | Estoqu      | e entre 01/05/2019 ( | e 31/05/2019  | Gasto Projetado no                 | Gest                        | ão de Estoque no P | eríodo         |                |
| Cd Item                                                                                                    | Nome do Item                                                            | Unidade          | Médio          | Atual       | Valor total          | Gasto por dia | Periodo Entre<br>Projeção e Compra | E Minimo                    | E Segurança        | E Máximo       | Gasto Total    |
| [30040000]                                                                                                    | GÁS E OUTROS MATERIAIS ENGARRAFADOS                                     |                  |                |             |                      |               |                                    |                             |                    |                |                |
| 15494                                                                                                    | 4 Recarga de Gás GLP 13 Kg                                              | UNIDADE          | R\$90,0000     | 0,00        | R\$ 0,00             | 0,10          | 0,00                               | 2,00                        | 4,00               | 6,00           | 2,00           |
|                                                                                                    |                                                                         |                  | gasto por      | dia no peri | íodo de Mai <b>n</b> | est           | roque mínimo in                    | atores do pa<br>náximo e de | seguranca (po      | onto pedido) T | otal: R\$ 6,00 |
| [30071200]                                                                                                    | GÊNEROS ALIMENTÍCIOS PARA COPA E CANTINA                                |                  | 8              |             |                      |               |                                    | and the second              | seBarança (be      | into pedido)   |                |
| 1133                                                                                                    | 5 Açucar refinado 5 kg                                                  | PACOTE           | R\$13,2442     | 66,00       | R\$ 874,12           | 0,67          | 0,00                               | 13,00                       | 27,00              | 40,00          | 13,00          |
| 1010                                                                                                    | 7 Adoçante líquido                                                      | UNIDADE          | R\$2,2000      | 2,00        | R\$ 4,40             | 0,07          | 0.00                               | 1,00                        | 3,00               | 4,00           | 1,00           |
| 1133                                                                                                    | 7 Água mineral em copo 200 ml com 48 unidades                           | CAIXA            | R\$23,6227     | 40,00       | R\$ 944,91           | 3,20          | 0,00                               | 64,00                       | 128,00             | 192,00         | 64,00          |
| 1133                                                                                                    | 3 Água mineral em galão de 20 litros                                    | UNIDADE          | R\$9,9000      | 0,00        | R\$ 0,00             | 0,33          | 0,00                               | 7,00                        | 13,00              | 20,00          | 7,00           |
| 1133                                                                                                    | <sup>3</sup> Café em pó a vácuo 500 gramas                              | PACOTE           | R\$11,5000     | 300,00      | R\$ 3.450,00         | 4,00          | 0,00                               | 80,00                       | 160,00             | 240,00         | 80,00          |
| 11494                                                                                                    | Chá Mate Natural - cx com 25 saquinhos                                  | CAIXA            | R\$2,6282      | 180,00      | R- 173,08            | 3,00          | 0,00                               | 60,00                       | 120,00             | 180,00         | 60,00          |
| 1133                                                                                                    | 5 Açucar refinado 5 kg                                                  | PACOTE           | R\$3,5000      | 66,00       | R\$ 231,00           | 0,67          | 0,00                               | 13,00                       | 27,00              | 40,00          | 13,00          |
| 1133                                                                                                    | 3 Café em pó a vácuo 500 gramas                                         | PACOTE           | R\$3,7000      | 300,00      | R\$ 1.110,00         | 4.00          | 0,00                               | 80.00                       | 160,00             | 240,00         | 80,00          |
| 1133                                                                                                    | 5 Açucar refinado 5 kg                                                  | PACOTE           | R\$3,5000      | 66,00       | R\$ 231,00           | 0,67          | 0,00                               | 13,00                       | 27,00              | 40,00          | 13,00          |
| 1133                                                                                                    | 3 Café em pó a vácuo 500 gramas                                         | PACOTE           | R\$3,7000      | 300,00      | R\$ 1.110,00         | 4,00          | 0,00                               | 80,00                       | 160,00             | 240,00         | 80,00          |
| [30150000]                                                                                                    | MATERIAL PARA FESTIVIDADES E HOMENAGENS                                 |                  |                |             | compra               | imediata pois | nãohá saldo e                      | m estoque er                | n 31/05/2019       | Total:         | R\$ 1.236,00   |

- Item 5.9.3.6 – Item demonstrado na sua totalidade.

Abaixo imagens do sistema onde comprova que o item foi demonstrado e atendido em sua totalidade. Para todos os efeitos, outros argumentos dos técnicos da Elotech não dizem respeito à apresentação feita e ao entendimento dos servidores da Câmara Municipal.

| ← → C   a sapientiaap.com.br/giig/plataforma/default.aspx                                                                  |            |                   |                                    |               |                     |                      |                      |
|----------------------------------------------------------------------------------------------------|------------|-------------------|------------------------------------|---------------|---------------------|----------------------|----------------------|
| 🏥 Apps 📃 Gestor 📃 GiiG 📒 Portal da Transpare 📃 Portal do Fornecedor 📃 Portal 24 Horas 📃 NFSe                               | , Ferram   | entas Tes         | e <                                | Portal do     | Cidadão             | 🕲                    | Acompanhar reque     |
|                                                                                                    |            |                   |                                    | Be            | m vindo Saj         | pientia.Agna         | ildo   Configurações |
| PREFEI                                                                                                    | TUR/       | A MO              | DEL                                | .0 - 0        | СМ                  |                      |                      |
| MENU Orçamento Protocolo IGerais - I Despesa I Licitações I Contrabilidade I Contratos I Cap Gerai I Gerais Centro de I We | AI         | noxarifado<br>Aim | -I <sub>Patrimé</sub><br>oxarifado | iPort<br>Tran | al da<br>Isparência | I <sub>Portais</sub> | Importação/Export    |
|                                                                                                    |            | Alm               | oxarifado                          |               |                     |                      | GiiG Bu              |
| Principal                                                                                                    |            | ⊕ ◆ C;            | adastros                           |               |                     |                      |                      |
| Adiciona Módulos                                                                                                    |            | • C               | onsultas                           |               |                     |                      |                      |
| Adicionar Modulo                                                                                                    | Agent      | aova 🎝            | Empenho                            | 18            |                     |                      |                      |
|                                                                                                    | JULI       | <b>⊞</b> / ●2M    | (Cémiyo                            | _             |                     |                      |                      |
|                                                                                                    | Hoje: 17 d |                   | perações                           |               |                     |                      |                      |
|                                                                                                    | Domin      |                   | elatórios                          | Quarta        | Quinta              | Sexta                | Sábado               |
|                                                                                                    |            |                   |                                    | 1             | 2                   | 3                    | 4                    |
|                                                                                                    | 5          | 6                 | 7                                  | 8             | Q                   | 10                   | 11                   |
|                                                                                                    | 12         | 13                | 14                                 | 15            | 16                  | 17                   | 18                   |
|                                                                                                    | 19         | 20                | 21                                 | 22            | 23                  | 24                   | 25                   |
|                                                                                                    | 26         | 27                | 28                                 | 29            | 30                  | 31                   |                      |
|                                                                                                    |            |                   |                                    |               |                     |                      |                      |

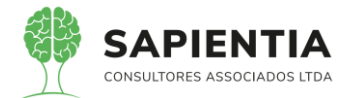

| ← → C 🔒 sapientiaap.com.br/gi                          | g/plataforma/default.aspx                                                                                                    |
|--------------------------------------------------------|----------------------------------------------------------------------------------------------------|
| 🖬 Apps 🧧 Gestor 🛄 GiiG 📃 Portal                        | da Transpare 📒 Portal do Fornecedor 📃 Portal 24 Horas 📒 NFSe 📒 Ferramentas Teste 🤾 Portal do Cidadão 📀 Acompanhar reque                                                                                                    |
|                                                        | Bem vindo Sapientia.Agnaldo   Configurações   Usuár                                                                                                    |
| GIIG <sub>Net</sub>                                    | PREFEITURA MODELO - CM                                                                                                    |
| MENU Orçamento <sup>I</sup> Protocolo IGerais - I Desp | esa <sup>I</sup> Licitações <sup>I</sup> Contabilidade <sup>I</sup> Contratos <sup>I</sup> Cap <mark>IArquivo I</mark> Cerais <u>ICentro de</u> I <sub>Work</sub> Flow <sup>I</sup> Almoxarifado <sup>I</sup> Patrimônio <mark>IPortal da I</mark> Portais <sup>I</sup> Importação/Exportação/ Ges                                                                                                    |
|                                                        | GilG Busca:                                                                                                    |
| Principal Empenhos                                     |                                                                                                    |
| Formulário responsável pela consulta de empenho        | os e suas entradas                                                                                                    |
|                                                        | Consulta Empenho Nr. Empenho ITO Ano 2020 Periodo Desc. Item: Fornecedor Empenhos não finalizados Empenhos Cadastrados Edizo Orgão Unidade Empenho Data Nore Itoriando Recención de la consecta de la consecta de la con |
| l                                                      | LTDA EPP APROPRIADO NESTA DATA O VALOR ESTIMADO DE GASTO PARA 2020.                                                                                                    |

- Fora a tela de consulta, tem o relatório HISTÓRICO DE MOVIMENTAÇÕES

#### DE EMPENHO.

| sapientiaap.com.br/giig/plataforma/defaul                                                        | Laspx                                                                                                    |
|--------------------------------------------------------------------------------------------------|----------------------------------------------------------------------------------------------------|
| 22 <u>-</u>                                                                                      | Bem vindo Sapientia.Agnaldo   Configuraçõi                                                                                                    |
|                                                                                                  | PREFEITURA MODELO - CM                                                                                                    |
| spesa <sup>I</sup> Licitações <sup>I</sup> Contabilidade <sup>I</sup> Contratos <sup>I</sup> Cap | I Arquivo I Gerais I Centro de I WorkFlow I Almoxarifado I Patrimônio Transparência Portais I Importação/Export<br>Geral Custos Universitado I Patrimônio Transparência |
| losì Gerais - Almoxarifado                                                                       | GiiG I                                                                                                    |
| RelatóriosEscolha o Rela<br>Empenhos<br>Valor Empen<br>National<br>Hist                          |                                                                                                    |

|               | PREFEITURA MODELO - CM                                                                                                    |              |           |          |          |
|---------------|----------------------------------------------------------------------------------------------------|--------------|-----------|----------|----------|
|               | CNP.I: 75914051000128                                                                                                    |              |           |          |          |
| ) (           | TV_OSCAR MUXEFUDT_N® 81 - CENTRO - FOZ DO IGUACU - PR                                                                                                    |              |           |          |          |
|               | http://godinaugu.ne.lep.tr/                                                                                                    |              |           |          |          |
| SAPIER        |                                                                                                    |              |           |          |          |
|               |                                                                                                    |              |           |          |          |
| Pelatório de  | Entradae a Notae Fieraie da Empanho                                                                                                    |              |           |          | Fácilita |
| telatorio de  | Emranho - 170 / 2 020                                                                                                    |              |           |          |          |
| Item          | Descrição Item                                                                                                    | Valor Total  | Empenhado | Recebido | Saldo    |
| 42.408        | ESCOVA, tipo cerdas: cerdas em nylon, características adicionais: com cabo diâmetro mínimo: 7 mm, aplicação: limpeza de canulados,                                                  | R\$ 14,94    | 6,00      | 6,00     |          |
|               | comprimento mínimo: 25 cm                                                                                                    |              |           |          |          |
| 5.576         | Lustra Móveis 500 ML                                                                                                    | R\$ 48,12    | 12,00     | 0,00     | 1        |
| 42.410        | LUVA, de segurança, material: borracha nitrilica, tamanho: m, aplicação: segurança e proteção individual, características adicionais:                                               | R\$ 94,80    | 24,00     | 0,00     | 2        |
| 42,407        | sem torto, verniz sivel mento, pama e debos, nodelo, pama anticerapante<br>CESTO DE LIXO, para banherio, material: plástico, cor: preto, sem tampa, com capacidade de 5 a 10 litros | R\$ 265.50   | 30.00     | 0.00     |          |
| 42,409        | LUVA, de seguranca, material: borracha nitrílica, tamanho: p. aplicação: seguranca e proteção individual, características adicionais:                                               | R\$ 284.40   | 72.00     | 0.00     |          |
|               | sem forro, verniz silver interno, palma e dedos, modelo: palma antiderrapante                                                                                                    |              |           |          |          |
| 37.872        | Álcool em gel 500g                                                                                                    | R\$ 356,00   | 80,00     | 80,00    |          |
| 41.183        | Aromatizante de ambientes concentrado, frasco com 140ml                                                                                                    | R\$ 422,40   | 96,00     | 27,00    | e        |
| 26.878        | Saco de Lixo 100L Reforçado                                                                                                    | R\$ 756,00   | 2.100,00  | 2.100,00 |          |
| 28.251        | Papel Higiénico Folha Institucional 300 Metros com 08 Unidades                                                                                                    | R\$ 759,96   | 18,00     | 18,00    |          |
| 20.561        | Papel Higiénico Folha Dupla Alta Qualidade 30 x 10 cm com 4 Unidades                                                                                                    | R\$ 3.672,00 | 864,00    | 432,00   | 43       |
| 28.252        | Toalha de papel 2 Dobras Branco 22,5x21cm com 1000 Folhas                                                                                                    | R\$ 3.837,60 | 410,00    | 205,00   | 2        |
| Valor Total I | impenhado:R\$ 10.511,72                                                                                                    |              |           |          |          |
| Valor Total I | tecebido: R\$ 5.760,50                                                                                                    |              |           |          |          |
|               | Total Empenhada: 3.712                                                                                                    |              |           |          |          |
| Quantidade    |                                                                                                    |              |           |          |          |

- Item 5.9.3.7 – Item atendido na sua totalidade. No cadastro de produto é

vinculado a Unidade de Medida, quando um produto é adquirido pelo sistema de compras e este produto está classificado na natureza que corresponde ao Almoxarifado, o mesmo é integrado ao sistema de Almoxarifado, quando o produto é recebido no almoxarifado a sua distribuição será feita

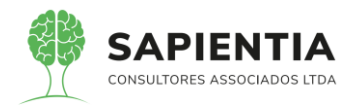

em uma UNIDADE DE MEDIDA diferente da registrada no cadastro do produto, o sistema disponibiliza a opção para alterar a unidade de medido do produto para realizar a distribuição conforme a necessidade da entidade e do Almoxarifado. Esse processo é feito uma única vez no produto e nos recebimentos posteriores o produto ficará com a UNIDADE DE MEDIDA conforme a que foi atribuída pelo ALMOXARIFADO, nos casos onde a UNIDADE DE MEDIDA para distribuição será a mesma que foi efetuada na compra do produto não há necessidade de realizar esta alteração. Abaixo imagens do sistema onde comprova que o processo é automatizado.

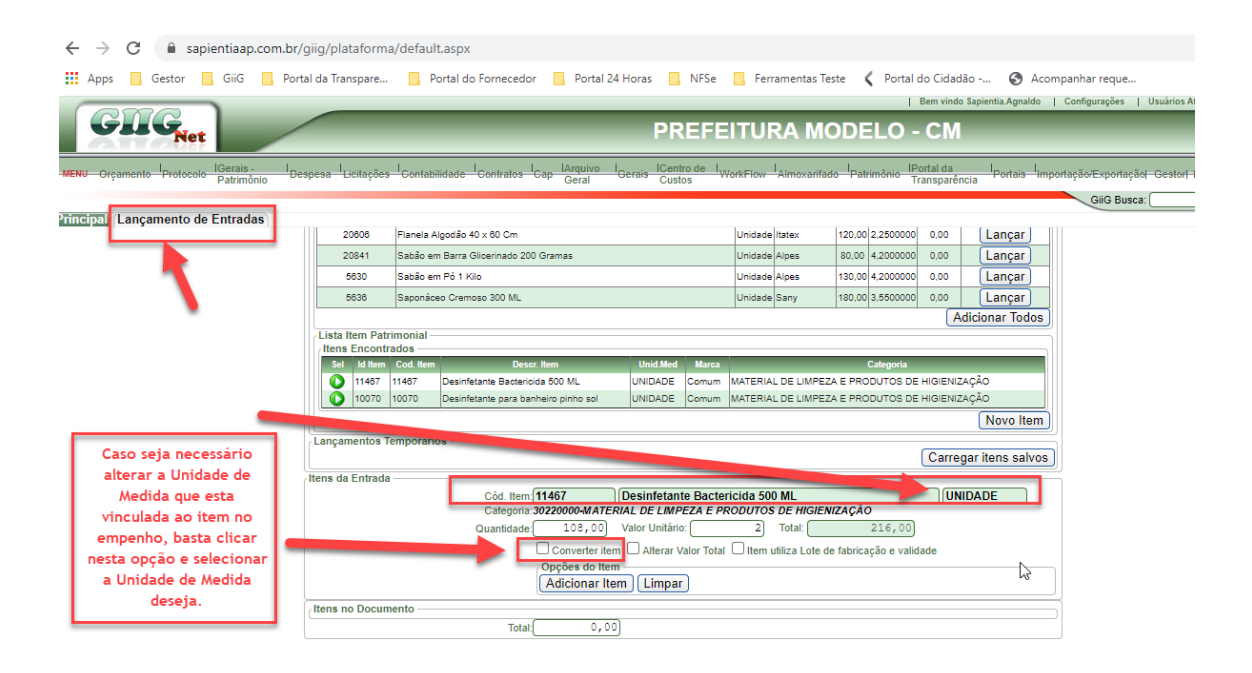

 Item 5.9.3.9 – Item atendido na sua totalidade. Todos os itens foram demonstrados aos avaliadores da Câmara Municipal de Foz do Iguaçu. Imagem na opção de não atender uma requisição e informar o motivo do não atendimento.

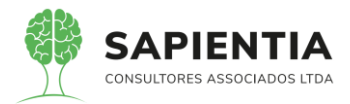

Data

01/07/2020

Unidade UNIDADE

Qtd. 1,00

| ← → C 🔒 sapientiaap.co                                                                          | m.br/giig/plataforma/default.aspx                                                                                                    |
|-------------------------------------------------------------------------------------------------|----------------------------------------------------------------------------------------------------|
| 🗰 Apps 📙 Gestor 📃 GiiG                                                                          | Portal da Transpare 📙 Portal do Fornecedor 📕 Portal 24 Horas 📃 NFSe 📕 Ferramentas Teste 🐧 Portal do Cidadão 🔕 Acompanhar reque                              |
| GIIG <sub>Net</sub>                                                                             | PREFEITURA MODELO - CM                                                                                                    |
| MENU Orçamento Protocolo IGerais -<br>Patrimônio                                                | Despesa Licitações Contabilidade Contratos Cap lárguivo I Gerais Centro de I WorkFlow Almovantado Patrimônio [Portal da Portais Importação/Exportação] Gest |
| Principal Requisições                                                                           | Cito Busca:                                                                                                    |
| <b>\</b>                                                                                        | Matricula (01111<br>Nome (Agnaldo Pires da Mata                                                                                                    |
| _                                                                                               | Orgāo (1-CAMARA MUNICIPAL DE FOZ DO IGUAÇU<br>Unidade (1-2ADMINISTRATIVO<br>Unidade (1-2ADMINISTRATIVO<br>Item (1-2A-DIRETORIA DE FINANCAS E GESTÃO FISCAL  |
| Motivo do não<br>atendimento.                                                                   | Histórico da Requisição criada para demonstração do sistema.<br>Motivo do Cancelamento                                                                      |
| Opção para negar<br>o atendimento.                                                              | Descrição dos Itêns<br>Cód. Item<br>Lote: V<br>Quantidade: Adicionar Item                                                                                   |
|                                                                                                 | Itens no Documento<br>Escular Coldar Coldar Odde Descrição Uni Medido Atendido Estornados<br>S                                                              |
| -                                                                                               | Salvar) Gerar Relatório Não Atender) Voltar                                                                                                    |
| sapientiaap.com.br/giig/repor - Setup do Relatório - Visualizar em: Portable Document Format (P | s/patrimonio/default.aspx?ld_Report=e36ac975-5446-4d64-a438-77a7272b064f<br>————————————————————————————————————                                            |
| – Visualização do Relatório –                                                                   |                                                                                                    |
| ViewReport.aspx                                                                                 | 1/1                                                                                                    |
|                                                                                                 |                                                                                                    |

- Item 5.9.3.10 - Item demonstrado em sua totalidade. No sistema GiiG

PREFEITURA MODELO - CM CNPJ: 75914051000128 TV, OSCAR MUXFELDT, Nº 81 - CENTRO FOZ DO IGUAÇU - PR

Requisição

temos a RMS, que significa REQUISIÇÕES DE MATERIAIS OU SERVIÇOS, como o sistema GIIG é totalmente integrado a todos os módulos do sistema e não HÁ NECESSIDADE ACESSAR UM MÓDULO E SAIR PARA ACESSAR OUTRO, basta os usuários terem acesso a RMS que todos, em qualquer setor, podem fazer requisições de materiais e encaminhar ao Almoxarifado. Em sistemas Web integrados não precisa fazer login a cada módulo que o usuário precisa acessar.

Abaixo imagem da RMS.

SAPIENTIA Número

71.946

Itens da Requisição Descriçao

tem 11.35

Situação: Negada do Origem: Ce

Observações: Requisição criada para demonstração do sistem Motivo: Item não será atendido.

Unidade Solicitante: DIRETORIA DE FINANCAS E GESTÃO FISCAL

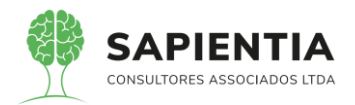

| ← →           | C                                                                                                    | <b>a</b> s  | sapient   | iaap.c               | om.  | or/giig/ | platafo   | rma/de               | fault.asp    | x                           |                               |                         |                         |                   |                        |             |                         |                         |               |                        |               |
|---------------|----------------------------------------------------------------------------------------------------|-------------|-----------|----------------------|------|----------|-----------|----------------------|--------------|-----------------------------|-------------------------------|-------------------------|-------------------------|-------------------|------------------------|-------------|-------------------------|-------------------------|---------------|------------------------|---------------|
| App           | s 🔲                                                                                                    | Gestor      |           | iiG [                | F    | ortal da | Transpar  | re                   | Portal       | do Forneceo                 | dor 📃 Po                      | ortal 24 Hora           | is 📃 NF                 | Se                | Ferrar                 | nentas Tes  | te 🗸 F                  | Portal do Ci            | dadão         | 🕤 A                    | companhar n   |
|               |                                                                                                    |             | -         |                      |      |          |           |                      |              |                             |                               |                         |                         |                   |                        |             | •                       | Berny                   | vindo Sapie   | entia.Agnaldo          | ·   Configura |
|               | 21                                                                                                    | GN          | et        |                      |      |          |           |                      |              |                             |                               |                         | PRE                     | FEI               | ITUR                   | А МС        | DEL                     | 0 - C                   | М             |                        |               |
| MENU Or       | rçamen                                                                                                    | to IProtoc  | colo Pa   | erais -<br>strimônio | 0    | Despesa  | Licitaç   | ções <sup>I</sup> Co | ntabilidade  | - I <sub>Contratos</sub>    | L <sub>Gap</sub> IArqu<br>Ger | uivo I <sub>Gerai</sub> | ICentro de<br>Custos    | • I <sub>We</sub> | orkFlow A              | lmoxarifade | - I <sub>Patrimôr</sub> | nio IPortal o<br>Transp | da<br>arência | I <sub>Portais</sub> I | mportação/Ex  |
| Principa      | Abe                                                                                                    | rtura de    | RMS       |                      |      |          |           |                      |              |                             |                               |                         |                         |                   |                        |             |                         |                         |               |                        | Gii           |
| L             |                                                                                                    |             |           |                      |      |          |           |                      | Funciona     | al Programáti               | ca:01.02.01.                  | 031.0001.20             | 03-COORE                | DENAG             | ção, sup               | PERVISÃO    | EADMIN                  | ISTRAÇÃO                | O GERA        | L                      |               |
|               |                                                                                                    |             |           |                      |      |          |           |                      | Nature       | za de Despe<br>nte de Recur | sa:33903000<br>so:1.001-Re    | Cursos do 1             | AL DE CO<br>Tesouro (De | escen             | tralizados             | ) Exercíci  | io Corrent              | e                       |               |                        |               |
|               |                                                                                                    |             |           |                      |      |          |           |                      |              | Exercío                     | io:2020                       |                         |                         |                   |                        |             | _                       |                         | _             |                        |               |
|               | Desdobramento/Detalhamento(_3300200-MATERIAL De LIMPEZA E PRODUTOS DE HIGIENIZAÇÃO V     Recurdo (_I-RECURSOS PRÓPRIOS V) |             |           |                      |      |          |           |                      |              |                             |                               |                         |                         |                   |                        |             |                         |                         |               |                        |               |
|               | Setor de Compará 1 = Compará > )<br>Data BNA (32/05/2020)                                                                 |             |           |                      |      |          |           |                      |              |                             |                               |                         |                         |                   |                        |             |                         |                         |               |                        |               |
|               | Data HMS <u>28/06/000</u><br>pedido para teste                                                                            |             |           |                      |      |          |           |                      |              |                             |                               |                         |                         |                   |                        |             |                         |                         |               |                        |               |
|               |                                                                                                    |             |           |                      |      |          |           |                      |              | Justificati                 | va:                           |                         |                         |                   |                        |             |                         |                         |               |                        |               |
|               |                                                                                                    |             |           |                      |      | Iten     | is de RMS | s                    |              |                             |                               |                         | Manage 1 (a)?           | (5                |                        |             | •                       |                         |               |                        |               |
|               |                                                                                                    |             |           |                      |      | Sel      | lecione o | Item para            | Adicionar    |                             | Sem                           |                         | Itens Licitad           | IOS (Re           | gistro de P            | reços)      | 3                       |                         | _             |                        |               |
|               |                                                                                                    |             |           |                      |      |          |           |                      | Ite          | em de Despe                 | sa:                           |                         |                         |                   |                        |             |                         | Buscar                  |               |                        |               |
|               |                                                                                                    |             |           |                      |      |          |           |                      |              | Quantida                    | Unid.:<br>de:                 | Nenhum<br>1.00          |                         |                   | Va                     | lor Estimad | to Unitário             |                         | 0.000         |                        |               |
|               |                                                                                                    |             |           |                      |      |          |           |                      | Valor        | Estimado To                 | tal:                          | 0,00                    |                         |                   |                        |             | (                       |                         |               |                        |               |
|               |                                                                                                    |             |           |                      |      | Itor     | ns de Der | speca adi            | nionados a   | DMS.                        | Adicion                       | ar                      |                         |                   |                        |             |                         |                         |               |                        | _             |
|               |                                                                                                    |             |           |                      |      | Ex       | ccluir l  | ld. Item             | cionacos a   | I Chiros                    | Descrição Item                |                         | _                       | Quanti            | idade                  | Unid.       | V.                      | alor Unit               | V             | alor Total             |               |
|               |                                                                                                    |             |           |                      |      |          | × ·       | 42215                | Água sanitá  | iria 5 litros               |                               |                         |                         |                   | 3.00 Ga                | lão         |                         | 12,90                   | 0             | 38.                    | 70            |
|               |                                                                                                    |             |           |                      |      |          |           |                      |              |                             |                               |                         |                         |                   |                        |             |                         | R\$                     | 38,70         | )                      |               |
|               |                                                                                                    |             |           |                      |      |          |           |                      |              |                             | Operaçõe                      | s                       | Cancela                 |                   | Ane                    | kar Docume  | nto                     |                         |               |                        |               |
|               |                                                                                                    |             |           |                      |      |          |           |                      |              |                             | Voltar                        | JC mprimi               | Cancela                 | I PAIVIS          |                        | exai        |                         |                         |               |                        |               |
|               |                                                                                                    |             |           |                      |      |          |           |                      |              |                             |                               |                         |                         |                   |                        |             |                         |                         |               |                        |               |
| 🗎 sapie       | entiaa                                                                                                    | p.com.b     | r/giig/r  | reports              | s/de | fault.as | px?ld_F   | Report=              | 3ef8136      | 5-00fb-4b                   | 98-820b-f                     | 33deda5e                | 108                     |                   |                        |             |                         |                         |               |                        |               |
| Configuraçã   | io do R                                                                                                    | elatório    |           |                      |      |          |           |                      |              |                             |                               |                         |                         |                   |                        |             |                         |                         |               |                        |               |
| /isualizar er | m:(Forr                                                                                                    | nato de doc | cumento p | portátil (F          | PDF) |          | ~         | Visua                | alizar 🛛 🗍   | arâmetro                    | s) Tela C                     | heia Env                | /iar E-mail             |                   |                        |             |                         |                         |               |                        |               |
| Visualizar d  | o Relat                                                                                                    | ório        |           |                      |      |          |           |                      |              |                             |                               |                         |                         |                   |                        |             |                         |                         |               |                        |               |
|               |                                                                                                    |             |           |                      |      |          |           |                      | 1            |                             |                               |                         | CNPJ: 75                | 5.914.0           | 051.0001-              | 28          |                         |                         |               |                        |               |
|               |                                                                                                    |             |           |                      |      |          |           | 50                   |              |                             | τv                            | , OSCAR MU              | XFELDT, Nº              | 81 - C            | ENTRO FO               | DZ DO IGU   | AÇU - PR                |                         |               |                        |               |
|               |                                                                                                    |             |           |                      |      |          | s         | APIE                 | NTIA         |                             |                               |                         | http://fozo             | doiguac           | :u.pr.leg.br/ -        |             |                         |                         |               |                        |               |
|               |                                                                                                    |             |           |                      |      |          | 00        | WSULTORES ASS        | CADDELTDA    |                             |                               |                         |                         |                   |                        |             |                         |                         |               |                        |               |
|               |                                                                                                    |             |           |                      |      |          |           |                      |              |                             | REQU                          | ISIÇÃO DE               | MATERIAL                | E/OU              | SERVIÇO                | S - RMS     | N°                      | 49 / 20                 | 20            |                        |               |
|               |                                                                                                    |             |           |                      |      |          |           |                      |              |                             |                               |                         |                         |                   |                        |             |                         |                         | -             | Folha: 1 de 1          |               |
|               |                                                                                                    |             |           |                      |      |          |           |                      |              | ÓR                          | GÃO                           |                         |                         |                   |                        |             | UNIDADE                 | =                       |               |                        |               |
|               |                                                                                                    |             |           |                      |      |          |           |                      | 01           | CÂMARA MUNICI               | PAL DE FOZ DO IG              | UAÇU                    |                         |                   |                        | 02 1        | SETOR ADMINIS           | TRATIVO                 |               |                        |               |
|               |                                                                                                    |             |           |                      |      |          |           |                      |              | P                           | ojeto / Atividad              | e : 2003 - COO          | RDENAÇÃO,               | SUPER             | IVISÃO E AD            | MINISTRAÇ   | AO GERAL                |                         |               |                        |               |
|               |                                                                                                    |             |           |                      |      |          |           | Ómão                 | Unidad       | E-mail:                     | Desdobran                     | Deento: MATERI          | AL DE LIMPEZ<br>Projeto | Cated             | RODUTOS D<br>poria Gru | E HIGIENIZ  | AÇÃO<br>Aodalidade      | Elemento                | Feet          | Desdobra-              |               |
|               |                                                                                                    |             |           |                      |      |          | _         | orgao                | Unidade      | Funçao                      | Sub-Função                    | Programa                | Atividade               | Econd             | ômic De                | spesa de    | e Aplicação             | Despesa                 | Fonté         | mento                  |               |
|               |                                                                                                    |             |           |                      |      |          | -         | 01                   | 02           | 01                          | 031                           | 0001                    | 2003                    |                   | 3                      | 3           | 90                      | 30                      | 1.001         | 2200                   |               |
|               |                                                                                                    |             |           |                      |      |          |           | 42215                | Água sacar   | iria 5 litros               | ESPECIFICA                    | iça0                    |                         |                   | Galão                  | QUANT.      | VLR. U                  | 12 900                  | VLR.          | 38.70                  |               |
|               |                                                                                                    |             |           |                      |      |          |           | 76210                | ngua Sallita | and or malos                |                               |                         |                         |                   | OBiBO                  | 3,00        |                         | 12,800                  |               | 30,70                  |               |

- Item 5.9.3.14 - Item atendido em sua totalidade. TODOS OS RELATÓRIOS

DO SISTEMA têm a opção para ser gerado em planilha, na apresentação foi utilizada a máquina da Câmara Municipal de Foz do Iguaçu e nela não tinha o software para abrir o arquivo em planilha, porém por diversas vezes foi mostrada a extensão do arquivo que estava em XLS. Abaixo exemplo de um dos relatórios mostrados neste item com a opção de arquivo em planilha.

| ← → C 🔒 sapientiaap.com.br/g                            | iig/plataforma/default.aspx                                                                                                    |
|---------------------------------------------------------|----------------------------------------------------------------------------------------------------|
| 👖 Apps 📙 Gestor 📙 GiiG 🔜 Portal                         | l da Transpare 📙 Portal do Fornecedor 📒 Portal 24 Horas 📙 NFSe 📙 Ferramentas Teste 🕻 Portal do Cidadão 🔇 Acompanh                      |
| GIIG <sub>Net</sub>                                     | PREFEITURA MODELO - CM                                                                                                    |
| MENU Orçamento Protocolo IGerais - I Desp<br>Patrimônio | sesa Licitações Contabilidade Contratos ICap Arquivo I Gerais Custos WorkFlow Almoxarifado Patrimônio Transparência Portais Importação |
| Principal) Gerais - Almoxarifado<br>Relatorios          |                                                                                                    |
|                                                         | Relatórios Escolha o Relatório [Histórico Movimentações Itens  / Filtros: Almoxarifado [Todos Cód. Item:                               |
|                                                         | Data Início (01/07/2020) ∰ Data Fim: (05/07/2020) ∰<br>✓ Detalhado<br>Operações<br>Gerar Relatório                                     |

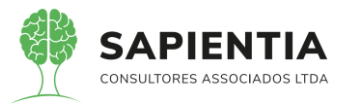

| 🔒 sapientiaap.         | com.br/giig/r                        | eports/patrimonio/de         | efault.aspx?ld_Report=      | =db5795fc-b7f3-42a4-becc-o      | :3736aa37cfe                |                                   |                            |                              |
|------------------------|--------------------------------------|------------------------------|-----------------------------|---------------------------------|-----------------------------|-----------------------------------|----------------------------|------------------------------|
| - Setup do Relatório - |                                      |                              |                             |                                 |                             |                                   |                            |                              |
| Visualizar em: Porta   | ble Document For                     | mat (PDF) Visualiza          | r Parâmetros Te             | la Cheia                        |                             |                                   |                            |                              |
| - Visualização o Micro | soft Excel (XLS)                     |                              |                             |                                 |                             |                                   |                            |                              |
| Rich 1                 | soft Word (DOC)<br>Text Format (RTF) |                              |                             |                                 |                             |                                   |                            |                              |
|                        |                                      |                              |                             |                                 |                             |                                   |                            |                              |
|                        |                                      |                              |                             |                                 |                             |                                   |                            |                              |
|                        |                                      |                              |                             |                                 |                             |                                   |                            |                              |
|                        |                                      |                              | 41 BA                       | DDEECIT                         |                             |                                   |                            |                              |
|                        |                                      |                              | 100                         | CNPI                            | 75914051000128              |                                   |                            |                              |
|                        |                                      |                              |                             | TV, OSCAR MUXFELDT, N           | Iº 81 - CENTRO - FOZ DO IGU | UAÇU - PR                         |                            |                              |
|                        |                                      | s                            | APIENTIA                    | http://fi                       | ozdoiguacu.pr.leg.br/ -     |                                   |                            |                              |
|                        |                                      | com                          | ISULTORIES ASSOCIADOS L'IDA |                                 |                             |                                   |                            |                              |
|                        | Historico d                          | le movimentação de Itei      | ns no periodo de 01/07/2    | 2020 00:00:00 a 05/07/2020 0    |                             |                                   |                            | Página :1de37                |
|                        |                                      |                              |                             |                                 |                             |                                   |                            |                              |
|                        |                                      | refinede Elie (DACOTE)       |                             |                                 | 1 - Central                 |                                   |                            |                              |
|                        | - Açucar                             | Data Validade                | Quantidadede Inicial        | Entradas No Período             | Saidas No Perío             | do Otde Fi                        | inal VIr. Unit. Fina       | I Saldo Final                |
|                        | Padrão                               | 01/01/2100                   | 30,00                       | 0,00                            | 1,                          | 00 29                             | ,00 R\$5,864               | R\$ 170,08                   |
|                        |                                      |                              |                             |                                 | Movimentações               |                                   |                            | Saldo final total:R\$ 170,08 |
|                        | Número                               | Data cdDCB                   |                             | Unidade/Fornecedor              | novimentações               | nrLote Vir. Unit                  | tário Qtde S               | aldo Vir. Estoque            |
|                        | S 71864                              | 01/07/2020                   | DIRETORIA DE FINANCAS E O   | GESTÃO FISCAL                   |                             | Padrão R\$                        | 10,59 1,00                 | 29,00 R\$ 307,24             |
|                        | - Adaptad                            | dor para tomada 2P+T (p      | para novo padrão) (UNID     | ADE)                            |                             |                                   |                            |                              |
|                        | Lote                                 | Data Validade                | Quantidadede Inicial        | Entradas No Período             | Saidas No Perio             | do Qtde Fi                        | inal VIr. Unit. Fina       | I Saldo Final                |
|                        | Padrão                               | 01/01/2100                   | 5,00                        | 0,00                            | 0,                          | 00 5                              | ,00  R\$5,4800             | C R\$ 27,40                  |
|                        |                                      |                              |                             | Sem r                           | novimentações no período    |                                   |                            | Saluo iniar total. Na 21,40  |
|                        |                                      |                              |                             |                                 |                             |                                   |                            |                              |
|                        |                                      |                              |                             |                                 |                             |                                   |                            |                              |
| 💼 🕺 🗖                  | RIAL                                 | - 10 - A A ==                | = 🗞 - 🕞 Ouet                | orar Texto Automaticamente Gera | · · ·                       |                                   | ) 🕮 🍡 🛱                    | Σ· Α                         |
| Colar                  | ars-0                                |                              | = = = = = = =               | dava Cambaliana a               | . 04 non €,0 ,00 Format     | ≠                                 | de Inserir Excluir Formati | ar Classificar Localizar e   |
| , • 📲 '                | • • <u>•</u> ·   •                   | - ·   <u>· · · A</u> ·   = - |                             |                                 | 76 000 ,00 3,0 Condicio     | onal • Tabela • Céluli            | a* * * *                   | < 🎽 e Filtrar 👻 Selecionar 🗝 |
| Area de Trans 🕞        | Fon                                  | te G                         | Alinhamer                   | nto 🕞                           | Número 🕞                    | Estilo                            | Células                    | Edição                       |
| A1 *                   | $\pm$ $\times$ $\checkmark$          | $f_X$                        |                             |                                 |                             |                                   |                            |                              |
| AE C D                 | E F (                                | G H I                        | J                           | K L M N O                       | PQR                         | S T U V                           | W X Y Z                    | AA AB AC AD                  |
| 2                      |                                      | 4124                         |                             |                                 |                             |                                   |                            |                              |
| 3                      |                                      |                              |                             |                                 |                             |                                   |                            |                              |
| 4                      |                                      | )(                           |                             |                                 |                             |                                   |                            |                              |
| 6                      |                                      |                              |                             |                                 |                             |                                   |                            |                              |
| 8                      |                                      |                              | PRE                         | FEITURA MODELO - CM             |                             |                                   |                            |                              |
| 9                      |                                      |                              | (                           | CNPJ: 75914051000128            |                             |                                   |                            |                              |
| 10                     |                                      |                              | TV, OSCAR MUXFEL            | DT, Nº 81 - CENTRO - FOZ DO IGU | AÇU - PR                    |                                   |                            |                              |
| 12<br>13 Westeles de m |                                      | d. 14                        |                             | 05/07/2020                      |                             |                                   | Picina 1de37               |                              |
| 15                     | lovimentação                         | de itens no periodo de       | 9 01/07/2020 00.00.00 a (   | 03/01/2020                      |                             |                                   |                            |                              |
| 17                     |                                      |                              |                             | 1 - Central                     | 4                           |                                   |                            |                              |
| 19 - Açucar refin      | ado 5 kg (PAC                        | COTE)                        |                             |                                 |                             |                                   |                            |                              |
| 21 Lote                | Data                                 | Quantidadede Inicia          | Entradas No Perí            | odo Saídas No Período           | Qtde Final                  | VIr. Unit. Final                  | Saldo Final                |                              |
| 23                     | 01/01/2100                           | 30,00                        | , (                         | a,oo 1,00                       | 29,00                       | Kap,8649 KS<br>Saldofin           | nal total:R\$ 170,08       |                              |
| 24 Númer D             | ata cdDCB                            |                              | Unidade/Forneced            | Movimentações                   | nri ote Vir                 | Otde Saldo                        | Vir. Estoque               |                              |
| 25 o                   |                                      |                              | 0000000                     |                                 | Unitário                    | 4.00                              |                            |                              |
| 20 S 71864 ###<br>28   | *****                                | URE FOR DE FINANCAS E        | GESTAU FISCAL               |                                 | Padrao R\$ 10,59            | 1,00 29,00                        | лка 307,24                 |                              |
| 29 - Adaptador p       | oara tomada 2                        | P+T (para novo padrão        | ) (UNIDADE)                 |                                 |                             |                                   |                            |                              |
| 31 Lote<br>32 Padrão   | Data<br>01/01/2100                   | Quantidadede Inicial         | Entradas No Peri            | odo Saídas No Período           | Qtde Final<br>5.00          | Vir. Unit. Final<br>R\$5 4800 R\$ | Saldo Final<br>27 40       |                              |
| adrad                  | Sheet1                               | 9,00<br>F)                   |                             | 0,00                            | 3,00                        | 1403,4000 140                     | 21,40                      |                              |
|                        |                                      |                              |                             |                                 |                             |                                   |                            |                              |

- Item 5.9.3.16 – Item demonstrado na sua totalidade. Como o sistema GIIG

em 100% Web e TOTALMENTE INTEGRADO, não há necessidade de replicar o mesmo formulário ou mesmo função em diversos módulos do sistema, basta o usuário cadastrar uma única vez que o sistema irá carregar as informações em qualquer módulo que for necessário, esta é a grande vantagem de sistemas 100% INTEGRADOS. Abaixo tela do cadastro das comissões de Inventário.

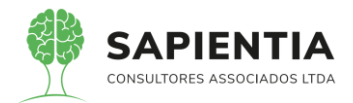

| Acompanhar                                                                           |
|--------------------------------------------------------------------------------------|
| Portais Importaçãor<br>7/2020 III<br>2/2020 III                                      |
| Portais         Importação           7/2020         III           2/2020         III |
| 7/2020 III<br>2/2020 III                                                             |
| 7/2020                                                                               |
| 7/2020 IIII<br>2/2020 IIII                                                           |
| 7/2020 IIII<br>2/2020 IIIII                                                          |
| 7/2020 III<br>2/2020 III                                                             |
|                                                                                      |
|                                                                                      |
|                                                                                      |
|                                                                                      |
|                                                                                      |
|                                                                                      |
|                                                                                      |
|                                                                                      |
|                                                                                      |
| 121                                                                                  |
|                                                                                      |
|                                                                                      |
| 22                                                                                   |
|                                                                                      |
| ao O Acompannan                                                                      |
|                                                                                      |
| IPortais Importação/E)                                                               |
| Gi                                                                                   |
|                                                                                      |
|                                                                                      |
| /2020                                                                                |
| /2020                                                                                |
|                                                                                      |
|                                                                                      |
|                                                                                      |
| 1 <b>22</b>                                                                          |
| j@                                                                                   |
|                                                                                      |
|                                                                                      |
|                                                                                      |
|                                                                                      |
|                                                                                      |
|                                                                                      |
|                                                                                      |
| CPF/CNPJ<br>78409000983                                                              |
|                                                                                      |

- Item 5.9.3.17 - Item demonstrado na sua totalidade. Mais uma vez fica

claro que os técnicos da empresa Elotech não estavam prestando atenção na apresentação, item foi

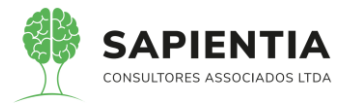

demonstrado via sistema e não somente argumentado, abaixo um exemplo da tela do sistema onde pode ser visto o comprimento do item.

- Seleção é feita pelo Login do solicitante que é vinculado a uma UNIDADE

#### ADMINISTRATIVA.

| ← → C  a sapientiaap.com.br/giig/plataforma/default.aspx                                                                                                    |                              |
|----------------------------------------------------------------------------------------------------|------------------------------|
| 🗰 Apps 📙 Gestor 📕 GiiG 📮 Portal da Transpare 🧧 Portal do Fornecedor 📑 Portal 24 Horas 📑 NFSe 📑 Ferramentas Teste 🔾 Portal do Cidadão 🕥 Acomp                                                                                                    | anhar reque<br>Configurações |
| PREFEITURA MODELO - CM                                                                                                    |                              |
| MENU Orçamento Protocolo IGaraia. I Despesa Licitações Contabilidade Contratos Cap Gerai Centro de IvorkFlow Almoxanfado Patrimônio Patrimônio Portal da Ivorta Import<br>Custos                                                                     | ação/Exportaçã               |
| Principal Unidades Administrativas                                                                                                    |                              |
| Cadastro de Unidade Administrativa<br>Tipo Unidade (4 - Setores Administrativos v)<br>Servidor Responsável<br>Matricula<br>Nome                                                                                                    |                              |
| Cód. Unidade (64 Sigla:<br>Nome Unidade (SETOR: CONTABILIDADE<br>Cód. Orgão Orgamentária (1 Cód. Unidade Orgamentária (1 Unidade Vincu.<br>Unidade Vinculo (Nenhuma Unidade Vinc. V)<br>RUA QUINTINO BOCALÚVA - 610 - CENTRO - 5º ANDAR V<br>Crutinn |                              |
| Usuários vinculados a Unidade Locais/Localidades                                                                                                    |                              |
| Matricula:                                                                                                    |                              |
| Almoxarifado Padrão:                                                                                                    |                              |
| Usuário da Unidade         Excluir Editar       Login         Almoxarifado       Padrão         Image: Sepientia.Agnaldo       Image: Sepientia.Agnaldo                                                                                              |                              |

- Abaixo relatório demonstrando as movimentações de requisições atendidas. Estas requisições foram geradas por diversas Unidades Administrativas, e o usuário estando vinculado a esta unidade pode gerar suas requisições.

| sapientiaap.co           | m.br/giig/                                                                | reports/pa      | atrimonio/default.aspx?lo                       | I_Report=d | 15d0430d-618  | 9-49d0-a496-0a487c9bd949                         |                                                                     |          |            |  |  |
|--------------------------|---------------------------------------------------------------------------|-----------------|-------------------------------------------------|------------|---------------|--------------------------------------------------|---------------------------------------------------------------------|----------|------------|--|--|
| Setup do Relatório       |                                                                           |                 |                                                 |            |               |                                                  |                                                                     |          |            |  |  |
| Visualizar em: Portable  | Document Fo                                                               | ormat (PDF) 🔪   | <ul> <li>Visualizar</li> <li>Parâmet</li> </ul> | ros Tela   | Cheia         |                                                  |                                                                     |          |            |  |  |
| - Visualização do Relató | rio —                                                                     |                 |                                                 |            |               |                                                  |                                                                     |          |            |  |  |
|                          |                                                                           |                 |                                                 |            |               |                                                  |                                                                     |          |            |  |  |
|                          |                                                                           |                 |                                                 |            |               |                                                  |                                                                     |          | -          |  |  |
|                          |                                                                           |                 |                                                 |            |               |                                                  |                                                                     |          |            |  |  |
|                          |                                                                           | A 92.           |                                                 |            |               |                                                  |                                                                     |          |            |  |  |
|                          | PREFEITURA MODELO - CM                                                    |                 |                                                 |            |               |                                                  |                                                                     |          |            |  |  |
|                          | 4                                                                         | 150             |                                                 |            |               | CNPJ: 75914051000128                             |                                                                     |          |            |  |  |
|                          | _                                                                         | 1               |                                                 |            | TV, OSC       | CAR MUXFELDT, Nº 81 - CENTRO FOZ DO IGU/         | AÇU - PR                                                            |          |            |  |  |
|                          | SAPIENTIA http://fozdoiguaou.pr/leg.br/ -                                 |                 |                                                 |            |               |                                                  |                                                                     |          |            |  |  |
|                          | CONSULTOPIES                                                              | ASSOCIADOS UTDA |                                                 |            |               |                                                  |                                                                     |          |            |  |  |
|                          |                                                                           |                 |                                                 |            |               |                                                  |                                                                     |          |            |  |  |
|                          | Requisições Atendidas no Perído de 01/06/2020 até 17/07/2020 Pages 1 és 1 |                 |                                                 |            |               |                                                  |                                                                     |          |            |  |  |
|                          | Remisida                                                                  |                 |                                                 |            |               |                                                  |                                                                     |          |            |  |  |
|                          | Núm.                                                                      | Data            | Almoxarifado                                    | Situação   | Tipo          | Observações                                      | Descrição item                                                      | Qnt Req. | Qnt Atend. |  |  |
|                          | 390 - CAN                                                                 | IARA MUNICIP    | AL DE FOZ DO IGUAÇU                             |            |               |                                                  |                                                                     |          |            |  |  |
|                          |                                                                           |                 |                                                 |            | Catego        | oria : 169 - GÊNEROS ALIMENTÍCIOS PARA COPA E C  | ANTINA                                                              |          |            |  |  |
|                          | 71.909                                                                    | 01/06/2020      | 1- Central                                      | Pendente   | Normal        |                                                  | 11.335 - Açucar refinado 5 kg                                       | 5,00     | 0,00       |  |  |
|                          | 71.909                                                                    | 01/06/2020      | 1- Central                                      | Atendida   | Normal        |                                                  | 11.336 - Café em pó a vácuo 500 gramas                              | 2,00     | 2,00       |  |  |
|                          | 71.910                                                                    | 01/06/2020      | 1- Central                                      | Pendente   | Normal        |                                                  | 11.336 - Café em pó a vácuo 500 gramas                              | 2,00     | 0,00       |  |  |
|                          | 392 - ADN                                                                 | IINISTRATIVO    | ~                                               |            |               |                                                  |                                                                     |          |            |  |  |
|                          | 71,905                                                                    | 01/06/2020      | 1. Central                                      | Atendida   | Normal        | STIA : 169 - GENEROS ALIMENTICIOS PARA COPA E C. | ANTINA<br>11.226 - Cofé em pé a végue 500 gramas                    | 3.00     | 3.00       |  |  |
|                          | 398 - DIRE                                                                |                 | IANCAS E GESTÃO EISCAL                          |            |               |                                                  | 11.556 - Gale elli pola vacuo 500 gramas                            | -,       | -,         |  |  |
|                          | 000-0111                                                                  |                 |                                                 |            | Catego        | oria : 169 - GÊNEROS ALIMENTÍCIOS PARA COPA E C. | ANTINA                                                              |          |            |  |  |
|                          | 71.941                                                                    | 25/06/2020      | 1- Central                                      | Atendida   | Transferência |                                                  | 11.335 - Açucar refinado 5 kg                                       | 9,00     | 9,00       |  |  |
|                          | 71.944                                                                    | 25/06/2020      | 2- Centro Custos<br>Contabilidade               | Atendida   | Transferência |                                                  | 11.335 - Açucar refinado 5 kg                                       | 2,00     | 2,00       |  |  |
|                          | 71.944                                                                    | 25/06/2020      | 2- Centro Custos<br>Contabilidade               | Atendida   | Transferência |                                                  | 11.336 - Café em pó a vácuo 500 gramas                              | 2,00     | 2,00       |  |  |
|                          | 71.941                                                                    | 25/06/2020      | 1- Central                                      | Atendida   | Transferência |                                                  | 11.336 - Café em pó a vácuo 500 gramas                              | 4,00     | 4,00       |  |  |
|                          |                                                                           |                 |                                                 |            | Categoria     | : 185 - MATERIAL DE LIMPEZA E PRODUTOS DE HIGI   | ENIZAÇÃO                                                            |          |            |  |  |
|                          | 71.936                                                                    | 23/06/2020      | 1- Central                                      | Atendida   | Normal        |                                                  | 38.084 - Aromatizante de ambientes concentrado, frasco<br>com 140ml | 1,00     | 1,00       |  |  |

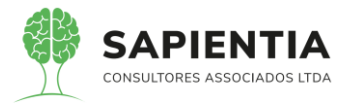

# 5.9.4 - MÓDULO CONTROLE DE FROTAS:

- Item 5.9.4.1 - Item demonstrado na sua totalidade. Abaixo imagem do

campo do centro de custos.

| Dados do Veiculo                                                                                                    |                                                                                                    |                                                                  |
|----------------------------------------------------------------------------------------------------|----------------------------------------------------------------------------------------------------|------------------------------------------------------------------|
| 1100                                                                                                    | Place BC 95390 Venc Garantia[04/07/2021]                                                                                                    |                                                                  |
| Capaci                                                                                                    | idade (Kg): 0 Cor Predominante: PRATA                                                                                                    |                                                                  |
|                                                                                                    | Potência:                                                                                                    |                                                                  |
| Ano F                                                                                                    | Fabricação: 2018 Ano Modelo: 2019                                                                                                    |                                                                  |
| KM                                                                                                    | 1 Aquisição: 0,00 Km Última Anotação: 7.772,00                                                                                                    |                                                                  |
|                                                                                                    | Renavam: 1157648263 Capacidade do Tanque: 0,00                                                                                                    |                                                                  |
| Modelo do Veículo                                                                                                    |                                                                                                    |                                                                  |
|                                                                                                    | Código: 9999997                                                                                                    |                                                                  |
|                                                                                                    | Descrição: OUTROS MODELOS DE VEÍCULOS DE PASSEIO E UTILITÁRIOS                                                                                                    |                                                                  |
| Dados Apólice de Seguro                                                                                                    |                                                                                                    |                                                                  |
|                                                                                                    | Nr. Apólice: 1500                                                                                                    |                                                                  |
| Da                                                                                                    | ata Apólice: 01/04/2020                                                                                                    |                                                                  |
|                                                                                                    | TESTE 1                                                                                                    |                                                                  |
|                                                                                                    |                                                                                                    |                                                                  |
|                                                                                                    | ETSTE 1                                                                                                    |                                                                  |
|                                                                                                    |                                                                                                    |                                                                  |
|                                                                                                    |                                                                                                    |                                                                  |
|                                                                                                    | Inicio:01/04/2020                                                                                                    |                                                                  |
|                                                                                                    |                                                                                                    |                                                                  |
|                                                                                                    | Observações: Empenho: 00340/2018                                                                                                    |                                                                  |
|                                                                                                    | Informações Adicionais                                                                                                    |                                                                  |
| Desativar bem na geraçã                                                                                                    | ião do arquivo                                                                                                    |                                                                  |
| Hodômetr                                                                                                    | ro/Horimetro:                                                                                                    |                                                                  |
|                                                                                                    | Salvar Voltar                                                                                                    |                                                                  |
|                                                                                                    |                                                                                                    |                                                                  |
| ← → C                                                                                                    | n.br/giig/plataforma/default.aspx                                                                                                    |                                                                  |
|                                                                                                    |                                                                                                    |                                                                  |
| Apps Gestor GiiG                                                                                                    | Portal da Transpare 📙 Portal do Fornecedor 📙 Portal 24 Horas 📙 NFSe 📙 Ferramentas Teste 🔾 Portal do Cidadão 📀 Acompanhar rec                                                                                                    | que                                                              |
| Apps Gestor GiiG                                                                                                    | Portal da Transpare 🗧 Portal do Fornecedor 📔 Portal 24 Horas 📑 NFSe 📑 Ferramentas Teste ≮ Portal do Cidadão 🗞 Acompanhar rec<br>  Bem vindo Sapientia Agnado   Configuraçã                                                                                                    | que<br>ões   Usuários Ativo                                      |
| Happs Gestor GiiG                                                                                                    | Portal da Transpare Portal do Fornecedor Portal 24 Horas NFSe Ferramentas Teste C Portal do Cidadão O Acompanhar rec<br>Bem vindo Sapientia Agnatée   Configuração<br>PREFEITURA MODELO - CM                                                                                                    | que<br>ões   Usuários Ativo                                      |
| CIICRet                                                                                                    | Portal da Transpare Portal do Fornecedor Portal 24 Horas NFSe Ferramentas Teste Portal do Cidadão O Acompanhar rec<br>1 Ben vindo Sapientia Agualdo 1 Configuraçã<br>PREFEITURA MODELO - CM                                                                                                    | que<br>ões   Usuários Ativo                                      |
| III Apps Gestor GiiG GiiG                                                                                                    | Portal da Transpare Portal do Fornecedor Portal 24 Horas NFSe Ferramentas Teste Portal do Cidadão Portal do Fornecedor PREFEITURA MODELO - CM  Despesa Lettes de Contabilidade Contratos Despesa Lettes de Contabilidade Contratos Despesa Lettes de Contabilidade Contratos Despesa Lettes de Contabilidade Portal Portal P                                                                                                    | que<br>ões   Usuários Ativo<br>ortação  Gestor  LR               |
| III Apps Gestor GiiG GiiG GUIG GUIGGEC                                                                                                    | Portal da Transpare Portal do Fornecedor Portal 24 Horas NFSe Ferramentas Teste Portal do Cidadão Acompanhar rec<br>Ben vindo šepientia Agnaldo   Configuraçã<br>PREFEITURA MODELO - CM<br>Despesa Licitações Contabilidade Contratos Cap Larguivo<br>Geral Centro de Liviors Honer Flow Almovaritado Petrimônio Portal da<br>Transparência Portais Importação Expr                                                                                                    | que<br>ões   Usuários Ativo<br>ortação  Gestor  LR               |
| Apps     Getor     Giu     Giu     Geto     Giu     Geto     Giu     Giu     Geto     Geto     Ge | Portal da Transpare Portal do Fornecedor Portal 24 Horas NFSe Ferramentas Teste Portal do Cidadão & Acompanhar rec<br>1 Bem vindo Sapientia Agnatos 1 Configuraçã<br>PREFEITURA MODELO - CM<br>1 Despesa - Licitações - Contrabilidade - Contratos - Cap - Arcquivo<br>deral - Gereiro de - WorkFlow - Almovarifado - Patrimônio - Portal da<br>Transparência - Portal - Importação-Exp<br>Gereiro - Contro de - WorkFlow - Almovarifado - Patrimônio - Portal - Importação-Exp<br>Transparência - Portal - Contro de - Contro de - Contro de - MorkFlow - Almovarifado - Patrimônio - Portal - Contro de - Contro de -                                                                                                    | que<br>ões   Usuários Ativo<br>ortação -Gestor  LR<br>• Busca: [ |
| III Apps Gestor Giid Giid<br>GOOGRee<br>MENU Orgamento Protocolo Identiti<br>Patiménic<br>Printagenti Veiculos                                                                                                    | Portal da Transpare Portal do Fornecedor Portal 24 Horas NFSe Ferramentas Test Portal do Cidadão Portal do Cidadão Portal do                                                                                                    | que<br>čes   Usuários Ativo<br>ortação  Gestor  LR<br>Busca:     |
| III Apps Gestor Gid Gid<br>GOD Create<br>MENU Organente Protocole Cereis<br>Pateménia<br>Principa Veiculos                                                                                                    | Portal da Transpare       Portal do Fornecedor       Portal 24 Horas       NFSe       Ferramentas Test       Portal do Cidadão                                                                                                    | que<br>Ges   Usuários Ativo<br>ortação -Gestor -LR<br>Busca:     |
| III Apps Getor Gid Gid                                                                                                    | Portal da Transpare Portal do Fornecedor Portal 24 Horas NFSe Ferramentas Test Portal do Cidadão Recompanhar rec<br>Dem vindo Sapientia Agnatos [ Configuraçi<br>PREFEITURA MODELO - CM<br>Desposa Licitações Contabilidade Contratos Cap Infrautivo Gerala Gerala Gerala Gerala Cistos<br>KM Aquisiçãos 0,00<br>Renavami (157648283<br>Capacidade do Tanques (0,00)<br>Renavami (157648283<br>Capacidade do Tanques (0,00)                                                                                                    | que<br>Ges   Usuários Ativo<br>ortação -Gestor -LR<br>Busca:     |
| E Apps Gestor Gia Gia Gia Gia Gia Gia Gia Gia Gia Gia                                                                                                    | Portal do Fornecedor Portal 24 Horas NFSe Ferramentas Test Portal do Cidadão Portal do Cidadão Portal do                                                                                                    | que<br>čes   Usuários Ativo<br>ortação —Gestor -ER<br>: Busca:   |
| III Apps Getor Gid Gid                                                                                                    | Portal da Transpare       Portal do Fornecedor       Portal 24 Horas       NFSe       Ferramentas Test       Portal do Cidadão                                                                                                    | que<br>des   Usuários Altivo<br>ortação  Gestor  ER<br>Busca:    |
| III Apps Getor Gid Gid                                                                                                    | Portal do Fornecedor Portal 24 Horas NFSe Perramentas Test Portal do Cidadão Recompanhar rec<br>Dem vindo Sapientia Agnatos Companhar rec<br>Dem vindo Sapientia Agnatos Companhar rec<br>Dem vindo Sapientia Agnatos Companhar rec<br>Dem vindo Sapientia Agnatos Companhar rec<br>Dem vindo Sapientia Agnatos Companhar rec<br>Dem vindo Sapientia Agnatos Companhar rec<br>Dem vindo Sapientia Agnatos Companhar rec<br>PREFEITURA MODELO - CM<br>Desposa Licitações Contabilidade - Contratos - Campanhar rec<br>Cuitos Contabilidade - Contratos - Campanhar rec<br>Renavami: (157648263<br>Descrição: (0,00)<br>Renavami: (157648263<br>Descrição: (000000000000000000000000000000000000                                                                                                    | que<br>Ges   Usuários Ativo<br>ortação - Gestor - LR<br>Busca: [ |
| Elita Apps     Gestor     Giu     Giu     | Portal da Transpare       Portal do Fornecedor       Portal 24 Horas       NFSe       Ferramentas Test                                                                                                    | que<br>i Usuários Alivo<br>ortação -Gestor -ER<br>sBusca: [      |
| Engant     Getor     Gii     Gii     Gi     Gii     Gii     Gi     Gi     Gi     Gi     Gi     Gi     Gi     Gi     Gi     Gi     Gi     Gi     Gi     Gi     Gi     Gi     Gi     Gi     Gi     Gi     Gi     Gi     Gi     Gi     Gi     Gi     Gi     Gi     Gi     Gi     Gi  | Portal da Transpare Portal do Fornecedor Portal 24 Hors NFSe Ferramentas Test Portal do Cidadão Portal do Cidadão Portal                                                                                                    | que<br>Ses   Usuàrios Ativo<br>ortação - Gestor -LR<br>Busca: [  |
| III Apps Gestor Gia Gia Gia Gia Gia Gia Gia Gia Gia Gia                                                                                                    | Portal do Fornecedor Portal 24 Horas NFSe Ferramentas Test Portal do Cidadão - Companhar rec<br>Dem vindo Sapientia Agnados Companhar rec<br>Dem vindo Sapientia Agnados Companhar rec<br>Dem vindo Sapientia Agnados Companhar rec<br>Dem vindo Sapientia Agnados Companhar rec<br>Dem vindo Sapientia Agnados Companhar rec<br>Dem vindo Sapientia Agnados Companhar rec<br>Contas<br>Contas<br>Contas Contas Companhar rec<br>Dem vindo Sapientia Agnados Companhar rec<br>Contas<br>Contas Contas Companhar rec<br>Contas<br>Contas Contas<br>Contas Contas<br>Contas<br>Con | que<br>  Usuàrios Ative<br>ortação -Gestor  LR<br>Busca: (       |
| Elitaria     Apps     Gestor     Gii     Gii     Gi     Gii     Gii     Gii     Gii     Gii     Gii     Gii     Gii     Gii     Gii     Gii     Gii     Gii     Gii     Gii     Gii     Gii     Gii     Gii     Gii     Gi     Gii     Gii     Gi     Gi     Gi     Gi     Gi     | Portal da Transpare       Portal do Fornecedor       Portal 24 Hors       NFSe       Fornamentas Test       Portal do Cidadão                                                                                                    | que<br>i Usuários Ativo<br>ortação: Gestor; ER<br>Busĉa:         |
| Apps     Getor     Gii     Gii     Gi     Gi     Gi     Gi     Gi     Gi     Gi     Gi     Gi     Gi     Gi     Gi     Gi     Gi     Gi     Gi     Gi     Gi     Gi     Gi     Gi     Gi     Gi     Gi     Gi     Gi     Gi     Gi     Gi     Gi     Gi     Gi     Gi     Gi     Gi     Gi     Gi     Gi     Gi     Gi     Gi     | Portal da Transpare       Portal do Fornecedor       Portal 24 Hors       NFSe       Ferramentas Test       Portal do Cidadão       © Acompanhar rec         Image: Standard Stranspare       Portal do Fornecedor       Portal 24 Hors       NFSe       Ferramentas Test       © Portal do Cidadão       © Acompanhar rec         Image: Standard Stranspare       PERFECTURA MODELO - CM       Image: Standard Stranspare       Despesa       Licitações       Contabilidade - Contratos - Cape       Image: Standard Stranspare       Portal 24 Hors       Image: Standard Stranspare       Portal 24 Hors       Image: Standard Standard Stranspare       Portal 24 Hors       Campanhar rec         Image: Standard Standard Stand                                                                                                    | que<br>j usuarios Ativo<br>ortação - Geator - LR<br>Busea:       |
| III Apps Getor Gid Gid                                                                                                    | Portal do Franspare Portal do Formecedor Portal 24 Hors NFSe Ferramentas Test Portal do Cidadão Acompanhar rec<br>Dem vindo Sapientia Agnado Companhar rec<br>PREFEITURA MODELO - CM<br>Despesa Licitações Contabilidade - Contratos - Cargo - Cargo                                                                                                    | que<br>j Usuánio Athre<br>ortação - Gestor  LR<br>Busca:         |
| Apps     Getor     Gid     Gid     Gete     Gete     | Portal da Transpare       Portal do Fornecedor       Portal 24 Hors       NFSe       Fornamenta Terre       Portal do Cidadão       © Acompanhar receivado a parente Agante         Image: Statuto Cidadão - Statuto Cidadão - Statuto - Statuto Cidadão - Statuto Cidadão - Statuto Cidadão - Statuto - Statuto - Sta                                                                                                    | que<br>i Usuàrios Ativo<br>ortação -Gestor -LR<br>Busca:         |
| Apps     Getor     Gid     Gid     Getor     Gid     Getor     Gid     Getor     Gid     Getor     Gid     Getor     Gid     Gid     Getor     Gid     Gid     Gi | Portal da Transpare Portal do Formecedor Portal 24 Hors NFSe Ferramentas Text Portal do Cidadão Portal do Cidadão Portal                                                                                                    | que<br>i Usuàrios Athre<br>ortação -Gestor -LR<br>Busca:         |
| Eli Appa     Gestor     Gii     Gii     Gi     Gi     Gi     Gi     Gi     Gi     Gi     Gi     Gi     Gi     Gi     Gi     Gi     Gi     Gi     Gi     Gi     Gi     Gi     Gi     Gi     Gi     Gi     Gi     Gi     Gi     Gi     Gi     Gi     Gi     Gi     Gi     Gi     Gi     Gi     Gi     Gi     Gi     Gi     Gi     G | Portal da Transpare       Portal do Fornecedor       Portal 24 Hors       NFSe       Perramentas Terre       Portal do Cidadão       © Acompanhar rec         Image: Statistica Statistica       Contactinação Statistica       Contactinação Statistica       Contactinação Statistica       Contactinação Statistica       Contactinação Statistica       Contactinação Statistica       Contactinação Statistica       Contactinação Statistica       Portal 24 Hors       Contactinação Statistica       Contactinação Statistica       Contactinação Statistica       Portal 24 Hors       Contactinação Statistica       Contactinação Statistica       Portal 24 Hors       Contactinação Statistica       Portal 24 Hors       Contactinação Statistica       Portal 24 Hors       Contactinação Statistica       Portal 24 Hors       Contactinação Statistica       Portal 24 Hors       Contactinação Statistica       Portal 24 Hors       Portal 24 Hors       Portal 24 Hors       Portal 24 Hors       Contactinação Statistica       Portal 24 Hors       Portal 24 Hors       Portal 24 Hors       Portal 24 Hors       Contactinação Statistica       Portal 24 Hors       Portal 24 Hors                                                                                                    | que<br>es   Usuários Ativo<br>ortação : Gestor  ER<br>Busca:     |
| Gid Gid Gid Gid Gid Gid Gid Gid Gid                                                                                                    | Portal da Transpare Portal do Formecedor Portal 24 Hors NSe Formamenta Terre Portal da Cidadão Companhar rec<br>Provede Baginetia Agonto Companhar rec<br>PREFEITURA MODELO - CM<br>Despesar licitações l'Contabilidade l'Contratos de la Honis Provede Baginetia Agonto Cidadão Companhar rec<br>PREFEITURA MODELO - CM<br>Despesar licitações l'Contabilidade l'Contratos de la Honis Provede Baginetia Agonto Cidadão Companhar rec<br>Cidadão - Contabilidade l'Contratos l'Capa Indentio de licitações l'Activitada - Patrimoños Portal da - Indentia da - Patrimoños Portal da - Indentia da - Indentia da - Indent                                                                                                    | gue<br>  Usuàrios Ative<br>ortação -Gestor -LR<br> Busca:        |
| Expression     Gitage     General     General     Genera     General     General     General     General     General      | Portal do Fornecedor       Portal 24 Hors       NFSe       Fornamenta Terre       Portal do Cidadão       © Acompanhar rec         Image: Section 2016       Portal 24 Hors       NFSe       Fornamenta Terre       Portal do Cidadão       © Acompanhar rec         Image: Section 2016       Portal 24 Hors       NFSe       Fornamenta Terre       Portal do Cidadão       © Acompanhar rec         Image: Section 2016       Portal 24 Hors       Image: Section 2016       Portal 24 Hors       Image: Section 2016       Portal 24 Hors       Image: Section 2016       Portal 24 Hors       Image: Section 2016       Portal 24 Hors       Image: Section 2016       Portal 2016       Portal 2016 </td <td>que</td>                                                                                                    | que                                                              |
| Entrajna Velculos                                                                                                    | Portal do Fornecedor       Portal 24 Hors       NFSe       Fornamenta Terrer       Portal do Cidadão       © Acompanhar receivada a companhar receivada a companhareceivada a companhareceivada a companhar receivada a companhar rec                                                                                                    | que<br>i Usuários Ativo<br>ortação  Gestor  LR<br>Busca:         |
| EAppa     Getor     Gid     Gid   | Portal da Transpare Portal do Formecedor Portal 24 Hors NSe Perraments Tet Portal da Cidadão Portal da Cidadão Portal da Formante de Service Baginetia Agondo I. Controved Parametro Agondo I. Controved Parametro da Cistos Perramento Servicio da Cistos Contabilidade - Contratos - Case - Castos Cistos Contabilidade - Contratos - Casto - Castos - Casto - Castos - Casto - Casto - C                                                                                                    | gue<br>j Usuários Ative<br>ortagãoj-Geatorj-LR<br>Busea:         |
| EAppa     Gestor     Gid     Gid     Gestor     Gid     Gestor     Gid     Gestor     Gestor   | Portal da Transpare       Portal do Fornecedor       Portal 24 Hors       NFSe       Perramenta Terre       Portal do Cidadão       © Acompanhar recelerando do Cidadão         Image: Statuto Cidações       Contabilidade       Contabilidade       Contabilidade       Contabilidade       Contabilidade       Contabilidade       Portal 24 Hors       NFSe       Perramenta Terre       Perramenta Terre       Perramente Terr                                                                                                    | que                                                              |

 Item 5.9.4.3 – Item atendido na sua totalidade. Mas uma vez mostra que os técnicos da empresa Elotech não estavam prestando atenção na demonstração dos itens da POC.
 Abaixo imagens onde mostra o lançamento e após o lançamento o relatório.

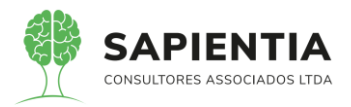

| Servidor:<br>Unidade:<br>Combustivel:<br>Condutor:<br>Id Bem: 15302<br>Descrição:<br>Modelo:<br>Placa:<br>Observação:<br>Nr. Litros:<br>Data do Abasteo | Veículo  Plaqueta: 3034 CONOS DEVEÍCULOS DE PASSEIO E UTILITÁRIOS BCG6390  Nenhuma.                                                                                                    |  |  |  |  |  |  |  |  |
|----------------------------------------------------------------------------------------------------|----------------------------------------------------------------------------------------------------|--|--|--|--|--|--|--|--|
| Servidor:<br>Unidade:<br>Combustivel:<br>Condutor:<br>Id Bem: 15302<br>Descrição:<br>Placa:<br>Observação:<br>Nr. Litros:<br>Data do Abaster            | Veículo         Veículo           Plaqueta: 3034         CONOS DRIVE 1.3 SR FLEX 4P 2018           OUTROS MODELOS DE VEÍCULOS DE PASSEIO E UTILITÁRIOS         BCG5390           Nenhuma.                                                                                                    |  |  |  |  |  |  |  |  |
| Servidor:<br>Unidade:<br>Combustível:<br>Condutor:<br>Id Bem: 15302<br>Descrição:<br>Placa:<br>Observação:                                              | Veículo Plaqueta: 3034 CONOS DRIVE 1.3 SR FLEX 4P 2018 OUTROS MODELOS DE VEÍCULOS DE PASSEIO E UTILITÁRIOS BCG5390 Nenhuma.                                                                                                    |  |  |  |  |  |  |  |  |
| Servidor:<br>Unidade:<br>Combustivel:<br>Condutor:<br>Id Bem: 15302<br>Descrição:<br>Modelo:<br>Placa:                                                  | Veículo Plaqueta: 3034 CRONOS DRIVE 1.3 SR FLEX 4P 2018 OUTROS MODELOS DE VEÍCULOS DE PASSEIO E UTILITÁRIOS BCG5390                                                                                                    |  |  |  |  |  |  |  |  |
| Servidor:<br>Unidade:<br>Combustível:<br>Condutor:<br>Id Bem: 15302<br>Descrição:<br>Modelo:                                                            | Veículo Plaqueta: 3034 CRONOS DRIVE I.3 SR FLEX 4P 2018 OUTROS MODELOS DE VEÍCULOS DE PASSEIO E UTILITÁRIOS                                                                                                    |  |  |  |  |  |  |  |  |
| Servidor:<br>Unidade:<br>Combustível:<br>Condutor:<br>Id Bem: 15302                                                                                     | Veículo<br>Plaqueta: 3034                                                                                                    |  |  |  |  |  |  |  |  |
| Servidor:<br>Unidade:<br>Combustível:<br>Condutor:                                                                                                    | Michaele Mitter Mitter Mitte                                                                                                    |  |  |  |  |  |  |  |  |
| Servidor:<br>Unidade:<br>Combustivel:                                                                                                    | DANILO LUIZ ZANIN Nr. CNH- 00434260607                                                                                                    |  |  |  |  |  |  |  |  |
| Servidor:                                                                                                    | Gasolina                                                                                                    |  |  |  |  |  |  |  |  |
|                                                                                                    | NEI SCHLOTEFELDT                                                                                                    |  |  |  |  |  |  |  |  |
| Depósito:                                                                                                    | Bomba Terceiro - Deposito gasolina viagem, S/N                                                                                                    |  |  |  |  |  |  |  |  |
|                                                                                                    | Nr. Requisição : 31.840                                                                                                    |  |  |  |  |  |  |  |  |
| Saída<br>31,840                                                                                                    | BOMBA DE ABASTECIMENTO Data Requisiçã                                                                                                    |  |  |  |  |  |  |  |  |
|                                                                                                    | TV, OSCAR MUXFELDT, № 81 - CENTRO - FOZ DO IGUAÇU - PR<br>http://fozdoiguacu.pr.leg.br/ -                                                                                                    |  |  |  |  |  |  |  |  |
| 20                                                                                                    | CNPJ: 75914051000128                                                                                                    |  |  |  |  |  |  |  |  |
| <b>Z</b> Z                                                                                                    | PREFEITURA MODELO - CM                                                                                                    |  |  |  |  |  |  |  |  |
|                                                                                                    |                                                                                                    |  |  |  |  |  |  |  |  |
|                                                                                                    |                                                                                                    |  |  |  |  |  |  |  |  |
|                                                                                                    | GASOLINAI Depósito Gasolina Crédito Terceiro, S/N                                                                                                    |  |  |  |  |  |  |  |  |
|                                                                                                    | Condulor<br>Condulor<br>IGASOLINAI Romba Terceiro - Denosito casolina vianem S/N                                                                                                    |  |  |  |  |  |  |  |  |
|                                                                                                    | Digite para buscar!                                                                                                    |  |  |  |  |  |  |  |  |
|                                                                                                    | Tipo Veículo (Automóvel v)<br>Operações                                                                                                    |  |  |  |  |  |  |  |  |
|                                                                                                    | Descrição CRONOS DRIVE 1.3 SR FLEX 4P 2018 Placa/Mr. Série BCG5390 Combustivet Gasolina 🔻                                                                                                    |  |  |  |  |  |  |  |  |
|                                                                                                    | Ambos Equipamentos ® Veículos<br>Id Bem 15302 Plaqueta 3034                                                                                                    |  |  |  |  |  |  |  |  |
|                                                                                                    | Bem                                                                                                    |  |  |  |  |  |  |  |  |
|                                                                                                    | Item 1.2.3-DIRETORIA ADMINISTRATIVA                                                                                                    |  |  |  |  |  |  |  |  |
|                                                                                                    | Nome NEI SCHLOTEFELDT                                                                                                    |  |  |  |  |  |  |  |  |
|                                                                                                    | Dados do Servidor Matrícula 201435                                                                                                    |  |  |  |  |  |  |  |  |
|                                                                                                    | Tipo Saida.[Normal ▼]<br>Data requisição.[04/04/2020]                                                                                                    |  |  |  |  |  |  |  |  |
|                                                                                                    | Nome/Razão Social AUTO POSTO FORMULA FOZ LTDA                                                                                                    |  |  |  |  |  |  |  |  |
|                                                                                                    | Pessoa CPF/CNPJ 86806148000133                                                                                                    |  |  |  |  |  |  |  |  |
| arer pera Gruçuo (da) I                                                                                                    | Requisição de combustivel<br>Requisição Nova requisição                                                                                                    |  |  |  |  |  |  |  |  |
| om de Saída de Combu                                                                                                    | Stive) (Saida de Combustive)<br>equisições de combustível                                                                                                    |  |  |  |  |  |  |  |  |
| Patrimônio Despe                                                                                                    |                                                                                                    |  |  |  |  |  |  |  |  |
| I Gerais - I Despe                                                                                                    | sa Licitações <sup>I</sup> Contabilidade <sup>I</sup> Contratos <sup>I</sup> Cap l'Arquivo I gerais I Centro de I WorkFlaw <sup>I</sup> Almovanfado <sup>I</sup> Patrimônio I <u>Portal da</u> I portais <sup>I</sup> Importação/Ev                                                                                                    |  |  |  |  |  |  |  |  |
| Net                                                                                                    | PREFEITURA MODELO - CM                                                                                                    |  |  |  |  |  |  |  |  |
| a sapientiaap.com                                                                                                    | n.br/giig/plataforma/default.aspx                                                                                                    |  |  |  |  |  |  |  |  |
|                                                                                                    | Crédito Terceiro - Diesel viagem, 5000,0000     Diesel DEPOSITO COMBUSTÍVEL CRÉDITO     TERCEIRO - DISEL VIAGEM, SIN     TERCEIRO - DISEL VIAGEM, SIN                                                                                                    |  |  |  |  |  |  |  |  |
|                                                                                                    | X Terceirizado gasolina viagem, S/N 5000,0000 4.150,000 Gasolina TERCEIRO - DEPOSITO GASOLINA VIAGEM,                                                                                                    |  |  |  |  |  |  |  |  |
|                                                                                                    | Bomba Terrain, Danstin                                                                                                    |  |  |  |  |  |  |  |  |
|                                                                                                    | Própio<br>Própio<br>Própio |  |  |  |  |  |  |  |  |
|                                                                                                    | Uepositos de Combustivel Cadastrados<br>Tipo<br>Excluir Editar Denotino Descrição Capacidade Saldo Combustivel Localidade                                                                                                    |  |  |  |  |  |  |  |  |
|                                                                                                    | Buscar   Novo   Limpar                                                                                                    |  |  |  |  |  |  |  |  |
|                                                                                                    | Operações                                                                                                    |  |  |  |  |  |  |  |  |
|                                                                                                    |                                                                                                    |  |  |  |  |  |  |  |  |
|                                                                                                    | Descrição                                                                                                    |  |  |  |  |  |  |  |  |
| responsável pela manute                                                                                                    | nção do cadastro de depósitos de combustível.                                                                                                    |  |  |  |  |  |  |  |  |
| Depositos de Combus                                                                                                    | tivel                                                                                                    |  |  |  |  |  |  |  |  |
|                                                                                                    | Jespesa Licitações Contabilidade Contratos Cap Geral<br>Geral Custos VorkFlow Almoxarifado Patrimônio Peortal da Portais<br>Transparência                                                                                                    |  |  |  |  |  |  |  |  |
| mento Patrimônio                                                                                                    |                                                                                                    |  |  |  |  |  |  |  |  |
| mento I Gerais - I<br>Patrimônio                                                                                                    |                                                                                                    |  |  |  |  |  |  |  |  |
| mento I Gerais - I<br>Patrimônio                                                                                                    |                                                                                                    |  |  |  |  |  |  |  |  |

- Item 5.9.4.6 - Item demonstrado na sua totalidade. Na imagem abaixo o

relatório com o termo de responsabilidade de Veículo Oficial.

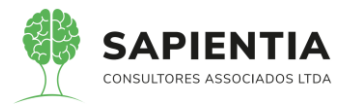

| sapientiaap.com.br/giig/reports/patrimor        | nio/default.aspx?ld_Repor                                                              | rt=fb67b328-5ce2-4f91-9dbc-cc7f054b522c                                                                                                    |            |                    |   |
|-------------------------------------------------|----------------------------------------------------------------------------------------|----------------------------------------------------------------------------------------------------|------------|--------------------|---|
| Visualizar em: Portable Document Format (PDF) V | ualizar Parâmetros                                                                     | Tela Cheia                                                                                                    |            |                    |   |
| Visualização do Relatório                       |                                                                                        |                                                                                                    |            |                    |   |
|                                                 |                                                                                        |                                                                                                    |            |                    |   |
|                                                 |                                                                                        |                                                                                                    |            |                    |   |
| _                                               |                                                                                        |                                                                                                    |            |                    | _ |
|                                                 |                                                                                        | PREFEITURA MODELO - CM<br>CNPJ: 75914051000128<br>TV, OSCAR MUXFELDT, Nº 81 - CENTRO - FOZ DO IGUAÇU - PR<br>http://fozdoiguacu.pr/ag.br/ - |            |                    |   |
|                                                 | Número<br>4                                                                            | Baixado Solicitação de Veículo                                                                                                    |            | Data<br>04/04/2020 |   |
|                                                 | Unidade: 388 - SETOR AI                                                                | DMINISTRATIVO                                                                                                    |            |                    |   |
|                                                 | Servidor: 228 - NEI SCHL                                                               | OTEFELDT                                                                                                    | Matricula: | 201435             |   |
|                                                 | Condutor: 36 - ELIO ROQU                                                               | UE HARTMANN                                                                                                    | CNH:       | 00377624267        |   |
|                                                 | Data Inicial: 04/04/2020                                                               |                                                                                                    | Data Final | : 04/04/2019       |   |
|                                                 | Veiculo Modelo                                                                         |                                                                                                    | Plac       | a Km Inicial       |   |
|                                                 | 15.302 OUTROS MODELOS<br>Parecer: Liberado para Viagen<br>Ocorrências/Avarias: Sem Ava | S DE VEÍCULOS DE PASSEIO E UTILITÁRIOS<br>n com o Veículo Oficial.<br>arias e Ocorrências                                                   | BCG53      | 390 22.600,00      |   |
|                                                 | Horário d                                                                              | a Baixa: 16:20                                                                                                    |            |                    |   |
|                                                 | km Baixa: R\$ 23.200,00                                                                | Assinatura                                                                                                    |            | 2                  |   |
|                                                 |                                                                                        | Nome do responsável pela baixa                                                                                                    |            |                    |   |

- Item 5.9.4.10 - Item atendido na totalidade. Foi demonstrado passo a

passo para gerar um termo de reserva de Veículo.

- Primeiro passo é gerado a Solicitação de veículo.

| ← → C 🌲 sapientiaap.com.br/giig                                                                 | g/plataforma/default.aspx                                                                    |                                                                                  |                                                                  |               |
|-------------------------------------------------------------------------------------------------|----------------------------------------------------------------------------------------------|----------------------------------------------------------------------------------|------------------------------------------------------------------|---------------|
| 👖 Apps 📃 Gestor 📃 GiiG 📃 Portal d                                                               | la Transpare 🦳 Portal do Fornecedor                                                          | Portal 24 Horas 📃 NFSe 📃 Fer                                                     | rramentas Teste 🛛 🕻 Portal do Cidadão 📀 Acom                     | ipanhar requ  |
| GIIG <sub>Net</sub>                                                                             |                                                                                              | PREFEITU                                                                         | RA MODELO - CM                                                   |               |
| MENU Orçamento Protocolo IGerais - I Despe                                                      | sa <sup>I</sup> Licitações <sup>I</sup> Contabilidade <sup>I</sup> Contratos <sup>I</sup> Ca | p IArquivo I <sub>Gerais</sub> ICentro de I <sub>Work</sub> Flow<br>Geral Custos | Almoxarifado Patrimônio IPortal da Portais Impo<br>Transparência | ortação/Expor |
| Principa Solicitação Veículo Autorização S<br>Formulário responsavel pelo cadastro de uma solic | olicitação Veículo<br>itação de veículo                                                      |                                                                                  |                                                                  | GiiG B        |
| 1 -                                                                                             | Cadastro Solicitação Veículo<br>Id Solicitação:<br>Data Solicitação:                         | <b>1005</b><br>01/07/2020                                                        |                                                                  |               |
| •                                                                                               | Matrícula:<br>Nome:                                                                          | 01111<br>Agnaldo Pires da Mata                                                   |                                                                  |               |
|                                                                                                 | Unidade Orgão:<br>Unidade                                                                    | 1-CAMARA MUNICIPAL DE FOZ DO IGUA                                                | AÇU                                                              |               |
|                                                                                                 | Início:<br>Condutor:                                                                         | 01/07/2020)<br>ELIO ROQUE HARTMANN - CNH:0037762                                 | Fim: 01/07/2020                                                  | G             |
|                                                                                                 | Km Inicial<br>Histórico:                                                                     | 22.000.00<br>Solicitação de Veiculo Reserva                                      | Final: 0,00                                                      |               |
|                                                                                                 | Situação:                                                                                    | ○ Pendente ◎ Autorizado ○ Negado ○                                               | Baixado                                                          |               |
|                                                                                                 | Parecer:                                                                                     |                                                                                  |                                                                  |               |
|                                                                                                 | Ocorrências/Avarias:                                                                         |                                                                                  |                                                                  |               |
|                                                                                                 | Baixa:                                                                                       | Operações<br>Salvar Gerar Relatório Voltar                                       | Horario da Baixa:                                                |               |

- Segundo passo é autorizado a Solicitação de Veículo e gerado o termo de

Solicitação de Veículo Reserva.

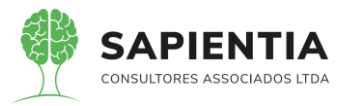

| sapientiaap.com.br/giig/reports/patrimonio/default.aspx?ld_Report=31d70e6e-1a88-4df3-8bc3-ca58b3418a12                   |              |          |                           |   |
|----------------------------------------------------------------------------------------------------|--------------|----------|---------------------------|---|
| visualizar em [Portable Document Format (PDF) ♥] Visualizar   Parâmetros   Tela Cheia                                    |              |          |                           |   |
| Visualização do Relatório                                                                                                |              |          |                           |   |
| PREFEITURA MODELO - CM<br>CADIENTIA<br>TV, OSCAR MUXFELDT, Nº 81 - CENTRO - FOZ DO IGUAÇU - PR<br>INDUMOQUEU pr/ Iguar - |              |          |                           | 1 |
| Número<br>1.005 Autorização Solicitação de Veículo                                                                       |              | 0        | <b>Data</b><br>01/07/2020 |   |
| Unidade: 392 - ADMINISTRATIVO                                                                                            |              |          |                           |   |
| Servidor: 8.288 - Agnaldo Pires da Mata                                                                                  | Matricula    | : 011    | 111                       |   |
| Condutor: 36 - ELIO ROQUE HARTMANN                                                                                       | CNH:         | 003      | 377624267                 |   |
| Data Inicial: 01/07/2020                                                                                                 | Data Fina    | d: 01/   | 07/2020                   |   |
| Veiculo Modelo                                                                                                    | Plac         | ca       | Km Inicial                |   |
| 15.302 OUTROS MODELOS DE VEICULOS DE PASSEIO E UTILITARIOS Parecer: Solicitação de Veículo Reserva.                      | BCG5         | 5390     | 22.000,00                 |   |
| Ass. Responsävel pela Autorização                                                                                        | Ass. do Soli | icitante |                           |   |

- Item 5.9.4.13 - Item atendido na sua totalidade. Ao solicitar o veículo para

uso, existe um termo de autorização e outro de baixa. Entre a autorização e a baixa é registrada a unidade/departamento que solicitou o uso, também na saída e na devolução controlado o KM Inicial de saída e final na devolução. Por meio da variação do Km x Unidade que usou o sistema realiza o controle quanto a divisão de uso por lotação podendo, dessa maneira, ser utilizado o dado posteriormente para qualquer fim desejado.

 Item 5.9.4.15 – Item demonstrado na sua totalidade. Mais uma vez a equipe técnica da Empresa Elotech não prestou atenção na demonstração deste item, abaixo imagens mostrando o passo a passo.

- Vamos usar o formulário de manutenção de bem. Usaremos uma manutenção própria e outra fora.

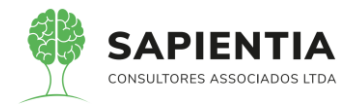

| ← → C 🔒 sapientiaap.com.br/giig/plataforma/default.aspx                                                                                                    |                  |
|----------------------------------------------------------------------------------------------------|------------------|
| Bem vindo Sapientia.                                                                                                    | Agnaldo   Config |
| PREFEITURA MODELO - CM                                                                                                    |                  |
| MENU Orçamento I Gerais - I Despesa I Licitações I Contabilidade I Contratos I Cap I Arquivo I Gerais I Centro de I WorkFlow I Almoxarifado I Patrimônio I Portal da I Porte Almoxarifado I Patrimônio I Portal da I Porte Custos | is Importação/E  |
| Principal) (GiiG Busca) Manutenção Bem                                                                                                    |                  |
| Formulário responsável pelo cadastro de manutenção de bens.                                                                                                    |                  |
| Cadastro Manutenção Bem                                                                                                    |                  |
| Data Manutenção (06/04/2020) IIII Equipe Responsável: Própria ▼                                                                                                    |                  |
| Data Prevista Retorno 🔄 🎬 Situação:   Pendente 🔻                                                                                                    |                  |
| / Bem:                                                                                                    |                  |
|                                                                                                    |                  |
| Id Bem: 15302 Nr Plaqueta: 3034                                                                                                    |                  |
| Empenho: 0 / 0 Cd TC Bem: 15302                                                                                                    |                  |
| Descrição CRONOS DRIVE 1.3 SR FLEX 4P 2018                                                                                                    |                  |
| Placa BCG5390                                                                                                    |                  |
| Tipo Veículo: Automóvel Ofícial V Combustível: Gasolina V                                                                                                    | ]                |
| Operações                                                                                                    |                  |
| buscar Limpar                                                                                                    |                  |
| Unidade Requerente:                                                                                                    |                  |
| Orgão UT-CAMARA MUNICIPAL DE FOZ DO IGUAÇU                                                                                                    |                  |
| Unidades:02 -SETOR ADMINISTRATIVO                                                                                                    |                  |
| Servidor Requerente:                                                                                                    |                  |
| Matrícula:200558                                                                                                    |                  |
|                                                                                                    |                  |
|                                                                                                    |                  |
| Ornau C-CAMARA MUNICIPAL DE FOZ DO IGUACU                                                                                                    |                  |
| Alterar                                                                                                    |                  |
| Servidor Executor                                                                                                    |                  |
| Matricula 200795                                                                                                    |                  |
| Nome (DANILO LUIZ ZANIN                                                                                                    |                  |
| teste                                                                                                    |                  |
| Desc Manutenção:                                                                                                    |                  |
|                                                                                                    |                  |

|                                                       | jig/plataforma/default.aspx [ Bem vindo Sapientia Agnaldo ] ( PREFEITURA MODELO - CM                                                                                                    |
|-------------------------------------------------------|----------------------------------------------------------------------------------------------------|
| MENU Orçamento I Gerais - I Despesa I L<br>Patrimônio | icitações <sup>I</sup> Contabilidade <sup>I</sup> Contratos <sup>I</sup> Cap IArquivo I Gerais <sup>I</sup> Centro de <sup>I</sup> WorkFlow <sup>I</sup> Almoxarifado <sup>I</sup> Patrimônio IPortai da <sup>I</sup> Portais <sup>I</sup> Importa<br>Custos |
| Principal (GiiG Busca) Manutenção Bem                 |                                                                                                    |
|                                                       | Nome DANILO LUIZ ZANIN                                                                                                    |
|                                                       | Desc Manutenção:                                                                                                    |
|                                                       | Km Veículo 7.772,00                                                                                                    |
|                                                       | Tipo: Componente V Nome:                                                                                                    |
|                                                       |                                                                                                    |
|                                                       | Adicionar) Limpar                                                                                                    |
|                                                       | Excluir Editar Detalhes Quantidade Total Descrição                                                                                                    |
|                                                       | Lançamento de Requisições                                                                                                    |
|                                                       | Almoxarifado Central                                                                                                    |
|                                                       | Cód. Item 10276 Oleo diesel LITRO Categoria.30070000-COMBUSTIVEIS E LUBRIFICANTES AUTOMOTIVOS<br>Lotre: [Padrão23dol 725.00] Vene: [01/01/2100] Marca (Comunit V)                                                                                            |
|                                                       | Quantidade: 0,00 Adicionar Item                                                                                                    |
|                                                       | Operações<br>Salvar) Voltar                                                                                                    |

Perceba acima que na manutenção própria vai abrir a integração com o

Almoxarifado para efetuar a requisição do material a ser utilizado.

- Agora vamos realizar o atendimento da requisição no almoxarifado.

| GNG                                |                                                                                                    |
|------------------------------------|----------------------------------------------------------------------------------------------------|
| Net                                | FREI EITORA MODELO - CM                                                                                                    |
| Orcamento I Geralis - I Despes     | Licitações Contabilidade Contratos Cap Arquivo I Gorais I Centro de I WorkFlow Almoxarifado Patrimônio Portai da Portais I impor                                                                                                    |
| Pairimonio                         | Geral Custos Transparencia                                                                                                    |
| al Lancamento de Saídas Giú        | Busca (GilG Busca) Lancamento de Saídas                                                                                                    |
| o lançamento das Saidas de Itens d | Almoxarifado.                                                                                                    |
|                                    | Lançamento de Saídas                                                                                                    |
|                                    | Saida N <sup>4</sup> Nova                                                                                                    |
|                                    | Almoxarifado: Central                                                                                                    |
|                                    | Data da Saida 02/04/2020                                                                                                    |
|                                    | Observações manutenção de veículo                                                                                                    |
|                                    | Tipo de Salda (IBequisição) REQUISIÇÃO                                                                                                    |
|                                    | the manufacture of the second to the second second s |
|                                    | Requisição                                                                                                    |
|                                    | Requisição: U                                                                                                    |
|                                    | Tipo Requisição: Todas V Situação: Pendente V                                                                                                    |
|                                    | Buscar                                                                                                    |
|                                    | Requisições Encontradas                                                                                                    |
|                                    | Sel N° Ret, Tipo Data Descritivo Situação Unid Administrativa Almox Solicitante Usuário                                                                                                    |
|                                    | 71904 Normai 25/03/2020 Teste Prendente SETOR ADMINISTRATIVO CENTRAL ELLO ROQUE HARTMANN                                                                                                    |
|                                    | Itens Requisitados<br>Continues Otal Para Unid Medido Decesión do Remo Abendido Abendar                                                                                                    |
|                                    | 10370 <b>7 00</b> UTRO                                                                                                    |
|                                    |                                                                                                    |
|                                    | Operações                                                                                                    |
|                                    | Adicionar Todos   Relatório de Conferência de Saída                                                                                                    |
|                                    | e de la construcción de la construcción de la construcción de la construcción de la construcción de la constru                                                                                                    |
|                                    |                                                                                                    |
|                                    | Operações                                                                                                    |

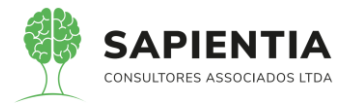

- Agora vamos dar a baixa na manutenção de bens para poder imprimir o relatório do veículo, vamos usar o Veículo idbem 15302 – Chronos.

| ← → C 🔒 sapientiaap.com.br/g                                                        | iig/plataforma/default.aspx           |                                   |                                  |                                               |
|-------------------------------------------------------------------------------------|---------------------------------------|-----------------------------------|----------------------------------|-----------------------------------------------|
|                                                                                     |                                       |                                   |                                  | Bem vindo Sapientia Agnaldo Con               |
| Gal GNet                                                                            |                                       | PRE                               | FEITURA MODELO                   | D - CM                                        |
| MENU Orçamento Gerais - Despesa Lic                                                 | itações Contabilidade Contratos Cap   | Arquivo Gerais Centro de Gerais   | WorkFlow Almoxarifado Patrimônio | Portal da Portais Importação<br>Transparência |
| Frincipal) Baixa de Manutenção Bem<br>Formulário responsável pelo cadastro de cupom | de manutenção de bens.                |                                   |                                  |                                               |
|                                                                                     | Consulta Manutenção Bens              |                                   |                                  |                                               |
|                                                                                     | Bem:                                  |                                   |                                  |                                               |
|                                                                                     |                                       | Veículos Imóveis e Obras          | Móveis e Equipamentos            |                                               |
|                                                                                     | Bem:                                  | 0                                 | Nr Plaqueta:                     | 0                                             |
|                                                                                     | Empenho:                              | 0/0                               | Cd TC Bem:                       | 0                                             |
|                                                                                     | Descrição:                            |                                   |                                  |                                               |
|                                                                                     | Placa:                                |                                   |                                  |                                               |
|                                                                                     | Tipo Veículo:                         | ▼]                                | Combustível:                     | •                                             |
|                                                                                     |                                       | Operações                         |                                  |                                               |
|                                                                                     |                                       | Buscar                            |                                  |                                               |
|                                                                                     | Data In                               | iício:01/01/2020 📳 🕴 Data Fim: 0  | 6/04/2020                        |                                               |
|                                                                                     | Nr Requisi                            | ição: 0 Situação: Pen             | ndente 🔻                         |                                               |
|                                                                                     |                                       | Operações<br>Buscar Limpar Imprim | nir                              |                                               |
|                                                                                     | Manutenções Bens Pendentes            |                                   |                                  |                                               |
|                                                                                     | Editar Nr. Requisição Data Manutenção | Situação                          | Bem                              |                                               |
|                                                                                     | 111 30/03/2020                        | Pendente CRONOS DRIVE 1.3 SR F    | LEX 4P 2018                      |                                               |
|                                                                                     | 112 30/03/2020                        | Pendente CRONOS DRIVE 1.3 SR F    | LEX 4P 2018                      |                                               |
|                                                                                     | 113 06/04/2020                        | Pendente CRONOS DRIVE 1.3 SR F    | LEX 4P 2018                      |                                               |
|                                                                                     | 114 08/04/2020                        | Pendente CRONOS DRIVE 1.3 SR F    | LEX 4P 2018                      |                                               |
|                                                                                     | 115 02/04/2020                        | Pendente CRONOS DRIVE 1.3 SR F    | LEX 4P 2018                      |                                               |
|                                                                                     |                                       |                                   |                                  |                                               |
|                                                                                     |                                       |                                   |                                  |                                               |

- Agora vamos acessar o formulário de Manutenção de Bens para ver as

manutenções efetuadas.

| ← → C ▲ Não seguro   sapient                                                               | iaap.com.br/giig/plataforma/default.aspx                                                                                                    |                                |
|--------------------------------------------------------------------------------------------|----------------------------------------------------------------------------------------------------|--------------------------------|
| GIIG <sub>Net</sub>                                                                        | PREFEITURA MODELO - CM                                                                                                    |                                |
| MENU Orçamento I Gerais - I Despesa I Lic<br>Patrimônio                                    | itações <sup> </sup> Contabilidade <sup> </sup> Contratos <sup> </sup> Cap <mark>  Arquivo  </mark> Gerais   Centro de   WorkFlow <sup> </sup> Almoxarifado   Património   Portal da   P<br>Gerai Custos   Custos   Cus | ortais <sup>I</sup> Importação |
| Principal GiiG Busca Baixa de Manutençã<br>Formulário responsável pelo cadastro de manuter | o Bem) (GilG Busco) (GilG Busco)<br>ção de bens.                                                                                                    |                                |
| vamos buscar as manutanções baixadas e depois<br>disso clicar em imprimir.                 | Consulta Manutenção Bens                                                                                                    |                                |
|                                                                                            | Mantuenções cents calatatadas Excluir Editar Nr. Reguisição Data Manutenção Situação Excluir Editar Nr. Reguisição Data Manutenção Situação Embrida CRONOS ORIVE 1.3 SP ELEX 4P 2018                                                                                                    |                                |
|                                                                                            | Image: Second second second                                                                           |                                |

- Ao imprimir temos o controle de gastos do veículo Cronos.

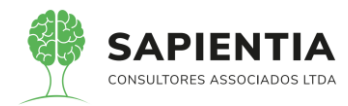

| ~ ~ ~          |           | CINES. 7531405100                   | /120                 |                     |           |
|----------------|-----------|-------------------------------------|----------------------|---------------------|-----------|
|                |           | TV, OSCAR MUXFELDT, Nº 81 - CENTRO  | - FOZ DO IGUAÇU - PR |                     |           |
| APIENTIA       |           | http://fozdoiguacu.pr.leg           | br/ -                |                     |           |
|                |           | Histórico de Gastos co              | n Manutenção         |                     |           |
|                |           | Bem                                 |                      |                     |           |
| Cd. Bem:       | 15302     |                                     | Plaqueta:            | 3034                |           |
| Descrição:     | CRONOS    | DRIVE 1.3 SR FLEX 4P 2018           |                      |                     |           |
| Nr. Requisição | :111      |                                     |                      | Data Manutenção: 3  | 0/03/2020 |
| Unidade:       | SETOR AD  | MINISTRATIVO                        |                      |                     |           |
| Servidor:      | ELIO ROQ  | UE HARTMANN                         |                      |                     |           |
| Unidade:       | CAMARA    | MUNICIPAL DE FOZ DO IGUAÇU          |                      |                     |           |
| Servidor:      | NEI SCHLO | OTEFELDT                            |                      |                     |           |
| Componente/S   | erviço:   | ÓLEO LUBRIFICANTE DE MOTOR A DIESEI |                      | Valor:              | 25,0      |
| Nr. Requisição | :112      |                                     |                      | Data Manutenção: 30 | 0/03/2020 |
| Unidade:       | SETOR AD  | MINISTRATIVO                        |                      |                     |           |
| Servidor:      | ELIO ROQ  | UE HARTMANN                         |                      |                     |           |
| Unidade:       | CAMARA    | IUNICIPAL DE FOZ DO IGUAÇU          |                      |                     |           |
| Servidor:      | NEI SCHLO | OTEFELDT                            |                      |                     |           |
| Componente/S   | erviço:   | CYLINDER PEDAL PARA EMBREAGEM - BL  | ASER                 | Valor:              | 50,00     |
| Nr. Requisição | :115      |                                     |                      | Data Manutenção: 02 | 2/04/2020 |
| Unidade:       | SETOR AD  | MINISTRATIVO                        |                      |                     |           |
| Servidor:      | ELIO ROQ  | UE HARTMANN                         |                      |                     |           |
| Unidade:       | CAMARA    | MUNICIPAL DE FOZ DO IGUAÇU          |                      |                     |           |
| Servidor:      | DANILO LU | JIZ ZANIN                           |                      |                     |           |
| Componente/S   | erviço:   | ÓLEO LUBRIFICANTE DE MOTOR A DIESEI |                      | Valor:              | 25,0      |
|                |           |                                     |                      | Malas Tatalı        | 100.0     |

#### 5.9.5 - MÓDULO OBRAS PÚBLICAS:

- Item 5.9.5.1 - Item demonstrado na sua totalidade. No sistema GiiG a

Espécie do Bem é vinculada a Categoria como é demonstrado na imagem abaixo.

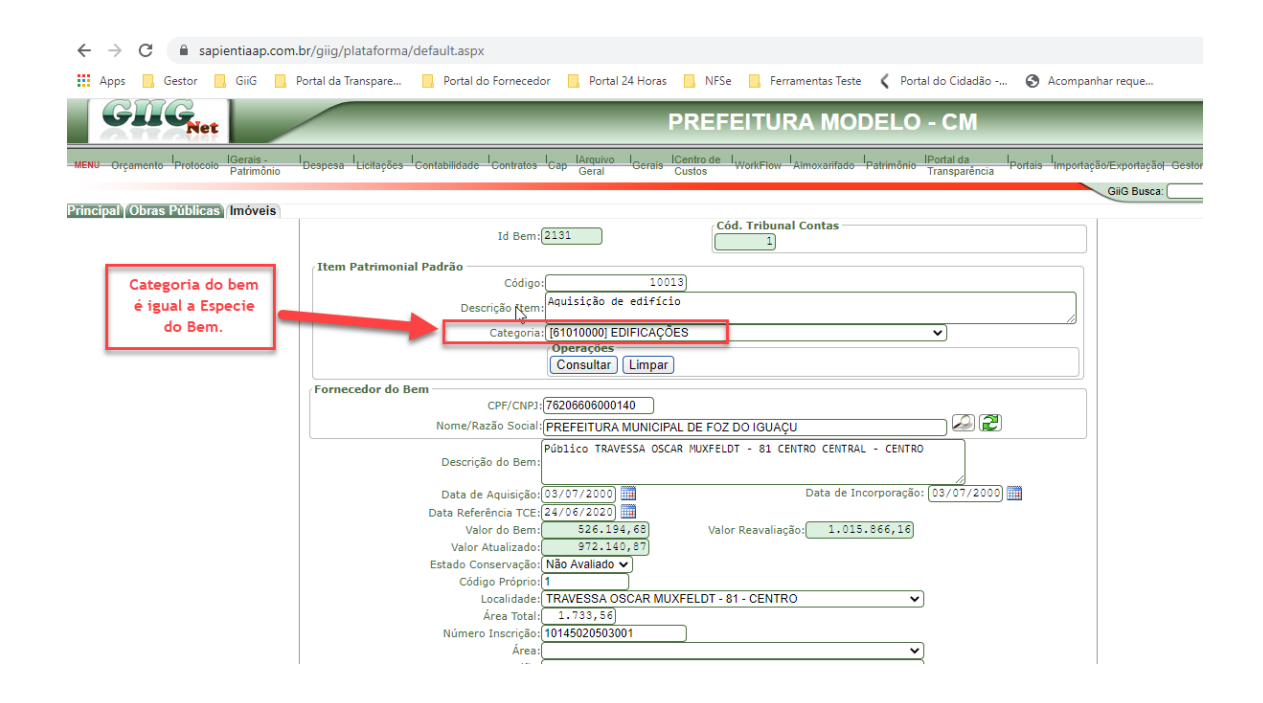

- Item 5.9.5.6 – Item mostrado na sua totalidade. Item amplamente demonstrado, nas imagens abaixo fica claro o atendimento a este item.

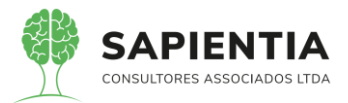

| ops 🛄 Gestor 🛄 GiiG                                                                                                    | Portar da transpare 🔛 Portar do Fornecedo                                                                                                    | lor 🔄 Portal 24 Horas 🦲 NFSe 🧧 Ferramentas Teste 🕻 Portal do Cidadão 🤡 Acompanhar reque                                                                                                    |                                 |
|----------------------------------------------------------------------------------------------------|----------------------------------------------------------------------------------------------------|----------------------------------------------------------------------------------------------------|---------------------------------|
| GLL G <sub>Net</sub>                                                                                                    |                                                                                                    | PREFEITURA MODELO - CM                                                                                                    |                                 |
| rçamento Protocolo IGerais -<br>Patrimônio                                                                                                    | Despesa <sup>I</sup> Licitações <sup>I</sup> Contabilidade <sup>I</sup> Contratos                                                                                                    | I Cap Geral I Gerais I Centro de I WorkFlow I Almoxarifado I Patrimônio I Portal da I Portais I Importação/Exportação/Exportac                                                                                                    | Gestori LRFI Integraç           |
| Cadastro de Leis e Atos                                                                                                    |                                                                                                    | GilG Busca:                                                                                                    | (                               |
| o de Leis e Atos                                                                                                    |                                                                                                    |                                                                                                    |                                 |
| Ita de Leis e Atos                                                                                                    |                                                                                                    |                                                                                                    |                                 |
| orgao Governamentat                                                                                                    | Tipo : Todos V                                                                                                    | AÇU V                                                                                                    |                                 |
| Cóc                                                                                                    | Escopo : Todos V                                                                                                    | Exemplo de um ato vinculado                                                                                                    |                                 |
|                                                                                                    | Ano Lei: 2020 🗸 🗛                                                                                                    | ao acompanhamento 1,                                                                                                    |                                 |
| Operações                                                                                                    |                                                                                                    |                                                                                                    |                                 |
| Buscar                                                                                                    | Novo                                                                                                    |                                                                                                    |                                 |
| os Encontrados                                                                                                    |                                                                                                    |                                                                                                    |                                 |
| ir Editar Id Lei/Ato Códi                                                                                                    | Termo de Recebimento                                                                                                    | Escopo<br>Entradas/Saídas de Bens e Materiais através de Convênio                                                                                                    | Lei/Ato Ano<br>55454 2020       |
| 22301 5736                                                                                                    | Termo(s) de Recebimento Definitivo                                                                                                    | Termo de Recebimento de Obras Públicas                                                                                                    | 3265 2020                       |
| 21302 5734                                                                                                    | Termo de Paralisação                                                                                                    | Termo de Paralisação de Obras Públicas                                                                                                    | 6546 2020                       |
| 21301 5733                                                                                                    | Planilha Orçamentária Contratada                                                                                                    | Orçamentos de Obras Públicas                                                                                                    | 555 2020                        |
| 21300 5732                                                                                                    | lermo de Medição                                                                                                    | Termo de Medição de Obras Públicas                                                                                                    | 159 2020                        |
| rçamento Protocolo IGera<br>Patri                                                                                                    | is - Despesa Licitações Contabilidade                                                                                                    | do Fornecedor Portal 24 Horas NFSe Ferramentas Teste Portal do Cidadão PREFEITURA MODELO - CM e <sup>1</sup> Contratos Cap Geral Gerais Centro de IworkFiow <sup>1</sup> Almoxanfado <sup>1</sup> Patrimônio IPortal da<br>Custos                                                                                                    | Acompanha Portais Importação    |
| Protocolo IGera<br>Protocolo IGera<br>Patri                                                                                                    | is Despesa <sup> </sup> Licitações <sup> </sup> Contabilidad                                                                                                    | do Fornecedor Portal 24 Horas NFSe Ferramentas Teste Portal do Cidadão PREFEITURA MODELO - CM e <sup>1</sup> Contratos Cap Garal Gerais Custos WorkFlow Aimoxatifado Patrimônio Protei da Transparência F                                                                                                    | Acompanha Portais limportação   |
| reamento <sup>I</sup> Protocolo <sup>I</sup> Gera<br>Patri<br>Cadastro de Leis e A<br>io responsável pelo cadas                                        | is <u>l'</u> Despesa <u>Licitações</u> Contabilidad<br>nônio Acompanhamento Obra Pública<br>tro dos acompanhamentos de obras pública                                                                                                    | do Fornecedor Portal 24 Horas NFSe Ferramentas Teste Portal do Cidadão PREFEITURA MODELO - CM e Contratos Cap Darquivo I Gerais ICentro de I WorkFlow Almoxanfado Patrimônio IPortal da Transparência I p                                                                                                    | Acompanha                       |
| Protocolo IGera<br>Patri<br>Cadastro de Leis e A<br>rio responsável pelo cadas                                                                         | is Despesa Licitações Contabilidado<br>mônio Despesa Licitações Contabilidado<br>To dos acompanhamento Obra Pública<br>To dos acompanhamentos de obras pública<br>Informações Fotos Anexos                                                                                                    | do Fornecedor Portal 24 Horas NFSe Ferramentas Teste Portal do Cidadão PREFEITURA MODELO - CM le Contratos ICap Iarguno I Gerais ICentro de WorkFlow IAlmoxarifado Património IPortal da Transparência F                                                                                                    | Acompanha<br>Portais Importação |
| Dispanente <sup>-</sup> Protocole <u>IGera</u><br>Parin<br>Di <mark>Cadastro de Leis e A</mark><br>rio responsável pelo cadas                          | Contaction interpretation     Contaction interpretation     Contaction     Contaction     C                                                                                                    | do Fornecedor Portal 24 Horas NFSe Ferramentas Teste Portal do Cidadão PREFEITURA MODELO - CM e Contratos Cap Larguivo Igerais ICentro de IworkFlow Almoxarifado Patrimônio IPortal da Transparência as a Pública                                                                                                    | Acompanha Portais limportação   |
| Protocolo liGera<br>Para<br>Cadastro de Leis e A<br>no responsável pelo cadas                                                                          | is Despesa Licitações Contabilidade<br>is Despesa Licitações Contabilidade<br>ios Acompanhamento Obra Pública<br>Informações Fotos Anexos<br>Cadastro Acompanhamento Obra<br>Obras Cod. Iterve                                                                                                    | do Fornecedor Portal 24 Horas NFSe Ferramentas Teste Portal do Cidadão PREFEITURA MODELO - CM e <sup>1</sup> Contratos Cap Geral Gerais Custos WorkFlow <sup>1</sup> Almoxanfado <sup>1</sup> Patrimônio Patrimônio 1Fortal da as a Pública encão/Ano: 1/(2019)                                                                                                    | Acompanha                       |
| Arçamento <sup>I</sup> Protocolo <mark>IGera</mark><br>Arçamento <sup>I</sup> Protocolo Patri<br>Artino de Leis e Artino<br>Tio responsável pelo cadas | Contactor interpretation     Contactor interpretation                                                                                                    | do Fornecedor Portal 24 Horas NFSe Ferramentas Teste Portal do Cidadão  PREFEITURA MODELO - CM  e <sup>1</sup> Contratos <sup>1</sup> Cap larguiro <sup>1</sup> Gerais <sup>1</sup> Centro de <sup>1</sup> WorkFlow <sup>1</sup> Almoxanfado <sup>1</sup> Patrmônio <sup>1</sup> Piortal da cidadão as a Pública enção/Ano: 1 / [2019] tome Obra: [Reforma Sede Social CMFI                                                                                                    | Acompanha Portais limportação   |
| Antio responsável pelo cadas                                                                                                    | is Despesa Licitações Contabilidad<br>mônio Acompanhamento Obra Pública<br>tro dos acompanhamentos de obras pública<br>Informações Fotos Anexos<br>Cadastro Acompanhamento Obra<br>Obras Cod. Iterve<br>N                                                                                                    | do Fornecedor Portal 24 Horas NFSe Ferramentas Teste Portal do Cidadão  PREFEITURA MODELO - CM  e Contratos Cap Darquivo I Geralis Centro de I WorkFlow Almoxanfado Património Portal da  a Cública  a Pública  nção/Ano: 1/ (2019) tome Obra: Reforma Sede Social CMFI Transparenta  forma Obra: Reforma Sede Social CMFI Transparenta  forma Obra: Reforma Sede Social CMFI Transparenta                                                                                                    | Acompanha                       |
| Antiparticia de Leis e A<br>rio responsável pelo cadas                                                                                                 | Contactor interpretation     Contactor interpretation     Contervision     Contactor interetee     Contactor interpretation                                                                                                    | do Fornecedor Portal 24 Horas NFSe Ferramentas Teste Portal do Cidadão  PREFEITURA MODELO - CM  ie Contratos Cao Larguivo I Gerais ICentro de WorkFlow Laimoxarifado Patrimônio Portal da  ransparência a Pública enção/Ano: 1/ (2019) forme Obra: [Reforma Sede Social CMFI Tipo Obra: [Edificação - Edific Administrativo                                                                                                    | Acompanha                       |
| Argamento <sup>1</sup> Protocolo <u>IGera</u><br>Parin<br><b>Cadastro de Leis e A</b><br>rio responsável pelo cadas                                    | is Despesa Licitações Contabilidade<br>is Despesa Licitações Contabilidade<br>ios Acompanhamento Obra Pública<br>Informações Fotos Anexos<br>Cadastro Acompanhamento Obra<br>Nr. Acompa<br>Tin formações Nr. Acompa                                                                                                    | do Fornecedor Portal 24 Horas NFSe Ferramentas Teste Portal do Cidadão  PREFEITURA MODELO - CM  e Contratos Cap Larguivo I Gerais Costos WorkFlow Almovanfado Patrimônio Patrimônio Patrimônio I Portal da a Pública enção/Ano: 1 / 2019 tome Obra: Reforma Sede Social CMFI Tipo Obra: Reforma Sede Social CMFI Tipo Obra                                                                                                    | Acompanha                       |
| POSTE lerre<br>regamento l'Protocolo lerre<br>Patri<br>Cadastro de Leis e A<br>to responsável pelo cadas                                               | is Despesa Licitações Contabilidad<br>To dos acompanhamento Obra Pública<br>To dos acompanhamentos de obras pública<br>Informações Fotos Anexos<br>Cadastro Acompanhamento Obra<br>Obras Cod. Iterve<br>Informações Nr. Acompa<br>Tipo Acompa<br>Tipo Acompa<br>Tipo Tipo                                                                                                    | do Fornecedor Portal 24 Horas NFSe Ferramentas Teste Portal do Cidadão  PREFEITURA MODELO - CM  e <sup>1</sup> Contratos <sup>1</sup> Cap <u>Darguino 1</u> Gerais <u>Contra de l</u> <u>WontFlow <sup>1</sup>Almoxanfado Patrimônio Protei da</u> s a <u>Pública</u> enção/Ano: <u>1/2019</u> contra Sede Social CMFI Tipo Obra: <u>Edificação - Edificio Administrativo</u> anhamento: <u>1</u> anhamento: <u>1</u> anhamento                                                                                                    | Acompanha                       |
| Viçamento <sup>I</sup> Protocolo IGera<br>Patri<br>I Cadastro de Leis e A<br>rio responsável pelo cadas                                                | Contration interpreter.     Polar     Contration interpreter     Contration interpreter     Content     Contration interpret                                                                                                    | do Fornecedor Portal 24 Horas NFSe Ferramentas Teste Portal do Cidadão<br>PREFEITURA MODELO - CM<br>le Contratos Cae Larguivo I Gerais Cuento de I WorkFlow Almoxantado Patrimônio IPortal da<br>te Contratos Cae Caral Gerais Cuento de I WorkFlow Almoxantado Patrimônio IPortal da<br>as<br>a Pública<br>enção/Ano: 1/(2019)<br>tome Obra: Reforma Sede Social CMFI<br>Transparência<br>anhamento: Edificação - Edificio Administrativo VIII (2019)<br>anhamento: Edificação Indireta - Contrato V<br>po Medição: Eleccução Indireta - Contrato V<br>po Medição: Eleccução Indireta - Contrato V                                                                                                    | Acompanha                       |
| rgamento <sup>I</sup> Protocolo I <u>Gera</u><br>Patri<br>Cadastro de Leis e A<br>to responsável pelo cadas                                            | Contactor interpreter.     Polar     Contactor interpreter     Contactor interpreter     Contactor inter     Contactor interpreter     Contactor interpreter     Contacto                                                                                                    | do Fornecedor Portal 24 Horas NFSe Ferramentas Teste Portal do Cidadão<br>PREFEITURA MODELO - CM<br>e Contratos Cap larguno Ioerais Centro de WorkFlow Almovantado Patrimônio Portal da<br>Transparência<br>a Pública<br>enção/Ano: 1/ (2019)<br>forme Obra: Reforma Sede Social CMFI<br>Tipo Obra: Reforma Sede Social CMFI<br>Tipo Obra: Reforma Sede Social CMFI<br>Tipo Obra: Reforma Sede Social CMFI<br>Data Medição: 11/06/2020<br>anhamento: (Medição<br>Data Medição: 11/06/2020)                                                                                                    | Acompanha                       |
| Argamento <sup>1</sup> Protocolo <u>IGera</u><br>Partir<br>O <b>Cadastro de Leis e A</b><br>rio responsável pelo cadas                                 | is Despesa Licitações Contabilidade<br>is Despesa Licitações Contabilidade<br>ios Acompanhamento Obra Pública<br>Informações Fotos Anexos<br>Cadastro Acompanhamento Obra<br>Obras Cod. Itervo<br>Informações Nr. Acompa<br>Tipo Acompa<br>Dirigem Acompa<br>Dirigem Acompa<br>Dirigem Acompa<br>Dirigem Acompa<br>Dirigem Acompa<br>Dirigem Acompa                                                                                                    | do Fornecedor Portal 24 Horas NFSe Ferramentas Teste Portal do Cidadão  PREFEITURA MODELO - CM  e - Contratos Cap Larguivo - Igenais Contra Custos  a Pública  a Pública  a Pública  a Pública  anhamento: 1 / 2019 anhamento: 200 REJARDE V Administrativo  b Addição: 11/06/2020 anhamento: CREA-PR V de Contra Contrato V                                                                                                    | Acompanha                       |
| In responsável pelo cadas                                                                                                    | is Despesa Lioltações Contabilidad<br>is Despesa Lioltações Contabilidad<br>ito dos acompanhamento de obras pública<br>Informações Fotos Anexos<br>Cadastro Acompanhamento Obra<br>Obras Cod. Iterve<br>Informações Nr. Acompa<br>Tipo Acompa<br>Data Prestação<br>Ve controle do                                                                                                    | do Fornecedor Portal 24 Horas NFSe Ferramentas Teste Portal do Cidadão<br>PREFEITURA MODELO - CM<br>e <sup>1</sup> Contratos Cap <u>Geras</u> <u>Contro de l</u> <u>WorkFlow <sup>1</sup>Almoxanfado Patrmónio</u> <u>Patrmónio</u> <u>Patrmóni</u> | Acompanha                       |
| Antionesponsável pelo cadas                                                                                                    | Contacto di interpreta:<br>Despesa Licitações Contabilidad<br>Tro dos acompanhamento Obra Pública<br>Informações Fotos Anexos<br>Cadastro Acompanhamento Obra<br>Obras Cod. Iterve<br>Nr. Acompa<br>Tripo Acompa<br>Data Prestação<br>Tipo do D<br>N° controle d                                                                                                    | do Fornecedor Portal 24 Horas NFSe Ferramentas Teste Portal do Cidadão  PREFEITURA MODELO - CM  e Contratos Cae Darquivo I Gerais Contro de I Wort/Flow <sup>1</sup> Almoxantado Patrimônio IPortal da e Contratos Cae Cardo Vertico Vertico                                                                                                    | Acompanha                       |
| Antiparticia de Leis e A<br>rio responsável pelo cadas                                                                                                 | is Despesa Licitações Contabilidad<br>is Despesa Licitações Contabilidad<br>is acompanhamento Obra Pública<br>is acompanhamento de obras pública<br>Informações Fotos Anexos<br>Cadastro Acompanhamento Obra<br>Ubras Cod. Iterve<br>N: Acompa<br>Tipo Acompa<br>Diga Prestação<br>Ve controle d                                                                                                    | do Fornecedor Portal 24 Horas NFSe Ferramentas Teste Portal do Cidadão  PREFEITURA MODELO - CM  e - Contratos Cap Garal Gerais Coustos  workFlow - Almovanfado - Patrimònio Patrimònio Patrimònio - Transparência -  a Pública  a Pública  a Pública  a Pública  anhamento: 1/ (2019) anhamento: Medição - Cdificio Administrativo  bo Medição: Edificação - Edificio Administrativo  bo Medição: Escução Indireta - Contrato  bo Medição: 11/06/2020)  bo Medição: Escução Indireta - Contrato  bo Medição: 11/06/2020)  bo Medição: Escução Indireta - Contrato  bo Medição: 159 (2020)  Buscar Limpar                                                                                                    | Acompanha                       |
| Anter Protocolo Gerra<br>Parin<br>Cadastro de Leis e A<br>rio responsável pelo cadas                                                                   | is Despesa Licitações Contabilidade<br>is Despesa Licitações Contabilidade<br>ios Acompanhamento Obra Pública<br>iro dos acompanhamentos de obras pública<br>Informações Fotos Anexos<br>Cadastro Acompanhamento Obra<br>Obras Cod. Itervo<br>Informações Nr.: Acompa<br>Tipo Acompa<br>Data Prestação<br>Dia Prestação<br>Registro Selecionado                                                                                                    | ido Fornecedor       Portal 24 Horas       NFSe       Ferramentas Teste       Portal do Cidadão         PREFEITURA MODELO - CM         a Presentado Cidadão         PREFEITURA MODELO - CM         a Presentado Cidadão         PREFEITURA MODELO - CM         a Presentado Cidadão         a Contratos         as         as         anhamento:         1       2019         Dotata Reforma Sede Social CMFI         Tipo Obra: [Edificação - Edificio Administrativo       200         Data Medição:         Ontal de Cidão         Ontal CREA-PR         Occumento:         Data Medição:         CREA-PR         2       2020         Operações         Buscar)       Limpar         Buscar)         Cata Medição de Obras Públicas                                                                                                    | Acompanha                       |
| Protocolo IGera<br>Patri<br>Cadastro de Leis e A<br>rio responsável pelo cadas                                                                         | isDespesa <sup>1</sup> Liollações <sup>1</sup> Contabilidad<br>isDespesa <sup>1</sup> Liollações <sup>1</sup> Contabilidad<br>ito dos acompanhamento Obra Pública<br>Informações Fotos Anexos<br>Cadastro Acompanhamento Obra<br>Obras Cod. Iterve<br>N<br>Cadastro Acompanhamento Obra<br>Tipo Acompa<br>Tipo Acompa<br>Tipo Acompa<br>Tipo Acompa<br>Tipo Acompa<br>Tipo do D<br>Nº controle d<br>Registro Selecionado<br>Leinado Acompanhamento Data Prestação<br>Leinado Acompanhamento data Prestação<br>Leinado Acompanhamento data Prestação<br>Leinado Acompanhamento data Prestação<br>Leinado Acompanhamento data Prestação<br>Leinado Acompanhamento Acompanhamento data Prestação<br>Leinado Acompanhamento Acompanhamento Acompanham                                                                                                    | do Fornecedor Portal 24 Horas NFSe Ferramentas Teste Portal do Cidadão<br>PREFEITURA MODELO - CM<br>e <sup>1</sup> Contratos Cap Darguino <sup>1</sup> Gerais Contrato de MontFlow <sup>1</sup> Almoxanfado <sup>1</sup> Patrimônio <sup>1</sup> Divital da<br>as<br>a Pública<br>enção/Ano: 1/ (2019)<br>come Obra: Reforma Sede Social CMFI<br>Tipo Obra: Edificação - Edificio Administrativo<br>anhamento: 1/ (2019)<br>comento: 1/ (2019)<br>come Obra: Reforma Sede Social CMFI<br>Tipo Obra: Edificação - Edificio Administrativo<br>anhamento: 1/ (2019)<br>comento: 1/ (2019)<br>Data Medição: 11/06/2020)<br>Data Medição: 11/06/2020<br>comento: S732) Nº IevíAno: 159 (2020)<br>v operações<br>Buscar Limpar<br>cel/Ato: Doc:: 5732-159/2020 - Escopo: Termo de Medição de Obras Públicas                                                                                                    | Acompanha                       |
| Protocolo ligera<br>Paramento <sup>-</sup> Protocolo ligera<br>Anto responsável pelo cadas                                                             | Contact or instruption:     Orespesa Lucitações Contabilidad     Contact or dos acompanhamento Obra Pública     Todos acompanhamento Obra Pública     Codastro Acompanhamento Obra     Cadastro Acompanhamento Obra     Cod. Iterve     N     Informações     Nr. Acompa     Tipo Acompa     Data Prestação     Tipo do D     Nº controle d     Registro Selecionado     L                                                                                                    | ido Fornecedor       Portal 24 Horas       NFSe       Ferramentas Teste       Portal do Cidadão         PREFEITURA MODELO - CM         Internative loganda loganda         Internative loganda         Curtos         Curtos         Internative loganda         Internative loganda         Internative loganda         a curtos         Curtos         Automotaritado         Presentationa loganda         Internative loganda         antamento:         Automotaritative         Data Medição:         Data Medição:         Data Medição:         Internative:         Automotaritative         Data Medição:         Data Medição:         Data Medição:         Data Medição:         Statema         Data Medição:         Operando:         Data Medição do Obras Públicas         Empenho:         Data Medição do Obras Públicas <tr< td=""><td>Acompanha</td></tr<>                                                                                                    | Acompanha                       |
| SUGS I Protocolo IGera<br>Paramento I Protocolo IGera<br>I Cadastro de Leis e A<br>Irio responsável pelo cadas                                         | is Despesa Licitações Contabilidad<br>in Despesa Licitações Contabilidad<br>io dos acompanhamento Obra Pública<br>io dos acompanhamentos de obras pública<br>Informações Fotos Anexos<br>Cadastro Acompanhamento Obra<br>Obras Cod. Iterve<br>N<br>Cod. Iterve<br>N<br>Origen Acompa<br>Tip<br>Origen Acompa<br>Tip<br>Origen Acompa<br>Despesa<br>Lei/Ato Tipo do D<br>Nº controle d<br>Registro Selecionado<br>Lei/Ato Licitado Acompanio<br>Registro Selecionado<br>Lei Selecionado<br>Lei Selecionado<br>L | ido Fornecedor       Portal 24 Horas       NFSe       Ferramentas Teste       Portal do Cidadão         PREFEITURA MODELO - CM         a Presentas Custos         Intervindo Intervindo Inter                                                                                                    | Acompanha                       |

 Item 5.9.5.8 – Item demonstrado na sua totalidade. Mais uma vez a empresa Elotech mostra que não prestou atenção na demonstração técnica que estava ocorrendo.
 Nas imagens abaixo fica claro o vínculo do Bem com a Intervenção.

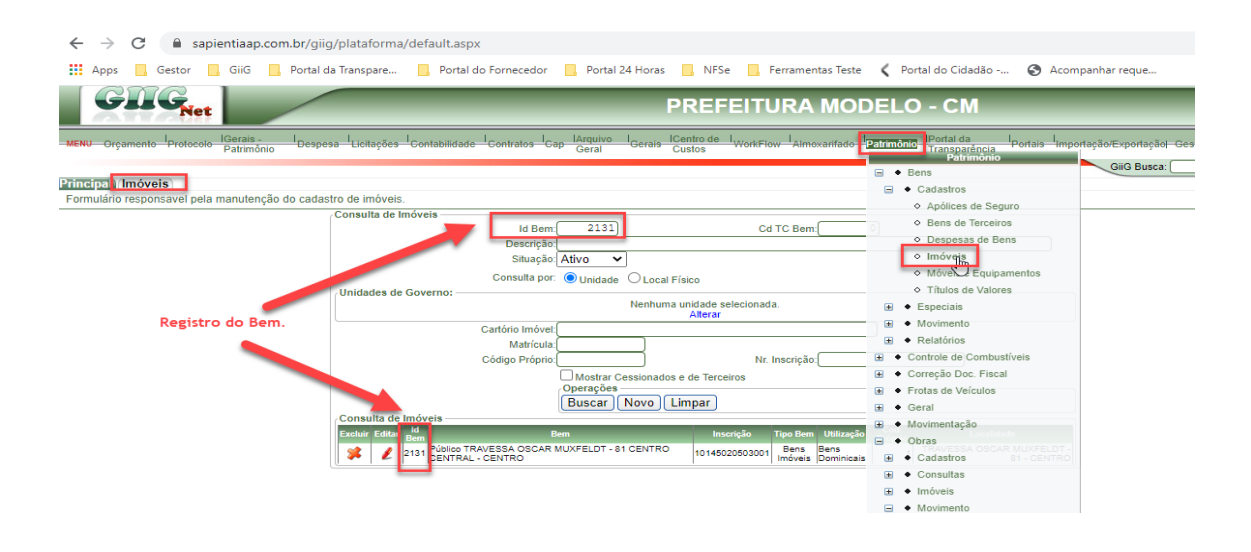

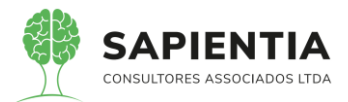

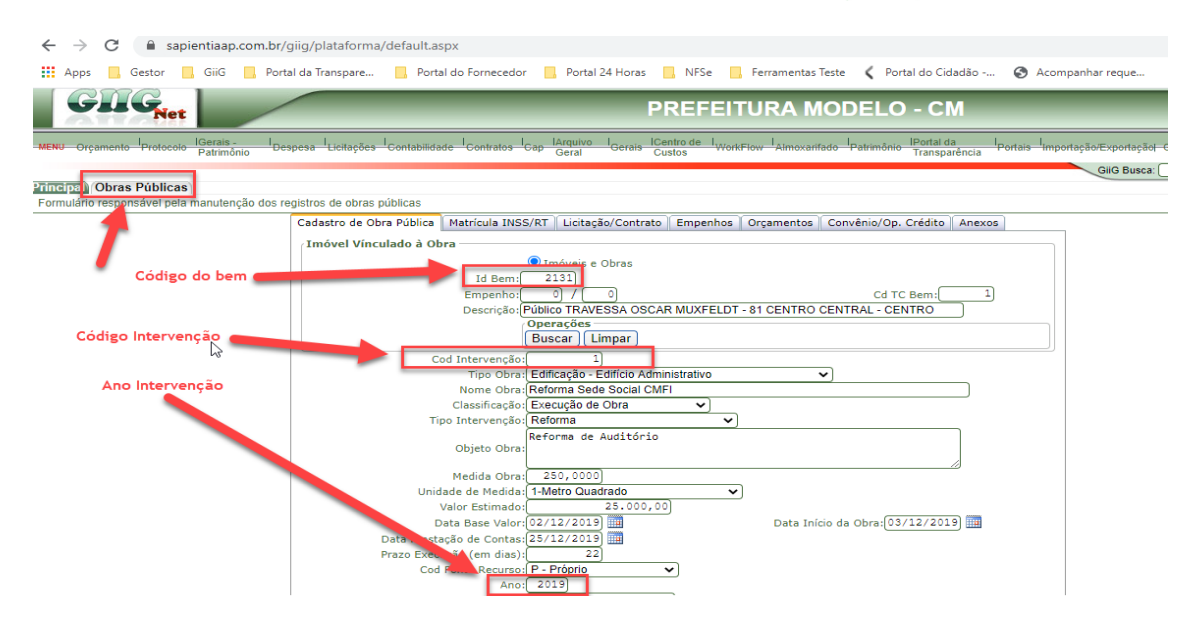

- Item 5.9.5.9 - Item demonstrado na sua totalidade. Item demonstrado

com toda a clareza, as imagens abaixo falam por si.

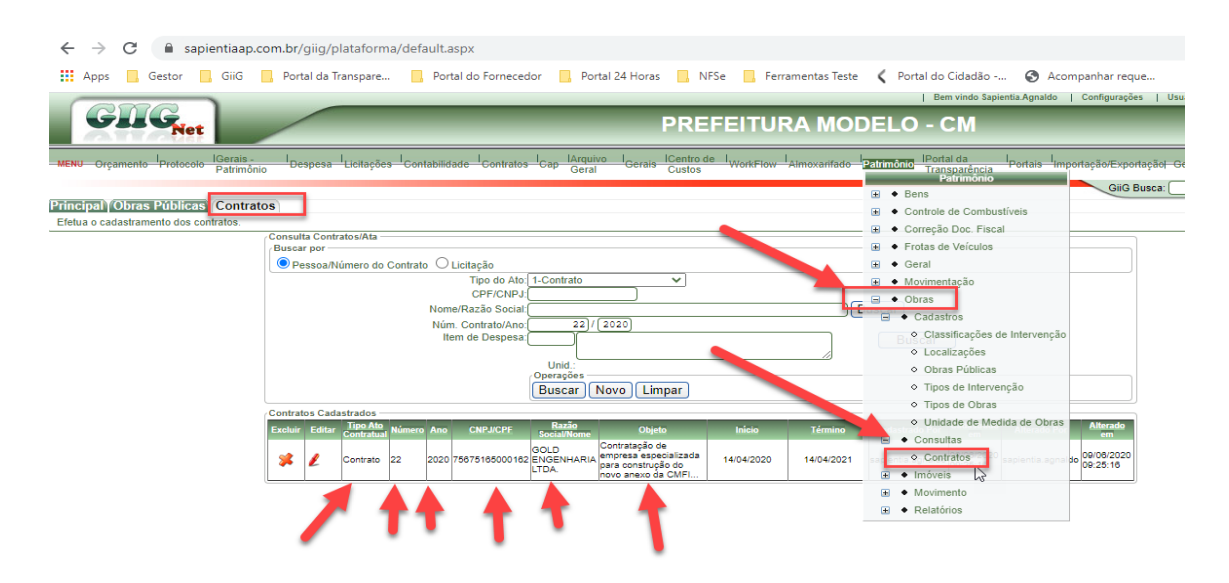

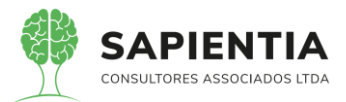

| ← → C                                                                                                    |            |
|----------------------------------------------------------------------------------------------------|------------|
| 🔛 Apps 📙 Gestor 📙 GiiG 📙 Portal da Transpare 📙 Portal do Fornecedor 📙 Portal 24 Horas 📒 NFSe 📙 Ferramentas Teste 🔾 Portal do Cidadão 🤡 Acompanha                                                                                                    | ir reque   |
|                                                                                                    | urações    |
| Net PREFEITURA MODELO - CIM                                                                                                    |            |
| -MENU Orçamento Protocolo Despesa Licitações Contabilidade Contratos Cap Geral Gerais Centro de WorkFlow Almoxarifado Patrimônio Transparência Portais Importação<br>Geral Gerais Custos                                                                                                    | Exportaçã  |
| Principa Obras Públicas Contratos                                                                                                    | GIIG Busc  |
| Formulaño responsável pela manutenção dos registros de obras públicas                                                                                                    |            |
| Cadastro de Oura Publica maticula inspirat Ectação Contrato Empenhos Organentos Convenio/op. Credico Anexos                                                                                                    |            |
| Imóveis e Obras                                                                                                    |            |
|                                                                                                    |            |
| Descrição: [Público TRAVESSA OSCAR MUXFELDT - 81 CENTRO CENTRAL - CENTRO                                                                                                    |            |
| Operações<br>Buscar J Limoar                                                                                                    |            |
| Cod Intervenção: 1                                                                                                    |            |
| Tipo Obra (Edificação - Edificio Administrativo V)                                                                                                    |            |
| Nome ∪oraj teretinima sebe social civiri<br>Classificação: Execução de Otra ✓                                                                                                    |            |
| Tipo Intervenção; Reforma 🗸                                                                                                    |            |
| Objeto Obra:                                                                                                    |            |
| Medida Obra: 250,0000                                                                                                    |            |
| Unidade de Medida; 1-Metro Quadrado 🛂 🗸 Valor Fetimado (23.000,00)                                                                                                    |            |
| Data Base Valor: 02/12/2013) 📰 Data Início da Obra: 03/12/2013) 💷                                                                                                    |            |
| Data Prestação de Contas: (25/12/2019)                                                                                                    |            |
| Cod Font <u>Because</u> V - Pròprio                                                                                                    |            |
| Ano: 2019                                                                                                    |            |
| ← → G ■ sapientiaap.com.br/giig/plataforma/default.aspx                                                                                                    |            |
| En Apps Gestor Guido Portal da Iranspare Portal do Fornecedor Portal 24 Horas Nr-Se Ferramentas leste Contal do Cladado So Acompanh<br>I Bernido Saenitas Analdo I Com                                                                                                    | ar reque   |
| GIIG <sub>Net</sub> PREFEITURA MODELO - CM                                                                                                    |            |
| MENU Orcamento Protocolo IGerais - I Despesa Licitações I Contabilidade I Contratos I Gao IArquivo I Gerais I Centro de I Wort/Flow I Aimovarifado I Patrimônio IPortal da . Portais Importação                                                                                                    | o/Exportac |
| · Patrinono · Geral Custos inarsparenca                                                                                                    | GiiG Buse  |
| 21mcm/ Obras Públicas (contratos)<br>Econución resonsável nela mautención dos renistros de obras núblicas                                                                                                    |            |
| Cadastra de Obra Vública Matrícula INSS/R Licitação/Contrato Empenhos Orçamentos Convênio/Op. Crédito Anexos                                                                                                    |            |
| Licitação                                                                                                    |            |
| Modalidade: [Concorrência V]                                                                                                    |            |
| Nr Licitação e Ano: 0 / 0                                                                                                    |            |
| Objeto:                                                                                                    |            |
| Operações                                                                                                    |            |
| Adicionar<br>Nr Listacão Desetição                                                                                                    |            |
| Contratação de empresa especializada para construção do novo anexo da CMFI                                                                                                    |            |
| Contratos Vinculados ao executor cadastrado:<br>Nanhum registro encontrado.                                                                                                    |            |
| (Operações                                                                                                    |            |
| (Contratos selectomados para a obra:                                                                                                    |            |
| Excluse 1d Contexto and Contexto and Context |            |
| sast 22/2020 contrateso o en empresa especializada para construção eo novo anexo da CMPI     COperanôna     Coperanôna                                                                                                    |            |
| (Salvar) (Voltar                                                                                                    |            |

- Item 5.9.5.10 - Item demonstrado na sua totalidade. Item amplamente

demonstrado e validado pela responsável pela avaliação do sistema. Abaixo vou detalhar passo a passo e inserir imagens demonstrando que o item foi atendido, e que os técnicos da empresa Elotech estão presos ao produto deles, e sem compreender o conceito de sistema INTEGRADO.

- Primeiro passo. Cadastro de Pessoas, este formulário é responsável pelo cadastro ÚNICO de PESSOAS FÍSICAS E JURÍDICAS. Esse cadastro esta integrado com todos os módulos do sistema GiiG.

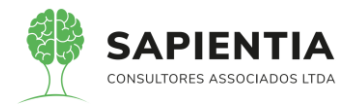

| ← → C  appientiaap.com.br/giig/              | /plataforma/default.aspx                    |                                                                                                    |
|----------------------------------------------|---------------------------------------------|----------------------------------------------------------------------------------------------------|
| Apps Gestor GiiG Portal da                   | Transpare Portal do Fornecedor              | Portal 24 Horas NESe Ferramentas Teste 🕻 Portal do Cidadão 🚳 Acompanhar I                              |
|                                              |                                             |                                                                                                    |
| Net                                          |                                             | PREFEITURA MODELO - CM                                                                                 |
| MENU Orcamento Protocolo IGerais - I Despesa | a Licitações Contabilidade Contratos Can    | Arquivo I Gerais ICentro de I WorkFlow I Almovarifado I Patrimônio IPortal da I Portais I Importação/E |
| Patrimônio Pospece                           | z Elonayooo oolinabiinaado oolinaatoo oap ( | Geral Costalo Custos Ponta for Planotanado Palanteno Transparência Pontalo Impontação d                |
| Principal Pessoas Cadastro de Categoria Pro  | ofissional Cadastro de Profissionais O      | bras Públicas                                                                                          |
| ſ                                            | Consulta Pessoas                            |                                                                                                    |
|                                              | Nome / Razão Social: Agn                    | aldo Pires da Mata                                                                                     |
|                                              | B                                           | uscar) Novo Limpar                                                                                     |
|                                              | Pessoas Cadastradas                         |                                                                                                    |
|                                              | Excluir Editar Tipo GNPJ/GPF                | Razio Social/Nome Nome Fantasia Telefone E-Mail Cadastro<br>gnaldo Pires da Mata 07/06/2018            |
|                                              |                                             |                                                                                                    |
|                                              |                                             |                                                                                                    |
|                                              |                                             |                                                                                                    |
|                                              |                                             |                                                                                                    |
|                                              |                                             |                                                                                                    |
| ← → C ■ sapientiaap.com.br/giig              | g/plataforma/default.aspx                   |                                                                                                    |
| 👖 Apps 📙 Gestor 📙 GiiG 📙 Portal d            | la Transpare 🣙 Portal do Fornecedor         | 📙 Portal 24 Horas 📃 NFSe 📃 Ferramentas Teste 🕻 Portal do Cidadão 🔇 Acon                                |
|                                              |                                             |                                                                                                    |
| Net                                          |                                             | PREFEITURA MODELO - CM                                                                                 |
| IGerais -                                    |                                             | Arguivo Ionaria ICentro de Instantaria Instantaria Instantaria IPortal da Instanta Inst                |
| Patrimônio Despe                             | sa Licitações Contabilidade Contratos Ca    | p Geral Gerals Custos Work-low Almoxamado Patrimonio Transparência Portais imp                         |
|                                              |                                             |                                                                                                    |
| Principal Pessoas Cadastro de Categoria P    | Profissional Cadastro de Profissionais      | Obras Públicas                                                                                         |
| Cadastro de Pessoas                          |                                             |                                                                                                    |
|                                              | Cadastro de Pessoas Dados Conta Corre       | nte Penalidades da Empresa                                                                             |
|                                              | Pessoa:                                     | Física V                                                                                               |
| PESSOA FISICA                                | Razao Social/Nome:                          | Agnaldo Pires da Mata                                                                                  |
|                                              |                                             | Orgão Exp: UF Exp: V Emissão:                                                                          |
|                                              | Nr. KG:                                     |                                                                                                    |
|                                              | Data de Nascimento:                         |                                                                                                    |
|                                              | Cep:                                        | 85855600                                                                                               |
|                                              | Logradouro:                                 | Rua:CARPA Pesquisar                                                                                    |
|                                              | Bairro:                                     |                                                                                                    |
|                                              | Número Predial:                             | 1                                                                                                    |
|                                              | Complemento:                                |                                                                                                    |
|                                              | Telefones:                                  | ) Fax: []                                                                                              |
|                                              | E-mail:<br>Site:                            |                                                                                                    |
|                                              | Site:                                       |                                                                                                    |
|                                              |                                             |                                                                                                    |
|                                              | Observações:                                |                                                                                                    |
|                                              | Observações:                                |                                                                                                    |

- Temos o Cadastro de Categorias, onde podem ser inseridas diversas

categorias de profissionais.

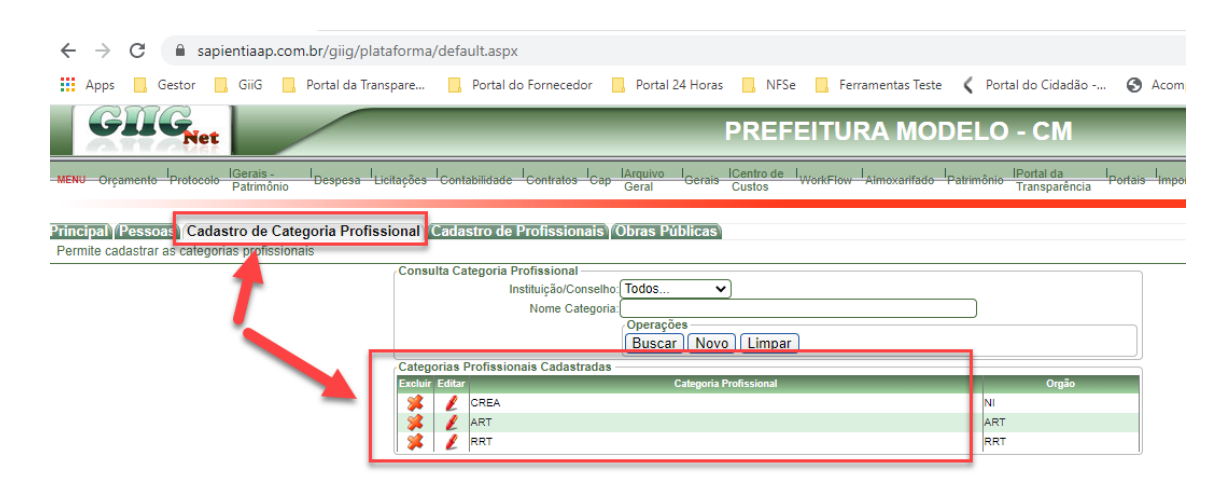

- Após certificar que todas as categorias de profissionais desejados estejam

cadastradas, é hora de cadastrar os PROFISSIONAIS.

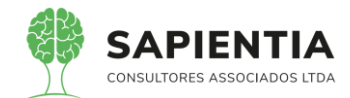

| $\leftrightarrow$ $\rightarrow$ C $$ sapientiaap.c                              | m.br/giig/plataforma/default.aspx                           |                                                       |                                                |                                                  |
|---------------------------------------------------------------------------------|-------------------------------------------------------------|-------------------------------------------------------|------------------------------------------------|--------------------------------------------------|
| Apps Gestor GiiG                                                                | , Portal da Transpare 📙 Portal d                            | o Fornecedor 🔜 Portal 24 Horas                        | 📙 NFSe 📃 Ferramentas Teste                     | 🔇 Portal do Cidadão                              |
| GIIG <sub>Net</sub>                                                             |                                                             | F                                                     | PREFEITURA MOD                                 | ELO - CM                                         |
| MENU Orçamento Protocolo Patrimônio                                             | Despesa Licitações Contabilidade                            | I <u>Contratos I Gap</u> IArquivo I Gerais I<br>Geral | Centro de IVOrkFlow Almoxarifado Pro<br>Custos | atrimônio IPortal da I <sub>P</sub> ortal da IPO |
| Principal (Pessoas) (Cadastro de Ca<br>Permite cadastrar profissionais por cate | tegoria Profissional<br>Ioria.<br>Cadrastro de Profissional | Profissionais Obras Públicas                          |                                                |                                                  |
|                                                                                 | Pessoa                                                      |                                                       |                                                |                                                  |
|                                                                                 |                                                             | CPF/CNPJ:00670671908                                  |                                                |                                                  |
| _                                                                               | Nome/Ra                                                     | azão Social: (Agnaldo Pires da Mata                   |                                                |                                                  |
|                                                                                 | Categoria F                                                 | Profissional: ART - ART                               | ~                                              |                                                  |
|                                                                                 |                                                             |                                                       |                                                |                                                  |
|                                                                                 | Numer                                                       | ro Registro: 1515151                                  |                                                |                                                  |
|                                                                                 | Data Prestação                                              | de Contas:01/06/2020                                  |                                                |                                                  |
|                                                                                 | 12                                                          | Desativar Profissional                                |                                                |                                                  |
|                                                                                 | ~0                                                          | Salvar                                                |                                                |                                                  |

- Abaixo imagem das Categorias criadas que um profissional pode ser

#### vinculado.

| ← → C 🔒 sapientiaap.com.br/giig/plataforma/default.aspx                                                                                                    |          |
|----------------------------------------------------------------------------------------------------|----------|
| 👖 Apps 📙 Gestor 📙 GiiG 📙 Portal da Transpare 📙 Portal do Fornecedor 🧧 Portal 24 Horas 📙 NFSe 📙 Ferramentas Teste 🔾 Portal do Cidad                                       | dão      |
| PREFEITURA MODELO - CM                                                                                                    | o Sapier |
| MENU Orçamento Protocolo IGerais - I Despesa Licitações Contabilidade Contratos I Cap Arquivo I Gerais Centro de I WorkFlow Almoxarifado Patrimônio IPortal da Transparê | ncia     |
| Principal (Cadastro de Profissionais)<br>Permite cadastrar profissionais por categoria.                                                                                  |          |
| Causado de Fronssional<br>(Pessoa                                                                                                    |          |
| CPF/CNPJ:[00670671908                                                                                                    | -        |
| Nome/Razão Social Digite para buscari                                                                                                    | 2        |
| Categoria Profissional ART - ART                                                                                                    |          |
| Numero Registro / ART - ART<br>Data Prestação de Contas / CREA - NI<br>RRT - RRT<br>- Unasurar Professional                                                              |          |
| Salvar) Voltar                                                                                                    |          |

## - Por fim o vínculo do profissional com a obra.

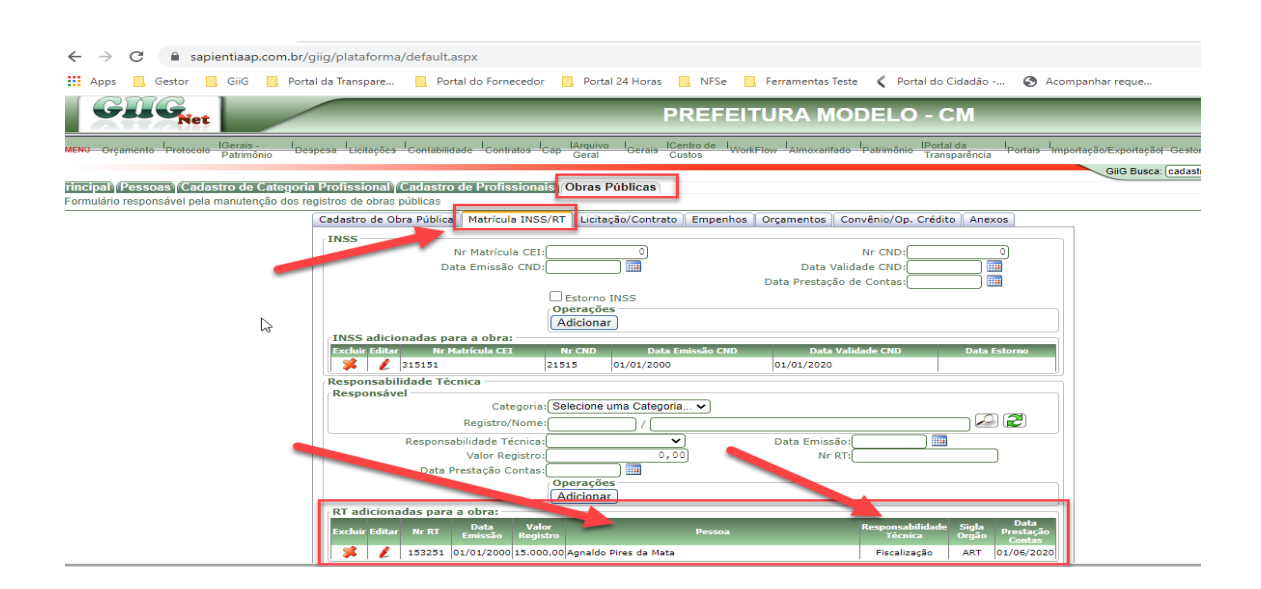

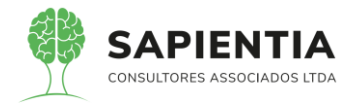

- Item 5.9.5.11 - Item demonstrado na sua totalidade. Nas imagens fica

claro o atendimento do item.

| 🟥 Apps 📙 Gestor 📙 GiiG 📙 Portal da Transpare 🔋 Portal do Fornecedor 📙 Portal 24 Horas 📒 NFSe 📙 Ferramentas Teste 🤇 Portal do Cidadão 😵 Acompanhar reque                                                                                                    |
|----------------------------------------------------------------------------------------------------|
| Bem vindo Sapientia Agnaldo   Configurações   Usu                                                                                                    |
| PREFEITURA MODELO - CM                                                                                                    |
| MENU Orçamento Protocolo Gerais - I Despesa Licitações I Contabilidade I Contratos I Cap Gerais I Gerais I Centro de I WorkFlow I Almoxarifado I Patrimônio IPortal da I Portais Importação: Exportação Exportação Exporta Exportação Exportação Exportação Exportação Exportação Exportação Exportação Exportação Exportação Exportação Exportação Exportação Exportação Exportação Exportação Exportação Exportação Exporta Exportação Exporta Exportação Exporta Exportação Exporta Exportação Exporta Exportação Exporta Exporta Ex |
| Gild Busca'                                                                                                    |
| Anteiper Acompanyanente to be a sub-                                                                                                    |
| Cod Hervenção/Ano. 1/ (2019)                                                                                                    |
| Nome Obra                                                                                                    |
|                                                                                                    |
| CPF/CNPJ                                                                                                    |
| Nome/Razão Social                                                                                                    |
| Tipo Acompanhamento V                                                                                                    |
| Tipo Medição (Todos 🗸                                                                                                    |
| Acompanhamentos entre III e III                                                                                                    |
| Empenho: 0 / (2020) CPF/CNPJ:                                                                                                    |
| Nome:                                                                                                    |
| Valor Empenhado 0,00) Valores do Empenho                                                                                                    |
| Natureza                                                                                                    |
| Histórico:                                                                                                    |
| Nr. Documento                                                                                                    |
| (Derazor)                                                                                                    |
| Acompanhamentos Obras Públicas Cadastrados                                                                                                    |
| Excluir Editar Acompanhamento Acompanhamento Acompa |
| Image: Provide and the state of the state of th                        |
|                                                                                                    |

## - Formulário Acompanhamento da Obra.

- Ao editar um acompanhamento fica bem visível a ABA para serem inseridos os ANEXOS que aceitam planilhas, imagens e demais extensões desejadas.

| $\leftarrow$ $\rightarrow$ C $\cong$ sapientiaap.co | om.br/giig/plataforma/default.aspx                                                                                                    |
|-----------------------------------------------------|----------------------------------------------------------------------------------------------------|
| Apps Gestor GiiG                                    | 📙 Portal da Transpare 📃 Portal do Fornecedor 📃 Portal 24 Horas 📃 NFSe 🧧 Ferramentas Teste 文 Portal do Cidadão 📀 Acompanhar reque                                                                                                    |
|                                                     | Bem vindo Sapientia Agnaldo    Configurações                                                                                                    |
| GIIG <sub>Net</sub>                                 | PREFEITURA MODELO - CM                                                                                                    |
| MENU Orçamento Protocolo IGerais -<br>Patrimônio    | Despesa Licitações Contabilidade Contratos Cap IArquivo Geral Gerals Centro de WorkFlow Almoxarifado Patrimônio Portal da Portais Importação/Exportaç                                                                                                    |
| Formulario responsável pro cadastro do              | Vública) olio Bus<br>si acompanhamentos de obras públicas                                                                                                    |
|                                                     | Informações       Fotos       Anexos         Cadastro Acconditamento Obra Pública       Nome Obra (Reforma Sede Social CMFI         Tipo Acompanhamento:       2         Tipo Acompanhamento:       2         Origen Accompanhamento:       2         Tipo Acompanhamento:       2         Origen Accompanhamento:       2         Data Prestação de Contas; [11/06/2020]       Data Medição: [11/06/2020]         Lei/Ato       Tipo Acompanhamento:         Registro Selecionado       Empenho:         Lei/Ato       Dista Prestação de Contas; [11/06/2020]         Busca:       Limpar         Busca:       Limpar         Empenho:       21.1 / (2020)         Valor Empenhadic (333,0007;00) Valores do Empenho       2022)         Valor Empenhadic (333,0007;00) Valores do Empenho       2022)         Notire:       Celd Deci: 5732-159/2020 - Escopo: Termo de Medição de Obras Públicas |
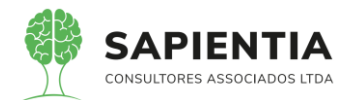

| ← → C 🌘 sapientiaap.com.br/giig/plataforma/default.asp                                                                                        | x                                                                |                                        |                                                 |
|----------------------------------------------------------------------------------------------------|------------------------------------------------------------------|----------------------------------------|-------------------------------------------------|
| 🗰 Apps 📃 Gestor 📃 GiiG 📃 Portal da Transpare 🦲 Portal                                                                                         | do Fornecedor 🧧 Portal 24 Horas 📃 NFSe                           | 📙 Ferramentas Teste 🛛 🕻 Portal do C    | idadão 🔇 Acompanhar reque                       |
|                                                                                                    |                                                                  | Bem                                    | rindo Sapientia.Agnaldo   Configurações   U     |
| GILGNet                                                                                                    | PREFE                                                            | ITURA MODELO - C                       | Μ                                               |
| MENU Orçamento Protocolo IGerais - I Despesa ILIcitações I Contabilidade                                                                      | Contratos I Cap IArquivo I Gerais ICentro de I W<br>Geral Custos | orkFlow Almoxarifado Patrimônio Transp | ita I Portais Importação/Exportação <br>arência |
| Principal Acompanhamento Obra Pública<br>Formulário responsável pelo cadastro dos acompanhamentos de obras pública<br>Informações Foto Anexos | S                                                                |                                        | GiiG Busca: [                                   |
|                                                                                                    | Descrição:<br>Escolher arquivo Nenhuonado                        |                                        |                                                 |
| Anexo Acompanhamento                                                                                                    | Operações<br>Salvar Excluir Fechar                               |                                        |                                                 |
| Sel Nome O                                                                                                    | ora Data Medio                                                   | ação Descrição Fo                      | to Extensão                                     |
| Reforma Sede Social CMFI                                                                                                    | 11/06/2020 00:00:00                                              | obras                                  | pdf                                             |
| V Reforma Sede Social Circi                                                                                                    | 11/06/2020 00:00:00                                              | reiorma                                | X15X                                            |
|                                                                                                    | Operações -<br>Salvar                                            | mprimir Voltar                         |                                                 |

 Item 5.9.5.12 – Item demonstrado na sua totalidade. Mais uma vez os técnicos da empresa Elotech não estavam prestando atenção na demonstração do sistema, ficou bem claro que o relatório esta disponível no menu de <u>Obras</u>, porém mesmo que estivesse em outro módulo, não haveria necessidade de sair do sistema para logar em outro módulo, o sistema GiiG é 100 WEB e totalmente INTEGRADO.

- Abaixo imagem comprovando que o relatório se encontra no módulo de

Obras Públicas.

| $\leftrightarrow$ $\rightarrow$ C $\square$ sapientia | aap.com.br/giig/plataforma/default.a                                                                                                    | spx                                                                                                    |                                                                                                    |                                                                                                    |
|-------------------------------------------------------|----------------------------------------------------------------------------------------------------|----------------------------------------------------------------------------------------------------|----------------------------------------------------------------------------------------------------|----------------------------------------------------------------------------------------------------|
| 👖 Apps 📙 Gestor 📙 Gi                                  | iG 🔜 Portal da Transpare 📃 Port                                                                                                    | al do Fornecedor 🛛 📙 Portal 24 Hor                                                                                                    | as 🦲 NFSe 🦲 Ferramentas Test                                                                                                    | e 🕻 Portal do Cidadão 🕱 Acompanhar re                                                                                                    |
| ana                                                   |                                                                                                    |                                                                                                    |                                                                                                    | Bem vindo Sapientia.Agnaldo   Configura                                                                                                    |
| Sast                                                  |                                                                                                    | _                                                                                                    | PREFEITURA MO                                                                                                    | DELO - CM                                                                                                    |
| MENU Orçamento Protocolo Pat                          | ais - I Despesa Licitações <sup>I</sup> Contabilid<br>rimônio                                                                                                    | ade Contratos Cap IArquivo I<br>Geral Geral                                                                                                    | is Custos WorkFlow Almoxarifado                                                                                                    | Patrimônio IPortal da IPortais Importação/Exp<br>Patrimônio Patrimônio                                                                                                    |
| Principa Lista de Transações<br>Lista de Transações   | Listagem de Transações -<br>Ex<br>Tran<br>Hip Odo Em<br>Perior<br>Fitros -<br>Consunta natureza da Ce<br>Consunta natureza da Ce<br>Ce<br>Consunta natureza da Ce<br>Ce<br>Consunta natureza da Ce<br>Ce<br>Consunta natureza da Ce<br>Ce<br>Ce<br>Ce<br>Ce<br>Ce<br>Ce<br>Ce<br>Ce<br>Ce<br>Ce<br>Ce<br>Ce<br>C | arcício 2020 V<br>sação (Empenho<br>penho (Todos V)<br>do (17/06/2020) Até (17/07/2<br>uação (Todas<br>) Projeto/Atividade Organovinidade<br>Licitação (Natureza da I<br>spesa<br>). (51. (00. (00.) (08AS E INSTALA<br>latureza da Despesa S <i>intética</i><br>lenar: (0) por Número da Despesa )<br>i o em (Portabie Document Format (PDF) V<br>Gerar Relatório (Limpar) | Tipo Situação: (Até a Data Atua) Tipo Situação: (Até a Data Atua) Recurso - Função e SubFunção - Despesa - Fonte - Modalidade Licitaçã Tôrs Dor Nome do Credor | G → Bens     Controle de Combustíveis     Correção Doc. Fical     Frotas de Veículos     Geral     Movimento     Obras     Otras     Movimento     Obras     Otras     Otras     Consultas     Movimento     Otras     Otras |

## 5.9.6 - MÓDULO COMPRAS E LICITAÇÕES:

- Item 5.9.6.1 – Item demonstrado na sua totalidade. Abaixo imagem da Aba Publicação, onde são lançadas as publicações vinculadas aos editais.

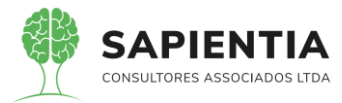

| ados Licitação 🛛 Comise | são da Licitação Montagem Lotes Dotaçã | ões Edital Publicações Sit | uação             |                        |
|-------------------------|----------------------------------------|----------------------------|-------------------|------------------------|
|                         | Veiculo de Publicação: 1-Diario Ofici  | al do estado do parana 🛛 🗸 | )                 |                        |
|                         | Informações Adicionais:                |                            |                   |                        |
| Dubling                 | Data Publicação                        |                            |                   | Adicionar Excluir Nova |
| Sel Código              | Veiculo de Publicação                  | Data                       | Usuário           | Data Inclusão          |
| 2 Diário Ofic           | ial do Município                       | 20/04/2020                 | sapientia.agnaldo | 10/06/2020 15:07:47    |

- Item 5.9.6.7 - Item demonstrado na sua totalidade. Abaixo imagem da

tela onde se comprova a opção de lançar os responsáveis pela empresa.

| Codestro de Desesso Desesso fusio Delo                        | Francis Dadas Carta Correcta Describitados da Francisa                                                                                           |
|---------------------------------------------------------------|----------------------------------------------------------------------------------------------------|
| Cadastro de Pessoas Responsaveis Pela                         | Empresa Dados Conta Corrente Penalidades da Empresa                                                                                              |
| Pessoa:                                                       | Jurídica 💙                                                                                                    |
| Razão Social/Nome:                                            | Sapientia Consultores Associados EIRELI                                                                                                    |
| CNPJ:                                                         | 24543391000159                                                                                                    |
| Nome Fantasia:                                                |                                                                                                    |
| De sister Juste Comorielo                                     |                                                                                                    |
| Registro Junta Comerciai:                                     | Data Registro Junta Comercial:                                                                                                    |
| Objeto Contratuai:                                            |                                                                                                    |
| fadias da Lisuidas Camastra                                   |                                                                                                    |
| Indice de Liquidez Corrente:                                  |                                                                                                    |
| Entidade Profissional                                         |                                                                                                    |
|                                                               |                                                                                                    |
| Atividados                                                    |                                                                                                    |
| Auvidade:                                                     |                                                                                                    |
| Constant Constants                                            |                                                                                                    |
| Capital Social:                                               |                                                                                                    |
| Cep:                                                          | 80060000                                                                                                    |
| Logradouro:                                                   | Rua:QUINZE DE NOVEMBRO Pesquisar                                                                                                    |
| Cidade                                                        | CURITIBA UF: PR                                                                                                    |
| Bairro                                                        | CENTRO                                                                                                    |
| Número Predial:                                               | 1456                                                                                                    |
| Complemento:                                                  |                                                                                                    |
| Telefones:                                                    | ) Fax: ()                                                                                                    |
| E-mail:                                                       |                                                                                                    |
| <ul> <li>← → C</li></ul>                                      | ilt.aspx<br>Portal do Fornecedor 📄 Portal 24 Horas 📑 NFSe 📑 Ferramentas Teste ≮ Portal do Cidadão 🤡 Acompa<br>  Berr vindo Sapientia Agnaldo   C |
| Value                                                         | PREFEITURA MODELO - CM                                                                                                    |
| MENU Orcamento Protocolo IGerais - I Despesa Lucitações Conta | bilidade l Contratos I Cap l Arquivo l Gerais l Centro de l WorkFlow l Aimoxarifado l Patrimônio l Portal da Portais l Imoorta                   |
| Patrimonio ,                                                  | Gerai Custos i ransparencia                                                                                                    |
| Principal Pessoas                                             |                                                                                                    |
| Cadastro de Pessoas                                           |                                                                                                    |
| Cadastro de Pessoa                                            | Responsáveis Pela Empresa Dados Conta Corrente Penalidades da Empresa                                                                            |
|                                                               | CPF/CNPJ: [13229877004                                                                                                    |
| т                                                             | ipo de Cargo/Função: [1-Representante Legal                                                                                                    |
|                                                               | Cargo: Diretor                                                                                                    |
| Nº do                                                         | profissional: 123321111                                                                                                    |
| Tipo de Regist                                                | ro de Contrato Social: 1-Cartório de Registro 💙                                                                                                  |
| Data de Regist                                                | ro de Contrato Social: 01/01/2014                                                                                                    |
| IVI. Regisc                                                   | Data de Início: 17/07/2020                                                                                                    |
|                                                               | Data Término:                                                                                                    |
|                                                               | Alterar Excluir Novo                                                                                                    |
| Sel CPF                                                       | Nome do Representante Cargo Profissao Reg.Profissional Início Fim                                                                                |
| 1322987700                                                    | 14 João Carlos Rossato Diretor de Empresas 01/01/2014                                                                                            |
|                                                               | Operações<br>Salvar Voltar                                                                                                    |

- Item 5.9.6.8 – Item demonstrado na sua totalidade.

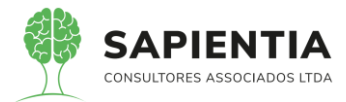

| Cadastro de Pessoa Inidônea | Cadastro Pena                     | lidade                         |                      |                                     |                               |             |            |                     |
|-----------------------------|-----------------------------------|--------------------------------|----------------------|-------------------------------------|-------------------------------|-------------|------------|---------------------|
| Nome/Ra                     | CPF/CNPJ:0356<br>zão Social:Alarr | 3298000136<br>nsat Sistemas    | s Integrado de       | Segurança S/                        | 'C Ltda.                      | Busca       | r          |                     |
|                             | Sel                               | alidades<br>Tipo<br>Lancamento | Tipo<br>Impedimento  | Justificativa                       | Nº Processo<br>Administrativo | Data Início | Data Fim   | Data da<br>Inclusão |
|                             | 0                                 | Advertência                    | Prazo<br>Determinado | Advertência<br>criada para<br>teste | 123                           | 16/06/2020  | 16/07/2020 | 16/06/2020          |
|                             | Ope                               | erações<br>Ilvar <b>Volt</b>   | ar                   |                                     | ·                             |             |            |                     |

| ← → C                                                                                                    |       |
|----------------------------------------------------------------------------------------------------|-------|
| 🗰 Apps 📙 Gestor 📙 GiiG 📒 Portal da Transpare 📙 Portal do Fornecedor 📙 Portal 24 Horas 📒 NFSe 📙 Ferramentas Teste 🕻 Portal do Cidadão 🕻                                          | ) A   |
| Bem vindo Sapientia Ar                                                                                                    | naldo |
| PREFEITURA MODELO - CM                                                                                                    |       |
| MENU Orçamento Protocolo IGerais - IDespesa Licitações I Contabilidade I Contratos I Cap IÁrquivo I Gerais ICentro de I WorkFlow I Almoxarifado I Patrimônio IPortal da I Porta | is I  |
|                                                                                                    |       |
| Ringinal (Empresas penalizadas)                                                                                                    |       |
| Cadastro de Fornecedor Inidôneo                                                                                                    |       |
| Cadastro de Pessoa Inidônea Cadastro Penalidade                                                                                                    |       |
|                                                                                                    |       |
| Tipo do lançamen o: Advertência 🗸                                                                                                    |       |
| Nº Processo Ad existrativo: Advertencia                                                                                                    |       |
| Data Publicação: Susensão                                                                                                    |       |
| Inidôneo                                                                                                    |       |
| Justificative                                                                                                    |       |
|                                                                                                    |       |
| Adicionar Excluir Voltar                                                                                                    |       |
|                                                                                                    |       |

- Item 5.9.6.10 – Item demonstrado na sua totalidade. Foi demonstrado o

| lançamento de um ac | litivo e a elaboração | de uma RMS com | os novos valores. |
|---------------------|-----------------------|----------------|-------------------|
|---------------------|-----------------------|----------------|-------------------|

| ← → C  i sapientiaap.com.br/giig/plataforma/default.aspx                                                                                                    |
|----------------------------------------------------------------------------------------------------|
| 👖 Apps 📙 Gestor 📙 GiiG 📒 Portal da Transpare 📒 Portal do Fornecedor 📙 Portal 24 Horas 📒 NFSe 📒 Ferramentas Teste ≮ Portal do Cidadão 📀 Acompanhar requ                                                    |
| Bem vindo Sapientia Agnaldo   Configuraçõe                                                                                                    |
| PREFEITURA MODELO - CM                                                                                                    |
| MENU Orçamento Protocolo IGerais - Despesa Lucitações Contabilidade Contratos Cap Arquivo I Gerais Centro de WorkFlow Almoxarifado Patrimônio IPortal da Portais Importação/Export<br>Gerai Gerais Custos |
| Gilo B<br>Efetua o cadastramento dos contratos.                                                                                                    |
| Registro de Contrato/Ata                                                                                                    |
| ● 1-Contrate 2-Ata de Registro de Preços                                                                                                    |
| Número do Contrato: 000023 Ano do Contrato: 2020 -                                                                                                    |
| SAPIENTIA Origem do Contrato Própria Entidade V Data do Contrato: 04/05/2020                                                                                                    |
| Contrato Partes e Licitações Dotações X Recursos Publicações I Itens do Contrato                                                                                                    |
| /Listar Partes do Contrato                                                                                                    |
| Sel CNPJ/CPF Nome Razão Social id Contrato                                                                                                    |
| jaza903200164     LIMPESTEL PRODUTOS E EQUIPAMENTOS DE LIMPEZA LITDA - ME     LIMPESTEL     D     jaza933900127     TralASSIL ONDERCIO DE DADETS EIEIT     D     Padaria Didasael     0                   |
| Atens un manage da licitação                                                                                                    |
| Nenhum registro encontrado.                                                                                                    |
| / Itens Adicionados ao Contrato                                                                                                    |
| Excluir Editar CNP3/CPF Lote Item Descrição starca Qtde Unitário <mark>Unidade</mark> Total Situação                                                                                                    |
| x             1                                                                                                    |
| Clique Aqui para remover todos itens do Contrato                                                                                                    |
| Operações<br>Salvar Voltar Imprimir Imagens do Documento                                                                                                    |

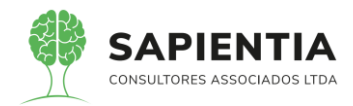

| ← → C                             | com.br/                                                                                                    | giig/plataf     | forma/default.aspx                                                         |                                 |                 |                                      |               |                               |               |                        |                        |
|-----------------------------------|----------------------------------------------------------------------------------------------------|-----------------|----------------------------------------------------------------------------|---------------------------------|-----------------|--------------------------------------|---------------|-------------------------------|---------------|------------------------|------------------------|
| Apps 📙 Gestor 📙 GiiG              | Port                                                                                                    | al da Transp    | are 🦳 Portal do Fornecedo                                                  | or 📙 Portal 24                  | Horas           | NFSe 📙 Ferram                        | entas Teste   | K Portal do Cie               | dadão         | . 🕥 A                  | Acompanhar reque       |
|                                   |                                                                                                    |                 |                                                                            |                                 |                 |                                      |               | Bem v                         | indo Sapie    | entia.Agnald           | io   Configurações   U |
| GIIGNet                           | /                                                                                                    |                 |                                                                            | -                               | P               | REFEITURA                            | MOD           | ELO - C                       | M             |                        | -                      |
| MENU Orçamento Protocolo Patrimôn | io De                                                                                                    | spesa Licit     | ações <sup>I</sup> Contabilidade <sup>I</sup> Contratos                    | I Gap Geral                     | Gerais Co<br>Co | entro de l<br>Ustos VorkFlow Aln     | noxarifado Pa | atrimônio IPortal d<br>Transp | ia<br>arência | I <sub>Portais</sub> I | Importação/Exportação  |
| Ats Contestual                    |                                                                                                    |                 |                                                                            |                                 |                 |                                      |               |                               |               |                        | GiiG Busca:            |
| Internal Ato Contratuar           | s do Adıtıı<br>rmações                                                                                                    | o<br>do Aditivo | Operação no Aditivo Publica                                                | ção do Aditivo                  |                 |                                      |               |                               |               |                        |                        |
| Co                                | ntratado                                                                                                    | o Selecionad    | CPF/CNPJ: 1928                                                             | 39082000164                     |                 |                                      |               | Valor                         | res rea       | aiustad                | os no                  |
|                                   |                                                                                                    |                 | Nome/Razão Social:LIMF                                                     | PESTEL PRODUTO                  | S E EQUI        | PAMENTOS DE LIMPEZA                  | LTDA Busc     | ar                            | adi           | tivo.                  |                        |
|                                   |                                                                                                    |                 | Tipo Termo Aditivo: Valo                                                   | r                               | ~               |                                      |               | _                             |               |                        |                        |
|                                   |                                                                                                    |                 | Operação Termo Aditivo: Atua                                               | lização Monetária               |                 | <b>v</b> ]                           |               | _                             |               |                        |                        |
|                                   |                                                                                                    |                 | Conc                                                                       | ona virus                       |                 |                                      |               |                               |               |                        |                        |
|                                   |                                                                                                    |                 | Houvo.                                                                     |                                 |                 |                                      |               | 10                            | _             |                        |                        |
| Ite                               | ens do co                                                                                                    | ontrato         |                                                                            |                                 |                 |                                      |               |                               |               |                        |                        |
| s                                 | el Lote                                                                                                    | Item            | Descrição                                                                  | Marca                           | Qtde            | Unidade Medida                       | Vlr.Unit      | Qtde.Adtvo                    | Unit.         | dtvo                   | Total Adtvo            |
|                                   | 1                                                                                                    | 20561           | Papel Higienico Foina Dupia Aita<br>Qualidade 30 x 10 cm com 4<br>Unidades |                                 | 500,00          | Pacote                               | 7,6000        | 0,0000                        |               | 7,6000                 | 3.800,0000             |
|                                   | 1                                                                                                    | 37763           | Papel Toalha 2 Dobras Branco 22,5<br>x 20 cm com 1000 Folhas               |                                 | 100,00          | Pacote                               | 12,0000       | 0,0000                        |               | 2,0000                 | 1.200,0000             |
| La                                | nçament                                                                                                    | to Geral de     | Itens no Ato contratual                                                    |                                 |                 |                                      |               |                               | -             |                        |                        |
|                                   |                                                                                                    |                 | Selecione o Tipo:(Valo                                                     | r 🖌 🗌 🗌                         | )% A            | licionar                             |               |                               |               |                        |                        |
| Ite                               | ens do A                                                                                                    | to Contratu     | al Dec                                                                     |                                 |                 | da Datid                             | ada Madida    | vi                            | - 11-11       | 7                      | 1/1- T-4               |
|                                   | Excluir         Editar         Lote         Them         Descrição           Image: Strain Strain S |                 |                                                                            |                                 |                 | Qtde Unidade Medida<br>500,00 Pacote |               |                               | 7,90          | 000                    | 150,0000               |
|                                   | * 1                                                                                                    | 1               | 37763 Papel Toalha 2 D<br>x 20 cm com 10                                   | Oobras Branco 22,5<br>00 Folhas |                 | 100,00 Pacote                        |               |                               | 12,99         | 900                    | 99,0000                |
| Cliq                              | ue Aqui                                                                                                    | para remover    | todos itens do Ato Contratual<br>Valor Aditivo:                            | 249,0<br>Ivar Voltar            | 0               | Valor Atualizado                     | o Contrato:   | 5.249                         | ,00           |                        | 6                      |

- Item 5.9.6.12 – Item demonstrado na sua totalidade. Item amplamente

demonstrado, as opções de documentos que fazem parte do processo licitatório foram demonstradas mais de uma vez na POC. Abaixo imagens comprovando que o item foi demonstrado e que o sistema atende ao descritivo do item.

| $\leftrightarrow$ $\rightarrow$ C $\square$ sapientiaap.com.br/giig/pla        | taforma/default.aspx                 |                                                               |                                                                                                    |                                                                    |
|--------------------------------------------------------------------------------|--------------------------------------|---------------------------------------------------------------|----------------------------------------------------------------------------------------------------|--------------------------------------------------------------------|
| 👖 Apps 📃 Gestor 📃 GiiG 📃 Portal da Trar                                        | nspare 🦲 Portal do                   | Fornecedor 📙 Portal 24 Horas                                  | 🔜 NFSe 🔜 Ferramentas Teste 🔾                                                                                     | Portal do Cidadão 🕥 Acompa                                         |
|                                                                                |                                      |                                                               |                                                                                                    | Bem vindo Sapientia.Agnaldo   C                                    |
| GALGNet                                                                        | _                                    | P                                                             | REFEITURA MODE                                                                                                   | LO - CM                                                            |
| MENU Orçamento Protocolo IGerais - I Despesa I L<br>Patrimônio                 | icitações <sup> </sup> Contabilidade | Contratos ICap IArquivo I Gerais IC<br>Geral Geral C          | entro de <sup>I</sup> WorkFlow <sup>I</sup> Almoxarifado <sup>I</sup> Patrin<br>ustos                            | nônio IPortal da IPortais Importa<br>Transparência Portais Importa |
| <b>rincipal Documentos da Licitação</b><br>Cadastro de Documentos da Licitação |                                      |                                                               |                                                                                                    |                                                                    |
|                                                                                | Consulta Cadastro de Licit           | ações                                                         |                                                                                                    | ]                                                                  |
|                                                                                | O Por Modalidade Ano                 | e Número da Licitação 🔿 Pelo Objeto d                         | la Licitação                                                                                                    |                                                                    |
|                                                                                |                                      | Setor Compra: 1 - Compras V                                   |                                                                                                    |                                                                    |
|                                                                                |                                      | Modalidade: 6-Pregão                                          | _ <b>▼</b>                                                                                                    |                                                                    |
|                                                                                | Número e A                           | no da Licitação: 000004// 2020                                |                                                                                                    |                                                                    |
|                                                                                | Obj                                  | eto da Licitação: Materiais para Manu<br>necessidades da Câma | ais de Limpeza, Produtos de Higieniza<br>tenção de Bens Imóveis para suprir as<br>ara Municipal de Foz do Iguaçu | ção e                                                              |
|                                                                                |                                      | Buscar                                                        |                                                                                                    |                                                                    |
|                                                                                |                                      | Operações<br>Novo Limpar A                                    | Atualiza Registros                                                                                               |                                                                    |
|                                                                                | Cadastro de Documentos               | da Licitação                                                  |                                                                                                    |                                                                    |
|                                                                                | npo                                  | Ide Documento: (7-Adjudicação                                 | ~                                                                                                    | J                                                                  |
|                                                                                |                                      | Operações<br>Salvar Voltar                                    |                                                                                                    |                                                                    |
|                                                                                | Dou sentos de Licitações             | Cadastrados                                                   |                                                                                                    |                                                                    |
|                                                                                | Sel 💦 Pata de Geração                | Tipo do Documento                                             | Nome do Modelo                                                                                                   |                                                                    |
|                                                                                | 0 17/2020                            | Adjudicação                                                   | Termo de Adjudicação                                                                                             |                                                                    |
|                                                                                | 02/07/- 00                           | Ata de licitação                                              | Ata de Licitação                                                                                                 |                                                                    |
|                                                                                | 23/06/202                            | Aviso de Licitação                                            | Modelo de Aviso de Licitação                                                                                     |                                                                    |
|                                                                                | 23/06/2020                           | Homologação                                                   | TERMO DE HOMOLOGAÇÃO DE PROCESSO                                                                                 |                                                                    |
|                                                                                | 23/06/2020                           | Parecer Juridico do Edital                                    | Parecer Juridico do Edital                                                                                       |                                                                    |

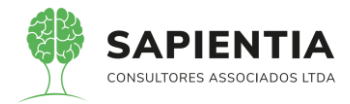

- Item 5.9.6.16 – Item demonstrado na sua totalidade. Abaixo imagem do sistema onde fica visível o atendimento ao item questionado pela empresa Elotech.

| usca de Contrato                  |                           |                                           |                           |                |            |             |             |
|-----------------------------------|---------------------------|-------------------------------------------|---------------------------|----------------|------------|-------------|-------------|
| Tipo                              | do Contrato Ata: 2-Ata de | a Registro de Preços 🗸                    |                           |                |            |             |             |
| Número e Ane                      | do Contrato/Ata: 000001   | .)/2020 🔎                                 |                           |                |            |             |             |
|                                   | Licitação: Pregão:        | 0003/2020                                 |                           |                |            |             |             |
|                                   | Inicío: 20/04/            | 2020) Fim: (20/04/20                      | 21) Valor Contrato:       | 3.600,00)      |            |             | _           |
| Objeto                            | do Contrato/Ata:          | ião de produtos de l<br>er o corona virus | limpeza e higienização    | o para         |            |             |             |
| egistro de Ato Contratual         |                           |                                           |                           |                |            |             |             |
| Informações do Aditivo 🗍 Operação | no Aditivo Publicaçã      | ão do Aditivo                             |                           |                |            |             |             |
| Contratado Selecionado para a O   | peracao<br>CPF/CNPJ:02760 | 681000111                                 |                           |                |            |             |             |
| Non                               | ne/Razão Social: MAKR     | OPEL ATACADO EM P                         | APELARIA LTDA EPP         | Buscar         |            |             |             |
| Tip                               | Termo Aditivo: Valor      |                                           | ~)                        |                |            |             |             |
| Operação                          | o Termo Aditivo: (Reajus  | te de Valores                             |                           | •              |            |             |             |
|                                   | Motivo: XXXXX             | *****                                     | *****                     |                |            |             |             |
| Itens do contrato                 |                           |                                           |                           |                |            |             |             |
| Sel Lote Item                     | Descrição                 | Marca Qtd                                 | e Unidade Medida          | Vir.Unit       | Qtde.Adtvo | Unit. Adtvo | Total Adtvo |
| 1 25406 Alcool em G               | lo 1 Litro                | Guanabara 200<br>Guarani 150              | 0,00 Frasco<br>0,00 Litro | 13,9480        | 160,0000   | 13,9480     | 2.789,700   |
| Lancamento Geral de Itens no At   | o contratual              |                                           |                           |                |            |             |             |
|                                   | elecione o Tipo:(Valor    | •                                         | Adicionar                 |                |            |             |             |
| Itens do Ato Contratual           |                           |                                           |                           |                |            |             |             |
| Excluir Editar Lote Item          | Descriç                   | ăo                                        | Qtde L                    | Jnidade Medida | Vir.t      | Jnit        | Vir.Tot     |
| <b>5486</b> 🖉 🖉                   | AICOOL LIQUIDO 1 LITR     | ۵                                         | 160,00 Litro              |                |            | 5,4020      | 864,320     |
|                                   |                           |                                           |                           |                |            |             |             |

- Item 5.9.6.29 - Item demonstrado na sua totalidade. Na imagem fica claro

que o item foi atendido, porém os técnicos na empresa Elotech não estavam com a atenção dedica a apresentação, se prendem muito ao sistema que eles têm, não sendo possível distinguir a mesma funcionalidade em outros sistemas.

| asapientiaap.com.br/giig/r                                                          | eports/d                                               | efault.aspx?ld_Report=                                                                                                    | =6dc9d9d8-45a9-4419-a784-2073                                                   | 3688afd1d  |                               |       |   |                 |              |                 |      |   |
|-------------------------------------------------------------------------------------|--------------------------------------------------------|----------------------------------------------------------------------------------------------------|---------------------------------------------------------------------------------|------------|-------------------------------|-------|---|-----------------|--------------|-----------------|------|---|
| onfiguração do Relatório<br>ualizar em: Formato de documen<br>sualizar do Relatório |                                                        |                                                                                                    | PREFEITURA MODELO - CM<br>CNPJ: 75.914.051.0001-28                              |            |                               |       | - | Imprimir        |              | 3 folhas de p   | apel |   |
| ViewReport.aspx                                                                     | SAPIE                                                  | TV, OSC                                                                                                    | CAR MUXFELDT, N* 81 - CENTRO FOZ DO IGUAÇU -<br>http://fozdolguaou.pr.leg.br/ - |            |                               |       | L | Destino         | 🖶 Куосе      | ra TASKalfa 306 | -    | Ċ |
|                                                                                     |                                                        |                                                                                                    | Ordem de Compras/Serviços 2<br>002-2020<br>05/06/2020                           |            |                               |       |   | Páginas         | Tudo         |                 | •    |   |
|                                                                                     | Empenho:<br>Credor:<br>Órgão:<br>Unidade:              | <ul> <li>184/2020</li> <li>24543391000159 - Sapientia C</li> <li>01 - CÂMARA MUNICIPAL DE</li> <li>02 - SETOR ADMINISTRATIVI</li> </ul> | Consultores Associados EIRELI<br>FOZ DO IGUAÇU<br>O                             |            |                               |       | ľ | Cópias          | 3            | 🖌 Agrupar       |      |   |
|                                                                                     | Prazo Entre<br>Local Entre<br>Obs. Prazo<br>Forma de P | ega:<br>iga:<br>Entrega<br>'agamento:                                                                                                   |                                                                                 |            |                               |       | L | Colorido        | Colorido     |                 | Ŧ    |   |
|                                                                                     | Observaçõe<br>Item<br>2470                             | es:<br>Descrição<br>Manutenção de Software                                                                                              | Unidade Medida<br>Serviço                                                       | Lote Quant | idade Valor<br>1,00<br>Total: | 10,90 |   | Mais definições |              |                 | ~    |   |
|                                                                                     |                                                        |                                                                                                    |                                                                                 |            |                               |       | L |                 | <sup>2</sup> |                 |      |   |
|                                                                                     |                                                        |                                                                                                    |                                                                                 |            |                               |       | L |                 |              |                 |      |   |
|                                                                                     |                                                        |                                                                                                    |                                                                                 |            |                               |       |   |                 |              |                 |      |   |

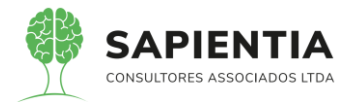

- Item 5.9.6.31 - Item demonstrado na sua totalidade. Abaixo imagens que

comprovam a funcionalidade existente no sistema GiiG.

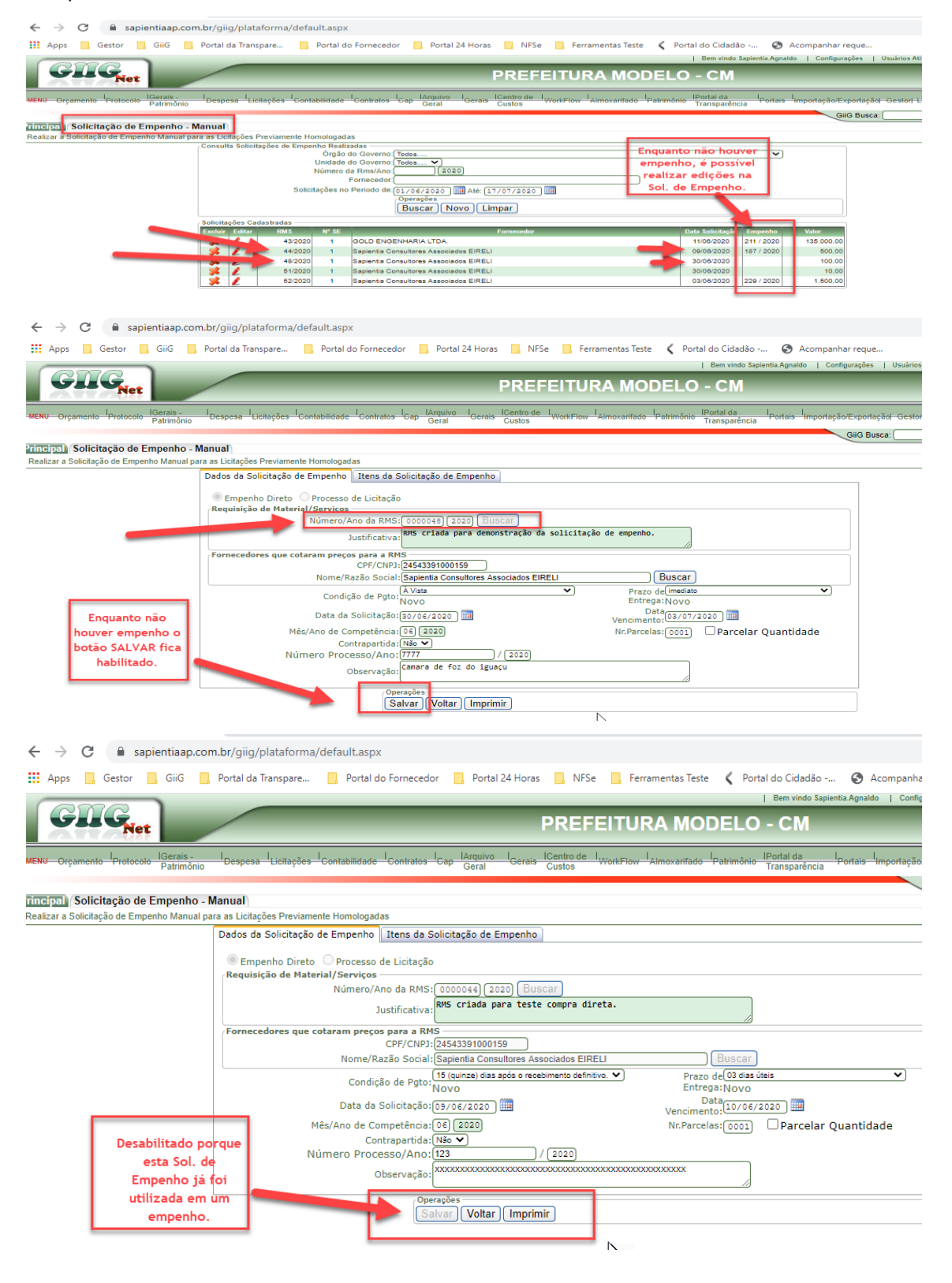

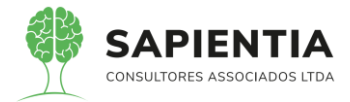

### Item 5.9.6.43.1 – Item demonstrado na sua totalidade. Abaixo imagem do

### relatório de Contratos a vencer.

| Situação:<br>2/2018<br>Situação:<br>23/2018 | Em Vigênda<br>14/02/2018<br>Em Vigênda<br>16/07/2018 | 01-CAMARA MUNICIPAL DE FOZ DO 3-Concorr<br>IGUAÇU<br>01-CAMARA MUNICIPAL DE FOZ DO 6-Pregão<br>IGUAÇU | incia 1/2017<br>4/2018      | 14.885.0724001-06-FALLKNER RIBEIRO BORGES -<br>PRODUÇÕES - ME<br>26.585.5050001-01-VOAR TURISMO EIRELI - EPP | jornal de grande circulação no Mancipio, na forma de<br>serviço continue das tel 200 mu min el duzento<br>centinetera) de acodo com as solicitações da<br>Colmara Mancipia de Fac do lagar, respetantos<br>es as especificações estabécidas netes Contrato.<br>A prestação dos serviços deverá ser escudada em<br>existra obederica as este Contrato, devendo ser<br>observado, integral e groposamente, o Edital de<br>Concortecion al 001/2017 essas Anexos, a proposa-<br>da assintar des Contrato, coras dos emesos das<br>a assintar des Contrato, cor quias parsarão o<br>integrar este instrumento, para todos os fins de<br>diceitos de develo formandos argungados na sede al<br>CONTRA/IANTE em Fac do guaçue-PR<br>DO OBLETO - O presente contrato tem por dejeto a<br>contratoção de empresas especialante na prestação<br>de serviços continuados de agenciamento de<br>visigens, para seguinas, cataçãos, cancelamento<br>bancejande no panagama adresas e timentento<br>abuncigan de presta do panagagema devena e tem famerato<br>banceguina per do panagagema adresas de famaratos<br>abuncigas de face do panagagema adresas e temesteras,<br>nacionado, pana seguina as necessidades da Catavas<br>banceguina de rea do panagagema adresa de temesteras | 28/02/2021      | 1.654.074,72<br>70.208,00 |
|---------------------------------------------|------------------------------------------------------|----------------------------------------------------------------------------------------------------|-----------------------------|----------------------------------------------------------------------------------------------------|----------------------------------------------------------------------------------------------------|-----------------|---------------------------|
| Situação:<br>2/2018<br>Situação:            | Em Vigência<br>14/02/2018<br>Em Vigência             | 01-CAMARA MUNICIPAL DE FOZ DO 3-Concorri<br>IGUAÇU                                                    | inda 1/2017                 | 14.865.0720001-06-FALLKNER RIBEIRO BORGES -<br>PRODUÇÕES - ME                                                | jornal de grande circulação no Mancipio, na forma de<br>serviço contruva de até 12:00 mil mil el duzento<br>centinetena) de acordo com as solotações da<br>Camara Mancipal de Foz do lguar, respetantos<br>es especificações establecidas neter Contrato.<br>A prestaçõe de serviços deverá ser executada em<br>extra o bederroia a este Contrato, devendo ser<br>observado, integral e groosamente, o Edala de<br>Concorrecion al torizor do serviço adores de acesso as<br>de CONTRATADA e outros documentos grandos até<br>a assintar de Contrato, para todos os fins de<br>direitos de develo permanose argunados na sede da<br>CONTRATANTE em Foz do guapu-PR                                                                                                    | 28/02/2021      | 1.854.074,72              |
| Situação:<br>2/2018                         | Em Vigência<br>14/02/2018                            | 01-CĂMARA MUNICIPAL DE FOZ DO 3-Concorri<br>IQUAÇU                                                    | incia 1/2017                | 14.865.0720001-06-FALLINER RBEIRO BORGES -<br>PRODUÇÕES - ME                                                 | jornal de grande circulação no Mancipio, na toma de<br>serviço contunue da tel 1200 mum mil e duzemis<br>continetens) de a scordo com sa solidações da<br>Comara Mancipal de Fos do lagar, respetanto-<br>as especificações establecidas neter Contrato.<br>A prestação dos serviços deverá ser executada em<br>estrata obederica a este Contrato, devendo ser<br>observado, integral e agrorosamente, o Edial de<br>do CONTRA/INTE dos contrato, comunidas providas da<br>a sacintara deste Contrato, o quais parasaño a<br>integrar esta instrumento, para da dois os fins de<br>derbito e deverdo permanece argunados na sede da<br>CONTRA/INTER em Fos do lagan_PR                                                                                                    | 28/02/2021      | 1.854.074.72              |
| Situacão                                    | Em Vigência                                          |                                                                                                    |                             |                                                                                                    | jornal de grande circulação no Município, na forma de<br>serviço continuo, de até 1.200 cm (um mil e duzentos<br>centimetros) de acordo com as solicitações da<br>Câmara Municípal de Foz do Iguaçu, respeitando-se<br>as especificações estabelecidas neste Contrato.                                                                                                    |                 |                           |
|                                             |                                                      |                                                                                                    |                             |                                                                                                    | jornal de grande circulação no Município, na forma de<br>serviço continuo, de até 1.200 cm (um mil e duzentos<br>centimetros) de acordo com as solicitações da<br>Câmara Municípal de Foz do Iguaçu, respetando-se<br>as específicações estabelicidas neste contrato.                                                                                                    |                 |                           |
| 6/2018                                      | 09/03/2018                                           | 01-CÂMARA MUNICIPAL DE FOZ DO 8-Processo<br>IGUAÇU                                                    | o de Inexigibilidade 2/2018 | 28.727.946/0001-73-GDIA COMÉRCIO DE JORNAIS<br>LTDA                                                          | 1.1 Contratação de empresa especializada na prestação de serviços de publicação de matérias oficiais desta Câmara Municipal de Foz do Iguaçu em                                                                                                    | 08/03/2021      | 68.400,00                 |
| Contrato                                    | Data CNT                                             | Órgão Modalidad                                                                                       | e Licitacad                 | Contratado                                                                                                   | Objeto                                                                                                    | Data Vencimento | VI. Atualizado            |
|                                             | etta etaan etaa ki                                   | LISTA DE CONTR                                                                                        | RATOS E ADITIVOS C          | OM VENCIMENTO NO PERÍODO DE 01/01/2                                                                          | 020 ATÉ 17/07/2020 - Contrato                                                                                                    |                 |                           |
|                                             |                                                      |                                                                                                    | Gerar Relatór               | io Limpar                                                                                                    |                                                                                                    |                 |                           |
|                                             |                                                      | Nomentazao 300a                                                                                       | ·(                          |                                                                                                    |                                                                                                    |                 |                           |
|                                             |                                                      | CPF/CNPJ                                                                                              | :                           |                                                                                                    | Buscar                                                                                                    |                 |                           |
| ſ                                           | Pesquisa                                             | a Contratado                                                                                          |                             |                                                                                                    |                                                                                                    |                 |                           |
|                                             |                                                      | Classificação Contabil<br>Orgão                                                                       | (Todos                      |                                                                                                    |                                                                                                    |                 |                           |
|                                             |                                                      | Tipo do Ato                                                                                           | 1-Contrato                  | <u> </u>                                                                                                    |                                                                                                    |                 |                           |
|                                             |                                                      | Tipo Documento                                                                                        | (Todos                      |                                                                                                    |                                                                                                    |                 |                           |
|                                             |                                                      | Período de Vencimento                                                                                 | 01/01/2020                  | Até (17/07/2020)                                                                                             |                                                                                                    |                 |                           |
|                                             |                                                      | Data base Vigência:                                                                                   | [17/07/2020]                | 1                                                                                                    |                                                                                                    |                 |                           |
|                                             |                                                      | Contente Contrato Vicente                                                                             | Não V                       | Contratos a vencer                                                                                           |                                                                                                    | •               |                           |
|                                             |                                                      | Selecione o Relavino                                                                                  | TE ISTANEIII NE             | Contratos à Vancar                                                                                           |                                                                                                    |                 |                           |

- Item 5.9.6.43.2 - Item demonstrado na sua totalidade. O sistema tem um

gerenciador de assinaturas, foi demonstrado diversas vezes. Abaixo imagem do formulário onde são inseridas as assinaturas em documentos. Exemplo Nota de Empenho.

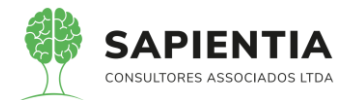

| → C 🔒 sapientiaap.com                    | .br/giig/plataforma/default.aspx                                        |                       |                                                                                                    |              |                        |             |
|------------------------------------------|-------------------------------------------------------------------------|-----------------------|----------------------------------------------------------------------------------------------------|--------------|------------------------|-------------|
| Apps 📙 Gestor 📙 GiiG 📒                   | Portal da Transpare 🧧 Portal do Fornecedor 📃 Portal 24 Horas 📃 N        | IFSe 📙 Ferramen       | tas Teste 🔏 Portal do                                                                                           | Cidadão -    | 🕥 Acc                  | ompanhar    |
|                                          |                                                                         |                       | Be                                                                                                    | m vindo Sap  | ientia.Agnaldo         | Configu     |
| GIG                                      | PRE                                                                     | FEITURA               | MODEL O -                                                                                                    | СМ           |                        |             |
| riet                                     |                                                                         |                       | MODELO                                                                                                    | Sim          |                        |             |
| Orçamento Protocolo Batrimônio           | Despesa Licitações Contabilidade Contratos Cap Arquivo I Gerais Custos  | de I. WorkFlow Almo   | xarifado leatrimônio Tra                                                                                        | al da        | I <sub>Portais</sub> I | portação/E  |
| Paulinolio                               |                                                                         |                       | The second second second second second second second second second second second second second second second se | Ispareneia   |                        | G           |
| pal Cargos Servidores                    |                                                                         |                       |                                                                                                    |              |                        |             |
| llário responsável em realizar a manuten | ção dos cargos dos servidores cadastrados no sistema contabil           |                       |                                                                                                    |              |                        |             |
|                                          | Cargo Servidor Ordenadores Assinatura Documentos                        |                       |                                                                                                    |              |                        | _           |
|                                          | Ano: 2020 🗸                                                             |                       |                                                                                                    |              |                        |             |
|                                          | Cargos: 🔘 da Empresa 🔘 do Órgã                                          | io 🔍 da Unidade       |                                                                                                    |              |                        |             |
|                                          | Servidor: OLDAIR WINICKI                                                | $\sim$                |                                                                                                    |              |                        |             |
|                                          | Cargo:(COMPRAS                                                          | <b>v</b> )            |                                                                                                    |              |                        |             |
|                                          | ✓ Ordenador da Despesa                                                  |                       |                                                                                                    |              |                        |             |
|                                          | Consultar Lei/Ato - Nomeação                                            |                       |                                                                                                    |              |                        |             |
|                                          | Empresa: 75914051000128 - CÂMAR                                         | A MUNICIPAL DE F      | DZ DO IGUAÇU                                                                                                    |              | ~                      |             |
|                                          | Tipo do Documento: Selecione o Tipo do Docum                            | mento da [Lei/Ato]    |                                                                                                    |              | ~                      |             |
|                                          | Operações                                                               |                       |                                                                                                    |              |                        |             |
|                                          | Buscar                                                                  |                       |                                                                                                    |              |                        |             |
|                                          | Lei/Ato Selecionada Selecione uma Lei/Ato.                              |                       |                                                                                                    |              |                        |             |
|                                          | Fim Atividade:                                                          |                       |                                                                                                    |              | hs                     | ,           |
|                                          | Cadastro incluído por [sapie                                            | ntia.agnaldo] no dia  | [02/07/2020 16:39:29]                                                                                           |              |                        |             |
|                                          | Cadastro alterado por Isaple                                            | entia,agnaidoj no dia | 102/07/2020 16:41:15                                                                                            | /            |                        |             |
|                                          | Salvar Voltar                                                           |                       |                                                                                                    |              |                        |             |
| CTC )                                    |                                                                         |                       | 18                                                                                                    | em vindo Saj | pientia.Agnaldo        | Configu     |
| Net                                      | PRE                                                                     | FEITURA               | MODELO -                                                                                                    | СМ           |                        |             |
| l lGerais -                              | I I I I Arquivo I ICentro                                               | de l l                | I . IPo                                                                                                    | tal da       | 1 1                    |             |
| Orçamento Protocolo Patrimônio           | "Despesa 'Licitações 'Contabilidade 'Contratos 'Cap Geral Gerais Custos | WorkFlow Almo         | xarifado Patrimônio Tra                                                                                         | nsparência   | 'Portais 'Ir           | nportação/E |
|                                          |                                                                         |                       |                                                                                                    |              |                        | 0           |
| Largos Servidores                        | ção dos cargos dos servidores cadastrados no sistema contabil           |                       |                                                                                                    |              |                        |             |
|                                          | Cargo Servidor Ordenadores Assinatura Documentos                        |                       |                                                                                                    |              |                        |             |
|                                          | Descrição Documento                                                     |                       | Cargo                                                                                                    | Sequência    | Ascina                 | 7           |
|                                          | Anexos Lei 4320                                                         | (L                    |                                                                                                    |              |                        |             |
|                                          | Consignação                                                             |                       |                                                                                                    | $\square$    |                        |             |
|                                          | CRCF                                                                    |                       |                                                                                                    |              |                        |             |
|                                          | DDR                                                                     |                       |                                                                                                    |              |                        |             |
|                                          | Demo. Conciliacao Bancaria                                              |                       |                                                                                                    |              |                        |             |
|                                          | Demo. Receita Arreacada - FUNDEB                                        |                       | )                                                                                                    |              |                        |             |
|                                          | Empenho                                                                 | ( <u>CO</u>           | /IPRAS                                                                                                    | 03           |                        |             |
|                                          | Lanç. Contábeis                                                         |                       |                                                                                                    |              |                        |             |
|                                          | Liquidação                                                              |                       |                                                                                                    |              |                        |             |
|                                          | Minuta                                                                  |                       |                                                                                                    | Н            |                        |             |
|                                          | Ordem de Crédito                                                        |                       |                                                                                                    | П            |                        |             |
|                                          | Pagamento                                                               |                       |                                                                                                    | Π            |                        |             |
|                                          | Pgto. Extra                                                             |                       |                                                                                                    | $\Box$       |                        |             |
|                                          | Rel.Balanço                                                             |                       |                                                                                                    |              |                        |             |
|                                          | RMS                                                                     | CO                    | MPRAS                                                                                                    | 01           |                        |             |
|                                          | Sol. Empenho                                                            | CO                    | IPRAS                                                                                                    | 01           |                        |             |
|                                          | Despesa Extra                                                           |                       |                                                                                                    |              |                        |             |
|                                          |                                                                         | _                     | l                                                                                                    | R            |                        |             |

 Item 5.9.6.45.1 – Item demonstrado na sua totalidade. Em sistemas 100%
 Web, as Flags tem a capacidade de executar diversas funções, uma delas é executar a publicação de documentos que o usuário deseja no portal da transparência. Abaixo imagens demonstrando a rotina executada pela Flag.

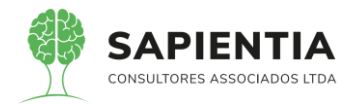

| ← → C  ■ sapientiaap.com.br/giig/plat                         | taforma/default.asp>                 |                                                  |                                                                             |                                                                 |                                |                                     |                 |
|---------------------------------------------------------------|--------------------------------------|--------------------------------------------------|-----------------------------------------------------------------------------|-----------------------------------------------------------------|--------------------------------|-------------------------------------|-----------------|
| 🗰 Apps 📃 Gestor 📃 GiiG 📃 Portal da Tran                       | nspare 🦳 Portal d                    | o Fornecedor 📃                                   | Portal 24 Horas                                                             | NFSe 🚺 Ferra                                                    | mentas Teste 🛛                 | Portal do Cidadão                   | 🚱 Acompi        |
| GIIG <sub>Net</sub>                                           |                                      |                                                  | P                                                                           | REFEITUR                                                        | A MODE                         | LO - CM                             |                 |
| MENU Orçamento Protocolo IGerais - I Despesa Li<br>Patrimônio | icitações <sup>I</sup> Contabilidade | Contratos Cap G                                  | r <mark>quivo I<sub>Gerais</sub> ICe</mark><br>eral Cu                      | ntro de l<br>Stos                                               | Aimoxarifado <sup>I</sup> Pati | rimônio IPortal da<br>Transparência | Portais Importa |
| Principal) (Documentos da Licitação)                          | 0                                    | bjeto da Licitação: Mat<br>nec<br>Bu<br>Opt<br>N | eriais para Manute<br>essidades da Câmar<br>scar<br>rações<br>ovo Limpar Al | enção de Bens Imóve<br>ra Municipal de Foz<br>tualiza Registros | is para suprir a<br>do Iguaçu  | as<br>//                            |                 |
|                                                               | Documentos de Licitaçõ               | es Cadastrados                                   |                                                                             |                                                                 |                                |                                     |                 |
|                                                               | Sel Data de Geração                  | Tipo do I                                        | ocumento                                                                    |                                                                 | Nome do Mode                   | lo                                  |                 |
|                                                               | 17/07/2020                           | Adjudicação                                      |                                                                             | Termo de Adjudicação                                            |                                |                                     |                 |
|                                                               | 02/07/2020                           | Ata de licitação                                 | /                                                                           | Ata de Licitação                                                |                                |                                     |                 |
|                                                               | 23/06/2020                           | Aviso de Licitação                               |                                                                             | Modelo de Aviso de Licita                                       | ção                            |                                     |                 |
|                                                               | 23/06/2020                           | Homologação                                      |                                                                             | TERMO DE HOMOLOGA                                               | ÇAO DE PROCESS                 | D                                   |                 |
|                                                               | 23/06/2020                           | Parecer Juridico do I                            | Edital                                                                      | Parecer Juridico do Edital                                      |                                |                                     |                 |
| Fleg que a empresa                                            | Anexos                               | Documento: Es                                    | colher arquivo N                                                            | lenhum arquivo sele                                             | ecionado                       |                                     |                 |
| e resultado ao Dortal                                         |                                      | scrição do Anexo.                                |                                                                             |                                                                 |                                | /                                   |                 |
| o resultado no Portal                                         | Publica                              | Portal Fornecedor                                | _                                                                           |                                                                 |                                |                                     |                 |
| da Transparencia.                                             | Publica Edital Portal                | da Transparência: 🔽                              |                                                                             |                                                                 | 2                              |                                     |                 |
|                                                               |                                      | Objeto: Arq                                      | uivo de Cotação                                                             | ~                                                               | - 0                            |                                     |                 |
|                                                               |                                      | Ad                                               | icionar                                                                     |                                                                 |                                |                                     |                 |
|                                                               | Documentos Anexados                  |                                                  |                                                                             |                                                                 |                                | Pub Rortal Pub P                    | artal           |
|                                                               | Excluir Editar Dat                   | a Inclusão                                       | Nome Anexo                                                                  | Extenção                                                        | o Objeto                       | Transp. Forne                       | ic.             |
|                                                               | 📕 🖉 🛛 02                             | 07/2020 teste                                    |                                                                             | jpg                                                             | Outros                         | Sim Não                             |                 |
|                                                               | Documentos de Licitaçõ               | es salvos                                        |                                                                             |                                                                 |                                |                                     |                 |
|                                                               | Sel Sequencia                        |                                                  | No                                                                          | me Documento                                                    |                                | Data Ger                            | ração           |
|                                                               | 1                                    | Ata de Licitação                                 |                                                                             |                                                                 |                                | 15/08/2                             | 020             |

# - Tela da consulta no portal da transparência, do pregão 04/2020.

| PREF                                                                                   | EITURA MOD                                   | DELO - CM                                                                                                    |                                                                                                    |                                                                                                    |                                                                                                | SAPIE        | NTIA               |
|----------------------------------------------------------------------------------------|----------------------------------------------|----------------------------------------------------------------------------------------------------|----------------------------------------------------------------------------------------------------|----------------------------------------------------------------------------------------------------|------------------------------------------------------------------------------------------------|--------------|--------------------|
| Э                                                                                      |                                              |                                                                                                    |                                                                                                    |                                                                                                    |                                                                                                |              |                    |
| Voltar                                                                                 |                                              |                                                                                                    |                                                                                                    |                                                                                                    |                                                                                                | Licita       | çõe                |
| Exibe informações sobre as Licitaç                                                     | ções e seus arquivos                         |                                                                                                    |                                                                                                    | Ú                                                                                                    | tima Data de Moviment                                                                          | ação dos Dad | os: 17/07/<br>02:( |
| Pesquisa de Editais                                                                    |                                              |                                                                                                    |                                                                                                    |                                                                                                    |                                                                                                |              |                    |
| Entidade Governamental:                                                                | PREFEITURA MO                                | DELO - CM                                                                                                    | ✓ Período : 0                                                                                                    | 1/01/2020 🛄                                                                                                    | Até: 31/12/2020                                                                                |              |                    |
| Modalidade:                                                                            | Pregão                                       | ~                                                                                                    | Nº Licitação:                                                                                                    |                                                                                                    | Ano: 2020                                                                                      | ~            |                    |
| Situação:                                                                              | Todos                                        | ~                                                                                                    | Objeto:                                                                                                    |                                                                                                    |                                                                                                |              |                    |
|                                                                                        | 0                                            | perações                                                                                                    |                                                                                                    |                                                                                                    |                                                                                                |              |                    |
|                                                                                        |                                              | Consultar                                                                                                    | ١) 🧇                                                                                                    | si 🔜                                                                                                    |                                                                                                |              |                    |
| 3                                                                                      | cisualizar sous dado                         | 05 0 300YOS                                                                                                    |                                                                                                    |                                                                                                    |                                                                                                |              |                    |
| Selecione uma Licitação para y                                                         | Nº Ano                                       | ise allexos                                                                                                    | Objeto                                                                                                    |                                                                                                    |                                                                                                |              | Situaçã            |
| Selecione uma Licitação para v<br>Sel Modalidade                                       | stanan                                       |                                                                                                    |                                                                                                    |                                                                                                    |                                                                                                | cupit pr     | Homolog            |
| Selecione uma Licitação para v<br>Sel Modalidade <sub>150</sub><br>Pregão              | 4 2020                                       | Aquisição de Materiais de Limpeza, Pro-<br>nece:                                                                                                    | dutos de Higienização e Ma<br>ssidades da Câmara Munici                                                                                                | iteriais para Manutenç<br>ipal de Foz do Iguaçu                                                                         | ão de Bens Imóveis para                                                                        | soprir as    |                    |
| Selecione uma Licitação para v<br>Sel Modalidade ra                                    | 4 2020 <sup>4</sup><br>3 2020                | Aquisição de Materiais de Limpeza, Pro<br>nece.<br>Aquisição de prod                                                                                    | dutos de Higienização e Ma<br>ssidades da Câmara Munici<br>lutos de limpeza e higieniza                                                                | teriais para Manutenç<br>ipal de Foz do Iguaçu<br>ção para combater o                                                   | ão de Bens Imóveis para<br>corona virus                                                        | soprir as    | Homolog            |
| Selecione uma Licitação para v<br>Sel Modalidade , , , , , , , , , , , , , , , , , , , | 4 2020 4<br>3 2020<br>2 2020 <sup>Cont</sup> | Aquisição de Materiais de Limpeza, Pro<br>nece<br>Aquisição de prod<br>tratação de empresa especializada para<br>migração de dados, implantação, treino | dutos de Higienização e Ma<br>ssidades da Câmara Munici<br>utos de limpeza e higieniza<br>cessão de direito de uso da<br>imento inicial e durante toda | teriais para Manutenç<br>pal de Foz do Iguaçu<br>ção para combater o<br>e software de um Sist<br>a a vigência do contra | ão de Bens Imóveis para<br>corona virus<br>ema Integrado de Gestão<br>to, manutenção e suporte | Pública, com | Homolog            |

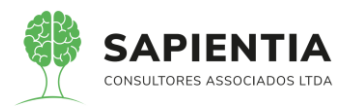

| Item            | Descrição do Item                               |                      | Unidade Medida    | Quantidade | Vir Unit Maximo | Valor Máximo |
|-----------------|-------------------------------------------------|----------------------|-------------------|------------|-----------------|--------------|
| 1 - 28353       | Desodorizador sanitária pasti                   | ilha                 | Unid              | 2.500,00   | 3,9000          | 9.750,00     |
| 1 - 20561       | Papel Higiênico Folha Dupla Alta Qualidade 30 x | 10 cm com 4 Unidades | Pacote            | 500,00     | 8,5000          | 4.250,00     |
| 1 - 37763       | Papel Toalha 2 Dobras Branco 22,5 x 20 cm       | r com 1000 Folhas    | Pacote            | 100,00     | 13,5000         | 1.350,00     |
| 1 - 34568       | Removedor de manchas, pisos em ger              | ral, frasco 1L       | Unidade           | 50,00      | 6,5000          | 325,00       |
| 12              |                                                 |                      |                   |            |                 |              |
| DOS E ANEXOS DA | LICITAÇÃO                                       |                      |                   |            |                 |              |
|                 | Parecer                                         |                      |                   |            |                 |              |
|                 | Nenhum registro encontrado.                     |                      |                   |            |                 |              |
|                 | Adjudicações                                    |                      |                   |            |                 |              |
|                 | Documentos de Adjudicações                      |                      |                   |            |                 |              |
|                 | Nenhum registro encontrado.                     |                      |                   |            | )               |              |
|                 | Editais e Outros Documentos                     |                      |                   |            |                 |              |
|                 | Download                                        | Data Inclusã         | o Nome Anex       | o E        | xtenção         |              |
|                 |                                                 |                      |                   |            |                 |              |
|                 | +                                               | 02/07/2020           | teste             |            | jpg             |              |
|                 | Documentos Edital                               |                      |                   |            |                 |              |
|                 | Nenhum registro encontrado.                     |                      |                   |            |                 |              |
|                 | Homologações e Ratificações —                   |                      |                   |            |                 |              |
| •               | Situação                                        | Data                 | Motiva            | ao         |                 |              |
|                 | Homologada                                      | 04/05/2020 He        | omologado.        |            |                 |              |
|                 | Contratos                                       |                      |                   |            |                 |              |
|                 | Nenhum registro encontrado.                     |                      |                   |            |                 |              |
|                 | Atas de Sessão e de Registros de                | Preços               |                   |            |                 |              |
| 4               | Documento Atas de Sessão e de R                 | egistros de Precos   |                   |            |                 |              |
|                 | Download                                        | Sequencia            | Nome Documento    | Data G     | eração          |              |
|                 |                                                 |                      |                   |            |                 |              |
|                 |                                                 | 1                    | Ata de Licitação  | 15/06      | v2020           |              |
|                 |                                                 |                      |                   | Ու         |                 |              |
|                 | Empenhos                                        |                      |                   | 40         |                 |              |
|                 | Nenhum registro encontrado.                     |                      |                   |            | )               |              |
|                 | Certidões da Licitação                          |                      |                   |            |                 |              |
|                 | Download CPF/CNPJ                               | Razi                 | ão Social ou Nome |            |                 |              |
|                 | 20879353000127 //                               |                      | EIRELI            |            |                 |              |

# 5.9.7 - MÓDULO LRF:

- Item 5.9.7.1 – Todos os relatórios relativos a Lei 101/2000 (LRF) foram

demonstrados em diversas periodicidades como se pode ver nas imagens abaixo.

| ← → C 🔒 sapientiaap.com.br/giig/plataforma/default.aspx                                                                                                    | r           |
|----------------------------------------------------------------------------------------------------|-------------|
| 👯 Apps 📙 Gestor 📙 GiiG 📙 Portal da Transpare 📒 Portal do Fornecedor 📙 Portal 24 Horas 📙 NFSe 📙 Ferramentas Teste 🔾 Portal do Cidadão 🚱 Acompanhar reque                                                                                                    |             |
| Bem vindo Sapientia Agnaldo   Configurações   U:                                                                                                    | suários Ati |
| PREFEITURA MODELO - CM                                                                                                    |             |
| MENU Orçamento Protocolo IGerais - IDespesa ILicitações Contabilidade I Contratos ICap IArquivo I Gerais Custos WorkFlow I Atmoxarifado Patrimônio Portal da IPortais Importação/Exportação -<br>Transparência IPortais Importação/Exportação - Gerai Custos                                                                                                    | Sestor  L   |
| Principal       Balanços e Anexos Legais         Geração de relatórios legais para publicação. Anexos e Balanços d Lei 4.320 e LRF.         Balanços e Anexos Legais         Filtros       Tipo do Relatórios (LRFIRGE )         Selecione o Relatórios (LRFIRGE )         Notas do Relatórios de relatórios de relatórios de relatórios (LRFIRGE )         Notas do Relatórios i Controle de Saldos         Balanços e Anexos Legais         Filtros         Notas do Relatórios i Controle de Saldos i Bilmestre         Unidadas inscritas i Bilmestre         Unidadas inscritas i Bilmestre         Operações         Gerar relatório em: Formate Document Formati (<br>Gerar relatório)         Operações         Gerar Relatório         Gerar Relatório         Gerar Relatóri |             |
|                                                                                                    |             |

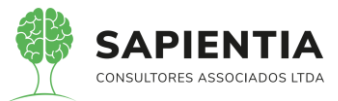

| ← → C  ⓐ sapientiaap.com.br/giig/plata                          | aforma/default.asp                | х                                                                                                    |                                                                                                    |                                                                                                    |                                                                            |                                                       | \$                          | *          |
|-----------------------------------------------------------------|-----------------------------------|----------------------------------------------------------------------------------------------------|----------------------------------------------------------------------------------------------------|----------------------------------------------------------------------------------------------------|----------------------------------------------------------------------------|-------------------------------------------------------|-----------------------------|------------|
| Apps Gestor GiiG Portal da Trans                                | pare Portal                       | do Fornecedor                                                                                                    | Portal 24 Horas                                                                                                    | Se 📃 Ferrame                                                                                                    | entas Teste ( Portal do                                                    | Cidadão 🔇 Acompan                                     | har reque                   |            |
|                                                                 |                                   |                                                                                                    |                                                                                                    |                                                                                                    | Ben                                                                        | n vindo Sapientia Agnaldo   Con                       | figurações   Usuários Ativi | os   Ch    |
| GIIG <sub>Net</sub>                                             |                                   | _                                                                                                    | PRE                                                                                                    | FEITURA                                                                                                    | MODELO - O                                                                 | CM                                                    |                             |            |
| MENU Orçamento Protocolo IGerais - I Despesa ILic<br>Patrimônio | itações <sup>I</sup> Contabilidad | e <sup>I</sup> Contratos <sup>I</sup> Cap IA<br>G                                                                                      | rquivo I <sub>Gerais</sub> ICentro de<br>eral Gerais Custos                                                                                                    | UWorkFlow Aim                                                                                                    | oxarifado <sup>I</sup> Patrimônio IPorta<br>Trans                          | al da l <mark>Portais l</mark> importaçã<br>sparência | Jo/Exportação  Gestor  LR   | F  Integri |
|                                                                 |                                   |                                                                                                    |                                                                                                    |                                                                                                    |                                                                            |                                                       | GiiG Busca:                 |            |
| Principal Balanços e Anexos Legais                              | Palancos o Anovo                  | s Loggis                                                                                                    |                                                                                                    |                                                                                                    |                                                                            |                                                       | 1                           |            |
|                                                                 | Execuções já real                 | Tipo do Relatório<br>Selecione o Relatório<br>Ano<br>Notas do Relatório<br>Mostrar assinatura<br>Gerar relatório em<br>Oper<br>Lizadas | (LFF/RGF ♥)<br>(Anexo 1-Demonstrativo Da<br>(2020 ♥) Tipo Periodo:<br>1074: (1) Durante o ex<br>despesas 11quídadas sá<br>lancesas sinscritar e<br>parcessados são tambén<br>(2)<br>(2otable Document Format (f<br>ações<br>ar Relatório) | Despesa Com Pessoa<br>Quadrimestre<br>errcício, somente<br>or consideradas e<br>rcício, as desper<br>m restos a pagar<br>consideradas ex<br>2DE) V | a)<br>• periodo: (1 v)<br>• as<br>• executadas.<br>• Dia da<br>• ecutadas. | Demonstração<br>lo item.                              |                             |            |
|                                                                 | Excluir Imprimir                  | id Órgão Uni                                                                                                    | dade Tipo Período                                                                                                    | Nr Periodo                                                                                                    | Data Execução                                                              | Usuário                                               |                             |            |
|                                                                 | 28                                | 8007                                                                                                    | Q 1                                                                                                    | 01/                                                                                                    | 07/2020 14:26:16                                                           | sapientia.agnaldo                                     |                             |            |
|                                                                 |                                   | 7999                                                                                                    |                                                                                                    | 29/                                                                                                    | 05/2020 11:49:03                                                           | sapientia.agnaido                                     |                             |            |
|                                                                 | 27                                | 7994                                                                                                    | 0                                                                                                    | 28/                                                                                                    | 06/2020 15:58:52                                                           | sapientia.Agnaldo                                     |                             |            |
|                                                                 | 27                                | 7980                                                                                                    | 0 1                                                                                                    | 27/                                                                                                    | 06/2020 15:35:19                                                           | sapientia.Agnaldo                                     |                             |            |
|                                                                 | 27                                | 7950                                                                                                    | Q                                                                                                    | 25/                                                                                                    | 06/2020 19:04:40                                                           | sapientia.agnaldo                                     |                             |            |
|                                                                 | 🎉 🎒 23                            | 7936                                                                                                    | Q 1                                                                                                    | 25/                                                                                                    | 06/2020 15:10:17                                                           | sapientia.Agnaldo                                     |                             |            |
|                                                                 | 🎉 🎒 27                            | 7935                                                                                                    | Q 1                                                                                                    | 25/                                                                                                    | 06/2020 15:05:07                                                           | sapientia.Agnaldo                                     |                             |            |
|                                                                 | 27                                | 7932                                                                                                    | Q                                                                                                    | . 24/                                                                                                    | 06/2020 16:14:43                                                           | sapientia.Agnaldo                                     |                             |            |
|                                                                 | 渊 🎒 27                            | 7930                                                                                                    | Q 1                                                                                                    | 24/                                                                                                    | 06/2020 15:33:33                                                           | sapientia.Agnaldo                                     |                             |            |
|                                                                 | 1 2                               |                                                                                                    |                                                                                                    |                                                                                                    |                                                                            |                                                       |                             |            |

Exemplo de um dos relatórios que foram demonstrados abaixo. Usando a

opção do período por Quadrimestre.

| entiaap.com.br/giig/reports/default.aspx?ld_Report=6641                                                                                                    | 248c-60ff-        | 4051-8a72    | 2-cff748ac   | 55c1&ty      | pe=PDF         |              |              |              |              |              |            |            |                       |              |
|----------------------------------------------------------------------------------------------------|-------------------|--------------|--------------|--------------|----------------|--------------|--------------|--------------|--------------|--------------|------------|------------|-----------------------|--------------|
| ão do Relatório                                                                                                    |                   |              |              |              |                |              |              |              |              |              |            |            |                       |              |
| em: (Portable Document Format (PDF) Visualizar Parân                                                                                                    | etros Te          | la Cheia     | Enviar E     | mail         |                |              |              |              |              |              |            |            |                       |              |
|                                                                                                    |                   |              | ( ennar e    |              |                |              |              |              |              |              |            |            |                       |              |
| io do Relatorio                                                                                                    |                   |              |              |              |                |              |              |              |              |              |            |            |                       |              |
|                                                                                                    |                   |              | RELA         | TÓRIO D      | E GESTĂ        | O FISCAL     |              |              |              |              |            |            |                       |              |
|                                                                                                    |                   | DE           | MONSTRA      |              | DESPES         | COM PE       | SSOAL        |              |              |              |            |            |                       |              |
|                                                                                                    |                   | ORC          | AMENTOS      | FISCAL       | E DA SEC       |              | SOCIAL       |              |              |              |            |            |                       |              |
|                                                                                                    |                   | 0.19         | MA           | 0/2019       | A ABRIL /      | 2020         |              |              |              |              |            |            |                       |              |
| RGE - Anexo 1 (LRE art 55 inciso L al(nea "a")                                                                                                    |                   |              |              | 0/2010       | , , , , DIGE , | 2020         |              |              |              |              |            |            |                       | R\$ 1.0      |
|                                                                                                    | 1                 |              |              |              |                |              |              |              |              |              |            |            |                       |              |
|                                                                                                    |                   |              |              |              |                |              | DESPESAS     | EXECUTADA    | S            |              |            |            |                       |              |
|                                                                                                    |                   |              |              |              |                |              | (Últimos     | 12 meses)    |              |              |            |            |                       |              |
| DESPESAS COM PESSOAL                                                                                                    |                   |              |              |              |                | U            | QUIDADAS     |              |              |              |            |            |                       | INSCRITAS EM |
|                                                                                                    |                   |              |              |              |                |              |              |              |              |              |            |            | TOTAL                 | RESTOS A     |
|                                                                                                    | MAI / 2019        | JUN / 2019   | JUL / 2019   | AGO / 2019   | SET / 2019     | OUT / 2019   | NOV / 2019   | DEZ / 2019   | JAN / 2020   | FEV / 2020   | MAR / 2020 | ABR / 2020 | (ÚLTIMOS<br>12 MESES) | PAGAR NAO    |
|                                                                                                    |                   |              |              |              |                |              |              |              |              |              |            |            | (a)                   | (0)          |
| DESPESA BRUTA COM PESSOAL (I)                                                                                                    | 1.688.199,08      | 2.500.853,70 | 1.818.884,92 | 1.761.185,85 | 1.617.020,60   | 1.777.650.24 | 1.700.559,26 | 2.503.351,23 | 1.659.440,40 | 1.640.180,13 | 6.192,00   | 0,00       | 18.673.517,41         | 0,00         |
| Pessoal Ativo                                                                                                    | 1.688.199,08      | 2.500.853,70 | 1.818.884,92 | 1.761.185,85 | 1.617.020,60   | 1.777.650,24 | 1.700.559,26 | 2.503.351,23 | 1.659.440,40 | 1.640.180,13 | 6.192,00   | 0,00       | 18.673.517,41         | 0,00         |
| Vencimentos, Vantagens e Outras Despesas Variáveis                                                                                                    | 1.465.302,55      | 2.263.989,28 | 1.503.452,24 | 1.530.473,15 | 1.396.385,28   | 1.555.598,47 | 1.471.847,05 | 2.121.197,53 | 1.440.864,37 | 1.414.326,08 | 6.192,00   | 0,00       | 16.259.628,00         | 0,00         |
| Obrigações Patronais                                                                                                    | 222.896,53        | 236.864,42   | 225.432.68   | 230.712,70   | 220.635,32     | 222.051,77   | 228.712,21   | 382.153,70   | 218.576,03   | 225.854,05   | 0,00       | 0,00       | 2.413.889,41          | 0,0          |
| Beneficios Previdenciários                                                                                                    | 0,00              | 0,00         | 0,00         | 0,00         | 0,00           | 0.00         | 0,00         | 0,00         | 0,00         | 0,00         | 0,00       | 0,00       | 0,00                  | 0,00         |
| Pessoal Inativo e Pensionistas                                                                                                    | 0,00              | 0,00         | 0,00         | 0,00         | 0,00           | 0.00         | 0,00         | 0,00         | 0,00         | 0,00         | 0,00       | 0,00       | 0,00                  | 0,00         |
| Aposentadorias, Reserva e Reformas                                                                                                    | 0.00              | 0,00         | 0,00         | 0.00         | 0.00           | 0.00         | 00,00        | 0.00         | 0,00         | 0.00         | 0,00       | 0,00       | 0,00                  | 0.00         |
| Pensões                                                                                                    | 0,00              | 0,00         | 0.00         | 0,00         | 0,00           | 0.00         | 0,00         | 0.00         | 0,00         | 0.00         | 0,00       | 0,00       | 0,00                  | 0.00         |
| Outros Beneficios Previdenciários                                                                                                    | 0,00              | 0,00         | 0,00         | 0,00         | 0,00           | 0,00         | 0,00         | 0,00         | 0,00         | 0,00         | 0,00       | 0,00       | 0,00                  | 0,00         |
| Outras despesas de pessoal decorrentes de contratos de tercerrização (§ 1º do<br>art. 18 da LRF)                                                                                                    | 0,00              | 0,00         | 0,00         | 0,00         | 0,00           | 0,00         | 0,00         | 0,00         | 0,00         | 0,00         | 0,00       | 0,00       | 0,00                  | 0,00         |
| DESPESAS NÃO COMPUTADAS (§ 1º do art. 19 da LRF) (II)                                                                                                    | 45.857.37         | 188.553,25   | 201.488.58   | 160.466.37   | 0.00           | 4.271,57     | 41.876,55    | 989,20       | 13.848,74    | 2.967,59     | 0.00       | 0,00       | 660.319,22            | 0.00         |
| Indenizações por Demissão e Incentivos à Demissão Voluntária                                                                                                    | 45.857,37         | 188.553,25   | 201.488,58   | 160.466,37   | 0,00           | 4.271,57     | 41.876,55    | 989,20       | 13.848,74    | 2.967,59     | 0,00       | 0,00       | 660.319,22            | 0,00         |
| Decorrentes de Decisão Judicial                                                                                                    | 0,00              | 0,00         | 0,00         | 0,00         | 0,00           | 0,00         | 0,00         | 0,00         | 0,00         | 0,00         | 0,00       | 0,00       | 0,00                  | 0,00         |
| Despesas de Exercícios Anteriores de período anterior ao da apuração                                                                                                    | 0,00              | 0,00         | 0,00         | 0,00         | 0,00           | 0.00         | 0,00         | 0.00         | 0,00         | 0,00         | 0,00       | 0,00       | 0,00                  | 0,00         |
| Inativos e Pensionistas com Recursos Vinculados                                                                                                    | 0,00              | 0,00         | 0,00         | 0,00         | 0,00           | 0,00         | 0,00         | 00,0         | 0,00         | 0,00         | 0,00       | 0,00       | 0,00                  | 0,00         |
| DESPESA EIQUIDA COM PESSUAE (III) = (I - II)                                                                                                    | 1.642.341,71      | 2.312.300,45 | 1.617.396,34 | 1.000.719,48 | 1.617.020,60   | 1.773.378,67 | 1.656.662,71 | 2.602.362,03 | 1.045.591,00 | 1.637.212,54 | 6.192,00   | 0,00       | 18.013.198,19         | 0,00         |
|                                                                                                    |                   |              |              |              |                |              |              |              |              |              |            |            |                       |              |
| APURAÇÃO DO CUMPRIMENTO DO LIMITE LEGAL                                                                                                    |                   |              |              |              |                | VAL          | OR           |              |              |              | % SOBRE    | A RCL A    | JUSTADA               |              |
| RECEITA CORRENTE LÍQUIDA - RCL (IV)                                                                                                    |                   |              |              |              |                |              |              | 990.168      | 220.55       |              |            |            |                       |              |
| (.) Transferências obrinatórias da União relativas às emendas individuais (                                                                                                    | V) (6 13 art 16   | 6 da CE)     |              |              |                |              |              | 500.100.     | 0.00         |              |            |            |                       |              |
| <ul> <li>Contrainsieren unas ourrigatoriais da União relativas as emendas individuais (<br/>- proprieta opportante i loguno a autora o autoritada our<br/>- proprieta opportante i loguno a autora o autoritada our<br/>- proprieta opportante i loguno a autoritada our<br/>- proprieta opportante i loguno a autoritada our<br/>- proprieta our de loguno a autoritada our de loguno a autoritada autoritada our de loguno a autoritada our de loguno a autori</li></ul> | v) (g 13, art. 16 | o ua or)     |              |              |                |              |              |              | 0,00         |              |            |            |                       |              |
| = RECEITA CORRENTE LIQUIDA AJUSTADA (VI)                                                                                                    |                   |              |              |              |                |              |              | 990.168.     | 220,55       |              |            |            |                       |              |
| DESPESA TOTAL COM PESSOAL - DTP (VII) = (III a + III b)                                                                                                    |                   |              |              |              |                |              |              | 18.013.      | 198,19       |              |            |            |                       | 1,82         |
| LIMITE MÁXIMO (VIII) (incisos I, II e III, art. 20 da LRF)                                                                                                    |                   |              |              |              |                |              |              | 534.690.     | 839,10       |              |            |            |                       | 54,00        |

Diversos relatórios na opção RGF.

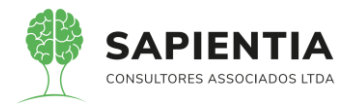

| ← → C                                                                                    | iforma/default.aspx                                                                                                    |
|------------------------------------------------------------------------------------------|----------------------------------------------------------------------------------------------------|
| 🗰 Apps 📙 Gestor 📙 GiiG 📕 Portal da Trans                                                 | pare 📙 Portal do Fornecedor 📙 Portal 24 Horas 📙 NFSe 📙 Ferramentas Teste 🕻 Portal do Cidadão 🧿 Acompanhar reque                                                                                                    |
|                                                                                          | Bem vindo Sapientia Agnaldo   Configurações                                                                                                    |
| GIIG <sub>Net</sub>                                                                      | PREFEITURA MODELO - CM                                                                                                    |
| MENU Orçamento <sup>I</sup> Protocolo IGerais - IDespesa <sup>I</sup> Lici<br>Patrimônio | itações <sup>I</sup> Contabilidade <sup>I</sup> Contratos <sup>I</sup> Cap Iarquivo IGerais <u>ICentro de I</u> WorkFlow <sup>I</sup> Almoxarifado <sup>I</sup> Patrimônio <mark>IPortal da I</mark> Portais <sup>I</sup> Importação/Exportaç<br>Transparência                                                                                                    |
| rincipal Balanços e Anexos Legais                                                        | Balanços e Anexos Legais<br>Filtros<br>Tipo do Relatório: Digite para buscar!<br>Selecione o Relatório: Anexo 1 - Demonstrativo Da Despesa Com Pessoal<br>Ano: Anexo 1 - Demonstrativo Da Despesa Com Pessoal<br>Ano: Anexo 1 - Demonstrativo Da Despesa Com Pessoal<br>Anexo 1 - Demonstrativo Da Despesa Com Pessoal<br>Anexo 1 - Demonstrativo Da Despesa E Contegrantias De Valores<br>Notas do Relatório: Anexo 3 - Demonstrativo Das Operações De Crédio<br>Anexo 3 - Demonstrativo Da Deperações De Crédio<br>Anexo 5 - Demonstrativo Da De Perações De Crédio<br>Anexo 6 - Demonstrativo Da Do Relatório De Gestão Fiscal<br>Mostrar assinatura:<br>Gerar relatório em: (Potable Document Format (PDF) v<br>Operações<br>Gerar Relatório) |

Abaixo relatório gerado na opção RREO.

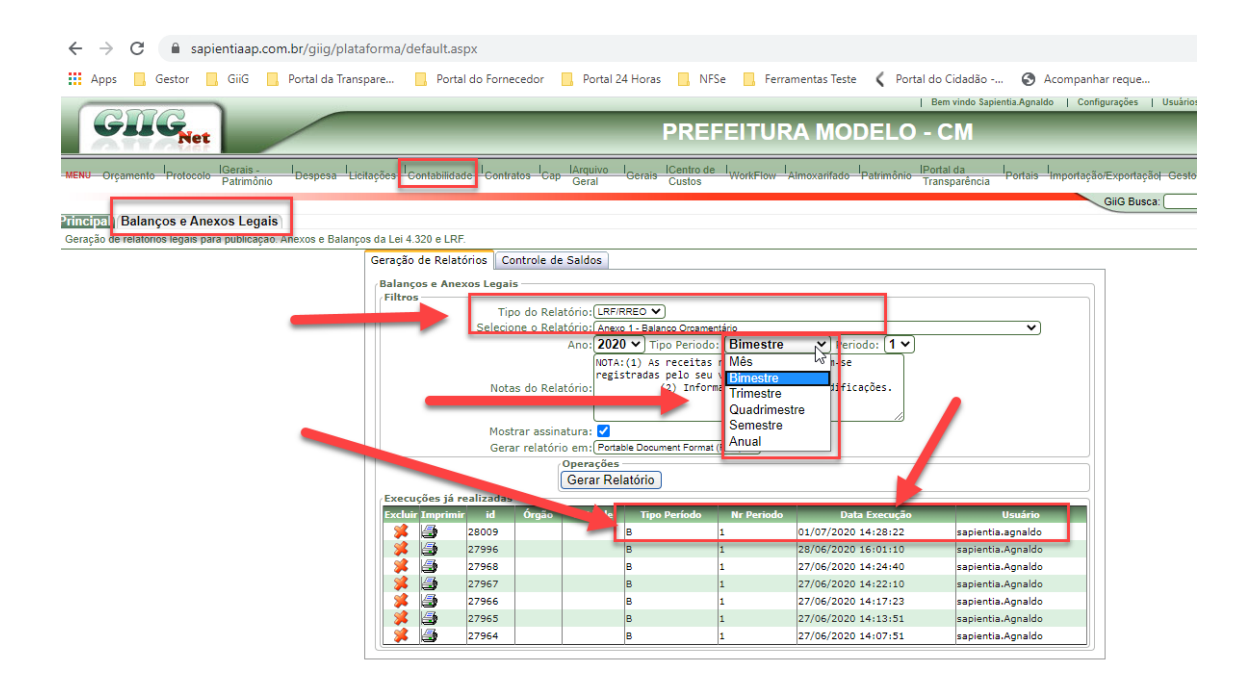

Os relatórios foram demonstrados conforme a exigência do item.

### 5.9.8 - MÓDULO PATRIMÔNIO:

 Item 5.9.8.1 – Item demonstrado na sua totalidade. Abaixo vamos demonstrar os itens que embora a empresa Elotech não tenha conseguido visualizar na demonstração do sistema, os servidores da câmara conseguiram perfeitamente.

- Quando um bem tem a sua propriedade registrada para outra pessoa, estando em locação, cessão ou comodato, o sistema registra no formulário de bens de terceiros. A cessão definitiva se não for transferida a propriedade, também será registrada como cessão nos bens de terceiros, pois a propriedade não transferiu para o Ente.

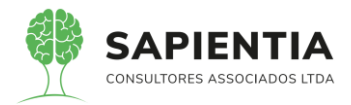

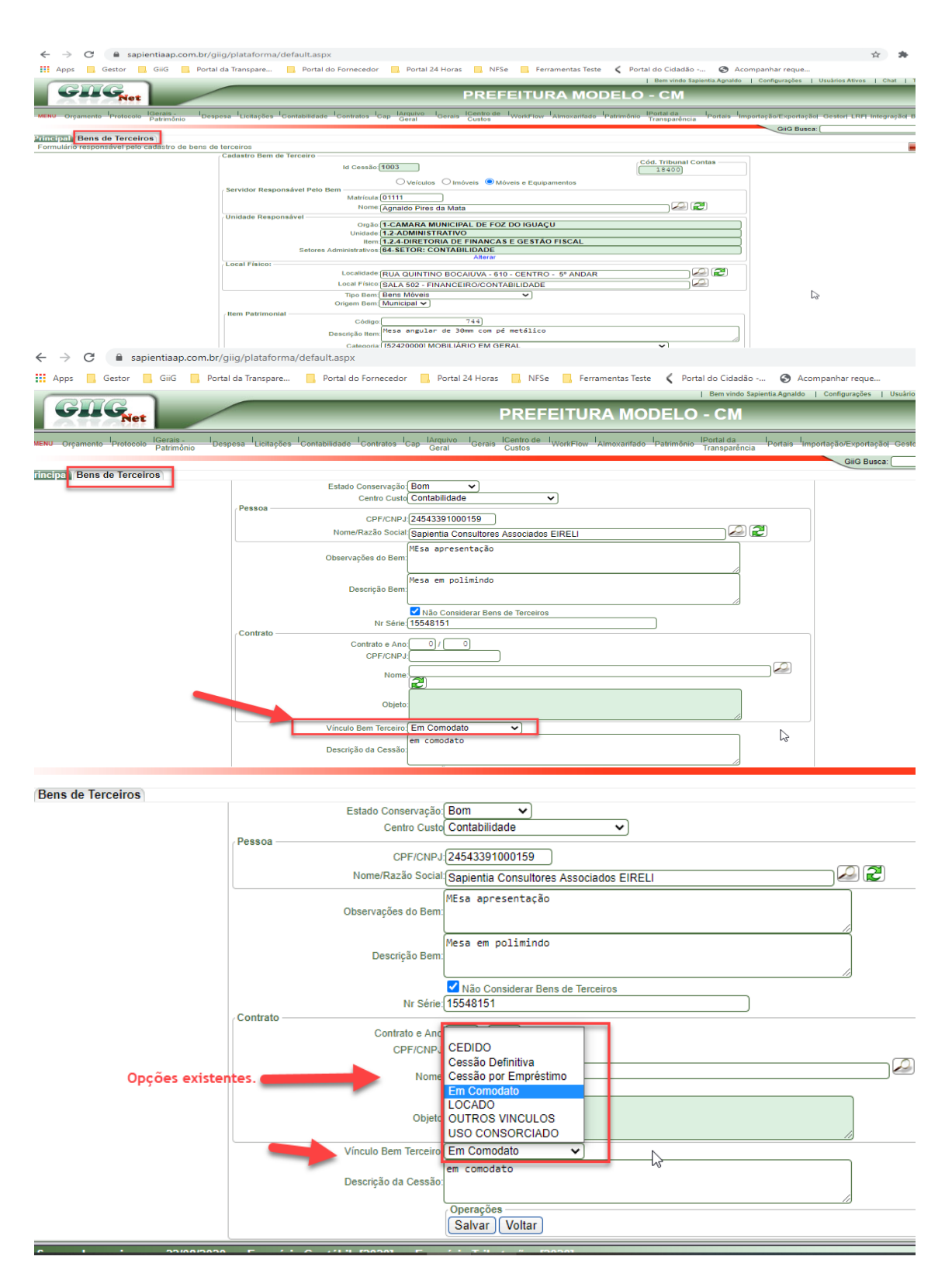

- Item 5.9.8.4 – Item demonstrado na sua totalidade. Abaixo telas do sistema para comprovar a demonstração e atendimento ao item.

- O sistema tem um controle de níveis de locais cadastrada no tipo Unidade. O tipo Unidade vai determinar o nível do local.

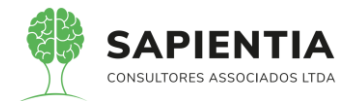

| ← → C i sapientiaap.com.br/giig/plat                   | aforma/de                | fault.aspx                                         |                       |                          |                              |                 |
|--------------------------------------------------------|--------------------------|----------------------------------------------------|-----------------------|--------------------------|------------------------------|-----------------|
| Apps Gestor GiiG Portal da Tran                        | spare                    | Portal do Fornecedor                               | Portal 24 Horas       | Se 📃 Ferramentas Teste   | C Portal do Cidadão          | Acompanhar      |
|                                                        |                          | •                                                  |                       |                          | L Pam vindo Saniantia Ago    | aldo I Configur |
|                                                        | _                        |                                                    |                       |                          | T Den vindo Sapienda.Agn     | aldo   comigu   |
| VIIVNet                                                |                          |                                                    | PREF                  | EITURA MOD               | ELO - CM                     |                 |
|                                                        |                          |                                                    |                       |                          |                              |                 |
| MENU Orçamento Protocolo Batrimônio Despesa Li         | citações <sup>I</sup> Co | ntabilidade <sup>I</sup> Contratos <sup>I</sup> Ca | P Geral Gerais Custos | WorkFlow Almoxarifado Pa | trimônio IPortal da IPortais | Importação/E    |
|                                                        |                          |                                                    | Genal Guarda          |                          | manapareneia                 |                 |
| tincins Tino Unidade                                   |                          |                                                    |                       |                          |                              | 0               |
| Formulário responsável pela manutenção e cadastro de t | ino de unida             | le                                                 |                       |                          |                              |                 |
| · · · · · · · · · · · · · · · · · · ·                  | Consulta                 | ipo Unidade                                        |                       |                          |                              |                 |
|                                                        |                          | Nome Tipo Unida                                    | de:                   |                          |                              |                 |
|                                                        |                          |                                                    | 0                     |                          |                              |                 |
|                                                        |                          |                                                    | Buscar Novo Limna     | 7                        |                              |                 |
|                                                        | Tinos Ilnir              | ada Cadaetradae                                    | (Buscar) (Horo) (Empa |                          |                              |                 |
|                                                        | Excluir Edit             | ar                                                 | Tipo Unidad           | e                        | Nivel                        |                 |
|                                                        | * 1                      | Orgão                                              |                       |                          | 1                            |                 |
|                                                        | × 1                      | Unidades                                           |                       |                          | 2                            |                 |
|                                                        | 🗱 🖌                      | Presidência                                        |                       |                          | 1                            |                 |
|                                                        | 🗱 🖌                      | Direção Geral                                      |                       |                          | 2                            |                 |
|                                                        | × 1                      | Diretoria Administrativa                           |                       |                          | 3                            |                 |
|                                                        | × 1                      | Diretoria de Finanças e Ges                        | itão Fiscal           |                          | 3                            |                 |
|                                                        | × 1                      | Diretoria de Assuntos Legis                        | lativos               |                          | 3                            |                 |
|                                                        |                          | Assessoria de Imprensa                             |                       |                          | 3                            |                 |
|                                                        | × 1                      | Assessoria Técnica                                 |                       |                          | 3                            |                 |
|                                                        |                          | Setores Administrativos                            |                       |                          | 4                            |                 |
|                                                        |                          | Cubikan                                            |                       |                          | 3                            |                 |
|                                                        |                          | Lloidade                                           |                       |                          | 4                            |                 |
|                                                        |                          | Onidade                                            |                       |                          | <u>r</u>                     |                 |

- Depois de definido os níveis que quero cadastrar os locais do Ente vamos

para o cadastro dos locais.

| 🔰 🔺 Não seguro   sapie                                            | ntiaap.com.br/giig/plataforma/default.aspx                                                                                                    |
|-------------------------------------------------------------------|----------------------------------------------------------------------------------------------------|
|                                                                   | Bem vindo Sapientia Agnaldo   Con                                                                                                    |
| I G <sub>Net</sub>                                                | PREFEITURA MODELO - CM                                                                                                    |
| <del>into <sup>I</sup>Protocolo IGerais - IDe</del><br>Patrimônio | spesa Licitações Contabilidade Contratos Cap Arquivo I Gerais Centro de I WorkFlow Almoxarifado Patrimônio Portal da Portais Importaçã<br>Gerai Custos       |
| latório de Móveis e Equipame<br>ponsável pelo cadastro das unida  | ntos) Relatório de Móveis e Equipamentos) GliG Busca) Atos e Baixas, Unidades Administrativas, Tipo Unidade) GliG Busca<br>des administrativas da prefeitura |
|                                                                   | Consulta Unidades Tipo Unidade, Todos  Sigla: Sigla: Extintas                                                                                                |
|                                                                   | Apresentar Organograma     Administrativo                                                                                                    |
| nivel 1                                                           | E 1 - CAMARA MUNICIPAL DE FOZ DO IGUACU                                                                                                    |
| nivel 2                                                           |                                                                                                    |
| nivel 3                                                           | I 1.2.4 - DIRETORIA DE FINANCAS E GESTAO FISCAL     B 2 - TESOURARIA     B 3 - COMPRAS                                                                       |
| nivel 4                                                           | 4 - ALMOXARIFADO     64 - SETOR: CONTABILIDADE     12.5 - DIRETORIA DE CONTROLE                                                                              |
|                                                                   | Operações<br>Buscar Novo Limpar                                                                                                    |
|                                                                   | UNIGGES Cadastradas<br>Excluir Editar ID<br>Excluir Editar Unidade Vinculada Tipo Unidade Situação                                                           |

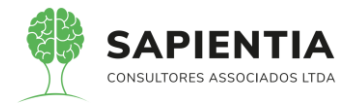

- Aqui se apresentam os organogramas da unidade, vamos exibir em 4

#### níveis, e editar o cadastro do nível 4.

| nida | des administrativas da preteitura  |                                             |
|------|------------------------------------|---------------------------------------------|
|      | Cadastro de Unidade Administrativa |                                             |
|      | Tipo Unidade: 4 - Se               | etores Administrativos 🔹 🗸                  |
|      | Servidor Responsável               |                                             |
|      | Matrícula:01111                    |                                             |
|      | Nome                               | Ido Pires da Mata                           |
|      | Cód. Unidade:64                    | Sigla:                                      |
|      | Nome Unidade: SETC                 | DR: CONTABILIDADE                           |
|      | Cód. Orgão Orçamentário:           | Cód. Unidade Orçamentária:                  |
|      | Unidade Vinculo: 1.2.4             | - DIRETORIA DE FINANCAS E GESTÃO FISCAL     |
|      | RUA                                | QUINTINO BOCAIÚVA - 610 - CENTRO - 5° ANDAR |
|      | □ Ex                               | tinto                                       |
|      | Cód. Centro de Custo: 2.4.1.       | 2.5                                         |

- Histórico de alterações.

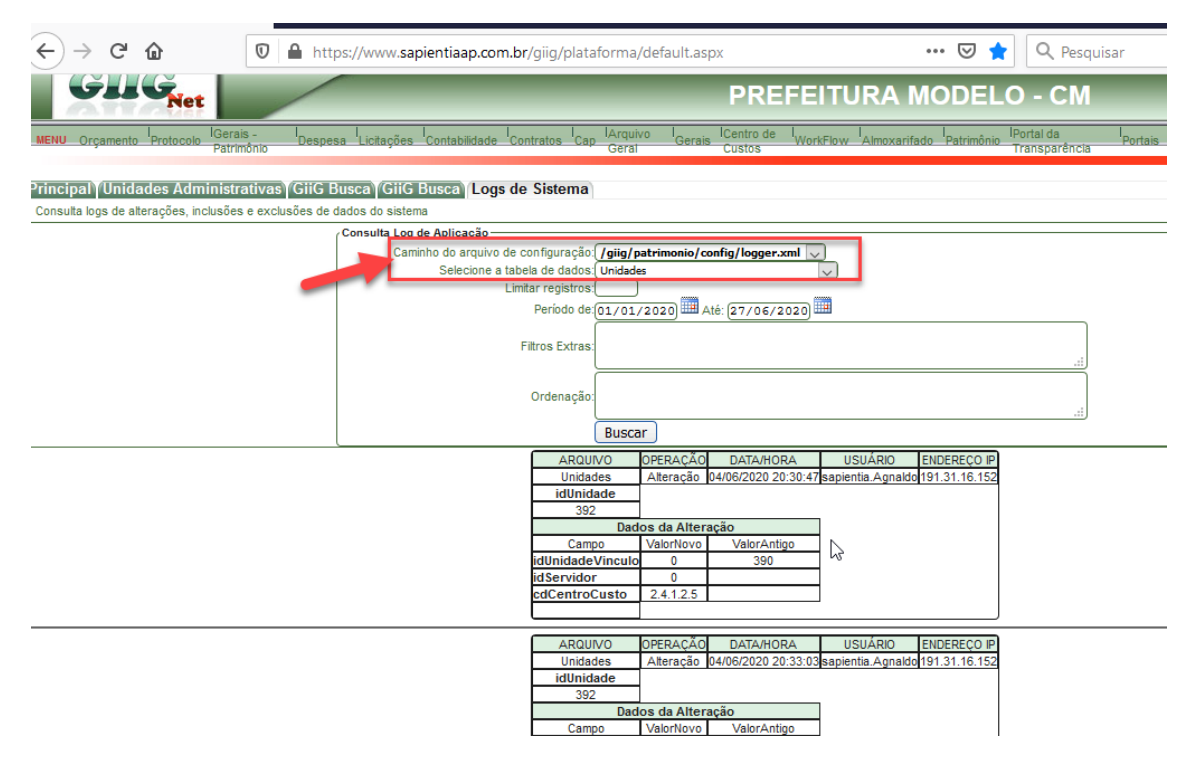

- Item 5.9.8.5 - Item demonstrado na sua totalidade. Abaixo imagem do

filtro por categoria podendo o usuário escolher uma ou todas.

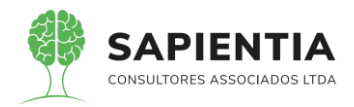

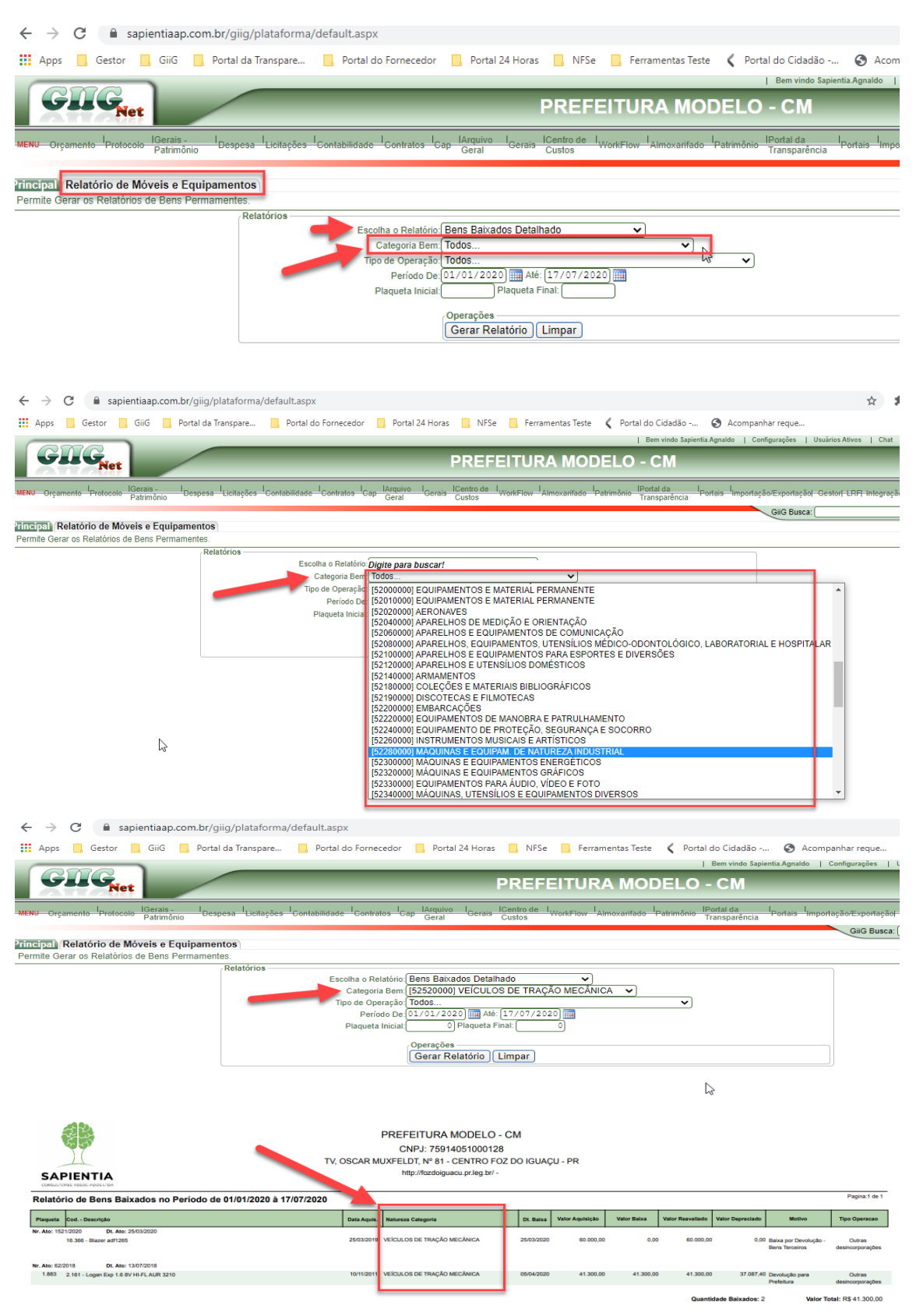

- 5.9.8.7 – Item demonstrado na sua totalidade. Abaixo imagens mostrando

os relatórios extraídos do módulo Patrimônio.

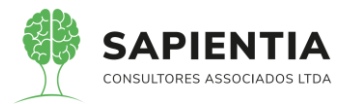

| 7                                                                                                    |                                                                                                    |                                                                                                    |                                                                                                    |                                                                                                    |                                                                                                    |                                 | Bern Vindo Sap                 | ientia.Agnaido   Co  |
|----------------------------------------------------------------------------------------------------|----------------------------------------------------------------------------------------------------|----------------------------------------------------------------------------------------------------|----------------------------------------------------------------------------------------------------|----------------------------------------------------------------------------------------------------|----------------------------------------------------------------------------------------------------|---------------------------------|--------------------------------|----------------------|
| Net                                                                                                    |                                                                                                    |                                                                                                    |                                                                                                    | PRE                                                                                                    | EITURA                                                                                                    | MODEL                           | D - CM                         |                      |
| tocolo IGerais -<br>Patrimônio                                                                                                    | Despesa Licitações C                                                                                                    | ontabilidade Contratos                                                                                                    | I <sub>Cap</sub> IArquiv<br>Geral                                                                                                    | o I <sub>Gerais</sub> ICentro de<br>Custos                                                                                                    | WorkFlow Aim                                                                                              | oxarifado <sup>I</sup> Patrimôr | io IPortal da<br>Transparência | Portais Importaç     |
|                                                                                                    |                                                                                                    |                                                                                                    |                                                                                                    |                                                                                                    |                                                                                                    |                                 |                                |                      |
| de Bens Perma                                                                                                    | mentes Relatório de M                                                                                                    | óveis e Equipament                                                                                                    | os                                                                                                    |                                                                                                    |                                                                                                    |                                 |                                |                      |
| órios de Bens Perr                                                                                                    | namentes.                                                                                                    |                                                                                                    |                                                                                                    |                                                                                                    |                                                                                                    |                                 |                                |                      |
|                                                                                                    | Relatórios                                                                                                    |                                                                                                    |                                                                                                    |                                                                                                    |                                                                                                    |                                 |                                |                      |
|                                                                                                    |                                                                                                    | Escolha o Relati                                                                                                    | ório: Bens Inco                                                                                                    | orporados                                                                                                    | ~                                                                                                    |                                 |                                |                      |
|                                                                                                    |                                                                                                    |                                                                                                    | Por De                                                                                                    | escrição de Bem                                                                                                    |                                                                                                    |                                 |                                |                      |
|                                                                                                    |                                                                                                    | Tipo E                                                                                                    | em: Todos                                                                                                    |                                                                                                    | <b>~</b> ]                                                                                                |                                 |                                |                      |
|                                                                                                    |                                                                                                    | Categoria B                                                                                                    | em: Todos                                                                                                    |                                                                                                    |                                                                                                    | <b>~</b>                        |                                |                      |
|                                                                                                    |                                                                                                    | Ma                                                                                                    | rca: Todos                                                                                                    |                                                                                                    |                                                                                                    | ~                               |                                |                      |
|                                                                                                    |                                                                                                    | Escolha a situa                                                                                                    | ção: Ativo                                                                                                    | ✔]                                                                                                    |                                                                                                    |                                 |                                |                      |
|                                                                                                    |                                                                                                    | Tipo de Opera                                                                                                    | ção: Todos                                                                                                    |                                                                                                    | ~                                                                                                    |                                 |                                |                      |
|                                                                                                    |                                                                                                    | Período                                                                                                    | De: 01/01/1                                                                                                    | 914) 🏢 Até: (31/03/2                                                                                                    | 2018)                                                                                                    |                                 |                                |                      |
|                                                                                                    |                                                                                                    | Plaqueta Ini                                                                                                    | cial:                                                                                                    | Plaqueta Final:                                                                                                    |                                                                                                    |                                 |                                |                      |
|                                                                                                    |                                                                                                    |                                                                                                    |                                                                                                    |                                                                                                    |                                                                                                    |                                 |                                |                      |
|                                                                                                    |                                                                                                    |                                                                                                    | Operaçõe                                                                                                    | es                                                                                                    |                                                                                                    |                                 |                                |                      |
|                                                                                                    |                                                                                                    |                                                                                                    | Gerar                                                                                                    | Relatorio Limpar                                                                                                    |                                                                                                    |                                 |                                |                      |
|                                                                                                    |                                                                                                    |                                                                                                    |                                                                                                    |                                                                                                    |                                                                                                    |                                 | VAIUI GALEUUI IA               | 10(a), Na 10,200,04  |
|                                                                                                    |                                                                                                    |                                                                                                    |                                                                                                    |                                                                                                    |                                                                                                    |                                 |                                |                      |
|                                                                                                    |                                                                                                    | Bens                                                                                                    | Imóveis - [61                                                                                                    | 030000] - TERRENOS                                                                                                    | 5                                                                                                    |                                 |                                |                      |
| Plaqueta: [] Bem:                                                                                                    | Público Travessa Oscar M                                                                                                    | Bens<br>uxfeldt - 81 centro CE                                                                                                    | Imóveis - [61<br>NTRAL - CEN                                                                                                    | 030000] - TERRENOS                                                                                                    | 8                                                                                                    |                                 |                                |                      |
| Plaqueta: [] Bem:<br>Situação:                                                                                                    | Público Travessa Oscar M<br>Ativo                                                                                                    | Bens<br>uxfeldt - 81 centro CE<br>Valor bem: R                                                                                                    | Imóveis - [61<br>NTRAL - CEN<br>\$ 120.214,42                                                                                        | 030000] - TERRENOS<br>ITRO TERRENO<br>Valor atual:                                                                                                    | R\$ 245.431,47                                                                                            |                                 |                                |                      |
| Plaqueta: [] Bem:<br>Situação:<br>Marca:                                                                                                    | Público Travessa Oscar M<br>Ativo<br>-                                                                                                    | Bens<br>uxfeldt - 81 centro CE<br>Valor bem: R<br>Incorporação: 03                                                                                                    | Imóveis - [61<br>NTRAL - CEN<br>\$ 120.214,42<br>3/07/2000                                                                           | 030000] - TERRENOS<br>ITRO TERRENO<br>Valor atual:<br>Tipo incorporação:                                                                                                 | 8<br>R\$ 245.431,47<br>Aquisição                                                                          |                                 |                                |                      |
| Plaqueta: [] Bem:<br>Situação:<br>Marca:<br>Conta contábil:                                                                                                    | Público Travessa Oscar M<br>Ativo<br>-<br>1232101030000000000                                                                                                    | Bens<br>uxfeldt - 81 centro CE<br>Valor bem: R:<br>Incorporação: 03                                                                                                    | Imóveis - [61<br>NTRAL - CEN<br>\$ 120.214,42<br>8/07/2000                                                                           | 030000] - TERRENOS<br>ITRO TERRENO<br>Valor atual:<br>Tipo incorporação:                                                                                                 | S<br>R\$ 245.431,47<br>Aquisição                                                                          |                                 |                                |                      |
| Plaqueta: [] Bem:<br>Situação:<br>Marca:<br>Conta contâbil:                                                                                                    | Público Travessa Oscar M<br>Ativo<br>-<br>1232101030000000000                                                                                                    | Bens<br>uxfeldt - 81 centro CE<br>Valor bem: R:<br>Incorporação: 03                                                                                                    | Imóveis - [61<br>NTRAL - CEN<br>\$ 120.214,42<br>3/07/2000                                                                           | 030000] - TERRENOS<br>ITRO TERRENO<br>Valor atual:<br>Tipo incorporação:                                                                                                 | S<br>R\$ 245.431,47<br>Aquisição                                                                          |                                 | Valor Categoria T              | otal: R\$245.431,47  |
| Plaqueta: [] Bem:<br>Situação:<br>Marca:<br>Conta contábil:                                                                                                    | Público Travessa Oscar M<br>Ativo<br>-<br>1232101030000000000                                                                                                    | Bens<br>uxfeldt - 81 centro CE<br>Valor bem: R3<br>Incorporação: 03<br>Bens Móveis - [5                                                                                                    | Imóveis - [61<br>NTRAL - CEN<br>\$ 120.214,42<br>\$/07/2000<br>2520000] - VE                                                         | 030000] - TERRENOS<br>ITRO TERRENO<br>Valor atual:<br>Tipo incorporação:<br>ElCULOS DE TRAÇÃO                                                                            | S<br>R\$ 245.431,47<br>Aquisição<br>MECÂNICA                                                              |                                 | Valor Categoria T              | otal: R\$245.431,47  |
| Plaqueta: [] Bem:<br>Situação:<br>Marca:<br>Conta contábil:<br>Plaqueta: [1882] I                                                                                                    | Público Travessa Oscar M<br>Ativo<br>-<br>1232101030000000000<br>Bem: Outlander 3.0 V6                                                                                                    | Bens<br>uxfeldt - 81 centro CE<br>Valor bem: R<br>Incorporação: 03<br>Bens Móveis - [5                                                                                                    | Imóveis - [61<br>NTRAL - CEN<br>\$ 120.214,42<br>\$/07/2000<br>2520000] - VE                                                         | 030000] - TERRENOS<br>ITRO TERRENO<br>Valor atual:<br>Tipo incorporação:<br>ElCULOS DE TRAÇÃO                                                                            | S<br>R\$ 245.431,47<br>Aquisição<br>MECÂNICA                                                              |                                 | Valor Categoria T              | iotal: R\$245.431,47 |
| Plaqueta: [] Bem:<br>Situação:<br>Marca:<br>Conta contábil:<br>Plaqueta: [1882] I<br>Situação:                                                                                                    | Público Travessa Oscar M<br>Ativo<br>-<br>123210103000000000<br>3em: Outlander 3.0 V6<br>Ativo                                                                                                    | Bens<br>uxfeldt - 81 centro CE<br>Valor bem: R:<br>Incorporação: 05<br>Bens Móveis - [5<br>Valor bem: R:                                                                                                    | Imóveis - [61<br>NTRAL - CEN<br>\$ 120.214,42<br>\$/07/2000<br>2520000] - VE<br>\$ 129.990,00                                        | 030000] - TERRENOS<br>ITRO TERRENO<br>Valor atual:<br>Tipo incorporação:<br>ElCULOS DE TRAÇÃO<br>Valor atual:                                                            | S<br>R\$ 245.431,47<br>Aquisição<br>D MECÂNICA<br>R\$ 13.258,98                                           |                                 | Valor Categoria T              | otal: R\$245.431,47  |
| Plaqueta: [] Bem:<br>Situação:<br>Marca:<br>Conta contábil:<br>Plaqueta: [1882] I<br>Situação:<br>Marca:                                                                                                    | Público Travessa Oscar M<br>Ativo<br>-<br>123210103000000000<br>3em: Outlander 3.0 V6<br>Ativo<br>Mitsubishi<br>1231106720000000000                                                                                                    | Bens<br>uxfeldt - 81 centro CE<br>Valor bem: R:<br>Incorporação: 03<br>Bens Móveis - [5<br>Valor bem: R:<br>Incorporação: 10                                                                                | Imóveis - [61<br>NTRAL - CEN<br>\$ 120.214,42<br>W07/2000<br>2520000] - VE<br>\$ 129.990,00<br>W11/2011                              | 030000] - TERRENOS<br>ITRO TERRENO<br>Valor atual:<br>Tipo incorporação:<br>ElCULOS DE TRAÇÃO<br>Valor atual:<br>Tipo incorporação:                                      | S<br>R\$ 245.431,47<br>Aquisição<br>D MECÂNICA<br>R\$ 13.258,98<br>Aquisição                              |                                 | Valor Categoria 1              | otal: R\$245.431,47  |
| Piaqueta: [] Bem:<br>Situação:<br>Marca:<br>Conta contábil:<br>Piaqueta: [1882] I<br>Situação:<br>Marca:<br>Conta contábil:<br>Empenbo(s):                                                                                                    | Público Travessa Oscar M<br>Ativo<br>- 123210103000000000<br>3em: Outlander 3.0 V6<br>Ativo<br>Mitsubishi<br>1231105030000000000<br>690/2011                                                                                                    | Bens<br>uxfeldt - 81 centro CE<br>Valor bem: Ri<br>Incorporação: 03<br>Bens Móveis - [5<br>Valor bem: Ri<br>Incorporação: 10                                                                                | Imóveis - [61<br>NTRAL - CEN<br>\$ 120.214,42<br>W07/2000<br>2520000] - VE<br>\$ 129.990,00<br>W11/2011                              | 030000] - TERRENO<br>ITRO TERRENO<br>Valor atual:<br>Tipo incorporação:<br>ElCULOS DE TRAÇÃO<br>Valor atual:<br>Tipo incorporação:                                       | S<br>R\$ 245.431,47<br>Aquisição<br>D MECÂNICA<br>R\$ 13.258,98<br>Aquisição                              |                                 | Valor Categoria 1              | iotal: R\$245.431.47 |
| Plaqueta: [] Bem:<br>Situação:<br>Marca:<br>Conta contábil:<br>Plaqueta: [1882] I<br>Situação:<br>Marca:<br>Conta contábil:<br>Empenho(s):<br>Documento(s):                                                                                               | Público Travessa Oscar M<br>Ativo<br>-<br>1232101030000000000<br>Bem: Outlander 3.0 V6<br>Ativo<br>Mitsubishi<br>123110503000000000<br>690/2011<br>Numero:3179 Serie:1 Dat                                                                                                    | Bens<br>uxfeldt - 81 centro CE<br>Valor bem: R<br>Incorporação: 03<br>Bens Móveis - [5<br>Valor bem: R<br>Incorporação: 10<br>ta:2011-11-10                                                                 | Imóvels - [61<br>NTRAL - CEN<br>\$ 120.214,42<br>%07/2000<br>2520000] - VE<br>\$ 129.990,00<br>0/11/2011                             | 030000] - TERRENO<br>ITRO TERRENO<br>Vaior atual:<br>Tipo incorporação:<br>ElCULOS DE TRAÇÃO<br>Vaior atual:<br>Tipo incorporação:                                       | s<br>R\$ 245.431,47<br>Aquisição<br>D MECÂNICA<br>R\$ 13.258,98<br>Aquisição                              |                                 | Valor Categoria T              | otal: R\$245.431.47  |
| Plaqueta: [] Bem:<br>Situação:<br>Marca:<br>Conta contábil:<br>Plaqueta: [1882] I<br>Situação:<br>Marca:<br>Conta contábil:<br>Empenho(s):<br>Plaqueta: [1883] I                                                                                          | Público Travessa Oscar M<br>Alivo<br>-<br>123210103000000000<br>3em: Outlander 3.0 V6<br>Alivo<br>Mitsubishi<br>123110503000000000<br>690/2011<br>Numero:3179 Serie:1 Da<br>Bem: Logan Exp 1.6 8V HI                                                                                           | Bens<br>uxfeldt - 81 centro CE<br>Valor bem: Ri<br>Incorporação: 03<br>Bens Móveis - [5<br>Valor bem: Ri<br>Incorporação: 10<br>ta:2011-11-10<br>FL                                                         | Imóveis - [61<br>NTRAL - CEN<br>§ 120.214,42<br>%07/2000<br>2520000] - VE<br>§ 129.990,00<br>%11/2011                                | 030000] - TERRENO<br>Uralor atual:<br>Tipo incorporação:<br>ElCULOS DE TRAÇÃO<br>Valor atual:<br>Tipo incorporação:                                                      | s<br>R\$ 245.431,47<br>Aquisição<br>) MECÂNICA<br>R\$ 13.258.98<br>Aquisição                              |                                 | Valor Categoria T              | otal: R\$245.431,47  |
| Plaqueta: [] Bem:<br>Situação:<br>Marca:<br>Conta contábil:<br>Plaqueta: [1882] I<br>Situação:<br>Marca:<br>Conta contábil:<br>Empenho(s):<br>Documento(s):<br>Plaqueta: [1883] I<br>Situação:                                                            | Público Travessa Oscar M<br>Ativo<br>- 23210103000000000<br>3em: Outlander 3.0 V6<br>Ativo<br>Mitsubishi<br>123110503000000000<br>690/2011<br>Numer:3179 Serie: 1 Da<br>3em: Logan Exp 1.6 8V HI-<br>Ativo                                                                                     | Bens<br>uxfeldt - 81 centro CE<br>Valor bem: Ri<br>Incorporação: 05<br>Bens Móveis - [5<br>Valor bem: Ri<br>Incorporação: 10<br>ta:2011-11-10<br>FL<br>Valor bem: Ri                                        | Imóveis - [61<br>NTRAL - CEN<br>\$120.214.42<br>W07/2000<br>2520000] - VE<br>\$129.990,00<br>W11/2011<br>\$41.300,00                 | 030000) - TERRENO<br>ITRO TERRENO<br>Valor atual:<br>Tipo incorporação:<br>ElCULOS DE TRAÇÃO<br>Valor atual:<br>Tipo incorporação:<br>Valor atual:                       | S<br>R\$ 245.431,47<br>Aquisição<br>MECÂNICA<br>R\$ 13.258.98<br>Aquisição<br>R\$ 4.212,60                |                                 | Valor Categoria 1              | otal: R\$245.431,47  |
| Plaqueta: [] Bem:<br>Situação:<br>Marca:<br>Conta contábil:<br>Plaqueta: [1882] I<br>Situação:<br>Marca:<br>Conta contábil:<br>Empenho(s):<br>Documento(s):<br>Plaqueta: [1883] I<br>Situação:<br>Marca:                                                  | Publico Travessa Oscar M<br>Ativo<br>-<br>1232101030000000000<br>3em: Outlander 3.0 V6<br>Ativo<br>Mitsubiahi<br>123110503000000000<br>690/2011<br>Numero: 3179 Serie: 1 Da<br>3em: Logan Exp 1.6 8V HI-<br>Ativo<br>Renault                                                                   | Bens<br>uxfeldt - 81 centro CE<br>Valor bem: R:<br>Incorporação: 03<br>Valor bem: R:<br>Incorporação: 10<br>ta:2011-11-10<br>:FL<br>Valor bem: R:<br>Incorporação: 12                                       | Imóveis - [61<br>NTRAL - CEN<br>\$ 120.214.42<br>W07/2000<br>2520000] - VE<br>\$ 129.990,00<br>W11/2011<br>\$ 41.300,00<br>2/11/2011 | 030000] - TERRENO<br>ITRO TERRENO<br>Valor atual:<br>Tipo incorporação:<br>ElCULOS DE TRAÇÃO<br>Valor atual:<br>Tipo incorporação:<br>Valor atual:<br>Tipo incorporação: | S<br>R\$ 245.431,47<br>Aquisição<br>MECÂNICA<br>R\$ 13.258,98<br>Aquisição<br>R\$ 4.212,60<br>Aquisição   |                                 | Valor Categoria T              | iotal: R\$245.431.47 |
| Plaqueta: [] Bem:<br>Situação:<br>Marca:<br>Conta contâbil:<br>Plaqueta: [1882] I<br>Situação:<br>Marca:<br>Conta contâbil:<br>Empenho(ş):<br>Plaqueta: [1883] I<br>Situação:<br>Marca:<br>Conta contâbil:                                                | Público Travessa Oscar M<br>Ativo<br>-<br>-<br>123210103000000000<br>3em: Outlander 3.0 V6<br>Ativo<br>Mitsubishi<br>123110503000000000<br>690/2011<br>Numero: 3179 Serie: 1 Da<br>3em: Logan Exp 1.6 8V Hi-<br>Ativo<br>Renault<br>123110503000000000                                         | Bens<br>uxfeldt - 81 centro CE<br>Valor bem: R<br>Incorporação: 03<br>Bens Móveis - [5<br>Valor bem: R<br>Incorporação: 10<br>ta:2011-11-10<br>FL<br>Valor bem: R<br>Incorporação: 12                       | Imóveis - [61<br>NTRAL - CEN<br>\$120.214.42<br>W07/2000<br>2520000] - VE<br>\$129.990,00<br>W11/2011<br>\$41.300,00<br>Z/11/2011    | 030000] - TEREENO<br>ITRO TERRENO<br>Vaior atual:<br>Tipo incorporação:<br>ElCULOS DE TRAÇÃO<br>Vaior atual:<br>Tipo incorporação:<br>Vaior atual:<br>Tipo incorporação: | S<br>R\$ 245.431,47<br>Aquisição<br>D MECÂNICA<br>R\$ 13.258,98<br>Aquisição<br>R\$ 4.212,60<br>Aquisição |                                 | Valor Categoria T              | otal: R\$245.431,47  |
| Plaqueta: [] Bem:<br>Situação:<br>Marca:<br>Conta contábil:<br>Plaqueta: [1882] I<br>Situação:<br>Marca:<br>Conta contábil:<br>Empenho(s):<br>Documento(s):<br>Plaqueta: [1883]<br>Situação:<br>Marca:<br>Conta contábil:<br>Empenho(s):<br>Documento(s): | Público Travessa Oscar M<br>Alivo<br>-<br>-<br>1232101030000000000<br>3em: Outlander 3.0 V6<br>Alivo<br>Mitsubishi<br>1231105030000000000<br>690/2011<br>Numero:3179 Serie: 1 Da<br>3em: Logan Exp 1.6 8V HI<br>Alivo<br>Renault<br>123110503000000000<br>691/2011<br>Numero: 14444 Serie: 1 D | Bens<br>uxfeldt - 81 centro CE<br>Valor bem: Ri<br>Incorporação: 03<br>Bens Móveis - [5<br>Valor bem: R:<br>Incorporação: 10<br>ta:2011-11-10<br>FL<br>Valor bem: R:<br>Incorporação: 12<br>ata:2011-11-12  | Imóvels - [61<br>NTRAL - CEN<br>\$ 120.214.42<br>W07/2000<br>2520000] - VE<br>\$ 129.990,00<br>W11/2011<br>\$ 41.300,00<br>W11/2011  | 030000) - TERRENO<br>ITRO TERRENO<br>Valor atual:<br>Tipo incorporação:<br>ElCULOS DE TRAÇÃO<br>Valor atual:<br>Tipo incorporação:<br>Valor atual:<br>Tipo incorporação: | S<br>R\$ 245.431,47<br>Aquisição<br>MECÂNICA<br>R\$ 13.258,98<br>Aquisição<br>R\$ 4.212,60<br>Aquisição   |                                 | Valor Categoria T              | otal: R\$245.431,47  |
| Plaqueta: [] Bem:<br>Situação:<br>Marca:<br>Conta contábil:<br>Plaqueta: [1882]<br>Situação:<br>Marca:<br>Conta contábil:<br>Empenho(s):<br>Documento(s):<br>Plaqueta: [1883]<br>Situação:<br>Marca:<br>Conta contábil:<br>Empenho(s):<br>Documento(s):   | Público Travessa Oscar M<br>Ativo<br>                                                                                                    | Bens<br>uxfeldt - 81 centro CE<br>Valor bem: Ri<br>Incorporação: 03<br>Bens Móveis - [5<br>Valor bem: Ri<br>Incorporação: 10<br>ta:2011-11-10<br>.FL<br>Valor bem: Ri<br>Incorporação: 12<br>ata:2011-11-12 | Imóvels - (61<br>NTRAL - CEN<br>NTRAL - CEN<br>2520000] - VE<br>\$ 129.990.00<br>V11/2011<br>\$ 41.300.00<br>V11/2011                | 030000) - TERRENO<br>ITRO TERRENO<br>Valor atual:<br>Tipo incorporação:<br>ElCULOS DE TRAÇÃO<br>Valor atual:<br>Tipo incorporação:<br>Valor atual:<br>Tipo incorporação: | R\$ 245.431,47<br>Aquisição<br>MECÂNICA<br>R\$ 13.258.98<br>Aquisição<br>R\$ 4.212,60<br>Aquisição        |                                 | Valor Categoria 1              | otal: R\$245.431,47  |

- Esse relatório acima vai trazer o total atualizado dos bens que deverá ser

comparado pelo relatório de bens – Balancete Contábil no Patrimônio e com o Balancete do Contábil.

| $\leftrightarrow$ $\rightarrow$ C $$ sapientiaap.com.br/giig/ | plataforma/default.aspx                                                                                                    |
|---------------------------------------------------------------|----------------------------------------------------------------------------------------------------|
| 🗰 Apps 🛄 Gestor 🛄 GiiG 🛄 Portal da                            | Transpare 📒 Portal do Fornecedor 📙 Portal 24 Horas 📙 NFSe 📙 Ferramentas Teste 📢 Portal do Cidadão 🔇 Acompanhar req                               |
|                                                               | Bem vindo Sapientia Agnaldo   Configuraçõ                                                                                                    |
| Sas SNet                                                      | PREFEITURA MODELO - CM                                                                                                    |
| -MENU Orçamento Protocolo IGerais - I Despesa<br>Patrimônio   | Licitações Contabilidade Contratos Cap IArquivo Igerais Centro de I WorkFlow Almoxarifado Patrimônio IPatrimônio Intransparência Importação/Expt |
| Polatórios do Rons Pormamentos                                | 🖃 🔶 Bens 🗦 iiG                                                                                                    |
| Permite gerar os relatorios de bens permamentes.              | • Cadastros                                                                                                    |
|                                                               | Relatórios B Specials                                                                                                    |
|                                                               | Escolha o Relatório: Balancete Contabil no Patrimonio                                                                                            |
|                                                               | Categoria: Todos                                                                                                    |
|                                                               | Código Conta Contábil:                                                                                                    |
|                                                               | ✓ Desconsidera Depreciação O Relativo de Móveis e Equipamentos                                                                                   |
|                                                               | Periodo De 01/03/2018 Até 31/03/2018 Periodo de Movimentaçãos Continentes                                                                        |
|                                                               | Gerar Relatório Gerar Relatório                                                                                                    |

Vejam que o relatório é extraído no módulo Patrimônio.

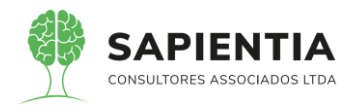

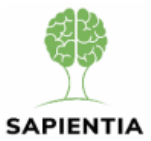

#### PREFEITURA MODELO - CM CNPJ: 75.914.051.0001-28 TV, OSCAR MUXFELDT, N° 81 - CENTRO FOZ DO IGUAÇU - PR http://fozdoiguacu.pr.leg.br/ -

#### Balancete Contábil do Patrimônio no periodo de 01/03/2018 até 31/03/2018

|          | Denominação das Categorias                           | Saldo            | Perio    | do       | Saldo           |
|----------|------------------------------------------------------|------------------|----------|----------|-----------------|
|          | Denominação das Categorias                           | Periodo Anterior | Débitos  | Créditos | Próximo Período |
| 52040000 | APARELHOS DE MEDIÇÃO E ORIENTAÇÃO                    | 1.330,00         | 0,00     | 0,00     | 1.330,00        |
| 52060000 | APARELHOS E EQUIPAMENTOS DE COMUNICAÇÃO              | 43.608,82        | 0,00     | 0,00     | 43.608,82       |
| 52120000 | APARELHOS E UTENSÍLIOS DOMÉSTICOS                    | 35.896,44        | 0,00     | 0,00     | 35.896,44       |
| 52240000 | EQUIPAMENTO DE PROTEÇÃO, SEGURANÇA E<br>SOCORRO      | 30.457,20        | 0,00     | 0,00     | 30.457,20       |
| 52300000 | MÁQUINAS E EQUIPAMENTOS ENERGÉTICOS                  | 15.858,24        | 4.471,00 | 0,00     | 20.329,24       |
| 52330000 | EQUIPAMENTOS PARA ÁUDIO, VÍDEO E FOTO                | 59.038,20        | 0,00     | 0,00     | 59.038,20       |
| 52340000 | MÁQUINAS, UTENSÍLIOS E EQUIPAMENTOS<br>DIVERSOS      | 207.273,11       | 1.320,00 | 0,00     | 208.593,11      |
| 52350000 | EQUIPAMENTOS DE PROCESSAMENTO DE DADOS               | 886.372,80       | 0,00     | 0,00     | 886.372,80      |
| 52360000 | MÁQUINAS, INSTALAÇÕES E UTENSÍLIOS DE<br>ESCRITÓRIOS | 27.858,30        | 0,00     | 0,00     | 27.858,30       |
| 52420000 | MOBILIÁRIO EM GERAL                                  | 455.236,98       | 0,00     | 0,00     | 455.236,98      |
| 52440000 | OBRAS DE ARTE E PEÇAS PARA MUSEU                     | 1.696,72         | 0,00     | 0,00     | 1.696,72        |
| 52510000 | PEÇAS NÃO INCORPORÁVEIS A IMÓVEIS                    | 26.566,49        | 0,00     | 0,00     | 26.566,49       |
| 52520000 | VEÍCULOS DE TRAÇÃO MECÂNICA                          | 171.290,00       | 0,00     | 0,00     | 171.290,00      |
| 61010000 | EDIFICAÇÕES                                          | 1.015.866,16     | 0,00     | 0,00     | 1.015.866,16    |
| 61030000 | TERRENOS                                             | 245.431,47       | 0,00     | 0,00     | 245.431,47      |
|          |                                                      |                  |          |          |                 |
|          | Totais:                                              | 3.223.780,93     | 5.791,00 | 0,00     | 3.229.571,93    |

### - Depois é gerado o mesmo relatório considerando o valor depreciado.

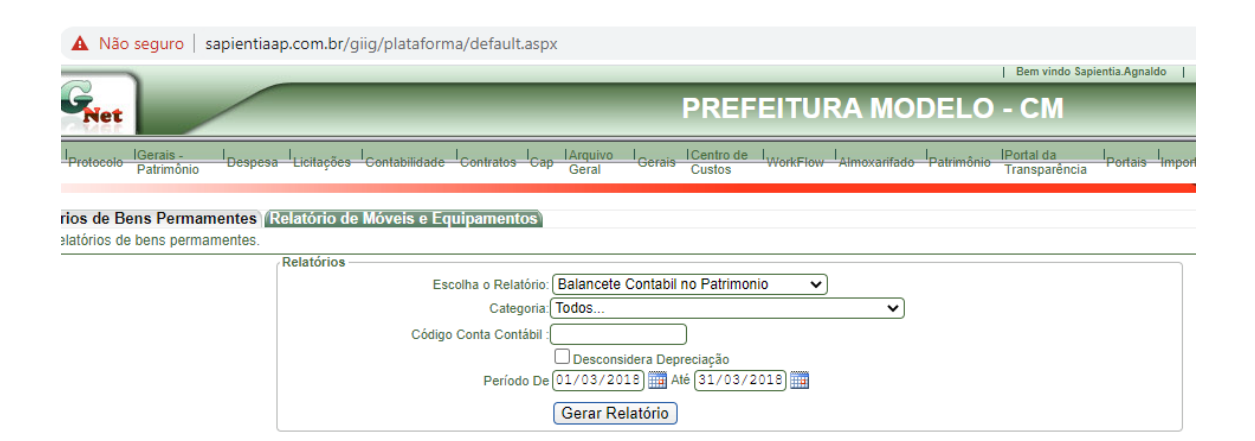

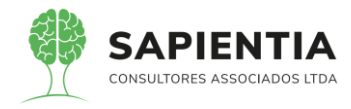

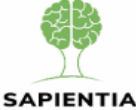

PREFEITURA MODELO - CM

CNPJ: 75.914.051.0001-28

TV, OSCAR MUXFELDT, Nº 81 - CENTRO FOZ DO IGUAÇU - PR http://fozdoiguacu.pr.leg.br/ -

Balancete Contábil do Patrimônio no periodo de 01/03/2018 até 31/03/2018

|          | Denominação das Categorias                           | Saldo            | Perio   | do        | Saldo           |
|----------|------------------------------------------------------|------------------|---------|-----------|-----------------|
|          | Denominação das Categorias                           | Periodo Anterior | Débitos | Créditos  | Próximo Período |
| 52060000 | APARELHOS E EQUIPAMENTOS DE COMUNICAÇÃO              | -21.233,31       | 0,00    | 290,85    | -21.524,16      |
| 52120000 | APARELHOS E UTENSÍLIOS DOMÉSTICOS                    | -16.176,81       | 0,00    | 269,30    | -16.446,11      |
| 52240000 | EQUIPAMENTO DE PROTEÇÃO, SEGURANÇA E<br>SOCORRO      | -3.838,95        | 0,00    | 228,43    | -4.067,38       |
| 52300000 | MÁQUINAS E EQUIPAMENTOS ENERGÉTICOS                  | -8.987,28        | 0,00    | 147,07    | -9.134,35       |
| 52330000 | EQUIPAMENTOS PARA ÁUDIO, VÍDEO E FOTO                | -30.980,10       | 0,00    | 442,62    | -31.422,72      |
| 52340000 | MÁQUINAS, UTENSÍLIOS E EQUIPAMENTOS<br>DIVERSOS      | -56.468,38       | 0,00    | 1.561,96  | -58.030,34      |
| 52350000 | EQUIPAMENTOS DE PROCESSAMENTO DE DADOS               | -537.568,51      | 0,00    | 8.319,67  | -545.888,18     |
| 52360000 | MÁQUINAS, INSTALAÇÕES E UTENSÍLIOS DE<br>ESCRITÓRIOS | -16.268,79       | 0,00    | 208,92    | -16.477,71      |
| 52420000 | MOBILIÁRIO EM GERAL                                  | -262.581,30      | 0,00    | 3.413,28  | -265.994,58     |
| 52510000 | PEÇAS NÃO INCORPORÁVEIS A IMÓVEIS                    | -11.133,41       | 0,00    | 199,14    | -11.332,55      |
| 52520000 | VEÍCULOS DE TRAÇÃO MECÂNICA                          | -153.818,42      | 0,00    | 0,00      | -153.818,42     |
| 61010000 | EDIFICAÇÕES                                          | -247.533,17      | 0,00    | 2.539,67  | -250.072,84     |
|          | Totais:                                              | -1.366.588,43    | 0,00    | 17.620,91 | -1.384.209,34   |

- Diferença = 3.229.571,93 - 1.384.209,34 = <u>1.845.362,59</u>

A diferença entre as duas opções do Balancete contábil no Patrimônio deve

bater com o balancete contábil e com os bens incorporados.

Comparar os resultados acima com o balancete na contabilidade.

- O sistema GiiG é 100% Web e totalmente INTEGRADO não havendo

necessidade de sair de um módulo para acessar outro.

| A Não seguro   sapientiaap.com.br/giig                     | /plataforma/default.aspx                                                                                                    |                                      |                                        |                      |
|------------------------------------------------------------|----------------------------------------------------------------------------------------------------|--------------------------------------|----------------------------------------|----------------------|
|                                                            |                                                                                                    |                                      | Bem vindo Sapier                       | ntia.Agnaldo   Confi |
| (G <sub>Net</sub>                                          |                                                                                                    | PREFEITURA MO                        | DELO - CM                              | _                    |
| Protocolo IGerais - I Despesa Licitações I Gerais -        | ntabilidade Contratos Cap IArquivo I<br>Gerais                                                                                                    | ICentro de I WorkFlow I Almoxarifado | Patrimônio IPortal da<br>Transparência | Portais Importação   |
| órios de Bens Permamentes Relatório de Mo<br>cete Contábil | weis e Equipamentos GiiG Busca Bala                                                                                                    | ncete Contábil                       |                                        |                      |
|                                                            | Tipo Relatório: Balancete Cor                                                                                                    | ntábil - Normal                      |                                        | ✓]                   |
|                                                            | Exercício: 2018 🗸                                                                                                    |                                      |                                        |                      |
| Conta Contábil —                                           | Periodo: (01/03/2018) and Andrew Comparison (01/03/2018) and Andrew Comparison (01/03/ | 6 (31/03/2018) ∰<br>mat (PDF) ♥      | j                                      |                      |

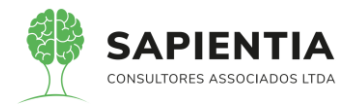

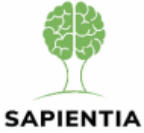

#### MUNICÍPIO DE FOZ DO IGUAÇU

PREFEITURA MODELO - CM

CNPJ: 75.914.051.0001-28 TV, OSCAR MUXFELDT, N° 81 - CENTRO FOZ DO IGUAÇU - PR http://fozdoiguacu.pr.leg.br/ -

Balancete Contábil no periodo de 01/03/2018 até 31/03/2018

| Deservie                                | ante das Castas Castábaia                          | Tine | Saldo            | Perio    | do        | Saldo           |
|-----------------------------------------|----------------------------------------------------|------|------------------|----------|-----------|-----------------|
| Denomin                                 | ação das Contas Contabers                          |      | Periodo Anterior | Débitos  | Créditos  | Próximo Período |
| 123000000000000000000000000000000000000 | IMOBILIZADO                                        | S    | 1.857.192,50     | 5.791,00 | 17.620,91 | 1.845.362,59    |
| 12310000000000000000                    | BENS MÓVEIS                                        | S    | 1.962.483,30     | 5.791,00 | 0,00      | 1.968.274,30    |
| 1231100000000000000000                  | BENS MÓVEIS-CONSOLIDAÇÃO                           | S    | 1.962.483,30     | 5.791,00 | 0,00      | 1.968.274,30    |
| 12311010000000000000                    | MÁQUINAS, APARELHOS,<br>EQUIPAMENTOS E FERRAMENTAS | s    | 298.527,37       | 5.791,00 | 0,00      | 304.318,37      |
| 1231101010000000000                     | APARELHOS DE MEDIÇÃO E<br>ORIENTAÇÃO               | Α    | 1.330,00         | 0,00     | 0,00      | 1.330,00        |
| 1231101020000000000                     | APARELHOS E EQUIPAMENTOS DE<br>COMUNICAÇÃO         | Α    | 43.608,82        | 0,00     | 0,00      | 43.608,82       |
| 1231101050000000000                     | EQUIPAMENTO DE PROTEÇÃO,<br>SEGURANÇA E SOCORRO    | Α    | 30.457,20        | 0,00     | 0,00      | 30.457,20       |
| 1231101070000000000                     | MAQUINAS E EQUIPAMENTOS<br>ENERGETICOS             | Α    | 15.858,24        | 4.471,00 | 0,00      | 20.329,24       |

- Item 5.9.8.9 - Item demonstrado na sua totalidade. Abaixo imagens

comprovando o atendimento ao item.

- Entrada de bens.

| A Não                       | seguro   s                | sapienti           | aap.com.br/g               | jiig/platafo  | orma/default.as                          | рх                   |                     |                      |                |                                        |            |           |                             |                      |              |
|-----------------------------|---------------------------|--------------------|----------------------------|---------------|------------------------------------------|----------------------|---------------------|----------------------|----------------|----------------------------------------|------------|-----------|-----------------------------|----------------------|--------------|
|                             |                           |                    |                            |               |                                          |                      |                     |                      |                |                                        |            |           | Bem vindo Sap               | ientia.Agna          | ldo   Config |
| Net                         |                           | /                  |                            | -             | _                                        | -                    | -                   | PREF                 | EITU           | RAN                                    | NOD        | ELO       | - CM                        |                      | -            |
| Protocolo                   | IGerais -<br>Patrimônio   | Despe              | sa <sup>I</sup> Licitações | I Contabilida | de <sup>I</sup> Contratos <sup>I</sup> C | ap IArquivo<br>Geral | l <sub>Gerais</sub> | ICentro de<br>Custos | I.<br>WorkFlow | Almoxa                                 | rifado l   | atrimônio | IPortal da<br>Transparência | I <sub>Portais</sub> | Importação/  |
| rios de Be<br>Relatórios de | ens Permar<br>e Bens Pern | nentes<br>namentes | Relatório de               | Móveis e      | Equipamentos                             | GiiG Bus             | ca TBala            | ncete Cor            | tábil          |                                        |            |           |                             |                      |              |
|                             |                           | ſ                  | Relatórios —               |               |                                          | G                    |                     |                      |                | ~~~~~~~~~~~~~~~~~~~~~~~~~~~~~~~~~~~~~~ |            |           |                             |                      |              |
|                             |                           |                    |                            | E             | Escolha o Relatório                      | Bens Incor           | porados             |                      | ~              | · J                                    |            |           |                             |                      |              |
|                             |                           |                    |                            |               |                                          | Por Des              | crição de E         | Bem                  |                |                                        |            |           |                             |                      |              |
|                             |                           |                    |                            |               | Tipo Berr                                | (Todos               |                     |                      | ~]             |                                        | _          |           |                             |                      |              |
|                             |                           |                    |                            |               | Categoria Berr                           | Todos                |                     |                      |                |                                        | <b>~</b> ] |           |                             |                      |              |
|                             |                           |                    |                            |               | Marca                                    | Todos                |                     |                      |                |                                        |            | ▼]        |                             |                      |              |
|                             |                           |                    |                            |               | Escolha a situação                       | Ativo 🗸              | •]                  |                      |                |                                        |            |           |                             |                      |              |
|                             |                           |                    |                            |               | Tipo de Operação                         | Todos                |                     |                      |                | ✓                                      |            |           |                             |                      |              |
|                             |                           |                    |                            |               | Período De                               | 01/01/19             | 14) 🎹 Até           | 6: 05/06/2           | 020            |                                        |            |           |                             |                      |              |
|                             |                           |                    |                            |               | Plaqueta Inicia                          |                      | Plaqueta            | Final:               |                |                                        |            |           |                             |                      |              |
|                             |                           |                    |                            |               |                                          | Operações<br>Gerar R | elatório            | Limpar               |                |                                        |            |           |                             |                      |              |
|                             |                           |                    |                            |               |                                          |                      |                     |                      |                |                                        |            |           |                             |                      |              |

- Bens por localização.

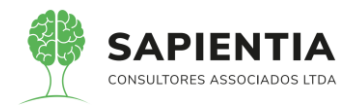

|                                          |                                                 |                                                |                                                             | I                           | Bem vindo Sapientia.Agnaldo   Co                |
|------------------------------------------|-------------------------------------------------|------------------------------------------------|-------------------------------------------------------------|-----------------------------|-------------------------------------------------|
| Net                                      |                                                 | _                                              | PREFEITUR                                                   | A MODELO ·                  | СМ                                              |
| Protocolo IGerais - I<br>Patrimônio Desp | esa I <sub>Licitações</sub> I <sub>Contab</sub> | ilidade <sup>I</sup> Contratos <sup>I</sup> Ca | p IArquivo I Gerais ICentro de I WorkFlow I<br>Geral Custos | Almoxarifado IPatrimônio II | Portal da I Portais I Importaç<br>Fransparência |
| órios de Bens Permamentes                | Relatório de Móvei                              | s e Equipamentos                               | GiiG Busca Balancete Contábil                               |                             |                                                 |
| Relatòrios de Bens Permamente            | es.                                             |                                                |                                                             |                             |                                                 |
|                                          | Relatorios                                      | Escolha o Relatório:                           | Bens Por Local Físico                                       |                             |                                                 |
|                                          |                                                 |                                                | Por Descrição de Bem                                        |                             |                                                 |
|                                          | Dados do Servidor                               |                                                | -                                                           |                             |                                                 |
|                                          |                                                 | Matrícula:                                     | 01111                                                       |                             |                                                 |
|                                          |                                                 | Nome:                                          | Agnaldo Pires da Mata                                       |                             |                                                 |
|                                          |                                                 |                                                | Incluir Bens Emprestado                                     |                             |                                                 |
|                                          | Unidade                                         |                                                | Nenhuma unidade vinculada.<br>Alterar                       |                             |                                                 |
|                                          | Local Físico:                                   |                                                |                                                             |                             |                                                 |
|                                          |                                                 | Localidade:                                    | RUA QUINTINO BOCAIÚVA - 610 - CENTRO                        | - 5° ANDAR                  |                                                 |
|                                          |                                                 | Local Físico:                                  | SALA 502 - FINANCEIRO/CONTABILIDADE                         |                             |                                                 |
|                                          |                                                 | Tipo Bem:                                      | Todos 🗸                                                     |                             |                                                 |
|                                          |                                                 | Categoria Bem:                                 | Todos                                                       | <b>~</b>                    |                                                 |
|                                          |                                                 | Marca:                                         | Todos                                                       | ~                           |                                                 |
|                                          |                                                 | Estado Consenvação:                            |                                                             |                             |                                                 |
|                                          |                                                 | Estado conscivação.                            |                                                             |                             |                                                 |
|                                          |                                                 | Período De                                     |                                                             |                             |                                                 |
|                                          |                                                 | Plaqueta Inicial:                              | 0) Plaqueta Final: 0                                        |                             |                                                 |
|                                          |                                                 |                                                | Operações                                                   |                             |                                                 |
|                                          |                                                 |                                                |                                                             |                             |                                                 |

- Baixa de bens.

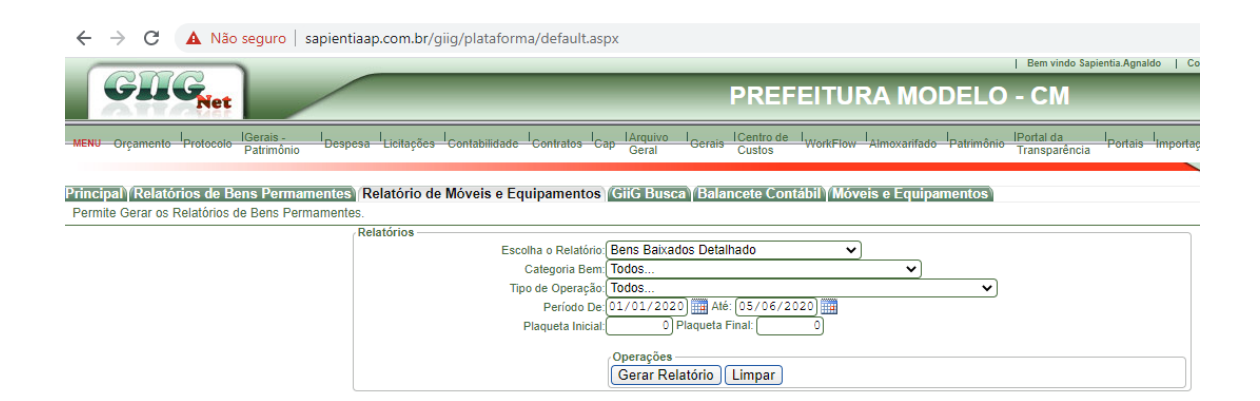

- Movimentações dos bens.

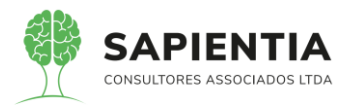

| A Não                  | seguro   s              | apientiaap | o.com.br/gi | iig/plataforn | na/default  | t.asp>           | c                 |          |                      |                |              |            |                             |                        |             |
|------------------------|-------------------------|------------|-------------|---------------|-------------|------------------|-------------------|----------|----------------------|----------------|--------------|------------|-----------------------------|------------------------|-------------|
|                        |                         |            |             |               |             |                  |                   |          |                      |                |              |            | Bem vindo Sap               | ientia.Agnald          | >   Config  |
| SNet                   |                         | /          |             | -             |             |                  |                   |          | PREF                 | EITU           | RA MO        | DELO       | - CM                        |                        | -           |
| I <sub>Protocolo</sub> | IGerais -<br>Patrimônio | I Despesa  | Licitações  | Contabilidade | I Contratos | I <sub>Cap</sub> | lArquivo<br>Geral | I Gerais | ICentro de<br>Custos | I.<br>WorkFlow | Almoxarifado | Patrimônio | IPortal da<br>Transparência | I <sub>Portais</sub> I | mportação/I |
|                        |                         |            |             |               |             |                  |                   |          |                      |                |              |            |                             |                        |             |

prios de Bens Permamentes Relatório de Móveis e Equipamentos (GiiG Busca Balancete Contábil) Móveis e Equipamentos Relatórios de Bens Permamentes.

| Relatórios        |                                         |                        |               |
|-------------------|-----------------------------------------|------------------------|---------------|
|                   | Escolha o Relatório: Movimentação de Tr | ransferência de Bens 🗸 |               |
|                   | Por Descrição de                        | Bem                    |               |
| Dados do Servidor |                                         |                        |               |
|                   | Matricula:                              |                        |               |
|                   | Nome:                                   |                        |               |
| Unidade           |                                         |                        |               |
|                   | Nenh                                    | uma unidade vinculada. |               |
| Bem:              |                                         | Alloidi                |               |
|                   | Móveis e Equinamo                       | entos                  |               |
|                   | Id Bem:                                 | shos                   | Nr Plaqueta:  |
|                   | Empenho:                                |                        | Cd TC Bem: 0] |
|                   | Descrição:                              |                        |               |
|                   |                                         |                        |               |
|                   | Consulta por. Unidade U Loca            | al Fisico              |               |
|                   | Pussar Limnar                           | )                      |               |
|                   | Buscar (Linipar)                        | )                      |               |
|                   | Escolha a situação: Todas 🗸             |                        |               |
|                   | Motivo: Todos                           |                        | <b>~</b>      |
|                   | Período De: 01/01/2020                  | ié: [05/06/2020]       |               |
|                   | Plaqueta Inicial: 490 Plaqueta          | Final: 600             |               |
|                   | Operações                               |                        |               |
|                   | Gerar Relatório                         | Limpar                 |               |
|                   | Gerar Kelatono                          | ( campar )             |               |

# - Depreciação (sintético e analítico): Sintético.

| ← → C 🔺 Não seguro   sapientia                                                                  | ap.com.br/giig/plataforma/default.asp | x                                                       |                    |                                 |                             |                        |
|-------------------------------------------------------------------------------------------------|---------------------------------------|---------------------------------------------------------|--------------------|---------------------------------|-----------------------------|------------------------|
|                                                                                                 |                                       |                                                         |                    |                                 | Bern vindo Sapi             | entia.Agnaldo   Config |
| Gasc <sub>Net</sub>                                                                             |                                       | PREF                                                    | EITURA             | MODELO                          | - CM                        |                        |
| MENU Orçamento Protocolo IGerais - I Despesa                                                    | Licitações Contabilidade Contratos Ca | IArquivo I <sub>Gerais</sub> ICentro de<br>Geral Custos | WorkFlow Almoxe    | arifado <sup>I</sup> Patrimônio | IPortal da<br>Transparência | Portais Importação/    |
| Principal) Relatórios de Bens Permamentes (<br>Permite gerar os relatórios de bens permamentes. | Relatório de Móveis e Equipamentos (  | GiiG Busca ∖ Balancete Con                              | tábil î Móveis e E | quipamentos                     |                             |                        |
|                                                                                                 | Relatórios                            |                                                         |                    |                                 |                             |                        |
|                                                                                                 | Escolha o Relatório:                  | Balancete Contabil no Patrimor                          | 110 🗸              |                                 |                             |                        |
|                                                                                                 | Categoria                             | Todos                                                   |                    | ~                               |                             |                        |
|                                                                                                 | Código Conta Contábil :               |                                                         |                    |                                 |                             |                        |
|                                                                                                 |                                       | Desconsidera Depreciação                                |                    |                                 |                             |                        |
|                                                                                                 | Período De                            | 01/12/2019 Até 31/12/2                                  | 2019               |                                 |                             |                        |
|                                                                                                 |                                       | Gerar Relatório                                         |                    |                                 |                             |                        |
|                                                                                                 |                                       |                                                         |                    |                                 |                             |                        |

- Analítico:

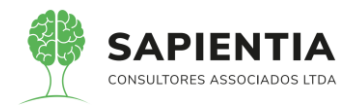

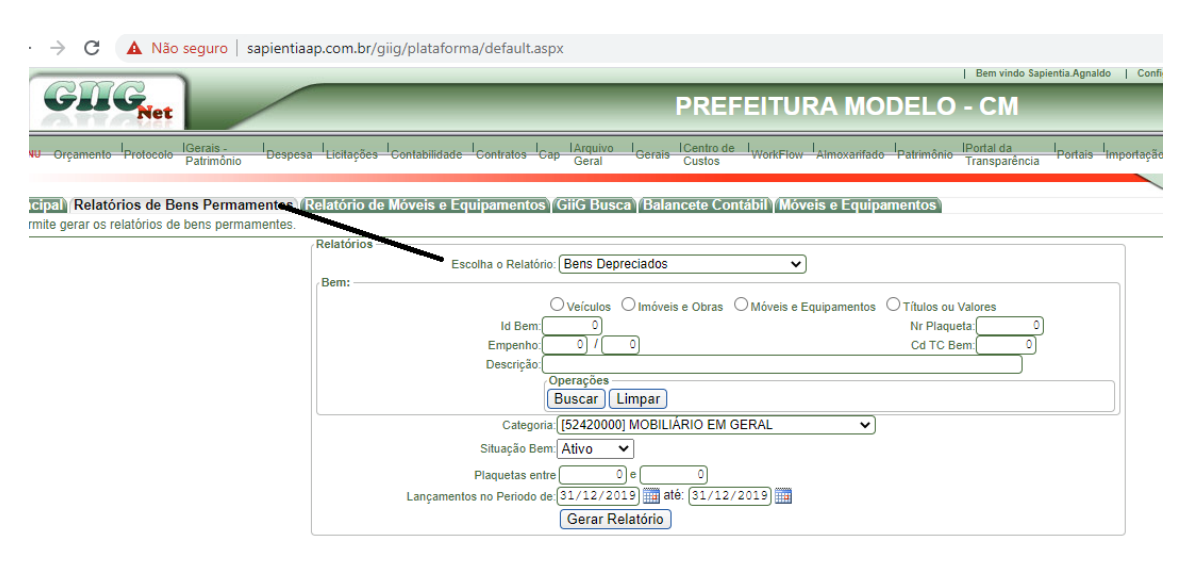

- Histórico de manutenções.

| Consulta Manutenção Bens      |                             |            |                                    |              |  |  |  |  |  |  |
|-------------------------------|-----------------------------|------------|------------------------------------|--------------|--|--|--|--|--|--|
| Bem:                          |                             |            |                                    |              |  |  |  |  |  |  |
|                               |                             |            |                                    |              |  |  |  |  |  |  |
|                               | _                           |            | veis e Obras O Moveis e Equipament |              |  |  |  |  |  |  |
|                               | Bem:                        |            |                                    | Nr Plaqueta: |  |  |  |  |  |  |
|                               | Empenho: 0 / 0 Cd TC Bem: 0 |            |                                    |              |  |  |  |  |  |  |
|                               | Descrição                   |            |                                    |              |  |  |  |  |  |  |
| Placa                         |                             |            |                                    |              |  |  |  |  |  |  |
| т                             |                             |            |                                    |              |  |  |  |  |  |  |
| <b>'</b>                      |                             |            |                                    |              |  |  |  |  |  |  |
| Operações                     |                             |            |                                    |              |  |  |  |  |  |  |
| Buscar J Limpar               |                             |            |                                    |              |  |  |  |  |  |  |
|                               | Data Início                 | 01/01/2020 | Data Fim: 05/06/2020               |              |  |  |  |  |  |  |
|                               | Nr Doquisioão               |            | Situação: Efotuada 🖌               |              |  |  |  |  |  |  |
|                               | Ni Requisição               |            |                                    |              |  |  |  |  |  |  |
|                               |                             | Operações  |                                    |              |  |  |  |  |  |  |
|                               |                             | Durações   |                                    |              |  |  |  |  |  |  |
|                               |                             | Buscar     | lovo Limpar I imprimir             |              |  |  |  |  |  |  |
| Manutenções Bens Cadastra     | idas                        |            |                                    |              |  |  |  |  |  |  |
| Excluir Editar Nr. Requisição | Data Manutenção             | Situação   |                                    | Bem          |  |  |  |  |  |  |
| 🎉 🧶 111                       | 30/03/2020                  | Efetuada   | CRONOS DRIVE 1.3 SR FLEX 4P 2018   |              |  |  |  |  |  |  |
| 🎉 🗶 112                       | 30/03/2020                  | Efetuada   | CRONOS DRIVE 1.3 SR FLEX 4P 2018   |              |  |  |  |  |  |  |
| 115                           | 02/04/2020                  | Efetuada   | CRONOS DRIVE 1 3 SR ELEX 4P 2018   |              |  |  |  |  |  |  |

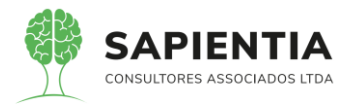

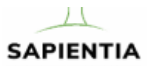

TV, OSCAR MUXFELDT, Nº 81 - CENTRO - FOZ DO IGUAÇU - PR http://fozdoiguacu.pr.leg.br/ -

#### Histórico de Gastos com Manutenção

|               |           | <b>B</b>                               |           |                     |           |
|---------------|-----------|----------------------------------------|-----------|---------------------|-----------|
| Od Dama       | 15202     | Bem                                    | Discustor | 2024                |           |
| Cd. Bem:      | 15302     |                                        | Plaqueta: | 3034                |           |
| Descrição:    | CRONOS    | DRIVE 1.3 SR FLEX 4P 2018              |           |                     |           |
| Nr. Requisiçã | io:111    |                                        |           | Data Manutenção: 30 | 0/03/2020 |
| Unidade:      | SETOR AD  | MINISTRATIVO                           |           |                     |           |
| Servidor:     | ELIO ROQU | JE HARTMANN                            |           |                     |           |
| Unidade:      | CAMARA M  | UNICIPAL DE FOZ DO IGUAÇU              |           |                     |           |
| Servidor:     | NEI SCHLO | TEFELDT                                |           |                     |           |
| Componente    | /Serviço: | ÓLEO LUBRIFICANTE DE MOTOR A DIESEL    |           | Valor:              | 25,00     |
| Nr. Requisiçã | io:112    |                                        |           | Data Manutenção: 30 | 0/03/2020 |
| Unidade:      | SETOR AD  | MINISTRATIVO                           |           |                     |           |
| Servidor:     | ELIO ROQU | JE HARTMANN                            |           |                     |           |
| Unidade:      | CAMARA M  | UNICIPAL DE FOZ DO IGUAÇU              |           |                     |           |
| Servidor:     | NEI SCHLO | TEFELDT                                |           |                     |           |
| Componente    | /Serviço: | CYLINDER PEDAL PARA EMBREAGEM - BLASER |           | Valor:              | 50,00     |
| Nr. Requisiçã | io:115    |                                        |           | Data Manutenção: 02 | 2/04/2020 |
| Unidade:      | SETOR AD  | MINISTRATIVO                           |           |                     |           |
| Servidor:     | ELIO ROQU | JE HARTMANN                            |           |                     |           |
| Unidade:      | CAMARA M  | UNICIPAL DE FOZ DO IGUAÇU              |           |                     |           |
| Servidor:     | DANILO LU | IZ ZANIN                               |           |                     |           |
| Componente    | /Serviço: | ÓLEO LUBRIFICANTE DE MOTOR A DIESEL    |           | Valor:              | 25,00     |
|               |           |                                        |           | Valor Total:        | 100,00    |
|               |           |                                        |           |                     |           |

### - Inventário.

| ← → C ▲ Não seguro   sapientiaap.co                                                                                             | n.br/giig/plataforma/default.aspx                                                                                                    |
|----------------------------------------------------------------------------------------------------|----------------------------------------------------------------------------------------------------|
|                                                                                                    | Bem vindo Sapientia Agnaldo   Configurações                                                                                                    |
| GLIGNet                                                                                                    | PREFEITURA MODELO - CM                                                                                                    |
| MENU Orçamento <sup>I</sup> Protocolo <mark>IGerais - I</mark> Despesa <sup>I</sup> Lici<br>Patrimônio                          | tações <sup>I</sup> Contabilidade <sup>I</sup> Contratos <sup>I</sup> Cap <mark>IArquivo I</mark> Gerais <mark>ICentro de I</mark> WorkFlow <sup>I</sup> Almoxarifado <sup>I</sup> Patrimônio <mark>IPortal da I</mark> Portais <sup>I</sup> Importação/Exporta<br>Custos |
| Principal (Relatórios de Bens Permamentes) (Relatórios de Bens Permamentes)<br>Permite gerar os relatórios de bens permamentes. | GiiG Bu<br>rio de Móveis e Equipamentos ∖ GiiG Busca ∖ Balancete Contábil ∖ Móveis e Equipamentos ∖ Manutenção Bem (GiiG Busca)                                                                                                    |
| Relat                                                                                                    | άτιος                                                                                                    |

| Escolha o Relatório: | Inventário de Bens 🗸       |
|----------------------|----------------------------|
|                      | Empréstimos                |
|                      | Incluir Bens Emprestado    |
|                      | Bem Descrição              |
|                      | Por Descrição de Bem       |
| Dados do Servidor    |                            |
| Matrícula:           |                            |
| Nome:                |                            |
| Unidade              |                            |
|                      | Nenhuma unidade vinculada. |
|                      | Alterar                    |
| Tipo Bem:            | Todos 🗸                    |
| Local Físico:        |                            |
| Localidade:          |                            |
| Local Físico:        |                            |
| Categoria:           | Todos V                    |
| Marca:               | Todos 🗸                    |
| Centro de Custo:     | Todos 🗸                    |
| Estado Conservação:  | Todos 🗸                    |
| Plaquetas entre      |                            |
|                      | Gerar Relatório            |
|                      |                            |

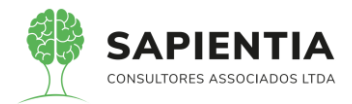

- Item 5.9.8.11 – Item demonstrado na sua totalidade. Para comprovação

abaixo imagens onde fica evidente a integração entre Patrimônio, Contabilidade e Portal da Transparência.

| ← → C 🔒 sapi                                             | entiaap.com.br/giig/plataforma/default.aspx                                                                                                    |                                                                                                    | \$                |
|----------------------------------------------------------|----------------------------------------------------------------------------------------------------|----------------------------------------------------------------------------------------------------|-------------------|
| Apps Gestor                                              | GiiG 📃 Portal da Transpare 📃 Portal do Fornecedor 📃 Portal 24 Horas 📃 NFSe 📃 Ferramentas                                                                           | : Teste 🕻 Portal do Cidadão 🔇 Acompanhar reque                                                                       |                   |
| Cana                                                     |                                                                                                    | Bem vindo Sapientia.Agnaldo   Configurações   Usu                                                                    | ários Ativos   C  |
| Net                                                      | PREFEITURA M                                                                                                    | IODELO - CM                                                                                                    | _                 |
| MENU Orçamento Protocolo                                 | IGerais - I<br>Património - Despesa - Licitações - Contabilidade - Contratos - Cap - Arquivo - I <sub>G</sub> erais - Centro de - WorkFlow - Armoxan<br>Património | ifado <sup>I</sup> Patrimônio <mark>IPortal da I</mark> Portais <sup>I</sup> Importação/Exportação/ G                | estori LRFI integ |
| Principa (Liquidaçõos) (M                                | wais a Enuinementars (Deceminente Rom                                                                                                    | GiiG Busca:                                                                                                    |                   |
| Fincipari Elquidações i m                                | Mensie E du pantentos (Recebiniento Beni                                                                                                    | Empenho vem do 51867517015                                                                                           |                   |
|                                                          |                                                                                                    | módulo de Despesa.                                                                                                   |                   |
|                                                          | Data Recebimento: 01/07/2020                                                                                                    |                                                                                                    |                   |
| _                                                        | Histórico: Recebimento para mostrar integração com a contabe luce.                                                                                                 | a mesma estará                                                                                                    |                   |
|                                                          | Identificação da Despesa Orçamentária<br>Empenho:00173 / 2020 Data: 01/04/2020                                                                                     | disponível na                                                                                                    |                   |
|                                                          | CNPJ/CPF:04897235000189 Valor Empenho: 50.000,00                                                                                                    | contabilidade                                                                                                    |                   |
| L                                                        | Objeto Empenho:SEGURO VEICULO                                                                                                    | para fazer a                                                                                                    |                   |
|                                                          | Dados do Documento                                                                                                    | Inquidação                                                                                                    |                   |
|                                                          | Tipo do Documento: 1 - Nota Fiscal                                                                                                    | Nro. Documento: 6666<br>Tipo Série: 1                                                                                |                   |
|                                                          | Data do Documento: 01/07/2020                                                                                                    |                                                                                                    | 10                |
|                                                          | Bruto: 50.000,00 Desconto: 0,0                                                                                                    | 0 Total Nota: 50.000,00                                                                                              |                   |
|                                                          | Itens do Documento Fiscal-                                                                                                    | [limpar]                                                                                                    |                   |
|                                                          | Itens do Empenho:                                                                                                    |                                                                                                    |                   |
|                                                          | Nem Unid Med                                                                                                    | Marca Valor Unit, Receber Recebido VI. Desconto Valor Receber                                                        |                   |
|                                                          | INFORMADO INF                                                                                                    | ORMADO 000000 1,00 0.00 0,00 0,00                                                                                    |                   |
|                                                          |                                                                                                    |                                                                                                    |                   |
|                                                          |                                                                                                    |                                                                                                    |                   |
| ← → C  ■ sap                                             | entiaap.com.br/giig/plataforma/default.aspx                                                                                                    |                                                                                                    |                   |
| Apps 🔜 Gestor                                            | , GiiG 📃 Portal da Transpare 🧾 Portal do Fornecedor 📃 Portal 24 Horas 📃 NFSe 📃 F                                                                                   | erramentas Teste 🕻 Portal do Cidadão 🚱 Acompar                                                                       | har reque         |
| GTG                                                      | DEFE                                                                                                    | Bem vindo Sapientia Agnaldo Co                                                                                       | nfigurações   (   |
| Net                                                      | PREFEIIU                                                                                                    | JRA MODELO - CM                                                                                                    |                   |
| MENU Orçamento Protocolo                                 | IGerais - I Despesa I Licitações I Contabilidade I Contratos I Cap IArquivo I Gerais ICentro de I WorkFlo<br>Patrimônio                                            | w <sup>I</sup> Aimoxarifado <sup>I</sup> Patrimônio <sup>IPortal</sup> da <sup>I</sup> Portais <sup>I</sup> Importaç | ão/Exportação -   |
|                                                          |                                                                                                    |                                                                                                    | GiiG Busca:       |
| Tincipal) Liquidações M<br>Formulário responsável pela m | ioveis e Equipamentos (Recebimento Bem)<br>vrimentação da Liquidação de Empenhos                                                                                   |                                                                                                    |                   |
|                                                          | Liquidação de Despesa                                                                                                    |                                                                                                    |                   |
|                                                          | Número/Ano do Empenho: 000173) / 2020                                                                                                    |                                                                                                    |                   |
|                                                          | CPF/CNPJ:04897235000189<br>Nome/Razão Social:VALLE & THEISEN LTDA                                                                                                  |                                                                                                    |                   |
|                                                          | Vincular documentos com a                                                                                                    | liquidação?                                                                                                    |                   |
|                                                          | Documentos pendentes para liquidação                                                                                                    |                                                                                                    | 6                 |
|                                                          | Tipo Documento Fiscal Nº documento Série docto Data documento Data V<br>Nota Fiscal 2668 1 01/07/2020 31/0                                                         | encimento Valor Desconto Valor documento 7/2020 0.00 50000.0000                                                      |                   |
|                                                          | Nota de Li Data Competência: 01/07/2020 Buscar                                                                                                    | acão                                                                                                    |                   |
|                                                          | Data Recebimento: 01/07/2020                                                                                                    | 0.000,00                                                                                                    |                   |
|                                                          | Exclutit/Anexc Sim Não                                                                                                    | r documento                                                                                                    |                   |
|                                                          | Anex:                                                                                                    | 50.000,00                                                                                                    |                   |
|                                                          |                                                                                                    | Documento                                                                                                    |                   |
|                                                          | Servidor Resp                                                                                                    | 2                                                                                                    |                   |
|                                                          |                                                                                                    |                                                                                                    |                   |
|                                                          | Histórico: Liquidação                                                                                                    |                                                                                                    |                   |
|                                                          | Operações                                                                                                    |                                                                                                    |                   |
|                                                          | Salvar Voltar Imprimir                                                                                                    |                                                                                                    |                   |

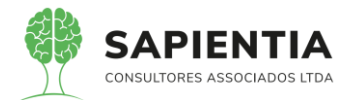

|                                                                        | s com br/aija/alstafarma/dafault aray                                                                                                    |
|------------------------------------------------------------------------|----------------------------------------------------------------------------------------------------|
|                                                                        | xcon.or/gig/plataiorma/delault.aspx                                                                                                    |
| 🗰 Apps 📃 Gestor 📃 GiiG                                                 | 📙 Portal da Transpare 📙 Portal do Fornecedor 📙 Portal 24 Horas 📒 NFSe 📙 Ferramentas Teste 🕻 Portal do Cidadão 🔕 Acompanhar reque                                                                                                    |
| GIIG <sub>Net</sub>                                                    | PREFEITURA MODELO - CM                                                                                                    |
| MENU Orçamento Protocolo IGerais<br>Patrind                            | - IDespesa Licitações Contabilidade Contratos Cap IArquivo I Gerais ICentro de I WorkFlow Atmoxarifado I Patrimônio IPortal da I Portai da Importação/Exportação Exportação |
| Principal) Liquidações Móveis e<br>Formulário responsável pera merener | Equipamentos Recebimento Bern<br>nção do causaro de móveis e equipamentos.                                                                                                    |
|                                                                        | Cadastro de Móveis e Equipamentos    Tribunal    Dados Contábeis    Movimentação Contábil    Foto do Bem    Responsabilidade e Localidade    Acessónos do Bem   <br>Movimentações Contábeis para o Bem                                                                                                    |
|                                                                        | Sequência         Data         Tipo<br>Operação         Tipo Conta         Histórico         Valor         Origem           2802/2020 01/04/2020 Acuisição         Bens móveis         LANCAMENTO VIA INTEGRAÇÃO, Empenho: 00173/2020         50.000.00 AUTOMÁTICO                                                                                                    |
|                                                                        | 5805/2020         01/07/2020         Aquisição         1231102010000000000         Lançamento via recebimento do bem. : Nº 6666 Data:01/07/2020 Histórico:         50.000,00         AUTOMÁTICO           [Recebimento para mostrar integração com a contabilidade.]         50.000,00         AUTOMÁTICO         50.000,00         AUTOMÁTICO                                                                                                    |
|                                                                        |                                                                                                    |

- Abaixo imagens de dados do módulo Patrimônio no Portal da

# Transparência.

| $\leftarrow$ | $\rightarrow$ | С | <b>a</b> | sapie | ntiaap | o.con         | n.br/GiiG/port         | ais/por  | talda   | transpare   | ncia/defau | ıltPo | ortalV3.aspx    |      |                   |   |    |
|--------------|---------------|---|----------|-------|--------|---------------|------------------------|----------|---------|-------------|------------|-------|-----------------|------|-------------------|---|----|
|              | Apps          |   | Gestor   |       | GiiG   |               | Portal da Trans        | oare     |         | Portal do F | ornecedor  |       | Portal 24 Horas | NFSe | Ferramentas Teste | ٢ | Po |
|              |               |   |          |       | *      | Justi         | ficativa para Co       | ntrataçã | io Dire | eta         |            |       |                 |      |                   |   |    |
|              |               |   |          |       | *      | Relag         | ção dos Bens Pa        | trimonia | s       |             |            |       |                 |      |                   |   |    |
|              |               |   |          |       | »      | Relaç<br>de B | ção de Cessões,<br>ens | Permut   | as e [  | Doação      |            |       |                 |      |                   |   |    |
|              |               |   |          |       | *      | Nota          | s Fiscais Eletrôr      | icas     |         |             |            |       |                 |      |                   |   |    |
|              |               |   |          |       | *      | Infor         | mações Contáb          | eis      |         |             |            |       |                 |      |                   |   |    |
|              |               |   |          |       | *      | Dem<br>(DDF   | onstrativo da D<br>१)  | spesa F  | Realiz  | ada         |            |       |                 |      |                   |   |    |
|              |               |   |          |       | »      | Desp          | esas                   |          |         |             |            |       |                 |      |                   |   |    |
|              |               |   |          |       | »      | Desp          | esas Extra Orça        | mentár   | as      |             |            |       |                 |      |                   |   |    |
|              |               |   |          |       | »      | Desp          | esas com Public        | idade    |         |             |            |       |                 |      |                   |   |    |
|              |               |   |          |       | *      | Desp          | esas Detalhada         | ;        |         |             |            |       |                 |      |                   |   |    |
|              |               |   |          |       | *      | Rece          | itas                   |          |         |             |            |       |                 |      |                   |   |    |
|              |               |   |          |       | *      | Diári         | o de Bancos            |          |         |             |            |       |                 |      |                   |   |    |
|              |               |   |          |       | *      | Repa          | sses Recebidos         |          |         |             |            |       |                 |      |                   |   |    |
|              |               |   |          |       | »      | patri         | monio grafico          | d        |         |             |            |       |                 |      |                   |   |    |

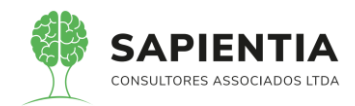

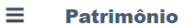

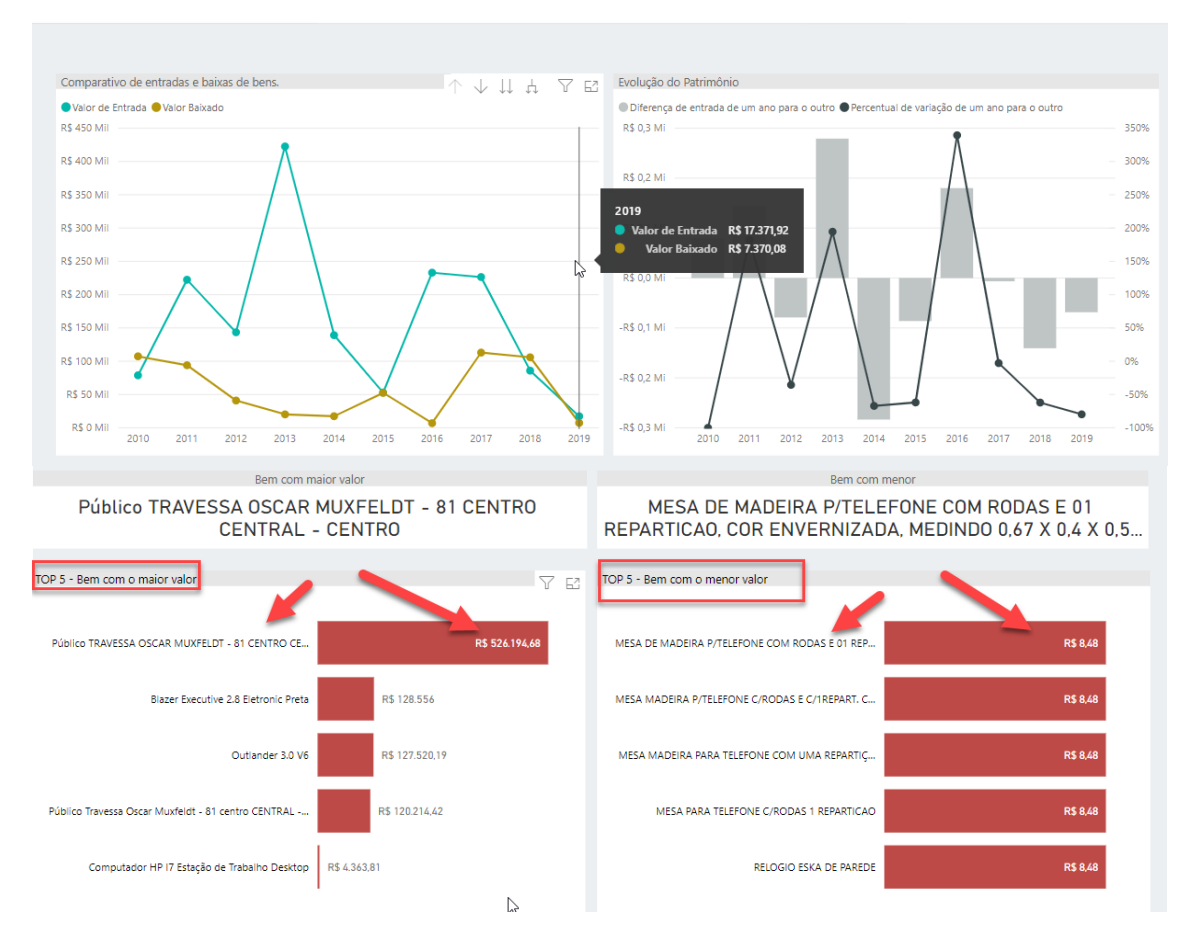

#### 5.9.9 - MÓDULO PORTAL DA TRANSPARÊNCIA:

 Item 5.9.9.1 – Com relação às leis mencionadas pela empresa Elotech como não demonstradas, afirmamos que todos os itens que pertencem ao item do edital 5.9.9.1 foram demonstrados.

Lei Municipal 3528/2009 pode ser localizada na opção: Geral > Leis e Atos
 Normativos Municipais. Ao acessar este caminho o Portal da Transparência direciona para as
 Legislações Municipais de Foz do Iguaçu. Ao realizar a pesquisa a Lei é demonstrada, como pode ser
 destacado nas imagens abaixo.

- Instrução Normativa 89/2013. Ao clicar na opção Instrução Normativa 89/2013 o portal da transparência direciona para o link onde é feito download da IN 89/2013.

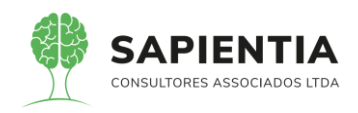

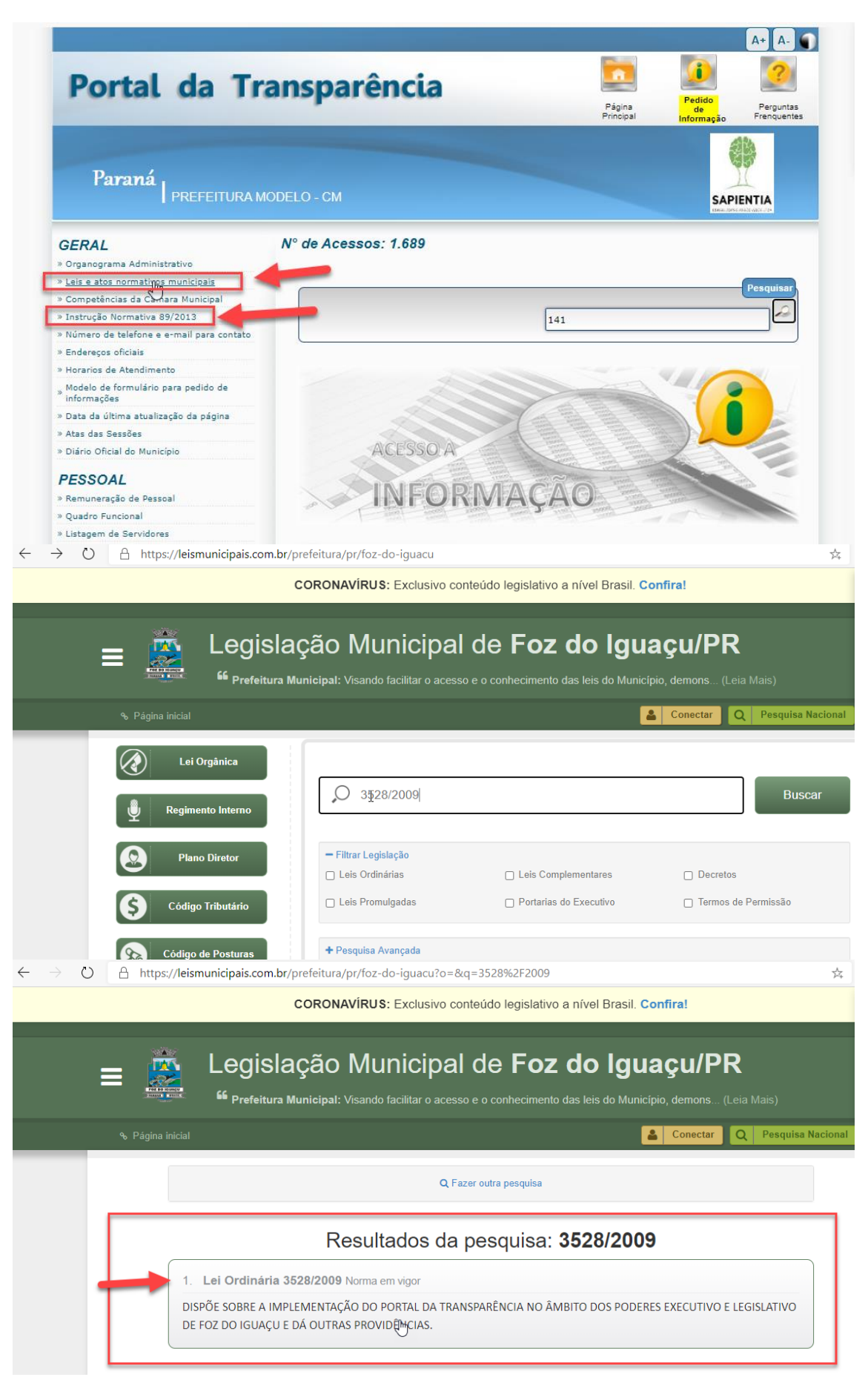

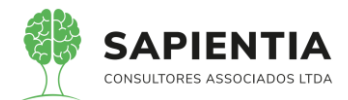

| $\leftarrow$ $\rightarrow$ $\heartsuit$ | A | https://www1.1                  | tce.pr.gov.br/conteud          | o/inst | rucao-nor                     | mativa-n-89-                                | de-28-de-fe           | evereiro-de-201                                                     | 3/239895                   | /area/249                                         |                      | Å.               |
|-----------------------------------------|---|---------------------------------|--------------------------------|--------|-------------------------------|---------------------------------------------|-----------------------|---------------------------------------------------------------------|----------------------------|---------------------------------------------------|----------------------|------------------|
|                                         |   |                                 |                                |        |                               |                                             | ¥ f                   | Ex.: Lei orgâi                                                      | nica, Instruç              | ineTC   <u>Mapa do Sit</u><br>ão Normativa, Regim | e A A+               | A- 🛈 🌜<br>Buscar |
| 0                                       |   | INSTITUCIONAL                   | TRANSPARÊNCIA DO TCE           | CONT   | ROLE SOCIAL                   | FISCALIZAÇÃO                                | BIBLIOTECA            | JURISPRUDÊNCIA                                                      | SERVIÇOS                   | JURISDICIONADOS                                   | IMPRENSA             | CONTATO          |
| f<br>•                                  |   | ★ Serviços Fa<br>BIBLIOTECA     | avoritos                       | V      | Instruçã                      | <b>o Normativa n.</b><br>bre definições e j | 89, de 28 de          | e <b>fevereiro de 20</b><br>técnicos básicos co<br>externo e social | <b>13.</b><br>m vistas à p | adronização de critér                             | ios para o ad        | equado e         |
| 1<br>ARES                               |   | Boletim de Dou<br>Especial CORO | ıtrina e Legislação<br>NAVIRUS |        |                               | <ul> <li>Instrução Norn</li> </ul>          | nativa n. 89/20       | 13                                                                  |                            |                                                   |                      |                  |
|                                         |   | & Revista Digit                 | tal do TCE                     |        | Disponíve<br><u>112-117</u> . | l em: <u>Diário Eletr</u>                   | <u>ônico do Tribu</u> | nal de Contas do Es                                                 | tado do Para               | aná <u>, Curitiba, PR, n. 5</u>                   | 599 <u>, 15 mar.</u> | <u>2013, p.</u>  |
|                                         |   | Atos Normativo                  | os do TCE                      | •      | Obs.:                         | Tanka a a                                   |                       | 0 de 10 de eserte                                                   | 4- 2010                    |                                                   |                      |                  |
|                                         |   | Lei Orgânica e                  | Regimento Interno do TCE       | •      | Alterada                      | por: <u>instruçao n</u>                     | ormauva n. 14         | <u>i3, de 10 de agosto</u>                                          | <u>de 2018</u> .           |                                                   |                      |                  |
|                                         |   | Publicações                     |                                | •      |                               |                                             |                       |                                                                     |                            |                                                   | Ŧ 💆 M                |                  |

- As Leis 12.527/2011 e 131/2009 podem ser acessadas na tela inicial do

portal da transparência, ao clicar nas opções destacadas o sistema direciona para as respectivas Leis.

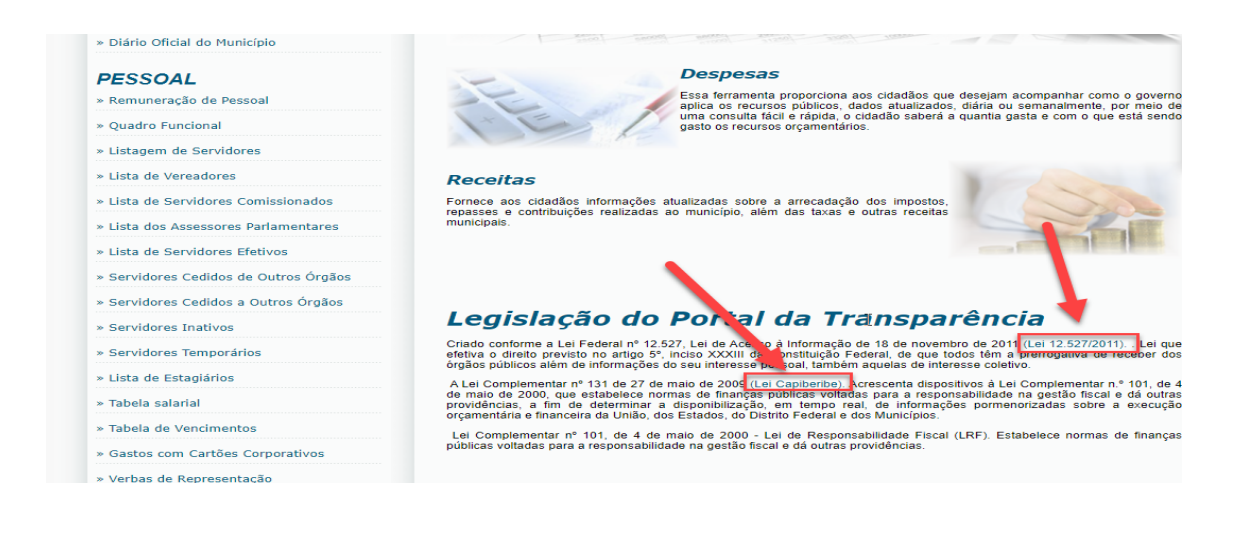

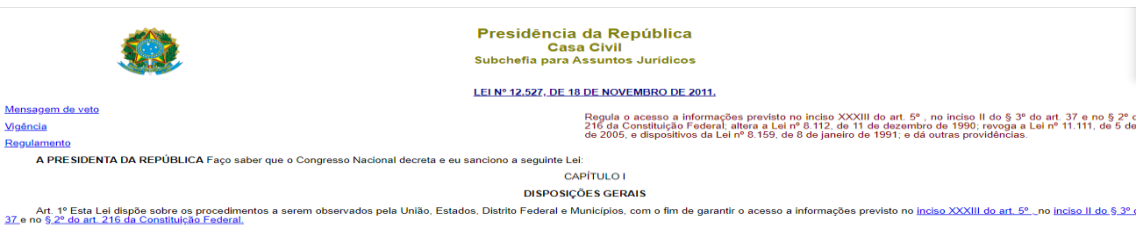

- Parágrafo único. Subordinam-se ao regime desta Lei: L.
- os órgãos públicos integrantes da administração direta dos Poderes Executivo, Legislativo, Incluindo as Cortes de Contas, e Judiciário e do Ministério Público;
   II as autarquias, as fundações públicas, as empresas públicas, as sociedades de economia mista e demais entidades controladas direta ou indiretamente pela União, Estados, Distrito Federal e Municípic
- Art. 2º Aplicam-se as disposições desta Lei, no que couber, às entidades privadas sem fins lucrativos que recebam, para realização de ações de interesse público, recursos públicos diretamente do orçan inções sociais, contrato de gestão, termo de parceria, convênies, acordo, ajustes ou outros interumentos congêneres.

Parágrafo único. A publicio obrigadas. ade a que estão submetidas as entidades citadas no caput refere-se à parceia dos recursos públicos recebidos e à sua destinação, sem prejuízo das prestações de contas a que estejam legali

Art. 3º Os procedimentos previstos nesta Lei destinam-se a assegurar o direito fundamental de acesso à informação e devem ser executados em conformidade com os principios básicos da administração pública e cu seguintes diretrizes:

I - observância da publicidade como preceito geral e do sigilo como exceção

Il - divulgarstancia de posiciales como precise gublico, independentemente de solicitações III - divulgação de informações de interesse público, independentemente de solicitações III - utilização de meios de comunicação viabilizados pela tecnologia da informação;

IV - fomento ao desenvolvimento da cultura de transparência na administração pública

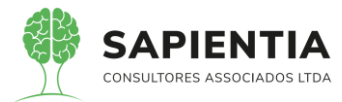

| Pre Pre                                                                                                    | sidência da República                                                                                                    |
|----------------------------------------------------------------------------------------------------|----------------------------------------------------------------------------------------------------|
|                                                                                                    | Casa Civil                                                                                                    |
| Sub                                                                                                    | chefia para Assuntos Jurídicos                                                                                                    |
| LEI COMPLEMENTAR                                                                                                    | .Nº 131, DE 27 DE MAIO DE 2009                                                                                                    |
|                                                                                                    | Acrescenta dispositivos à Lei Complementar nº 101, de 4 de maio de 2000, que estabelecen normas de f<br>públicas voltadas para a responsabilidade na gestão fiscal e dá outras providências, a fim de deterr<br>disponibilização, em tempo real, de informações pormenorizadas sobre a execução orçamentária e financeira da<br>dos Estados, do Distrio Federal e dos Municípias. |
| O PRESIDENTE DA REPÚBLICA Faço saber que o Congresso Nacional decreta e eu sanciono a seguinte L                                                                                                    | .ei Complementar:                                                                                                    |
| Art. 1º O art. 48 da Lei Complementar nº 101, de 4 de maio de 2000, passa a vigorar com a seguinte redaçã                                                                                                | io:                                                                                                    |
| "Art. 48                                                                                                    |                                                                                                    |
| Parágrafo único. A transparência será assegurada também mediante:                                                                                                    |                                                                                                    |
| <ul> <li>I – incentivo à participação popular e realização de audiências públicas, durante os processos de elab</li> </ul>                                                                               | poração e discussão dos planos, lei de diretrizes orçamentárias e orçamentos;                                                                                                    |
| <li>II – liberação ao pleno conhecimento e acompanhamento da sociedade, em tempo real, de informaçõe</li>                                                                                                | es pormenorizadas sobre a execução orçamentária e financeira, em meios eletrônicos de acesso público;                                                                                                    |
| III – adoção de sistema integrado de administração financeira e controle, que atenda a padrão mínimo                                                                                                    | o de qualidade estabelecido pelo Poder Executivo da União e ao disposto no art. 48-A." (NR)                                                                                                    |
| Art. 2º A Lei Complementar nº 101, de 4 de maio de 2000, passa a vigorar acrescida dos seguintes arts. 48-                                                                                               | A, 73-A, 73-B e 73-C:                                                                                                    |
| "Art. 48-A. Para os fins a que se refere o inciso II do parágrafo único do art. 48, os entes da Federaçã                                                                                                 | áo disponibilizarão a qualquer pessoa física ou jurídica o acesso a informações referentes a:                                                                                                    |
| I – quanto à despesa: todos os atos praticados pelas unidades gestoras no decorrer da execução d<br>correspondente processo, ao bem fornecido ou ao serviço prestado, à pessoa física ou jurídica benefi | a despesa, no momento de sua realização, com a disponibilização mínima dos dados referentes ao número do<br>iciária do pagamento e, quando for o caso, ao procedimento licitatório realizado;                                                                                                    |
| II - quanto à receita: o lançamento e o recebimento de toda a receita das unidades gestoras, inclusive                                                                                                   | a referente a recursos extraordinários."                                                                                                    |
| " <u>Art. 73-A.</u> Qualquer cidadão, partido político, associação ou sindicato é parte legítima para denu<br>prescrições estabelecidas nesta Lei Complementar."                                         | unciar ao respectivo Tribunal de Contas e ao órgão competente do Ministério Público o descumprimento das                                                                                                    |
| "Art. 73-B. Ficam estabelecidos os seguintes prazos para o cumprimento das determinações disposta                                                                                                    | as nos incisos II e III do parágrafo único do art. 48 e do art. 48-A:                                                                                                    |
| I – 1 (um) ano para a União, os Estados, o Distrito Federal e os Municípios com mais de 100.000 (cen                                                                                                    | n mil) habitantes;                                                                                                    |
|                                                                                                    |                                                                                                    |
|                                                                                                    |                                                                                                    |

ş

- Todas as leis e legislação necessárias podem ser criadas pelo próprio usuário no formulário que administra os links do portal da transparência, ou seja, não somente as leis mencionadas no item mais qualquer uma que venha a ser necessária pode ser disponibilizada no portal da transparência.

| ← → C 🔒 sapientiaap.com.br/giig/plataforma/default.aspx                                                                                                    |
|----------------------------------------------------------------------------------------------------|
| 🔢 Apps 📙 Gestor 📒 GiiG 📒 Portal da Transpare 📮 Portal do Fornecedor 📃 Portal 24 Horas 📃 NFSe 📒 Ferramentas Teste 🔨 Portal do Cidadão 📀 Acomp                                          |
| Bern vindo Sapientia Agnaldo   (                                                                                                    |
| PREFEITURA MODELO - CM                                                                                                    |
| MENU Orçamento Protocolo Ideraia I Despesa Licitações Contabilidade Contratos Cap Cerai Gerais ICentro de WorkFlow Almoxarifado Patrimônio IPortal da Portais Import<br>Transparência |
| rincipal, Itens para Links                                                                                                    |
| Cadastro de Itens para Links para o Portal de transparência                                                                                                    |
| Cadastro Itens para Links                                                                                                    |
| Cadastro                                                                                                    |
| Empresa Digite para buscar!                                                                                                    |
|                                                                                                    |
|                                                                                                    |
| Nome: COMISSÕES PARLAMENTARES                                                                                                    |
| Descrição: CONSELHO DE ÉTICA                                                                                                    |
| DIARIAS E AJUDA DE CUSTO                                                                                                    |
| Itulo da Pagina: DIANIAS, AUDA E ADIANTAPENTOS                                                                                                    |
| Link: ORÇAMENTO                                                                                                    |
| PERGUNTAS FREQUÊNTES                                                                                                    |
| Orden PESSOAL                                                                                                    |
|                                                                                                    |
|                                                                                                    |
| Usa ragina Dadrão.                                                                                                    |
| Em Manuterção:                                                                                                    |
| (Operações                                                                                                    |
| Salvar) Voltar                                                                                                    |
|                                                                                                    |

- Item 5.9.9.2 - um dos nossos gráficos foi exibido no link que apresenta

informações de custos, ficando localizado no link Administração->Custos conforme abaixo:

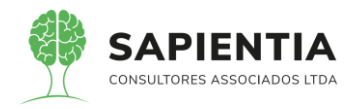

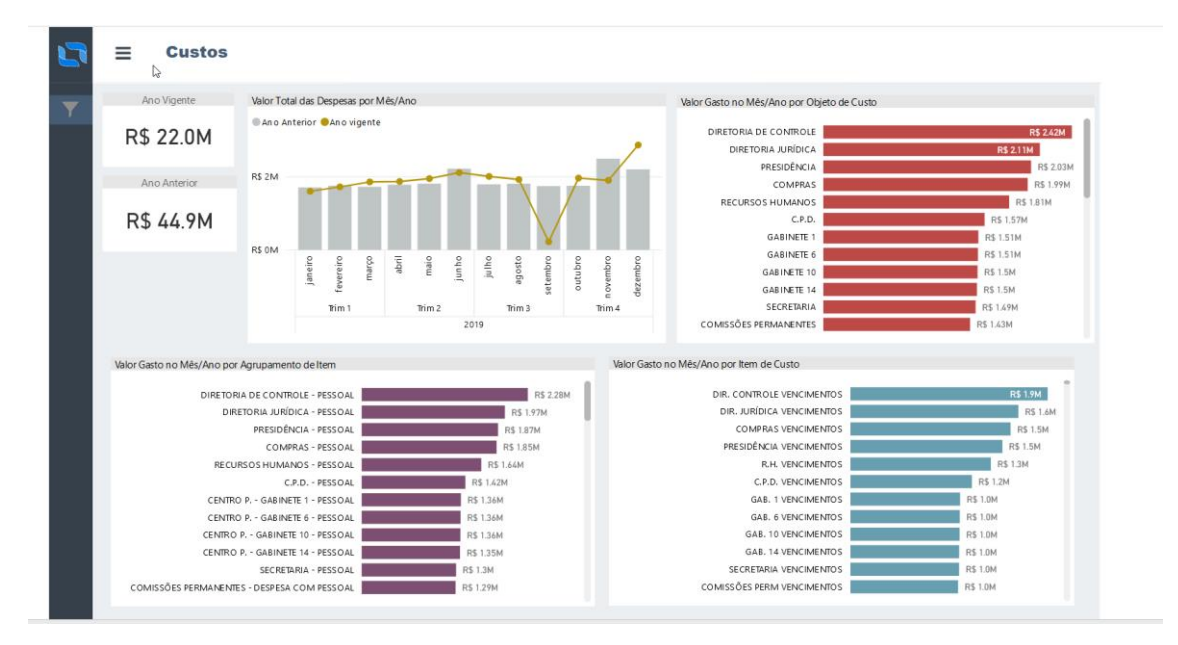

Relatórios foram demonstrados os relatórios de Empenhos Detalhados e Licitações, mais nosso sistema tem a opção de impressão em cada formulário que contém dados.

Exemplificando: Em Administração -> Despesas Detalhadas tem se um botão para imprimir os registros exibidos em tela. Exemplo abaixo empenho 449/2019 com dados em tela.

| Portal da Tra                                                                                                    | nsparência                                                                                                    |                                                                                                    |                                                                                                    |                                                     |                          |
|----------------------------------------------------------------------------------------------------|----------------------------------------------------------------------------------------------------|----------------------------------------------------------------------------------------------------|----------------------------------------------------------------------------------------------------|-----------------------------------------------------|--------------------------|
|                                                                                                    |                                                                                                    |                                                                                                    | Página<br>Principal                                                                                           | Pedido de<br>Informação                             | Perguntas<br>Frenquentes |
| Paraná   prefeitura mo                                                                                                    |                                                                                                    |                                                                                                    |                                                                                                    | SAPIEN                                              |                          |
| Star                                                                                                    |                                                                                                    | 🍫 🗈 Detalhame                                                                                                    | nto de                                                                                                    | o Empe                                              | nho                      |
| esquisa para encontrar dados detalhados sobre                                                                                                    | e a execução orçamentária e financeira do Municípi                                                                                                    | o, com possibilidade de pesquisar informações por dia e pela                                                                                                    | fase de despes                                                                                                | a. A atualização dos o                              | dados é diária.          |
|                                                                                                    | DAD                                                                                                    | OS BÁSICOS                                                                                                    |                                                                                                    |                                                     |                          |
|                                                                                                    |                                                                                                    | EMPENHO Nº:                                                                                                    |                                                                                                    | 449/2019                                            |                          |
|                                                                                                    |                                                                                                    |                                                                                                    |                                                                                                    | 115/2015                                            |                          |
| Data do Empenho:                                                                                                    | 02/07/2019                                                                                                    | Tipo do Empenho:                                                                                                    | G – Global                                                                                                    | 115/2015                                            |                          |
| Data do Empenho:<br>Competência/Mês:                                                                                                    | : 02/07/2019<br>: 7                                                                                                    | Tipo do Empenho:<br>Competência/Ano:                                                                                                    | G – Global<br>2019                                                                                            | 113/2013                                            |                          |
| Data do Empenho:<br>Competência/Mês:<br>Recurso:<br>Histórico:                                                                                                    | 02/07/2019     7     1 - RECURSOS PRÓPRIOS     EMPENHO REFERENTE A LOCAÇÃO DE 16     RUA QUINTINO BOCALUVA, 610, CENTRO, F                                                                                                    | Tipo do Empenho:<br>Competência/Ano:<br>(DEZESSEIS) SALAS COMERCIAIS E 04 (QUATRO) VAG<br>02 DO IGUAÇU, SENDO APROPRIADO NESTA DATA 07                                                                                                    | G - Global<br>2019<br>SAS DE GARAGI<br>(SETE) PARCE                                                           | EM EM IMÓVEL LOC                                    | CALIZADO NA<br>ENTES AO  |
| Data do Empenho:<br>Competência/Mês:<br>Recurso:<br>Histórico:<br>Solicitação: Empenho:                                                                                                    | 02/07/2019     7     1 - RECURSOS PRÓPRIOS     EMPENHO REFERENTE A LOCAÇÃO DE 16     EXERCICIO DE 2019, CONFORME QUARTO /     EXERCICIO DE 2019, CONFORME QUARTO /                                                                                                    | Tipo do Empenho:<br>Competência / Ano:<br>Oczeos Islando Competência / Ano:<br>Uczesselis) SALAS COMERCIAIS E 04 (QUATRO) VAG<br>Oczeos Islando Negoziado Negoziado Negozia<br>Di Tivio do Competência Autorizado no Ano:                                                                                                    | G – Global<br>2019<br>AS DE GARAG<br>(SETE) PARCE<br>VENCIMENTO                                               | EM EM IMÓVEL LOC<br>LAS CORRESPONDE<br>30/06/2020.  | ALIZADO NA<br>ENTES AO   |
| Data do Empenho:<br>Competência/Més<br>Recurso:<br>Histórico:<br>Solicitação Empenho:<br>Valor do Empenho:                                                                                                    | : 02/07/2019<br>: 7<br>: 1 - RECURSOS PRÓPRIOS<br>EMPENIO AEREENTE A JOCAÇÃO DE 15<br>EMPERIOS DECALIVA, e 102<br>EXERCICIO DE 2019, CONPORME QUARTO /<br>: 81/2019-1<br>: 113.445.15                                                                                                    | Tipo do Empenho:<br>Competência/Ano:<br>Constante de la competência/Ano:<br>Constante de la constante de la constante<br>constante de la constante de la constante de la constante<br>constante de la constante de la constante<br>Dotação-Antuai:<br>Dotação-SaldoAtuai:                                                                                                    | G - Global<br>2019<br>GAS DE GARAGI<br>(SETE) PARCE<br>VENCIMENTO<br>800.000,00<br>471.764,78                 | EM EM IMÓVEL LOC<br>LAS CORRESPONDI<br>30/06/2020.  | CALIZADO NA<br>ENTES AO  |
| Data do Empenho:<br>Competência / Més<br>Recurso:<br>Histórico:<br>Solicitação Empenho:<br>Valor do Empenho:                                                                                                    | : 02/07/2019<br>7<br>1 - ECUKSOS PRÓPRIOS<br>EMPENDO REFERENTE A LOCAÇÃO DE 15<br>EN AQUINTINO SOCALIVA 610. CENTRO /<br>EXERCICIO DE 2019, CONFORME QUARTO /<br>8 12/2019-1<br>1 13/45/13                                                                                                    | Tipo do Empenho:<br>Competência/Ano:<br>Oscalasta da competência/Ano:<br>Oscalasta da competência/Ano:<br>Oscalasta da competência da competência<br>Dotação-Autorizado no Ano:<br>Dotação-SaldoAtual:                                                                                                    | G – Global<br>2019<br>3AS DE GARAGI<br>(SETE) PARCE<br>VENCIMENTO<br>800.000,00<br>471.764,78                 | EM EM IMÓVEL LOC<br>ILAS CORRESPONDI<br>30/06/2020. | ALIZADO NA<br>ENTES AO   |
| Data do Empenho:<br>Competência / Mês<br>Recurso:<br>Vistórico:<br>Valor do Empenho:<br>Valor do Empenho:                                                                                                    | : 02/07/2019<br>7<br>1 - RECURSOS PRÓPRIOS<br>EMPENHO REFERENTE A LOCAÇÃO DE 16<br>EMPENHO REFERENTE A LOCAÇÃO DE 16<br>EMPENITO DE 2019, COMPARINE QUATRO /<br>EMPENITO DE 2019, COMPARINE QUATRO /<br>1 113.445.15<br>DADO                                                                                                    | Tipo do Empenho:<br>Competência/Ano:<br>OEZESSEIS) SALAS COMENCIAIS E 64 (QUATIO) VAG<br>OZ DO BUQUE, ESEO ARGONILO Y MESTA BORAS<br>UDITAS DO COMUNICACIÓN DE DE DA DA<br>Detação-Saldo Atual:<br>S DETALHADOS                                                                                                    | G - Global<br>2019<br>(SETE) PARCE<br>VENCIMENTO<br>800.000,00<br>471.764,78                                  | EM EM IMÓVEL LOC<br>LAS CORRESPONDI<br>30/06/2020.  | ALIZADO NA<br>ENTES AO   |
| Data do Empenho:<br>Competência / Mês<br>Recurso:<br>Histórico:<br>Solicitação Empenho:<br>Valor do Empenho:<br>Valor do Empenho:<br>Orgão:                                                                                                    | 2020/7/2019     1 - SECURSOS PRÓPRIOS     WENNO REFERENTE A LOCAÇÃO DE 16     WIND REFERENTE A LOCAÇÃO DE 16     WIND REFERENTE A LOCAÇÃO DE 16     WIND REFERENTE A LOCAÇÃO DE 16     WIND REFERENTE A LOCAÇÃO DE 16     WIND REFERENTE A LOCAÇÃO DE 16     WIND REFERENTE A LOCAÇÃO DE 16     ULOZ - SETOR ADMINISTRATIVO                                                                                                    | Tipo do Empenho:<br>Competência/Ano:<br>Opezesețiis șa las coverciais e ol (quivre) via-<br>co loui-cu: verta parto anto anto<br>Dotacăo-Autorizatio no Ano:<br>Dotação-SaldoAtual:<br>S DETALIMADOS<br>Unidade:                                                                                                    | G - Global<br>2019<br>3AS DE GARAGI<br>(SETE) PARCE<br>VENCIMENTO<br>VENCIMENTO<br>471.764,78<br>02 - SETOR A | EM EM IMÓVEL LOC<br>LAS CORRESPONDI<br>30/06/2020.  | ALIZADO NA<br>ENTES AO   |
| Data do Empenho:<br>Competência / Mes<br>Recurso:<br>Solicitação Empenho:<br>Valor do Empenho:<br>Valor do Empenho:<br>Orgão:<br>JNCIONAL PROGRAMÁTICA                                                                                               | 22/07/2019     7     1     1 - SECURSOS PRÓPRIOS     EVERTION REFERENTE A LOCACÃO DE 15     UNITOR DE REVEITO LOCACÃO DE 15     UNITOR DE REVEITO DE 2019, CONFORME QUARTO /     ENZO19-1     113:445.15     CADOO     COLO2 - SETOR ADMINISTRATIVO     0.1.02 - SETOR ADMINISTRATIVO                                                                                                    | Tipo do Empenho:<br>Competência/Ano:<br>Opresestis Sul Aso Coversicular e M (numto) (va<br>Do Toucuo, cuesto ante opresido Netra Naño e<br>Do Toucuo, cuestra naño e<br>Do Taciano, cuestra naño e<br>Do Taciano, cuestra na el<br>Do Taciano, cuestra na<br>Do Taciano, cuestra na | G - Global<br>2019<br>3AS DE GARAGI<br>(SETE) PARCE<br>VENCIMENTO<br>VENCIMENTO<br>471.764,78<br>02 - SETOR A | EM EM IMÓVEL LOC<br>LAS CORRESPONDI<br>30/06/2020.  | PALIZADO NA<br>ENTES AO  |
| Data do Empenho:<br>Competência/Mes<br>Recurso:<br>Solicitação Empenho:<br>Valor do Empenho:<br>Orgão:<br>UNCIONAL PROGRAMÁTICA<br>Função:<br>Subhinorão                                                                                             | 20207/2019     1 - RECURSOS PRÓPRIOS     1 - SECURSOS PRÓPRIOS     EVENTO A REFERENTE A LOCAÇÃO DE 16     AQUINTI DO RECURA GIUN CALO CENTO A     BIJACID-1     113445.15     DADO     0.022 - SETOR ADMINISTRATIVO     0.1-LEGELATIVA     01 - LEGELATIVA                                                                                                    | Tipo do Empenhi:<br>Competência/Ano:<br>U02255515) S4445 COMENCIAS MARINE<br>U02255515) S4445 COMENCIAS MARINE<br>S4445 COMENCIAS MARINE<br>U0100 DO CONTRATO Nº 202015. O GUAL POSSU<br>DOtação-Autorizado no Ano:<br>Dotação-SaldoAtual:<br>5 DETALHADOS<br>Unidade:                                                                                                    | G – Global<br>2019<br>AS DE GARAGI<br>(SETE) PARCE<br>VENCIMENTO<br>800.000,00<br>471.764,78<br>02 - SETOR A  | EM EM IMÓVEL LOC<br>LAS CORRESPONDI<br>30/06/2020.  | CALIZADO NA<br>ENTES AO  |
| Data do Empenho:<br>Competência / Mês<br>Recurso:<br>Solicitação Empenho:<br>Valor do Empenho:<br>Valor do Empenho:<br>Orgão:<br>UNCIONAL PROGRAMÁTICA<br>Função:<br>Subfunção<br>Programa:                                                          | 20/07/2019     7     1 - SECURSOS PRÓPRIOS     EVENDA REFERENTE A LOCAÇÃO DE 16     EVENDA GREFERITE A LOCAÇÃO DE 16     EVAQUINTO AO EXOLUVA 6.0 C. GOROLIVA 6.0 C. GOROLIVA 6.0 C. GORO | Tipo do Empenho:<br>Competência/Ano:<br>Ostessestis savas covencials e o4 (gurteo) vas<br>Doto losavo, exa posta os antos a los outua, ossui<br>Dotação-Autorizado no Ano:<br>Dotação-SaldoAtual:<br>S DETALHADOS<br>Unidade:                                                                                                    | G - Global<br>2019<br>AS DE GARAGG<br>(SETE) PARCE<br>VENCIMENTO<br>800.000.00<br>471.764.78                  | EN EM IMÓVEL LOC<br>LAS CORRESPONDI<br>30/06/2020.  | CALIZADO NA<br>ENTES AO  |
| Data do Empenho:<br>Competência/Mes<br>Recurso:<br>Solicitação Empenho:<br>Valor do Empenho:<br>Valor do Empenho:<br>Orgão:<br>UNCIONAL PROGRAMÁTICA<br>Função:<br>Subfunção:<br>Programa:<br>Projeto/Alvidade                                       | 22/07/2019     1 - SECURSOS PRÓPRIOS     EVENTRO REFERENTE A LOCACÃO DE 15     EVENTRO REFERENTE A LOCACÃO DE 15     EVENTRO DE 2019, CONFORME QUARTO /     EVIZO19-1     113:445.15     COLO: SETOR ADMINISTRATIVO     01 LEGISLATIVA     031 - AÇÃO LEGISLATIVA     031 - AÇÃO LEGISLATIVA     031 - AÇÃO LEGISLATIVA                                                                                                    | Tipo do Empenho:<br>Competência/Ano:<br>Orezestalis SALAS COMENCIAS E M (NUMTO) VAS<br>Do Touxo, Constanto Na 2020, So QUAL POSSUI<br>Dotação-Saldo Atual:<br>Dotação-Saldo Atual:<br>S DETALIMADOS<br>Unidade:<br>QÃO LEGISLATIVA DA CÂMARA MUNICIPAL<br>NUMINITRANÃO GESAI                                                                                                    | G - Global<br>2019<br>3AS DE GARAGI<br>(SETE) PACE<br>VENCIMENTO<br>800.000.00<br>471.764.78<br>02 - SETOR A  | EM EM IMÓVEL LOC<br>LAS CORRESPONDI<br>30/06/2020.  | ALIZADO NA<br>ENTES AO   |
| Data do Empenho:<br>Competência / Mês<br>Recurso:<br>Histórico:<br>Solicitação Empenho:<br>Valor do Empenho:<br>Orgão:<br>UNICIONAL PROGRAMÁTICA<br>Função<br>Subfunção<br>Projeto Atividade<br>Fonte de Recurso:                                    | 20207/2019     1 - SECURSOS PRÓPRIOS     1 - SECURSOS PRÓPRIOS     EVENENO REFERENTE A LOCAÇÃO DE 16     LOCAÇÃO DE 16     LOCAÇÃO DE 2015, CONPORME QUANTO /     SELADI-1-     113445.15     DIJO: - SETOR ADMINISTRATIVO     01 - LEGISLATIVA     031 - AÇÃO LEGISLATIVA     031 - AÇÃO LEGISLATIVA     2001 - GENSTÓ DA ATUA     2003 - COORDERAÇÃO, SUBERVISÃO DA ATUA     2003 - COORDERAÇÃO SITERVIO RESERVISIÓN                                                                                                    | Cho do Empenho:<br>Competência/Ano:<br>Competência/Ano:<br>Dezesseisis savas coveraciais e or (quarteo) vaso<br>Detro deuxou, ester parta or<br>Dotação-Judrizada on Ano:<br>Dotação-SaldoAtuai:<br>S DETALHADOS<br>Unidade:<br>ÇÃO LEGISLATIVA DA CÁMARA MUNICIPAL<br>DMINISTRAÇÃO GERAL<br>do Exercise Commos                                                                                                    | G - Global<br>2019<br>AAS DE GARAGI<br>(SETE) PAACE<br>VENCENTO<br>SOLMENTO<br>471.764.78<br>02 - SETOR A     | EM EM IMÓVEL LOC<br>LAS CORRESPONDI<br>30/06/2020.  | ALIZADO NA<br>ENTES AO   |
| Data do Empenho:<br>Competência / Més<br>Recurso:<br>Histórico:<br>Solicitação Empenho:<br>Valor do Empenho:<br>Valor do Empenho:<br>Orgão:<br>Orgão:<br>Subfunção<br>Programa:<br>Projeto / Alividade:<br>Fonte de Recurso:<br>Natureza da Despesa: | 20/07/2019     1 - SECURSOS PRÓPRIOS     WENNO REFERENTE A LOCAÇÃO DE 16     WENNO REFERENTE A LOCAÇÃO DE 16     WENNO REFERENTE A LOCAÇÃO DE 16     ULOS DE 2019, CONFORME QUARTO A     SERVECIO DE 2019, CONFORME QUARTO A     UNICE SELVIÇÃO     ULOS 2- SECOR ADMINISTRATIVO     01 - LEGISLATIVA     001 - GESTÃO E MAUNTERÇÃO DA ATUA     2002 - CONGENAÇÃO, SUPERVISÃO E AT     1.001 - REGISLATIVA     2020 - CONGENAÇÃO, SUPERVISÃO E AT     1.001 - REGISLATIVA     2020 - CONGENAÇÃO, SUPERVISÃO E AT     3039305000 - OUTROS SERVIÇÕOS DE                                                                                                    | Tipo do Empenho:<br>Competência/Ano:<br>Competência/Ano:<br>Detzessetis savas covenciats e ok (gurteo) vas<br>Dotto Detave, os antoens ano okazio<br>Dotação-subritado no Ano:<br>Dotação-saldoAtual:<br>Dotação-saldoAtual:<br>SETALHADOS<br>Unidade:<br>CÃO LESISLATIVA DA CÂMARA MUNICIPAL<br>DMINISTRAÇÃO GEAL<br>SO LESISLATIVA DA CÂMARA MUNICIPAL<br>DMINISTRAÇÃO GEAL                                                                                                    | G - Global<br>2019<br>BAS DE GARAGI<br>(SETE) PARCE<br>VENCIMENTO<br>VENCIMENTO<br>471.764.78                 | EM EM IMÓVEL LOC<br>LAS CORRESPONDI<br>Jalook/2020. | 24.112ADO NA<br>ENTES AO |

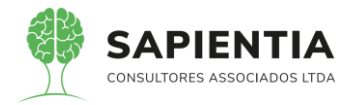

Exemplo abaixo empenho 449/2019 com dados em Relatórios com disposição para ser baixado em outros formatos.

| 0     | Kar State State State State     Second State State     Second State State     Second State State     Second State State     Second State     Second State | 26238b-1204-4026-94                             | 49c-2d218667ef07                                               |                                            |                                   |                    |                 |                                                       |                                              |                                                         |                                |  | ⊍  | ☆ ≓   |
|-------|----------------------------------------------------------------------------------------------------|-------------------------------------------------|----------------------------------------------------------------|--------------------------------------------|-----------------------------------|--------------------|-----------------|-------------------------------------------------------|----------------------------------------------|---------------------------------------------------------|--------------------------------|--|----|-------|
| • [2] | Image: State State                   | PREFEITURA MO                                   | DELO - CM                                                      |                                            | + Automatic                       | Zoom 🕴             |                 |                                                       |                                              |                                                         |                                |  | 00 | × ) » |
|       | DETALM                                                                                                    | AMENTO DO EMPENH                                | 0 N°: 449/2019                                                 |                                            |                                   | DATA:              | 07/02           | 2/2019                                                |                                              |                                                         | Página:1 de 3                  |  |    |       |
|       |                                                                                                    |                                                 | DADOS BÁSICOS                                                  |                                            |                                   |                    |                 |                                                       | FORNECEDON                                   | D                                                       |                                |  |    |       |
|       | Data do Em                                                                                                    | onthin 07/02/2019                               | UNDO S UN UNCOS                                                |                                            |                                   | Baz                | o Social :      | VALMIRIO TROMBETA                                     | A FAVASSA                                    | n                                                       |                                |  |    |       |
|       | Competência /                                                                                                    | Més: 7                                          |                                                                | Competência                                | / Ano : 2019                      | Norma              | E and a size of |                                                       |                                              |                                                         |                                |  |    |       |
|       | Rec                                                                                                    | urse : 1 - RECURSOS PROPR                       | 105                                                            |                                            |                                   |                    |                 | PUR CLINITING BOCK                                    | EN4 610                                      |                                                         |                                |  |    |       |
|       | Histo                                                                                                    | INIOD : EMPENHO REFERENTE<br>DE GARAGEM EM IMÓN | E A LOCAÇÃO DE 10 (DEZESSEIS)<br>/EL LOCALIZADO NA RUA QUINTIN | JALAS COMERCIAIS E<br>D BOCAIUVA, 010, CEN | 04 (QUATRO) VAGAS<br>(TRO, FOZ DO |                    | nuereço .       |                                                       |                                              |                                                         |                                |  |    |       |
|       |                                                                                                    | IGUAÇU, SENDO APRO<br>EXERCÍCIO DE 2019, O      | PRIADO NESTA DATA 07 (SETE) P<br>ONFORME QUARTO ADITIVO DO C   | IRCELAS CORRESPON<br>ONTRATO Nº 20/2015.   | ADENTES AO<br>O QUAL POSSUÍ       |                    | Bairro :        | CENTRO                                                |                                              |                                                         |                                |  |    |       |
|       |                                                                                                    | VENCIMENTO 30/09/202                            | 20.                                                            |                                            |                                   | CNPJ               | eu CPF :        | 14210088900                                           |                                              |                                                         |                                |  |    |       |
|       | Tipo do Emp                                                                                                    | penho : G – Global                              |                                                                |                                            |                                   |                    | CEP             | 85851130                                              |                                              |                                                         | OZ DO ISUAÇU - PR              |  |    |       |
|       |                                                                                                    |                                                 | DADOS DETALHADOS                                               |                                            |                                   |                    |                 | LIC                                                   | CITAÇÃO / CON                                | TRATO                                                   |                                |  |    |       |
|       | c                                                                                                    | rgão : 01.02 - SETCH ADMINIS                    | TRATIVO                                                        |                                            |                                   | Med                | lidade: :       | Processo de Dispensa                                  |                                              | Setor de Compra :                                       | 1 - Compras                    |  |    |       |
|       | Uni                                                                                                    | dade : or i post atala                          |                                                                |                                            |                                   | N* L               | citação :       | 15/2015                                               | energiais an Editoria Isla                   | tales Escara lassimut                                   | n an Run                       |  |    |       |
|       |                                                                                                    | a G31 - ACÃO LEGISLATIVA                        |                                                                |                                            |                                   |                    | Oujeur.         | Quintino Bocalilva, nº 61                             | 0, nesta cidade, com                         | Matriculas nº 57.212 a                                  | 57.210 e                       |  |    |       |
|       | Prog                                                                                                    | rama: 0001 - GESTÃO E MANUT                     | TENÇÃO DA ATUAÇÃO LEGISLATI                                    | A DA CÂMARA MUNIC                          | PAL                               |                    |                 | Iguaga.                                               | 0 H 2, 00 F Carlone                          |                                                         | 04 F 02 00                     |  |    |       |
|       | Prointe / Ativia                                                                                                    | ante : 2003 - COORDENAÇÃO                       | SUPERVISÃO E ADMINISTRAÇÃO                                     | IERAL                                      |                                   | Tino               | to Marcin       | 1 - Contrato                                          |                                              | Nº Contrato :                                           | 20/2015                        |  |    |       |
|       | Fonte de Rec                                                                                                    | erso : 1.001 - Recursos do Teso                 | uro (Descentralizados) Exercício Cor                           | inte                                       |                                   |                    | Obieto :        | Constitui objeto do prese                             | inte contrato a locaçã                       | lo das salas comerciais                                 | 1" 401, 402,                   |  |    |       |
|       | Natureza da De                                                                                                    | spesa 3390360000 - OUTROS S                     | ERVIÇOS DE TERCEIROS - PESSO                                   | AFÍSICA                                    |                                   |                    |                 | 403, 404, 405, 408, 407,<br>Edificio Idalino Favassa, | 408, 501, 502, 503, 1<br>localizado na Rua Q | 504, 505, 508, 507 e 508<br>Iulintino Bosaluiva, nº 610 | . situadas no<br>nesta cidade. |  |    |       |
|       | Desdobramo                                                                                                    | into / management / ocacio                      | ne where                                                       |                                            |                                   |                    |                 | com Matrículas nº 57.212<br>de Decision de Imúvelo d  | 2 a 57,219 e 57,220                          | a 57.227, do Livro nº 2, o                              | to 1ª Cartório                 |  |    |       |
|       | Detalham                                                                                                    | ento:                                           | oc moreto                                                      |                                            |                                   |                    |                 |                                                       | a a desta                                    |                                                         |                                |  |    |       |
|       | Cód Item Description                                                                                                    | ITENS                                           | S DO EMPENHO                                                   | Otda Virilia                               | itirin Vir                        | Total              |                 |                                                       |                                              |                                                         |                                |  |    |       |
|       | 3.105 Serviços                                                                                                    | de Locação de Salas Comerc                      | siais Serviço                                                  | 7,00 16.20                                 | 0,45 113.4                        | 145,15             |                 |                                                       |                                              |                                                         |                                |  |    |       |
|       |                                                                                                    |                                                 | -                                                              |                                            | HISTÓRICO FINANCI                 | EIRO               | _               |                                                       |                                              |                                                         |                                |  |    |       |
|       | En                                                                                                    | npento                                          | Linutetata B. C. C.                                            | Liquida                                    | Est Cassim                        | Party in the state |                 |                                                       | Paga                                         | Sd ä Pgar                                               | Sd à Pgar                      |  |    |       |
|       | Empendado Esta                                                                                                    | rnado Saldo Empenhado                           | Liquidado Estornado                                            | Consignado                                 | Est. Consignado                   | Saloo a Liquida    |                 | Pago<br>60.333.71                                     | E SSORIAGO                                   | Liquidado                                               | Empenho                        |  |    |       |
|       | 112.440,16 0,00                                                                                                    | 113.445,15                                      | 112.445,15 6,00                                                | 20.111.04                                  | 6,00                              | 0,00               |                 | 00.000.21                                             | 0,00                                         | 0,00                                                    | 0.00                           |  |    |       |
|       |                                                                                                    |                                                 |                                                                |                                            |                                   |                    |                 |                                                       |                                              |                                                         |                                |  |    |       |
|       |                                                                                                    |                                                 |                                                                |                                            |                                   |                    |                 |                                                       |                                              |                                                         |                                |  |    |       |
|       |                                                                                                    |                                                 |                                                                |                                            |                                   |                    |                 |                                                       |                                              |                                                         |                                |  |    |       |
| -     |                                                                                                    |                                                 |                                                                |                                            |                                   |                    |                 |                                                       |                                              |                                                         |                                |  |    |       |
|       |                                                                                                    |                                                 |                                                                |                                            |                                   |                    |                 |                                                       |                                              |                                                         |                                |  |    |       |
|       |                                                                                                    |                                                 |                                                                |                                            |                                   |                    |                 |                                                       |                                              |                                                         |                                |  |    |       |
| *     |                                                                                                    |                                                 |                                                                |                                            |                                   |                    |                 |                                                       |                                              |                                                         |                                |  |    |       |
| 0     | quarta-teira, 15 de juino de 2020 -                                                                                                    | 16:41:05                                        |                                                                |                                            |                                   |                    |                 |                                                       |                                              |                                                         | Página (10)                    |  |    |       |
|       |                                                                                                    |                                                 |                                                                |                                            |                                   |                    |                 |                                                       |                                              |                                                         |                                |  |    |       |
| -     |                                                                                                    |                                                 |                                                                |                                            |                                   |                    |                 |                                                       |                                              |                                                         |                                |  |    |       |

- Item 5.9.9.3 Item 5.9.9.3 – Foi demonstrado que qualquer relatório impresso em qualquer um dos módulos sendo Contábil, Patrimônio, Protocolo pode ser incluído no Portal através de upload de arquivos que fica disposto Internamente no sistema e conforme permissão do usuário no Menu Portais -> Portal da Transparência -> Movimento -> Publicação de Arquivos conforme exibido abaixo, que contém para esse módulo e link, dois arquivos.

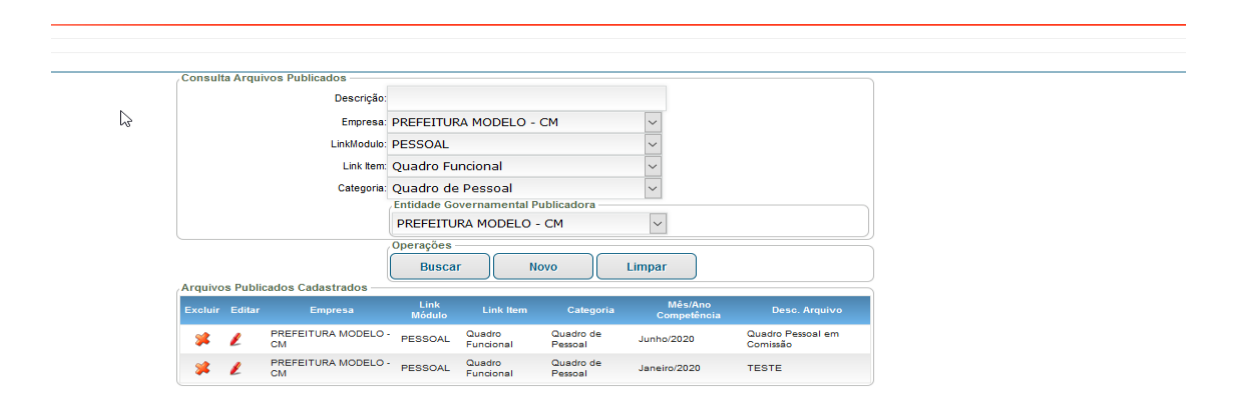

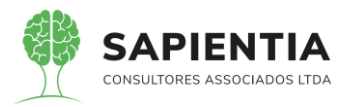

E são exibidos no portal conforme abaixo.

| Portal                       | da Trans                                                        | parência                                                                |                   |                    | Página<br>Principal | Pedido de<br>Informação | Perguntas<br>Frenquentes |
|------------------------------|-----------------------------------------------------------------|-------------------------------------------------------------------------|-------------------|--------------------|---------------------|-------------------------|--------------------------|
| Paraná   F                   | PREFEITURA MODELO -                                             | СМ                                                                      |                   |                    |                     |                         |                          |
| Voltar                       |                                                                 |                                                                         |                   | Inform             | ações               | de Pes                  | soal                     |
| Registra as publicações de l | Informações de Recursos Humanos                                 |                                                                         |                   | Última D           | ata de Movimentaç   | ão dos Dados: 02/       | 07/2020 18:02:19         |
| Periodo                      | Entidade Governamental<br>Ano<br>Mês inicial<br>Descrição Anexo | PREFEITURA MODELO - CM<br>2020 v<br>Janeiro v<br>Operações<br>Consultar |                   | Mês Finat<br>Julho | <b>&gt;</b>         |                         |                          |
| Consulta<br>Ca               | ategorias de Informações de Pessoal                             | Quadro de Pessoal                                                       | ~                 |                    |                     |                         |                          |
| Sel Mês Comp                 | etência                                                         |                                                                         | Descrição Arquivo |                    |                     |                         |                          |
| Janei                        | iro TESTE                                                       | าทเรเล็ก                                                                |                   |                    |                     |                         |                          |

- Item 5.9.9.4 – Foi demonstrada a geração de relatórios, explicando que

podem ser gerados relatórios conforme a data que o usuário escolher, sendo mensal:

| Paraná<br>PREFEITURA MODELO                                                                                                 | - CM                                                            |             |            | SAPIENTIA  |
|----------------------------------------------------------------------------------------------------|-----------------------------------------------------------------|-------------|------------|------------|
| )<br>Itar                                                                                                    |                                                                 | Relação d   | le Bens Pa | trimoniais |
| e informações sobre Bens Patrimoniais<br>oble os fiftros para a busca de dados .<br>Entidade Governamental:<br>Ano:<br>Mês: | PREFEITURA MODELO - CM<br>2020<br>Janeiro<br>Imprimir Relatório | Y<br>Y<br>Y |            |            |
|                                                                                                    |                                                                 |             |            |            |

Ou por período:

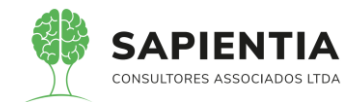

| info                            | rmações sobre as Licitações e                                                                                                | e seus a                                                 | irquivos                                                        | Útima Data de Movimentação dos Dados: 16                                                                                                    | 5/07/2020 02:01:04                                               |
|---------------------------------|----------------------------------------------------------------------------------------------------|----------------------------------------------------------|-----------------------------------------------------------------|----------------------------------------------------------------------------------------------------|------------------------------------------------------------------|
| qui                             | sa de Editais                                                                                                    |                                                          |                                                                 |                                                                                                    |                                                                  |
|                                 | Entidade Governar                                                                                                    | mental:                                                  | PREFEI                                                          | TURA MODELO - CM 🛛 🗸 Período : 01/01/2020 🛱 Até: 31/12/2020 🛱 🕇 👘                                                                                                    |                                                                  |
|                                 | Moda                                                                                                    | lidade:                                                  | Todos                                                           | V Nº Licitação: Ano: 2020 V                                                                                                    |                                                                  |
|                                 | Site                                                                                                    | uação:                                                   | Todos                                                           | Objeto:                                                                                                    |                                                                  |
|                                 |                                                                                                    |                                                          |                                                                 |                                                                                                    |                                                                  |
| ecia                            | ne uma Licitação para visu:<br>Modalidade                                                                                    | alizar s<br>Nº                                           | eus dado                                                        | OS e anexos                                                                                                    | Situação                                                         |
| ecia<br>iel                     | ne uma Licitação para visu<br>Modalidade Lic                                                                                 | alizar s<br>Nº<br>itação                                 | eus dado<br>Ano                                                 | os e anexos - Otjeto                                                                                                    | Situação                                                         |
| ecia<br>el                      | ne uma Licitação para visu:<br>Modalidade Lic<br>Processo de<br>Inexigibilidade                                              | alizar s<br>Nº<br>itação<br>4                            | eus dado<br>Ano<br>2020                                         | os e anexos - Objeto<br>Objeto<br>Contratação de emplivas para participação de servidor em evento externo.                                                                                                    | Situação<br>Homologada                                           |
| ecia<br>el                      | ne uma Licitação para visu:<br>Modalidade Lic<br>Processo de<br>Inexigibilidade<br>Pregão                                    | alizar s<br>Nº<br>itação<br>4<br>4                       | eus dado<br>Ano<br>2020<br>2020                                 | Objeto<br>Objeto<br>Contratação de empŪsa para participação de servidor em evento externo.<br>Aquisição de Materiais de Limpeza, Produto de Higininização e Materiais para Manuterição de Bens Imóveis para suprir as necessidades da<br>Câmara Municipal de Foz do Jugua                                                                                                    | Situação<br>Homologada<br>Homologada                             |
| ecia                            | Ine uma Licitação para visu<br>Modalidade Lic<br>Processo de<br>Inexigibilidade<br>Pregão<br>Pregão                          | alizar s<br><sup>Nº</sup><br>itação<br>4<br>4<br>3       | eus dado<br>Ano<br>2020<br>2020<br>2020                         | Objeto<br>Objeto<br>Contratação de emplivas para participação de servidor em evento externo.<br>Aquisição de Materiais de Limpeza, Produtos de Higienização de Materiais para Manufanção de Bens Imóveis para suprir as necessidades da<br>Câmara Municipad de Foz do Iguaçu<br>Aquisição de produtos de Ilimpeza e higienização para combater o corona virus                                                                                                    | Situação<br>Homologada<br>Homologada<br>Homologada               |
| ecia<br>Gel                     | Modalidade Lic<br>Processo de<br>Inexigibilidade<br>Pregão<br>Pregão<br>Processo de<br>Inexigibilidade                       | alizar s<br><sup>Nº</sup><br>iitação<br>4<br>4<br>3<br>3 | eus dado<br>Ano<br>2020<br>2020<br>2020<br>2020                 | Objeto<br>Objeto<br>Contratação de empl <sup>2</sup> sa para participação de servidor em evento externo.<br>Aquisição de Materiais de Limpeza. Produto de Higienização de Materiais para Manuteração de Bens Imóveis para suprir as necessidades da<br>Câmara Municipal de Forz do Juguay<br>Aquisição de produtos de limpeza e higienização para combater o corona virus<br>Contratação de Diário Oficial do Estado do Paraná                                    | Situação<br>Homologada<br>Homologada<br>Homologada<br>Homologada |
| ecid<br>Gel<br>D<br>D<br>D<br>D | ne uma Licitação para visua<br>Modalidade Lic<br>Processo de<br>Pregão<br>Pregão<br>Pregão<br>Processo de<br>Inexigibilidade | alizar s<br>Nº<br>iitação<br>4<br>3<br>3<br>2            | eus dado<br>Ano<br>2020<br>2020<br>2020<br>2020<br>2020<br>2020 | Objeto<br>Objeto<br>Contratação de emplesa para participação de servidor em evento externo.<br>Aquisição de Materiais para Manuterção de Bens Imóveis para suprir as necessidades da<br>Câmara Municipal de Ford do jugui<br>Aquisição de produtos de limpeza e higienização para combater o corona virus<br>Contratação de Diário Oficial do Estado do Paraná<br>Contratação de empresa para fomecimento de vales-transportes em Sistema de Bilhetagem Elebônica | Situação<br>Homologada<br>Homologada<br>Homologada<br>Homologada |

- Item 5.9.9.5 – Foi demonstrado que podem ser criados links para outros

sites, um exemplo é o link Geral -> Leis e atos normativos municipais.

| De a l                                                                                                    |                                                | A+ A- •                                                 |
|----------------------------------------------------------------------------------------------------|------------------------------------------------|---------------------------------------------------------|
| Portal                                                                                                    | a Transparencia                                | Página de Perguntas<br>Principal Informação Frenquentes |
| Paraná   PR                                                                                                    | REFEITURA MODELO - CM                          |                                                         |
|                                                                                                    |                                                |                                                         |
| GERAL<br>> Organograma Administrati                                                                                                    | N° de Acessos: 1.788                           |                                                         |
| GERAL<br>» Organograma Administratir<br>» Leis e atos normativos mui<br>» Competências da Câmara<br>» Instrução Normativa 89/20                                          | Vo<br>Municipal<br>13                          |                                                         |
| GERAL<br>» Organograma Administrati<br>» Leis e atos normativos mu<br>» Competências da Câmara<br>» Instrução Normativa 89/20<br>» Número de telefone e e-m<br>» contato | Vo<br>nicepais<br>Municipal<br>113<br>ail para |                                                         |

É cadastrado no formulário que fica dentro do sistema Interno em Portais->Portal da Transparência -> Navegação -> Itens Para Links conforme exibido abaixo exibindo o cadastro do link Leis e atos normativos municipais:

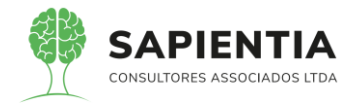

| al Itens para Links                                  |                            |                                               |    |  |
|------------------------------------------------------|----------------------------|-----------------------------------------------|----|--|
| o de ltens para Links para o Portal de transparência |                            |                                               |    |  |
|                                                      | Cadastro Itens para Links  |                                               |    |  |
|                                                      | Cadastro Permissão         |                                               |    |  |
|                                                      | Empresa                    | PREFEITURA MODELO - CM                        |    |  |
|                                                      | Módulo                     | GERAL                                         |    |  |
|                                                      | Nome:                      | Leis e atos normativos municipais             |    |  |
|                                                      | Descrição:                 | Leis e atos normativos municipais             |    |  |
|                                                      | Titulo da Página:          | Leis e atos normativos municipais             | G- |  |
|                                                      | Link:                      | https://leismunicipais.com.br/prefeitura/pr/f |    |  |
|                                                      | Ordem:                     | 2                                             |    |  |
|                                                      | Visivel:                   |                                               |    |  |
|                                                      | Usa Página de Visões:      |                                               |    |  |
|                                                      | Usa Página de Publicações: |                                               |    |  |
|                                                      | Usa Pagina Padrão:         |                                               |    |  |
|                                                      | Em Manutenção:             |                                               |    |  |
|                                                      |                            | Operações<br>Salvar Voltar                    |    |  |

- Item 5.9.9.6 – conforme escrito pela empresa Elotech esse item não possui um resumo. Mas o item não pede "resumo de EMPENHADA, LIQUIDADA, PAGA A Pagar e etc...", porém mesmo assim no portal tem se a possibilidade de gerar um relatório com os totalizadores questionados pela empresa Elotech e na qual foi exibido na apresentação técnica, conforme exibido abaixo no link Administração-> Desdobramento da Despesa que emite um relatório com o resumo das despesas, possibilitando imprimir em qualquer período;

|                                                                                                    |                                                                                                    |                                                                                                    |                                                                                                    | De                                                                                                    | esdo                                                                                           | bran                                                                                                  | rento                                                                                  | da                                                                                    | Desi                                                                                          | pesa |      |  |
|----------------------------------------------------------------------------------------------------|----------------------------------------------------------------------------------------------------|----------------------------------------------------------------------------------------------------|----------------------------------------------------------------------------------------------------|----------------------------------------------------------------------------------------------------|------------------------------------------------------------------------------------------------|----------------------------------------------------------------------------------------------------|----------------------------------------------------------------------------------------|---------------------------------------------------------------------------------------|-----------------------------------------------------------------------------------------------|------|------|--|
|                                                                                                    |                                                                                                    |                                                                                                    |                                                                                                    |                                                                                                    |                                                                                                |                                                                                                    |                                                                                        |                                                                                       |                                                                                               |      | - 11 |  |
| nformações sobre<br>lha os filtros pa                                                                | ra a busca de dados                                                                                                    |                                                                                                    |                                                                                                    |                                                                                                    |                                                                                                |                                                                                                    |                                                                                        |                                                                                       |                                                                                               |      |      |  |
|                                                                                                    | Entidade Govername                                                                                                    | ntal: PREFEITURA MODELO -                                                                                                    | - CM                                                                                                    | $\sim$                                                                                                    |                                                                                                |                                                                                                    |                                                                                        |                                                                                       |                                                                                               |      |      |  |
|                                                                                                    |                                                                                                    | Ano: 2020 ~                                                                                                    |                                                                                                    |                                                                                                    |                                                                                                |                                                                                                    |                                                                                        |                                                                                       |                                                                                               |      |      |  |
|                                                                                                    | Peric                                                                                                    | do: 01/01/2020 🚞                                                                                                    | Até: 31/12/2020                                                                                                    | <b></b>                                                                                                    |                                                                                                |                                                                                                    |                                                                                        |                                                                                       |                                                                                               |      |      |  |
|                                                                                                    |                                                                                                    | Imprimir Relatório                                                                                                    |                                                                                                    |                                                                                                    |                                                                                                |                                                                                                    |                                                                                        |                                                                                       |                                                                                               |      |      |  |
|                                                                                                    |                                                                                                    | 🧼 🛐 🧇                                                                                                    |                                                                                                    |                                                                                                    |                                                                                                |                                                                                                    |                                                                                        |                                                                                       |                                                                                               |      |      |  |
|                                                                                                    |                                                                                                    |                                                                                                    |                                                                                                    |                                                                                                    |                                                                                                |                                                                                                    |                                                                                        |                                                                                       |                                                                                               |      |      |  |
|                                                                                                    |                                                                                                    |                                                                                                    |                                                                                                    |                                                                                                    |                                                                                                |                                                                                                    |                                                                                        |                                                                                       |                                                                                               |      |      |  |
|                                                                                                    |                                                                                                    |                                                                                                    |                                                                                                    |                                                                                                    |                                                                                                |                                                                                                    |                                                                                        |                                                                                       |                                                                                               |      |      |  |
|                                                                                                    |                                                                                                    |                                                                                                    |                                                                                                    |                                                                                                    |                                                                                                |                                                                                                    |                                                                                        |                                                                                       |                                                                                               |      |      |  |
|                                                                                                    |                                                                                                    |                                                                                                    |                                                                                                    |                                                                                                    |                                                                                                |                                                                                                    |                                                                                        |                                                                                       |                                                                                               |      |      |  |
|                                                                                                    |                                                                                                    |                                                                                                    |                                                                                                    |                                                                                                    |                                                                                                |                                                                                                    |                                                                                        |                                                                                       |                                                                                               |      |      |  |
|                                                                                                    |                                                                                                    |                                                                                                    |                                                                                                    |                                                                                                    |                                                                                                |                                                                                                    |                                                                                        |                                                                                       |                                                                                               |      |      |  |
|                                                                                                    |                                                                                                    |                                                                                                    |                                                                                                    |                                                                                                    |                                                                                                |                                                                                                    |                                                                                        |                                                                                       |                                                                                               |      |      |  |
|                                                                                                    |                                                                                                    |                                                                                                    |                                                                                                    |                                                                                                    |                                                                                                |                                                                                                    |                                                                                        |                                                                                       |                                                                                               |      |      |  |
|                                                                                                    |                                                                                                    |                                                                                                    |                                                                                                    |                                                                                                    |                                                                                                |                                                                                                    |                                                                                        |                                                                                       |                                                                                               |      |      |  |
|                                                                                                    |                                                                                                    |                                                                                                    |                                                                                                    |                                                                                                    |                                                                                                |                                                                                                    |                                                                                        |                                                                                       |                                                                                               |      |      |  |
|                                                                                                    |                                                                                                    |                                                                                                    | — 🕂 Automatic Zoom 8                                                                                                    |                                                                                                    |                                                                                                |                                                                                                    |                                                                                        |                                                                                       |                                                                                               |      |      |  |
|                                                                                                    |                                                                                                    |                                                                                                    | - 🕈 Automatic Zoom 🕫                                                                                                    |                                                                                                    |                                                                                                |                                                                                                    |                                                                                        |                                                                                       |                                                                                               |      |      |  |
| 75.914.051.00                                                                                        | 001-28 PREFEITURA M                                                                                                    | ODELO - CM                                                                                                    | + Automatic Zoom \$                                                                                                    |                                                                                                    |                                                                                                |                                                                                                    |                                                                                        |                                                                                       |                                                                                               |      |      |  |
| 75.914.051.00                                                                                        | 001-28 PREFEITURA M                                                                                                    | ODELO - CM                                                                                                    | م مربع مربع مربع مربع مربع مربع مربع مرب                                                                                                    |                                                                                                    |                                                                                                |                                                                                                    |                                                                                        |                                                                                       |                                                                                               |      | ł    |  |
| 75.914.051.00                                                                                        | 001-28 PREFEITURA M                                                                                                    | ODELO - CM                                                                                                    | Automatic Zoom      Empenhos Externados no Período     Or-CAMANA SUMICIPAL DE FOZ DO ISUACE                                                                                                    | U                                                                                                    |                                                                                                |                                                                                                    |                                                                                        | _                                                                                     | _                                                                                             |      | ł    |  |
| 75.914.051.00                                                                                        | 201-28 PREFEITURA M                                                                                                    | ODELO - CM                                                                                                    | -      -      Automatic Zoom     Empirebes Estornades no Período     Ordenada Munico-Au De Fordo Doladure     o - Sefere Fordinco                                                                                                    | IJ                                                                                                    |                                                                                                |                                                                                                    |                                                                                        |                                                                                       |                                                                                               | ,    | ģ    |  |
| 75.914.051.00<br>Empenhe<br>84/220                                                                   | Dot-20         PREFEITURA M           Data         Partnered           Data         Functional                                                                                                    | ODELO - CM<br>Naterza de Despresa<br>318111000 - CONTRIBUIÇÕES A O INSE                                                                                                    | - + Automatic Zoom •<br>Engenhae Externatios en Printede<br>• - CAMARA MUNICIPAL DE FOZ DO IGUAÇ<br>• - BORF POLITOS<br>• - BORF POLITOS<br>• - BORF POLITOS COMPARISANO                                                                                                    | V Vaior Error.<br>115.820.47                                                                                                    | Vir Anulado<br>1.204.89                                                                        | Vir Liquidado<br>114.425.58                                                                           | Vir Retenções<br>0.00                                                                  | Vir Pago<br>114.425.58                                                                | Sidà Pagar<br>0.00                                                                            | 1    | t    |  |
| 75.914.051.00<br>Empenha<br>542020                                                                   | 001-28 PREPEITURA M                                                                                                    | ODELO - CM<br>Netros de Despose<br>310013000 - CONTRELIÇÕES A.O. HIGS<br>00 CAMORO DETINO - SETEMINOS                                                                                                    | • • • • • • • • • • • • • • • • • • •                                                                                                    | y<br>Valor Eng.<br>116 820.47                                                                                                    | Vir Anulado<br>1.204.69                                                                        | Vir Liquidado<br>114.425,58                                                                           | Vir Retenções<br>0.00                                                                  | Vir Pago<br>114.425.50                                                                | Sid à Pagar<br>0.00                                                                           | ]    | t    |  |
| 75 914 051 00<br>Empende<br>942020<br>922020                                                         | 201-28 PREFEITURA M<br>Disk Puntional<br>2769/2020 01.51 - 61.51.0001.2001                                                                                                    | ODELO - CM<br>Meterica de Dergena<br>1901 1900 - CONTREJUÇÕES A O HEI<br>DE CANDO DETINO<br>DE DANO DETINO<br>DE DANO DE DANO<br>DE DANO DE DANO<br>DE DANO<br>DE DANO DE DANO<br>DE DANO<br>DE DANO | Automatic Zoom 4  Expenses Estenados no Período  Concelente estenados no Período  Termo Termo Desentestado  Concelente Service Desentestado  Concelente Service Desentestado  Service Desentestado  Service Desentestad | y<br>Valor Emp.<br>115.820.47<br>160.00                                                                                                    | Vir Anulado<br>1 204.89<br>1 90.00                                                             | Vir Liquidado<br>114 425,58<br>0.00                                                                   | Vir Retenções<br>0.00<br>0.00                                                          | Vir Pago<br>114 420,08<br>0,00                                                        | 51d à Pagar<br>0.00<br>0.00                                                                   | ]    |      |  |
| 75.914.051.00<br>Empenhe<br>54/202<br>92/2020<br>227/2020                                            | Dris         PREPEITURA M           2761/2020         61.61.661.3001.2001           1102/2020         61.61.611.0001.2001                                                                                                    | ODELO - CM<br>Naterea de Despeso<br>a resta los - com resto data do resto<br>de Cadoo de travellos<br>de Cadoo de travellos de<br>de Manda Marcolas<br>de Manda Marcolas<br>de Marcolas<br>de Marcolas<br>de Manda Marcolas<br>de Marcolas<br>de Marco                                                                                                    | Automatic Zoom :     Expendes Extendes no Privide     Count of the CE on Count of the CE on Count of the CE on Count of the CE on Count of the CE on Count of the CE on Count of the CE on Count of the CE on Count of the CE on Count of the CE on Count of the CE on Count of the CE on CE on Count of the CE on CE on  | y<br>Valor Emp.<br>116.820.47<br>150.00<br>35.00                                                                                                    | Vir Anulado<br>1,204,89<br>190,00<br>3,60                                                      | Vir Liquidado<br>114 425.58<br>0.00<br>0.00                                                           | Vr Retenções.<br>0.00<br>0.00<br>0.00                                                  | Vir Pago<br>114.422,58<br>0,00<br>0.00                                                | 51d à Pagar<br>0.00<br>0.00<br>31.60                                                          | ]    | t    |  |
| 75.914.051.00<br>Empenhe<br>84/220<br>80/220<br>227/220                                              | Dot-28         PREFEITURA M           Dds         Furnmail           75710300         01-81 001 2001           114020300         01-81 401 2001 2001           28693220         01-81 401 2010 2001                                                                                                    | ODELO - CM<br>Netros de Despesa<br>16 sta solo - con resulta pola A o nos<br>16 cultos efficio<br>06 cultos efficio<br>06 cultos efficio<br>06 cultos efficio<br>06 cultos efficio<br>06 cultos efficio<br>06 cultos efficio<br>06 cultos efficio<br>08 cultos efficio<br>08 cultos efficio                                                                                                    | Automatic Zoom     Automatic Zoom     Automatic Zoom     Automatic Zoom     Automatic Automatic     Automatic Automatic     Automatic Automatit     Automatic Automatic   | V<br>Veter Emp<br>118.820.47<br>158.00<br>36.00<br>36.00                                                                                                    | Vir Anulado<br>1 324,59<br>190,00<br>190,00<br>1,08,29                                         | Vr Liquidado<br>114 425,58<br>0.00<br>0.00                                                            | Vir Retenções.<br>0.00<br>0.00<br>0.00                                                 | Vir Page<br>114.425,58<br>0,00<br>0.00<br>114.425,38                                  | 558 à Pagar<br>0.00<br>0.00<br>31.60<br>21.20                                                 | ]    | t    |  |
| 75 914 051 00<br>Emprehe<br>9/2020<br>927/2020                                                       | Dia         PREPEITURA M           Dia         Pattional           276/200         01-01 001 2001           1102/2020         01-01 0101 2001 2001                                                                                                    | ОФЕLО - СМ<br>макиа de бларена<br>- сонтаковности<br>- основаномоста най обтатитова<br>об самора етиска<br>- основаномоста най обтатитова<br>об самора етиска<br>- основаномоста най обтатитова<br>об самора етиска<br>- основаномоста на и обтатитова<br>об самора етиска<br>- основаномоста на и обтатитова<br>- основаномоста на и обтатитова<br>- основаномоста на и основаномоста на и основаномоста                                                                                                    | Automatic Zoom 2  Emperines Externation on Private      Automatic Zoom 2      Emperines Externation on Private      A - STORT POLITICO      Automatic Control (Description)      Benefic General      Each General      Stort On Control (Description)      Tort      Automatic Control (Description)      Tort      Automatic Control (Description)      Tort      Tort     | V<br>Valor Emp.<br>110 800 47<br>150.00<br>36.00<br>166.015.47                                                                                                    | Vir Anulado<br>1.304,89<br>190,00<br>3.60<br>1.588,39                                          | Vir Liquidado<br>114 425.58<br>0.00<br>0.00<br>114 425.58                                             | Vir Rotençûne<br>0.00<br>0.09<br>0.00<br>0.00                                          | Vir Pago<br>114.425,58<br>0,00<br>0,00<br>116.425,58                                  | 514 à Pagar<br>0.00<br>31.60<br>31.50                                                         | )    | Ì    |  |
| 75.914.051.00<br>Empentes<br>94/220<br>93/220<br>227/220                                             | Dds         Preferenture           Dds         Functional           7571/2000         01:01:010112001           1140/2000         01:01:00112001           2809/2000         01:01:01010012001                                                                                                    | ODELO - CM<br>Network of Despeta<br>I formation - Confingue Octavity of the<br>De Calvoor Service<br>De Calvoor Service<br>De Calvoor Service<br>De Calvoor Service<br>De Calvoor Service<br>De Calvoor Service<br>Statution - Service<br>Statution - Service<br>Statu                                                                                                    | A Automatic Zoom d      Competing Extension on Period      Competing Extension on Period      Competing Extension      Competing Extension      Competing      Competing Extension      Competing Extension      Competi | y<br>Valar Eng<br>118 820.47<br>1500<br>18.00<br>18.00<br>18.00<br>18.00                                                                                                    | Vir Anulado<br>1.394,59<br>190,00<br>3.60<br>1.508,59                                          | Vir Liquidado<br>114 425.58<br>0.00<br>114.425.58                                                     | Wr Retangless<br>0.00<br>0.09<br>0.09                                                  | Vir Pago<br>114.425.68<br>0.00<br>0.00<br>114.425.38                                  | 514 à Pagar<br>0.00<br>0.00<br>31.60<br>31.50                                                 | ]    |      |  |
| 75.914.051.00<br>Emperine<br>540000<br>2273000<br>Emperine<br>Emperine                               | Diff         PREPEITURA M           Diff         Percental           2761-200         01-01-01-01-001-2001           38605200         01-01-01-01-001-2001           Diff         Percental           Diff         Percental           Diff         Percental           2001         Percental           Diff         Percental                                                                                                    | ODELO - CM<br>Nuesca do Desente<br>- constrainte do Desente<br>- constrainte do Desente<br>- constrainte do Desente<br>- resolución de Associationes<br>- resolución de Associationes<br>- resolución de                                                                                                    | Automatic Zoom     Sequences Automatic Zoom     Colored Automatic Zoom     Colored Automatic Zoom | U<br>Value Eng.<br>115 20.47<br>116 00.0<br>16 00.0<br>16 00.0<br>16 00.0<br>16 00.0<br>16 00.0                                                                                                    | Vir Anulado<br>1 304.89<br>190.00<br>1 588.39<br>Vir Anulado<br>9.27711                        | Vir Liquetado<br>114.425.58<br>0.00<br>116.425.58<br>Vir Liquetado<br>10222.92                        | Vfr Riskingörs<br>0.00<br>0.00<br>0.00<br>Vfr Retempons                                | Vir Pago<br>114.423.68<br>0,00<br>114.423,58<br>Vir Pago<br>10.222.79                 | 51d à Pagar<br>0.00<br>31.60<br>31.50<br>514 à Pagar                                          | ]    |      |  |
| 75.914.051.00<br><b>Preprinte</b><br>542020<br>602000<br>2272020<br><b>Expensite</b><br>552020       | D01-28         PREFEITURA M           Dde         Functional           7571/2020         01.61           1148/2020         01.61           1148/2020         01.61           2605         Participation           2605         01.61           2605         01.61           2605         01.61           2767/2020         01.61           2767/2020         01.61           2767/2020         01.62                                                                                                    | ODELO - CM<br>Network at Despect<br>Despective of the second second s                                                                                                    | A Automatic Zoom d      Emperature Extension on Periode      Competing Extension on Periode      Competing Extension on Period      Competing Extension on Period      Competing Extension | 0<br>1112 00.07<br>1000<br>1000<br>1000<br>1000<br>1000<br>1000<br>1000                                                                                                    | Vic Anulado<br>1 204,89<br>190,00<br>1,508,39<br>Vir Anulado<br>0,357,01                       | Vr Liqudado<br>114 425.58<br>0.00<br>114 425.58<br>0.00<br>114 425.58<br>Vr Liqudado<br>10 222.28     | Vir Retenções<br>0.00<br>0.00<br>0.00<br>0.00<br>Vir Retenções<br>0.00                 | Vr Page<br>114.425,58<br>0,00<br>114.425,38<br>Vr Page<br>10.222,38                   | SH à Pagar           0.00           31.60           31.50           SH à Pagar           0.00 | ]    |      |  |
| 75.914.051.00<br>Emerida<br>96000<br>227000<br>Especida<br>95000<br>80000<br>80000<br>80000<br>80000 | D01-20         PREPEITURA M           Dia         Percental           2751/202         01.61.01.001.201           1100/00220         01.01.01.0101.201           Dia         Percental           Dia         Percental | ODELO - CM<br>Materia di Degene<br>2005 - Contregue Des An Inte<br>- Contregue Des An Inte<br>- Contregue Des An Inte<br>- Contregue Des Annuel<br>Statistico - Contregue Des Annuel<br>Statistico - Contregue Des Annuel<br>Participationes e Annuel Media<br>- Contregue Des Annuel<br>- Contregue Des Annuel<br>- Contreg                                                                                                    | Automatic Zoom     Automatic Zoom     Automati | 0<br>View Page<br>113 428 47<br>116 004 47<br>116 004 47<br>116 004 47<br>116 004 47<br>116 004 47<br>116 004 47<br>116 004 47<br>116 004 47<br>116 004 47<br>116 004 47<br>116 004 47<br>116 004 47<br>116 004 116 004 110                                                                                                    | Vir Amoledic<br>1 394,89<br>1 500,00<br>1,588,39<br>Vir Amoledic<br>6,337,01<br>148,50         | Vr Liquidado<br>114 420.08<br>0.00<br>114.422.59<br>Vr Liquidado<br>10.222.29<br>0.00                 | Vir Retengène<br>0.00<br>0.00<br>0.00<br>0.00<br>0.00<br>Vir Retengène<br>0.00<br>0.00 | Vir Pago<br>114-423.6<br>0,00<br>014423.58<br>Vir Pago<br>10.222,29<br>0,00           | 864 à Pagar<br>0.00<br>31.60<br>21.50<br>864 à Pagar<br>0.00                                  | ]    |      |  |
| 75.914.051.00                                                                                        | D01-20         PREFEITURA M           Dds         Partmont           1100/2010         01.01.001.201           1100/2020         01.01.011.001.201           2605         Partmont           2605         01.01.011.001.201           2605         01.01.011.001.201           2701/2020         01.02.01.011.001.202           2605/2020         01.02.01.011.001.202                                                                                                    | ODELO - CM<br>Network of Despet<br>I dent store - Configuration<br>DE Calvos Services<br>DE Calvos Services<br>DE Ca                                                                                                    | A Automatic Zoom d      Competing Statematics on Period      Competing Statematics on Period      Competing Statematics on Period      Competing Statematics      Competing Statematics      Competing Statem | 0<br>118 50.47<br>118 50.47<br>100.00<br>1196 504<br>100.00<br>1196 504<br>100.00<br>1196 504<br>100.00<br>1196 504<br>100.00<br>1196 504<br>100.00<br>1196 504<br>100.00<br>1196 504<br>100.00<br>1196 504<br>1196 504<br>1197 504<br>1197 504<br>1197 5 | Vir Anulado<br>1.304,30<br>190,00<br>1.588,39<br>Vir Anulado<br>0.327,01<br>148,50<br>5,005,11 | Vir Liquelado<br>114 425.58<br>0.00<br>114 425.39<br>114 425.39<br>Vir Liquelado<br>10 222.39<br>0.00 | Vr. Resenções<br>0.00<br>0.00<br>0.00<br>0.00<br>Vr. Resenções<br>0.00<br>0.00<br>0.00 | Vir Page<br>114.425,58<br>0.00<br>114.425,58<br>Vir Page<br>10.522,58<br>0.00<br>0.00 | 554 à Pagar<br>0.00<br>31.60<br>31.50<br>31.50<br>31.50<br>0.00<br>0.00<br>0.00<br>0.00       | ]    |      |  |

Item 5.9.9.6 – V - Foi demonstrado o link Prestação de contas que fica em DIÁRIAS, AJUDA E ADIANTAMENTOS->Prestação de contas na qual foi possível baixar o arquivo de prestação de contas relacionada ao adiantamento exibido.

Abaixo imagem da movimentação contábil na prestação de contas do adiantamento.

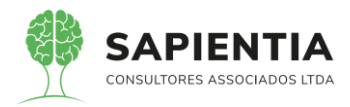

| configuração do Bolatório                        |                   |                 |                          |                           |                 |                  |            |                     |              |
|--------------------------------------------------|-------------------|-----------------|--------------------------|---------------------------|-----------------|------------------|------------|---------------------|--------------|
| sualizar em: Eormato de documento portátil (PDE) | × I vo            |                 | Davên stara) (Tala)      |                           |                 |                  |            |                     |              |
|                                                  | Vis               | ualizar         | Parametros               | Crieia Criviar E-ma       | all Docun       | tento Assina     |            |                     |              |
| isualizar do Relatório                           | 1000              |                 |                          |                           |                 |                  |            |                     |              |
|                                                  | 6243              | 8               |                          | PREFEIT                   | URA MOI         | DELO - CN        |            |                     |              |
|                                                  | 49                |                 |                          | CNIDI                     | 75 014 051      | 0001 29          |            |                     |              |
|                                                  | 1                 |                 |                          | CINFJ                     | . 75.514.051.   | 0001-28          |            |                     |              |
|                                                  | SAPIEN            | ITIA            |                          | TV, OSCAR MUXFELDT        | Nº 81 - CENT    | TRO FOZ DO IO    | GUAÇU      | - PR                |              |
|                                                  | CONSULTORES ASSOC | ADDE L'IDA      |                          | http:/                    | fozdoiguacu.pr. | leg.br/ -        |            |                     |              |
|                                                  |                   | NOTA            |                          | 000844/2019               | DAT             | A: 18/12         | /2019      |                     | Pagina: 1 de |
|                                                  | Razão             | Social : Joã    | io Batista Locks         |                           |                 |                  |            |                     |              |
|                                                  | Nome Fa           | antasia :       |                          |                           |                 |                  |            |                     |              |
|                                                  | En                | dereço : AV IC  | GUACU, 828               |                           |                 |                  |            |                     |              |
|                                                  |                   | Bairro : VILA   | YOLANDA                  |                           |                 |                  | C          | NPJ ou CPF : 549.2  | 25.349-20    |
|                                                  |                   | CEP : 85853     | 3230                     | FOZ DO IGUAÇ              | U-PR Fones      |                  |            |                     |              |
|                                                  |                   |                 |                          |                           | Eman            |                  |            |                     |              |
|                                                  |                   | Orgão :         | 01 - CÂMARA MUNICIPA     | L DE FOZ DO IGUAÇU        |                 |                  |            |                     |              |
|                                                  |                   | Unidade :       | 02 - SETOR ADMINISTRA    | ATIVO                     |                 |                  |            |                     |              |
|                                                  | Projeto d         | ou Atividade :  | 01.031.0001.2003 - COOF  | RDENAÇÃO, SUPERVISÃO      | E ADMINISTRA    | ÇÃO GERAL        |            |                     |              |
|                                                  | Catego            | ria Despesa :   | 3390300000-MATERIAL      | DE CONSUMO - Fonte: 1.00' | -Recursos do T  | esouro (Descentr | alizados)  | Exercício Corrente  |              |
|                                                  |                   |                 | DEI                      | MONSTRATIVO DO SALDO      | DA DOTAÇÃO      | ORÇAMENTÁRIA     | i          |                     |              |
|                                                  | Solicitação       | o Empenho       | Tipo do Empenho          | Autorizado no Ano         | Saldo A         | interior         | valor do l | Empenho             | Saldo Atual  |
|                                                  |                   |                 | O – Ordinário            | 450.000,0                 | 0               | 361.038,55       |            | 100,00              | 360.938,55   |
|                                                  |                   | Licitação :     | 1                        | Id Compre                 | <b>x</b>        |                  | Data d     | a Licitação :       |              |
|                                                  |                   | Recursos :      | RECURSOS PRÓPRIOS        |                           |                 | -                | mpacto C   | rçamentário :       | 0,02 %       |
|                                                  |                   | Contrato Nº:    |                          |                           | Valor :         |                  |            | Data :              |              |
|                                                  | Tern              | no Aditivo Nº:  |                          |                           | Valor :         |                  |            | Data :              |              |
|                                                  | Cond              | ições Pagto :   |                          | and and the second        | Prazo d         | e Entrega :      |            |                     |              |
|                                                  | Natureza          | da Despesa:     | 9600 - MATERIAL DECO     | NSUMO - PAGAMENTO ANT     | ECIPADO         |                  |            |                     |              |
|                                                  | Destin            | o / Histórico : | Empenho criado para test | te                        |                 |                  |            |                     |              |
|                                                  | 0.4 10.0          |                 | Descention               |                           |                 | and and a state  | _          | 1 Colors I Internet |              |

#### 75.914.051.0001-28 PREFEITURA MODELO - CM

| Conta Contábil      | Desc       | rição da Co | nta Contábil                                                                                                    |        | S       | aldo   |
|---------------------|------------|-------------|----------------------------------------------------------------------------------------------------|--------|---------|--------|
| 971199010000000000  | REG        | IME DE ADI  | ANTAMENTO (EM EXECUÇÃO)                                                                                                    | Débito | Crédito | 0,0    |
| 1777151 78.590/2019 | 18/12/2019 | Automática  | Conta Débito:[797119901000000000] conta Crédito:<br>[897119901000000000]<br>Empenho N° [844 / 2019] Data [18/12/2019] Fornecedor:[João<br>Batista Locks]<br>Histório:[Empenho criado para teste] | 0,00   | 100,00  | -100,0 |
| 1777153 78.755/2019 | 30/12/2019 | Manual      | Conta Debito (897119901000000000) conta Crédito:<br>[897119902000000000]<br>Saldo Utilizado de Adiantamento Concedido - Empenho 844/2019                                                         | 75,00  | 0,00    | -25,0  |
| 1777160 78.761/2019 | 30/12/2019 | Manual      | Conta Débito:[897119901000000000] conta Crédito:<br>[797119901000000000]<br>devolução de saldo de adiantamento não utilizado empenho<br>844/2019                                                 | 25,00  | 0,00    | 0,0    |
|                     |            |             |                                                                                                    | 100,00 | 100,00  |        |

Item 5.9.9.6 - VI - Foi demonstrado no link Orçamento -> Quadro de

Detalhamento da Despesa, os arquivos de versão inicial e atualizada.

Item 5.9.9.6 – VIII – Todas as leis e legislações necessárias podem ser criadas pelo próprio usuário no formulário que administra os links do portal da transparência, ou seja, não somente as leis que menciona no item mais qualquer uma que venha a ser necessária pode ser disponibilizada no portal da transparência.
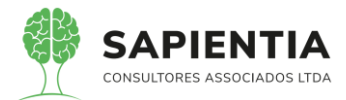

| ← → C 🔒 sapientiaap.com.br/giig/pla                                                   | taforma/default.aspx                                                                                                    |
|---------------------------------------------------------------------------------------|----------------------------------------------------------------------------------------------------|
| 🗰 Apps 📙 Gestor 📙 GiiG 📙 Portal da Tra                                                | ispare 🧧 Portal do Fornecedor 🧧 Portal 24 Horas 📑 NFSe 🧧 Ferramentas Teste 🔇 Portal do Cidadão 🙆 Acompa                                                                                                    |
|                                                                                       | Bern vindo Sapientia-Agnaido   Co                                                                                                    |
| Net                                                                                   | PREFEITURA MODELO - CM                                                                                                    |
| MENU Orçamento <sup>I</sup> Protocolo IGerais - IDespesa <sup>I</sup> L<br>Patrimônio | citações Contabilidade Contratos ICap Arquivo I Gerais ICentro de IWorkFlow Almoxarifado Patrimônio IPortal da Fortais Importa<br>Custos                                                                                                    |
| Principal Itens para Links                                                            |                                                                                                    |
| Cadastro de Itens para Links para o Portal de transparência                           |                                                                                                    |
|                                                                                       | Cadastro<br>Empresa<br>Digite para buscari<br>Módulo<br>ADMINISTRAÇÃO<br>Nome:<br>ADMINISTRAÇÃO<br>Nome:<br>ADMINISTRAÇÃO<br>NOME:<br>ADMINISTRAÇÃO<br>NOME:<br>ADMINISTRAÇÃO<br>NOM |
|                                                                                       | Operações<br>Salvar Voltar                                                                                                    |

Item 5.9.9.6 – IX – no link Administração -> Desdobramento da Despesa é

possível imprimir o relatório por qualquer período com os valores empenhados, liquidados, anulados a pagar, na qual foi apresentado para os avaliadores.

| tomações sotre desdotramento da despesa<br>ha os fitros para a busca de dados<br>Entidade Governamenta: PREFEITURA MODELO - CM<br>Ano: 2020 Periodo: 01/01/2020 Até: 31/12/2020 Até: 31/12/2020 Até: 31                                                                                       |
|----------------------------------------------------------------------------------------------------|
| tomacles setre desdotramento da despesa<br>ha os filtros para a busca de dados<br>Enidade Governamenta: PREFEITURA MODELO - CM<br>Ano: 2020 v<br>Periodo: 01/01/2020 Até: 31/12/2020 v<br>Imprimir Relatório                                                                                                    |
| ha os fittros para a busca de dados<br>Enddade Governamenta: PREFEITURA MODELO - CM<br>Ano: 2020<br>Periodo: 01/01/2020<br>Até: 31/12/2020<br>Imprimir Relatório                                                                                                    |
| Entidade Governamental PREFEITURA MODELO - CM                                                                                                    |
| Anc:       2020         Periodo:       01/01/2020         Imprimir Relatório         Imprimir Relatório                                                                                                    |
| Periodo : 01/01/2020 C Até: 31/12/2020 C                                                                                                    |
| Imprimir Belatório                                                                                                    |
|                                                                                                    |
|                                                                                                    |
|                                                                                                    |
|                                                                                                    |
|                                                                                                    |
|                                                                                                    |
|                                                                                                    |
|                                                                                                    |
|                                                                                                    |
|                                                                                                    |
|                                                                                                    |
|                                                                                                    |
|                                                                                                    |
|                                                                                                    |
|                                                                                                    |
|                                                                                                    |
| - + Automatic Zoom =                                                                                                    |
| - + Automatic Zoom 6                                                                                                    |
| - + Automatic Zoom +                                                                                                    |
| - + Automatic Zoom = =<br>75.914.051.0001-28 PREFEITURA MODELO - CM                                                                                                    |
| - + Automatic Zoom 2 75 514 051 0001-28 PREFEITURA MODELO - CM                                                                                                    |
| - + Automatic Zoom       T5 914 051 0001-28 PREFEITURA MODELO - CM      Empenhas Externatios no Período      Contract municipal de contract municipal      Contract municipal      Contract munic                                                                                                    |
| Automatic Zoom 8  75 914 051 0001-28 PREFEITURA MODELO - CM  Empendes Externados no Período  01 - CAMARA MUNICIPAL DE FOO TO DUACU  01 - STREP POLÍTICO  01 - STREP POLÍTICO                                                                                                    |
| Automatic Zoom 2  75 914 051 0001-28 PREFEITURA MODELO - CM  Empendos Estemados no Período  01 - CAMARIA MUNICIPAL DE FOZ DO IGUACU  01 - SETOR POLÍTICO  Empendo Data Funcional Natures de Dragena Fonde  Vicinatidas Vicinatidas Vi                                                                                                    |
|                                                                                                    |
|                                                                                                    |
| Image: Properties 2         Nutconstitic Zoom         2           75 914.051.0001-28         PREFEITURA MODELO - CM         Emperties Externation to Periodo           Externation to Periodo           0 - CAMARA MUNICIPAL DE FOZ DO KUIACU           0 - CAMARA MUNICIPAL DE FOZ DO KUIACU           0 - CAMARA MUNICIPAL DE FOZ DO KUIACU           0 - CAMARA MUNICIPAL DE FOZ DO KUIACU           0 - CAMARA MUNICIPAL DE FOZ DO KUIACU           0 - CAMARA MUNICIPAL DE FOZ DO KUIACU           0 - Strong Obscinitations<br>- COMERCIPAL DE STRONG OBSCINITATION<br>- COMERCIPAL DE STRONG OBSCINITATION<br>- COMERCIPAL DE STRONG OBSCINITAT                                                                                                    |
| Emperitor         Externatic Zoom         2           75 914.051.0001-28         PREFEITURA MODELO - CM           Emperitor Externation on Periodo           O - CAMAGA MUNICIPAL OF F02 D0 (SULPL)           9                                                                                                    |
| - +         Automatic Zoom         2           75 514.051.0001-28         PREFEITURA MODELO - CM         Emperitoria         Emperitoria                                                                                                    |
| - +         Automatic Zoom         2           75 914 051 0001-28         PREFEITURA MODEL 0 - CM         Emperios Estamados no Período           Emperios Estamados no Período           9 CAMARA MUNICIPAL DE FOZ DO IGUACU                                                                                                    |
| - +         Automatic Zoom         2           75 514.051.0001-28         PREFEITURA MODELO - CM         Expendes Extensions on Periode           Extensions on Periode           Destension         Extensions on Periode           100 to Training Colspan="2">Training Colspan="2">Training Colspan="2"           Training Colspan="2"            Training Colspa=                                                                                                    |
| - +         Automatic Zeom         2           75. 914.051.0001-28         PREFEITURA MODELO - CM         Expendes Extendeds no Periode           CAMARIA MUNICIPAL DE FOZ DO IGUACU<br>01 - STOCH POLÍTICO<br>11 - STOCH POLÍTICO<br>12 - STOCH ADMINISTRATION<br>12 - STOCH ADMINISTRATION<br>12 - STOCH ADMINISTRATION |
| - +         Automatic Zacon         2           75 514.051.0001-28         PREFEITURA MODELO - CM         Expendes Extensions on Periode           Control Control Contenter Control Contenterect Control Control Control C                                                                                                    |
| - +         Automatic Zoom         z           75.914.051.0001-28         PREFEITURA MODELO - CM           Dependen Estemadio sio Perdon           Colspan="2">Colspan="2">Colspan="2"Colspan="2"Colspan=""2"Colspan="2"Colspan=""2"Colspan=""2"Cols                                                                                                    |
| - +         Automatic Zaom         2           75 514 051 0001-28         PREFEITURA MODELO - CM         Expendes Extensions on Periods           5 514 051 0001-28         PREFEITURA MODELO - CM           Expendes Extensions on Periods           - Colspan="2">- Colspan="2">- Colspan="2">- Colspan="2">- Colspan="2"           - Colspan="2"                                                                                                    |
| - +         Adomatic Zacon         2           75 514.051.0001-28         PEEFEITURA MODELO - CM         Extendes no Periola           Formatic scol Period           Setterados no Perioda           Setterados no Perioda           No esterados no Perioda           Setterados no Perioda           Setterados no Perioda                                                                                                    |

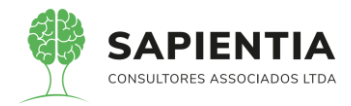

Item 5.9.9.6 – X – Foi exibido o link diário de Bancos na qual foi apresentada a impressão do relatório mensal com todas as contas e, outra impressão, com uma conta especifica conforme a imagem abaixo:

|                                                                                                    |                                                                                                    |                                                                                                    |                                                                                                    |                        | A+           | A-                   |
|----------------------------------------------------------------------------------------------------|----------------------------------------------------------------------------------------------------|----------------------------------------------------------------------------------------------------|----------------------------------------------------------------------------------------------------|------------------------|--------------|----------------------|
|                                                                                                    |                                                                                                    |                                                                                                    |                                                                                                    |                        |              |                      |
| Portal da Trans                                                                                                    | parência                                                                                                    |                                                                                                    |                                                                                                    |                        |              |                      |
|                                                                                                    |                                                                                                    |                                                                                                    | Página<br>Principal                                                                                                    | Pedido de<br>Informaçã | Pe<br>o Frei | erguntas<br>nouentes |
| Paraná prefeitura modelo -                                                                                                    | СМ                                                                                                    |                                                                                                    |                                                                                                    | SA                     | PIENTIA      |                      |
| <b>V</b> oltar.                                                                                                    |                                                                                                    | A                                                                                                    | companhan                                                                                                    | nento B                | ancár        | io                   |
| Exibe informações sobre acompanhamento bancário                                                                                                    |                                                                                                    |                                                                                                    | Última Data de Movimen                                                                                                    | tação dos Dados:       | 16/07/2020   | 03:03:42             |
| Escolha os filtros para a busca de dados Bancários                                                                                                    |                                                                                                    |                                                                                                    |                                                                                                    |                        |              |                      |
| Enidade Governamental<br>Ano:<br>Méx<br>Conta Contable<br>Conta Contable<br>Contable<br>Contable | PREFEITURA MODELO - CM 2020   Janeiro Janeiro Maxon Do BRASIL S/A 50.002-X Todos BANCO DO BRASIL S/A 50.002-X BANCO DO BRASIL S/A (2/5 000 Conta palicado test 50000-030 FUNDO FINANCEIRO CMFI - BAN port-47as6c42-9d4-4072-801a-e4bc Emvire E-mail | 0-3 - CÂMARA MUNICIPAL<br>CO DO BRASIL C/C 150000-7                                                                                                    |                                                                                                    |                        |              |                      |
|                                                                                                    |                                                                                                    |                                                                                                    |                                                                                                    |                        |              |                      |
|                                                                                                    | 75.914.051.0001-28                                                                                                    | PREFEITURA MODELO - CM                                                                                                    |                                                                                                    |                        |              |                      |
|                                                                                                    | Razão Contábil no Peri<br>Conta Contábil                                                                                                    | odo de: 01/1/2020 à 31/1/2020<br>Descrição da Conta Contábil                                                                                                    |                                                                                                    |                        | Saldo        |                      |
|                                                                                                    | 1782005 48/2 020                                                                                                    | BANCO DO BRASIL SIA 50 002 X<br>01/01/2020 Autombilico Largamento de Atentiva Contesi<br>(22711/1020000000000000000000000000000000                                                                                                    | e credite<br>Avrits ou déficits de                                                                                                    | Débito Créc<br>0,40    | 0,00         | 0.00                 |
|                                                                                                    | 1755438 3232,000                                                                                                    | Delive (*11110020000000<br>19 00 20,4)<br>21612020 Automatica Conta Delivic (*1111020000000<br>(*1111020100000000000<br>(*111102010000000000<br>(*11110201000000000<br>111110201000000000<br>111110201000000000<br>111110201000000000<br>111110201000000000<br>11111020000000000                                                                                                    | BANCO DO BRASIL SIA<br>00000] conte Crédito:<br>etitorente ao pagamento Nº<br>ata (21.10.10200) Vaco<br>nº (3842020)<br>o da Fothe Competencia<br>TOS RESICIÓNES centro de                                                                                                    | 652.36                 | 0.00         | 653.28               |
|                                                                                                    | 1785444 22992.000                                                                                                    | Coult: (50.01 - ASSESSIONES 7<br>8-Forth or Apparents YINO) (30<br>2101/2020 Avenues Coults Colone) (30440000000000)<br>(111100000000000)<br>Binina do salate de companyado<br>(2141 si upade) YI / 71.200<br>Lapatodo (5.555,11) Empanya<br>10200, (3149) (3440, 1140, 11 | ARE_AMENTARES - PLS) -<br>2000]<br>0000] onta Creckle:<br>where a pagamento N <sup>4</sup><br>eta (210 10202) Valar<br>IV (382020)<br>06 10/26 Competencia<br>1056 REBOSHAC Centro de<br>INSE AMENTARIA - INSE                                                                                                    | 583.28                 | 6.00         | 1238,54              |
|                                                                                                    | 1780638 33892.020                                                                                                    | Long You Transmission and You Transmission and You                | Sectors of the sector of the sector of the s | 43,50                  | 0.00         | 1,280,04             |
|                                                                                                    | 1755456 341/2 020                                                                                                    | [M0200]<br>2161/2028 Automatics Control Desk[1111/0201000000<br>[Risks do saldo de company[do]<br>[Li justice][APT // 2020]<br>Li justice][APT // 2020]<br>Histolco/Consignedo Impany[do]<br>Histolco/Consignedo Impany[do]                                                                                                    | 00000) conta Crécito:<br>referente ao pegamento Nº<br>ela (21-01-0020) Veier<br>(par2020)<br>o la Folte Competencia<br>ac.ARIO LIGUIDO) Centro de                                                                                                    | 59.35                  | 6,00         | 1.338.39             |
|                                                                                                    |                                                                                                    | Contra (03.01 - ASSESSORES P                                                                                                    | AND ARENTARES - PLS[ -                                                                                                    |                        |              |                      |

Item 5.9.9.6 – XII – Foi demonstrado os arquivos de atas das audiências públicas no link que exibe todas as atas e se tem os filtros por Ordinárias, Extra Ordinárias, Solene e Audiência Pública.

Item 5.9.9.6 – XIV – Foi demonstrado os contratos que ficam localizados no Link Administração -> Contratos e aditivos conforme imagem abaixo:

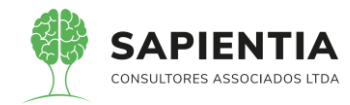

| ens de Contratos e Aditivos Vin | culades |                                |           |                          |            |                                      |                                                             |                                                                                                    |                                            |            | Ultima Data | de Movimentap | ão dos Dado | s: 16/07/2020 02:00:38 | S 121 |
|---------------------------------|---------|--------------------------------|-----------|--------------------------|------------|--------------------------------------|-------------------------------------------------------------|----------------------------------------------------------------------------------------------------|--------------------------------------------|------------|-------------|---------------|-------------|------------------------|-------|
|                                 | hepe    | Тіро                           | Contrato  | Tipo<br>Contrate         | Dt. Cel    | Órgilo Resp.                         | Contratado                                                  | Objelo                                                                                                    | LioRașio                                   | . Indexe   | Término     | Value         | Additions   | Valor<br>Abustizanto   |       |
|                                 |         | Contrato                       | 1/2020    | Compras                  | 30/01/2020 | CÂMARA MUNICIPAL<br>DE FOZ DO IGUAÇU | 77771442000188-COMERCIO DE<br>COMBUSTIVEIS BRASIL LIDA      | Contratação de empresa especializada no fornecimento de<br>até 1.550 (MI oltocentos e cinquenta) Itro.                       | Processo de<br>Dispensa-2 / 2020           | 30/01/2020 | \$1/12/2020 | 8.491,50      | 0,00        | 8.491,50               |       |
|                                 |         | Ata de<br>Registro de<br>Preço | 1/2020    | Compres                  | 20/04/2020 | CÂMARA MUNICIPAL<br>DE FOZ DO IGUAÇU | 02780851000111-MAKROPEL<br>ATACADO EM PAPELARIA LTDA<br>EPP | Aquisição de produtos de Impeza e higienização para<br>combater o corona virus                                               | Pregão-3 / 2020                            | 20/04/2020 | 20/04/2021  | 3.800.00      | 884.22      | 4.484.32               |       |
|                                 |         | Contrato                       | 2/2020    | Prestação<br>de Serviços | 30/01/2020 | CÂMARA MUNICIPAL<br>DE FOZ DO IGUAÇU | 11217450000157-Associação Único                             | O presente contrato tem por otijeto a contratação de<br>empresa especializada no fornecimento de vales-t                     | Processo de<br>Inexigibilidade-2 /<br>2020 | 11/02/2020 | 10/02/2021  | 43.808.00     | 0.00        | 43.608.00              |       |
|                                 | -       | Contrato                       | 3/2020    | Compres                  | 12/02/2020 | CÂMARA MUNICIPAL<br>DE FOZ DO ISUAÇU | 10288317000128-MARIA HELENA<br>MEURER                       | 1.1 O presente contrato tem por objato a contratação de<br>empresa especializada no fornecimento de até .                    | Processo de<br>Dispensa-3 / 2020           | 12/02/2020 | 31/12/2020  | 2.695,00      | 0,00        | 2.695,00               |       |
|                                 | -       | Contrato                       | 4/2020    | Complas                  | 13/02/2020 | CÂMARA MUNICIPAL<br>DE FOZ DO IGUAÇU | 09486795000140-Vidragaria Destake                           | 1.1 Contratação de empresa especializada na prestação<br>de serviços de vidraçaria e confecção de placa                      | Processo de<br>Dispensa-4 / 2020           | 13/02/2020 | 31/12/2020  | 3.455.00      | 0.00        | 3.495.00               |       |
|                                 | -       | Contrato                       | 5/2020    | Prestação<br>de Serviços | 13/02/2020 | CÂMARA MUNICIPAL<br>DE FOZ DO IGUAÇU | 81132656000160-Chaves Brasil Ltds - Me                      | Contratação de empresa especializada na prestação de<br>serviços de chaveiro                                                 | Processo de<br>Dispensa-5 / 2020           | 13/02/2020 | 31/12/2020  | 1.903,00      | 0,00        | 1.903,00               |       |
|                                 | -       | Contrato                       | 8 / 2020  | Prestação<br>de Serviços | 13/02/2020 | CÂMARA MUNICIPAL<br>DE FOZ DO IGUAÇU | 01475555000 158-CHAVELANDIA<br>MAQUINAS E CARIMEOS LTDA.    | Contratação de empresa especializada na prestação de<br>serviços de chaveiro                                                 | Processo de<br>Dispensa-5 / 2020           | 13/02/2020 | 31/12/2020  | 2,850,00      | 0.00        | 2,850,00               |       |
|                                 | -       | Contrato                       | T / 2020  | Prestação<br>de Serviços | 15/02/2020 | CÂMARA MUNICIPAL<br>DE FOZ DO IGUAÇU | 09486795000140-Vicraparia Destaka                           | 1.1 Contratação de empresa especializada na prestação de serviços de chaveiro.                                               | Processo de<br>Dispensa-5 / 2020           | 13/02/2020 | 31/12/2020  | 4,500,00      | 0,00        | 4.500,00               |       |
|                                 | -       | Contrato                       | 8/2020    | Compras                  | 17/02/2020 | CÂMARA MUNICIPAL<br>DE FOZ DO IGUAÇU | 03446925000182-ENCOPRINT<br>PAPELARIA LTDA                  | 1.1 O presente contrato tem por objeto a contratação de<br>empresa especializada para a prestação de se .                    | Processo de<br>Dispensa-6 / 2020           | 17/02/2020 | 31/12/2020  | 1,895.04      | 0.00        | 1.895,04               |       |
|                                 | -       | Contrato                       | 9/2020    | Compras                  | 19/02/2020 | CÂMARA MUNICIPAL<br>DE FOZ DO IGUAÇU | 81132555000160-Chaves Brasil Ltds<br>- Me                   | 1.1 Contratação de empresa especializada na prestação<br>de serviços de confecção de carimbos, conforme                      | Processo de<br>Dispensa-7 / 2020           | 19/02/2020 | 31/12/2020  | 1.745,50      | 0.00        | 1.746,50               |       |
|                                 | -       | Contrato                       | 10/2020   | Compres                  | 19/02/2020 | CÂMARA MUNICIPAL<br>DE POZ DO IQUAÇU | 09355385000194-EDU BRINDES<br>PROMOCIONAIS LTDA             | <ol> <li>1.1 O presente contrato tem por objeto a contratação de<br/>empresa especializada para o formecimento de</li> </ol> | Processo de<br>Dispensa-8 / 2020           | 19/02/2020 | 31/12/2020  | 540.20        | 0,00        | 540,20                 |       |
|                                 | -       | Contrato                       | 11/2020   | Compras                  | 19/02/2020 | CÂMARA MUNICIPAL<br>DE POZ DO IGUAÇU | 13482234000186-FRANGIOTTI &<br>FRANGIOTTI LTDA.             | 1.1 O presente contrato tem por objeto a contratação de<br>empresa especializada para o fornecimento de.                     | Processo de<br>Dispensa-8 / 2020           | 19/02/2020 | 31/12/2020  | 187,50        | 0.00        | 187.50                 |       |
|                                 |         | Contrato                       | 12)2020   | Compres                  | 19/02/2020 | CÂMARA MUNICIPAL<br>DE FOZ DO IQUAÇU | 73482234000198-FRANDIOTTI &<br>FRANDIOTTI LTDA.             | 1.1 O presente contrato tem por objeto a contrategão de<br>empresa especializada para a fornecmento de                       | Processo de<br>Dispensa-9 / 2020           | 19/03/2020 | 31/12/2020  | 9.139,90      | 0,00        | B.139.90               |       |
|                                 | -       | Contrato                       | 13/2020   | Compras                  | 19/02/2020 | CÂMARA MUNICIPAL<br>DE FOZ DO IGUAÇU | 02987540000100-CENTRAL DE<br>COPIAS IANA LIDA               | 1.1 O presente contrato tem por objeto a contratação de<br>empresa especializada para o fornecimento de                      | Processo de<br>Dispensa-9 / 2020           | 19/02/2020 | 31/12/2020  | 165.00        | 0,00        | 185.00                 |       |
|                                 | -       | Contrato                       | 14 / 2020 | Compres                  | 19/02/2020 | CÂMARA MUNICIPAL<br>DE FOZ DO IGUAÇU | 82411174000101-DALCINGRAF -<br>ARTES GRAFICAS LTDA          | 1.1 O presente contrato tem por objeto a contratação de<br>empresa especializada para o formemento de                        | Processo de<br>Dispensa-9 / 2020           | 19/02/2020 | 31/12/2020  | 4,590,00      | 0,00        | 4.590,00               |       |
|                                 | 1.2     |                                |           |                          |            |                                      |                                                             |                                                                                                    |                                            |            |             |               |             |                        |       |

Item 5.9.9.6 – XVIII – As informações relacionadas ao Concurso Público foi

demonstrado no Link -> Pessoal -> Concurso Público.

Item 5.9.9.6 – XIX – Foram demonstradas as perguntas e respostas e o

formulário onde se cadastra os mesmos, internamente no sistema.

|                                                                                                    | PREFEITURA MODELO - CM                                                                                                    |                                                                                           |
|----------------------------------------------------------------------------------------------------|----------------------------------------------------------------------------------------------------|-------------------------------------------------------------------------------------------|
| Coltar                                                                                                    | >                                                                                                    |                                                                                           |
| Lo     Lo     Lo | oltar                                                                                                    | Perguntas Frequentes                                                                      |
| PERGUNTAS FREQUENTE      1. O QUE POSSO ENCONTRAR NESSA CONSULTA?      2. QUAIS INSTITUIÇÕES PÚBLICAS DEVEM CUMPRIR A LEI DE ACESSO A INFORMAÇÃO?      3. O QUE É TRANSPARÊNCIA ATIVA E PASSIVA?      ATRIBUIÇÕES DA CÂMARA MUNICIPAL      NORMAS, LEIS E REGIMENTOS                                                                                                    | 나<br>a seção lista as pergunitas mais frequentes sobre referentes ao Portal da Transparência. Surgem no âmbito dos grupo<br>ão das Pergunitadas e Respostas frequentes, o F.A.Q. | s de discussão, em que servem para dar indicações importantes aos principiantes. Esta é a |
| 1 - O QUE POSSO ENCONTRAR NESSA CONSULTA? 2 - QUAIS INSTITUIÇÕES PÚBLICAS DEVEM CUMPRIR A LEI DE ACESSO A INFORMAÇÃO? 3 - O QUE É TRANSPARÊNCIA ATIVA E PASSIVA?  ATRIBUIÇÕES DA CÂMARA MUNICIPAL  NORMAS, LEIS E REGIMENTOS                                                                                                    | ► PERGUNTAS FREQUENTE                                                                                                    |                                                                                           |
| 2 - QUAIS INSTITUIÇÕES PÚBLICAS DEVEM CUMPRIR A LEI DE ACESSO A INFORMAÇÃO? 3 - O QUE É TRANSPARÊNCIA ATIVA E PASSIVA?  ATRIBUIÇÕES DA CÂMARA MUNICIPAL  NORMAS, LEIS E REGIMENTOS                                                                                                    | 1 - O QUE POSSO ENCONTRAR NESSA CONSULTA?                                                                                                    |                                                                                           |
| 3 - O QUE É TRANSPARÊNCIA ATIVA E PASSIVA?<br>► ATRIBUIÇÕES DA CÂMARA MUNICIPAL<br>► NORMAS, LEIS E REGIMENTOS                                                                                                    | 2 - QUAIS IN STITUIÇÕE S PÚBLICA S DEVEM CUMPRIR A LEI DE ACESSO A INFORMAÇÃO? 🛛 🚿                                                                                               |                                                                                           |
| <ul> <li>► ATRIBUIÇÕES DA CÂMARA MUNICIPAL</li> <li>► NORMAS, LEIS E REGIMENTOS</li> </ul>                                                                                                    | 3 - O QUE É TRANSPARÊNCIA ATIVA E PASSIVA?                                                                                                    |                                                                                           |
| ► NORMAS, LEIS E REGIMENTOS                                                                                                    | ► ATRIBUIÇÕES DA CÂMARA MUNICIPAL                                                                                                    |                                                                                           |
|                                                                                                    | ► NORMAS, LEIS E REGIMENTOS                                                                                                    |                                                                                           |
|                                                                                                    |                                                                                                    |                                                                                           |
|                                                                                                    |                                                                                                    |                                                                                           |
|                                                                                                    |                                                                                                    |                                                                                           |
|                                                                                                    |                                                                                                    |                                                                                           |
|                                                                                                    |                                                                                                    |                                                                                           |
|                                                                                                    |                                                                                                    |                                                                                           |
|                                                                                                    |                                                                                                    |                                                                                           |
|                                                                                                    |                                                                                                    |                                                                                           |

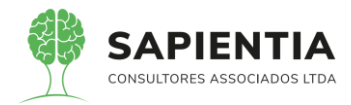

|                                                         |                                     |          |                           |             | PREFEITURA MODEL                                       | 0 - CM                             |                           |           |
|---------------------------------------------------------|-------------------------------------|----------|---------------------------|-------------|--------------------------------------------------------|------------------------------------|---------------------------|-----------|
| is I Gerais - Património I Despesa I Licitações I Conta | sildade I Contratos I Cap I Arquivi | o Geral  | Gerais   Centro           | te Custos / | WorkFlow   Almoxanifado   Património   Portais   Impor | tação/Exportação   Gestor   1      | LRF   stepropão   Sistema |           |
|                                                         |                                     |          |                           |             |                                                        |                                    | 0                         | iG Busca: |
| Perguntas Freqüentes                                    |                                     |          |                           |             |                                                        |                                    |                           |           |
|                                                         | Cons                                | ulta Per | guntas Frequente          |             |                                                        |                                    |                           |           |
|                                                         |                                     |          | Pe                        | rgunta:     |                                                        |                                    |                           |           |
|                                                         |                                     |          | Er                        | presa: PRE  | FEITURA MODELO - CM                                    |                                    |                           |           |
|                                                         |                                     |          |                           | Ope         | arações                                                |                                    |                           |           |
|                                                         |                                     |          |                           | B           | iscar Novo Limpar                                      |                                    |                           |           |
|                                                         | Pergu                               | antas Fr | equentes Cadastr          | adas        | Permunta                                               | Grupo Personte                     |                           |           |
|                                                         | *                                   | 1        | PREFEITURA                | -           | D QUE POSSO ENCONTRAR NESSA CONSULTA?                  | PERGUNTAS FREQUENTE                |                           |           |
|                                                         | 1                                   | 1        | PREFEITURA                | 2           | QUAIS INSTITUIÇÕES PÚBLICAS DEVEM CUMPRIR A LEI        | PERGUNTAS FREQUENTE                |                           |           |
|                                                         |                                     | 1        | PREFEITURA                |             | O QUE É TRANSPARÊNCIA ATIVA E PASSIVA?                 | PERGUNTAS FREQUENTE                |                           |           |
|                                                         |                                     | 1        | PREFEITURA                |             |                                                        | ATRIBUIÇÕES DA CÂMARA              |                           |           |
|                                                         |                                     | -        | PREFEITURA                | -           |                                                        | MUNICIPAL<br>ATRIBUIÇÕES DA CÂMARA |                           |           |
|                                                         |                                     | -        | MODELO - CM               |             |                                                        | MUNICIPAL<br>ATRIBUIÇÕES DA CÂMARA |                           |           |
|                                                         | *                                   | -        | MODELO - CM               | 3           | FUNÇAO ADMINISTRATIVA                                  | MUNICIPAL<br>NORMAS LEISE          |                           |           |
|                                                         | 34                                  | 1        | MODELO - CM               | 1           | NORMAS MUNICIPAIS                                      | REGIMENTOS                         |                           |           |
|                                                         | *                                   | 1        | MODELO - CM               | 2           | Lei Orgânica                                           | REGIMENTOS                         |                           |           |
|                                                         | *                                   | 1        | MODELO - CM               | 3           | Emenda à Lei Orgânica                                  | REGIMENTOS                         |                           |           |
|                                                         | <b>\$</b>                           | 1        | PREFEITURA<br>MODELO - CM | 4           | Lei Complementar                                       | NORMAS, LEIS E<br>REGIMENTOS       |                           |           |
|                                                         | *                                   | 1        | PREFEITURA<br>MODELO - CM | 5           | Lei Ordinària                                          | NORMAS, LEIS E<br>REGIMENTOS       |                           |           |
|                                                         | *                                   | 1        | PREFEITURA<br>MODELO - CM | 0           | Decreto Legislativo                                    | NORMAS, LEIS E<br>REGIMENTOS       |                           |           |
|                                                         | *                                   | 1        | PREFEITURA                | 7           | Resolução                                              | NORMAS, LEIS E                     |                           |           |
|                                                         |                                     | 1        | PREFEITURA                |             | Recimento Interno                                      | NORMAS, LEIS E                     |                           |           |
|                                                         | 1                                   | 1        | prodeco - CM              | 1.1         | The second second                                      | Incomentos                         |                           |           |

Item 5.9.9.6 – XXI – Foi demonstrado o link que redireciona para o Diário Oficial do Município e Orçamento do Município

- Item 5.9.9.8 – Foi demonstrado o ato de anexar arquivos para os dados Legados na qual atende esse item;

- Item 5.9.9.10 - Foi demonstrado o cadastro de links na qual na qual foi

cadastrado o link Leis e atos normativos municipais Conforme abaixo;

| a) /Itens para Links                                 |                                                     |         |
|------------------------------------------------------|-----------------------------------------------------|---------|
| o de ltens para Links para o Portal de transparência |                                                     |         |
|                                                      | Cadastro Itens para Links                           |         |
|                                                      | Cadastro Permissão                                  |         |
|                                                      | Empresa PREFEITURA MODELO - CM                      |         |
|                                                      | Módulo GERAL                                        |         |
|                                                      | Nome: Leis e atos normativos municipais             |         |
|                                                      | Descrição:                                          |         |
|                                                      | Título da Página: Leis e atos normativos municipais |         |
|                                                      | Link: https://leismunicipais.com.br/prefeitura/pr/f |         |
|                                                      | Ordem: 2                                            |         |
|                                                      | Visível:                                            |         |
|                                                      | Usa Página de Visões:                               |         |
|                                                      | Usa Página de Publicações: 🗌                        |         |
|                                                      | Usa Pagina Padrão: 🗌                                |         |
|                                                      | Em Manutenção:                                      |         |
|                                                      | Operações                                           | بر<br>ب |
|                                                      | Salvar Voltar                                       |         |
|                                                      |                                                     |         |

- Item 5.9.9.12 - Item atendido na sua totalidade. Devido o Sistema GiiG ser

desenvolvido sobre a plataforma .NET e 100% WEB é possível hospedar em um servidor Apache sob o sistema operacional Linux, Mac OS X ou Unix.

- Item 5.9.9.15 – Foi informado que é configurável a qualquer endereço eletrônico o portal da transparência e que inclusive recentemente foi feita essa tarefa para a CMFI

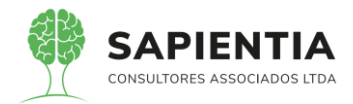

devido a necessidade de ter um DNS próprio da CMFI e foi feito devido a necessidade da configuração HTPPS (conexão segura);

- Item 5.9.9.17 – Foi demonstrado esse item de forma integral com os formulários despesas detalhadas, custos e licitações. Demonstrando dados em tela, na qual os mesmo são impressos, relatórios e gráficos.

|                                                    |                                                                                                    | 🎔 🔝 👼 Deta                                                                                               | lhamen                                                 | to do Ei                                              | mpenho                                       |
|----------------------------------------------------|----------------------------------------------------------------------------------------------------|----------------------------------------------------------------------------------------------------|--------------------------------------------------------|-------------------------------------------------------|----------------------------------------------|
| A pesquisa para encontrar dados detalhados sobre a | a execução orçamentária e financeira do Município, com possibilidade                                                                                                    | de pesquisar informações por dia e p                                                                     | ela fase de despe                                      | sa. A atualização                                     | o dos dados é diária.                        |
|                                                    | DADOS BÁSICOS                                                                                                    |                                                                                                    |                                                        |                                                       |                                              |
|                                                    |                                                                                                    | EMPENHO Nº:                                                                                              |                                                        | 385/20:                                               | 18                                           |
| Data do Empenho:                                   | 03/07/2018                                                                                                    | Tipo do Empenho                                                                                          | G - Global                                             |                                                       |                                              |
| Competência/Mês:                                   | 7                                                                                                    | Competência/Ano:                                                                                         | 2018                                                   |                                                       |                                              |
| Recurso:                                           | 1 - RECURSOS PRÓPRIOS                                                                                                    |                                                                                                    |                                                        |                                                       |                                              |
| Histórico:                                         | EMPENHO REFERENTE A CONTRATAÇÃO DE EMPRESA ESPECIALIZADA<br>TRABALHO DE 24 HORAS, TODOS OS DIAS DA SEMANA, INCLUSIVE FER<br>NECESSIDADES DESTA CASA DE LEIS, SENDO APROPRIADO NESTA DAT.<br>DO CONTRATO Nº 13/2018. | NA PRESTAÇÃO DE SERVIÇOS DE POR<br>IADOS E 01 (UM) POSTO DE TRABALHI<br>A 07 (SETE) PARCELAS CORRESPONDE | TARIA, PARA ATEM<br>D DE 40 HS SEMA<br>NTES AO EXERCÍO | IDIMENTO DE 01<br>NAIS, PARA SUPR<br>TIO DE 2018, COM | (UM) POSTO DE<br>RIR AS<br>NFORME 1º ADITIVO |
| Solicitação Empenho:                               | 81/2018-1                                                                                                    | Dotação-Autorizado no Ano:                                                                               | 2.850.000,00                                           |                                                       |                                              |
| Valor do Empenho:                                  | 141.534,19                                                                                                    | Dotação-SaldoAtual                                                                                       | 1.074.079,30                                           |                                                       |                                              |
|                                                    |                                                                                                    |                                                                                                    |                                                        |                                                       |                                              |
|                                                    | DADOS DETALHADOS                                                                                                    |                                                                                                    |                                                        |                                                       |                                              |
| Orgão:                                             | 01.02 - SETOR ADMINISTRATIVO                                                                                                    | Unidade                                                                                                  | 02 - SETOR AD                                          | MINISTRATIVO                                          |                                              |
| FUNCIONAL PROGRAMÁTICA                             |                                                                                                    |                                                                                                    |                                                        |                                                       |                                              |
| Função:                                            | 01 - LEGISLATIVA                                                                                                    |                                                                                                    |                                                        |                                                       |                                              |
| Subfunção:                                         | 031 - ACÃO LEGISLATIVA                                                                                                    |                                                                                                    |                                                        |                                                       |                                              |
| Programa:                                          | 0001 - GESTÃO E MANUTENCÃO DA ATUAÇÃO LEGISLATIVA DA CÂMAR                                                                                                    | A MUNICIPAL                                                                                              |                                                        |                                                       |                                              |
| Projeto/Atividade:                                 | 2003 - COORDENAÇÃO, SURERVISÃO E ADMINISTRAÇÃO GERAL                                                                                                    |                                                                                                    |                                                        |                                                       |                                              |
| Fonte de Recurso:                                  | 1.001 - Recursos do Tesouro (Descentralizados) Exercício Corrente                                                                                                    |                                                                                                    |                                                        |                                                       |                                              |
| Natureza da Despesa:                               | 3390390000 - OUTROS SERVICOS DE TERCEIROS - PESSOA JURÍDICA                                                                                                    |                                                                                                    |                                                        |                                                       |                                              |
| Desdobramento/Detalhamento:                        | 3390397900 - SERVICO DE APOIO ADMINISTRATIVO, TÉCNICO E OPEI                                                                                                    | RACIONAL                                                                                                 |                                                        |                                                       |                                              |
| ,                                                  |                                                                                                    |                                                                                                    |                                                        |                                                       |                                              |
|                                                    |                                                                                                    |                                                                                                    |                                                        |                                                       |                                              |
|                                                    |                                                                                                    |                                                                                                    |                                                        |                                                       |                                              |
| Itens                                              |                                                                                                    |                                                                                                    |                                                        |                                                       |                                              |
| Cód Item                                           | Descrição                                                                                                    | Un Medida Qtd                                                                                            | e vir t                                                | Initário                                              | VIr Total                                    |
| 38973                                              | Serviço de Portaria 24 Horas.                                                                                                    | Serviço 7.00                                                                                             |                                                        | 10.741.91                                             | 117.193.37                                   |
| 38972                                              | Serviço de Portaria 40 Horas.                                                                                                    | Serviço 7,00                                                                                             |                                                        | 3.477,28                                              | 24.340,82                                    |
|                                                    |                                                                                                    |                                                                                                    |                                                        |                                                       |                                              |
|                                                    | FORNECEDOR                                                                                                    |                                                                                                    |                                                        |                                                       |                                              |
| CNPJ ou CPF:                                       | 24757390000107                                                                                                    |                                                                                                    |                                                        |                                                       |                                              |
| Razão Social ou Nome:                              | T R SERVIÇOS LTDA - ME                                                                                                    |                                                                                                    |                                                        |                                                       |                                              |
|                                                    |                                                                                                    |                                                                                                    |                                                        |                                                       |                                              |

- Item 5.9.9.18 - Foi demonstrada a geração de relatórios e explicando que

podem ser gerados relatórios conforme a data que o usuário escolher, sendo mensal:

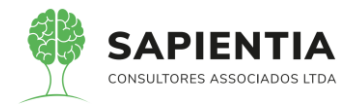

| Paraná<br>  prefeitura modelo                                                                      | D- CM              |              |        | SAPIENTIA  |
|----------------------------------------------------------------------------------------------------|--------------------|--------------|--------|------------|
| <b>X</b>                                                                                           |                    | Relação de B | ens Pa | trimoniais |
| Itormações sobre bens Patrimoniais<br>Iha os filtros para a busca de dados<br>Entidade Governament |                    | ~            |        |            |
| An                                                                                                 | . 2020 ~           |              |        |            |
| Mê                                                                                                 | s: Janeiro 🗸       |              |        |            |
|                                                                                                    | Imprimir Relatório |              |        |            |

## Ou por período.

| nfo | rmações sobre as Licitações e s    | eus a | irquivos | Ultima Data de Movimentação dos Dados: 10                                                                                                    | 5/07/2020 02:01:04 |
|-----|------------------------------------|-------|----------|----------------------------------------------------------------------------------------------------|--------------------|
| lui | Entidade Govername                 | ntal: | PREFEI   | TURA MODELO - CM 🛛 Período: 01/01/2020 🛱 Até: 31/12/2020 🛱                                                                                                    |                    |
|     | Modalid                            | ade:  | Todos.   | V Nº Licitação: Ano: 2020 V                                                                                                    |                    |
|     | Situa                              | ção:  | Todos.   | ···· Objeto:                                                                                                    |                    |
| cia | ne uma Licitação para visuali      | zar s | eus dad  | Consultar 🛛 🖉 🔝 🚥                                                                                                    |                    |
|     | Modalidade Licita                  | ção   | Ano      | Objeto                                                                                                    | Situação           |
|     | Processo de 4<br>Inexigibilidade   |       | 2020     | Contratação de emptêsa para participação de servidor em evento externo.                                                                                                    | Homologada         |
|     | Pregão 4                           |       | 2020     | Aquisição de Materiais de Limpeza, Produtos de Higienização e Materiais para Manutenção de Bens Imóveis para suprir as necessidades da<br>Câmara Municipal de Foz do Iguaqu | Homologada         |
|     | Pregão 3                           |       | 2020     | Aquisição de produtos de limpeza e higienização para combater o corona virus                                                                                                | Homologada         |
|     | Processo de 3<br>Inexigibilidade 3 |       | 2020     | Contratação de Diário Oficial do Estado do Paraná                                                                                                    | Homologada         |
|     |                                    |       |          |                                                                                                    |                    |
|     | Processo de 2<br>Inexigibilidade 2 |       | 2020     | Contratação de empresa para fornecimento de vales-transportes em Sistema de Bilhetagem Eletrônica                                                                           | Homologada         |

## 5.9.10 - MÓDULO PROTOCOLO GERAL:

5.9.10.1 – Conforme demonstra nas imagens abaixo, é permitido cadastrar

novos requerentes com ou sem documento;

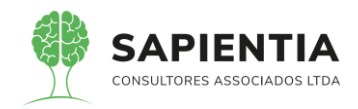

| ← → C                                                           | g/plataforma/default.aspx Q 😒 🕔                                                                                                    |
|-----------------------------------------------------------------|----------------------------------------------------------------------------------------------------|
| GIIGNet                                                         | PREFEITURA MODELO - CM                                                                                                    |
| MENU Orçamento Protocolo I Gerais - I Despe<br>Patrimônio Despe | s <sup>1</sup> Lotações <sup>1</sup> Contactivase <sup>1</sup> Contractos <sup>1</sup> Cap 1 Anouno <sup>1</sup> Genia <sup>1</sup> Centro de <sup>1</sup> Work/Tow <sup>1</sup> Almovantado <sup>1</sup> Património <sup>1</sup> Transpuência <sup>1</sup> Portas <sup>1</sup> Importação <sup>1</sup> Cestor <sup>1</sup> LRF <sup>1</sup> Integração <sup>1</sup> Cestor <sup>1</sup> LRF <sup>1</sup> Integração <sup>1</sup> Cestor <sup>1</sup> Cestor <sup>1</sup> Cest |
| Principal Pessoa                                                | Giố Busce                                                                                                    |
| Campos                                                          |                                                                                                    |
| ld pessoa:                                                      | 3783                                                                                                    |
| Tipo:                                                           | Sem documentos 🗸                                                                                                    |
| Nome:                                                           | Testes                                                                                                    |
| CPF ou CNPJ:                                                    |                                                                                                    |
| RG:                                                             |                                                                                                    |
| Título de eleitor:                                              |                                                                                                    |
| Data de nascimento:                                             | 13/12/1990                                                                                                    |
| Estado civil:                                                   | testes                                                                                                    |
| Profissão:                                                      | iaste                                                                                                    |
| CEP:                                                            | 85851100                                                                                                    |
| Telefone:                                                       | 12345                                                                                                    |
| Tipo do logradouro:                                             | RUA                                                                                                    |
| Logradouro:                                                     | BELARMINO DE MENDONCA                                                                                                    |
| Número:                                                         | 123                                                                                                    |
| Complemento:                                                    | SesSe                                                                                                    |
| Bairro:                                                         | CENTRO                                                                                                    |
| Cidade:                                                         | 1758 [Foz do Iguaçu   PR                                                                                                    |
| E-mail:                                                         | teste@teste                                                                                                    |
| Cidade de origem:                                               | 1758 Foz do Iguagu PR                                                                                                    |
| 1                                                               |                                                                                                    |

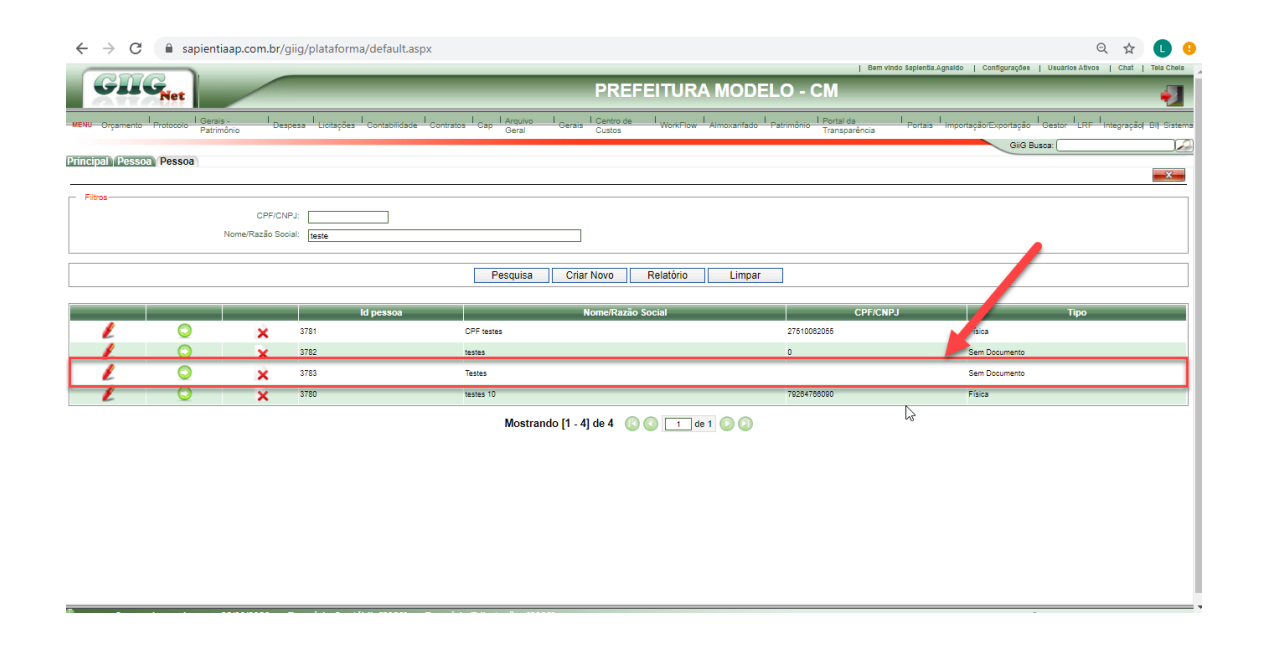

5.9.10.4 – Neste item foi perguntada a necessidade de anexar vários

arquivos com extensões diferentes, a banca avaliadora falou que não tinha a necessidade, porém o sistema possibilita anexar todos os tipos de arquivos solicitados no item.

| Dados do anexo                                                 |                                                                                             |                  |  |  |  |  |  |  |  |
|----------------------------------------------------------------|---------------------------------------------------------------------------------------------|------------------|--|--|--|--|--|--|--|
| Documento:                                                     |                                                                                             |                  |  |  |  |  |  |  |  |
| Descrição:                                                     |                                                                                             |                  |  |  |  |  |  |  |  |
|                                                                |                                                                                             |                  |  |  |  |  |  |  |  |
| Numero de folhas:                                              |                                                                                             |                  |  |  |  |  |  |  |  |
| Anexo:                                                         | Escolher arquivo Nenhum arquivo selecionado                                                 |                  |  |  |  |  |  |  |  |
| Público:                                                       |                                                                                             |                  |  |  |  |  |  |  |  |
|                                                                |                                                                                             |                  |  |  |  |  |  |  |  |
|                                                                | Anexar Fechar                                                                               |                  |  |  |  |  |  |  |  |
| Anexos do processo                                             |                                                                                             |                  |  |  |  |  |  |  |  |
| Atenção: Para alterar a permissão, apenas clique na caixa de s | Atempão Para alterar a pemissão, apenas cilque na caliza de seleção consepondente ao Anexo. |                  |  |  |  |  |  |  |  |
| Público Data Anexo                                             | Tipo documento                                                                              | Descrição        |  |  |  |  |  |  |  |
| IT/07/2020 10:58 Officio                                       |                                                                                             | Oficio teste 123 |  |  |  |  |  |  |  |
| 2 D x 17/07/2020 10:58 Reque                                   | erimento                                                                                    | Excel teste      |  |  |  |  |  |  |  |

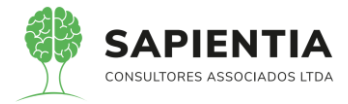

5.9.10.6 - Conforme demonstrado abaixo, a impressão da Etiqueta contém todos os dados solicitados, e também possui o brasão no documento;

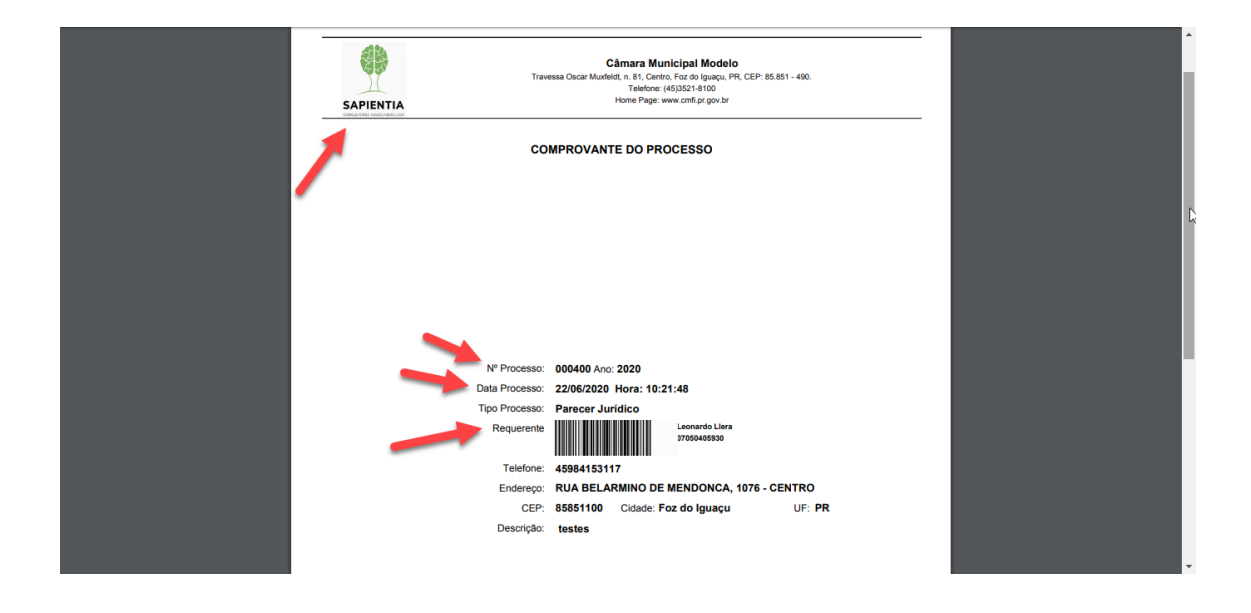

5.9.10.10 - Quando um processo está na unidade, ao acessar o formulário

para DESPACHAR o processo, é possível anexar arquivos, conforme demonstra nas imagens abaixo:

| $\leftrightarrow$ $\rightarrow$ C $($ sapientiaap.com.br/gii | iig/plataforma/default.aspx                                                                                                    | <b>0-</b> Q             | 🕁 🕒 🔒              |
|--------------------------------------------------------------|----------------------------------------------------------------------------------------------------|-------------------------|--------------------|
| GIIG <sub>Net</sub>                                          | PREFEITURA MODELO - CM                                                                                                    |                         | •                  |
| MENU Orçamento I Protocolo I Gerais - I Desper               | esa <sup>I</sup> Licitações <sup>I</sup> Contabilidade <sup>I</sup> Contratos <sup>I</sup> Cap <sup>I</sup> Arquivo I Gensis <sup>I</sup> Centro de <sup>I</sup> WorkPlow <sup>I</sup> Almovarifado <sup>I</sup> Patrimônio <sup>I</sup> Portal da I Portas <sup>I</sup> Importação Exp | xtação Gestor LRF Integ | ração  Bi  Sistema |
| Principal Despachar                                          |                                                                                                    | GiG Busca:              |                    |
| Ações possíveis                                              |                                                                                                    |                         |                    |
|                                                              | 📥 📄 📀 🙋 🗢 🤧 🐯 📖                                                                                                    |                         |                    |
| Dados processo                                               |                                                                                                    |                         |                    |
| Processo N<br>Data<br>pessoa                                 | 4°: 4002020<br>m: 2006/02/10 12/1-88<br>I: Leonardo Litra                                                                                                    |                         |                    |
| Assunto<br>Complemento<br>Parecer                            |                                                                                                    |                         |                    |
| Unidade                                                      | ie: 2 - DIRETORIA GERAL                                                                                                    |                         |                    |
|                                                              | Voltar                                                                                                    |                         |                    |
|                                                              |                                                                                                    |                         |                    |
|                                                              |                                                                                                    |                         |                    |
|                                                              |                                                                                                    |                         |                    |
|                                                              |                                                                                                    |                         |                    |
|                                                              |                                                                                                    |                         |                    |
|                                                              |                                                                                                    |                         |                    |
| CLARVIN Sup contra organiza orga 22/09/2020 Ev               | Versisie Centábil: (2020) Exercicio Tributação: (2020)                                                                                                    | 10 1 T 0 T 1 0 1        | Aluate             |

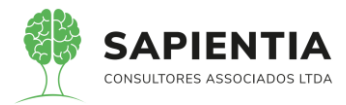

| - Dados do anexo                                                                              |                                             |  |  |  |  |
|-----------------------------------------------------------------------------------------------|---------------------------------------------|--|--|--|--|
| Documento:                                                                                    |                                             |  |  |  |  |
| Descrição:                                                                                    |                                             |  |  |  |  |
|                                                                                               |                                             |  |  |  |  |
| Numero de folhas:                                                                             |                                             |  |  |  |  |
| Anexo:                                                                                        | Escolher anglivo Nenhum anglivo selecionado |  |  |  |  |
| Público:                                                                                      |                                             |  |  |  |  |
|                                                                                               | J                                           |  |  |  |  |
|                                                                                               | Anexar Fechar                               |  |  |  |  |
| Analos do processo                                                                            |                                             |  |  |  |  |
| Atenção: Para alterar a permissão, apenas olique na calxa de seleção correspondente ao Anexo. |                                             |  |  |  |  |
| Nerhum anexio para o processo.                                                                |                                             |  |  |  |  |
|                                                                                               |                                             |  |  |  |  |

6

5.9.10.12 – Este item fala sobre permitir desarquivar processos já arquivados, não menciona a opção 'Em Bloco';

| ← → C 🔒 sapientiaap.com.br/giig/plataforma/default.aspx |              |                                            |                                                                                                |                                 | Q                     | 🖈 🕕 🔒                                    |                                                                                                    |                    |
|---------------------------------------------------------|--------------|--------------------------------------------|------------------------------------------------------------------------------------------------|---------------------------------|-----------------------|------------------------------------------|----------------------------------------------------------------------------------------------------|--------------------|
| PREFEITURA MODELO - CM                                  |              |                                            |                                                                                                |                                 |                       |                                          |                                                                                                    |                    |
| MENU                                                    | Orçamento I  | Protocolo I Gerais - I De<br>Patrimônio De | spesa <sup>I</sup> Licitações <sup>I</sup> Contabilidade <sup>I</sup> Contratos <sup>I</sup> C | Arquivo I Gerais I C<br>Gerai C | entro de I WorkFlow A | imoxarifado I Patrimônio I Porta<br>Tran | il da I Portais I Importação/Exportação I Gestor I LRF I Integr<br>sparência                                                                             | ração  BI  Sistema |
| Principal (Despachar) Desarquivar (Arquivar)            |              |                                            |                                                                                                |                                 |                       |                                          |                                                                                                    |                    |
| Filtre                                                  | os           |                                            |                                                                                                |                                 |                       |                                          |                                                                                                    |                    |
|                                                         |              | Requere                                    | ente: 3777 Leonardo Llera                                                                      |                                 |                       |                                          |                                                                                                    |                    |
|                                                         |              | Assu                                       | unto:                                                                                          |                                 |                       |                                          |                                                                                                    |                    |
|                                                         |              | Nº Proce                                   | 1550:                                                                                          |                                 |                       |                                          |                                                                                                    |                    |
|                                                         |              | s                                          | Sala:                                                                                          |                                 |                       |                                          |                                                                                                    |                    |
|                                                         |              | BI                                         | loco:                                                                                          |                                 |                       |                                          |                                                                                                    |                    |
|                                                         |              | Corre                                      | edor:                                                                                          |                                 |                       |                                          |                                                                                                    |                    |
|                                                         |              | Ci                                         | sixa:                                                                                          |                                 |                       |                                          |                                                                                                    |                    |
|                                                         |              |                                            |                                                                                                |                                 |                       |                                          |                                                                                                    |                    |
|                                                         |              |                                            |                                                                                                | Pesqui                          | a Limpar              |                                          |                                                                                                    |                    |
|                                                         | Processo     | o Requerente                               | Assunto                                                                                        | Sala Bloco                      | Corredor Caixa        | Funcionário                              | Parecer                                                                                                    | Prioridade         |
|                                                         | 396/2020     | Leonardo Llera                             | Parecer Jurídico                                                                               |                                 |                       | Sapientia                                | Inicio do andamento do processo.                                                                                                    | —                  |
| 8                                                       | 397/2020     | Leonardo Llera                             | Parecer Jurídico                                                                               |                                 |                       | Sapientia                                | TESTES TESTES TESTES TESTES TESTES TESTES TESTES<br>TESTES TESTES TESTES TESTES TESTES TESTES TESTES<br>TESTES TESTES TESTES TESTES TESTES TESTES TESTES | —                  |
|                                                         | 398/2020     | Leonardo Llera                             | Parecer Jurídico                                                                               | •                               |                       | Sapientia                                | testes 123                                                                                                    | _                  |
|                                                         | 404/2020     | Leonardo Llera                             | Assunto teste                                                                                  | 3                               |                       | Sapientia                                | asds aasd asd as dasd                                                                                                    | _                  |
|                                                         | 407/2020     | Leonardo Llera                             | Solicitação de informações                                                                     |                                 |                       | Sapientia                                | Inicio do andamento do processo.                                                                                                    | _                  |
|                                                         | 412/2020     | Leonardo Llera                             | Solicitação de informações                                                                     |                                 |                       | Sapientia                                | Inicio do andamento do processo.                                                                                                    |                    |
|                                                         |              |                                            |                                                                                                | Mostrando [1 - 6] de            | e 6 🕼 🕥 🚺 de 1        |                                          |                                                                                                    |                    |
| SAPIEN                                                  | TIA Sua sent | ha expira em : 22/08/2020                  | Exercício Contábil: [2020] Exercício Tril                                                      | outação: [2020]                 |                       |                                          | Tarefas/Revisões Solicitar Suporte                                                                                                    | Ajuda              |

5.9.10.16 – Neste item foi entendido que os documentos juntados ao processo seriam os ANEXOS, e ao anexar arquivos, possui o campo DESCRIÇÃO, onde posteriormente é possível consultar estes anexos e visualizar este campo.

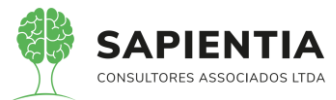

|                                                                                                  | Cannara municipal modero<br>Travessa Oscar Muxfeldt, n. 81, Centro, Foz do Iguaçu, PR, CEP: 85.851 - 490.<br>Telefone (45)3521-8100<br>Home Page: www.cmtl pr.gov.br |                                             |  |  |  |
|--------------------------------------------------------------------------------------------------|----------------------------------------------------------------------------------------------------|---------------------------------------------|--|--|--|
| TRAMITAÇÕES E INFORMAÇÕES DO PROCESSO                                                            |                                                                                                    |                                             |  |  |  |
| - Dades                                                                                          | Assunto: Parsor Juridop<br>Nº do Processo: 400 / 2020<br>Requerrate:<br>Pessoa ID: 2777<br>Complemento: testes<br>Unitimo parsero: hoo's andamento do processo.      |                                             |  |  |  |
| Tramtações -                                                                                     |                                                                                                    |                                             |  |  |  |
| Data Despachado por Enviado para     2208/202     1021/48                                        | Data recebido Kecebido por Unidade<br>22/06/2020 Sapienta (Teste) 0002-DIRETORIA GERAL                                                                               | Parecer<br>Inicio do andamento do processo. |  |  |  |
| Legenda<br>Despathado<br>Processo não recebido<br>Processo metebido<br>Processo metebido         | /                                                                                                    | Ç\$                                         |  |  |  |
| Nenhum protocolo para o processo.                                                                |                                                                                                    |                                             |  |  |  |
| Anexos do processo                                                                               |                                                                                                    |                                             |  |  |  |
| Data anexo Tipo documento                                                                        | Descrição                                                                                                    | Anexado Por                                 |  |  |  |
| I7/07/2020 10.58         Offeio           Internet         17/07/2020 10.58         Requerimento | Offici teste 123<br>Excel teste                                                                                                    | Sapientia<br>Sapientia                      |  |  |  |
|                                                                                                  | Fechar Imprimir                                                                                                    |                                             |  |  |  |

## IV – DOS PEDIDOS

Conforme os fatos e argumentos apresentados nestas CONTRARRAZÕES RECURSAIS, solicitamos como lídima justiça:

A - Reiteramos os requerimentos feitos em sede preliminar;

 B – Que a peça recursal da empresa Recorrente seja conhecida para no mérito ser indeferida integralmente, pelas razões e fundamentos expostos;

C – Que por inexistência de irregularidade ou ilegalidade seja mantida a decisão do Douto Pregoeiro com relação à Habilitação da empresa SAPIENTIA CONSULTORES ASSOCIADOS EIRELI;

D – Caso o Douto Pregoeiro opte por não manter sua decisão que declarou a empresa SAPIENTIA CONSULTORES ASSOCIADOS EIRELI vencedora deste certame, requer-se que, com fulcro no Art. 9º da Lei 10.520/2002 c/c Art. 109, III, § 4º da Lei 8.666/1993 e no princípio de Duplo Grau de Jurisdição, seja remetido o processo para apreciação de autoridade superior competente.

> Nestes Termos Pede Deferimento

Foz do Iguaçu, 20 de julho de 2020.

LUIZ MARIO DEMIO JUNIOR